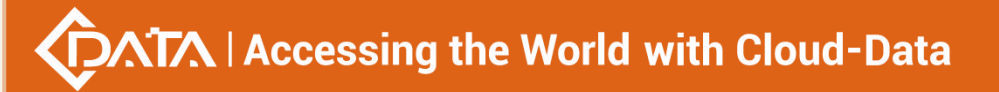

### **GPON** OLT Series Product User Manual

### FD1604S/FD1608S/FD1616S

# ---Command Line Operation Manual

Version : V3.0

Shenzhen C-Data Technology Co., Ltd.

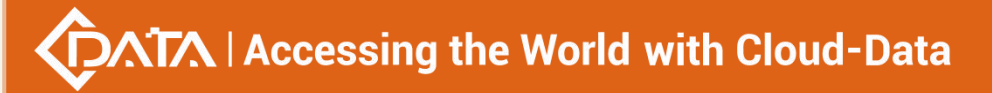

### Content

| 1. READ INSTRUCTIONS                                                   | 2  |
|------------------------------------------------------------------------|----|
| Document Scope                                                         | 2  |
| Revision history                                                       | 2  |
| Command line conventions                                               | 2  |
| Keyboard operating conventions                                         | 3  |
| Notation convention                                                    | 3  |
| Noun convention                                                        | 3  |
| Precautions                                                            | 4  |
| 2. COMMAND LINE INTERFACE VIEW                                         | 5  |
| 2.1. Command line view overview                                        | 6  |
| 2.1.1. Enter Enable view                                               | 7  |
| 2.1.2. Enter the Config view                                           | 7  |
| 2.1.3. Enter the Interface view                                        | 7  |
| 2.1.4. Enter ACL view                                                  | 8  |
| 2.1.5. Enter Multicast-vlan view                                       | 8  |
| 2.1.6. Exit to exit any view                                           | 9  |
| 3. EQUIPMENT UPGRADE                                                   | 9  |
| 3.1. Upgrade OLT software                                              | 9  |
| 3.1.1. FTP server upgrade                                              | 9  |
| 3.1.2. TFTP server upgrade                                             | 10 |
| 3.2. O LT automatic upgrade                                            |    |
| 3.2.1. Transfer the upgrade file of the OLT to the OLT                 |    |
| 3.2.2. View the upgrade file of OLT                                    |    |
| 3.2.3. Delete the upgrade file of OLT                                  |    |
| 3.2.4. Configure automatic upgrade time                                |    |
| 3.2.5. Delete the OLT automatic upgrade configuration file             | 12 |
| 3.2.6. View OLT automatic upgrade configuration file information       | 13 |
| 3.2.7. Enabling and disabling the automatic upgrade function of OLT    |    |
| 3.3. Show hardware version information of the OLT                      |    |
| 3.4. View the current loading, copying, and backup progress of the OLT |    |
| 4. DEVICE MANAGEMENT                                                   |    |
| 4.1. Restart the OLT                                                   | 15 |
| 4.2. Initialize the OLT                                                | 15 |
| 4.3. Configuring the out-of-band management IP of the OLT              |    |
| 4.4. Configure the in-band vlanif virtual interface of the OLT         | 16 |
| 4.5. View Out-of-Band Management Interfaces                            |    |
| 4.6. View OLT device information                                       | 17 |
| 4.7. Configure user login timeout                                      |    |
| 4.8. View user execution timeout                                       |    |

| 4.9. Exit the current system                                                        | 19               |
|-------------------------------------------------------------------------------------|------------------|
| 4.10. Exit to view view                                                             | 19               |
| 4.11. Configure the IP address of the DNS server                                    | 19               |
| 4.12. Delete the IP address of the DNS server                                       |                  |
| 4.13. View the IP address of the DNS server                                         | 20               |
| 4.14. View LICENSE file information                                                 | 21               |
| 4.15. User file deletion                                                            | 21               |
| 4.16. file deletion                                                                 | 22               |
| 4.17. Configure the OLT system name                                                 | 22               |
| 4.18. Device Diagnostic Information                                                 |                  |
| 4.18.1. Ping Diagnostic Commands                                                    | 22               |
| 4.18.2. Traceroute Diagnostic Commands                                              |                  |
| 5. CONDITION MONITORING                                                             |                  |
| 5.1. Check the working status of the OLT cooling fan                                |                  |
| 5.2. View the real-time operating temperature of the OLT                            |                  |
| 5.3. View the memory usage of the OLT                                               |                  |
| 5.4. Time to configure the OLT                                                      |                  |
| 5.5. Check the time of the OLT                                                      | 25               |
| 5.6. Configuring Temperature Thresholds for the OLT System                          | 26               |
| 5.7. View temperature thresholds for OLT systems                                    |                  |
| 5.8. View the start-up time and operating hours of the OLT                          |                  |
| 5.9. Configuring a Network Time (NTP) Server                                        |                  |
| 5.10. Delete Network Time (NTP) Server                                              | 27               |
| 5.11. Configure the maximum recorded value of performance statistics                |                  |
| 5.12. View session information for Network Time (NTP) servers                       |                  |
| 5.13. Configure the OLT system time zone                                            | 29               |
| 5.14. View the current time zone of the OLT system                                  |                  |
| 5.15. View the specified Mac address information                                    |                  |
| 5.16. View OLT static MAC address                                                   |                  |
| 5.17. View OLT CPU usage                                                            | 31               |
| 5.18. View OLT Power Status                                                         | 32               |
| 5.19. View the history information of the most recently entered commands of the OL  | .T32             |
| 6. CONFIGURATION MANAGEMENT                                                         |                  |
| 6.1. Back up the OLT configuration                                                  | 33               |
| 6.1.1. FTP server backup configuration                                              | 33               |
| 6.1.2. TFTP server backup configuration                                             | 33               |
| 6.2. Restoring the OLT configuration                                                | 34               |
| 6.2.1. FTP server restore configuration                                             | 34               |
| 6.2.2. TFTP server restore configuration                                            | 35               |
| 6.3. Related configuration of periodic backup function                              | 35               |
| 6.3.1. Enabling and disabling the automatic periodic backup function                | 35               |
| 6.3.2. Set automatic backup cycle and backup time                                   | 36               |
| 6.3.3. Function configuration of automatically backing up information to a server v | vith a specified |

| address                                                                                  |       |
|------------------------------------------------------------------------------------------|-------|
| 6.4. View the current real-time configuration of the OLT                                 |       |
| 6.5. Save the current configuration of the OLT                                           |       |
| 6.6. Delete the OLT configuration save file                                              | 38    |
| 6.7. View OLT configuration save file                                                    | 39    |
| 6.8. Enable/disable automatic saving of configuration period                             | 39    |
| 6.9. Configure the time interval for periodic auto-save                                  | 40    |
| 6.10. Turn on/off the automatic cycle saving configuration function at a specific time   | 40    |
| 6.11. Automatically save configuration at specific time                                  | 40    |
| 7. USER MANAGEMENT                                                                       | 41    |
| 7.1. Add new user and user password                                                      | 41    |
| 7.2. delete users                                                                        |       |
| 7.3. Modify user password                                                                | 42    |
| 7.4. View all created users of OLT                                                       | 42    |
| 7.5. View logged in user information                                                     |       |
| 7.6. the telnet login user offline                                                       | 43    |
| 8. SNMP CONFIGURATION                                                                    | 44    |
| 8.1. Enabling and disabling the SNMP function                                            |       |
| 8.2. View SNMP agent function status                                                     |       |
| 8.3. Configure the name of the SNMP read community                                       | 44    |
| 8.4. View SNMP Agent Read Community                                                      | 45    |
| 8.5. Configure the name of the SNMP write community                                      | 45    |
| 8.6. View SNMP Agent Write Community                                                     | 46    |
| 8.7. Configuring SNMP Agents with Authentication for Security Mode-Based Groups          |       |
| 8.8. Configuring SNMP Agents without Authentication for Security Mode Based Groups       |       |
| 8.9. Configuring SNMP Agent Hidden Security Mode Based Groups                            | 48    |
| 8.10. Configuring SNMP Agent System Description Information                              |       |
| 8.11. Configuring SNMP Agent System Location Information                                 | 49    |
| 8.12. Configuring SNMP Agent System Contact Information                                  |       |
| 8.13. Configuring SNMP Agent System Name Information                                     | 49    |
| 8.14. View information about the SNMP agent system                                       | 50    |
| 8.15. Configure the IP address for the SNMP agent to receive alarms                      | 50    |
| 8.16. View the information of the SNMP agent alarm receiving address                     | 51    |
| 8.17. Configure the entity access user, authentication mode and password of the SNMP age | nt 51 |
| 8.18. View SNMP Agent Entity Access Users                                                | 52    |
| 9. VLAN                                                                                  | 53    |
| 9.1. Basic configuration of VLAN                                                         | 53    |
| 9.1.1. Create VLAN                                                                       | 53    |
| 9.1.2. delete VLAN                                                                       | 54    |
| 9.1.3. Configure VLAN name                                                               | 54    |
| 9.1.4. delete VLAN name                                                                  | 55    |
| 9.1.5. View VLAN information                                                             | 55    |

| 9.1.6. View vlan conversion list information                                                                                                    | 57                                                                                            |
|----------------------------------------------------------------------------------------------------|-----------------------------------------------------------------------------------------------|
| 9.2. VLAN policy                                                                                                    | 57                                                                                            |
| 9.2.1. VLAN based on MAC address                                                                                                    | 58                                                                                            |
| 9.2.2. View MAC-VLAN entries                                                                                                    | 58                                                                                            |
| 9.2.3. Delete MAC-VLAN entry                                                                                                    | 59                                                                                            |
| 9.2.4. VLAN based on IP address                                                                                                    | 59                                                                                            |
| 9.2.5. View IP-Subnet-VLAN entries                                                                                                    | 60                                                                                            |
| 9.2.6. Delete IP-Subnet-VLAN entry                                                                                                    | 60                                                                                            |
| 9.2.7. VLAN based on protocol                                                                                                    | 61                                                                                            |
| 9.2.8. View Protocol-VLAN entries                                                                                                    | 62                                                                                            |
| 9.2.9. Delete the Protocol-VLAN entry                                                                                                    | 62                                                                                            |
| 9.3. VLAN service isolation                                                                                                    | 62                                                                                            |
| 9.3.1. VLAN-based service user-bridge configuration                                                                                                    | 63                                                                                            |
| 9.3.2. Port-based service user-bridge configuration                                                                                                    | 63                                                                                            |
| 10. IPV4                                                                                                    | 64                                                                                            |
|                                                                                                    |                                                                                               |
| 10.1. Create and delete vlanif interfaces                                                                                                    | 64                                                                                            |
| 10.2. Configure OLT vlanif interface description                                                                                                    | 64                                                                                            |
| 10.3. Configure the IP address of the OLT vlanif interface, loopback port, and network manageme                                                                                                    | ent                                                                                           |
| port                                                                                                    | 65                                                                                            |
| 10.4. View OLT vlanit interface information                                                                                                    | 65                                                                                            |
| 11. IPV6                                                                                                    | 66                                                                                            |
|                                                                                                    |                                                                                               |
| 11.1. IPv6 configuration                                                                                                    | 66                                                                                            |
| 11.1. IPv6 configuration<br>11.1.1. Enabling and disabling IPv6                                                                                                    | 66<br>66                                                                                      |
| <ul> <li>11.1. IPv6 configuration</li> <li>11.1.1. Enabling and disabling IPv6</li> <li>11.1.2. Configure the IPv6 address of the vlanif interface, loopback interface, and network</li> </ul>                                                                                                    | 66<br>66                                                                                      |
| <ul> <li>11.1. IPv6 configuration</li> <li>11.1.1. Enabling and disabling IPv6</li> <li>11.1.2. Configure the IPv6 address of the vlanif interface, loopback interface, and network</li> <li>management interface</li> </ul>                                                                                                    | 66<br>66<br>67                                                                                |
| <ul> <li>11.1. IPv6 configuration</li> <li>11.1.1. Enabling and disabling IPv6</li> <li>11.1.2. Configure the IPv6 address of the vlanif interface, loopback interface, and network management interface</li> <li>11.1.3. Configure the link-local address of the vlanif interface, loopback port, and network</li> </ul>                                                                                                    | 66<br>66<br>67                                                                                |
| <ul> <li>11.1. IPv6 configuration</li> <li>11.1.1. Enabling and disabling IPv6</li> <li>11.1.2. Configure the IPv6 address of the vlanif interface, loopback interface, and network management interface</li> <li>11.1.3. Configure the link-local address of the vlanif interface, loopback port, and network management port</li> </ul>                                                                                                    | 66<br>66<br>67<br>67                                                                          |
| <ul> <li>11.1. IPv6 configuration</li> <li>11.1.1. Enabling and disabling IPv6</li> <li>11.1.2. Configure the IPv6 address of the vlanif interface, loopback interface, and network management interface</li> <li>11.1.3. Configure the link-local address of the vlanif interface, loopback port, and network management port</li> <li>11.1.4. View IPv6-related interface information</li></ul>                                                                                                    | 66<br>66<br>67<br>67<br>68                                                                    |
| <ul> <li>11.1. IPv6 configuration</li> <li>11.1.1. Enabling and disabling IPv6</li> <li>11.1.2. Configure the IPv6 address of the vlanif interface, loopback interface, and network management interface</li> <li>11.1.3. Configure the link-local address of the vlanif interface, loopback port, and network management port</li> <li>11.1.4. View IPv6-related interface information</li> <li>11.2. NDP configuration</li> </ul>                                                                                                    | 66<br>66<br>67<br>67<br>68<br>69                                                              |
| <ul> <li>11.1. IPv6 configuration</li></ul>                                                                                                    | 66<br>66<br>67<br>67<br>68<br>69<br>69                                                        |
| <ul> <li>11.1. IPv6 configuration</li> <li>11.1.1. Enabling and disabling IPv6</li> <li>11.1.2. Configure the IPv6 address of the vlanif interface, loopback interface, and network management interface</li> <li>11.1.3. Configure the link-local address of the vlanif interface, loopback port, and network management port</li> <li>11.1.4. View IPv6-related interface information</li> <li>11.2. NDP configuration</li> <li>11.2.1. Configure and remove NDP</li> <li>11.2.2. Clear dynamic NDP entries</li> </ul>                                                                                                    | 66<br>67<br>67<br>67<br>68<br>69<br>69<br>70                                                  |
| <ul> <li>11.1. IPv6 configuration</li> <li>11.1.1. Enabling and disabling IPv6</li> <li>11.1.2. Configure the IPv6 address of the vlanif interface, loopback interface, and network management interface</li> <li>11.1.3. Configure the link-local address of the vlanif interface, loopback port, and network management port</li> <li>11.1.4. View IPv6-related interface information</li> <li>11.2. NDP configuration</li> <li>11.2.1. Configure and remove NDP</li> <li>11.2.2. Clear dynamic NDP entries</li> <li>11.2.3. View NDP entries</li> </ul>                                                                                                    | 66<br>67<br>67<br>68<br>69<br>69<br>69<br>70                                                  |
| <ul> <li>11.1. IPv6 configuration</li> <li>11.1.1. Enabling and disabling IPv6</li> <li>11.1.2. Configure the IPv6 address of the vlanif interface, loopback interface, and network management interface</li> <li>11.1.3. Configure the link-local address of the vlanif interface, loopback port, and network management port</li> <li>11.1.4. View IPv6-related interface information</li> <li>11.2. NDP configuration</li> <li>11.2.1. Configure and remove NDP</li> <li>11.2.2. Clear dynamic NDP entries</li> <li>11.2.3. View NDP entries</li> <li>11.2.4. Configure NDP aging time</li> </ul>                                                                                                    | 66<br>67<br>67<br>68<br>69<br>70<br>71                                                        |
| <ul> <li>11.1. IPv6 configuration</li></ul>                                                                                                    | 66<br>66<br>67<br>67<br>68<br>69<br>69<br>70<br>71<br>71<br>72                                |
| <ul> <li>11.1. IPv6 configuration</li></ul>                                                                                                    | 66<br>66<br>67<br>67<br>67<br>69<br>69<br>70<br>70<br>71<br>72<br>72                          |
| <ul> <li>11.1. IPv6 configuration</li></ul>                                                                                                    | 66<br>66<br>67<br>67<br>69<br>70<br>71<br>72<br>72<br>72                                      |
| <ul> <li>11.1. IPv6 configuration</li></ul>                                                                                                    | 66<br>66<br>67<br>67<br>68<br>69<br>70<br>71<br>72<br>72<br>72<br>72<br>73                    |
| <ul> <li>11.1. IPv6 configuration</li> <li>11.1.1. Enabling and disabling IPv6</li> <li>11.1.2. Configure the IPv6 address of the vlanif interface, loopback interface, and network management interface</li> <li>11.1.3. Configure the link-local address of the vlanif interface, loopback port, and network management port</li> <li>11.1.4. View IPv6-related interface information</li> <li>11.2. NDP configuration</li> <li>11.2.1. Configure and remove NDP</li> <li>11.2.2. Clear dynamic NDP entries</li> <li>11.2.3. View NDP entries</li> <li>11.2.4. Configure NDP aging time</li> <li>11.2.5. View NDP history information</li> <li>11.3.1. Ping command</li> <li>11.3.2. Configure static routes</li> <li>11.3.3. View routing information</li> </ul>                                                           | 66<br>66<br>67<br>67<br>69<br>70<br>70<br>71<br>72<br>72<br>72<br>73<br>74                    |
| <ul> <li>11.1. IPv6 configuration</li> <li>11.1.1. Enabling and disabling IPv6</li> <li>11.1.2. Configure the IPv6 address of the vlanif interface, loopback interface, and network management interface</li> <li>11.1.3. Configure the link-local address of the vlanif interface, loopback port, and network management port</li> <li>11.1.4. View IPv6-related interface information</li> <li>11.2. NDP configuration</li> <li>11.2.1. Configure and remove NDP</li> <li>11.2.2. Clear dynamic NDP entries</li> <li>11.2.3. View NDP entries</li> <li>11.2.4. Configure NDP aging time</li> <li>11.2.5. View NDP history information</li> <li>11.3.1. Ping command</li> <li>11.3.2. Configure static routes</li> <li>11.3.3. View routing information</li> <li>11.3.4. View routing information by routing type</li> </ul> | 66<br>66<br>67<br>67<br>68<br>69<br>70<br>71<br>72<br>72<br>72<br>72<br>73<br>74<br>75        |
| <ul> <li>11.1. IPv6 configuration</li></ul>                                                                                                    | 66<br>66<br>67<br>67<br>68<br>69<br>70<br>71<br>72<br>72<br>72<br>73<br>74<br>75<br><b>75</b> |
| <ul> <li>11.1. IPv6 configuration</li></ul>                                                                                                    | 66<br>66<br>67<br>68<br>69<br>70<br>71<br>72<br>72<br>72<br>73<br>74<br>75<br>75              |

| 12.1.2. Configuring and Deleting Static ARP for OLT                                            | 76    |
|------------------------------------------------------------------------------------------------|-------|
| 12.1.3. View ARP entries                                                                       | 77    |
| 12.1.4. Configuring the OLT ARP Aging Time                                                     | 78    |
| 12.1.5. Check the OLT ARP aging time                                                           | 78    |
| 12.1.6. Configuring ARP MAC Address Change Checking                                            | 78    |
| 12.1.7. Configuring the fast update function of ARP                                            | 79    |
| 12.1.8. Configuring the Learning Function of Gratuitous ARP                                    | 79    |
| 12.1.9. Configuring the gratuitous ARP periodic sending function                               | 80    |
| 12.1.10. Configuring ARP Learning Restrictions on an Interface                                 | 80    |
| 12.1.11. View OLT ARP configuration information                                                | 81    |
| 12.1.12. Configuring the proxy function of ARP on an interface                                 | 81    |
| 12.1.13. Check the proxy function of interface ARP                                             | 82    |
| 12.2. OLT ARP detection function configuration                                                 | 83    |
| 12.2.1. Configuring ARP Inspection                                                             | 83    |
| 12.2.2. Configuring Trusted Ports for ARP Inspection                                           | 83    |
| 12.2.3. Cancel the trusted port for ARP inspection                                             | 83    |
| 12.2.4. Enable ARP inspection statistics                                                       | 84    |
| 12.2.5. Querying the Configuration of the ARP Inspection Function                              | 84    |
| 12.2.6. Querying ARP Inspection Statistics                                                     | 85    |
| 12.2.7. Clear ARP inspection statistics                                                        | 86    |
| 13. OLT UPLINK PORT CONFIGURATION                                                              | 86    |
| 13.1. Uplink port property configuration                                                       | 86    |
| 13.1.1. Disable uplink port                                                                    | 86    |
| 13.1.2. Enable uplink port                                                                     | 87    |
| 13.1.3. Configure the name of the uplink port                                                  | 87    |
| 13.1.4. Restore the name of the uplink port to the default value                               | 88    |
| 13.1.5. Configuring the auto-negotiation function of the uplink electrical port                | 88    |
| 13.1.6. Configure the duplex mode of the uplink electrical port                                | 89    |
| 13.1.7. Configure the speed of the uplink electrical port                                      | 90    |
| 13.1.8. Configure the maximum frame length transmitted by the uplink port                      | 90    |
| 13.1.9. Restore the default value of the maximum frame length for uplink port transmission     | 91    |
| 13.2. Configuring the flow control function of the uplink port                                 | 91    |
| 13.3. Configuring the Mac address learning function of the uplink port                         | 91    |
| 13.4. Uplink port mirroring function                                                           | 92    |
| 13.4.1. Configuring uplink port mirroring                                                      | 92    |
| 13.4.2. Remove the mirroring function configuration of the uplink port                         | 93    |
| 13.4.3. View the configuration information of the mirroring function of the uplink port        | 93    |
| 13.5. Uplink port performance statistics                                                       | 94    |
| 13.5.1. Configuring the Threshold for Uplink Port Performance Statistics                       | 94    |
| 13.5.2. Viewing the configuration information of the performance statistics threshold of the   |       |
| uplink port                                                                                    | 95    |
| 13.5.3. Clearing Uplink Port Performance Statistics                                            | 96    |
| 13.5.4. Configure the performance statistics function with an interval of 15 minutes for the u | plink |
| port                                                                                           | 96    |

| <ul> <li>13.10.8. Configure the Trunk VLAN of the uplink port</li></ul>                                                                                                    | 114<br>115<br>115<br>116<br>116<br>116<br>118<br>118 |
|----------------------------------------------------------------------------------------------------|------------------------------------------------------|
| <ul> <li>13.10.8. Configure the Trunk VLAN of the uplink port</li></ul>                                                                                                    | 114<br>115<br>116<br>116<br>116<br>118               |
| <ul> <li>13.10.8. Configure the Trunk VLAN of the uplink port</li></ul>                                                                                                    | 114<br>115<br>116<br>116<br>116                      |
| <ul> <li>13.10.8. Configure the Trunk VLAN of the uplink port</li></ul>                                                                                                    |                                                      |
| <ul> <li>13.10.8. Configure the Trunk VLAN of the uplink port</li> <li>13.10.9. Delete the trunk VLAN of the uplink port</li> <li>13.10.10. Configure the Translate VLAN of the uplink port</li> <li>13.10.11. Delete the Translate VLAN of the uplink port</li> <li>13.10.12. Configure the protocol VLAN of the GE uplink port</li> </ul> | 114<br>115<br>115<br>116                             |
| 13.10.9. Configure the Trunk VLAN of the uplink port<br>13.10.9. Delete the trunk VLAN of the uplink port<br>13.10.10. Configure the Translate VLAN of the uplink port<br>13.10.11. Delete the Translate VLAN of the uplink port                                                                                                    |                                                      |
| 13.10.9. Configure the Trunk VLAN of the uplink port<br>13.10.9. Delete the trunk VLAN of the uplink port<br>13.10.10. Configure the Translate VLAN of the uplink port                                                                                                    |                                                      |
| 13.10.9. Configure the Trunk VLAN of the uplink port                                                                                                    |                                                      |
| 13.10.8. Configure the Trunk VLAN of the uplink port                                                                                                    |                                                      |
|                                                                                                    | 114                                                  |
| 13 10 7 Delete the Hybrid VIAN of the unlink port                                                                                                    |                                                      |
| 13.10.6. Configuring the Hybrid VLAN of the Uplink Port                                                                                                    | 112                                                  |
| 13.10.5. Configuring the Access VLAN of the Uplink Port                                                                                                    | 112                                                  |
| 13.10.4. Enable or disable the native-vlan of the uplink port                                                                                                    | 112                                                  |
| 13.10.3. Configure the priority of the native VLAN of the uplink port                                                                                                    | 111                                                  |
| 13.10.2. Configuring the Native VLAN of the Uplink Port                                                                                                    | 111                                                  |
| 13.10.1. Configure the VLAN mode of the uplink port                                                                                                    | 110                                                  |
| 13.10. Uplink port VLAN configuration                                                                                                    | 110                                                  |
| 13.9.4. Configure the priority of the rapid spanning tree of the uplink port                                                                                                    | 109                                                  |
| ports                                                                                                    | 108                                                  |
| 13.9.3. Configuring the point-to-point link connection function of rapid spanning tree o                                                                                                    | n uplink                                             |
| 13.9.2. Configuring Rapid Spanning Tree Edge Ports for Uplink Ports                                                                                                    |                                                      |
| 13.9.1. Cost of configuring rapid spanning tree for uplink ports                                                                                                    |                                                      |
|                                                                                                    |                                                      |
| 13.8.2. Viewing OLT Port Isolation Configuration Information                                                                                                    |                                                      |
| 13.8.1. Configuring port isolation for uplink ports                                                                                                    | 106                                                  |
| 13.8. Uplink port isolation function                                                                                                    | 106                                                  |
| port                                                                                                    |                                                      |
| 13.7.5. View the upstream and downstream speed limit configuration information of th                                                                                                    | e uplink                                             |
| 13.7.4. Configure the upstream and downstream hurst traffic size of the unlink port                                                                                                    | 105                                                  |
| nort                                                                                                    | 105                                                  |
| 13.7.2. Remove the uplink and downlink speed limit function of the uplink port                                                                                                    | e unlink                                             |
| 12.7.2. Configure the uplink and downlink speed limit function of the uplink port                                                                                                    | 103                                                  |
| 13.7. Uplink port speed limit function                                                                                                    |                                                      |
| 13.6.3. Configuring Unknown Unicast Storm Suppression on Uplink Ports                                                                                                    |                                                      |
| 13.6.2. Configuring Unknown Multicast Storm Suppression on Uplink Ports                                                                                                    |                                                      |
| 13.6.1. Configuring the Broadcast Storm Suppression Function on the Uplink Port                                                                                                    |                                                      |
| 13.6. Uplink port traffic suppression function                                                                                                    | 101                                                  |
| 13.5.9. View the performance statistics of the uplink port in the past 24 hours                                                                                                    |                                                      |
| 13.5.8. View the performance statistics of the uplink port in the past 15 minutes                                                                                                    | 100                                                  |
| 13.5.7. View the current 24-hour performance statistics of the uplink port                                                                                                    | 98                                                   |
|                                                                                                    | 97                                                   |
| 13.5.6. View the current 15-minute performance statistics of the uplink port                                                                                                    | ours 97                                              |

-----

| 14.1. PON port property configuration                                                        | 119    |
|----------------------------------------------------------------------------------------------|--------|
| 14.1.1. Disable PON port                                                                     | 119    |
| 14.1.2. Enable PON port                                                                      | 119    |
| 14.1.3. Configure the name of the PON port                                                   | 120    |
| 14.1.4. Restore the name of the PON port to the default value                                | 120    |
| 14.1.5. Configure the maximum frame length transmitted by the PON port                       | 121    |
| 14.1.6. Restore the default value of the maximum frame length for PON port transmission .    | 121    |
| 14.2. Detect ONU long light function                                                         | 122    |
| 14.2.1. Configure the automatic detection ONU long light function of the PON port            | 122    |
| 14.2.2. Manually configure the ONU long light-emitting function of the PON port              | 123    |
| 14.2.3. View the automatic detection ONU long light function information of all PON ports    | 123    |
| 14.3. ONU automatic isolation function                                                       | 124    |
| 14.3.1. Configuring the ONU automatic isolation function under the PON port                  | 124    |
| 14.3.2. Check the status of the ONU automatic isolation function under the PON port          | 125    |
| 14.4. Configuring the flow control function of the PON port                                  | 125    |
| 14.5. PON port mirroring function                                                            | 126    |
| 14.5.1. Configuringpon port mirroring                                                        | 126    |
| 14.5.2. Remove PON port mirroring function configuration                                     | 127    |
| 14.5.3. View the configuration information of the mirroring function of the PON port         | 127    |
| 14.6. OLT PON port VLAN configuration                                                        | 128    |
| 14.6.1. Enable or disable the native VLAN of the PON port                                    | 128    |
| 14.6.2. Configuring the Native VLAN of the PON Port                                          | 128    |
| 14.6.3. Configure the Trunk VLAN of the PON port                                             | 129    |
| 14.6.4. View the VLAN information of the PON port                                            | 129    |
| 14.7. PON port performance statistics                                                        | 130    |
| 14.7.1. Configure the performance statistics function with a PON port interval of 15 minute  | es130  |
| 14.7.2. Configure the performance statistics function with a PON port interval of 24 hours . | 130    |
| 14.7.3. Configuring the Threshold for PON Port Performance Statistics                        | 131    |
| 14.7.4. Clear PON port performance statistics                                                | 132    |
| 14.7.5. View the current 15-minute performance statistics of the PON port                    | 133    |
| 14.7.6. View the current 24-hour performance statistics of the PON port                      | 134    |
| 14.7.7. View the performance statistics of the PON port in the past 15 minutes               | 135    |
| 14.7.8. View the performance statistics of the PON port in the past 24 hours                 | 136    |
| 14.7.9. View the performance statistics threshold configuration information of the PON po    | rt137  |
| 14.7.10. View the pon-mac traffic statistics under the PON port                              | 137    |
| 14.7.11. Reset the pon-mac traffic statistics under the PON port                             | 139    |
| 14.8. PON port traffic suppression function                                                  | 139    |
| 14.8.1. Configuring Broadcast Storm Suppression on a PON Port                                | 139    |
| 14.8.2. Configuring Unknown Multicast Storm Suppression on a PON Port                        | 140    |
| 14.8.3. Configuring Unknown Unicast Storm Suppression on a PON Port                          | 140    |
| 14.9. PON port speed limit function                                                          | 141    |
| 14.9.1. Configure the upstream and downstream speed limit function of the PON port           | 141    |
| 14.9.2. Remove the upstream and downstream speed limit function of PON port                  | 142    |
| 14.9.3. Configure the bandwidth of the upstream and downstream rate limiting functions of    | of the |
|                                                                                              |        |

| PON port                                                                             | 142   |
|--------------------------------------------------------------------------------------|-------|
| 14.9.4. Configure the upstream and downstream burst traffic size of the PON port     | 143   |
| 14.9.5. View the upstream and downstream speed limit configuration information of th | e PON |
| port                                                                                 | 143   |
| 14.10. PON port isolation function                                                   | 144   |
| 14.10.1. Configuring the Port Isolation Function of a PON Port                       | 144   |
| 14.10.2. Viewingpon Port Isolation Configuration Information                         | 145   |
| 14.11. View OLT PON port information                                                 | 145   |
| 14.11.1. the properties and status information of the OLT PON port                   | 145   |
| 14.11.2. the optical power information of the OLT P ON port                          | 147   |
| 15. OLT MAC ADDRESS CONFIGURATION                                                    | 147   |
| 15.1. Configure a black hole MAC address                                             | 147   |
| 15.2. Delete the black hole MAC address                                              | 148   |
| 15.3. Configuring the Limit on the Number of MAC Address Table Entries               | 148   |
| 15.4. Add static MAC address binding                                                 | 149   |
| 15.5. Remove static MAC address binding                                              |       |
| 15.6. Configuring the MAC address aging time                                         | 151   |
| 15.7. MAC address learned by the OLT                                                 | 151   |
| 15.8. MAC address learned by the port of the OLT                                     | 152   |
| 15.9. MAC address learned under the specified VLAN by the OLT                        | 152   |
| 15.10. MAC addresses learned by the OLT                                              | 153   |
| 15.11. MAC addresses of OLT                                                          | 154   |
| 15.12. MAC addresses learned by the OLT                                              | 154   |
| 15.13. Check the MAC address learned by the OLT PON port                             | 155   |
| 15.14. Check the MAC address learned by the GE port of the OLT                       | 156   |
| 15.15. Check the MAC address learned by the XGE port of the OLT                      | 157   |
| 15.16. Check the MAC address learned by the port aggregation group of the OLT        | 157   |
| 15.17. MAC addresses of OLT                                                          | 158   |
| 15.18. MAC address aging time of the OLT                                             | 158   |
| 15.19. Check the MAC address of the OLT in the specified VLAN                        | 159   |
| 16. OLT ROUTING FUNCTION CONFIGURATION                                               | 160   |
| 16.1. Add or remove static routes                                                    | 160   |
| 16.2. View the routing table information of the OLT                                  | 161   |
| 16.3. Set the gateway for the default route of olt                                   | 162   |
| 16.4. Configure the default gateway of the network management port                   | 162   |
| 16.5. Configuring the OLT RIP function                                               | 162   |
| 16.5.1. Enabling and disabling RIP processes                                         | 162   |
| 16.5.2. View the running status and configuration information of the RIP process     | 163   |
| 16.5.3. View the current running status and detailed information of the RIP process  | 163   |
| 16.5.4. View the current route aggregation information of the RIP process            | 164   |
| 16.5.5. View the current neighbor information of the RIP process                     |       |
| 16.5.6. Configure the global RIP version                                             | 166   |
| 16.5.7. Adjust the timer value of RIP                                                | 166   |

| 16.5.8. Configure Equal Cost Routes                                                  |          |
|--------------------------------------------------------------------------------------|----------|
| 16.5.9. send default route                                                           | 167      |
| 16.5.10. Configure the default cost of imported routes                               |          |
| 16.5.11. Configuring the Priority of RIP Routes                                      | 168      |
| 16.5.12. Enable RIP routing on the specified network segment                         | 169      |
| 16.5.13. Configure the IP address of the specified RIP neighbor                      | 169      |
| 16.5.14. Configuring Interface Suppression Status                                    |          |
| 16.5.15. Configure to import routes from other routing protocols                     | 170      |
| 16.5.16. Configure automatic aggregation                                             | 171      |
| 16.5.17. Configure the RIP version of the packets sent by the interface              | 171      |
| 16.5.18. Configure the RIP version for receiving packets on an interface             |          |
| 16.5.19. Configuring the Split Horizon Function of RIP                               | 172      |
| 16.5.20. Configuring the Poison Inversion Function of RIP                            | 173      |
| 16.5.21. Configuring Manual Aggregation on an Interface                              | 173      |
| 16.5.22. View brief information about interface status and configuration             |          |
| 16.5.23. View interface status and configuration details                             | 174      |
| 16.6. Configuring the OLT OSPF function                                              |          |
| 16.6.1. View the current running status and configuration information of the OSPF pr | ocess175 |
| 16.6.2. Configure the OSPF process                                                   |          |
| 16.6.3. Querying OSPF Border Router Information                                      | 177      |
| 16.6.4. Query the current link state database information of the OSPF process        |          |
| 16.6.5. Querying Interface Details of an OSPF Process                                | 178      |
| 16.6.6. Query the current neighbor information of the OSPF process                   | 179      |
| 16.6.7. View the routing table of the OSPF process                                   | 180      |
| 16.6.8. Configure area                                                               |          |
| 16.6.9. Adjust the cost reference value                                              | 181      |
| 16.6.10. Configuring OSPF to Republish Routes                                        | 182      |
| 16.6.11. Configure the default cost of imported routes                               |          |
| 16.6.12. Configuring the Priority of OSPF Routes                                     |          |
| 16.6.13. An LSA that advertises its own SPF database                                 | 183      |
| 16.6.14. Configure to import routes from other routing protocols                     |          |
| 16.6.15. Configure the IP address of the OSPF neighbor                               | 185      |
| 16.6.16. Configure the router ID of the current OSPF process                         |          |
| 16.6.17. Configuring Interface Suppression Status                                    |          |
| 16.6.18. Adjust the spf calculation time of ospf                                     |          |
| 16.6.19. route summary                                                               | 187      |
| 16.6.20. Configure cost value                                                        | 188      |
| 16.6.21. Configure the NETWORK area                                                  | 188      |
| 16.6.22. Configuring NSSA Zones                                                      |          |
| 16.6.23. Configure STUB area                                                         | 189      |
| 16.6.24. Configure virtual connections                                               |          |
| 16.6.25. Configure Interface Overhead                                                | 191      |
| 16.6.26. Configure Interface Priority                                                | 191      |
| 16.6.27. Configure the mtu mismatch detection function                               | 191      |

| 16.6.28. Configure the network type of the interface under the OSPF protocol                 | 192 |
|----------------------------------------------------------------------------------------------|-----|
| 16.6.29. Configuring the Expiration Time of Neighbor Relationships                           | 193 |
| 16.6.30. Configure the interval for sending hello packets under OSPF                         | 193 |
| 16.6.31. Configure the interval for retransmission of lost link status under OSPF protocol   | 194 |
| 16.6.32. Configure the interval for retransmission of lost link status under OSPF protocol   | 194 |
| 17. MULTICAST MODULE CONFIGURATION                                                           | 195 |
| 17.1. Configuring the Quick Leave Function of IGMP                                           | 195 |
| 17.2. the mode of IGMP                                                                       | 196 |
| 17.3. Configuring IGMP Proxy Parameters                                                      | 196 |
| 17.4. Configuring the Forwarding Policy for Multicast Protocol Packets                       | 198 |
| 17.5. Enable igmp query function                                                             | 199 |
| 17.6. View igmp configuration information                                                    | 199 |
| 17.7. View OLT Multicast Entries                                                             | 200 |
| 17.8. Configure igmp static group rules                                                      | 200 |
| 17.9. View igmp static group information                                                     | 201 |
| 17.10. Configuring Multicast VLAN                                                            | 201 |
| 17.11. Configuring Static Multicast Programs                                                 | 202 |
| 17.12. Configuring Static Multicast Programs in Batches                                      | 202 |
| 17.13. Delete static multicast program                                                       | 203 |
| 17.14. View program library                                                                  | 203 |
| 17.15. Configuring IGMP Routing Ports                                                        | 204 |
| 17.16. View IGMP Routing Ports                                                               | 204 |
| 17.17. Configuring the Suppression Policy for Unknown Multicast Service Flows                | 204 |
| 17.18. Checking the Suppression Policy for Unknown Multicast Service Flows                   | 205 |
| 17.19. View the current multicast group information of the system                            | 205 |
| 17.20. View multicast vlan information                                                       | 206 |
| 18. SPANNING TREE CONFIGURATION                                                              | 207 |
| 18.1. Configuring Spanning Tree Features                                                     | 207 |
| 18.2. Configuring the Spanning Tree Protocol Working Mode of Switching Devices               | 207 |
| 18.3. Configure the priority of the switching device in the specified spanning tree protocol | 208 |
| 18.4. Configuring the Forward-Delay Time of the Switching Device                             | 208 |
| 18.5. Configure the interval at which the switching device sends BPDUs                       | 209 |
| 18.6. Configuring the BPDU Aging Time on Switch Ports                                        | 209 |
| 18.7. Configure the maximum number of spanning tree hops in the MST region                   | 210 |
| 18.8. Configure the maximum number of BPDUs sent by the device within the Hello time         | 210 |
| 18.9. Configuring the BPDU function of the device                                            | 211 |
| 18.10. Configure the edge port of the device to enable the BPDU filter function              | 211 |
| 18.11. Configure error timeout recovery time                                                 | 212 |
| 18.12. Enter the MST domain view                                                             | 212 |
| 18.13. Set path cost calculation criteria                                                    | 212 |
| 18.14. Configure the MST domain name of the switching device                                 | 213 |
| 18.15. Configure the MSTP revision level for switching devices                               | 214 |
| -<br>18.16. Map the specified VLAN to the specified spanning tree instance                   | 214 |
|                                                                                              |     |

| 18.17. Configure the path cost of the port                                     | 214 |
|--------------------------------------------------------------------------------|-----|
| 18.18. Configure the priority of ports in the specified spanning tree instance | 215 |
| 18.19. Configure edge ports                                                    | 216 |
| 18.20. Configure point-to-point links                                          | 217 |
| 18.21. Configuring BPDU Protection for Edge Ports                              | 217 |
| 18.22. Configure mCheck variables                                              | 218 |
| 18.23. Configuring Role Restricted Ports                                       | 218 |
| 18.24. Configuring TCN Restricted Ports                                        | 219 |
| 18.25. Query the details of MSTP                                               | 220 |
| 18.26. Querying MSTP Domain Configuration Information                          | 220 |
| 19. OLT ACL CONFIGURATION MANAGEMENT                                           |     |
| 19.1. ACL application time range ( time-range ) configuration                  |     |
| 19.1.1. Set the time period in which the ACL applies relative time             | 221 |
| 19.1.2. the time period for which the ACL applies absolute time                | 222 |
| 19.1.3. Delete the configured ACL application time period                      | 223 |
| 19.1.4. View the configured ACL application time period                        | 223 |
| 19.1.5. Configure the absolute time for ACL application                        |     |
| 19.2. ACL creation and deletion                                                | 224 |
| 19.3. Configure acl name                                                       | 225 |
| 19.4. Basic ACL rule configuration (basic acl)                                 |     |
| 19.5. Viewing basic ACL rules                                                  | 227 |
| 19.6. Deletion of Basic ACL Rules                                              | 227 |
| 19.7. Advanced ACL Configuration (advanced ACL)                                | 227 |
| 19.8. Viewing advanced ACL rules                                               | 230 |
| 19.9. Deletion and modification of advanced ACL rules                          | 230 |
| 19.10. Link ACL Configuration (link acl)                                       | 231 |
| 19.11. Viewing link ACL rules                                                  | 232 |
| 19.12. Deletion of link ACL rules                                              | 232 |
| 19.13. View ACL configuration                                                  | 233 |
| 19.14. Modify ACL rule-id value                                                | 233 |
| 20. OLT QOS CONFIGURATION MANAGEMENT                                           | 234 |
| 20.1. Configure ACL rule-based traffic management                              | 234 |
| 20.1.1. Configure to filter traffic matching ACL rules                         | 234 |
| 20.1.2. Modify the DSCP value of the traffic matching the ACL rule             | 235 |
| 20.1.3. Configure mirroring of traffic matching ACL rules                      | 236 |
| 20.1.4. Configure to restrict traffic matching ACL rules                       | 237 |
| 20.1.5. Add the outer VLAN of the traffic matching the ACL rule                | 238 |
| 20.1.6. Translate VLANs for traffic matching an ACL rule                       | 239 |
| 20.1.7. Modify the VLAN priority of traffic matching an ACL rule               | 239 |
| 20.1.8. Configure redirection of traffic matching ACL rules                    | 240 |
| 20.1.9. Modify the TOS value of the traffic matching the ACL rule              |     |
| 20.1.10. Clear the traffic statistics of ports matching ACL rules              | 241 |
| 20.1.11. View filter policies applied to device ports                          | 242 |

| 20.1.12. View the QOS policy applied by the device port                          | 242 |
|----------------------------------------------------------------------------------|-----|
| 20.2. Configure the mode of global QOS                                           | 243 |
| 20.3. Configure system queues                                                    | 243 |
| 20.3.1. Configure the mapping method of system queues                            | 243 |
| 20.3.2. Configure the mapping table between system queues and 802.1p priorities  | 244 |
| 20.3.3. Configure system queue scheduling mode                                   | 244 |
| 20.3.4. View system queue scheduling mode                                        | 246 |
| 20.4. Configure port queues                                                      | 247 |
| 20.4.1. Configure the mapping method of the port queue                           | 247 |
| 20.4.2. Configure the mapping table between port queues and 802.1p priorities    | 248 |
| 20.4.3. Configure the mapping priority of the port queue                         | 248 |
| 20.4.4. Configure the port queue scheduling mode                                 | 249 |
| 20.4.5. View port queue scheduling mode                                          | 250 |
| 20.5. Set the mapping template of DSCP to 802.1p priority                        | 251 |
| 20.6. Mapping template for setting TOS to 802.1p priority                        | 252 |
| 21. OLT DHCP FUNCTION CONFIGURATION                                              | 252 |
|                                                                                  |     |
| 21.1. OLT DHCP-Snooping function configuration                                   | 252 |
| 21.1.1. Configuring DHCP-Snooping                                                | 252 |
| 21.1.2. Check Configuration of DHCP-Snooping                                     | 253 |
| 21.1.3. Configure DHCP-Snooping to monitor vian                                  | 254 |
| 21.1.4. Configuring DHCP-Snooping Trusted Ports                                  | 255 |
| 21.1.5. configure DHCP-Snooping source MAC address check                         |     |
| 21.1.6. Configure the rate of DHCP-Snooping request packets                      |     |
| 21.1.7. configure DHCP-Snooping opton82 domain                                   |     |
| 21.1.8. the forwarding policy of DHCP-Snooping option 82                         |     |
| 21.1.9. Configuring DHCP-Snooping option82 Vian Forwarding Policy                | 258 |
| 21.1.10. Configure the padding mode of the DHCP-Snooping option82                |     |
| 21.1.11. Create custom ascii type option82 format item                           | 259 |
| 21.1.12. Create custom hex type option82 format item                             | 259 |
| 21.1.13. Remove custom option82 format items                                     | 260 |
| 21.1.14. Modify sub-options of custom option82 format items                      | 260 |
| 21.1.15. Configuring the Binding Policy of DHCP-shooping                         | 261 |
| 21.1.16. Remove DHCP-shooping Binding monitor entry                              | 261 |
| 21.1.17. Configuring the Delayed Writing Time of the DHCP-shooping Binding Table | 262 |
| 21.1.18. configure Delay in deletion of the DHCP-Snooping binding table          |     |
| 21.1.19. Write DHCP-shooping shooping table to Flash                             |     |
| 21.1.20. Upload the DHCP-Shooping listening table to the server                  |     |
| 21.1.21. Check DHCP-Snooping binding information                                 | 264 |
| 21.1.22. Configuring DHCP-Snooping ARP fast reply function                       |     |
| 21.2. OLI DHCP-Client function configuration management                          |     |
| 21.2.1. Configure DHCP-Client                                                    | 265 |
| 21.2.2. Obtain DHCP-Client IP manually                                           |     |
| 21.2.3. Manually release the DHCP-Client IP                                      |     |
| 21.2.4. Configure the DHCP- Client option60 domain                               | 266 |

| 21.2.5. View DHCP-Client configuration                                         |     |
|--------------------------------------------------------------------------------|-----|
| 21.2.6. Check the DHCP-Client option60 field                                   |     |
| 21.3. DHCP- Server function configuration                                      |     |
| 21.3.1. configure DHCP- Server function                                        |     |
| 21.3.2. Configure the size of the DHCP- Server address pool                    | 268 |
| 21.3.3. Check the allocation status of the DHCP- Server address pool           | 268 |
| 21.3.4. Configure the subnet mask assigned by DHCP- Server                     |     |
| 21.3.5. Configure the DHCP- Server gateway address                             |     |
| 21.3.6. Configure DHCP- Server to assign minimum (maximum) lease time          | 270 |
| 21.3.7. Configuring DHCP- Server Static Binding                                | 270 |
| 21.3.8. Configure the DNS address of the DHCP- Server                          | 271 |
| 21.3.9. Configure the name of the DHCP- Server                                 |     |
| 21.4. OLT DHCP-Relay function configuration                                    | 271 |
| 21.4.1. Enable/disable dhcp-relay function                                     | 271 |
| 21.4.2. Configure the ip address of the dhcp-relay server                      | 272 |
| 21.4.3. delete dhcp-relay server vlan                                          | 272 |
| 21.4.4. View dhcp-relay function configuration                                 | 273 |
| 22. OLT AAA FUNCTION CONFIGURATION                                             | 273 |
| 22.1. AAA mode                                                                 | 273 |
| 22.1.1. Enter AAA mode                                                         | 273 |
| 22.1.2. View AAA configuration information                                     | 274 |
| 22.1.3. Configure Domain Name Separator                                        | 274 |
| 22.2. Configure Authentication Mode                                            | 275 |
| 22.3. local user configuration                                                 | 275 |
| 22.3.1. Create local user (based on AAA mode )                                 | 276 |
| 22.3.2. Configure the local user terminal level                                |     |
| 22.3.3. Configure local user type                                              | 277 |
| 22.3.4. View local users                                                       | 277 |
| 22.4. radius server template configuration                                     | 278 |
| 22.4.1. Create a RADIUS server template                                        | 278 |
| 22.4.2. Configure RADIUS authentication server                                 | 278 |
| 22.4.3. Clear the configuration of the RADIUS authentication server            | 279 |
| 22.4.4. Configuring the Shared Key of the RADIUS Authentication Server         | 279 |
| 22.4.5. Configure the padding address of the specified NAS-IP-Address field    | 280 |
| 22.4.6. Configure whether the specified username field carries the domain name | 280 |
| 22.4.7. Query radius configuration information                                 | 281 |
| 22.5. tacacs+ server template configuration                                    |     |
| 22.5.1. Create tacacs+server template                                          | 281 |
| 22.5.2. Configure tacacs+ authentication server                                | 282 |
| 22.5.3. Configure the shared key of the tacacs+ authentication server          |     |
| 22.5.4. Configure the fill address of the specified remote_addr field          | 283 |
| 22.5.5. Configure whether the specified user field carries the domain name     |     |
| 22.5.6. Query tacacs+ configuration information                                |     |
| 22.6. Domain configuration                                                     |     |

| 22.6.1. Create domain                                                        |     |
|------------------------------------------------------------------------------|-----|
| 22.6.2. Binding Authentication Template                                      | 285 |
| 22.6.3. Binding a RADIUS server template                                     | 285 |
| 22.6.4. Bind tacacs plus server template                                     |     |
| 22.6.5. Query domain configuration information                               |     |
| 23. 802.1X FUNCTION                                                          | 287 |
| 23.1.1. Enable or disable port dot1x                                         |     |
| 23.1.2. Globally enable 802.1x (dot1x)                                       |     |
| 23.1.3. Configure how dot1x performs access control on a specified interface | 288 |
| 23.1.4. View the configuration information of dot1x on the port              |     |
| 23.1.5. Configure the authorization status of the specified port             | 289 |
| 23.1.6. View dot1x information of ONU ports                                  |     |
| 23.1.7. Configure the maximum number of accesses to a specified port         |     |
| 23.1.8. Display access user information                                      | 291 |
| 23.1.9. Configure the authentication control mode of the specified port      | 291 |
| 23.1.10. Configuring the Client Authentication Timeout Timer                 | 292 |
| 23.1.11. Configuring the Authentication Server Timeout Timer                 | 293 |
| 23.1.12. Configuring the Periodic Reauthentication Timer                     | 293 |
| 23.1.13. Configuring periodic re-authentication                              | 293 |
| 23.1.14. Configure the silent function                                       | 294 |
| 23.1.15. Configure the silent timer                                          | 294 |
| 23.1.16. View some configuration information of the current dot1x            | 295 |
| 23.1.17. Display dot1x configuration information globally                    | 295 |
| 24. IP SOURCEGAURD FEATURES                                                  | 296 |
| 24.1. Configuring the IP SourceGaurd Function                                | 296 |
| 24.2. Disable IP SourceGaurd function                                        | 297 |
| 24.3. Configuring IP SourceGaurd dynamic table binding                       | 297 |
| 24.4. Configure IP SourceGaurd Static Rules                                  | 298 |
| 24.5. Delete IP SourceGaurd static rule                                      | 298 |
| 24.6. Application of IP SourceGaurd Static Rules                             | 299 |
| 24.7. Remove the IP SourceGaurd static rule for the port                     |     |
| 24.8. Querying IP SourceGaurd Entries                                        |     |
| 24.9. Querying the Configuration of the IP SourceGaurd Function              |     |
| 24.10. Query IP SourceGaurd Binding Table Information                        |     |
| 25. LOOP MONITORING                                                          | 302 |
| 25.1. Globally enable loop monitoring function                               |     |
| 25.2. Configuring the loop monitoring function                               | 303 |
| 25.3. Configuring the loop monitoring controlled function                    |     |
| 25.4. Configuring Port Loop Monitoring Controlled Status                     | 304 |
| 25.5. Configure loop monitoring all VLAN switches                            |     |
| 25.6. Configuring the Loop Detection Interval of the OLT System              |     |
| 25.7. Configuring the Port Loop Detection Automatic Recovery Function        |     |
|                                                                              |     |

| 25.8. Configuring the Port Loop Detection Automatic Recovery Interval                                                                                                    | 306             |
|----------------------------------------------------------------------------------------------------|-----------------|
| 25.9. Check the loop detection status of the OLT system                                                                                                    |                 |
| 26. OLT LINK AGGREGATION CONFIGURATION MANAGEMENT                                                                                                    |                 |
| 26.1. Addition and Deletion of Aggregate Group Members                                                                                                    |                 |
| 26.2. Enable or disable the aggregation group flow control function                                                                                                    | 308             |
| 26.3. Set Link Aggregation Priority                                                                                                    |                 |
| 26.3.1. Setting Link Aggregation System Priority                                                                                                    |                 |
| 26.3.2. Restoring Link Aggregation Priority                                                                                                    |                 |
| 26.3.3. Setting Link Aggregation Port Priority                                                                                                    |                 |
| 26.3.4. View Link Aggregation System Priority                                                                                                    | 310             |
| 26.3.5. View the port priority in the link aggregation aggregation group                                                                                                    |                 |
| 26.4. Set Link Aggregation Timeout Value                                                                                                    | 310             |
| 26.4.1. Configuring the Link Aggregation System Timeout Value                                                                                                    | 310             |
| 26.4.2. Restore Link Aggregation System Timeout Value                                                                                                    | 311             |
| 26.4.3. Querying the Link Aggregation System Timeout Value                                                                                                    | 311             |
| 26.5. Set the maximum frame length for link aggregation aggregation group transmission                                                                                                    | on 312          |
| 26.6. Set the link aggregation aggregation group load balancing mode                                                                                                    | 312             |
| 26.6.1. Set the sharing mode of the known unicast data of the link aggregation aggre                                                                                                    | egation group   |
|                                                                                                    |                 |
| 26.6.2. Setting the sharing mode of non-unicast data in a link aggregation aggregatio                                                                                                    | on group. 313   |
| 26.7. Set the name of the link aggregation aggregation group                                                                                                    | 313             |
| 26.8. Clear Link Aggregation Aggregation Group Statistics                                                                                                    |                 |
| 26.9. Enable or disable link aggregation aggregation group                                                                                                    | 314             |
| 26.10. Link Aggregation Aggregation Group Rapid Spanning Tree Configuration                                                                                                    | 315             |
| 26.10.1. Configuring Fast Spanning Tree Costs for Link Aggregation Aggregation Grou                                                                                                    | ıps 315         |
| 26.10.2. Configuring the Edge Port of Rapid Spanning Tree in a Link Aggregation Aggregation Agg | regation        |
| Group                                                                                                    | 315             |
| 26.10.3. Configuring the point-to-point link connection function of fast spanning tree                                                                                                    | e in a link     |
| aggregation aggregation group                                                                                                    |                 |
| 26.10.4. Configuring the Priority of Rapid Spanning Tree in a Link Aggregation Aggreg                                                                                                    | gation Group317 |
| 26.11. Link Aggregation Aggregation Group VLAN Configuration                                                                                                    | 318             |
| 26.11.1. Configuring Link Aggregation Aggregation Group VLAN Mode                                                                                                    |                 |
| 26.11.2. Configuring the Native VLAN of the Link Aggregation Group                                                                                                    |                 |
| 26.11.3. Configuring the Priority of the Native VLAN of the Link Aggregation Group                                                                                                    | 319             |
| 26.11.4. Configuring the Access VLAN of the Link Aggregation Group                                                                                                    | 319             |
| 26.11.5. Configuring the Hybrid VLAN of the Link Aggregation Group                                                                                                    | 320             |
| 26.11.6. Deleting the Hybrid VLAN of a Link Aggregation Group                                                                                                    |                 |
| 26.11.7. Configuring the Trunk VLAN of the Link Aggregation Group                                                                                                    |                 |
| 26.11.8. Deleting the trunk VLAN of a link aggregation group                                                                                                    |                 |
| 26.12. View Link Aggregation Aggregation Group Information                                                                                                    |                 |
| 26.12.1. View the VLAN information of the link aggregation aggregation group port                                                                                                    |                 |
| 26.12.2. Viewing the Status Information of Link Aggregation Group Ports                                                                                                    |                 |
| 26.12.3. Viewing Link Aggregation Aggregation Group Statistics                                                                                                    |                 |
| 26.12.4. Checking Link Aggregation Group Port Matching Status                                                                                                    |                 |

| 27. OLT SYSTEM TEMPLATE CONFIGURATION                                                   | 325         |
|-----------------------------------------------------------------------------------------|-------------|
| 27.1. DBA template configuration                                                        |             |
| 27.1.1. Create and delete DBA templates                                                 | 325         |
| 27.1.2. DBA template configuration                                                      | 326         |
| 27.1.3. View the current dba template configuration                                     | 328         |
| 27.1.4. Submit the current dba template configuration                                   | 328         |
| 27.1.5. Querying DBA Template Information                                               | 329         |
| 27.2. ONT line profile configuration                                                    | 329         |
| 27.2.1. Create a new ONT line profile                                                   | 329         |
| 27.2.2. tcont creation and deletion in line template and DBA template binding           | 330         |
| 27.2.3. GEM Mapping mapping mode configuration in the line template                     | 331         |
| 27.2.4. GEM Port Creation and Deletion in Line Template                                 |             |
| 27.2.5. GEM Mapping creation and deletion in line template                              | 332         |
| 27.2.6. Line Template Configuration Forward Error Correction (FEC)                      | 333         |
| 27.2.7. Line Template Configuration Data Encryption                                     |             |
| 27.2.8. Binding a Line Template to a Traffic Template                                   | 334         |
| 27.2.9. Line Template Configuration QOS Mode                                            | 335         |
| 27.2.10. Configuring OMCC Encryption for ONTs in Line Templates                         | 336         |
| 27.2.11. View the current line template configuration                                   | 336         |
| 27.2.12. Submit the current line template configuration                                 |             |
| 27.2.13. Querying the ONT Line Profile Information on the OLT                           |             |
| 27.3. ONT service template configuration                                                |             |
| 27.3.1. Create a new ONT service template                                               | 338         |
| 27.3.2. Configuring the capability set in the ONT service profile                       |             |
| 27.3.3. Do not pay attention to the default (native-vlan) vlan switch of the ONT config | ured in the |
| service template                                                                        | 340         |
| 27.3.4. Configure the port vlan of the ONT in trunk mode in the service template        |             |
| 27.3.5. Configure the port vlan of the ONT to be in translation mode in the service ter | nplate 341  |
| 27.3.6. Configure the port vlan of the ONT in QinQ mode in the service template         | 342         |
| 27.3.7. Configure the port vlan of the ONT in the transparent transmission mode in th   | e service   |
| template                                                                                |             |
| 27.3.8. Delete the port vlan configuration of the ONT from the service template         |             |
| 27.3.9. Configure the MAC address aging time of the ONT in the service template         |             |
| 27.3.10. Configuring the MAC address learning function of the ONT in the service tem    | plate 345   |
| 27.3.11. Configuring the maximum number of MAC addresses for an ONT port in the         | service     |
| template                                                                                |             |
| 27.3.12. View the configuration of the current business template                        |             |
| 27.3.13. Querying the ONT Service Template Information on the OLT                       |             |
| 27.3.14. Submit the current business template configuration                             |             |
| 27.4. Traffic Template Configuration                                                    |             |
| 27.4.1. Create a traffic template                                                       |             |
| 27.4.2. Modify Traffic Template                                                         | 349         |
| 27.4.3. View traffic template configuration                                             | 350         |
| 27.5. ONT Digitmap Template Configuration                                               |             |

| 27.5.1. Create a new ONT digital map template                                                      |
|----------------------------------------------------------------------------------------------------|
| 27.5.2. The timer timeout period when exact matching is configured in the digitmap template 351    |
| 27.5.3. Configure the timer timeout duration for partial matching in the digitmap template 352     |
| 27.5.4. Configure the digitmap format in the digitmap template                                     |
| 27.5.5. Configure sub-digitmap scheme in digitmap template                                         |
| 27.5.6. Delete sub-digitmap scheme in digitmap template                                            |
| 27.5.7. View the configuration of the current digitmap template                                    |
| 27.5.8. Submit the current digitmap template configuration                                         |
| 27.5.9. Querying the ONT digitmap template information on the OLT                                  |
| 27.5.10. Delete the ONT digitmap template on the OLT                                               |
| 27.6. ONT POTS port template configuration                                                         |
| 27.6.1. Create a new ONT POTS port profile                                                         |
| 27.6.2. Impedance is configured in the ONT POTS port profile                                       |
| 27.6.3. the signaling type of the POTS port in the ONT POTS port profile                           |
| 27.6.4. the transmit gain of the POTS port in the ONT POTS port profile                            |
| 27.6.5. the receive gain of the POTS port in the ONT POTS port profile                             |
| 27.6.6. View the configuration of the current ONT POTS port profile                                |
| 27.6.7. Submit the current ONT POTS port template configuration                                    |
| 27.6.8. Querying the ONT POTS port profile information on the OLT                                  |
| 27.6.9. Deleting the ONT POTS port profile on the OLT                                              |
| 27.7. ONT SIP Proxy Template Configuration                                                         |
| 27.7.1. Create a new ONT SIP proxy template                                                        |
| 27.7.2. the proxy server IP address or domain name in the ONT SIP proxy template                   |
| 27.7.3. View the configuration of the current ONT SIP proxy template                               |
| 27.7.4. Submit the current ONT SIP proxy template configuration                                    |
| 27.7.5. Querying the ONT SIP Proxy Template Information on the OLT                                 |
| 27.7.6. Delete ONT SIP Proxy Template on OLT                                                       |
| 27.8. ONT SIP Service Data Template Configuration                                                  |
| 27.8.1. Create a new ONT SIP service data template                                                 |
| 27.8.2. Enable or disable the call hold permission in the ONT SIP service data profile             |
| 27.8.3. Enable or disable the call park permission in the ONT SIP service data template            |
| 27.8.4. Enable or disable call forwarding permission in ONT SIP service data template              |
| 27.8.5. Enable or disable call waiting permission in ONT SIP service data template                 |
| 27.8.6. Enable or disable the conference call permission in the ONT SIP service data template 366  |
| 27.8.7. Enabling or disabling the Do Not Disturb Permission for Calls in the ONT SIP Service Data  |
| Profile                                                                                            |
| 27.8.8. Enable or disable the hotline service permission in the ONT SIP service data template.367  |
| 27.8.9. Enable or disable the message waiting indication permission in the ONT SIP service data    |
| template                                                                                           |
| 27.8.10. Enable or disable the three-party call permission in the ONT SIP service data template368 |
| 27.8.11. View the configuration of the current ONT SIP service data template                       |
| 27.8.12. Submit the current ONT SIP service data template configuration                            |
| 27.8.13. Querying the ONT SIP service data template information on the OLT                         |
| 27.8.14. Deleting the ONT SIP Service Data Template on the OLT                                     |
|                                                                                                    |

| 27.9. ONT Multicast ACL Template Configuration                                           | 371       |
|------------------------------------------------------------------------------------------|-----------|
| 27.9.1. Create an ONT Multicast ACL Profile                                              | 371       |
| 27.9.2. Add a multicast entry to the ONT multicast ACL template                          | 372       |
| 27.9.3. Delete the multicast entry from the ONT multicast ACL template                   | 372       |
| 27.9.4. View the configuration of the current ONT multicast ACL profile                  | 373       |
| 27.9.5. Submit the current ONT multicast ACL template configuration                      | 373       |
| 27.9.6. Querying the ONT Multicast ACL Profile Information on the OLT                    | 374       |
| 27.9.7. Deleting the ONT Multicast ACL Profile on the OLT                                | 374       |
| 27.10. ONT WAN template configuration                                                    | 375       |
| 27.10.1. Create a new WAN template                                                       | 375       |
| 27.10.2. Add Bridge Wan                                                                  | 375       |
| 27.10.3. Add Route Wan                                                                   | 376       |
| 27.10.4. Modify WAN parameters                                                           | 377       |
| 27.10.5. Delete the specified WAN                                                        | 378       |
| 27.10.6. View current WAN template configuration                                         | 378       |
| 27.10.7. Submit the current WAN template configuration                                   | 379       |
| 27.10.8. View WAN Template Information                                                   | 380       |
| 27.10.9. Delete the specified WAN template                                               | 380       |
| 27.11. ONT WIFI template configuration                                                   | 381       |
| 27.11.1. Create a new WIFI template                                                      | 381       |
| 27.11.2. enable WIFI                                                                     | 381       |
| 27.11.3. WIFI Properties 2.4g Configuration                                              | 382       |
| 27.11.4. WIFI properties 5g configuration                                                | 383       |
| 27.11.5. Clear WIFI configuration                                                        | 385       |
| 27.11.6. Delete the specified WIFI template                                              | 385       |
| 27.11.7. View the current WIFI template configuration                                    | 385       |
| 27.11.8. Submit the current WIFI template configuration                                  | 386       |
| 27.11.9. View WIFI template information                                                  | 386       |
| 27.11.10. ONU binding WIFI template                                                      |           |
| 27.11.11. ONU unbind WIFI template                                                       | 388       |
| 27.11.12. View the WIFI template configuration bound to the ONU                          | 388       |
| 27.12. ONT Multicast Profile Configuration                                               | 389       |
| 27.12.1. Create an ONT Multicast Profile                                                 | 389       |
| 27.12.2. Bind the multicast ACL profile to the ONT multicast profile                     | 389       |
| 27.12.3. Configure the interval for sending IGMP group-specific query packets in the ONT |           |
| multicast profile                                                                        | 390       |
| 27.12.4. Set the maximum multicast bandwidth in the ONT multicast profile                | 390       |
| 27.12.5. Set the maximum number of programs in the ONT multicast profile                 | 391       |
| 27.12.6. Set the general multicast query packet interval in the ONT multicast profile    | 391       |
| 27.12.7. Set the maximum response time of query packets in the ONT multicast profile     | 392       |
| 27.12.8. Set the robustness coefficient of the system in the ONT multicast profile       | 392       |
| 27.12.9. Set the processing method for unauthorized request to join packets in the ONT m | nulticast |
| profile                                                                                  | 393       |
| 27.12.10. Set the upstream multicast packet rate in the ONT multicast profile            | 393       |
|                                                                                          |           |

| 27.12.11. Configure the multicast version in the ONT multicast profile                                        | 394                                                                                                    |
|----------------------------------------------------------------------------------------------------|----------------------------------------------------------------------------------------------------|
| 27.12.12. Set the forwarding mode of upstream multicast packets in the ONT multicast pro                      | file394                                                                                                    |
| 27.12.13. Enable or disable the quick leave function in the ONT multicast profile                             | 395                                                                                                    |
| 27.12.14. Set the ONT multicast packet forwarding mode in the ONT multicast profile                           | 395                                                                                                    |
| 27.12.15. View the configuration of the current ONT multicast profile                                         | 396                                                                                                    |
| 27.12.16. Submit the current ONT multicast profile configuration                                              | 396                                                                                                    |
| 27.12.17. Querying the ONT Multicast Profile Information on the OLT                                           | 397                                                                                                    |
| 27.12.18. Deleting the ONT Multicast Profile on the OLT                                                       | 398                                                                                                    |
| 27.13. ONT TR069 Template Configuration                                                                       | 398                                                                                                    |
| 27.13.1. Create a new ONT TR069 template                                                                      | 398                                                                                                    |
| 27.13.2. Configure the ACS password in the ONT TR069 template                                                 | 399                                                                                                    |
| 27.13.3. Configure the ACS port number in the ONT TR069 profile                                               | 399                                                                                                    |
| 27.13.4. Configure the URL address of the ACS in the ONT TR069 template                                       | 399                                                                                                    |
| 27.13.5. Configure the user name of the ACS in the ONT TR069 template                                         | 400                                                                                                    |
| 27.13.6. Configure the authentication domain of the ACS in the ONT TR069 template                             | 400                                                                                                    |
| 27.13.7. Enable or disable ACS connection request authentication in ONT TR069 template .                      | 401                                                                                                    |
| 27.13.8. Configure the CPE password in the ONT TR069 template                                                 | 401                                                                                                    |
| 27.13.9. Configure the CPE port number in the ONT TR069 template                                              | 402                                                                                                    |
| 27.13.10. Configure the CPE user name in the ONT TR069 template                                               | 402                                                                                                    |
| 27.13.11. Configuring the Notification Interval in the ONT TR069 Profile                                      | 402                                                                                                    |
| 27.13.12. Delete the configuration parameters in the ONT TR069 template                                       | 403                                                                                                    |
| 27.14. Optical Module Alarm Profile Configuration                                                             | 403                                                                                                    |
|                                                                                                    | 400                                                                                                    |
| 27.14.1. Create a new optical module alarm template                                                           | 403                                                                                                    |
| 27.14.1. Create a new optical module alarm template<br>27.14.2. Configure Optical Transceiver TX Bias Current | 403                                                                                                    |
| <ul> <li>27.14.1. Create a new optical module alarm template</li></ul>                                        | 403<br>404<br><b>404</b>                                                                                                    |
| <ul> <li>27.14.1. Create a new optical module alarm template</li></ul>                                        | 403<br>404<br><b>404</b><br>404                                                                                                    |
| <ul> <li>27.14.1. Create a new optical module alarm template</li></ul>                                        | 403<br>404<br>404<br>404                                                                                                    |
| <ul> <li>27.14.1. Create a new optical module alarm template</li></ul>                                        | 403<br>404<br>404<br>404<br>404                                                                                                    |
| <ul> <li>27.14.1. Create a new optical module alarm template</li></ul>                                        | 403<br>404<br>404<br>404<br>405<br>405                                                                                                    |
| <ul> <li>27.14.1. Create a new optical module alarm template</li></ul>                                        | 403<br>404<br>404<br>404<br>405<br>405<br>5 SN406                                                                                               |
| <ul> <li>27.14.1. Create a new optical module alarm template</li></ul>                                        | 403<br>404<br>404<br>404<br>405<br>405<br>5 SN406<br>408                                                                                        |
| <ul> <li>27.14.1. Create a new optical module alarm template</li></ul>                                        | 403<br>404<br>404<br>404<br>404<br>405<br>405<br>5 SN406<br>408<br>409                                                                          |
| <ul> <li>27.14.1. Create a new optical module alarm template</li></ul>                                        | 403<br>404<br>404<br>404<br>405<br>405<br>5 SN406<br>408<br>409<br>410                                                                          |
| <ul> <li>27.14.1. Create a new optical module alarm template</li></ul>                                        | 403<br>404<br>404<br>404<br>405<br>405<br>5 SN406<br>408<br>409<br>410<br>411                                                                   |
| <ul> <li>27.14.1. Create a new optical module alarm template</li></ul>                                        | 403<br>404<br>404<br>404<br>405<br>5 SN406<br>405<br>5 SN406<br>409<br>410<br>411<br>412                                                        |
| <ul> <li>27.14.1. Create a new optical module alarm template</li></ul>                                        | 403<br>404<br>404<br>404<br>405<br>405<br>405<br>405<br>405<br>405<br>405<br>405<br>405<br>411<br>412<br>413                                    |
| <ul> <li>27.14.1. Create a new optical module alarm template</li></ul>                                        | 403<br>404<br>404<br>404<br>404<br>405<br>5 SN406<br>405<br>5 SN406<br>409<br>410<br>411<br>413<br>414                                          |
| <ul> <li>27.14.1. Create a new optical module alarm template</li></ul>                                        | 403<br>404<br>404<br>404<br>405<br>405<br>405<br>405<br>5 SN406<br>408<br>409<br>410<br>411<br>412<br>413<br>414<br>415                         |
| <ul> <li>27.14.1. Create a new optical module alarm template</li></ul>                                        | 403<br>404<br>404<br>404<br>405<br>405<br>405<br>405<br>405<br>405<br>405<br>405<br>410<br>411<br>411<br>413<br>414<br>415<br>415               |
| <ul> <li>27.14.1. Create a new optical module alarm template</li></ul>                                        | 403<br>404<br>404<br>404<br>405<br>405<br>405<br>405<br>405<br>405<br>405<br>405<br>409<br>410<br>411<br>411<br>411<br>415<br>415<br>416        |
| <ul> <li>27.14.1. Create a new optical module alarm template</li></ul>                                        | 403<br>404<br>404<br>404<br>405<br>405<br>405<br>405<br>405<br>405<br>405<br>405<br>410<br>411<br>411<br>411<br>415<br>416<br>416               |
| <ul> <li>27.14.1. Create a new optical module alarm template</li></ul>                                        | 403<br>404<br>404<br>404<br>405<br>405<br>405<br>405<br>405<br>405<br>405<br>405<br>409<br>410<br>411<br>411<br>413<br>414<br>415<br>416<br>418 |
| <ul> <li>27.14.1. Create a new optical module alarm template</li></ul>                                        | 403<br>404<br>404<br>404<br>405<br>5 SN406<br>405<br>5 SN406<br>405<br>5 SN406<br>409<br>410<br>411<br>411<br>411<br>415<br>416<br>418<br>418   |

| 28.2. ONT policy authentication and batch delivery configuration management          | 423 |
|--------------------------------------------------------------------------------------|-----|
| 28.2.1. Enabling or disabling the ONT policy authentication function in global mode  | 423 |
| 28.2.2. Enabling or disabling the ONT policy authentication function on the PON port | 424 |
| 28.2.3. Configuring the ONT Policy Authentication Mode                               | 424 |
| 28.2.4. Configuring the Matching Mode of Batch Delivery Configurations in ONT Policy |     |
| Authentication                                                                       | 425 |
| 28.2.5. Viewing the policy authentication configuration information of the ONT       | 426 |
| 28.3. ONT Basic Management                                                           | 427 |
| 28.3.1. Add description information to ONT                                           | 427 |
| 28.3.2. Activate ONT                                                                 | 427 |
| 28.3.3. Deactivate ONT                                                               | 428 |
| 28.3.4. Restart the ONT                                                              | 428 |
| 28.3.5. ONT management ip (iphost) function configuration                            | 429 |
| 28.3.6. Delete the ONT management ip (iphost) configuration                          | 430 |
| 28.3.7. View ONT management ip (iphost) configuration                                | 431 |
| 28.3.8. automatic aging switch for ONT registration                                  | 431 |
| 28.3.9. automatic aging time for ONT registration                                    | 432 |
| 28.3.10. the aging time configuration of ON U                                        | 432 |
| 28.3.11. the scan interval for ONT registration                                      | 433 |
| 28.3.12. Clear offline ONU                                                           | 434 |
| 28.3.13. Configure the ONU automatic restart time                                    | 434 |
| 28.3.14. Check ONU automatic restart time                                            | 435 |
| 28.3.15. View ONT version information                                                | 435 |
| 28.3.16. View the ONT's actual capability set                                        | 436 |
| 28.3.17. Configuring ONT Quiet Time                                                  | 437 |
| 28.3.18. View ONT silent time                                                        | 437 |
| 28.3.19. View the ONT capability set configured by the user                          | 438 |
| 28.3.20. Reasons for Failure to View ONT Configuration Status                        | 439 |
| 28.3.21. View the optical power information of the ONT                               | 439 |
| 28.3.22. Check the number of ONTs registered and online under the OLT PON port       | 440 |
| 28.3.23. Configuring the Security Key Renegotiation Interval                         | 441 |
| 28.3.24. Delete the security key renegotiation interval configuration                | 441 |
| 28.3.25. Query the security key renegotiation interval                               | 441 |
| 28.3.26. Enable or disable the security key function                                 | 442 |
| 28.3.27. Check the ONT downstream data encryption switch status                      | 442 |
| 28.3.28. View ONT health status                                                      | 443 |
| 28.3.29. View the sn serial number of the automatically discovered ONU               | 443 |
| 28.3.30. Check the current status of the ONU                                         | 444 |
| 28.3.31. View ONT rate                                                               | 444 |
| 28.3.32. View ONT port status                                                        | 445 |
| 28.3.33. View ONT optical backhaul information                                       | 445 |
| 28.3.34. View ONT Multicast                                                          | 446 |
| 28.4. ONT upgrade management                                                         | 446 |
| 28.4.1. Transfer the upgrade file of the ONT to the OLT                              | 446 |
|                                                                                      |     |

| 28.4.2. Configure the ONT to be upgraded                                               | 447             |
|----------------------------------------------------------------------------------------|-----------------|
| 28.4.3. Start or stop ONT upgrade                                                      | 448             |
| 28.4.4. View the configuration information of ONT upgrade                              | 449             |
| 28.4.5. Check the upgrade progress of the ONT                                          | 449             |
| 28.5. ONT WAN connection management                                                    | 450             |
| 28.5.1. Add Bridge Wan                                                                 | 450             |
| 28.5.2. Add Route Wan                                                                  | 451             |
| 28.5.3. View the ONT's WAN connection information                                      | 453             |
| 28.5.4. ONT WAN connection modification                                                | 454             |
| 28.5.5. Enable or disable the ONT's WAN connection                                     | 456             |
| 28.5.6. Modify the bound port of the ONT WAN connection                                | 456             |
| 28.5.7. Modifying the service type of an ONT WAN connection                            | 457             |
| 28.5.8. VLAN Handling Mode of ONT WAN Connections                                      | 458             |
| 28.5.9. Modify the MTU value of the ONT WAN connection                                 | 458             |
| 28.5.10. Enable or disable the NAT function of ONT WAN connection                      | 459             |
| 28.5.11. Enable or disable the DHCP function on the LAN side of the ONT                | 460             |
| 28.6. ONT WIFI connection management                                                   | 460             |
| 28.6.1. Enable WIFI                                                                    | 460             |
| 28.6.2. WIFI properties 2.4G frequency band configuration                              | 461             |
| 28.6.3. WIFI attribute 5G frequency band configuration                                 | 462             |
| 28.6.4. De-enable WIFI SSID                                                            | 464             |
| 28.6.5. Configure WIFI SSID properties                                                 | 465             |
| 28.6.6. Restore WIFI default properties                                                | 466             |
| 28.6.7. View ONU WIFI configuration                                                    | 466             |
| 28.7. ONT port management                                                              | 467             |
| 28.7.1. ONT port Native - vlan (access) VLAN configuration                             | 467             |
| 28.7.2. Configuring the uplink and downlink rate limits for ONT ports                  | 468             |
| 28.7.3. Check the uplink and downlink rate limits of ONT ports                         | 469             |
| 28.7.4. Enable or disable the ONT port flow control function                           | 469             |
| 28.7.5. Configuring the auto-negotiation function of an ONT port                       | 470             |
| 28.7.6. Configure the speed and duplex mode of the ONT port                            | 470             |
| 28.7.7. Enable or disable ONT port                                                     | 471             |
| 28.7.8. Binding an IGMP profile to an ONT port                                         | 472             |
| 28.7.9. View ONT port configuration information (native-vlan, port rate, flow control) | 472             |
| 28.7.10. View ONT port status (link status, rate negotiation)                          | 473             |
| 28.7.11. Enable or disable ONT CATV port                                               |                 |
| 28.7.12. View the CATV configuration of the ONT                                        |                 |
| 28 7 13 View ONT CATV information                                                      | 475             |
| 28.7.14. View the MAC address table learned by the ONT port                            |                 |
| 28.8. ONT performance statistics                                                       | 476             |
| 28.8.1 View ONT performance statistics                                                 |                 |
| 28.8.2 nort performance statistics of the ONT in the current 15 minutes                | <del>4</del> 75 |
| 28.8.3. View the port performance statistics of the ONT in the past 15 minutes         |                 |
| 28.8.4. Poset ONT traffic statistics                                                   |                 |
|                                                                                        | 479             |

| 28.9. ONU voice port configuration                                                | 480 |
|-----------------------------------------------------------------------------------|-----|
| 28.9.1. Enable or disable ONT voice port                                          | 480 |
| 28.9.2. Add ONU voice port discrete configuration                                 | 480 |
| 28.9.3. Delete the ONU voice port configuration                                   | 481 |
| 28.9.4. Modifying the discrete configuration of the ONU voice port                | 481 |
| 28.9.5. ONU voice port service binding ont-sipagent template                      | 482 |
| 28.9.6. ONU voice port service binding digitmap template                          | 483 |
| 28.9.7. ONU voice port service binding siprightflag template                      | 483 |
| 28.10. ONU restores factory mode                                                  | 484 |
| 28.11. Configuring ONT CATV Global Management                                     | 484 |
| 28.12. ONU tr069 template                                                         | 485 |
| 28.12.1. ONU binding tr069 template                                               | 485 |
| 28.12.2. Remove ONT tr069 template                                                | 485 |
| 28.12.3. View information about the ONT tr069 template                            | 486 |
| 28.12.4. View the relevant parameters and binding times of the ONT tr069 template | 486 |
| 29. SERVICE VIRTUAL PORT CONFIGURATION                                            |     |
| 29.1. Create service-port                                                         | 488 |
| 29.1.1. Create a single-service virtual port                                      | 488 |
| 29.1.2. Create a multi-service virtual port                                       | 489 |
| 29.1.3. Automatically configure bulk single-service virtual ports                 | 491 |
| 29.1.4. Automatically configure batch multi-service virtual ports                 | 492 |
| 29.1.5. Configuring the service virtual port creation mode                        | 493 |
| 29.1.6. Configuring service virtual port description information                  | 494 |
| 29.1.7. Configuring a Service Virtual Port Performance Statistics Switch          | 494 |
| 29.1.8. Configure service virtual port performance statistics clearing            | 495 |
| 29.1.9. Configuring the Management Status of Service Virtual Ports                | 496 |
| 29.1.10. Modify the vlan conversion mode of the service virtual port              | 496 |
| 29.1.11. Modify the traffic template referenced by the service virtual port       | 497 |
| 29.2. Delete service-port                                                         | 498 |
| 29.2.1. Delete service virtual port                                               | 499 |
| 29.2.2. Delete the corresponding service virtual port under the PON port          | 499 |
| 29.2.3. Delete the service virtual port corresponding to the VLAN                 | 501 |
| 29.2.4. Delete the traffic template referenced by the service virtual port        | 501 |
| 29.2.5. Delete service virtual port description information                       | 502 |
| 29.3. View service-port                                                           | 502 |
| 29.3.1. View single or all service virtual ports                                  | 503 |
| 29.3.2. View the automatically configured service virtual port                    | 504 |
| 29.3.3. Query service virtual ports based on service VLANs                        | 505 |
| 29.3.4. Query service virtual ports based on user-side packet types               | 505 |
| 29.3.5. Query service virtual ports based on user-side VLANs                      | 506 |
| 29.3.6. Query service virtual ports based on user-side VLAN priority              | 507 |
| 29.3.7. Check the service virtual port under the PON port                         | 507 |
| 29.3.8. View the configuration of the current service virtual port                | 509 |
| 29.3.9. Query service virtual port performance statistics switch                  | 510 |

| 29.4. Gemport traffic statistics                                     | 512 |
|----------------------------------------------------------------------|-----|
| 29.4.1. View gem port statistics                                     | 512 |
| 29.4.2. View default gem port traffic statistics                     | 512 |
| 29.4.3. Viewing multicast gem port traffic statistics                |     |
| 29.4.4. Reset gem port traffic statistics                            | 513 |
| 29.4.5. Reset default gem port traffic statistics                    | 514 |
| 29.4.6. Reset multicast gem port traffic statistics                  |     |
| 30. LOG MANAGEMENT AND QUERY                                         | 515 |
| 30.1. Add log server                                                 | 515 |
| 30.2. delete log server                                              | 515 |
| 30.3. Configure the log server log switch                            | 516 |
| 30.4. Configuring the log server alarm log switch                    | 516 |
| 30.5. Activate log server host                                       | 517 |
| 30.6. Deactivate the log server host                                 | 517 |
| 30.7. View log server host configuration information                 |     |
| 30.8. Manually backing up OLT logs (FTP)                             | 519 |
| 30.9. Manually backing up OLT logs (TFTP mode)                       | 519 |
| 30.10. Delete OLT logs                                               | 520 |
| 30.11. View all OLT logs                                             | 520 |
| 31. ALARM MANAGEMENT AND QUERY                                       |     |
| 31.1. Clear the specified active alarm entry                         | 521 |
| 31.2. Clear the active alarm log of the specified level              |     |
| 31.3. Clear the activity alarm log of the specified board            |     |
| 31.4. Clear the active alarm log of the specified GE port            | 522 |
| 31.5. Clear the active alarm log of the specified PON port           | 522 |
| 31.6. Clear the active alarm log of the specified XGE port           | 523 |
| 31.7. Configure the alarm level of the specified alarm entry         | 523 |
| 31.8. Enabling and Configuring the Alarm Anti-jitter Period          |     |
| 31.9. Disable the alarm anti-jitter function                         |     |
| 31.10. Configure the output switch of the specified alarm entry      |     |
| 31.11. Configure the alarm output switch of the specified level type | 525 |
| 31.12. Configure all alarm output switches                           | 526 |
| 31.13. Configuring the Alarm Output Detailed Information Switch      | 526 |
| 31.14. View the specified active alert entry                         | 526 |
| 31.15. View active alarms of a specified level                       |     |
| 31.16. View active alarm logs of a specified board                   |     |
| 31.17. View active alarm logs of a specified GE port                 | 528 |
| 31.18. View the active alarm log of the specified PON port           | 529 |
| 31.19. View the active alarm log of the specified XGE port           | 530 |
| 31.20. View all alarm logs                                           | 530 |
| 31.21. View the history of the specified alarm entry                 |     |
| 31.22. View the alarm history of the specified severity              | 532 |
| 31.23. View the alarm history of a specified board                   | 532 |

| 31.24. View the alarm history of a specified GE port                              | 533            |
|-----------------------------------------------------------------------------------|----------------|
| 31.25. View the alarm history of the specified PON port                           | 534            |
| 31.26. View the alarm history of the specified XGE port                           | 534            |
| 31.27. View all alarm history                                                     | 535            |
| 31.28. Clear all alarm history                                                    | 535            |
| 31.29. View the alarm anti-jitter period                                          | 536            |
| 31.30. View basic alarm information                                               | 536            |
| 31.31. Configuring Bandwidth Threshold Alarms in the Upstream/Downstream Directic | n of a Port537 |
| 32. INCIDENT MANAGEMENT AND INQUIRY                                               | 537            |
| 32.1. Configure the specified event level                                         |                |
| 32.2. Configure all event output switches                                         | 538            |
| 32.3. Configure event output details switch                                       | 538            |
| 32.3.1. Enable or disable the output of the specified event                       | 539            |
| 32.4. Configuring the alarm output limit information switch                       | 539            |
| 32.5. Configuring the Number of Alarm Output Limit Entries                        | 540            |
| 32.6. Enable or disable the output of events of the specified level               | 540            |
| 32.7. View all event history                                                      | 541            |
| 32.8. View the history of the specified event                                     | 541            |
| 32.9. View the history of events of a specified level                             |                |
| 32.10. View the history of events of a specified board                            | 543            |
| 32.11. View the event history of the specified GE port                            | 543            |
| 32.12. View the event history of the specified PON port                           | 543            |
| 32.13. View the event history of the specified XGE port                           | 544            |
| 32.14. Clear all event history                                                    | 544            |
| 32.15. View basic information about an event                                      | 545            |
| 33. OLT WEB PROGRAM MANAGEMENT                                                    | 545            |
| 33.1. Close OLT WEB                                                               | 545            |
| 33.2. Open OLT WEB                                                                | 546            |
| 33.3. Uninstall the OLT WEB program                                               | 546            |
| 33.4. Configure the protocol type of OLT WEB login                                | 546            |
| 33.5. View the information of the OLT WEB program                                 | 547            |
| 33.6. Enable or disable the WEB verification code login function                  | 547            |
| 34. PPPOE PROXY FUNCTION                                                          |                |
| 34.1. Enable/disable PPPoE proxy function                                         | 548            |
| 34.2. Configuring PPPoE Proxy Forwarding Policy                                   | 548            |
| 34.3. Configure padding mode for PPPoE options                                    | 549            |
| 34.4. Create a custom ascill type PPPoE proxy format item                         | 549            |
| 34.5. Create custom hex type PPPoE proxy format item                              | 549            |
| 34.6. Modify the sub-options of the custom PPPoE proxy format item                | 550            |
| 34.7. View PPPoE proxy configuration information                                  | 551            |
| 34.8. View PPPoE proxy format items                                               | 551            |
| 35. ACCESS CONTROL SETTINGS                                                       | 552            |

| 35.1. Default access rules                            | 552 |
|-------------------------------------------------------|-----|
| 35.2. Set up access rules for different login methods | 552 |
| 35.3. Clear access rules                              | 553 |
| 35.4. View access rule information                    | 553 |
| 36. LOGIN METHOD CONTROL                              | 554 |
| 36.1. Device login method settings                    | 554 |
| 36.2. Check the status of the device login method     | 554 |
| 36.3. TELNET access device                            | 555 |
| APPENDIX 1                                            | 555 |
| CONCLUDING REMARKS                                    | 556 |

### © Statement

The copyright of this manual belongs to Shenzhen C-DATA Technology Co., Ltd. Without the permission of Shenzhen C-DATA Technology Co., Ltd. , no unit or individual may copy, extract or translate this material in any way.

If the products involved in this manual are improved or technically changed, or the content of this manual is updated, our company may not be able to notify all users in time. You can obtain relevant information by contacting the product seller or relevant personnel of our company.

### Documentation

This manual suitable for the command line operation and management of C-DATA FD1604S,FD1608S,FD1616S GPON OLT . It is the information that u sers should read before they want to operate the GPON OLT equipment th rough the command line or search for commands .

The new GPON OLT equipment user manual also includes the following sub-volumes:

"FD1604S,FD1608S,FD1616S OLT Equipment User Manual - Equipment Installation Guide "

"FD1604S,FD1608S,FD1616S OLT Device User Manual - Quick Start Guide "

"FD1604S,FD1608S,FD1616S OLT Equipment User Manual - EMS Network Management Configuration Guide "

### **1.Read instructions**

#### **Document Scope**

| Read object        | Product                          | Product   | t software version |
|--------------------|----------------------------------|-----------|--------------------|
| C-DATA Insiders    |                                  |           |                    |
| FTTX operation     |                                  |           |                    |
| and maintenance    |                                  |           |                    |
| engineer           | ( FD1604S FD1608S FD1616S )      |           | V1.0.X             |
| Customer           | ( FD10043,FD10083,FD10103 )      |           |                    |
| technical          |                                  |           |                    |
| engineer           |                                  |           |                    |
| whiting dependence | C-DATA Product Management Center | documen   | V1 2               |
| writing department | Technical Support Department     | t version | V 1.2 _            |

#### revision history

| date       | revision       | describe                            | author               |
|------------|----------------|-------------------------------------|----------------------|
|            | GPON OLT       |                                     |                      |
| 2018 07 22 | <b>V</b> /1 1  | (FD1604S,FD1608S,FD1616S)           | Technical Symmet     |
| 2018-07-23 | V 1.1          | Command Line Operation Manual First | Technical Support    |
|            |                | Edition                             |                      |
|            | 2019-12-5 V1.2 | (FD1604S,FD1608S,FD1616S)           |                      |
| 2010 12 5  |                | Command Line Manual Second          | Technical Symmet     |
| 2019-12-3  |                | Edition, update, add, delete some   | Technical Support    |
|            |                | command lines                       |                      |
| 2022-03-24 |                | (FD1604S,FD1608S,FD1616S)           |                      |
|            | V.1.3          | Command Line Manual 3rd Edition,    | Software Development |
|            |                | update, add, delete some command    | Software Development |
|            |                | lines                               |                      |

### command line conventions

| Format | Significance                                |
|--------|---------------------------------------------|
| Bold   | Command keywords (the part that remains     |
|        | unchanged in the command and must be typed  |
|        | in) are represented in bold font            |
| Italic | Command-line arguments (the part of the     |
|        | command that must be replaced by an actual  |
|        | value) are in italics                       |
| []     | Parts enclosed in [] are optional when used |
| (x y ) | means to choose one of two or more options  |
| [x y ] | Indicates one or no choice from two or more |

-

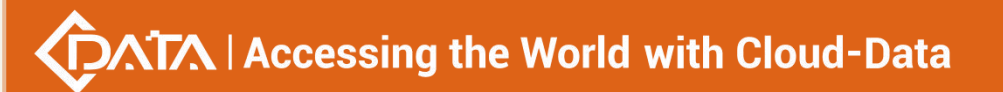

|             | options                                      |
|-------------|----------------------------------------------|
| <x-y></x-y> | means to choose one of the numbers from x to |
|             | У                                            |
| \$          | Indicates that the next line is the comment  |
|             | content                                      |

#### keyboard operating conventions

| Format                         | Significance                                                           |
|--------------------------------|------------------------------------------------------------------------|
| characters with angle brackets | Indicates the key name. For example, <enter>,</enter>                  |
|                                | <tab>, <backspace>, <a>, <? >, etc. respectively</a></backspace></tab> |
|                                | indicate carriage return, tab, backspace,                              |
|                                | lowercase letter a, ?                                                  |
| <key 1+key="" 2=""></key>      | It means pressing several keys on the keyboard                         |
|                                | at the same time. For example, <ctrl+alt+a></ctrl+alt+a>               |
|                                | means pressing the three keys "Ctrl", "Alt" and                        |
|                                | "A" at the same time                                                   |
| <key 1,key="" 2=""></key>      | It means press the first key first, release it, and                    |
|                                | then press the second key. For example, <alt,< td=""></alt,<>          |
|                                | F> means press the <alt> key first, release it</alt>                   |
|                                | and then press the <f> key</f>                                         |

### Notation convention

This book also uses various striking signs to indicate the places that should be paid special attention during the operation. The meanings of these signs are as follows:

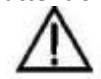

Caution, Attention: Remind the matters that should be paid attention to in the operation. Improper operation may cause

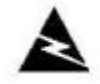

lost data or damaged equipment.

WARNING: Special attention should be paid to the notes after this sign, and improper operation may cause personal injury.

Instructions, hints, tips, thinking: Make necessary additions and explanations to the description of the operation content.

#### Noun convention

**OLT** : Indicates the FD1604S/FD1608S/FD1616S system, including the uplink port connected to the switch and other uplink devices, and the main switch processing module. **PON** : Indicates the PON protocol processing module and the PON port connected to the ONT.

#### **Precautions**

- > command lines described in the documentation are all case- sensitive on the OLT.
- If you encounter a command that cannot be entered or prompts an error, you can use the question mark "?" to see what the format of the following command is.
- > Incomplete commands can be completed by pressing the "Tab" key.
- FD1604S/FD1608S/FD1616S are box OLTs with only one board, so the command to enter PON board mode is interface gpon 0/0

Shenzhen C-Data Technology Co., Ltd.

### **2.**Command Line Interface View

#### View and view switching

Note: This command line environment is divided into multiple views including:

- **view view** : hereinafter referred to as view view or user mode, enter the password after power on,
  - Only the simplest commands can be executed in this mode. The view looks like: OLT >
- **enable view** : hereinafter referred to as enable view or privileged mode, enter enable from view mode
  - Command to enter, this mode has higher permissions than view . The view looks like: OLT#
- **config view** : hereinafter referred to as config view or global configuration mode, from enable

Mode input config to enter, the view looks like: OLT (config)#

- ge interface view : hereinafter referred to as ge / gigabit interface view / mode, you can enter interface ge 0/0 from the config view to enter: the view is such as: OLT( config -interface-ge -0/0 )#
- xge interface view : hereinafter referred to as xge / 10 Gigabit interface view / mode, you can enter interface xge 0/0 from the config view to enter: the view is such as: OLT( config -interface-xge -0/0 )#
- gpon interface view : hereinafter referred to as gpon interface view / mode, you can enter interface gpon 0/0 from the config view to enter: the view is such as: OLT( config- interfacegpon -0/0 )#
- **vlanif Layer 3 interface view :** You can enter interface vlanif vlanID from the config view to enter: the view is such as: OLT( config -interface-vlanif- 1 ) #
- **Management interface MGMT view:** You can enter interface mgmt from the config view to enter: the view is such as: OLT( config interface-mgmt)#
- multicast-vlan view : You can enter multicast-vlan vlanid from the config view to enter:
- The view is such as: OLT( config -multicast-vlan-100)#
- **link-aggregation view: you can enter interface** link-aggregation from the config view to enter: the view is such as: OLT(config-interface-aggregation)#

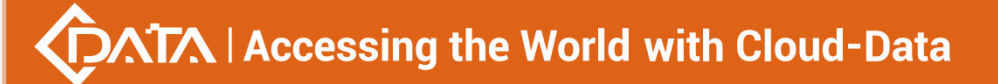

#### 2.1. Command line view overview

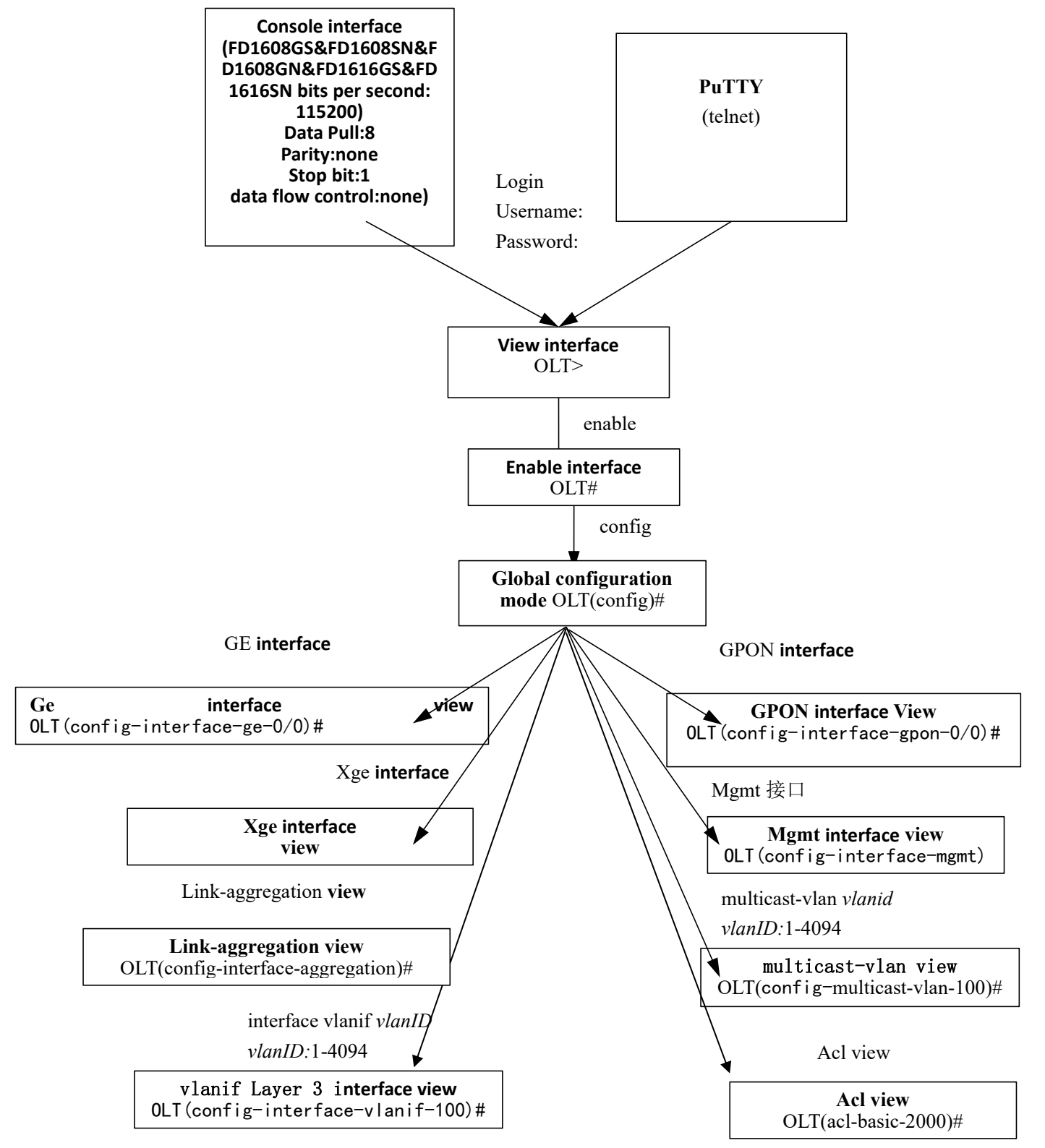

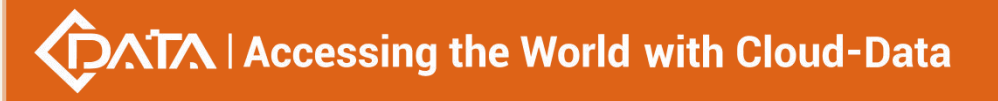

#### 2.1.1.Enter Enable view

| Command<br>syntax       | OLT> enable                                |
|-------------------------|--------------------------------------------|
| Function<br>Description | Enter the enable view from the view view . |

#### 【Configuration case】

Case: Enter the enable view from the view view:

| OLT> enable |  |
|-------------|--|
| OLT#        |  |

#### 2.1.2.Enter the Config view

| Command<br>syntax       | Command syntax                             |
|-------------------------|--------------------------------------------|
| Function<br>Description | Enter the config view from the enable view |

### 2.1.3.Enter the Interface view

| Command<br>syntax                    | OLT(config)# interface gpon <frameid slotid=""><br/>OLT(config)# interface ge <frameid slotid=""><br/>OLT(config)# interface link-aggregation<br/>OLT(config)# interface mgmt<br/>OLT(config)# interface vlanif <vlan id=""><br/>OLT(config)# interface xge <frameid slotid=""></frameid></vlan></frameid></frameid> |
|--------------------------------------|----------------------------------------------------------------------------------------------------|
| Applicable view                      | config view                                                                                                    |
| Function<br>Description              | Enter the gpon/ge/link-aggregation/mgmt/vlanif/xge view from the config view .                                                                                                    |
| <vlan id=""></vlan>                  | VLAN ID value, the value range can be 1-4094                                                                                                    |
| <frameid sloti<br="">D&gt;</frameid> | Chassis ID/Slot ID, the fixed value is 0/0                                                                                                    |

#### 【Configuration case】

Case 1: Enter the vlanif 100 view from the config view:

OLT(config)# interface vlanif 100

OLT(config-interface-vlanif-100)#

Case 2: Enter the ge interface view from the config view:

OLT(config)# interface ge 0/0

OLT(config-interface-ge-0/0)# exit

Case 3: Enter the epon interface view from the config view:

OLT(config)# interface epon 0/0

OLT(config-interface-epon-0/0)#

#### 2.1.4.Enter ACL view

| Command<br>syntax       | OLT(config)# acl <acl id=""></acl>                                       |
|-------------------------|--------------------------------------------------------------------------|
| Applicable view         | config view                                                              |
| Function<br>Description | Enter the acl view from the config view .                                |
| <acl id=""></acl>       | <2000-2999> basic acl<br><3000-4999> advanced acl<br><5000-5999> link ac |

#### 【Configuration case】

Case 1: Enter the basic acl view from the config view:

OLT(config)# acl 2000

ACL ID Create OK!

OLT(acl-basic-2000)#

Case 2: Enter advanced acl view from config view:

OLT(config)# acl 3000 ACL ID Create OK!

OLT(acl-adv-3000)#

Case 3: Enter the link acl view from the config view:

OLT(config)# acl 5000

OLT(acl-link-5000)#

#### 2.1.5.Enter Multicast-vlan view

| Command<br>syntax                             | OLT(config)# multicast-vlan <multicast-vlan id=""></multicast-vlan> |
|-----------------------------------------------|---------------------------------------------------------------------|
| Applicable view                               | config view                                                         |
| Function<br>Description                       | Enter the multicast-vlan view from the config view .                |
| <multicast-vlan<br>ID&gt;</multicast-vlan<br> | Multicast vlan ID, the value range can be 1-4094                    |

#### 【 Configuration case 】

Case 1: Enter the multicast-vlan 100 view from the config view:

OLT(config)# multicast-vlan 100

OLT(config-multicast-vlan-100)#

#### 2.1.6.Exit to exit any view

| Command<br>syntax       | OLT(config)# exit                         |
|-------------------------|-------------------------------------------|
| Function<br>Description | Exit to the previous view from any view . |

#### 【Configuration case】

Case 1: Exit from the config view to the enable view:

OLT(config)# exit
OLT#

### 3.Equipment upgrade

#### 3.1.Upgrade OLT software

### 3.1.1.FTP server upgrade

| Command<br>syntax       | OLT(config)# load packetfile ftp <ftp-server-ip> <user-name><br/><user-password> <file-name></file-name></user-password></user-name></ftp-server-ip> |
|-------------------------|----------------------------------------------------------------------------------------------------|
| Applicable view         | enable view, config view                                                                                                    |
| Function<br>Description | This command is used to upgrade the OLT software version. This command can only be used under the root account .                                     |

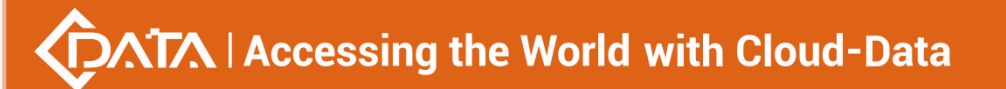

| <ftp-server-ip></ftp-server-ip>                                                | IP address of the FTP server                  |
|--------------------------------------------------------------------------------|-----------------------------------------------|
| <user-name></user-name>                                                        | Username set on the FTP server                |
| <user-password< td=""><td>Password set on the FTP server</td></user-password<> | Password set on the FTP server                |
| <file-name></file-name>                                                        | The name of the OLT software to be downloaded |

#### 【Configuration case】

Case 1: Upgrade the OLT application, the program file name is New16Port\_Image\_V1.0.0\_180530\_1928.img, the ftp server IP address is 192.168.1.16, the ftp user name is amdin, and the password is admin. After the OLT displays upgrade OK, restart the OLT.

| OLT(config)#                                                | load | packetfile | ftp | 192.168.1.16 | admin | admin | New16Port |
|-------------------------------------------------------------|------|------------|-----|--------------|-------|-------|-----------|
| _Image_V1.0.0_180530_1928.img                               |      |            |     |              |       |       |           |
| Broadcast message from root:                                |      |            |     |              |       |       |           |
| Upgrade is in process.                                      |      |            |     |              |       |       |           |
| File [ New16Port_Image_V1.0.0_180530_1928.img ] download OK |      |            |     |              |       |       |           |
| File [ New16Port_Image_V1.0.0_180530_1928.img ] upgrade OK  |      |            |     |              |       |       |           |
|                                                             |      |            |     |              |       |       |           |

#### **3.1.2.TFTP server upgrade**

| Command<br>syntax                 | OLT(config)# load packetfile tftp <tftp-server-ip><file-name></file-name></tftp-server-ip>                       |
|-----------------------------------|----------------------------------------------------------------------------------------------------|
| Applicable view                   | enable view, config view                                                                                         |
| Function<br>Description           | This command is used to upgrade the OLT software version. This command can only be used under the root account . |
| <tftp-server-ip></tftp-server-ip> | IP address of the TFTP server                                                                                    |
| <file-name></file-name>           | The name of the OLT software to be downloaded                                                                    |

#### 【Configuration case】

Case 1: Upgrade the OLT application, the file name is New16Port\_Image\_V1.0.0\_180530\_1928.img, and the tftp server IP address is 192.168.1.16. After the OLT displays upgrade OK, restart the OLT.

| OLT(config)#                                                | load | packetfile | tftp | 192.168.1.16 | New16Port |  |  |
|-------------------------------------------------------------|------|------------|------|--------------|-----------|--|--|
| _Image_V1.0.0_180530_1928.img                               |      |            |      |              |           |  |  |
| Broadcast message from root:                                |      |            |      |              |           |  |  |
| Upgrade is in process.                                      |      |            |      |              |           |  |  |
| File [ New16Port_Image_V1.0.0_180530_1928.img ] download OK |      |            |      |              |           |  |  |
| File [ New16Port_Image_V1.0.0_180530_1928.img ] upgrade OK  |      |            |      |              |           |  |  |
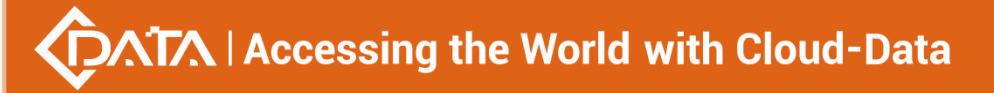

# 3.2.0 LT automatic upgrade

## **3.2.1.Transfer the upgrade file of the OLT to the OLT**

| Command<br>syntax            | OLT(config)# load file to flash {ftp <ip-address> &lt; ftp - user - name &gt;<br/>&lt; FTP - user - password &gt; &lt; FILE-NAME &gt;}   { tftp <ip-address> &lt;<br/>FILE-NAME &gt;}</ip-address></ip-address> |
|------------------------------|----------------------------------------------------------------------------------------------------|
| Applicable view              | config view                                                                                                    |
| Function<br>Description      | This command is used to transfer the upgrade file of the OLT to the OLT .                                                                                                    |
| ftp                          | Use the ftp protocol to transfer the ONT upgrade file to the OLT                                                                                                    |
| <ip-address></ip-address>    | The ip address of the ftp or tftp server, in the format XXXX                                                                                                    |
| < FTP - user -<br>name >     | The access user name of the ftp server, the value range is 1-32 characters                                                                                                    |
| < FTP - user -<br>password > | The access password of the ftp server, the value range is 1-32 characters                                                                                                    |
| < FILE-NAME >                | OLT , the value range is 1-64 characters, and the extension of the OLT upgrade file needs to be added                                                                                                    |
| tftp                         | Use tftp protocol to transfer OLT upgrade files to OLT                                                                                                    |

### 【Configuration case】

Case 1: Use tftp to transfer the upgrade file of OLT to OLT

OLT(config)# load file to flash tftp 192.168.5.155 V1.0.4\_190307.img

## **3.2.2.View the upgrade file of OLT**

| Command<br>syntax       | OLT(config)# show flash file                                          |
|-------------------------|-----------------------------------------------------------------------|
| Applicable view         | config view                                                           |
| Function<br>Description | This command is used to view the OLT upgrade file uploaded to the OLT |

【Configuration case】

Case 1: View the uploaded OLT upgrade file

OLT(config)# show flash file

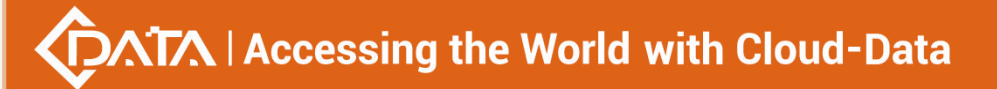

| file list:                                               |
|----------------------------------------------------------|
| File Name Size(B) Creation Time Attribute                |
|                                                          |
| V1.0.5_190701.img 20512256 2019/10/16 09:22:24 +0000 -rw |
|                                                          |
| Files Total: 1                                           |
|                                                          |

## 3.2.3.Delete the upgrade file of OLT

| Command<br>syntax       | OLT(config)# flash file delete < FILE-NAME >                            |
|-------------------------|-------------------------------------------------------------------------|
| Applicable view         | config view                                                             |
| Function<br>Description | This command is used to delete the OLT upgrade file uploaded to the OLT |

### 【Configuration case】

Case 1: Delete the uploaded OLT upgrade file

OLT(config)# flash file delete V1.0.5\_190701.img

Delete V1.0.5\_190701.img successfully!

## **3.2.4.**Configure automatic upgrade time

| Command<br>syntax       | OLT(config)# olt autoupdate image < FILE-NAME > time < time >                                         |
|-------------------------|----------------------------------------------------------------------------------------------------|
| Applicable view         | config view                                                                                           |
| Function<br>Description | This command is used to configure the OLT automatic upgrade file and time                             |
| < FILE-NAME >           | OLT , the value range is 1-64 characters, and the extension of the OLT upgrade file needs to be added |
| < time >                | Automatic upgrade time, format: YYYY/MM/DD-HH:MM:SS                                                   |

【Configuration case】

Case 1: Configure OLT to automatically upgrade to version 1.0.4 at 7:00 pm on 2019-10-11 OLT(config)# olt autoupdate image V1.0.4\_190307.img time 2019/10/11-19:00:00

## 3.2.5.Delete the OLT automatic upgrade configuration file

| Command<br>syntax       | OLT(config)# no olt autoupdate config                                       |
|-------------------------|-----------------------------------------------------------------------------|
| Applicable view         | config view                                                                 |
| Function<br>Description | This command is used to delete the OLT automatic upgrade configuration file |

Case 1: Delete the OLT automatic upgrade configuration file

OLT(config)# no olt autoupdate config

## **3.2.6.View OLT automatic upgrade configuration file information**

| Command<br>syntax       | OLT(config)# show olt autoupdate config                                               |
|-------------------------|---------------------------------------------------------------------------------------|
| Applicable view         | config view                                                                           |
| Function<br>Description | This command is used to view the OLT automatic upgrade configuration file information |

### 【Configuration case】

Case 1: View the OLT automatic upgrade configuration file

OLT(config)# show olt autoupdate config

Configuration olt autoupdate switch : disable

Configuration olt autoupdate time : --

Configuration olt autoupdate image : --

## 3.2.7. Enabling and disabling the automatic upgrade function of OLT

| Command<br>syntax       | OLT(config)# olt autoupdate {enable disable}                                                                                                   |
|-------------------------|----------------------------------------------------------------------------------------------------|
| Applicable view         | config view                                                                                                    |
| Function<br>Description | To enable or disable the automatic upgrade function, you need to<br>upload the upgrade file and configure the automatic upgrade time<br>first. |
| enable   disable        | disable: Disable the automatic upgrade function.<br>enable: Enable the automatic upgrade function.                                             |

### 【Configuration case】

Case 1: Enable OLT automatic upgrade function

OLT(config)# olt autoupdate enable

# 3.3.Show hardware version information of the OLT

| Command<br>syntax       | OLT(config)# show version                                           |
|-------------------------|---------------------------------------------------------------------|
| Applicable view         | enable view, config view                                            |
| Function<br>Description | This command is used to view OLT hardware and software information. |

### 【 Configuration case 】

Case 1: View device version information.

OLT(config)# show version

Hardware version : V3.0

Firmware version : V1.0.0 (Wed, 30 May 2018 19:25:46 +0800)

OLT(config)#

## 3.4. View the current loading, copying, and backup progress of

## the OLT

| Command<br>syntax       | OLT(config)# show progress load                                                                                                    |
|-------------------------|----------------------------------------------------------------------------------------------------|
| Applicable view         | enable view, config view                                                                                                    |
| Function<br>Description | This command is used to query the progress of a load, copy, or<br>backup operation currently being performed by the device. When the<br>device is performing loading, copying, and backup operations, if you<br>need to view the progress of the current operation and understand<br>the status of the operation, use this command. |

### 【Configuration case】

Case 1: Check the loading progress.

| OLT(config)# show progress load |  |
|---------------------------------|--|
|                                 |  |
| Transmit Protocol : FTP         |  |
| FTP Server : 0.0.0.0            |  |
| FTP User Name :                 |  |
| FTP Password :                  |  |
| Transmit FileName :             |  |
| Transmit Action : Unknown       |  |

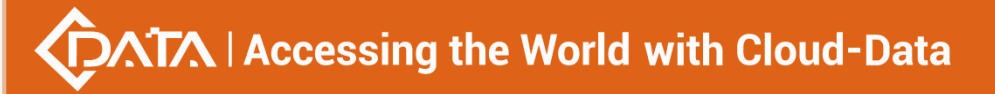

Transmit Status : Idle

Transmit Progress : 0%

------

OLT(config)#

# 4.Device management

# 4.1.Restart the OLT

| Command<br>syntax       | OLT(config)# reboot                                                                    |
|-------------------------|----------------------------------------------------------------------------------------|
| Applicable view         | enable view, config view                                                               |
| Function<br>Description | This command is used to restart the OLT. Only the root user group has this permission. |

### 【 Configuration case 】

Case 1: Restart the OLT.

OLT(config)# reboot Please check whether data has saved,

the unsaved data will lose if reboot system.

Are you sure to reboot system? (y|n):

# 4.2.Initialize the OLT

| Command<br>syntax       | OLT(config)# erase saved-config<br>OLT(config)# reboot<br>ew config view                                         |  |
|-------------------------|----------------------------------------------------------------------------------------------------|--|
| Applicable view         |                                                                                                    |  |
| Function<br>Description | These two commands are used to restore the OLT to the factory, and only the root user group has this permission. |  |

### 【Configuration case】

Case 1: Initialize the OLT.

OLT(config)# erase saved-config This command will clear the active board data that has been saved Please remember to backup the system configuration data Are you sure to continue? (y/n):

OLT(config)# reboot

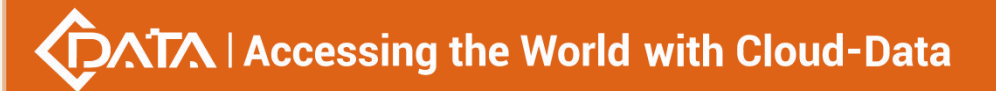

Please check whether data has saved, the unsaved data will lose if reboot system. Are you sure to reboot system? (y/n):

# 4.3. Configuring the out-of-band management IP of the OLT

| Command<br>syntax                                                                                                    | OLT(config-interface-mgmt)# ip address <ip-address><br/>{<ip-address-mask> <length mask="" of=""> }</length></ip-address-mask></ip-address>                                                                                                    |  |
|----------------------------------------------------------------------------------------------------|----------------------------------------------------------------------------------------------------|--|
| Applicable view mgmt view                                                                                                    |                                                                                                    |  |
| FunctionThe ip address command is used to configure the IP addressDescriptionSubnet mask of the out-of-band management interface. The C<br>be accessed through this IP address. |                                                                                                    |  |
| <ip-address></ip-address>                                                                                                    | IP address. IP addresses are divided into five categories. Users can select the appropriate IP subnet according to the actual situation. When the host address part is all 0 or all 1, it has a special effect and cannot be used as a general IP address. |  |
| <ip-address-ma<br>sk&gt;</ip-address-ma<br>                                                                                                    | Subnet mask. The format is XXXX                                                                                                    |  |
| <length of<br="">mask&gt;</length>                                                                                                    | Subnet mask length, the value is 0-32                                                                                                    |  |

### 【Configuration case】

Case 1: Configure the IP address of the OLT's out-of-band management interface as 192.168.5.68 and the subnet mask length as 24.

OLT(config-interface-mgmt)# ip address 192.168.5.68 24

OLT(config-interface-mgmt)#

## 4.4.Configure the in-band vlanif virtual interface of the OLT

| Command<br>syntax       | OLT(config-interface-vlanif-100)# ip address <ip-address><br/>{<ip-address-mask> <length mask="" of="">}</length></ip-address-mask></ip-address>                                                                                                    |  |  |  |
|-------------------------|----------------------------------------------------------------------------------------------------|--|--|--|
| Applicable view         | le view vlanif view                                                                                                    |  |  |  |
| Function<br>Description | The ip address command is used to configure the IP address and subnet mask of the VLAN interface. Use this command when you need to allow the IP packets in the VLAN to participate in Layer 3 forwarding. After the interface IP address and subnet mask are configured successfully, the IP packets in the VLAN are forwarded at Layer 3 with this IP address. |  |  |  |

|                                                                                                    | IP address. IP addresses are divided into five categories. Users can      |  |
|----------------------------------------------------------------------------------------------------|---------------------------------------------------------------------------|--|
| <in address<="" td=""><td>select the appropriate IP subnet according to the actual situation.</td></in> | select the appropriate IP subnet according to the actual situation.       |  |
| <ip-address></ip-address>                                                                               | When the host address part is all 0 or all 1, it has a special effect and |  |
|                                                                                                    | cannot be used as a general IP address.                                   |  |
| <ip-address-ma<br>sk&gt;</ip-address-ma<br>                                                             | Subnet mask. The format is XXXX                                           |  |
| <length of<br="">mask&gt;</length>                                                                      | Subnet mask length, the value is 0-32                                     |  |

Г

Case 1: Configure the IP address of the vlanif virtual interface of the OLT as 192.168.100.1 and the subnet mask as 255.255.255.0.

OLT(config-interface-vlanif-100)# ip address 192.168.100.1 255.255.255.0

OLT(config-interface-vlanif-100)#

## 4.5.View Out-of-Band Management Interfaces

| Command<br>syntax       | OLT(config)# show interface mgmt                                                                                                    |  |  |  |
|-------------------------|----------------------------------------------------------------------------------------------------|--|--|--|
| Applicable view         | config view                                                                                                    |  |  |  |
| Function<br>Description | This command is used to query the IP address, maximum transmission unit, and device MAC address of the out-of-band management interface. |  |  |  |

【Configuration case】

Case 1: View the IP address, MTU, and interface Mac address of the OLT's out-of-band management interface.

| OLT(config)# show interface mgmt                        |
|---------------------------------------------------------|
| Description : Outband management interface              |
| The Maximum Transmit Unit is 1500 bytes                 |
| Internet Address is 192.168.5.68, netmask 255.255.255.0 |
| Hardware address is E0:67:B3:00:00:A1                   |
| Receive 1211697 packets, 110976849 bytes                |
| Transmit 1010970 packets, 181111550 bytes               |
|                                                         |
| OLT(config)#                                            |

# 4.6.View OLT device information

# Accessing the World with Cloud-Data

| Command<br>syntax       | OLT(config)# show device                                                                    |  |
|-------------------------|---------------------------------------------------------------------------------------------|--|
| Applicable view         | v enable view, config view                                                                  |  |
| Function<br>Description | This command is used to query the model, mac address, SN, and manufacturer name of the OLT. |  |

### 【Configuration case】

Case 1: View the device information of the OLT.

OLT(config)# show device

Device model : New16Port

Device MAC address : E0:67:B3:00:00:A1

Device serial-number : AF2101-160130001

Device vendor name : XPON

\_\_\_\_\_

# 4.7.Configure user login timeout

| Command<br>syntax       | nd     OLT(config)# exec-timeout <time>       view     enable view, config view</time>                                                                                                    |  |
|-------------------------|----------------------------------------------------------------------------------------------------|--|
| Applicable view         |                                                                                                    |  |
| Function<br>Description | This command is used to configure the user login timeout period.<br>When the user does not perform any operation on the device within<br>the set time, it will automatically log out. The default is 300 seconds. |  |
| <time></time>           | Execution timeout, the range is 1-36000, the unit is seconds                                                                                                    |  |

### 【Configuration case】

Case 1: Configure the execution timeout to 36000 seconds.

OLT(config)# exec-timeout 36000

OLT(config)#

## 4.8.View user execution timeout

| Command<br>syntax | OLT(config)# show exec-timeout                                |  |
|-------------------|---------------------------------------------------------------|--|
| Applicable view   | enable view, config view                                      |  |
| Function          | This command is used to view the user execution timeout time. |  |

# Accessing the World with Cloud-Data

| Description            |                         |  |  |
|------------------------|-------------------------|--|--|
| 【 Configuration case 】 |                         |  |  |
| Case 1: View the       | user execution timeout. |  |  |
| OLT# show exec-t       | imeout                  |  |  |
| Timeout: 36000s        |                         |  |  |
| 0.74                   |                         |  |  |
| OLT#                   |                         |  |  |

# 4.9.Exit the current system

| Command<br>syntax       | OLT(config)# logout                              |
|-------------------------|--------------------------------------------------|
| Applicable view         | view view, enable view, config view              |
| Function<br>Description | This command is used to exit the current system. |

### 【Configuration case】

Case 1: Exit the current system.

| OLT# logout  |  |  |
|--------------|--|--|
| >>User name: |  |  |

# 4.10.Exit to view view

| Command<br>syntax       | OLT(config)# end                                                                                  |
|-------------------------|---------------------------------------------------------------------------------------------------|
| Applicable view         | other views than the view view                                                                    |
| Function<br>Description | This command is used to exit directly to the view view from other views other than the vlew view. |

## 【Configuration case】

Case 1: Exit from the config view to the view view.

OLT(config)# end

# 4.11.Configure the IP address of the DNS server

| Command |
|---------|
|---------|

Shenzhen C-Data Technology Co., Ltd.

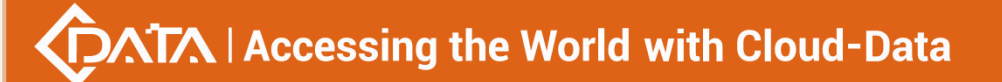

| syntax                  |                                                                                |
|-------------------------|--------------------------------------------------------------------------------|
| Applicable view         | config view                                                                    |
| Function<br>Description | This command is used to configure the IP address of the DNS server of the OLT. |
| <ip-addr></ip-addr>     | IP address in the format of XXXX                                               |

Case 1: The IP address of the DNS server of the OLT is 192.168.5.1.

```
OLT(config)# dns server 192.168.5.1
OLT(config)#
```

## 4.12.Delete the IP address of the DNS server

| Command<br>syntax       | OLT(config)# no dns server <ip-addr></ip-addr>                                                                                        |
|-------------------------|----------------------------------------------------------------------------------------------------|
| Applicable view         | config view                                                                                                    |
| Function<br>Description | This command is used to delete the system domain name server. No parameter is used to delete the preferred and alternate DNS servers. |
| <ip-addr></ip-addr>     | IP address in the format of XXXX                                                                                                    |

### 【Configuration case】

Case 1: Delete the DNS server with the OLT IP address 192.168.5.1.

OLT(config)#no dns server 192.168.5.1

OLT(config)#

## 4.13. View the IP address of the DNS server

| Command<br>syntax       | OLT(config)# show dns server                                              |
|-------------------------|---------------------------------------------------------------------------|
| Applicable view         | config view                                                               |
| Function<br>Description | This command is used to view the IP address of the DNS server of the OLT. |

### 【Configuration case】

Case 1: View the IP address of the OLT's DNS server.

OLT(config)# show dns server

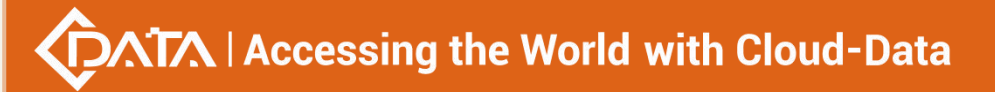

IPv4 DNS Servers : Domain-server IpAddress 1 192.168.5.1 OLT(config)

## 4.14.View LICENSE file information

| Command<br>syntax       | OLT(config)# show license                                                       |
|-------------------------|---------------------------------------------------------------------------------|
| Applicable view         | config view                                                                     |
| Function<br>Description | This command is used to view the license file information in the current system |

【Configuration case】

Case 1: View the license file of the OLT

| OLT(config)# show license                                                 |
|---------------------------------------------------------------------------|
| License: 254a18babd1df261f949026af31ed4bc2af3c4e8dcb98c962283cb8f8d512bbd |
| Max pon port : 8                                                          |
| Effective pon port : 8                                                    |
| Time limit : Unlimited                                                    |
| OLT(config)#                                                              |

### 4.15.User file deletion

| Command     | OLT(config)# file delete <filename></filename> |
|-------------|------------------------------------------------|
| syntax      |                                                |
| Applicable  | config view                                    |
| view        |                                                |
| Function    | This command is used to delete user files      |
| Description |                                                |
| <b>F</b>    | -                                              |

【Configuration case】 Case 1 : delete the file named file23

OLT(config)# file delete file23

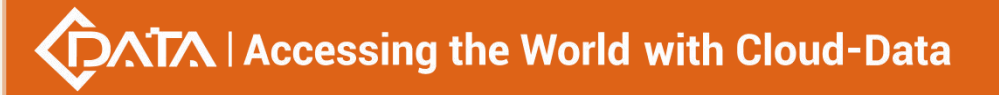

## 4.16.file deletion

| Command            | OLT(config)# file delete                 |
|--------------------|------------------------------------------|
| syntax             |                                          |
| Applicable         | config view                              |
| view               |                                          |
| Function           | This command is used to delete all files |
| Description        |                                          |
| Configuration case |                                          |

Case 1 : Delete Files

OLT(config)# file delete OLT(config)#

## 4.17.Configure the OLT system name

| Command<br>syntax       | OLT(config)# sysname <name></name>                                                              |
|-------------------------|-------------------------------------------------------------------------------------------------|
| Applicable view         | config view                                                                                     |
| Function<br>Description | This command is used to configure the name of the OLT displayed on the command line of the OLT. |
| <name></name>           | The network name of the OLT, which supports 1-16 characters.                                    |

【Configuration case】

Case 1: Configure the network name of the OLT as test.

OLT(config)# sysname test

test(config)#

# 4.18. Device Diagnostic Information

## 4.18.1.Ping Diagnostic Commands

| Command<br>syntax           | OLT(config)# ping <destination>  &lt; ip &gt;</destination>            |
|-----------------------------|------------------------------------------------------------------------|
| Applicable view             | enable view or config view                                             |
| Function<br>Description     | between the device and the target host                                 |
| <destination></destination> | Destination IP address or hostname. IP addresses are divided into five |

|        | categories. Users can choose the appropriate IP subnet according to        |
|--------|----------------------------------------------------------------------------|
|        | the actual situation. When the host address part is all 0 or all 1, it has |
|        | a special effect and cannot be used as a general IP address. The           |
|        | format is xxxx.                                                            |
| < ip > | Destination IP address or hostname, same as <destination> .</destination>  |

target IP address 192.168.5.50 on the OLT

| OLT(config)# ping 192.168.5.50                         |
|--------------------------------------------------------|
| PING 192.168.5.50 (192.168.5.50): 56 data bytes        |
| 64 bytes from 192.168.5.50: seq=0 ttl=64 time=0.449 ms |
| 64 bytes from 192.168.5.50: seq=1 ttl=64 time=0.379 ms |
| 64 bytes from 192.168.5.50: seq=2 ttl=64 time=0.365 ms |
| 64 bytes from 192.168.5.50: seq=3 ttl=64 time=0.612 ms |
|                                                        |

--- 192.168.5.50 ping statistics ---4 packets transmitted, 4 packets received, 0% packet loss round-trip min/avg/max = 0.365/0.451/0.612 ms

OLT(config)#

## 4.18.2. Traceroute Diagnostic Commands

| Command<br>syntax                           | OLT(config)# traceroute < DESTINATION >                                                                                                    |
|---------------------------------------------|----------------------------------------------------------------------------------------------------|
| Applicable view                             | enable view or config view s                                                                                                    |
| Function<br>Description                     | Through traceroute, you can know what path the information takes from the computer to the host on the other end of the Internet.                                                                                                    |
| <destination-ip<br>&gt;</destination-ip<br> | Destination IP address or hostname. IP addresses are divided into five categories. Users can choose the appropriate IP subnet according to the actual situation. When the host address part is all 0 or all 1, it has a special effect and cannot be used as a general IP address. The format is xxxx. |

### 【Configuration case】

Traceroute target IP address 192.168.5.50 on OLT

OLT(config)# traceroute 192.168.5.50 traceroute to 192.168.5.50 (192.168.5.50), 30 hops max, 38 byte packets 1 192.168.5.50 0.954 ms 0.473 ms 0.189 ms OLT(config)#

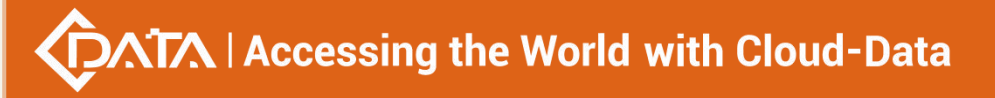

# 5.Condition monitoring

## 5.1.Check the working status of the OLT cooling fan

| Command<br>syntax       | OLT(config)# show fan                                                          |
|-------------------------|--------------------------------------------------------------------------------|
| Applicable view         | enable view, config view                                                       |
| Function<br>Description | This command is used to view the working status of the cooling fan of the OLT. |

### 【Configuration case】

Case 1: Check the working status of the cooling fan of the OLT.

| OLT# show fan                   |
|---------------------------------|
|                                 |
| FAN[1] status: Normal (6660RPM) |
| FAN[2] status: Normal (6660RPM) |
| FAN[3] status: Normal (6720RPM) |
| FAN[4] status: Normal (6780RPM) |
|                                 |
|                                 |
| OLT#                            |

# 5.2. View the real-time operating temperature of the OLT

| Command<br>syntax       | OLT(config)# show temperature                                                |
|-------------------------|------------------------------------------------------------------------------|
| Applicable view         | enable view, config view                                                     |
| Function<br>Description | This command is used to view the real-time operating temperature of the OLT. |

【Configuration case】

Case 1: View the real-time operating temperature of the OLT.

| OLT# show temperature                 |
|---------------------------------------|
| The temperature of the board: 45.0(C) |
| OLT#                                  |

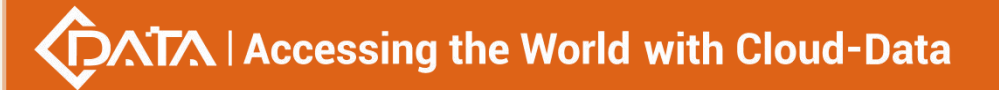

# 5.3.View the memory usage of the OLT

| Command<br>syntax       | OLT(config)# show memory                                  |
|-------------------------|-----------------------------------------------------------|
| Applicable view         | enable view, config view                                  |
| Function<br>Description | This command is used to view the memory usage of the OLT. |

### 【Configuration case】

Case 1: Check the memory usage of the OLT.

| OLT# show memory |
|------------------|
|                  |
|                  |
|                  |
| Utilization: 27% |
|                  |
|                  |
| OLT#             |

## 5.4. Time to configure the OLT

| Command<br>syntax       | OLT(config)# time <time></time>                        |
|-------------------------|--------------------------------------------------------|
| Applicable view         | config view                                            |
| Function<br>Description | This command is used to configure the time of the OLT. |
| <time></time>           | Time, format: YYYY/MM/DD-HH:MM:SS                      |

### 【Configuration case】

Case 1: Time to configure OLT.

| OLT(config)# time 2018/06/22-15:35:59 |
|---------------------------------------|
|                                       |
| OLT(config)#                          |

# 5.5.Check the time of the OLT

| Command<br>syntax | OLT(config)# show time   |
|-------------------|--------------------------|
| Applicable view   | enable view, config view |

# Accessing the World with Cloud-Data

| This command is used to view the time of the OLT. |
|---------------------------------------------------|
| -                                                 |
|                                                   |

### 【Configuration case】

Case 1: Check the time of OLT.

OLT(config)# show time

2018-06-22 15:36:18 +00:00

OLT(config)#

## 5.6. Configuring Temperature Thresholds for the OLT System

| Command<br>syntax       | OLT(config)# temperature threshold high-temperature value                                                                                                    |
|-------------------------|----------------------------------------------------------------------------------------------------|
| Applicable view         | config view                                                                                                    |
| Function<br>Description | This command is used to configure the temperature threshold of the OLT system. If the real-time temperature is higher than the configured system temperature threshold, an alarm will be reported. The default is $80^{\circ}$ C. |
| value                   | The temperature threshold of the OLT system, the value range is 40-105, the unit is $^\circ$ C                                                                                                    |

【Configuration case】

Case 1: Configure the maximum temperature threshold of the OLT system to be 40  $^\circ\,$  C.

OLT(config)# temperature threshold high-temperature 40

OLT(config)#

## **5.7.View temperature thresholds for OLT systems**

| Command<br>syntax       | OLT(config)# show temperature threshold                                   |
|-------------------------|---------------------------------------------------------------------------|
| Applicable view         | config view                                                               |
| Function<br>Description | This command is used to view the temperature threshold of the OLT system. |

【Configuration case】

Case 1: View the OLT system temperature threshold.

OLT(config)# show temperature threshold

The temperature high-threshold of the system : 80(C)

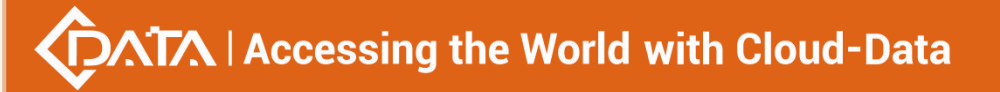

OLT(config)#

## 5.8.View the start-up time and operating hours of the OLT

| Command<br>syntax       | OLT(config)# show uptime                                                   |
|-------------------------|----------------------------------------------------------------------------|
| Applicable view         | enable view, config view                                                   |
| Function<br>Description | This command is used to view the startup time and running time of the OLT. |

### 【Configuration case】

Case 1: Check the startup time and running working time of the OLT.

OLT# show uptime System up time : 0 day 17 hour 29 minute 47 second System boot time : Thu Sep 7 17:20:33 2017

OLT#

## 5.9. Configuring a Network Time (NTP) Server

| Command<br>syntax         | OLT(config)# ntp-service unicast-service { <ip-addr> <domain<br>name&gt;}</domain<br></ip-addr> |
|---------------------------|-------------------------------------------------------------------------------------------------|
| Applicable view           | config view                                                                                     |
| Function<br>Description   | This command is used to configure the network time NTP server of the OLT.                       |
| <ip-addr></ip-addr>       | The IP address of the network time server, in the format of XXXX                                |
| <domain name=""></domain> | The domain name of the network time server                                                      |

#### 【Configuration case】

Case 1: Configure the OLT NTP server address as 202.120.2.101

OLT(config)# ntp-service unicast-service 202.120.2.101

OLT(config)#

## 5.10.Delete Network Time (NTP) Server

| Command | OLT(config)# no ntp-service unicast-service { <ip-addr> <domain< th=""></domain<></ip-addr> |
|---------|---------------------------------------------------------------------------------------------|
| syntax  | name>}                                                                                      |

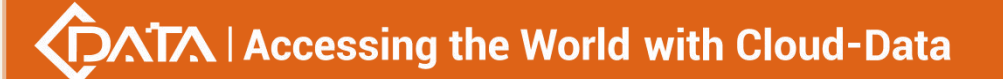

| Applicable view           | config view                                                            |
|---------------------------|------------------------------------------------------------------------|
| Function<br>Description   | This command is used to delete the network time NTP server of the OLT. |
| <ip-addr></ip-addr>       | The IP address of the network time server, in the format of XXXX       |
| <domain name=""></domain> | The domain name of the network time server                             |

Case 1: Delete the OLT NTP server address as 202.120.2.101

OLT(config)# no ntp-service unicast-service 202.120.2.101

OLT(config)#

## 5.11.Configure the maximum recorded value of performance

## statistics

| Command<br>syntax           | OLT(config)# statistics max-record <15min record-number of<br>15min >   <24hour record-number of 24hour >                       |
|-----------------------------|----------------------------------------------------------------------------------------------------|
| Applicable view             | config view                                                                                                    |
| Function<br>Description     | This command is used to configure the maximum record value of OLT performance statistics.                                       |
| record-number<br>of 15min   | Configure the maximum record value of the performance statistics function with an interval of 15 minutes, in the range of 1-96. |
| record-number<br>of 24hours | Configure the maximum record value of the performance statistics function with an interval of 24 hours, ranging from 1 to 7.    |

[Configuration case]

Case 1: The maximum statistic value of the performance statistic function configured with a time interval of 24 hours is 6.

| OLT(config)# statistics max-record 24hour 6 |
|---------------------------------------------|
| OLT(config)#                                |

## 5.12. View session information for Network Time (NTP) servers

| Command<br>syntax | OLT(config)# show ntp-service session |
|-------------------|---------------------------------------|
| Applicable view   | config view                           |

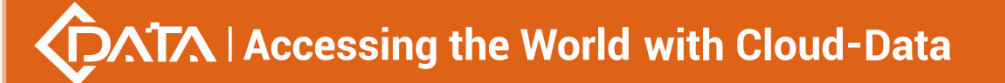

| Function    | This command is used to view the session information of the network |
|-------------|---------------------------------------------------------------------|
| Description | time NTP server of the OLT.                                         |

Case 1: View the session information of the OLT NTP server

| OLT(config)# show ntp-service session |
|---------------------------------------|
| clock source: 202.120.2.101           |
| clock stratum: 0                      |
| clock status: configured              |
| reference clock ID: 0.0.0.0           |
| reach: 0                              |
| current poll: 64 secs                 |
| now: 0                                |
| offset: +0.00000ms                    |
| delay: 0.000000                       |
| disper: 0.000000                      |
|                                       |
| OLT(config)#                          |

# 5.13.Configure the OLT system time zone

| Command<br>syntax       | OLT(config)# timezone gmt+/gmt- <timezone></timezone>                                                                                                    |
|-------------------------|----------------------------------------------------------------------------------------------------|
| Applicable view         | config view                                                                                                    |
| Function<br>Description | Set the system time zone to be the east time zone or the west time zone. "GMT+" indicates the Eastern Time Zone, that is, the local time is faster than Greenwich Mean Time, and "GMT-" indicates the Western Time Zone, that is, the local time is slower than Greenwich Mean Time. |
| <timezone></timezone>   | Time zone time, the format is hh:mm, the maximum value of the east time zone is 18:00, and the maximum value of the west time zone is 18:00.                                                                                                    |

### 【Configuration case】

Case 1: Configuring the OLT system time zone

| OLT(config)# timezone gmt+ 08:00 |
|----------------------------------|
|                                  |
| OLT(config)#                     |

# 5.14.View the current time zone of the OLT system

# Accessing the World with Cloud-Data

| Command<br>syntax       | OLT(config)# show timezone                                            |
|-------------------------|-----------------------------------------------------------------------|
| Applicable view         | config view                                                           |
| Function<br>Description | This command is used to view the current time zone of the OLT system. |

### 【Configuration case】

Case 1: View the current time zone of the OLT system

OLT(config)# show timezone The current time zone: GMT+08:00 OLT(config)#

## 5.15.View the specified Mac address information

| Command<br>syntax       | OLT(config)# show location <mac-addr></mac-addr>                                 |
|-------------------------|----------------------------------------------------------------------------------|
| Applicable view         | config view                                                                      |
| Function<br>Description | This command is used to view information about the local mac address of the OLT. |
| <mac-addr></mac-addr>   | Mac address in the format xx:xx:xx:xx:xx                                         |

【Configuration case】

Case 1: View the information of the OLT local mac address E0:56:43:A9:B4:1A

OLT(config)# show location E0:56:43:A9:B4:1A

Total: 2

------

MAC VLAN Port MAC-Type

E0:56:43:A9:B4:1A 100 cpu static

E0:56:43:A9:B4:1A 200 cpu static

------

OLT(config)#

## 5.16.View OLT static MAC address

| Command | QLT(config)# show may address static [(include   exclude) STRING] |
|---------|-------------------------------------------------------------------|
| syntax  |                                                                   |

# Accessing the World with Cloud-Data

| Applicable view         | config view                                |
|-------------------------|--------------------------------------------|
| Function<br>Description | static MAC addresses learned by the OLT .  |
| STRING                  | Regular expression, length 1-64 bytes      |
| include                 | Match contains regular expression          |
| exclude                 | match does not contain regular expressions |

### 【Configuration case】

static mac addresses learned by the OLT .

| Total: 5<br>                                                                                                    | OLT(config)# show mac-address static                                     |  |
|----------------------------------------------------------------------------------------------------|--------------------------------------------------------------------------|--|
| MAC VLAN Sport Port Onu Gemid MAC-Type<br>E0:67:B3:00:00:05 300 - cpu static<br>E0:67:B3:00:00:05 400 - cpu static<br>E0:B7:63:00:00:46 1 - cpu static<br>E0:67:B3:00:00:05 500 - cpu static | Total: 5                                                                 |  |
| E0:67:B3:00:00:05 300 - cpu static<br>E0:67:B3:00:00:05 400 - cpu static<br>E0:B7:63:00:00:46 1 - cpu static<br>E0:67:B3:00:00:05 500 - cpu static                                           | MAC VLAN Sport Port Onu Gemid MAC-Type                                   |  |
| E0:B7:63:00:00:46 1 - cpu static<br>E0:67:B3:00:00:05 500 - cpu static                                                                                                    | E0:67:B3:00:00:05 300 - cpu static<br>E0:67:B3:00:00:05 400 - cpu static |  |
| E0:67:B3:00:00:05 500 - cpu static                                                                                                    | E0:B7:63:00:00:46 1 - cpu static                                         |  |
|                                                                                                    | E0:67:B3:00:00:05 500 - cpu static                                       |  |
| E0:67:B3:12:EB:F6 100 - ge0/0/1 static                                                                                                    | E0:67:B3:12:EB:F6 100 - ge0/0/1 static                                   |  |

# 5.17.View OLT CPU usage

| Command<br>syntax       | OLT(config)# show cpu                              |
|-------------------------|----------------------------------------------------|
| Applicable view         | Enable view, config view                           |
| Function<br>Description | This command is used to view the usage of OLT CPU. |

### 【Configuration case】

Case 1: View OLT CPU usage

| OLT(config)# show cpu      |
|----------------------------|
|                            |
| Load Average(1min) : 8.11  |
| Load Average(5min) : 8.38  |
| Load Average(15min) : 8.39 |
| \                          |

-

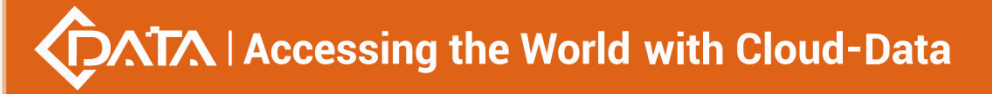

OLT(config)#

## 5.18.View OLT Power Status

| Command<br>syntax       | OLT(config)# show power state                                   |
|-------------------------|-----------------------------------------------------------------|
| Applicable view         | config view                                                     |
| Function<br>Description | This command is used to view the power status of the OLT device |

### 【Configuration case】

Case 1: View OLT Power Status

| OLT(config)# show power state |
|-------------------------------|
| Slot-ID WorkStatus            |
| 1 not working                 |
| 1 Hot working                 |
| 2 working                     |
|                               |

# 5.19.View the history information of the most recently entered

## commands of the OLT

| Command<br>syntax       | OLT(config)# show history                                                          |
|-------------------------|------------------------------------------------------------------------------------|
| Applicable view         | View view, enable view, config view                                                |
| Function<br>Description | This command is used to view the history information of recently entered commands. |

### 【Configuration case】

Case 1: View the historical information of the most recent OLT input commands

| OLT(config)# show history |
|---------------------------|
| enable                    |
| config                    |
| exec-timeout 36000        |
| exit                      |
| show dns server           |
| show cpu                  |
|                           |
| OLT(config)#              |

# **6.**Configuration management

# 6.1.Back up the OLT configuration

## 6.1.1.FTP server backup configuration

| Command<br>syntax                                                 | OLT(config)# backup configuration format <gz txt> ftp<br/><server-ip-address> <user-name> <user-password> <filename></filename></user-password></user-name></server-ip-address></gz txt> |
|-------------------------------------------------------------------|----------------------------------------------------------------------------------------------------|
| Applicable view                                                   | enable view, config view                                                                                                    |
| Function<br>Description                                           | Back up the OLT configuration                                                                                                    |
| Format <gz txt></gz txt>                                          | Backup configuration file format: gz format and txt format                                                                                                    |
| <server-ip-addr<br>ess&gt;</server-ip-addr<br>                    | ftp server ip address                                                                                                    |
| <user-name></user-name>                                           | ftp username                                                                                                    |
| <user-password< th=""><th>ftp user password</th></user-password<> | ftp user password                                                                                                    |
| <filename></filename>                                             | The name of the backup configuration file, the name is set by yourself, and the file format name is not required                                                                         |

### Configuration case

Case 1: Backup the configuration file of the device, the configuration file name is config, the backup file type is gz, the ftp server IP address is 192.168.1.16, the ftp user name is amdin, and the password is admin.

OLT(config)# backup configuration format gz ftp 192.168.1.16 admin admin config Start backup configuration files The backup is successful

OLT(config)#

## **6.1.2.TFTP** server backup configuration

| Command<br>syntax | OLT(config)# backup configuration format <gz txt> tftp<br/><server-ip-address> <filename></filename></server-ip-address></gz txt> |
|-------------------|----------------------------------------------------------------------------------------------------|
| Applicable view   | enable view, config view                                                                                                    |
| Function          | Back up the OLT configuration                                                                                                    |

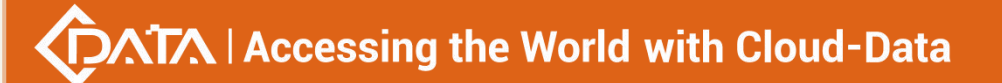

| Description                                    |                                                                                                    |
|------------------------------------------------|----------------------------------------------------------------------------------------------------|
| <server-ip-addr<br>ess&gt;</server-ip-addr<br> | tftp server ip address                                                                                           |
| <filename></filename>                          | The name of the backup configuration file, the name is set by yourself, and the file format name is not required |
| Format <gz txt></gz txt>                       | Backup configuration file format: gz format and txt format                                                       |

Case 1: The configuration file of the backup device, the configuration file name is config, the backup file type is gz, and the IP address of the tftp server is 192.168.5.202.

OLT# backup configuration format gz tftp 192.168.5.202 config

Start backup configuration files

The backup is successful

OLT#

## 6.2. Restoring the OLT configuration

### **6.2.1.FTP** server restore configuration

| Command<br>syntax                                                 | OLT(config)# load configuration format <gz txt> ftp<br/><server-ip-address> <user-name> <user-password> <filename></filename></user-password></user-name></server-ip-address></gz txt> |
|-------------------------------------------------------------------|----------------------------------------------------------------------------------------------------|
| Applicable view                                                   | enable view, config view                                                                                                    |
| Function<br>Description                                           | Restoring the OLT configuration                                                                                                    |
| <server-ip-addr<br>ess&gt;</server-ip-addr<br>                    | ftp server ip address                                                                                                    |
| <user-name></user-name>                                           | ftp username                                                                                                    |
| <user-password< th=""><th>ftp user password</th></user-password<> | ftp user password                                                                                                    |
| <filename></filename>                                             | The name of the configuration file to be downloaded, which is the file name backed up from the OLT.                                                                                    |
| Format <gz txt></gz txt>                                          | Backup configuration file format: gz format and txt format                                                                                                    |

#### 【Configuration case】

Case 1: Download the configuration file of the device, the configuration file name is config , the backup file format is gz , the ftp server IP address is 192.168.1.16, the ftp user name is amdin,

#### and the password is admin.

| OLT(config)# load configuration format gz ftp 192.168.1.16 admin admin config |
|-------------------------------------------------------------------------------|
| The new configuration file will overwrite the old one                         |
| Are you sure to load new configuration file? (y/n):y                          |
| Start loading configuration                                                   |
| The loading is successful!                                                    |
|                                                                               |

## **6.2.2.TFTP** server restore configuration

| Command<br>syntax                              | OLT(config)# load configuration format <gz txt> tftp<br/><server-ip-address> <filename></filename></server-ip-address></gz txt> |
|------------------------------------------------|----------------------------------------------------------------------------------------------------|
| Applicable view                                | enable view, config view                                                                                                    |
| Function<br>Description                        | Back up the configuration file of the OLT                                                                                       |
| <server-ip-addr<br>ess&gt;</server-ip-addr<br> | tftp server ip address                                                                                                    |
| <filename></filename>                          | The name of the configuration file to be downloaded, which is the file backed up from the OLT.                                  |
| Format <gz txt></gz txt>                       | Backup configuration file format: gz format and txt format                                                                      |

### 【Configuration case】

Case 1: Download the configuration file of the device, the name of the configuration file is config, the format of the backup file is gz, and the IP address of the tftp server is 192.168.1.16.

| OLT(config)# load configuration format gz tftp 192.168.1.16 config |  |  |
|--------------------------------------------------------------------|--|--|
| The new configuration file will overwrite the old one              |  |  |
| Are you sure to load new configuration file? (y n):y               |  |  |
| Start loading configuration                                        |  |  |
| The loading is successful!                                         |  |  |
|                                                                    |  |  |
| OLT(config)#                                                       |  |  |

# 6.3.Related configuration of periodic backup function

# 6.3.1.Enabling and disabling the automatic periodic backup function

| Command syntax              | OLT(config)# auto-backup period { alarm  configuration log}<br>enable/disable |
|-----------------------------|-------------------------------------------------------------------------------|
| Applicable view             | config view                                                                   |
| <b>Function Description</b> | This command is used to configure the periodic backup switch of               |

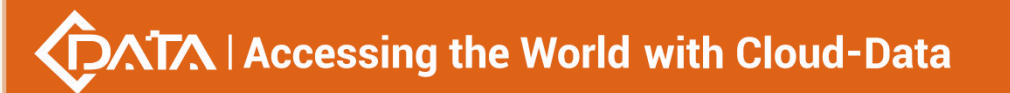

|                       | alarm or configuration or log . Save to this computer         |
|-----------------------|---------------------------------------------------------------|
| enable/disable        | enable: Enable the automatic periodic backup alarm function   |
|                       | disable: Disable the automatic periodic backup alarm function |
| { alarm               | Alarm: alarm                                                  |
| configuration   log } | Configuration: configuration                                  |
|                       | Log: log                                                      |

Case 1: Enable automatic periodic backup alarm function

OLT(config)# auto-backup period alarm enable

## 6.3.2.Set automatic backup cycle and backup time

| Command         | OLT(config)# auto-backup period { alarm  configuration log} interval        |
|-----------------|-----------------------------------------------------------------------------|
| syntax          | <days> time <hh:mm></hh:mm></days>                                          |
| Applicable      | config view                                                                 |
| view            |                                                                             |
|                 | This command is used to configure the automatic periodic backup alarm,      |
|                 | backup cycle and backup time of configuration or log. When a certain        |
| Function        | cycle needs to be automatically backed up to the local machine, use this    |
| Description     | command. Periodic backup can be started only when the switch is turned      |
|                 | on. If no backup period is configured, the backup period will automatically |
|                 | take the default value.                                                     |
| <days></days>   | Set the backup period, the unit is days                                     |
| <hh:mm></hh:mm> | Set the backup time in the format <hour:minute></hour:minute>               |

Configuration case

Case 1: Configure the backup cycle of automatic periodic backup alarm to be one day and the backup time to be 11:35

OLT(config)# auto-backup period alarm interval 1 time 1 1 : 35

## 6.3.3. Function configuration of automatically backing up information

### to a server with a specified address

| Command       | OLT(config)# (no) auto-backup server { alarm  configuration log} { tftp  |
|---------------|--------------------------------------------------------------------------|
| syntax        | /ftp} <ip></ip>                                                          |
| Applicable    | config view                                                              |
| view          |                                                                          |
| Function      | This command is used to automatically save the automatic backup alarms,  |
| Description   | configurations, and logs to the server with the specified ip address     |
| { alarm       | Alarm: Set the automatic backup alarm information to the server with the |
| configuration | specified ip address                                                     |

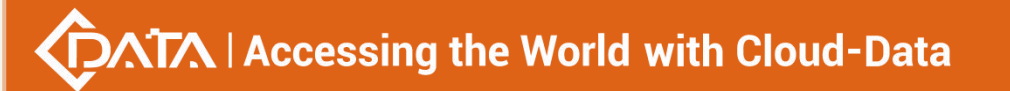

| log } | Configuration: Set the automatic backup configuration information to the |
|-------|--------------------------------------------------------------------------|
|       | server with the specified ip address                                     |
|       | Log: Set up automatic backup log information to the server with the      |
|       | specified ip address                                                     |

Case 1: Set up automatic backup alarm information to the server with the specified ip address 193.168.5.163

OLT(config)#backup server alarm tftp 192.168.5.163

## 6.4. View the current real-time configuration of the OLT

| Command<br>syntax       | OLT(config)# show current-config                                                                                                    |
|-------------------------|----------------------------------------------------------------------------------------------------|
| Applicable view         | enable view, config view                                                                                                    |
| Function<br>Description | This command is used to view live configuration files. After a user completes a set of configurations, to verify whether the configuration is correct, and to query the currently effective configuration commands, use this command. |

### 【Configuration case】

Case 1: View the current real-time configuration file of the OLT

```
OLT(config)# show current-config
Current configuration:
!
spanning-tree enable
spanning-tree timer max-age 6
spanning-tree timer forward-delay 30
spanning-tree timer hello 1
spanning-tree priority 4096
!
interface ge 0|0
spanning-tree edged-port 1 enable
spanning-tree priority 1 16
spanning-tree cost 1 1600
spanning-tree mcheck 1 enable
exit
```

## 6.5.Save the current configuration of the OLT

| Command<br>syntax       | OLT(config)# save                                                          |
|-------------------------|----------------------------------------------------------------------------|
| Applicable view         | enable view, config view                                                   |
| Function<br>Description | This command is used to save the configuration file of the current device. |

Case 1: Save the current real-time configuration file of the OLT

| OLT(config)# save                     |
|---------------------------------------|
| The percentage of saved data is: 0%   |
| The percentage of saved data is: 4%   |
| The percentage of saved data is: 9%   |
| The percentage of saved data is: 13%  |
| The percentage of saved data is: 18%  |
| The percentage of saved data is: 22%  |
| The percentage of saved data is: 27%  |
| The percentage of saved data is: 31%  |
| The percentage of saved data is: 36%  |
| The percentage of saved data is: 40%  |
| The percentage of saved data is: 45%  |
| The percentage of saved data is: 68%  |
| The percentage of saved data is: 81%  |
| The percentage of saved data is: 95%  |
| The percentage of saved data is: 100% |
| OLT(config)#                          |

# 6.6.Delete the OLT configuration save file

| Command<br>syntax       | OLT(config)# erase saved-config                                                                                                    |
|-------------------------|----------------------------------------------------------------------------------------------------|
| Applicable view         | config view                                                                                                    |
| Function<br>Description | This command is used to erase the configuration save file. After executing this command, restart the OLT, and the OLT will restore the factory settings. |

### 【Configuration case】

Case 1: Delete the configuration save file

OLT# erase saved-config This command will clear the active board data that has been saved please rememb er to backup the system configuration data

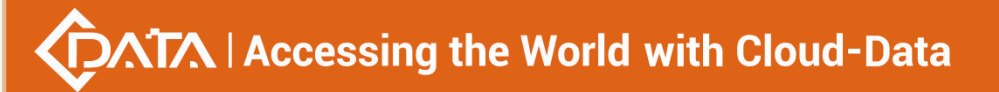

Are you sure to continue? (y | n)[n]: y

Successfully restored factory configuration!

# 6.7.View OLT configuration save file

| Command<br>syntax       | OLT(config)# show saved-config                                |
|-------------------------|---------------------------------------------------------------|
| Applicable view         | enable view, config view                                      |
| Function<br>Description | This command is used to view the OLT configuration save file. |

### 【Configuration case】

Case 1: View the OLT configuration save file

| OLT(config)# show saved-config         |
|----------------------------------------|
| #Saving user: root                     |
| #Saving time: 2017-03-20 19:00:02+0800 |
| spanning-tree enable                   |
| spanning-tree timer max-age 6          |
| spanning-tree timer forward-delay 30   |
| spanning-tree timer hello 1            |
| spanning-tree priority 4096            |
| interface ge 0 0                       |
| spanning-tree edged-port 1 enable      |
| spanning-tree priority 1 16            |
| spanning-tree cost 1 1600              |
| spanning-tree mcheck 1 enable          |
| exit                                   |
|                                        |

## 6.8. Enable/disable automatic saving of configuration period

| Command     | OLT(config)# autosave interval on /off                           |
|-------------|------------------------------------------------------------------|
| syntax      |                                                                  |
| Applicable  | config view                                                      |
| view        |                                                                  |
| Function    | This command is used to enable or disable the auto save function |
| Description |                                                                  |
| On / off    | on : Turn on the automatic cycle automatic save function         |
|             | off : Turn off the automatic cycle automatic save function       |

[Configuration case]

Case 1 : Turn on the cycle automatic save function

OLT(config)# autosave interval on

## 6.9.Configure the time interval for periodic auto-save

| Command              | OLT(config)# autosave interval configuration < Interval>   |
|----------------------|------------------------------------------------------------|
| syntax               |                                                            |
| Applicable           | config view                                                |
| view                 |                                                            |
| Function             | This command is used to configure the autosave feature     |
| Description          |                                                            |
| Interval             | Iterval: refers to the time interval, in hours and minutes |
| [Configuration case] |                                                            |

Case 1 : Set the auto save interval to 2 minutes

OLT(config)# autosave interval configuration 2

# 6.10.Turn on/off the automatic cycle saving configuration

## function at a specific time

| Command     | OLT(config)# autosave time on /off                               |
|-------------|------------------------------------------------------------------|
| syntax      |                                                                  |
| Applicable  | config view                                                      |
| view        |                                                                  |
| Function    | This command is used to enable or disable the auto save function |
| Description |                                                                  |
| On / off    | on: Turn on the automatic cycle automatic save function          |
|             | off: Turn off the automatic cycle automatic save function        |

Configuration case

Case 1 : Turn on automatic save at specified time

OLT(config)# autosave time on

# 6.11. Automatically save configuration at specific time

| Command    | OLT(config)#autosave time configuration < HH:MM > |
|------------|---------------------------------------------------|
| syntax     |                                                   |
| Applicable | config view                                       |
| view       |                                                   |

# Accessing the World with Cloud-Data

| Function           | This command is used to configure the autosave feature              |
|--------------------|---------------------------------------------------------------------|
| Description        |                                                                     |
| HH:MM              | HH:MM: refers to the time of automatic saving, in hours and minutes |
| Configuration case |                                                                     |

Case 1 : Set the auto save time to 13:35

OLT(config)# autosave time configuration 13:35

# 7.User Management

## 7.1.Add new user and user password

| Command<br>syntax                                                         | OLT(config)# user add <user-name> <user-password><br/>{admin guest root }</user-password></user-name>                                                                                                    |
|---------------------------------------------------------------------------|----------------------------------------------------------------------------------------------------|
| Applicable view                                                           | config view                                                                                                    |
| Function<br>Description                                                   | <ul> <li>This command is used to add a new user, a new user password, and the groups to which the new user belongs are root, admin, and guest.</li> <li>root: The user has all permissions on the device.</li> <li>admin: The user has configuration and view permissions, but does not have the permissions to restart, upgrade, save configuration, and view users.</li> <li>guest: The user has the functions of viewing configuration and backup.</li> </ul> |
| <user-name></user-name>                                                   | Username of the new user                                                                                                    |
| <user-password< th=""><th>Set username and password</th></user-password<> | Set username and password                                                                                                    |
| admin guest <br>root                                                      | The permissions to which the new user belongs, including root, admin, and guest                                                                                                    |

### 【Configuration case】

Case 1: Create a new admin user, the user name is test, and the password is test

| OLT(config)# user add test test admin |  |
|---------------------------------------|--|
| OLT(config)#                          |  |
|                                       |  |

## 7.2.delete users

| Command | OLT/config)# uppr delete <pre>cname&gt;</pre> |  |
|---------|-----------------------------------------------|--|
| syntax  |                                               |  |

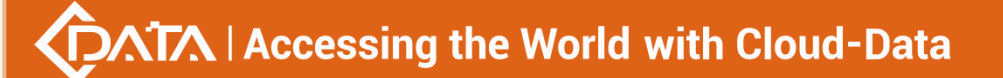

| Applicable view         | config view                                                                                  |
|-------------------------|----------------------------------------------------------------------------------------------|
| Function<br>Description | This command is used to delete the created user. Note that the root user cannot be deleted . |
| <name></name>           | Username to be deleted                                                                       |

Case 1: Delete the user whose username is test.

| OLT(config)# user delete test |  |
|-------------------------------|--|
| OLT(config)#                  |  |

## 7.3. Modify user password

| Command<br>syntax                                                  | OLT(config)# user [ <user-name> ] password <user-password></user-password></user-name>                                                                     |
|--------------------------------------------------------------------|----------------------------------------------------------------------------------------------------|
| Applicable view                                                    | config view                                                                                                    |
| Function<br>Description                                            | This command is used to modify the user's password .<br>user password <user-password> : Modify the login password of the<br/>current user.</user-password> |
| <user-name></user-name>                                            | Username whose password is to be changed                                                                                                    |
| <user-password< th=""><th>password to change</th></user-password<> | password to change                                                                                                    |

### 【Configuration case】

Case 1: Change the password of user 111 to 123456

olt(config)# user 111 password \*\*\*\*\* olt(config)#

## 7.4. View all created users of OLT

| Command<br>syntax       | OLT(config)# show user                                         |
|-------------------------|----------------------------------------------------------------|
| Applicable view         | config view                                                    |
| Function<br>Description | This command is used to query all created users of the device. |

【Configuration case】

#### Case 1: View all created users of OLT

| OLT(config)# show user |
|------------------------|
| User Group             |
| root root              |
|                        |
| yao guest              |
| test admin             |
|                        |
| OLT(config)#           |

# 7.5.View logged in user information

| Command<br>syntax       | OLT(config)# show client                                    |
|-------------------------|-------------------------------------------------------------|
| Applicable view         | view view, enable view, config view                         |
| Function<br>Description | This command is used to check information about user login. |

### 【Configuration case】

Case 1: View OLT logged in user information

| OLT(config)# show client                       |
|------------------------------------------------|
| ID Access-Type User-Name IP-Address Login-Time |
|                                                |
| >32 Telnet root 192.168.5.67 03:52:47          |
| 46 Telnet root 192.168.5.20 00:07:45           |
|                                                |
| OLT(config)#                                   |

# 7.6.the telnet login user offline

| Command<br>syntax       | OLT(config)# client kick-off <client-id></client-id>                                                                     |
|-------------------------|----------------------------------------------------------------------------------------------------|
| Applicable view         | enable view, config view                                                                                                 |
| Function<br>Description | This command is used to force a telnet logged in user offline.                                                           |
| <client-id></client-id> | The ID of the logged in user, the value range can be 1-4294967295.<br>The ID can be viewed with the show client command. |

### 【Configuration case】

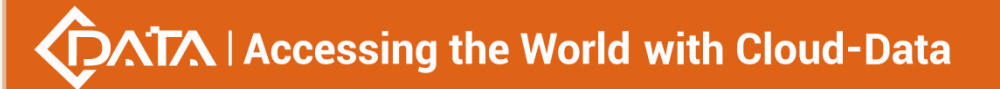

Case 1: Forcibly kick 44 logged-in users offline

OLT# client kick-off 44 The user has been kicked off successfully OLT#

# **8.SNMP configuration**

## 8.1. Enabling and disabling the SNMP function

| Command<br>syntax       | OLT(config)# service snmp {enable   disable }                                                                                                    |
|-------------------------|----------------------------------------------------------------------------------------------------|
| Applicable view         | config view                                                                                                    |
| Function<br>Description | The OLT can be managed by EMS only if the function of the SNMP agent is enabled. After disabling this function, the OLT cannot be managed by EMS. |
| enable   disable        | disable: Disable the snmp proxy function.<br>enable e: Enable the snmp proxy function.                                                            |

### 【Configuration case】

Case 1 : Enable snmp proxy function

OLT(config)# service snmp en able OLT (config) #

## 8.2. View SNMP agent function status

| Command<br>syntax       | OLT(config)# show snmp-agent status                           |
|-------------------------|---------------------------------------------------------------|
| Applicable view         | config view                                                   |
| Function<br>Description | This command is used to view the status of the snmp function. |

### 【 Configuration case 】

Case 1: View the status of the OLT snmp function

| OLT(config)# show snmp-agent status |  |
|-------------------------------------|--|
| Snmp agent status: Enable           |  |
|                                     |  |
| OLT(config)#                        |  |

## **8.3.**Configure the name of the SNMP read community

# Accessing the World with Cloud-Data

| Command<br>syntax                         | OLT(config)# snmp-agent community read <community-name></community-name>             |
|-------------------------------------------|--------------------------------------------------------------------------------------|
| Applicable view                           | config view                                                                          |
| Function<br>Description                   | This command is used to configure the name of the snmp read community.               |
| <community-na<br>me&gt;</community-na<br> | Read the name of the community, supports 1-32 characters.<br>Generally set to public |

### 【Configuration case】

Case 1: Configure the read community of the snmp agent as public

OLT(config)# snmp-agent community read public

## 8.4. View SNMP Agent Read Community

| Command<br>syntax       | OLT(config)# show snmp-agent community read                              |
|-------------------------|--------------------------------------------------------------------------|
| Applicable view         | config view                                                              |
| Function<br>Description | This command is used to view the information of the snmp read community. |

### 【Configuration case】

Case 1: View the read community information of OLT snmp

| OLT(config)# show snmp-agent community read |
|---------------------------------------------|
| Community-Name VACM-Name View-Name          |
| public default all                          |
| OLT(config)#                                |

## 8.5.Configure the name of the SNMP write community

| Command<br>syntax | OLT(config)# snmp-agent community write <community-name></community-name> |
|-------------------|---------------------------------------------------------------------------|
| Applicable view   | config view                                                               |
| Function          | This command is used to configure the name of the snmp write              |

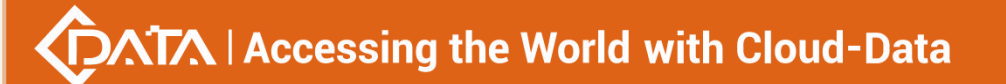

| Description                                                                                                   | community.                                                      |
|----------------------------------------------------------------------------------------------------|-----------------------------------------------------------------|
| <community-na< th=""><th>Write the name of the community, 1-32 characters are supported.</th></community-na<> | Write the name of the community, 1-32 characters are supported. |
| me>                                                                                                    | Usually set to private                                          |

Case 1: Configure the write community of the snmp agent as private

OLT(config)# snmp-agent community write private OLT(config)#

### 8.6. View SNMP Agent Write Community

| Command<br>syntax       | OLT(config)# show snmp-agent community write                              |
|-------------------------|---------------------------------------------------------------------------|
| Applicable view         | config view                                                               |
| Function<br>Description | This command is used to view the information of the snmp write community. |

### 【Configuration case】

Case 1: View the write community information of OLT snmp

| OLT(config)# show snmp-agent community write |
|----------------------------------------------|
| Community-Name VACM-Name View-Name           |
| private default all                          |
| OLT(config)#                                 |

## 8.7.Configuring SNMP Agents with Authentication for Security

### **Mode-Based Groups**

| Command<br>syntax         | OLT(config)# snmp-agent group v3 <group-name> authentication<br/>{[notify-view <none all>] [ read-view <none all> ] [write-view<br/><none all>]}</none all></none all></none all></group-name> |
|---------------------------|----------------------------------------------------------------------------------------------------|
| Applicable view           | config view                                                                                                    |
| Function<br>Description   | This command is used to configure the security mode-based group of the snmp proxy with authentication.                                                                                         |
| <group-name></group-name> | Group name, supports 1-32 characters.                                                                                                    |
| notify-view                   | Specifies the notification view corresponding to this group name. |  |
|-------------------------------|-------------------------------------------------------------------|--|
| read-view                     | Set the read-only view corresponding to this group name.          |  |
| write-view                    | Set the read-write view corresponding to the group name.          |  |
| none does not match the view. |                                                                   |  |
| all matches all views.        |                                                                   |  |

Case 1: Configure a security mode-based group with authentication for the snmp agent. The group name is test, which corresponds to all notification views.

OLT(config)# snmp-agent group v3 test authentication notify-view all

OLT(config)#

# 8.8.Configuring SNMP Agents without Authentication for Security

### **Mode Based Groups**

| Command<br>syntax         | OLT(config)# snmp-agent group v3 <group-name> noauth<br/>{[notify-view <none all>] [ read-view <none all>] [ write-view<br/><none all>]}</none all></none all></none all></group-name> |  |
|---------------------------|----------------------------------------------------------------------------------------------------|--|
| Applicable view           | config view                                                                                                    |  |
| Function<br>Description   | This command is used to configure the security mode based group of snmp agent without authentication.                                                                                  |  |
| <group-name></group-name> | Group name, supports 1-32 characters.                                                                                                    |  |
| notify-view               | Specifies the notification view corresponding to this group name.                                                                                                    |  |
| read-view                 | Set the read-only view corresponding to this group name.                                                                                                    |  |
| write-view                | <b>Tite-view</b> Set the read-write view corresponding to the group name.                                                                                                    |  |
| none                      | does not match the view.                                                                                                    |  |
| all matches all views.    |                                                                                                    |  |

### 【Configuration case】

Case 1: Configure a security mode-based group without authentication for the snmp agent. The group name is test, which corresponds to all read views.

OLT(config)# snmp-agent group v3 test noauth read-view all

### OLT(config)#

### 8.9. Configuring SNMP Agent Hidden Security Mode Based Groups

| Command<br>syntax         | OLT(config)# snmp-agent group v3 <group-name> privacy<br/>{[notify-view <none all>] [ read-view <none all>] [ write-view<br/><none all>]}</none all></none all></none all></group-name> |  |
|---------------------------|----------------------------------------------------------------------------------------------------|--|
| Applicable view           | config view                                                                                                    |  |
| Function<br>Description   | This command is used to configure security mode based groups hidden by snmp agent.                                                                                                    |  |
| <group-name></group-name> | Group name, supports 1-32 characters.                                                                                                    |  |
| notify-view               | Specifies the notification view corresponding to this group name.                                                                                                    |  |
| read-view                 | Set the read-only view corresponding to this group name.                                                                                                    |  |
| write-view                | Set the read-write view corresponding to the group name.                                                                                                    |  |
| none                      | e does not match the view.                                                                                                    |  |
| all                       | all matches all views.                                                                                                    |  |

### 【Configuration case】

Case 1: Configure a security mode-based group hidden by the snmp agent. The group name is test, which corresponds to all read-write views.

| OLT(config)# snmp-agent group v3 test privacy write-view all |
|--------------------------------------------------------------|
| OLT(config)#                                                 |

## 8.10.Configuring SNMP Agent System Description Information

| Command<br>syntax           | OLT(config)# snmp-agent sys-info description <description></description>               |  |
|-----------------------------|----------------------------------------------------------------------------------------|--|
| Applicable view             | config view                                                                            |  |
| Function<br>Description     | This command is used to configure the description information of the snmp agent system |  |
| <description></description> | Description information, supports 1-100 characters. The default value is description   |  |

### 【Configuration case】

Case 1: Configure the description information of the snmp agent system as test

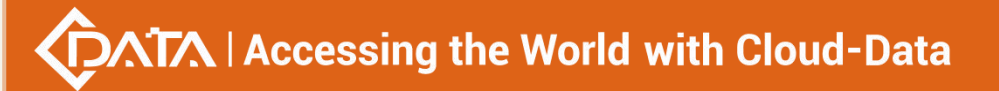

OLT(config)# snmp-agent sys-info description test

OLT(config)#

# 8.11.Configuring SNMP Agent System Location Information

| Command<br>syntax                                                                               | OLT(config)# snmp-agent sys-info location <location></location>                     |  |
|-------------------------------------------------------------------------------------------------|-------------------------------------------------------------------------------------|--|
| Applicable view                                                                                 | config view                                                                         |  |
| Function<br>Description                                                                         | This command is used to configure the location information of the snmp proxy system |  |
| <li>clocation&gt; Description information, supports 1-100 characters. The defa is location</li> |                                                                                     |  |

### 【Configuration case】

Case 1: Configure the location information of the snmp proxy system as test1

OLT(config)# snmp-agent sys-info location test1 OLT(config)#

# 8.12.Configuring SNMP Agent System Contact Information

| Command<br>syntax       | OLT(config)# snmp-agent sys-info contact <contact></contact>            |  |
|-------------------------|-------------------------------------------------------------------------|--|
| Applicable view         | config view                                                             |  |
| Function<br>Description | This command is used to configure snmp agent system contact information |  |
| <contact></contact>     | Description information, supports 1-100 characters. Default is contact  |  |

### 【Configuration case】

Case 1: Configure the contact information of the snmp proxy system as test2

| OLT(config)# snmp-agent sys-info contact test2 |  |  |
|------------------------------------------------|--|--|
|                                                |  |  |
| OLT(config)#                                   |  |  |

## 8.13.Configuring SNMP Agent System Name Information

| Command | OLT(config)# spmp_agent sys_info name <name></name> |
|---------|-----------------------------------------------------|
| syntax  | Our (comig)# simp-agent sys-into name <name></name> |

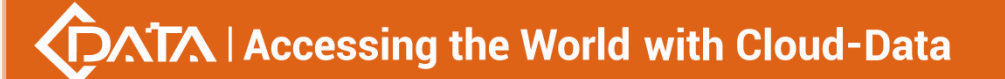

| Applicable view                                                                  | config view                                                          |  |
|----------------------------------------------------------------------------------|----------------------------------------------------------------------|--|
| Function<br>Description                                                          | This command is used to configure snmp agent system name information |  |
| <name> Description information, supports 1-100 characters. Default is nam</name> |                                                                      |  |

Case 1: Configure the name information of the snmp agent system as test3

| OLT(config)# snmp-agent sys-info name test3 |  |
|---------------------------------------------|--|
| OLT(config)#                                |  |
|                                             |  |

# 8.14. View information about the SNMP agent system

| Command<br>syntax       | OLT(config)# show snmp-agent sys-info                                  |  |
|-------------------------|------------------------------------------------------------------------|--|
| Applicable view         | config view                                                            |  |
| Function<br>Description | This command is used to view the information of the snmp proxy system. |  |

### 【Configuration case】

Case 1: View the information of the OLT snmp agent system

| OLT(config)# show snmp-agent sys-info     |
|-------------------------------------------|
| The name of this managed node:            |
| test3                                     |
|                                           |
| The description of this managed node:     |
| test                                      |
|                                           |
| The contact person for this managed node: |
| test2                                     |
|                                           |
| The physical location of this node:       |
| test1                                     |
|                                           |
| OLT(config)#                              |

### 8.15.Configure the IP address for the SNMP agent to receive alarms

| Command | OLT(config)# snmp-agent trap <host-name> <ip-addr> <port></port></ip-addr></host-name> |
|---------|----------------------------------------------------------------------------------------|
| syntax  | <community-name></community-name>                                                      |

Shenzhen C-Data Technology Co., Ltd.

| Applicable view                           | config view                                                                           |
|-------------------------------------------|---------------------------------------------------------------------------------------|
| Function<br>Description                   | This command is used to configure the IP address of the snmp agent to receive alarms. |
| <host-name></host-name>                   | Description information, supports 1-32 characters.                                    |
| <ip-addr></ip-addr>                       | IP address for receiving alarms.                                                      |
| <port></port>                             | The port number for receiving alarms, the value range is 1-65535                      |
| <community-na<br>me&gt;</community-na<br> | Community name, supports 1-32 characters                                              |

#### 【Configuration case】

Case 1: Configure the snmp alarm receiving address as 192.168.5.185, the host name as test, the port number as 563, and the community as public

| OLT(config)# snmp-agent trap test 192.168.5.185 563 public |
|------------------------------------------------------------|
| OLT(config)#                                               |

### 8.16.View the information of the SNMP agent alarm receiving address

| Command<br>syntax       | OLT(config)# show snmp-agent trap                                                                 |
|-------------------------|---------------------------------------------------------------------------------------------------|
| Applicable view         | config view                                                                                       |
| Function<br>Description | This command is used to view the information about the receiving address of the snmp agent alarm. |

### 【Configuration case】

Case 1: View the information about the receiving address of the OLT snmp agent alarm.

OLT(config)# show snmp-agent trap Index Host-Name IP-Address Port Community-Name Itest 192.168.5.185 563 public OLT(config)#

### 8.17.Configure the entity access user, authentication mode and

### password of the SNMP agent

| Command<br>syntax                          | OLT(config)# snmp-agent usm-user v3 <user-name> <group-id><br/>authentication-mode md5 <md5-password> privacy-mode des56<br/><des56-password></des56-password></md5-password></group-id></user-name>                                                                             |
|--------------------------------------------|----------------------------------------------------------------------------------------------------|
| Applicable view                            | config view                                                                                                    |
| Function<br>Description                    | This command is used to configure the snmp proxy entity access user mapping to the security group, and set the authentication mode and password. The authentication mode is an optional parameter. Note: Before this, you need to create a snmp-agent based security mode group. |
| <user-name></user-name>                    | Entity access user name.                                                                                                    |
| <group-id></group-id>                      | The ID of the group based on the user's security mode.                                                                                                    |
| <md5-password<br>&gt;</md5-password<br>    | User authentication password, password length is 8-64 characters                                                                                                    |
| <des56-passwor<br>d&gt;</des56-passwor<br> | 56-bit DES encrypted password, password length is 8-64 characters                                                                                                    |

#### 【Configuration case】

Case 1: Configure the snmp-agent entity access group as test1, map the group test based on the security mode, the authentication mode is md5 and the password is 12345678 and the authentication mode is des56, and the password is 11111111.

| OLT(config)# snmp-agent usm-user v3 test1 test authentication-mode md5 12345678 |  |  |
|---------------------------------------------------------------------------------|--|--|
| privacy-mode des56 111111111                                                    |  |  |
|                                                                                 |  |  |
| OLT(config)#                                                                    |  |  |

### 8.18. View SNMP Agent Entity Access Users

| Command<br>syntax       | OLT(config)# show snmp-agent usm-user [ <user> ]</user>                                                                                                    |
|-------------------------|----------------------------------------------------------------------------------------------------|
| Applicable view         | config view                                                                                                    |
| Function<br>Description | This command is used to view the access user information of the snmp proxy entity.                                                                                                    |
| <user></user>           | Entity access user name, supports 1-64 characters. This parameter is<br>optional. Without this parameter, it means to view all entities to<br>access user information. Adding this parameter means viewing the<br>specified entity access user information. |

### 【Configuration case】

Case 1: View all entity access user information of the OLT snmp agent.

OLT(config)# show snmp-agent usm-user User name : test Group name : test Authentication mode : md5 Authentication key: 12345678 Privacy mode : des56 Privacy key: 12345678

User name : test1 Group name : test Authentication mode : md5 Authentication key: 12345678 Privacy mode : des56 Privacy key: 11111111

Total number : 2

OLT(config)#

Case 2: View the information about the entity access user test of the OLT snmp agent.

OLT(config)# show snmp-agent usm-user test User name : test Group name : test Authentication mode : md5 Authentication key: 12345678 Privacy mode : des56 Privacy key: 12345678

# 9.VLAN

# 9.1.Basic configuration of VLAN

### 9.1.1.Create VLAN

| Command<br>syntax       | OLT(config)# vlan < vlan -list > _                   |
|-------------------------|------------------------------------------------------|
| Applicable view         | config view                                          |
| Function<br>Description | This command is used to create single or bulk VLANs. |
| <vlan- list=""></vlan-> | Created vlan id , the value can be 1-4094            |

### 【Configuration case】

Case 1: Create vlan 100.

OLT(config)# vlan 100

Create vlan successfully: 100

OLT(config)#

Case 2: Create vlans 110-120 in batches.

OLT(config)# vlan 110-120

Create vlan successfully: 110-120

OLT(config)#

### 9.1.2.delete VLAN

| Command<br>syntax       | OLT(config)# no vlan < vlan - list >                  |
|-------------------------|-------------------------------------------------------|
| Applicable view         | config view                                           |
| Function<br>Description | This command is used to delete a single or bulk VLAN. |
| <vlan- list=""></vlan-> | Deleted vlan id , the value can be 1- 4094            |

### 【Configuration case】

Case 1: Delete vlan 100.

OLT(config)# no vlan 100

Delete vlan successfully: 100

OLT(config)#

Case 2: Batch delete vlan 110-120.

OLT(config)# no vlan 110-120

Delete vlan successfully: 110-120

OLT(config)#

# 9.1.3.Configure VLAN name

| Command<br>syntax | OLT(config)# vlan - name < vlan -list > <vlan-name></vlan-name> |
|-------------------|-----------------------------------------------------------------|
| Applicable view   | config view                                                     |

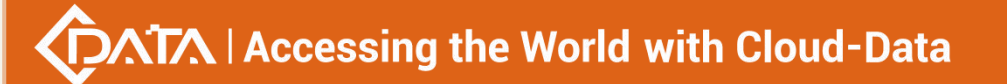

| Function<br>Description | This command is used to configure the name of the vlan . |
|-------------------------|----------------------------------------------------------|
| <vlan- list=""></vlan-> | Created vlan id , the value can be 1-4094                |
| <vlan- name=""></vlan-> | The name of the Vlan, the length is 1-17                 |

Case 1: Configure the name of vlan 100 as test.

| OLT(config)# vlan-name 100 test |
|---------------------------------|
|                                 |
| OLT(config)#                    |
|                                 |

Case 2: batch configuration vlan 100-120 named test.

OLT(config)# vlan-name 100-120 test

OLT(config)#

### 9.1.4.delete VLAN name

| Command<br>syntax       | OLT(config)# no vlan-name <vlan-list></vlan-list>             |
|-------------------------|---------------------------------------------------------------|
| Applicable view         | config view                                                   |
| Function<br>Description | This command is used to clear the name of the vlan .          |
| <vlan-list></vlan-list> | Clear the vlan id of the vlan name , the value can be 1- 4094 |

#### 【Configuration case】

Case 1: Clear the name of vlan 100.

OLT(config)# no vlan-name 100

OLT(config)#

Case 2: Bulk clear the names of vlan 110-120.

OLT(config)# no vlan-name 110-120

OLT(config)#

### 9.1.5.View VLAN information

| Command | OLT(config)# show ylan {cylan-ID> [call>} |
|---------|-------------------------------------------|
| syntax  |                                           |

-

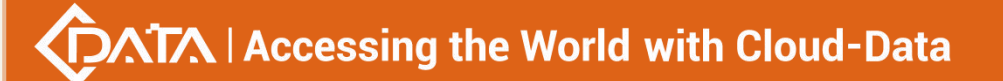

| Applicable view         | config view                                                       |
|-------------------------|-------------------------------------------------------------------|
| Function<br>Description | This command is used to view the information of vlan.             |
| <vlan- id=""></vlan->   | View the vlan id of the vlan information, the value can be 1-4094 |

Case 1: View the information of vlan 100.

| OLT(config)# show vlan 100 |  |
|----------------------------|--|
|                            |  |
| Untagged-Ports: -          |  |
| Tagged-Ports: -            |  |
|                            |  |
|                            |  |
| OLT(config)#               |  |

Case 2: View the information of all vlans of the OLT.

| OLT(config)# show vlan all             |
|----------------------------------------|
| Vlan-ID: 1 Vlan-Name: vlan1            |
| Untagged-Ports:                        |
| ge0/0/2 ge0/0/4 xge0/0/1 xge0/0/2 lag1 |
| lag2 lag3 lag4 lag5 lag6               |
| lag7 lag8 lagL9 lagL10 lagL11          |
| lagL12 lagL13 lagL14 lagL15 lagL16     |
| Tagged-Ports: -                        |
| Vlan-ID: 55 Vlan-Name: vlan55          |
| Untagged-Ports:                        |
| ge0/0/3                                |
| Tagged-Ports: -                        |
|                                        |
| Vlan-ID: 100 Vlan-Name: vlan100        |
| Untagged-Ports: -                      |
| Tagged-Ports: -                        |
| Vlan-ID: 101 Vlan-Name: vlan101        |
| Untagged-Ports:                        |
| ge0/0/1                                |
| Tagged-Ports: -                        |
| Vlan-ID: 102 Vlan-Name: vlan102        |
| Untagged-Ports: -                      |

••

| Tagged-Ports: -                 |  |
|---------------------------------|--|
| Vlan-ID: 103 Vlan-Name: vlan103 |  |
| Untagged-Ports: -               |  |
| Tagged-Ports: -                 |  |
| Vlan-ID: 104 Vlan-Name: vlan104 |  |
| Untagged-Ports: -               |  |
| Tagged-Ports: -                 |  |
| Vlan-ID: 105 Vlan-Name: vlan105 |  |
| Untagged-Ports: -               |  |
| Tagged-Ports: -                 |  |
| Vlan-ID: 200 Vlan-Name: vlan200 |  |
| Untagged-Ports: -               |  |
| Tagged-Ports: -                 |  |
| Vlan-ID: 304 Vlan-Name: vlan304 |  |
| Untagged-Ports: -               |  |
| Tagged-Ports: -                 |  |
|                                 |  |
| OLT(config)#                    |  |

# 9.1.6.View vlan conversion list information

| Command<br>syntax       | OLT(config)# show vlan translate all                       |
|-------------------------|------------------------------------------------------------|
| Applicable view         | config view                                                |
| Function<br>Description | Use this command to view vlan conversion list information. |

### 【Configuration case】

Case 1: View the VLAN translation list information.

| OLT(config)# show vlan translate all     |
|------------------------------------------|
| Error: There is no vlan translate entry! |
|                                          |
| OLT(config)#                             |

# 9.2.VLAN policy

# 9.2.1.VLAN based on MAC address

| Command<br>syntax           | OLT(config)# mac-vlan <mac-address> <vlan-id> <priority></priority></vlan-id></mac-address>                                                                                                    |
|-----------------------------|----------------------------------------------------------------------------------------------------|
| Applicable view             | config view                                                                                                    |
| Function<br>Description     | This command is used to add mac-vlan. When the packet entering the OLT does not carry a tag, if the destination address is the same as the configured mac address, the packet will be tagged with the corresponding vlan and priority. |
| <mac-address></mac-address> | mac address, the format is xx.xx.xx.xx.xx.xx.                                                                                                    |
| <vlan-id></vlan-id>         | VLAN id, value range: 1-4094.                                                                                                    |
| <priority></priority>       | vlan priority.                                                                                                    |

### 【Configuration case】

Case 1: Create a mac-vlan, where the mac address is 13:20:12:08:97:23, the vlan is 100, and the priority is 0

OLT(config)# mac-vlan 13:20:12:08:97:23 100 0

OLT(config)#

# 9.2.2.View MAC-VLAN entries

| Command<br>syntax       | OLT(config)# show mac-vlan all                     |
|-------------------------|----------------------------------------------------|
| Applicable view         | config view                                        |
| Function<br>Description | This command is used to view all mac-vlan entries. |

### 【Configuration case】

Case 1: View all mac-vlan entries

| OLT(config)# show mac-vlan all                               |
|--------------------------------------------------------------|
| index mac-address vlan priority<br>1 13:20:12:08:97:23 100 0 |
|                                                              |
| OLT(config)#                                                 |

# 9.2.3.Delete MAC-VLAN entry

| Command<br>syntax           | OLT(config)# no mac-vlan { <mac-address>   <all>}</all></mac-address> |
|-----------------------------|-----------------------------------------------------------------------|
| Applicable view             | config view                                                           |
| Function<br>Description     | This command is used to remove the mac-vlan entry                     |
| <mac-address></mac-address> | mac address, the format is xx.xx.xx.xx.xx.xx.                         |
| <all></all>                 | all mac-vlan entries                                                  |

### 【Configuration case】

Case 1: Delete the mac-vlan entry with the mac address 13:20:12:08:97:23

OLT(config)# no mac-vlan 13:20:12:08:97:23

OLT(config)#

Case 2: Remove all mac-vlan entries

OLT(config)# no mac-vlan all

OLT(config)#

## 9.2.4.VLAN based on IP address

| Command<br>syntax                           | OLT(config)# ip-subnet- vlan <ip-addr> { <length-mask> <mask>}<br/><vlan-id> <priority></priority></vlan-id></mask></length-mask></ip-addr>                                                                                                    |
|---------------------------------------------|----------------------------------------------------------------------------------------------------|
| Applicable view                             | config view                                                                                                    |
| Function<br>Description                     | This command is used to add ip-subnet-vlan. When the packets<br>entering the OLT are without tags, if the destination address is the<br>same as the configured IP address, the packets without tags will be<br>marked with the corresponding vlan and the priority tag. |
| <ip-addr></ip-addr>                         | IP address in the format xxxx.                                                                                                    |
| <length-mask <br>mask&gt;</length-mask <br> | length-mask: subnet mask length, the value range is 0-32<br>mask: subnet mask, the format is xxxx                                                                                                    |
| <vlan-id></vlan-id>                         | VLAN id, value range: 1-4094.                                                                                                    |
| <priority></priority>                       | priority.                                                                                                    |

【Configuration case】

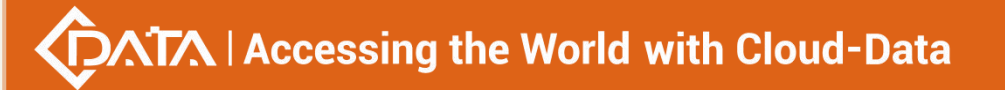

Case 1: Create ip-subnet-vlan, where the IP address is 192.168.5.34, the subnet mask length is 24, the vlan is 100, and the priority is 0

OLT(config)# ip-subnet-vlan 192.168.5.34 24 100 0

OLT(config)#

### 9.2.5.View IP-Subnet-VLAN entries

| Command<br>syntax       | OLT(config)# show ip-subnet-vlan all                     |
|-------------------------|----------------------------------------------------------|
| Applicable view         | config view                                              |
| Function<br>Description | This command is used to view all ip-subnet-vlan entries. |

### 【Configuration case】

Case 1: View all ip-subnet-vlan entries

| •                                    |
|--------------------------------------|
| OLT(config)# show ip-subnet-vlan all |
|                                      |
| ip-address netmask vlan priority     |
| 192 168 5 0 255 255 255 0 100 0      |
| 152.100.5.0 255.255.255.0 100 0      |
|                                      |
|                                      |
|                                      |
|                                      |
| OLT(config)#                         |
|                                      |

## 9.2.6.Delete IP-Subnet-VLAN entry

| Command<br>syntax                           | OLT(config)# no ip-subnet-vlan <ip-addr> {<length-mask> <mask>}</mask></length-mask></ip-addr>    |
|---------------------------------------------|---------------------------------------------------------------------------------------------------|
| Applicable view                             | config view                                                                                       |
| Function<br>Description                     | This command is used to delete the ip-subnet-vlan entry                                           |
| <ip-addr></ip-addr>                         | IP address in the format xxxx.                                                                    |
| <length-mask <br>mask&gt;</length-mask <br> | length-mask: subnet mask length, the value range is 0-32<br>mask: subnet mask, the format is xxxx |

#### 【Configuration case】

Case 1: Delete the IP-Subnet-VLAN entry with IP address 192.168.5.34 and subnet mask length 24

OLT(config)# no ip-subnet-vlan 192.168.5.34 24

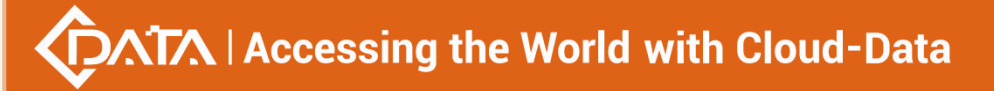

OLT(config)#

### 9.2.7.VLAN based on protocol

| Command<br>syntax                           | OLT(config)# protocol-vlan <protocol-index> {at ipv4 ipv6}<br/>{ethernetii snap}<br/>OLT(config)# protocol-vlan <protocol-index> ipx<br/>{ethernetii snap llc snap}<br/>OLT(config)# protocol-vlan <protocol-index> mode<br/>{ethernetii snap&gt;} etype <ethertype id=""></ethertype></protocol-index></protocol-index></protocol-index>                                                                                                    |
|---------------------------------------------|----------------------------------------------------------------------------------------------------|
| Applicable view                             | config view                                                                                                    |
| Function<br>Description                     | This command is used to create protocol-vlan. The created protocol-vlan can be used to bind to each ge port, pon port and xge port. By configuring a protocol-based VLAN, the switch can analyze the packets received on the port without VLAN tags, and match the packets with the protocol template set by the user according to different encapsulation formats and values of special fields. The corresponding VLAN Tag is added to the packets of the specified protocol to realize the automatic distribution of the data belonging to the specified protocol to the corresponding VLAN for transmission. The no command is used to delete the specified protocol-vlan entry. |
| <protocol-index<br>&gt;</protocol-index<br> | protocol-vlan index, the value range is 1-16                                                                                                    |
| <parameter></parameter>                     | at: appletalk protocol<br>ipv4: IPv4 protocol<br>ipv6: IPv6 protocol<br>ipx: IPx protocol<br>ethernetii: Ethernet protocol type<br>snap: snap protocol type<br>Ilc: Ilc protocol type<br>raw: raw protocol type<br>etype: type                                                                                                    |
| <ethertype id=""></ethertype>               | Ethernet type number, the value range and format are 0x0001-0xffff.                                                                                                    |

#### 【Configuration case】

Case 1: Create an index 1, the mode is Ethernet protocol, bind the GE1 port to index 1, and add it to vlan100.

OLT(config)# protocol-vlan 1 mode ethernetii etype 0x8100

OLT(config)# interface ge 0/0

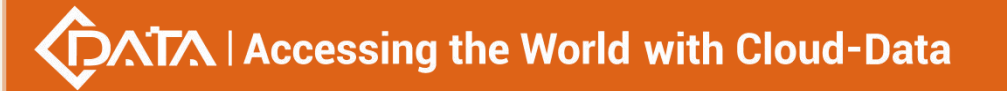

OLT(config-interface-ge-0/0)# protocol-vlan 1 add port 1 100

OLT(config-interface-ge-0/0)#

### 9.2.8. View Protocol-VLAN entries

| Command<br>syntax       | OLT(config)# show protocol-vlan all                     |
|-------------------------|---------------------------------------------------------|
| Applicable view         | config view                                             |
| Function<br>Description | This command is used to view all protocol-vlan entries. |

### 【Configuration case】

Case 1: View all protocol-vlan entries.

| OLT(config)# show protocol-vlan all |
|-------------------------------------|
| index frame ethtype port vlan id    |
|                                     |
| 1 ethii unknow (0x8100)             |
|                                     |
|                                     |
|                                     |
|                                     |
|                                     |
| OLT(config)#                        |

# 9.2.9.Delete the Protocol-VLAN entry

| Command<br>syntax       | OLT(config)# no protocol-vlan <protocol-index></protocol-index> |
|-------------------------|-----------------------------------------------------------------|
| Applicable view         | config view                                                     |
| Function<br>Description | This command is used to delete a protocol-vlan entry.           |

#### 【Configuration case】

Case 1: Delete the protocol-vlan entry with protocol index 1.

OLT(config)# no protocol-vlan 1 OLT(config)#

## 9.3.VLAN service isolation

| Command<br>syntax       | OLT( config )# vlan VLAN-LIST user-bridge (enable disable)                                                                                                    |
|-------------------------|----------------------------------------------------------------------------------------------------|
| Applicable view         | config view                                                                                                    |
| Function<br>Description | This function is used for non-transparent virtual ports.<br>When enabled, the non-transparent virtual port is added to the<br>interworking group to realize the interworking of services in the same<br>VLAN.<br>When disabled, non-transparent virtual ports are added to the<br>isolation group to isolate services within the same VLAN. |
| <port-list></port-list> | Specify the port number, such as 1, 2.                                                                                                    |
| enable                  | Enable                                                                                                    |
| disable                 | de-enable                                                                                                    |

# 9.4.VLAN-based service user-bridge configuration

【Configuration case】

Case 1: Configure the onu under the pon port in vlan100 to communicate with each other

OLT(config)# vlan 100 user-bridge enable Set vlan user-bridge successfully: 100 OLT(config)#

# 9.4.1.Port-based service user-bridge configuration

| Command<br>syntax       | OLT( config-interface-ge-0/0 )# vlan transparent <port-list><br/>user-bridge (enable disable)</port-list>                                                                                                    |
|-------------------------|----------------------------------------------------------------------------------------------------|
| Applicable view         | GPON port view                                                                                                    |
| Function<br>Description | This function is used for the virtual port of transparent transmission.<br>When enabled, the transparent virtual port is added to the<br>interworking group to realize the interworking of services within the<br>same PON port and within the VLAN.<br>When it is disabled, the transparent virtual port is added to the<br>isolation group to realize the isolation of services from the same PON<br>port and the same VLAN. |
| <port-list></port-list> | Specify the port number, such as 1, 2.                                                                                                    |
| enable                  | Enable                                                                                                    |
| disable                 | de-enable                                                                                                    |

Shenzhen C-Data Technology Co., Ltd.

Case 1: Configure business interworking with vlan under pon4 port

OLT(config-interface-gpon-0/0)# vlan transparent 4 user-bridge enable

OLT(config-interface-gpon-0/0)#

# 10.IPv4

# **10.1.Create and delete vlanif interfaces**

| Command<br>syntax       | OLT(config)# interface vlanif vlan-id<br>OLT(config)# no interface vlanif vlan-id                                                                                                    |
|-------------------------|----------------------------------------------------------------------------------------------------|
| Applicable view         | config view                                                                                                    |
| Function<br>Description | The interface vlanif command line is used to create a VLAN interface<br>or enter the VLAN interface view. It must be created when a VLAN<br>exists.<br>The no interface vlanif command line is used to delete a VLAN<br>interface. |
| vlan-id                 | VLAN interface id, the value range is 1-4094                                                                                                    |

### 【Configuration case】

Case 1: Create VLAN interface 2.

OLT (config) # interface vlan-interface 2

OLT(config-interface-vlanif-2)#

# 10.2.Configure OLT vlanif interface description

| Command<br>syntax       | OLT(config-interface-vlanif-2)# description text<br>OLT(config-interface-vlanif-2)# no description                                                             |  |
|-------------------------|----------------------------------------------------------------------------------------------------|--|
| Applicable view         | Interface view                                                                                                    |  |
| Function<br>Description | The description command line is used to configure description<br>information.<br>The no description command line is used to delete description<br>information. |  |
| text                    | VLAN interface description string (excluding spaces), the value range is 1 to 128 characters                                                                   |  |

Case 1: Configure the description information of the VLAN interface .

OLT(config)# interface vlan-interface 2

OLT(config-interface-vlanif-2)# description vlanif2\_to\_floor2

# 10.3.Configure the IP address of the OLT vlanif interface,

# loopback port, and network management port

| Command<br>syntax       | OLT(config-interface-vlanif-2)# ip address {ip-address ip-mlen  <br>ip-mask}<br>OLT(config-interface-vlanif-2)# no ip address                                                                                                    |
|-------------------------|----------------------------------------------------------------------------------------------------|
| Applicable view         | Interface view                                                                                                    |
| Function<br>Description | The ip address command line is used to configure the IP address and<br>mask or mask length of the interface.<br>The no ip address command line is used to delete the IP of the<br>interface and the corresponding mask or mask length. |
| ip-address              | IP address of the loopback interface, in dotted decimal format                                                                                                    |
| ip-mlen                 | Subnet mask length, that is, the number of consecutive "1"s in the mask, ranging from 0 to 32                                                                                                    |
| ip-mask                 | Subnet mask corresponding to the interface IP address, in dotted decimal format                                                                                                    |

### 【Configuration case】

Case 1: Configure the interface IP and mask length .

OLT(config)# interface vlan-interface 2

OLT(config-interface-vlanif-2)# ip address 10.11.2.47 16

# 10.4.View OLT vlanif interface information

| Command<br>syntax       | OLT(config)# show interface vlanif [vlan-id]                                                                                                    |
|-------------------------|----------------------------------------------------------------------------------------------------|
| Applicable view         | config view                                                                                                    |
| Function<br>Description | If the show interface vlanif command line is filled with VLAN ID<br>number, it is used to display the detailed information of the specified<br>VLAN interface, if not, it is used to display the detailed information of<br>all VLAN interfaces.<br>The show interface vlanif brief command line is used to display brief<br>information of all VLAN interfaces. |

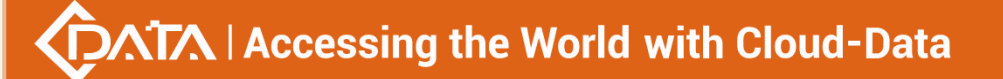

| V | a | n- | id |
|---|---|----|----|

VLAN interface id, the value range is 1-4094

#### 【Configuration case】

Case 1: Display all VLAN interface information .

OLT(config)# show interface vlanif 100

| Vlanif100 current state: DOWN                              |
|------------------------------------------------------------|
| Line protocol current state: DOWN                          |
| Description: eth1.100 Interface                            |
| The Maximum Transmit Unit is 1500 bytes                    |
| IP Sending Frames' Format is PKTFMT_ETHNT_2                |
| Hardware Address is E0:67:B3:00:00:02                      |
| 0 input packets (0 multicast), 0 bytes, 0 dropped          |
| 0 input errors, 0 length, 0 overrun, 0 CRC, 0 frame        |
| 0 fifo, 0 missed                                           |
| 0 output packets, 0 bytes, 0 dropped                       |
| 0 output errors, 0 aborted, 0 carrier, 0 fifo, 0 heartbeat |
| 0 windows, 0 collisions                                    |
|                                                            |

OLT(config)#

# 11.IPv6

# 11.1.IPv6 configuration

### 11.1.1.Enabling and disabling IPv6

| Command<br>syntax       | OLT( config-interface-vlanif-100 )# ipv6 {enable disable}                                                                                                    |
|-------------------------|----------------------------------------------------------------------------------------------------|
| Applicable view         | Interface view                                                                                                    |
| Function<br>Description | Use the ipv6 enable command to enable IPv6 on an interface. Only<br>when IPv6 is enabled can IPv6 addresses be configured.<br>Use the ipv6 disable command to enable IPv6 on an interface. If IPv6<br>is disabled on an interface, IPv6-related configurations on the<br>interface will be cleared, including all manually configured IPv6<br>addresses (excluding automatically obtained link-local addresses).<br>Static NDP, dynamic NDP.<br>By default, the interface is disabled by default. |
| enable   disable        | enable: enable IPv6<br>disable: disable IPv6                                                                                                    |

Case 1: Enable IPv6 on interface vlanif 100 .

OLT(config)# interface vlanif 100

OLT(config-interface-vlanif-100)# ipv6 enable

# 11.1.2.Configure the IPv6 address of the vlanif interface, loopback

### interface, and network management interface

| Command<br>syntax       | OLT( config-interface-vlanif-100 )# ipv6 address<br>ipv6-address/prefix-length<br>OLT( config-interface-vlanif-100 )# ipv6 address ipv6-address<br>prefix-length<br>OLT( config-interface-vlanif-100 )# no ipv6 address<br>ipv6-address/prefix-length<br>OLT( config-interface-vlanif-100 )# no ipv6 address ipv6-address<br>prefix-length<br>OLT( config-interface-vlanif-100 )# no ipv6 address all |
|-------------------------|----------------------------------------------------------------------------------------------------|
| Applicable view         | Interface view                                                                                                    |
| Function<br>Description | Use the ipv6 address command to configure the IPv6 address on the specified interface.<br>Use the no ipv6 address command to delete the IPv6 address on the specified interface.<br>no ipv6 address all is used to delete all IPv6 addresses under the specified interface.                                                                                                    |
| ipv6-address            | The format is X:X::X:X The total length is 128 bits, usually divided into 8 groups, each group is in the form of 4 hexadecimal numbers (for example: 3ffe::123:3)                                                                                                    |
| prefix-length           | Specifies the prefix length of the IPv6 address. The prefix length of the loopback interface is 128, and the prefix length of the vlanif interface is 1~(128-2)                                                                                                    |

### 【Configuration case】

Case 1: Configure the IPv6 address of interface vlanif100 as 3ffe::123:1/48.

OLT(config)# interface vlanif 100

OLT(config-interface-vlanif-100)# ipv6 enable OLT(config-interface-vlanif-100)# ipv6 address 3ffe::123:1/48

# 11.1.3.Configure the link-local address of the vlanif interface,

| Command<br>syntax       | OLT( config-interface-vlanif-100 )# ipv6 address ipv6-address<br>link-local<br>OLT( config-interface-vlanif-100 )# no ipv6 address ipv6-address<br>link-local                                                                                                    |
|-------------------------|----------------------------------------------------------------------------------------------------|
| Applicable view         | Interface view                                                                                                    |
| Function<br>Description | The ipv6 address ipv6-address link-local command is used to<br>manually configure the link-local address on the specified interface.<br>The manually configured address will overwrite the automatically<br>obtained link-local address.<br>Use the no ipv6 address command to delete the manually configured<br>link-local address on the specified interface. After the<br>manually-configured link-local address is deleted, the interface will<br>automatically obtain a link-local address again.<br>By default, the interface status is up, and a link-local address is<br>automatically configured for the interface by default.<br>The default manually configured link-local address prefix is 64 bits. |
| ipv6-address            | The format is X:X::X:X The total length is 128 bits, usually divided into 8 groups, each group is in the form of 4 hexadecimal numbers (eg: 3ffe::123:3), the prefix must match FE80: :/10.                                                                                                    |

# loopback port, and network management port

### 【Configuration case】

Case 1: Configure the link-local address fe80::345:1 of interface vlanif100 .

OLT(config)# interface vlanif 100

OLT(config-interface-vlanif-100)# ipv6 enable

OLT(config-interface-vlanif-100)# ipv6 address fe80::345:1 link-local

## 11.1.4.View IPv6-related interface information

| Command<br>syntax       | OLT( config )# show ipv6 interface brief                                       |
|-------------------------|--------------------------------------------------------------------------------|
| Applicable view         | config view                                                                    |
| Function<br>Description | This command is used to view brief information of all IPv6 related interfaces. |

### 【Configuration case】

Case 1: View brief information about all current IPv6-related interfaces in the config view .

OLT(config)# show ipv6 interface brief

Interface IPv6 Address/Prefixlen Status Protocol Description

Mgmt0/0 fe80::e267:b3ff:fe00:152/64 UP UP --InLoop0 ::1/128 UP UP --Vlanif100 2001::1:1/64 DOWN DOWN --Vlanif200 456::1:1/48 DOWN DOWN --Vlanif500 Unassigned DOWN DOWN --

# **11.2.NDP** configuration

# 11.2.1.Configure and remove NDP

| Command<br>syntax       | OLT( config )# ndp static ipv6-addr mac-addr vid vlan-id port<br>port-type F/S/P<br>OLT( config )# no ndp static {ipv6-addr   all}                                                                                                    |
|-------------------------|----------------------------------------------------------------------------------------------------|
| Applicable view         | config view                                                                                                    |
| Function<br>Description | Use the ndp static command to configure static NDP entries in the<br>NDP mapping table.<br>Use the no ndp static ipv6-addr command to delete the static NDP<br>entry of the specified IPv6 address.<br>Use the no ndp static all command to delete all static NDP entries.<br>have to be aware of is:<br>The static NDP entry is always valid during the normal working<br>hours of the device. When the VLAN interface corresponding to the<br>NDP entry of a device is deleted or the IPv6 address is modified, the<br>corresponding static NDP entry will be deleted.<br>The parameter vlan-id is used to specify the VLAN corresponding<br>to the NDP entry. The vlan-id must be the ID of the VLAN that has<br>been created by the user, and the port specified after the vlan-id<br>parameter must belong to this VLAN. The VLAN interface<br>corresponding to the VLAN must have been created.<br>When the parameters vlan-id and ipv6-address are specified, the<br>IPv6 address of the VLAN interface corresponding to the parameter<br>vlan-id must belong to the same network segment as the IPv6<br>address specified by the parameter ipv6-address (it is sufficient to<br>match any ipv6 address). |
| ipv6-addr               | IPv6 address of the NDP entry                                                                                                    |
| mac-addr                | The MAC address part of the NDP entry, in the format H:H:H:H:H                                                                                                    |
| vlan-id                 | VLAN to which the static NDP entry belongs. The value ranges from 1 to 4094.                                                                                                    |

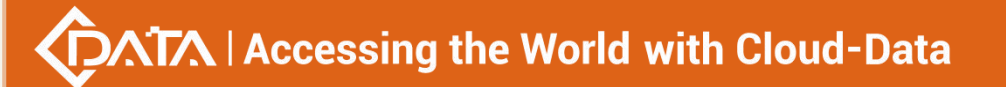

| port-type | Port type, including gpon   ge   lag   xge type |
|-----------|-------------------------------------------------|
| F/S/P     | Port number (eg 0/0/1)                          |

Case 1: Configure the IPv6 address as 2001::1:5, the corresponding MAC address is 12:34:45:56:67:78, and the port ge 0/0/2 belongs to VLAN 100.

| OLT(config)# ndp static 2001::1:5 12:34:45:56:67:78 vid 100 port ge 0/0/2 |
|---------------------------------------------------------------------------|
|                                                                           |
| OLT(config)#                                                              |

# 11.2.2.Clear dynamic NDP entries

| Command<br>syntax       | OLT( config )# reset ndp dynamic all<br>OLT( config )# reset ndp dynamic ipv6 ipv6-address<br>OLT( config )# reset ndp dynamic port port-type F/S/P<br>OLT( config )# reset ndp dynamic vlanif vlan-id                                                                                                    |
|-------------------------|----------------------------------------------------------------------------------------------------|
| Applicable view         | config view                                                                                                    |
| Function<br>Description | Use the reset ndpdynamic all command to clear all dynamic ndp.<br>The reset ndpdynamic ipv6 ipv6-address command can be used to<br>clear the dynamic ndp of the specified IPv6 address.<br>reset ndpdynamic port port-type F/S/P is used to clear the dynamic<br>ndp on the specified port.<br>reset ndpdynamic vlanif vlan-id is used to clear the dynamic ndp on<br>the specified vlanif. |
| ipv6-address            | IPv6 address of the NDP entry                                                                                                    |
| vlan-id                 | VLAN to which the static NDP entry belongs. The value ranges from 1 to 4094.                                                                                                    |
| port-type               | Port type, including gpon ge lag xge type                                                                                                    |
| F/S/P                   | Port number (eg 0/0/1)                                                                                                    |

### 【Configuration case】

Case 1: Clear all dynamic ndp .

| OLT(config)# reset ndp dynamic all |
|------------------------------------|
| OLT/config)#                       |
| OLI(colling)#                      |

## 11.2.3.View NDP entries

| Command<br>syntax       | OLT( config )# show ndp { all   dynamic   static}<br>OLT( config )# show ndp vlanif vlan-id                                                                                                    |
|-------------------------|----------------------------------------------------------------------------------------------------|
| Applicable view         | config view                                                                                                    |
| Function<br>Description | The show ndp all command line is used to display all ndp entries.<br>The show ndp dynamic command line is used to display all dynamic<br>ndp entries.<br>The show ndp static command line is used to display all static ndp<br>entries.<br>The show arp vlanif vlan-id command line is used to display the ndp<br>entry of the specified vlanif. |
| all                     | All NDP entries                                                                                                    |
| vlan-id                 | VLAN to which the static NDP entry belongs. The value ranges from 1 to 4094.                                                                                                    |
| static                  | Static NDP entry                                                                                                    |
| dynamic                 | Dynamic NDP entry                                                                                                    |

### 【Configuration case】

Case 1: View all ndp entries on the device .

| OLT(config)# show ndp all                                                                                                   |
|----------------------------------------------------------------------------------------------------|
| ndp entry max num: 1024<br>ndp entry current: 3                                                                             |
| IPv6 address Mac address VLAN F/S/P Type AgeTime                                                                            |
| 2001::1:5 12:34:45:56:67:78 100 ge0/0/2 Static                                                                              |
| 2001::1:111 00:68:EB:A4:35:DB 100 ge0/0/2 Dynamic 547<br>fe80::dd2:3f8a:fd5f:73c0 00:68:EB:A4:35:DB 100 ge0/0/2 Dynamic 548 |
| OLT(config)#                                                                                                    |

# 11.2.4.Configure NDP aging time

| Command<br>syntax       | OLT( config )# ndp age-time value<br>OLT( config )# no ndp age-time                                                                           |
|-------------------------|----------------------------------------------------------------------------------------------------|
| Applicable view         | config view                                                                                                    |
| Function<br>Description | Use the ndp age-time command to configure the NDP aging time.<br>Use the no ndp age-time command to restore the default aging time<br>of NDP. |

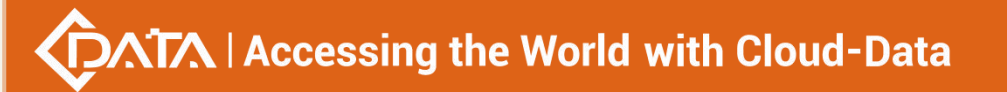

|       | The default aging time is 600 seconds (10 minutes). |
|-------|-----------------------------------------------------|
| value | NDP aging time, unit: second, range <60-3600>       |

Case 1: Configure the ndp aging time to 10 minutes .

OLT(config)# ndp aging-time 600

OLT(config)#

# 11.2.5.View NDP history information

| Command<br>syntax       | OLT( debug )# show ndp history                              |
|-------------------------|-------------------------------------------------------------|
| Applicable view         | debug view                                                  |
| Function<br>Description | This command is used to view the history information of NDP |

### 【Configuration case】

Case 1: View ndp history information .

OLT(debug)# show ndp history

IPv6 address Mac address Vlan Port Operate Time

fe80::d8b2:1e61:b858:d388 00:E0:4D:71:7A:FE 200 ge0/0/3 Add 2000-03-20 10:30:31 fe80::7c56:7fc3:e64e:ec45 B4:A9:FC:A8:17:3C 200 ge0/0/3 Add 2000-03-20 10:30:32 fe80::812a:d8fd:2da2:a96e 18:47:3D:EF:09:AF 200 ge0/0/3 Add 2000-03-20 10:30:44 fe80::b432:e401:3c31:40ce A0:8C:FD:DA:63:BB 200 ge0/0/3 Add 2000-03-20 10:31:02 fe80::3108:ad2e:febc:8fa0 18:47:3D:EC:0A:0F 200 ge0/0/3 Del/aged 2000-03-20 10:40:11

fe80::84b9:2518:c010:2982 A4:97:B1:C5:D4:19 200 ge0/0/3 Add 2000-03-20 10:41:09 fe80::a4ed:662f:7fa4:95f9 00:E0:4D:71:7E:47 200 ge0/0/3 Del/aged 2000-03-20 10:41:14

fe80::a4ed:662f:7fa4:95f9 00:E0:4D:71:7E:47 200 ge0/0/3 Add 2000-03-20 10:50:37 fe80::a4ed:662f:7fa4:95f9 00:E0:4D:71:7E:47 200 ge0/0/3 Del/aged 2000-03-20 11:00:48

fe80::520f:f5ff:fe12:ae10 50:0F:F5:12:AE:10 200 ge0/0/3 Add 2000-03-20 11:03:11

# 11.3.IPv6 routing

# 11.3.1.Ping command

| Command<br>syntax       | OLT( config )# ping DESTINATION                                                                      |
|-------------------------|----------------------------------------------------------------------------------------------------|
| Applicable view         | config view or enable view                                                                           |
| Function<br>Description | The ping command is used to test the network reachability between<br>the device and the target host. |
| DESTINATION             | Destination IPv6 address                                                                             |

### 【Configuration case】

Case 1: Ping the target IPv6 address 2001::1:6/64 .

OLT(config)# ping 2001::1:6 PING 2001::1:6 (2001::1:6): 56 data bytes 64 bytes from 2001::1:6: seq=0 ttl=64 time=9.072 ms 64 bytes from 2001::1:6: seq=1 ttl=64 time=1.258 ms 64 bytes from 2001::1:6: seq=2 ttl=64 time=1.262 ms 64 bytes from 2001::1:6: seq=3 ttl=64 time=1.357 ms

--- 2001::1:6 ping statistics ---4 packets transmitted, 4 packets received, 0% packet loss round-trip min/avg/max = 1.258/3.237/9.072 ms

# 11.3.2.Configure static routes

| Command<br>syntax       | OLT( config )# ipv6 route {ipv6-addr/prefixlen } {nexthop  null0}<br>[preference]<br>OLT( config )# no ipv6 route {ipv6-addr/prefixlen } {nexthop<br>[null0}[preference] |
|-------------------------|----------------------------------------------------------------------------------------------------|
| Applicable view         | config view                                                                                                    |
| Function<br>Description | Use the ipv6 route command to configure static routes.<br>Use the no ipv6 route command to delete the static route<br>configuration.                                     |
| ipv6-addr               | The destination IPv6 address of the static route                                                                                                    |
| prefixlen               | The prefix length of the IPv6 address, in dotted decimal format                                                                                                    |
| nexthop                 | Specifies the IPv6 address of the next hop of the route                                                                                                    |
| preference              | Specifies the priority of the static route. The value ranges from 1 to 255. The default value is 10.                                                                     |

### 【Configuration case】

Case 1: Configure a static route, the destination address is 2001::1:6/64, and the next hop is

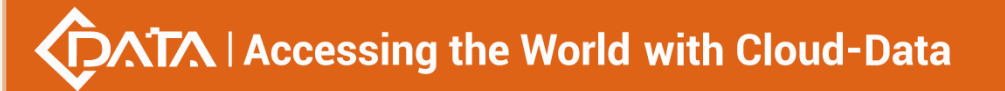

#### 3ffe::123:3.

OLT(config)# ipv6 route 2001::1:5/64 3ffe::123:3

OLT(config)#

# 11.3.3.View routing information

| Command<br>syntax       | OLT( config )# show ipv6 route [verbose]                                                                                                    |
|-------------------------|----------------------------------------------------------------------------------------------------|
| Applicable view         | config view                                                                                                    |
| Function<br>Description | The show ipv6 route command is used to display the summary<br>information of the currently active routes in the routing table.<br>This command displays the information of the optimal routing table<br>in summary form, each line represents a route, and the content<br>includes: destination address/prefix length, protocol, priority, metric<br>value, next hop, and outgoing interface.<br>The show ipv6 route verbose command is used to display all the<br>detailed information of the routing table.<br>This command outputs the statistics of the entire routing table, and<br>then outputs the detailed description of each route in turn. Use this<br>command to display all current routes, including active and inactive<br>routes. |
| verbose                 | Displays detailed information about all routing tables, including<br>routes in inactive and active states. Without this parameter, only<br>active routes will be displayed.                                                                                                    |

### 【Configuration case】

Case 1: Display summary information of currently active routes in the routing table .

| OLT(config)# show ipv6 route                                 |  |  |
|--------------------------------------------------------------|--|--|
| Routing Table : Public                                       |  |  |
| Route Flags: R - relay, D - download to fib                  |  |  |
| Destination/Prefixlen Proto Pre Cost Flags NextHop Interface |  |  |
|                                                              |  |  |
| ::1/128 direct 0 0 D ::1 InLoop0                             |  |  |
| 456::/48 direct 0 0 D 456::1:1 Vlanif200                     |  |  |
| 456::1:1/128 direct 0 0 D ::1 Vlanif200                      |  |  |
| 2001::/64 static 63 0 3ffe::123:1 Vlanif100                  |  |  |
| 2001::/64 static 10 0 3ffe::123:1 Vlanif100                  |  |  |
| 2001::/64 direct 0 0 D 2001::1:1 Vlanif100                   |  |  |
| 2001::1:1/128 direct 0 0 D ::1 Vlanif100                     |  |  |
| 3ffe::/48 direct 0 0 D 3ffe::123:1 Vlanif100                 |  |  |
| 3ffe::123:1/128 direct 0 0 D ::1 Vlanif100                   |  |  |

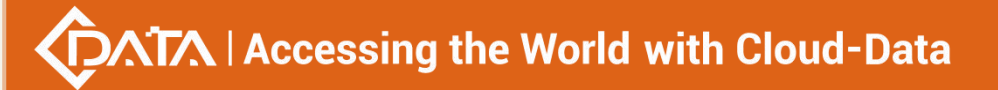

fe80::/10 direct 0 0 D ::

OLT(config)#

# 11.3.4.View routing information by routing type

| Command<br>syntax       | OLT( config )# show ipv6 route protocol I < protocol > [ verbose ]                                                                                                    |
|-------------------------|----------------------------------------------------------------------------------------------------|
| Applicable view         | config view                                                                                                    |
| Function<br>Description | The show ipv6 route protocol <protocol> command is used to display<br/>the valid routing information of the specified protocol.<br/>The show ipv6 route protocol <protocol> verbose command is used<br/>to display all route details of the specified protocol.</protocol></protocol> |
| protocol                | Specify the protocol type, including direct, ospf6, ripng, static, bgp                                                                                                    |
| verbose                 | Displays details of routes in active and inactive states. If this parameter is not used, all route summary information is displayed                                                                                                    |

### 【Configuration case】

Case 1: Display summary information of all directly connected routes .

| OLT(config)# show ipv6 route protocol direct                 |
|--------------------------------------------------------------|
| Route Flags: R - relay, D - download to fib                  |
| Destination/Prefixlen Proto Pre Cost Flags NextHop Interface |
|                                                              |
| ::1/128 direct 0 0 D ::1 InLoop0                             |
| 300::/64 direct 0 0 D 300::1 Vlanif300                       |
| 300::1/128 direct 0 0 D ::1 Vlanif300                        |
| 400::/64 direct 0 0 D 400::1 Vlanif600                       |
| 400::1/128 direct 0 0 D ::1 Vlanif600                        |
| fe80::/10 direct 0 0 D ::                                    |
| OLT(config)#                                                 |

# **12.ARP configuration**

# 12.1. Function configuration of OLT ARP

# 12.1.1.Clear dynamic ARP entries

| Command<br>syntax | OLT(config)# reset arp dynamic all                  |
|-------------------|-----------------------------------------------------|
|                   | OLT(config)# reset arp dynamic ip ip-address        |
|                   | OLT(config)# reset arp dynamic port port-type F/S/P |

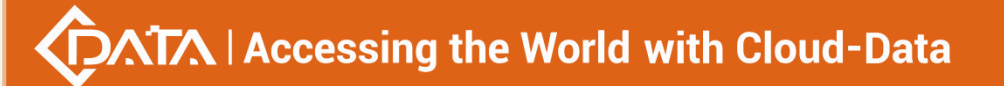

|                         | OLT(config)# reset arp dynamic vlanif vlan-id                                                                                                    |
|-------------------------|----------------------------------------------------------------------------------------------------|
| Applicable view         | config view                                                                                                    |
| Function<br>Description | Use the reset arp dynamic all command to clear all dynamic arps.<br>The reset arp dynamic ip ip-address command can be used to clear<br>the dynamic arp of the specified IP address.<br>reset arp dynamic port port-type port-num is used to clear the<br>dynamic arp on the specified port.<br>reset arp dynamic vlanif vlan-id is used to clear the dynamic arp on<br>the specified vlanif. |
| ip-addr                 | IP address of the ARP entry, in dotted decimal format                                                                                                    |
| vlan-id                 | VLAN to which the static ARP entry belongs. The value ranges from 1 to 4094.                                                                                                    |
| port-type               | Port type, including gpon ge lag xge type                                                                                                    |
| F/S/P                   | Port number (eg 0/0/1)                                                                                                    |

Case 1: Clear all dynamic arps .

| OLT(config)# reset arp dynamic all |
|------------------------------------|
|                                    |
| OLT(config)#                       |

# 12.1.2.Configuring and Deleting Static ARP for OLT

| Command<br>syntax       | OLT(config)# arp static ip-addr mac-addr vid vlan-id port port-type<br>F/S/P<br>OLT(config)# no arp static {ip-addr   all}                                                                                                    |
|-------------------------|----------------------------------------------------------------------------------------------------|
| Applicable view         | config view                                                                                                    |
| Function<br>Description | Use the arp static command to configure static ARP entries in the ARP<br>mapping table. Use the no arp static ip-addr command to delete<br>static ARP entries of the specified IP address. Use the no arp static all<br>command to delete all static ARP entries.<br>have to be aware of is:<br>The static ARP entry is always valid during the normal working<br>hours of the device. When the VLAN interface corresponding to the<br>ARP entry of a device is deleted or the IP address is changed, the<br>corresponding static ARP entry will be deleted.<br>The parameter vlan-id is used to specify the VLAN corresponding<br>to the ARP entry. The vlan-id must be the ID of the VLAN that has |

Г

|           | been created by the user, and the port specified after the vlan-id           |
|-----------|------------------------------------------------------------------------------|
|           | parameter must belong to this VLAN. The VLAN interface                       |
|           | corresponding to the VLAN must have been created.                            |
|           | When the parameters vlan-id and ip-address are specified, the IP             |
|           | address of the VLAN interface corresponding to the parameter vlan-id         |
|           | must belong to the same network segment as the IP address specified          |
|           | by the parameter ip-address.                                                 |
| ip-addr   | IP address of the ARP entry, in dotted decimal format                        |
| mac-addr  | The MAC address part of the ARP entry, the format is H:H:H:H:H:H             |
| vlan-id   | VLAN to which the static ARP entry belongs. The value ranges from 1 to 4094. |
| port-type | Port type, including gpon ge lag xge type                                    |
| F/S/P     | Port number (eg 0/0/1)                                                       |

### 【Configuration case】

Case 1: Configure the IP address as 10.11.100.199 and the corresponding MAC address as 01:02:03:04:05:06, which belongs to the port ge 0/0/2 of VLAN 2 .

OLT(config)# arp static 10.11.100.199 01:02:03:04:05:06 vid 2 port ge 0/0/2

## 12.1.3.View ARP entries

| Command<br>syntax       | OLT(config)# show arp { all   dynamic   static }<br>OLT(config)# show arp vlanif vlan-id                                                                                                    |
|-------------------------|----------------------------------------------------------------------------------------------------|
| Applicable view         | config view                                                                                                    |
| Function<br>Description | The show arp all command line is used to display all arp entries.<br>The show arp dynamic command line is used to display all dynamic<br>arp entries.<br>The show arp static command line is used to display all static arp<br>entries.<br>The show arp vlanif vlan-id command line is used to display the arp<br>entries of the specified vlanif. |
| vlan-id                 | VLAN to which the static ARP entry belongs. The value ranges from 1 to 4094.                                                                                                    |

### 【Configuration case】

Case 1: View all arp entries on the device .

OLT(config)# show arp all

arp entry max num: 2048

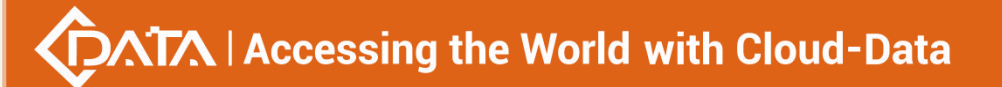

arp entry current: 2

IP address Mac address VLAN F/S/P Type AgeTime

101.0.0.3 E0:67:B3:00:00:02 300 ge0/0/1 Dynamic 569

101.0.0.6 E0:67:B3:00:00:09 300 ge0/0/1 Static --

# 12.1.4. Configuring the OLT ARP Aging Time

| Command<br>syntax       | OLT(config)# arp age time set value<br>OLT(config)# no arp age time set                                                                                                    |
|-------------------------|----------------------------------------------------------------------------------------------------|
| Applicable view         | config view                                                                                                    |
| Function<br>Description | Use the arp age time set command to configure the ARP aging time.<br>Use the no arp age time set command to restore the default ARP<br>aging time. The default aging time is 600 seconds (10 minutes).<br>Description of change: Old command line arp age time set <value><br/>vlanif <vlanid>.</vlanid></value> |
| vlan-id                 | VLAN to which the static ARP entry belongs. The value ranges from 1 to 4094.                                                                                                    |

### 【 Configuration case 】

Case 1: Configure the arp aging time to 10 minutes .

OLT(config)# arp age time set 600

OLT(config)#

# 12.1.5. Check the OLT ARP aging time

| Command<br>syntax       | OLT(config)# show arp age time                       |
|-------------------------|------------------------------------------------------|
| Applicable view         | config view                                          |
| Function<br>Description | This command is used to check the aging time of ARP. |

### 【Configuration case】

Case 1: View the aging time of the configured arp .

| OLT(config)# show arp age time |  |
|--------------------------------|--|
| arp aging time: 600 s          |  |
|                                |  |
| OLT(config)#                   |  |

# 12.1.6.Configuring ARP MAC Address Change Checking

| Command<br>syntax       | OLT(config)# arp mac address change check {enable   disable}                                                                                                    |
|-------------------------|----------------------------------------------------------------------------------------------------|
| Applicable view         | config view                                                                                                    |
| Function<br>Description | This command is used to enable or disable the ARP MAC address<br>change check function.<br>The default ARP MAC address change check function is disabled, that<br>is, the ARP entry is updated when the MAC address changes. |
| enable   disable        | enable: Enable ARP MAC address change check function disable: Disable ARP MAC address change check function                                                                                                    |

#### 【Configuration case】

Case 1: Enable the device ARP MAC address change check function .

OLT(config)# arp mac address change check enable

OLT(config)#

# 12.1.7.Configuring the fast update function of ARP

| Command<br>syntax       | OLT(config)# arp quick-update {enable   disable}                                                                                                    |
|-------------------------|----------------------------------------------------------------------------------------------------|
| Applicable view         | config view                                                                                                    |
| Function<br>Description | This command is used to enable or disable the ARP fast update<br>function.<br>The ARP fast update function means that the same device can update<br>the port and MAC corresponding to the local ARP more quickly by<br>changing the port or MAC address under the condition that the IP<br>remains unchanged. The default ARP fast update function is disabled. |
| enable   disable        | enable: Enable ARP fast update function<br>disable: Disable ARP fast update function                                                                                                    |

### 【Configuration case】

Case 1: Enable the fast update function of device ARP .

OLT(config)# arp quick-update enable

OLT(config)#

## 12.1.8. Configuring the Learning Function of Gratuitous ARP

| Command | OLT(config)# arp gratuitous arp learning {enable   disable} |
|---------|-------------------------------------------------------------|
|---------|-------------------------------------------------------------|

Shenzhen C-Data Technology Co., Ltd.

| syntax                  |                                                                                                    |
|-------------------------|----------------------------------------------------------------------------------------------------|
| Applicable view         | config view                                                                                                    |
| Function<br>Description | This command is used to enable or disable the learning function of gratuitous ARP.<br>The default free arp learning function is turned off. |
| enable   disable        | enable: turn on the free arp learning function<br>disable: disable the free arp learning function                                           |

### 【Configuration case】

Case 1: Enable the gratuitous ARP learning function of the device .

OLT(config)# arp gratuitous arp learning enable

OLT(config)#

# 12.1.9. Configuring the gratuitous ARP periodic sending function

| Command<br>syntax       | OLT(config)# arp gratuitous arp send {enable   disable}                                                                                             |
|-------------------------|----------------------------------------------------------------------------------------------------|
| Applicable view         | config view                                                                                                    |
| Function<br>Description | This command is used to enable or disable the gratuitous ARP periodic sending function.<br>The default free arp cycle sending function is disabled. |
| enable   disable        | enable: Enable free arp cycle sending function<br>disable: Disable the free arp cycle sending function                                              |

### 【Configuration case】

Case 1: Enable the free ARP periodic sending function of the device .

OLT(config)# arp gratuitous arp send enable

OLT(config)#

## 12.1.10.Configuring ARP Learning Restrictions on an Interface

| Command<br>syntax       | OLT(config)# arp max num set limit-vlaue vlanif vlan-id<br>OLT(config)# no arp max num set vlanif vlan-id                         |
|-------------------------|----------------------------------------------------------------------------------------------------|
| Applicable view         | config view                                                                                                    |
| Function<br>Description | Use the arp max num set command to configure the limit of ARP entries on the specified Vlanif. Use the no arp max num set command |

|             | to cancel the ARP entry limit on the specified vlanif.<br>There is no limit to the number of ARP learning on the default Vlanif<br>interface. |
|-------------|----------------------------------------------------------------------------------------------------|
| limit-vlaue | Limit number of ARP entries on the interface, the value range is 1-1500                                                                       |
| vlan-id     | The vlan-id of the VLAN interface to be configured, ranging from 1 to 4094                                                                    |

Case 1: Configure the limit number of ARP entries on the specified vlanif2 to be 100 .

OLT(config)# arp max num set 100 vlanif 2

OLT(config)#

## 12.1.11.View OLT ARP configuration information

| Command<br>syntax       | OLT(config)# show arp config                                                                                                    |
|-------------------------|----------------------------------------------------------------------------------------------------|
| Applicable view         | config view                                                                                                    |
| Function<br>Description | The show arp config command line is used to display information<br>such as ARP aging time, ARP fast update, MAC change check,<br>gratuitous ARP learning, gratuitous ARP sending, gratuitous ARP cycle<br>and ARP learning limit. |

### 【 Configuration case 】

Case 1: View the configuration information of arp .

OLT(config)# show arp config ARP entry aging-time : 70 seconds ARP entry quick update: enable Mac-address change check : disable Gratuitous-arp learning : disable Gratuitous-arp send state : disable Gratuitous-arp send period: 2 minutes OLT(config)#

# 12.1.12.Configuring the proxy function of ARP on an interface

Command OLT(config)# arp proxy {enable | disable} vlanif vlan-id

| syntax                  | OLT(config)# arp inner-sub-vlan-proxy {enable   disable} vlanif<br>vlan-id                                                                                                    |
|-------------------------|----------------------------------------------------------------------------------------------------|
| Applicable view         | config view                                                                                                    |
| Function<br>Description | The arp proxy {enable   disable} vlanif vlanid command configures<br>and deletes the cross-VLAN ARP proxy function on the specified<br>Vlanif.<br>The arp inner-sub-vlan-proxy {enable   disable} vlanif vlanid<br>command configures and deletes the ARP proxy function in the VLAN<br>on the specified Vlanif.<br>The intra-VLAN and inter-VLAN proxy ARP functions are disabled by<br>default on the Vlanif interface. |
| enable   disable        | enable: Enable the proxy function of ARP on the interface disable: Disable the proxy function of ARP on the interface                                                                                                    |
| vlan-id                 | The vlan-id of the VLAN interface to be configured, ranging from 1 to 4094                                                                                                    |

### 【Configuration case】

Case 1: Configure the ARP proxy function in the VLAN on the specified Vlanif2 .

OLT(config)# arp inner-sub-vlan-proxy enable vlanif 2 OLT(config)#

# 12.1.13.Check the proxy function of interface ARP

| Command<br>syntax       | OLT(config)# show arp proxy state vlanif vlan-id<br>OLT(config)# show arp proxy state vlanif all                                                                                                    |
|-------------------------|----------------------------------------------------------------------------------------------------|
| Applicable view         | config view                                                                                                    |
| Function<br>Description | The show arp proxy state vlanif vlan-id command can be used to view<br>the ARP proxy function on the specified Vlanif.<br>The show arp proxy state vlanif all command can be used to view the<br>ARP proxy functions on all Vlanifs on the device. |
| vlan-id                 | The vlan-id of the VLAN interface to be configured, ranging from 1 to 4094                                                                                                    |

### 【Configuration case】

Case 1: View the intra-VLAN and inter-VLAN proxy ARP functions of all Vlanifs on the device .

OLT(config)# show arp proxy state vlanif all vlanif1 arp\_proxy: disable inner\_sub\_vlan\_arp\_proxy: disable vlanif2 arp\_proxy: disable inner\_sub\_vlan\_arp\_proxy: enable
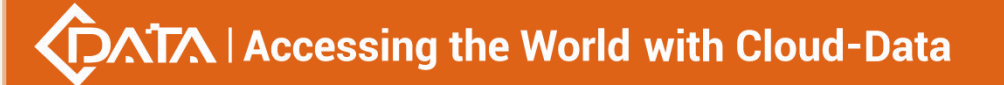

vlanif3 arp\_proxy: disable inner\_sub\_vlan\_arp\_proxy: disable
OLT(config)#

# **12.2.OLT ARP detection function configuration**

# 12.2.1.Configuring ARP Inspection

| Command<br>syntax       | OLT(config)# arp detect {enable disable}                                         |
|-------------------------|----------------------------------------------------------------------------------|
| Applicable view         | config view                                                                      |
| Function<br>Description | This command is used to enable or disable the ARP detection function.            |
| enable disable          | enable: Enable ARP detection function<br>disable: Disable ARP detection function |

#### 【Configuration case】

Case 1: Enable the ARP detection function .

OLT(config) # arp detect enable

OLT(config) #

# **12.2.2.Configuring Trusted Ports for ARP Inspection**

| Command<br>syntax       | OLT(config)# arp detect trust port port-type F/S P                                                                                                |
|-------------------------|----------------------------------------------------------------------------------------------------|
| Applicable view         | config view                                                                                                    |
| Function<br>Description | This command is used to configure the trusted port for ARP inspection, which can only be configured after the ARP inspection function is enabled. |
| port-type               | Port type, including gpon ge xge type                                                                                                    |
| F/SP                    | port number, e.g. 0/0 1                                                                                                    |

#### 【Configuration case】

Case 1: Configure port ge 0/0 1 as a trusted port for ARP inspection .

OLT(config) # arp detect trust port ge 0/0 1

OLT(config) #

# **12.2.3.**Cancel the trusted port for ARP inspection

| Command<br>syntax       | OLT(config)# no arp detect trust port port-type F/S P                                                                              |
|-------------------------|----------------------------------------------------------------------------------------------------|
| Applicable view         | config view                                                                                                    |
| Function<br>Description | This command is used to cancel the trusted port of ARP detection. It can be used only after the ARP detection function is enabled. |
| port-type               | Port type, including gpon ge xge type                                                                                              |
| F/SP                    | port number, e.g. 0/0 1                                                                                                    |

#### 【Configuration case】

Case 1: Cancel port ge 0/0 1 as a trusted port for ARP detection .

OLT(config) # no arp detect trust port ge 0/0.1

OLT(config) #

## **12.2.4.Enable ARP inspection statistics**

| Command<br>syntax       | OLT(config)# arp detect statistics {enable disable}                                                                                  |
|-------------------------|----------------------------------------------------------------------------------------------------|
| Applicable view         | config view                                                                                                    |
| Function<br>Description | This command is used to enable or disable ARP detection statistics. It can be used only after the ARP detection function is enabled. |
| enable   disable        | enable: Enable ARP inspection statistics<br>disable: Disable ARP inspection statistics                                               |

#### 【Configuration case】

Case 1: Enable ARP inspection statistics .

OLT(config) # arp detect statistics enable

OLT(config) #

## 12.2.5. Querying the Configuration of the ARP Inspection Function

| Command<br>syntax       | OLT(config)# show arp detect config                                             |
|-------------------------|---------------------------------------------------------------------------------|
| Applicable view         | config view                                                                     |
| Function<br>Description | This command is used to query the configuration of the ARP inspection function. |

| Con  | figuration case                                               |
|------|---------------------------------------------------------------|
| Case | e 1: Query the configuration of the ARP inspection function . |
| OLT( | config)# show arp detect config                               |
|      |                                                               |
|      | sh arn datast status, anabla                                  |
| SWIL | ch arp detect status, enable                                  |
| Swit | ch arp detect statistics; enable                              |
|      |                                                               |
|      |                                                               |
| POR  | T ARP Trusted                                                 |
|      |                                                               |
| ge0/ | /0/1 No                                                       |
| ge0/ | /0/2 No                                                       |
| ge0/ | /0/3 No                                                       |
| ge0/ | /0/4 No                                                       |
| xgeC | 0/0/1 No                                                      |
| xgeC | 0/0/2 No                                                      |
| pon( | D/0/1 No                                                      |
| pon( | D/0/2 No                                                      |
| pon( | D/0/3 No                                                      |
| pon( | D/0/4 No                                                      |
| pon( | 0/0/5 No                                                      |
| pon  | D/0/6 No                                                      |
| pon  | D/0/7 No                                                      |
| pon  | D/0/8 No                                                      |

# 12.2.6. Querying ARP Inspection Statistics

| Command<br>syntax       | OLT(config)# show arp detect statistics { brief   all   port port-type F/S<br>P }                                                    |
|-------------------------|----------------------------------------------------------------------------------------------------|
| Applicable view         | config view                                                                                                    |
| Function<br>Description | This command is used to enable or disable ARP detection statistics. It can be used only after the ARP detection function is enabled. |
| port-type               | Port type, including gpon ge xge type                                                                                                |
| F/S P                   | Port number (eg 0/0 1)                                                                                                    |

【Configuration case】

Case 1: Query the ARP inspection statistics of port ge 0/01.

| OLT(config)# show arp detect statistics port ge 0/0 1 |  |  |
|-------------------------------------------------------|--|--|
| ge0/0/1 Drop packets: 5                               |  |  |
| Latest Attack Packets Src Info:                       |  |  |
| INDEX Src-IP Src-MAC VLAN                             |  |  |
| 1 101.0.0.2 E0:67:B3:00:00:05 300                     |  |  |
|                                                       |  |  |
| Total: 1                                              |  |  |
|                                                       |  |  |

## 12.2.7. Clear ARP inspection statistics

| Command<br>syntax       | OLT(config)# clear arp detect statistics { all   port port-type F/S P }                                                              |
|-------------------------|----------------------------------------------------------------------------------------------------|
| Applicable view         | config view                                                                                                    |
| Function<br>Description | This command is used to enable or disable ARP detection statistics. It can be used only after the ARP detection function is enabled. |
| port-type               | Port type, including gpon   ge   xge type                                                                                            |
| F/S P                   | Port number (eg 0/0 1)                                                                                                    |

#### 【Configuration case】

Case 1: Clear all ARP inspection statistics .

| OLT(config) # clear arp detect statistics all |  |
|-----------------------------------------------|--|
|                                               |  |
| OLT(config) #                                 |  |

# **13.OLT uplink port configuration**

# 13.1.Uplink port property configuration

## 13.1.1.Disable uplink port

| Command | OLT(config interface go 0/0)# shutdown coast list |
|---------|---------------------------------------------------|
| syntax  |                                                   |

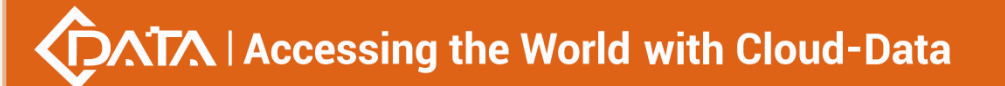

| Applicable view         | GE View                                                       |
|-------------------------|---------------------------------------------------------------|
| Function<br>Description | This command is used to disable the specified GE uplink port. |
| <port-list></port-list> | List of ports to be configured, the format is 1, 2-3, 4.      |

Case 1: Disable the GE1, GE2, and GE3 uplink ports of the OLT.

OLT(config-interface-ge-0/0)# shutdown 1-3

OLT(config-interface-ge-0/0)#

Case 2: Disable the GE4 uplink port of the OLT.

OLT(config-interface-ge-0/0)# shutdown 4

OLT(config-interface-ge-0/0)#

### 13.1.2.Enable uplink port

| Command<br>syntax       | OLT(config-interface-ge-0/0)# no shutdown <port-list></port-list> |
|-------------------------|-------------------------------------------------------------------|
| Applicable view         | GE View                                                           |
| Function<br>Description | This command is used to enable the specified GE uplink port.      |
| <port-list></port-list> | List of ports to be configured, the format is 1, 2-3, 4.          |

#### 【 Configuration case 】

Case 1: The GE1, GE2, and GE3 uplink ports of the OLT are enabled.

OLT(config-interface-ge-0/0)# no shutdown 1-3

OLT(config-interface-ge-0/0)#

Case 2: Enable the GE4 uplink port of the OLT.

OLT(config-interface-ge-0/0)#no shutdown 4

OLT(config-interface-ge-0/0)#

## 13.1.3.Configure the name of the uplink port

| Command | OUT/config interface go 0/0)# port name coart ID> coame> |  |
|---------|----------------------------------------------------------|--|
| syntax  |                                                          |  |

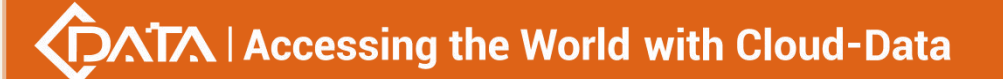

| Applicable view         | GE View                                                    |
|-------------------------|------------------------------------------------------------|
| Function<br>Description | This command is used to name the port for user management. |
| <port-id></port-id>     | Port number to be configured, the value range is 1-4.      |
| <name></name>           | The name of the port to be named.                          |

Case 1: Name the GE1 port as test.

OLT(config-interface-ge-0/0)# port-name 1 test

OLT(config-interface-ge-0/0)#

## **13.1.4.** Restore the name of the uplink port to the default value

| Command<br>syntax       | OLT(config-interface-ge-0/0)# no port-name <port-id></port-id>      |
|-------------------------|---------------------------------------------------------------------|
| Applicable view         | GE View                                                             |
| Function<br>Description | This command is used to restore the port name to the default value. |
| <port-id></port-id>     | Port number to be configured, the value range is 1-4.               |

#### 【Configuration case】

Case 1: Restore the name of the GE1 port to the default value.

OLT(config-interface-ge-0/0)# no port-name 1

OLT(config-interface-ge-0/0)#

## 13.1.5.Configuring the auto-negotiation function of the uplink

### electrical port

| Command<br>syntax       | OLT(config-interface-ge-0/0)# auto-neg <port-list> {enable disable}</port-list>                                                                                                    |
|-------------------------|----------------------------------------------------------------------------------------------------|
| Applicable view         | GE View                                                                                                    |
| Function<br>Description | This command is used to enable or disable the auto-negotiation<br>mode of the Ethernet port. When enabled, the Ethernet port<br>automatically negotiates the port rate and duplex mode with the<br>docking port, and the system displays auto-negotiation. In this mode, |

|                         | the maximum port rate can reach 1000M. In the case of disabling, the speed and working mode of the port are the default values of the system or the manually set values (that is, the mandatory mode). |
|-------------------------|----------------------------------------------------------------------------------------------------|
| <port-list></port-list> | List of ports to be configured, the format is 1, 2-3, 4. The uplink optical port does not support the auto-negotiation function.                                                                       |
| enable   disable        | enable: enable the auto-negotiation function of the port disable: disable the auto-negotiation function of the port                                                                                    |

Case 1: Enable the auto-negotiation function of the GE1 uplink port of the OLT.

OLT(config-interface-ge-0/0)#auto-neg 1 enable

OLT(config-interface-ge-0/0)#

Case 2: Disable the auto-negotiation function of the GE1 uplink port of the OLT.

OLT(config-interface-ge-0/0)#auto-neg 5 disable

OLT(config-interface-ge-0/0)#

## 13.1.6.Configure the duplex mode of the uplink electrical port

| Command<br>syntax       | OLT(config-interface-ge-0/0)# duplex <port-list> {full   half}</port-list>                                                                                                    |
|-------------------------|----------------------------------------------------------------------------------------------------|
| Applicable view         | GE View                                                                                                    |
| Function<br>Description | This command is used to configure the duplex mode of the Ethernet<br>port. After the configuration is successful, the Ethernet port will work<br>in the set full-duplex or half-duplex mode. The default is duplex<br>mode. |
| <port-list></port-list> | List of ports to be configured, the format is 1, 2-3, 4. The uplink optical port does not support the configuration of duplex mode. Both optical and electrical ports are in duplex mode by default.                        |
| full half               | full: full duplex mode<br>half: half duplex mode                                                                                                    |

#### 【Configuration case】

Case 1: Configure the GE1 uplink port of the OLT to be in half-duplex mode.

OLT(config-interface-ge-0/0)# duplex 1 half

OLT(config-interface-ge-0/0)#

| Command<br>syntax       | OLT(config-interface-ge-0/0)# speed <port-list> {10 100}</port-list>                                                                                                    |
|-------------------------|----------------------------------------------------------------------------------------------------|
| Applicable view         | GE View                                                                                                    |
| Function<br>Description | This command is used to set the speed of the Ethernet port, so that the port works at the set speed.                                                                          |
| <port-list></port-list> | List of ports to be configured, the format is 1, 2-3, 4. The uplink optical port does not support rate configuration. Both optical and electrical ports are 1000M by default. |
| 10 100                  | 10: 10Mbs<br>100: 100Mbs<br>Among them, 1000Mbs only supports auto-negotiation mode.                                                                                          |

# 13.1.7.Configure the speed of the uplink electrical port

#### 【 Configuration case 】

Case 1: Configure the GE1 uplink port of the OLT to have a rate of 100Mbs.

```
OLT(config-interface-ge -0/0)# speed 5 100
```

```
OLT(config-interface-ge -0/0)#
```

# 13.1.8.Configure the maximum frame length transmitted by the

## uplink port

| Command<br>syntax                           | OLT(config-interface-ge -0/0 )# frame-max <port-list> <frame-max-value></frame-max-value></port-list>                  |
|---------------------------------------------|----------------------------------------------------------------------------------------------------|
| Applicable view                             | GE View                                                                                                    |
| Function<br>Description                     | The Frame-max command is used to set the maximum frame length for port transmission. The system default value is 1518. |
| <port-list></port-list>                     | List of ports to be configured, the format is 1, 2-3, 4.                                                               |
| <frame-max-val<br>ue&gt;</frame-max-val<br> | Value range: 328~12288.                                                                                                |

#### 【Configuration case】

Case 1: Configure the frame-max of the GE1 port to 1600.

OLT(config-interface-ge-0/0)# frame-max 1 1600

OLT(config-interface-ge-0/0)#

# 13.1.9.Restore the default value of the maximum frame length for

## uplink port transmission

| Command<br>syntax       | OLT(config-interface-ge -0/0 )# no frame-max <port-list></port-list>                                                   |
|-------------------------|----------------------------------------------------------------------------------------------------|
| Applicable view         | GE View                                                                                                    |
| Function<br>Description | This command is used to restore the maximum transmission frame length of the port to the system default value of 1518. |
| <port-list></port-list> | List of ports to be configured, the format is 1, 2-3, 4.                                                               |

#### 【Configuration case】

Case 1: Restore the maximum transmission frame length of the GE1 port to the default value of 1518.

OLT(config-interface-ge-0/0)#no frame-max 1

OLT(config-interface-ge-0/0)#

# 13.2.Configuring the flow control function of the uplink port

| Command<br>syntax       | OLT(config-interface-ge-0/0)# flow-control <port-list><br/>{enable disable}</port-list>                        |
|-------------------------|----------------------------------------------------------------------------------------------------|
| Applicable view         | GE View                                                                                                    |
| Function<br>Description | This command is used to enable or disable the Ethernet port flow control function .                            |
| <port-list></port-list> | List of ports to be configured, the format is 1, 2-3, 4.                                                       |
| enable   disable        | enable: Enable the flow control function of the port<br>disable: disable the flow control function of the port |

#### 【Configuration case】

Case 1: Enable the flow control function of the GE1 port of the OLT.

OLT(config-interface-ge -0/0 )# flow-control 1 enable

OLT(config-interface-ge -0/0)#

# 13.3.Configuring the Mac address learning function of the

## uplink port

| Command<br>syntax       | OLT(config-interface-ge -0/0 )# mac-address learning port <port-<br>list &gt; {enable disable}</port-<br>                                                |
|-------------------------|----------------------------------------------------------------------------------------------------|
| Applicable view         | GE View                                                                                                    |
| Function<br>Description | This command is used to enable or disable the Mac address learning function of the GE uplink port.                                                       |
| <port-list></port-list> | Port list to be configured, the value range is 1-4, the format is 1, 2-3, 4                                                                              |
| enable   disable        | enable: Enable the Mac address learning function of the GE uplink<br>port<br>disable: Disable the Mac address learning function of the GE uplink<br>port |

#### 【Configuration case】

Case 1: Enable the Mac address learning function of the GE1 port.

OLT(config-interface-ge-0/0)# mac-address learning port 1 enable

OLT(config-interface-ge-0/0)#

# **13.4.Uplink port mirroring function**

## 13.4.1.Configuring uplink port mirroring

| Command<br>syntax           | OLT(config-interface-ge-0/0)# mirror src-port <src-port-id> dst-port<br/>{ge xge <f p="" s="">} {all egress ingress}</f></src-port-id>                                                                                                    |
|-----------------------------|----------------------------------------------------------------------------------------------------|
| Applicable view             | GE View                                                                                                    |
| Function<br>Description     | This command is used to configure the mirroring function of the Ethernet port. This command is used when it is necessary to copy the traffic of a port in the system to the output of other ports for traffic observation, network fault diagnosis, and data analysis. After the mirroring function of the Ethernet port is successfully set, the packets in the specified direction of the mirroring source port will be completely copied to the mirroring destination port. |
| <src-port-id></src-port-id> | Port number of the mirroring source port, ranging from 1 to 4.                                                                                                    |
| ge xge                      | ge: Gigabit ge uplink port<br>xge: 10 Gigabit xge uplink port                                                                                                    |
| <f p="" s=""></f>           | Port number of the mirroring destination port. The value range of ge is $0/0/1 - 0/0/4$ , and the value range of xge is $0/0/1-0/0/2$ .                                                                                                    |
| all egress ingre            | all: The mirroring source port sends and receives bidirectional                                                                                                    |

Shenzhen C-Data Technology Co., Ltd.

| SS | packets. Completely copy and output the packets received and sent    |
|----|----------------------------------------------------------------------|
|    | by the mirroring source port to the mirroring destination port.      |
|    | egress: The packets sent by the mirroring source port. Completely    |
|    | copy and output the packets sent by the mirroring source port to the |
|    | mirroring destination port.                                          |
|    | ingress: Received packets of the mirroring source port. Completely   |
|    | copy and output the packets received by the mirroring source port to |
|    | the mirroring destination port.                                      |
|    |                                                                      |

#### 【Configuration case】

Case 1: Mirror the outbound and inbound packets of the GE3 port to the GE1 port.

OLT(config-interface-ge-0/0)# mirror src-port 3 dst-port ge 0/0/1 all

OLT(config-interface-ge-0/0)#

## 13.4.2. Remove the mirroring function configuration of the uplink

#### port

| Command<br>syntax           | OLT(config-interface-ge -0/0 )# no mirror src-port <src-port-id></src-port-id>                   |
|-----------------------------|--------------------------------------------------------------------------------------------------|
| Applicable view             | GE View                                                                                          |
| Function<br>Description     | This command is used to remove the configuration of the mirroring function of the Ethernet port. |
| <src-port-id></src-port-id> | Port number of the mirror source port.                                                           |

#### 【Configuration case】

Case 1: Remove the configuration of the GE3 port mirroring function.

OLT(config-interface-ge-0/0)# no mirror src-port 3

OLT(config-interface-ge-0/0)#

## 13.4.3.View the configuration information of the mirroring function

## of the uplink port

| Command<br>syntax | OLT(config-interface-ge -0/0 )# show mirror                       |
|-------------------|-------------------------------------------------------------------|
| Applicable view   | GE View                                                           |
| Function          | This command is used to view the configuration information of the |

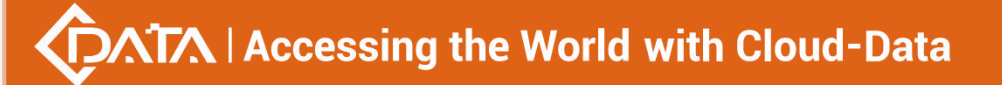

| Description                                                                                                    | mirroring function of the Ethernet port. |  |
|----------------------------------------------------------------------------------------------------|------------------------------------------|--|
| Configuration ca                                                                                                    | se ]                                     |  |
| Case 1: View the configuration information of the OLT port mirroring function.           OLT(config-interface-ge-0/0)#show mirror |                                          |  |
| <br>Destination port:ge0/0/3                                                                                                    |                                          |  |
| Source port Ingress Egress<br>ge0/0/1 Yes Yes                                                                                     |                                          |  |
| OLT(config-interf                                                                                                    | ace-ge-0/0)#                             |  |

# 13.5.Uplink port performance statistics

# 13.5.1.Configuring the Threshold for Uplink Port Performance

## **Statistics**

| Command<br>syntax       | OLT(config-interface-ge -0/0 )# statistics port <port-list> threshold <type> <upper-threshold><lower-threshold></lower-threshold></upper-threshold></type></port-list>                                                                                                    |
|-------------------------|----------------------------------------------------------------------------------------------------|
| Applicable view         | GE View                                                                                                    |
| Function<br>Description | This command is used to configure the threshold of the GE uplink port performance statistics function.                                                                                                    |
| <port-list></port-list> | List of ports to be configured, the format is 1, 2-3, 4.                                                                                                    |
| <type-id></type-id>     | The value can be 1-64, where:<br>1:rx-octets: bytes of the received message<br>2:rx-frames: the frame of the received message<br>3:rx-bcasts: received broadcast messages<br>4:rx-mcasts: Received multicast packets<br>5: rx-64octets: Received packets with a frame length of 64 bytes<br>6:rx-65to127octets: Received packets with a frame length of 65-127<br>bytes<br>7:rx-128to255octets: Received packets with a frame length of<br>128-255 bytes<br>8:rx-256to511octets: Received packets with a frame length of<br>256-511 bytes<br>9:rx-512to1023octets: Received packets with a frame length of<br>512-1023 bytes |

Shenzhen C-Data Technology Co., Ltd.

|                                              | 10:rx-1024to1518octets: Received packets with a frame length of    |
|----------------------------------------------|--------------------------------------------------------------------|
|                                              | 1024-1518 bytes                                                    |
|                                              | 13:rx-oversizes: Packets with too long messages when receiving     |
|                                              | 20:rx-discards: Packets discarded when receiving                   |
|                                              | 23:tx-octets: bytes of the sent message                            |
|                                              | 24:tx-frames: frames sent                                          |
|                                              | 25:tx-bcasts: broadcast packets sent                               |
|                                              | 26:tx-mcasts: multicast packets sent                               |
|                                              | 27: tx-64octets: packets with a frame length of 64 bytes sent      |
|                                              | 28:tx-65to127octets: packets with a frame length of 65-127 bytes   |
|                                              | sent                                                               |
|                                              | 29:tx-128to255octets: packets with a frame length of 128-255 bytes |
|                                              | sent                                                               |
|                                              | 30:tx-256to511octets: packets with a frame length of 256-511 bytes |
|                                              | sent                                                               |
|                                              | 31:tx-512to1023octets: packets with a frame length of 512-1023     |
|                                              | bytes sent                                                         |
|                                              | 32:tx-1024to1518octets: packets with a frame length of 1024-1518   |
|                                              | bytes sent                                                         |
|                                              | 35: tx-oversizes: Packets that are too long when sent              |
|                                              | 42: tx-discards: Packets discarded when sent                       |
| <upper-threshol<br>d&gt;</upper-threshol<br> | Upper threshold, the range is 0-4294967295                         |
| <lower-threshol<br>d&gt;</lower-threshol<br> | Lower threshold, the range is 0-4294967295                         |

Case 1: The upper limit and lower limit of the number of frames received by statistics on the GE1 port are 50000 and 500.

OLT(config-interface-ge-0/0)# statistics port 1 threshold 35 50000 500

OLT(config-interface-ge-0/0)#

## 13.5.2. Viewing the configuration information of the performance

# statistics threshold of the uplink port

| Command<br>syntax | OLT(config-interface-ge -0/0 )# show statistics port <port-id> threshold</port-id> |
|-------------------|------------------------------------------------------------------------------------|
| Applicable view   | GE View                                                                            |
| Function          | This command is used to view the performance statistics threshold                  |

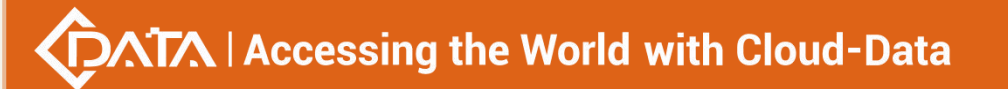

| Description         | configuration information of the GE uplink port.   |
|---------------------|----------------------------------------------------|
| <port-id></port-id> | The port number to be viewed, in the range of 1-4. |

Case 1: View the performance statistics threshold configuration information of the GE1 port.

OLT(config-interface-ge-0/0)# show statistics port 1 threshold TX oversize frames : upper: 50000 lower: 500

OLT(config-interface-ge-0/0)#

# **13.5.3.**Clearing Uplink Port Performance Statistics

| Command<br>syntax       | OLT(config-interface-ge -0/0 )# reset statistics port <port-id></port-id>       |
|-------------------------|---------------------------------------------------------------------------------|
| Applicable view         | GE View                                                                         |
| Function<br>Description | This command is used to clear the performance statistics of the GE uplink port. |
| <port-id></port-id>     | The port number to be viewed, in the range of 1-4.                              |

#### 【Configuration case】

Case 1: Clear the performance statistics of the GE1 port.

OLT(config-interface-ge-0/0)# reset statistics port 1

OLT(config-interface-ge-0/0)#

## 13.5.4.Configure the performance statistics function with an interval

## of 15 minutes for the uplink port

| Command<br>syntax       | OLT(config-interface-ge -0/0 )# statistics port <port-list> 15min<br/>{enable disable}</port-list>                                       |
|-------------------------|----------------------------------------------------------------------------------------------------|
| Applicable view         | GE View                                                                                                    |
| Function<br>Description | This command is used to enable or disable the performance statistics function of the GE uplink interface with an interval of 15 minutes. |
| <port-list></port-list> | List of ports to be configured, the format is 1, 2-3, 4.                                                                                 |
| enable   disable        | enable: Enable the 15-minute performance statistics function disable: disable the 15-minute performance statistics function              |

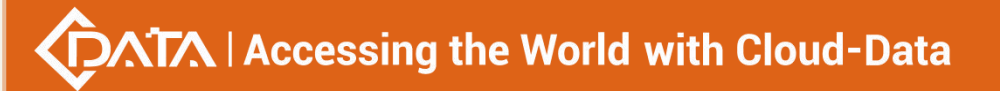

Case 1: Enable the 15-minute performance statistics function of the GE1 port.

OLT(config-interface-ge-0/0)# statistics port 1 15min enable

OLT(config-interface-ge-0/0)#

## 13.5.5.Configure the performance statistics function of the uplink

## port interval of 24 hours

| Command<br>syntax       | OLT(config-interface-ge -0/0 )# statistics port <port-list> 24hour<br/>{enable disable}</port-list>                                    |
|-------------------------|----------------------------------------------------------------------------------------------------|
| Applicable view         | GE View                                                                                                    |
| Function<br>Description | This command is used to enable or disable the performance statistics function of the GE uplink interface with an interval of 24 hours. |
| <port-list></port-list> | List of ports to be configured, the format is 1, 2-3, 4.                                                                               |
| enable disable          | enable: enable 24-hour performance statistics<br>disable: disable the 24-hour performance statistics function                          |

#### 【Configuration case】

Case 1: Enable the 24-hour performance statistics function of the GE1 port.

OLT(config-interface-ge-0/0)# statistics port 1 24hour enable

OLT(config-interface-ge-0/0)#

### 13.5.6.View the current 15-minute performance statistics of the

### uplink port

| Command<br>syntax       | OLT(config-interface-ge -0/0 )# show statistics port <port-id> current-15min</port-id>                   |
|-------------------------|----------------------------------------------------------------------------------------------------|
| Applicable view         | GE View                                                                                                  |
| Function<br>Description | This command is used to view the performance statistics of the GE uplink port in the current 15 minutes. |
| <port-id></port-id>     | The port number to be viewed, in the range of 1-4.                                                       |

#### 【Configuration case】

Case 1: View the performance statistics of the GE1 port for the current 15 minutes. OLT(config-interface-ge-0/0)# show statistics port 1 current-15min

Start time of this interval : 2000-01-04 16:39:56+08:00 Total elapsed seconds in this interval : 237 \_\_\_\_\_ RX octets : 0 RX frames : 0 RX unicast frames : 0 RX broadcast frames : 0 RX multicast frames : 0 RX discard frames : 0 RX error frames : 0 RX oversize frames : 0 RX frames 64 octets : 0 RX frames 65 to 127 octets : 0 RX frames 128 to 255 octets : 0 RX frames 256 to 511 octets : 0 RX frames 512 to 1023 octets : 0 RX frames 1024 to 1518 octets : 0 TX octets : 0 TX frames : 0 TX unicast frames : 0 TX broadcast frames : 0 TX multicast frames : 0 TX discard frames : 0 TX error frames : 0 TX oversize frames : 0 TX frames 64 octets : 0 TX frames 65 to 127 octets : 0 TX frames 128 to 255 octets : 0 TX frames 256 to 511 octets : 0 TX frames 512 to 1023 octets : 0 TX frames 1024 to 1518 octets : 0 OLT(config-interface-ge-0|0)#

## 13.5.7.View the current 24-hour performance statistics of the uplink

#### port

| Command<br>syntax | OLT(config-interface-ge -0/0 )# show statistics port <port-id> current-24hour</port-id> |
|-------------------|-----------------------------------------------------------------------------------------|
| Applicable view   | GE View                                                                                 |

# $\sqrt{1}$ Accessing the World with Cloud-Data

| Function<br>Description | This command is used to view the current 24-hour performance statistics of GE uplink ports. |
|-------------------------|---------------------------------------------------------------------------------------------|
| <port-id></port-id>     | The port number to be viewed, in the range of 1-4.                                          |

## 【Configuration case】

| Case 1: View the current 24-hour performance statistics of the GE1 port. |  |  |
|--------------------------------------------------------------------------|--|--|
| OLT(config-interface-ge-0/0)# show statistics port 1 current-24hour      |  |  |
| Start time of this interval : 2000-01-04 16:39:56+08:00                  |  |  |
| Total elapsed seconds in this interval : 371                             |  |  |
| RX octets : 0                                                            |  |  |
| RX frames : 0                                                            |  |  |
| RX unicast frames : 0                                                    |  |  |
| RX broadcast frames : 0                                                  |  |  |
| RX multicast frames : 0                                                  |  |  |
| RX discard frames : 0                                                    |  |  |
| RX error frames : 0                                                      |  |  |
| RX oversize frames : 0                                                   |  |  |
| RX frames 64 octets : 0                                                  |  |  |
| RX frames 65 to 127 octets : 0                                           |  |  |
| RX frames 128 to 255 octets : 0                                          |  |  |
| RX frames 256 to 511 octets : 0                                          |  |  |
| RX frames 512 to 1023 octets : 0                                         |  |  |
| RX frames 1024 to 1518 octets : 0                                        |  |  |
| TX octets : 0                                                            |  |  |
| TX frames : 0                                                            |  |  |
| TX unicast frames : 0                                                    |  |  |
| TX broadcast frames : 0                                                  |  |  |
| TX multicast frames : 0                                                  |  |  |
| TX discard frames : 0                                                    |  |  |
| TX error frames : 0                                                      |  |  |
| TX oversize frames : 0                                                   |  |  |
| TX frames 64 octets : 0                                                  |  |  |
| TX frames 65 to 127 octets : 0                                           |  |  |
| TX frames 128 to 255 octets : 0                                          |  |  |
| TX frames 256 to 511 octets : 0                                          |  |  |
| TX frames 512 to 1023 octets : 0                                         |  |  |
| TX frames 1024 to 1518 octets : 0                                        |  |  |
|                                                                          |  |  |
| OLT(config-interface-ge-0/0)#                                            |  |  |

₩

# 13.5.8.View the performance statistics of the uplink port in the past

# 15 minutes

| Command<br>syntax                           | OLT(config-interface-ge -0/0 )# show statistics port <port-id><br/>historic-15min <interval-number></interval-number></port-id>                                                                     |
|---------------------------------------------|----------------------------------------------------------------------------------------------------|
| Applicable view                             | GE View                                                                                                    |
| Function<br>Description                     | This command is used to view the performance statistics of the GE uplink port in the past 15 minutes.                                                                                               |
| <port-id></port-id>                         | The port number to be viewed, in the range of 1-4.                                                                                                    |
| <interval-numb<br>er&gt;</interval-numb<br> | The number of intervals, ranging from 1 to 96. That is, when it is set to 2, it is to view the performance statistics of the past 30 minutes, and when it is set to 3, it is 45 minutes, and so on. |

#### 【Configuration case】

Case 1: View the performance statistics of the GE1 port in the past 15 minutes.

| OLT(config-interface-ge-0/0)# show statistics port 1 historic-15min 2 |
|-----------------------------------------------------------------------|
| Start time of this interval : 2000-01-04 16:39:56+08:00               |
| Interval number of historical 15 minutes : 1                          |
| The data for this interval is valid                                   |
| Total monitored seconds in the historic interval : 900                |
| RX octets : 0                                                         |
| RX frames : 0                                                         |
| RX unicast frames : 0                                                 |
| RX broadcast frames : 0                                               |
| RX multicast frames : 0                                               |
| RX discard frames : 0                                                 |
| RX error frames : 0                                                   |
| RX oversize frames : 0                                                |
| RX frames 64 octets : 0                                               |
| RX frames 65 to 127 octets : 0                                        |
| RX frames 128 to 255 octets : 0                                       |
| RX frames 256 to 511 octets : 0                                       |
| RX frames 512 to 1023 octets : 0                                      |
| RX frames 1024 to 1518 octets : 0                                     |
| TX octets : 0                                                         |
| TX frames : 0                                                         |
| TX unicast frames : 0                                                 |
| TX broadcast frames : 0                                               |

| TX multicast frames : 0           |
|-----------------------------------|
| TX discard frames : 0             |
| TX error frames : 0               |
| TX oversize frames : 0            |
| TX frames 64 octets : 0           |
| TX frames 65 to 127 octets : 0    |
| TX frames 128 to 255 octets : 0   |
| TX frames 256 to 511 octets : 0   |
| TX frames 512 to 1023 octets : 0  |
| TX frames 1024 to 1518 octets : 0 |
|                                   |
|                                   |
| OLT(config-interface-ge-0/0)#     |

## 13.5.9. View the performance statistics of the uplink port in the past

## 24 hours

| Command<br>syntax                           | OLT(config-interface-ge -0/0 )# show statistics port <port-id><br/>historic-24hour <interval-number></interval-number></port-id>                                                               |
|---------------------------------------------|----------------------------------------------------------------------------------------------------|
| Applicable view                             | GE View                                                                                                    |
| Function<br>Description                     | This command is used to view the performance statistics of the GE uplink port in the past 24 hours.                                                                                            |
| <port-id></port-id>                         | The port number to be viewed, in the range of 1-4.                                                                                                    |
| <interval-numb<br>er&gt;</interval-numb<br> | The number of intervals, ranging from 1 to 7. That is, when it is set to 2, it is to view the performance statistics of the past 48 hours, and when it is set to 3, it is 72 hours, and so on. |

#### 【Configuration case】

Case 1: View the performance statistics of the GE1 port in the past 24 hours.

OLT(config-interface-ge-0/0)# show statistics port 5 historic-24hour 1

The data for this interval is invalid!

OLT(config-interface-ge-0/0)#

# 13.6.Uplink port traffic suppression function

# 13.6.1.Configuring the Broadcast Storm Suppression Function on the

# **Uplink Port**

| Command<br>syntax       | OLT(config-interface-ge -0/0 )# traffic-suppress <port-id> broadcast<br/>{enable disable} pps <value></value></port-id>                                                                                                    |
|-------------------------|----------------------------------------------------------------------------------------------------|
| Applicable view         | GE View                                                                                                    |
| Function<br>Description | This command is used to enable or disable the broadcast storm<br>suppression function and its pulse per second value of the GE uplink<br>port. Prevent such packets from occupying too many network<br>resources and causing network congestion. |
| <port-id></port-id>     | Port number to be configured, the value range is 1-4.                                                                                                    |
| enable   disable        | enable: Enable the broadcast storm suppression function of the GE<br>uplink port<br>disable: Disable the broadcast storm suppression function of the GE<br>uplink port                                                                           |
| <value></value>         | The number of pulses per second, the value range is 1-1488100, the unit is pps                                                                                                    |

#### 【Configuration case】

Case 1: Enable the broadcast storm suppression function of the GE1 port and set the pulse per second value to 14000 pps.

OLT(config-interface-ge-0/0)# traffic-suppress 1 broadcast enable pps 14000

OLT(config-interface-ge-0/0)#

## 13.6.2. Configuring Unknown Multicast Storm Suppression on Uplink

### Ports

| Command<br>syntax       | OLT(config-interface-ge -0/0 )# traffic-suppress <port-id><br/>unknown-multicast {enable disable} pps <value></value></port-id>                                                                                                    |
|-------------------------|----------------------------------------------------------------------------------------------------|
| Applicable view         | GE View                                                                                                    |
| Function<br>Description | This command is used to enable or disable the unknown multicast<br>storm suppression function of the GE uplink port and its pulse per<br>second value. Prevent such packets from occupying too many<br>network resources and causing network congestion. |
| <port-id></port-id>     | Port number to be configured, the value range is 1-4.                                                                                                    |
| enable disable          | enable: Enable the unknown multicast storm suppression function on<br>the GE uplink port<br>disable: Disable the function of suppressing unknown multicast<br>storms on GE uplink ports                                                                  |

Shenzhen C-Data Technology Co., Ltd.

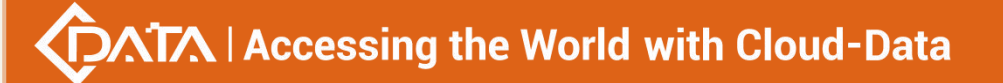

| cuplups         | The number of pulses per second, the value range is 1-1488100, the |  |
|-----------------|--------------------------------------------------------------------|--|
| <value></value> | unit is pps                                                        |  |

Case 1: Enable the unknown multicast storm suppression function on the GE1 port and set the pulse per second value to 14000 pps.

OLT(config-interface-ge-0/0)# traffic-suppress 1 unknown-multicast enable pps 14000

OLT(config-interface-ge-0/0)#

## 13.6.3.Configuring Unknown Unicast Storm Suppression on Uplink

#### Ports

| Command<br>syntax       | OLT(config-interface-ge -0/0 )# traffic-suppress <port-id><br/>unknown-unicast {enable disable} pps <value></value></port-id>                                                                                                    |
|-------------------------|----------------------------------------------------------------------------------------------------|
| Applicable view         | GE View                                                                                                    |
| Function<br>Description | This command is used to enable or disable the unknown unicast<br>storm suppression function and its pulse per second value of the GE<br>uplink port. Prevent such packets from occupying too many network<br>resources and causing network congestion. |
| <port-id></port-id>     | Port number to be configured, the value range is 1-4.                                                                                                    |
| enable   disable        | enable: Enable the unknown unicast storm suppression function on<br>the GE uplink port<br>disable: Disable the unknown unicast storm suppression function on<br>the GE uplink port                                                                     |
| <value></value>         | The number of pulses per second, the value range is 1-1488100, the unit is pps                                                                                                    |

#### 【Configuration case】

Case 1: Enable the unknown unicast storm suppression function of the GE1 port and set the pulse per second value to 14000 pps.

OLT(config-interface-ge-0/0)# traffic-suppress 1 non-unicast enable pps 14000

OLT(config-interface-ge-0/0)#

# 13.7.Uplink port speed limit function

### 13.7.1.Configure the uplink and downlink speed limit function of the

Shenzhen C-Data Technology Co., Ltd.

# uplink port

| Command<br>syntax       | OLT(config-interface-ge -0 0 )# port-rate <port-list> {egress   ingress} <rate></rate></port-list>                                     |
|-------------------------|----------------------------------------------------------------------------------------------------|
| Applicable view         | GE View                                                                                                    |
| Function<br>Description | This command is used to configure a rate limit value for a port to limit the rate in the downstream or upstream direction of the port. |
| <port-list></port-list> | List of ports to be configured, the format is 1, 2-3, 4.                                                                               |
| egress ingress          | egress: Downlink direction<br>ingress: upstream direction                                                                              |
| <rate></rate>           | Rate, the value range is 64-10240000, the unit is Kbps. Ports are not rate-limited by default.                                         |

#### 【Configuration case】

Case 1: The downlink rate of the GE1 port is limited to 102400 Kpbs.

OLT(config-interface-ge-0/0)# port-rate 1 egress 102400

OLT(config-interface-ge-0/0)#

## 13.7.2. Remove the uplink and downlink speed limit function of the

### uplink port

| Command<br>syntax       | OLT(config-interface-ge -0/0 )# no port-rate <port-list><br/>{egress   ingress }</port-list>                           |
|-------------------------|----------------------------------------------------------------------------------------------------|
| Applicable view         | GE View                                                                                                    |
| Function<br>Description | This command is used to remove the upstream and downstream speed limit function of the port, that is, unlimited speed. |
| <port-list></port-list> | List of ports to be configured, the format is 1, 6-7, 8.                                                               |
| egress ingress          | egress: Downlink direction<br>ingress: upstream direction                                                              |
| <rate></rate>           | Rate, the value range is 64-10240000, the unit is Kbps                                                                 |

#### 【Configuration case】

Case 1: Remove the downlink speed limit function of the GE1 port.

OLT(config-interface-ge-0/0)# no port-rate 1 egress

OLT(config-interface-ge-0/0)#

# 13.7.3.Configure the bandwidth of the uplink and downlink rate

| Command<br>syntax       | OLT(config-interface-ge -0/0 )# port-rate <port-list> (egress   ingress)<br/>bandwidth &lt; value &gt;</port-list>                  |
|-------------------------|----------------------------------------------------------------------------------------------------|
| Applicable view         | XGE interface view or GE interface view                                                                                             |
| Function<br>Description | This command is used to configure the bandwidth of the rate limiting function in the downstream or upstream direction of the port . |
| <port-list></port-list> | List of ports to be configured, the format is 1, 6-7, 8.                                                                            |
| egress/ingress          | egress: Downlink direction<br>ingress: upstream direction                                                                           |
| < value >               | Bandwidth ratio , the value range is 1-100 .                                                                                        |

# limiting function of the uplink port

【Configuration case】

Case 1: Configure the upstream rate bandwidth of the GE1 port to be 10 % of the interface bandwidth .

```
OLT (config-interface-ge-0/0) \# \ port-rate \ 1 \ ingress \ bandwidth \ 10
```

```
OLT(config-interface-ge-0/0)#
```

# 13.7.4.Configure the upstream and downstream burst traffic size of

## the uplink port

| Command<br>syntax       | OLT(config-interface-ge -0/0 )# port-rate <port-list> (egress   ingress)<br/>burst-size &lt; value &gt;<br/>OLT(config-interface-ge -0/0 )# no port-rate <port-list><br/>(egress   ingress) burst-size</port-list></port-list>                                                                                                    |
|-------------------------|----------------------------------------------------------------------------------------------------|
| Applicable view         | XGE interface view or GE interface view                                                                                                    |
| Function<br>Description | port-rate <port-list> (egress   ingress) burst-size &lt; value &gt; command is<br/>used for the size of the upstream and downstream burst traffic of the<br/>uplink port .<br/>no port-rate <port-list> The (egress   ingress) burst-size command is<br/>used to restore the upstream and downstream burst size of the uplink<br/>port to the default value. The default value is 0.</port-list></port-list> |
| <port-list></port-list> | List of ports to be configured, the format is 1, 6-7, 8.                                                                                                    |
| egress/ingress          | egress: Downlink direction                                                                                                    |

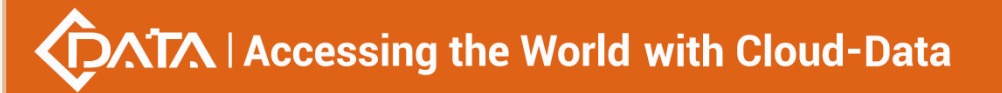

|                      | ingress: upstream direction                              |
|----------------------|----------------------------------------------------------|
| value                | The size of the burst traffic to be configured, in Kbps. |
| [Configuration case] |                                                          |

Case 1: Configure the burst size of the upstream direction of the GE1 port to 100Kbps .

OLT(config-interface-ge-0/0)# port-rate 1 ingress burst-size 100

OLT(config-interface-ge-0/0)#

### 13.7.5.View the upstream and downstream speed limit configuration

## information of the uplink port

| Command<br>syntax       | OLT(config-interface-ge-0/0)# show port-rate <port-list></port-list>                                       |
|-------------------------|----------------------------------------------------------------------------------------------------|
| Applicable view         | GE View                                                                                                    |
| Function<br>Description | This command is used to view the upstream and downstream rate limit configuration information of the port. |
| <port-list></port-list> | List of ports to be configured, the format is 1, 2-3, 4.                                                   |

#### 【Configuration case】

Case 1: View the upstream and downstream speed limit configuration information of GE1 ort.

port.

| OLT(config-interface-ge-0/0)# show port-rate 1 |
|------------------------------------------------|
| Traffic shaping:                               |
|                                                |
| port egress ingress                            |
| ge0/0/1 123000 0                               |
|                                                |
| OLT(config-interface-ge-0/0)#                  |

# 13.8.Uplink port isolation function

# **13.8.1.**Configuring port isolation for uplink ports

| Command<br>syntax | OLT(config-interface-ge-0/0)# isolate <port-list> {enable   disable }</port-list> |
|-------------------|-----------------------------------------------------------------------------------|
| Applicable view   | GE View                                                                           |
| Function          | This command is used to enable or disable the function of port                    |

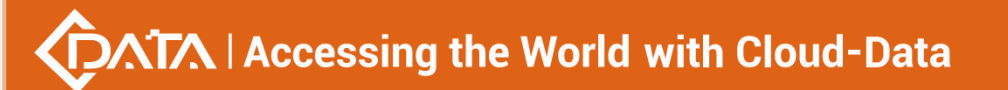

| Description             | isolation from other ports. When the port isolation function is<br>enabled, the port will not be able to communicate with other ports.<br>Disabled by default |
|-------------------------|----------------------------------------------------------------------------------------------------|
| <port-list></port-list> | List of ports to be configured, the format is 1, 2-3, 4.                                                                                                    |
| enable   disable        | enable: Enable the isolation function of this port from other ports disable: Disable the isolation function of this port from other ports                     |

Case 1: Enable the isolation function between the GE1 port and other ports.

OLT(config-interface-ge-0/0)# isolate 1 enable

OLT(config-interface-ge-0/0)#

## 13.8.2. Viewing OLT Port Isolation Configuration Information

| Command<br>syntax       | OLT(config-interface-ge-0/0)# show port isolate                            |
|-------------------------|----------------------------------------------------------------------------|
| Applicable view         | GE View                                                                    |
| Function<br>Description | This command is used to view OLT port isolation configuration information. |

#### 【Configuration case】

Case 1: View the isolation configuration information of the OLT port.

OLT(config-interface-ge-0/0)# show port isolate Isolate amongpon port : pon0/0/1 pon0/0/2 pon0/0/3 pon0/0/4 pon0/0/5 pon0/0/6 pon0/0/7 pon0/0/8 pon0/0/9 pon0/0/10 pon0/0/11 pon0/0/12 pon0/0/13 pon0/0/14 pon0/0/15 pon0/0/16 Isolate among uplink ports : -

OLT(config-interface-ge-0/0)#

# 13.9.Uplink port rapid spanning tree configuration

## 13.9.1.Cost of configuring rapid spanning tree for uplink ports

| Command | OLT(config-interface-ge-0/0)# spanning-tree cost <port-id> <cost></cost></port-id> |
|---------|------------------------------------------------------------------------------------|
| syntax  |                                                                                    |

| Applicable view         | GE View                                                                                                    |
|-------------------------|----------------------------------------------------------------------------------------------------|
| Function<br>Description | This command is used to configure the spanning tree cost of the GE uplink interface of the OLT. When there are multiple links between two devices and none of them are root ports, the best path is determined according to the port cost. |
| <port-id></port-id>     | Port number to be configured, the value range is 1-4                                                                                                    |
| <cost></cost>           | Overhead value, the value range is 1-200000000                                                                                                    |

#### 【Configuration case】

Case 1: The cost of configuring the fast spanning tree of the GE1 uplink port of the OLT is 2000.

OLT(config-interface-ge-0/0)# spanning-tree cost 1 2000

OLT(config-interface-ge-0/0)#

## 13.9.2. Configuring Rapid Spanning Tree Edge Ports for Uplink Ports

| Command<br>syntax       | OLT(config-interface-ge-0/0)# spanning-tree edged-port <port-id><br/>{enable disable}</port-id>                                                                                                    |
|-------------------------|----------------------------------------------------------------------------------------------------|
| Applicable view         | GE View                                                                                                    |
| Function<br>Description | This command is used to configure the spanning tree edge port of the GE uplink port of the OLT. If the user designates a port as an edge port, when the port transitions from the blocking state to the forwarding state, the port can be quickly migrated without waiting for the delay time. The user can only set the port connected to the terminal as an edge port. Default is non-edge port. |
| <port-id></port-id>     | Port number to be configured, the value range is 1-4                                                                                                    |
| enable   disable        | enable: Set the port as an edge port.<br>disable: Set the port as a non-edge port.                                                                                                    |

#### 【Configuration case】

Case 1: Configure the GE1 uplink port of the OLT as an edge port.

OLT(config-interface-ge-0/0)# spanning-tree edged-port 1 enable

OLT(config-interface-ge-0/0)#

# 13.9.3.Configuring the point-to-point link connection function of

### rapid spanning tree on uplink ports

Shenzhen C-Data Technology Co., Ltd.

| Command<br>syntax       | OLT(config-interface-ge-0/0)# spanning-tree point-to-point<br><port-id> {auto true false }</port-id>                                                                                                    |
|-------------------------|----------------------------------------------------------------------------------------------------|
| Applicable view         | GE View                                                                                                    |
| Function<br>Description | This command is used to configure the point-to-point link connection<br>function of the spanning tree of the GE uplink interface of the OLT. If<br>the bridge works in RSTP mode, the two ports connected by the<br>point-to-point link can quickly transition to the Forwarding state by<br>transmitting synchronization packets, reducing unnecessary<br>forwarding delay time. If this parameter is set to automatic mode, the<br>RSTP protocol can Automatically detect whether the current Ethernet<br>port is connected with a point-to-point link. The user can manually<br>configure whether the current Ethernet port is connected to the<br>point-to-point link, but it is recommended that the user set it to<br>automatic mode. |
| <port-id></port-id>     | Port number to be configured, the value range is 1-4                                                                                                    |
| auto true false         | auto: configure the point-to-point link connection to automatic mode<br>true: Configure the GE port to be connected to a point-to-point link<br>false: The configured GE port cannot be connected by a<br>point-to-point link                                                                                                    |

#### 【Configuration case】

Case 1: Configure the point-to-point link connection function of the GE1 uplink port of the OLT to true.

OLT(config-interface-ge-0/0)# spanning-tree point-to-point 1 true

OLT(config-interface-ge-0/0)#

# 13.9.4.Configure the priority of the rapid spanning tree of the uplink

#### port

| Command<br>syntax       | OLT(config-interface-ge-0/0)# spanning-tree priority <port-id> <port-priority></port-priority></port-id>                                                                                                    |
|-------------------------|----------------------------------------------------------------------------------------------------|
| Applicable view         | GE View                                                                                                    |
| Function<br>Description | This command is used to configure the spanning tree priority of the GE uplink interface of the OLT. By setting the priority of the Ethernet port, a specific Ethernet port can be specified to be included in the spanning tree. In general, the smaller the set value, the higher the priority of the port, and the more likely the Ethernet port is included |

|                                 | in the spanning tree. within the spanning tree. If all the Ethernet                                                                            |
|---------------------------------|----------------------------------------------------------------------------------------------------|
|                                 | ports of the bridge use the same priority parameter value, the priority of the Ethernet port depends on the index number of the Ethernet port. |
| <port-id></port-id>             | Port number to be configured, the value range is 1-4                                                                                           |
| <port-priority></port-priority> | Port priority, the value range is 0-240, and the step size is 16. The default value is 128.                                                    |

Г

Case 1: Configure the spanning tree priority of the GE1 uplink port of the OLT to be 160.

OLT(config-interface-ge-0/0)# spanning-tree priority 1 160

OLT(config-interface-ge-0/0)#

# 13.10.Uplink port VLAN configuration

## 13.10.1.Configure the VLAN mode of the uplink port

| Command<br>syntax       | OLT(config-interface-ge-0/0)# vlan mode <port-id><br/>{access   hybrid   trunk}</port-id>                                                                                                    |
|-------------------------|----------------------------------------------------------------------------------------------------|
| Applicable view         | GE View                                                                                                    |
| Function<br>Description | This command is used to configure the VLAN mode of the GE uplink port of the OLT, and the default is Access mode. See <u>Appendix 1</u> for details on how the port handles packets in each Vlan mode.                                                                                                    |
| <port-list></port-list> | List of ports to be configured, the value range is 1-4, the format is 1, 2-3, 4.                                                                                                    |
| access hybrid t<br>runk | Access: Access type ports can only belong to one VLAN, and are<br>generally used to connect to computer ports;<br>Trunk : Trunk type ports can allow multiple VLANs to pass through,<br>and can receive and send packets of multiple VLANs. They are<br>generally used for ports connected between switches;<br>Hybrid : Hybrid type ports can allow multiple VLANs to pass through,<br>can receive and send packets of multiple VLANs, can be used to<br>connect between switches, and can also be used to connect users'<br>computers. |

#### 【Configuration case】

Case 1: Configure the VLAN mode of the GE1 uplink port of the OLT to Access mode.

OLT(config-interface-ge-0/0)# vlan mode 1 access

OLT(config-interface-ge-0/0)#

# **13.10.2.**Configuring the Native VLAN of the Uplink Port

| Command<br>syntax       | OLT(config-interface-ge-0/0)# vlan native-vlan <port-list> <vlan-id></vlan-id></port-list>                                                                                                    |
|-------------------------|----------------------------------------------------------------------------------------------------|
| Applicable view         | GE View                                                                                                    |
| Function<br>Description | This command is used to configure the native VLAN of the GE uplink port of the OLT, which is 1 by default. See <u>Appendix 1</u> for details on how the port handles packets in each Vlan mode. |
| <port-list></port-list> | Port number to be configured, the value range is 1-4, the format can be 1, 2-3, 4                                                                                                    |
| <vlan-id></vlan-id>     | VLAN ID, the value range is 1-4094.                                                                                                    |

#### 【Configuration case】

Case 1: Configure the Native VLAN of the GE1 uplink port of the OLT to 10.

OLT(config-interface-ge-0/0)# vlan native-vlan 1 10

OLT(config-interface-ge-0/0)#

## 13.10.3.Configure the priority of the native VLAN of the uplink port

| Command<br>syntax       | OLT(config-interface-ge-0/0)# vlan native-vlan-priority <port-list> <priority></priority></port-list>          |
|-------------------------|----------------------------------------------------------------------------------------------------|
| Applicable view         | GE View                                                                                                    |
| Function<br>Description | This command is used to configure the native VLAN priority of the GE uplink port of the OLT. The default is 0. |
| <port-list></port-list> | Port number to be configured, the value range is 1-4, the format can be 1, 2-3, 4                              |
| <priority></priority>   | Priority, the value range is 0-7.                                                                              |

#### 【Configuration case】

Case 1: Configure the priority of the Native VLAN of the GE1 uplink port of the OLT to be 1.

OLT(config-interface-ge-0/0)# vlan native-vlan-priority 1 1

OLT(config-interface-ge-0/0)#

| Command<br>syntax       | OLT( config-interface-ge-0/0 )# port <port-list> native-vlan<br/>(enable disable)</port-list> |
|-------------------------|-----------------------------------------------------------------------------------------------|
| Applicable view         | GE interface view                                                                             |
| Function<br>Description | Enable or disable the native-vlan of the port.                                                |
| <port-list></port-list> | List of ports to be configured, the format is 1, 2-3, 4.                                      |
| enable                  | Enable native-vlan for the specified port                                                     |
| disable                 | Disable the native-vlan of the specified port                                                 |

# 13.10.4.Enable or disable the native-vlan of the uplink port

【Configuration case】

Case 1: Enable native-vlan on GE1 port.

OLT(config-interface-ge-0/0)# port 1 native-vlan enable

OLT(config-interface-ge-0/0)#

# 13.10.5.Configuring the Access VLAN of the Uplink Port

| Command<br>syntax       | OLT(config-interface-ge-0/0)# vlan access <port-id> <vlan-id></vlan-id></port-id>                                                                                                    |
|-------------------------|----------------------------------------------------------------------------------------------------|
| Applicable view         | GE View                                                                                                    |
| Function<br>Description | This command is used to configure the Access VLAN of the GE uplink port of the OLT. The default Access VLAN is 1. See <u>Appendix 1</u> for details on how the port handles packets in each Vlan mode. |
| <port-id></port-id>     | Port number to be configured, the value range is 1-4                                                                                                    |
| <vlan-id></vlan-id>     | Access VLAN ID, ranging from 1 to 4094                                                                                                    |

#### 【 Configuration case 】

Case 1: Configure the access VLAN of the GE1 uplink port of the OLT to 100.

OLT(config-interface-ge-0/0)# vlan access 1 100

OLT(config-interface-ge-0/0)#

# 13.10.6.Configuring the Hybrid VLAN of the Uplink Port

| Command | OLT(config-interface-ge-0/0)# vlan hybrid <port-id></port-id> |
|---------|---------------------------------------------------------------|
|         |                                                               |

Shenzhen C-Data Technology Co., Ltd.

| syntax                  | {tagged untagged} <vlan-list></vlan-list>                                                                                                    |
|-------------------------|----------------------------------------------------------------------------------------------------|
| Applicable view         | GE View                                                                                                    |
| Function<br>Description | This command is used to configure the hybrid VLAN of the GE uplink port of the OLT. See <u>Appendix 1</u> for details on how the port handles packets in each Vlan mode. |
| <port-id></port-id>     | Port number to be configured                                                                                                    |
| Tagged untagge<br>d     | tagged: Packets outgoing from the port with the corresponding vlan<br>tag<br>untagged: strip the vlan tag from the packets outgoing from the port                        |
| <vlan-list></vlan-list> | VLAN ID, ranging from 1 to 4094. The format can be 1, 11-27, 100                                                                                                    |

#### 【Configuration case】

Case 1: Add a hybrid VLAN of 10-15 untagged to the GE1 uplink port of the OLT.

| OLT(config-interface-ge-0/0)# vlan hybrid 1 untagged 10-15 |  |
|------------------------------------------------------------|--|
| ge0/0/1: hybrid vlan added, failed: 0, success: 6          |  |

OLT(config-interface-ge-0/0)#

Case 2: Add a hybrid VLAN tag of 101 to the GE1 uplink port of the OLT.

OLT(config-interface-ge-0/0)# vlan hybrid 1 tagged 101

ge0/0/1: hybrid vlan added, failed: 0, success: 1

OLT(config-interface-ge-0/0)#

# 13.10.7.Delete the Hybrid VLAN of the uplink port

| Command<br>syntax       | OLT(config-interface-ge-0/0)# no v lan hybrid <port-id><br/>{tagged untagged} <vlan-list></vlan-list></port-id>                                                             |
|-------------------------|----------------------------------------------------------------------------------------------------|
| Applicable view         | GE View                                                                                                    |
| Function<br>Description | This command is used to delete the hybrid VLAN of the GE uplink port<br>of the OLT. See <u>Appendix 1</u> for details on how the port handles<br>packets in each Vlan mode. |
| <port-id></port-id>     | Port number to be configured                                                                                                    |
| Tagged untagge<br>d     | tagged: Packets outgoing from the port with the corresponding vlan<br>tag<br>untagged: strip the vlan tag from the packets outgoing from the port                           |
| <vlan-list></vlan-list> | VLAN ID, ranging from 1 to 4094. The format can be 1, 11-27, 100                                                                                                    |

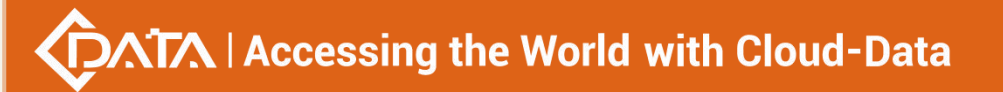

Case 1: Delete the hybrid VLAN tag of 10-15 on the GE1 uplink port of the OLT.

OLT(config-interface-ge-0/0)# no vlan hybrid 1 tagged 10-15

OLT(config-interface-ge-0/0)#

## 13.10.8.Configure the Trunk VLAN of the uplink port

| Command<br>syntax       | OLT(config-interface-ge-0/0)# vlan trunk <port-id> <vlan-list></vlan-list></port-id>                                                                                    |
|-------------------------|----------------------------------------------------------------------------------------------------|
| Applicable view         | GE View                                                                                                    |
| Function<br>Description | This command is used to configure the trunk VLAN of the GE uplink port of the OLT. See <u>Appendix 1</u> for details on how the port handles packets in each Vlan mode. |
| <port-id></port-id>     | Port number to be configured                                                                                                    |
| <vlan-list></vlan-list> | VLAN ID, ranging from 1 to 4094. The format can be 1, 11-27, 100                                                                                                    |

#### 【Configuration case】

Case 1: Add trunk VLANs 10-15 to the GE1 uplink port of the OLT.

OLT(config-interface-ge-0/0)# vlan trunk 1 10-15

ge0/0/1: trunk vlan allowed , failed: 0, success: 6

OLT(config-interface-ge-0/0)#

# **13.10.9.Delete the trunk VLAN of the uplink port**

| Command<br>syntax       | OLT(config-interface-ge-0/0)# no vlan trunk <port-id> <vlan-list></vlan-list></port-id>                                                                                    |
|-------------------------|----------------------------------------------------------------------------------------------------|
| Applicable view         | GE View                                                                                                    |
| Function<br>Description | This command is used to delete the trunk VLAN of the GE uplink port<br>of the OLT. See <u>Appendix 1</u> for details on how the port handles<br>packets in each Vlan mode. |
| <port-id></port-id>     | Port number to be configured                                                                                                    |
| <vlan-list></vlan-list> | VLAN ID, ranging from 1 to 4094. The format can be 1, 11-27, 100                                                                                                    |

#### 【Configuration case】

Case 1: Delete the trunk VLAN of the GE1 uplink port of the OLT to be 10-15.

OLT(config-interface-ge-0/0)# no vlan trunk 1 10-15

```
OLT(config-interface-ge-0/0)#
```

# **13.10.10.Configure the Translate VLAN of the uplink port**

| Command<br>syntax             | OLT(config-interface-ge-0/0)# vlan translate <port-list> <old-vlan> <new-vlan> <new-priority></new-priority></new-vlan></old-vlan></port-list>                                     |
|-------------------------------|----------------------------------------------------------------------------------------------------|
| Applicable view               | GE View                                                                                                    |
| Function<br>Description       | This command is used to configure the translate VLAN of the GE uplink port of the OLT. In the upstream direction, convert the old VLAN to the new VLAN and update the new priority |
| <port-list></port-list>       | Port number to be configured, the value range is 1-4                                                                                                    |
| <old-vlan></old-vlan>         | The original VLAN ID, ranging from 1 to 4094                                                                                                    |
| <new-vlan></new-vlan>         | The converted VLAN ID, ranging from 1 to 4094                                                                                                    |
| <new-priority></new-priority> | The converted VLAN priority, the value can be 0-7                                                                                                    |

#### 【Configuration case】

Case 1: The original VLAN 10 of the GE1 uplink port of the OLT is converted to the new VLAN 11, and the priority is converted to 3.

OLT(config-interface-ge-0/0)# vlan translate 1 10 11 3

OLT(config-interface-ge-0/0)#

# 13.10.11.Delete the Translate VLAN of the uplink port

| Command<br>syntax       | OLT(config-interface-ge-0/0)# no vlan translate <port-list> <vlan-id></vlan-id></port-list> |
|-------------------------|---------------------------------------------------------------------------------------------|
| Applicable view         | GE View                                                                                     |
| Function<br>Description | This command is used to delete the translate VLAN of the GE uplink port of the OLT.         |
| <port-list></port-list> | Port number to be configured, the value range is 1-4                                        |
| <vlan-id></vlan-id>     | VLAN ID to delete, the value is 1-4094                                                      |

#### 【Configuration case】

Case 1: Delete the vlan10 used for translation on the GE1 uplink port of the OLT.

OLT(config-interface-ge-0/0)# no vlan translate 1 10

OLT(config-interface-ge-0/0)#

# 13.10.12.Configure the protocol VLAN of the GE uplink port

| Command<br>syntax                           | OLT(config-interface-ge-0 0)# protocol-vlan <protocol-index><br/>{add delete} port <port-list> <vlan-id></vlan-id></port-list></protocol-index> |
|---------------------------------------------|----------------------------------------------------------------------------------------------------|
| Applicable view                             | GE View                                                                                                    |
| Function<br>Description                     | This command is used to bind a protocol VLAN index to the port and port VLAN. First, you need to create a protocol-vlan in the config view.     |
| <protocol-index<br>&gt;</protocol-index<br> | The index of the protocol VLAN, the value range is 1-16.                                                                                        |
| add delete                                  | add: add vlan<br>delete: delete vlan                                                                                                    |
| <port-list></port-list>                     | List of ports to be configured, the format is 1, 2-3, 4.                                                                                        |
| <vlan-id></vlan-id>                         | VLAN ID, the value range is 1-4094                                                                                                    |

#### 【Configuration case】

Case 1: Bind the GE1 port to the protocol vlan index 1 and add it to vlan100.

OLT(config-interface-ge-0/0)#protocol-vlan 1 add port 1 100

OLT(config-interface-ge-0/0)#

# 13.11.View uplink port information

### 13.11.1.View the attributes and status information of the uplink port

| Command<br>syntax         | OLT(config-interface-ge-0/0)# show port state { <port-id>   all}</port-id>                                    |
|---------------------------|----------------------------------------------------------------------------------------------------|
| Applicable view           | GE View                                                                                                    |
| Function<br>Description   | This command is used to view the attribute information of the GE uplink port of the OLT.                      |
| <port-id>   all</port-id> | Port-ID: The port number to be viewed, the value range is 1-4<br>All: View attribute information of all ports |

#### 【Configuration case】

Case 1: View the attributes and status information of all GE uplink ports on the OLT.

OLT(config-interface-ge-0/0)# show port state all

Port Optic Pvid Auto Speed Dup Flow Learn Enable Link Frame Status Nego /Mbps lex Ctrl Max

ge0/0/1 absence 101 enable 100 full on enable enable on 1518 ge0/0/2 absence 1 enable 1000 full on enable enable off 1518 ge0/0/3 absence 55 enable 1000 full off enable enable off 1518 ge0/0/4 absence 1 enable 1000 full on enable enable off 1518

------

OLT(config-interface-ge-0/0)#

Case 2: View the attributes and status information of the GE1 uplink port of the OLT.

| OLT(config-interface-ge-0/0)# show port state 1                   |
|-------------------------------------------------------------------|
| Port name : ge0/0/1                                               |
| Current port state : enable                                       |
| Current link state : UP                                           |
| The maximum frame size: 1518                                      |
| Link speed : autonegotiation(100 Mbps)                            |
| Link duplex : autonegotiation(FULL)                               |
| Flow-control : on                                                 |
| Maximum number of learned I2 entries : unlimited                  |
| Broadcasts stormcontrol : 12334(pps)                              |
| Unknow multicasts stormcontrol : disable                          |
| Unknow unicasts stormcontrol : 150(pps)                           |
| Native-vlan: 101 Link-type: Access Priority: 0                    |
| Untagged VLAN ID :<br>101                                         |
| Statistics 15 minute status : disable                             |
| Statistics 24 hour status : disable                               |
| Statistics from last clean(maybe the statistics would overflow):  |
| Input(total): 24448581 bytes                                      |
| Input: unicast 9932, broadcasts 89344, multicasts 31404, errors 0 |
| Output(total): 1566623 bytes                                      |
| Output:unicast 8963, broadcasts 293, multicasts 60, errors 0      |
|                                                                   |
| OLT(config-interface-ge-0/0)#                                     |

# 13.11.2.View the VLAN information of the uplink port

| Command<br>syntax       | OLT(config-interface-ge-0/0)# show port vlan <port-id></port-id>                    |
|-------------------------|-------------------------------------------------------------------------------------|
| Applicable view         | GE View                                                                             |
| Function<br>Description | This command is used to view the VLAN information of the GE uplink port of the OLT. |
| <port-id></port-id>     | Port-ID: The port number to be viewed, the value range is 1-4                       |

#### 【Configuration case】

Case 1: View the VLAN information of the GE1 uplink port of the OLT.

| OLT(config-interface-ge-0/0)# show port vlan 1          |
|---------------------------------------------------------|
| Port: ge0/0/1 Mode: Access Native-Vlan: 101 Priority: 0 |
| Tagged-Vlan:                                            |
| -                                                       |
| Untagged-Vlan:                                          |
| 101                                                     |
|                                                         |
| OLT(config-interface-ge-0/0)#                           |

## 13.11.3.Check the optical power information of the OLT uplink

## optical port

| Command<br>syntax       | OLT(config-interface-ge-0/0)# show ddm-info <port-id></port-id>                                      |
|-------------------------|----------------------------------------------------------------------------------------------------|
| Applicable view         | GE View                                                                                              |
| Function<br>Description | This command is used to view the optical power information of the optical port connected to the OLT. |
| <port-id></port-id>     | Port number to be configured, the value range is 1-4                                                 |

#### 【Configuration case】

Case 1: Check the optical power information of the GE1 uplink optical port of the OLT.

OLT(config-interface-ge-0/0)# show ddm-info 1
Temperature(C): 37.6 Supply Voltage(V): 3.32 TX Bias current(mA) : 32 TX power(dBm) : -4.03 RX power(dBm) : -15.49

OLT(config-interface-ge-0/0)#

# **14.OLT PON port configuration**

# 14.1.PON port property configuration

## 14.1.1.Disable PON port

| Command<br>syntax       | OLT(config-interface- gpon -0/0)# shutdown <port-list></port-list>            |
|-------------------------|-------------------------------------------------------------------------------|
| Applicable view         | gpon view                                                                     |
| Function<br>Description | This command is used to disable the specified PON port or all PON ports.      |
| <port-list></port-list> | Port list to be configured, the value range is 1-16, the format is 1, 3-5, 8. |
| <all></all>             | Refers to all PON ports                                                       |

## 【Configuration case】

Case 1: Disable the PON1, PON2, and PON3 ports of the OLT.

OLT(config-interface-gpon-0/0)# shutdown 1-3

OLT(config-interface-gpon-0/0)#

Case 2: Disable all PON ports of the OLT.

OLT(config-interface-gpon-0/0)# no shutdown 1-3

OLT(config-interface-gpon-0/0)#

## 14.1.2.Enable PON port

| Command<br>Syntax | ig-interface- gpon -0/0)# no shutdown <port-list></port-list> |
|-------------------|---------------------------------------------------------------|
|-------------------|---------------------------------------------------------------|

| Applicable view         | gpon view                                                                     |
|-------------------------|-------------------------------------------------------------------------------|
| Function<br>Description | This command is used to enable the specified PON port.                        |
| <port-list></port-list> | Port list to be configured, the value range is 1-16, the format is 1, 3-5, 8. |
| <all></all>             | Refers to all PON ports                                                       |

## 【Configuration case】

Case 1: Enable the PON 1, PON2, and PON3 ports of the OLT.

OLT(config-interface-gpon -0/0)# no shutdown 1-3

OLT(config-interface-gpon -0/0)#

Case 2: Enable all PON ports of the OLT.

OLT(config-interface-gpon -0/0)#no shutdown all

OLT(config-interface-gpon -0/0)#

## 14.1.3.Configure the name of the PON port

| Command<br>syntax       | OLT(config-interface-gpon -0/0)# port-name <port-id> <name></name></port-id> |
|-------------------------|------------------------------------------------------------------------------|
| Applicable view         | gpon view                                                                    |
| Function<br>Description | This command is used to name the port for user management.                   |
| <port-id></port-id>     | Port number to be configured, the value range is 1-16.                       |
| <name></name>           | The name of the port to be named.                                            |

## 【Configuration case】

Case 1: Name the PON1 port as test.

| OLT(config-interface-gpon-0/0)# port-name 1 test |
|--------------------------------------------------|
| OLT(config-interface-gpon-0/0)#                  |

## 14.1.4.Restore the name of the PON port to the default value

| Command | OLT(config interface group 0/0)# no port name court ID          |
|---------|-----------------------------------------------------------------|
| syntax  | Our(comg-interface-gpoil-o/o)# no port-name <port-id></port-id> |

| Applicable view         | gpon view                                                           |
|-------------------------|---------------------------------------------------------------------|
| Function<br>Description | This command is used to restore the port name to the default value. |
| <port-id></port-id>     | Port number to be configured, the value range is 1-16.              |
|                         |                                                                     |

Configuration case

Case 1: Restore the name of the PON1 port to the default value.

OLT(config-interface-gpon -0/0)# no port-name 1

OLT(config-interface-gpon -0/0)#

## 14.1.5.Configure the maximum frame length transmitted by the PON

## port

| Command<br>syntax                           | OLT(config-interface-gpon -0/0 )# frame-max <port-list> <frame-max-value></frame-max-value></port-list> |
|---------------------------------------------|----------------------------------------------------------------------------------------------------|
| Applicable view                             | gpon view                                                                                               |
| Function<br>Description                     | This command is used to set the maximum frame length for port transmission. The system default is 1518. |
| <port-list></port-list>                     | Port list to be configured, the value range is 1-16, the format is 1, 6-7, 8.                           |
| <frame-max-val<br>ue&gt;</frame-max-val<br> | The value range of Frame-max: 328~2048.                                                                 |

## 【Configuration case】

Case 1: Configure the frame-max of the PON1 port to 1600.

OLT(config-interface- g pon-0 / 0)# frame-max 1 1600

OLT(config-interface- gpon -0 / 0)#

## 14.1.6.Restore the default value of the maximum frame length for

## **PON port transmission**

| Command<br>syntax | OLT(config-interface-gpon -0/0 )# no frame-max <port-list></port-list> |
|-------------------|------------------------------------------------------------------------|
| Applicable view   | gpon view                                                              |
| Function          | This command is used to restore the MTU value of the port to the       |

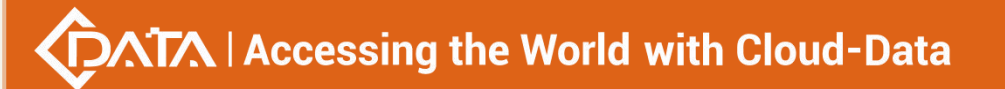

| Description             | system default value of 1518.                                                  |
|-------------------------|--------------------------------------------------------------------------------|
| <port-list></port-list> | Port list to be configured, the value range is 1-16 , the format is 1, 6-7, 8. |

Case 1: Restore the MTU of the PON1 port to the default value of 1518.

OLT(config-interface- g pon-0 / 0)# no mtu 1

OLT(config-interface- gpon -0 / 0)#

# 14.2.Detect ONU long light function

## 14.2.1.Configure the automatic detection ONU long light function of

## the PON port

| Command<br>syntax       | OLT(config-interface-gpon -0/0)# anti-rogueont auto-detect<br>{ <port-id> all} {enable disable} interval <interval-value></interval-value></port-id>                                                                        |
|-------------------------|----------------------------------------------------------------------------------------------------|
| Applicable view         | gpon view                                                                                                    |
| Function<br>Description | This command is used to enable or disable the automatic detection<br>ONU long light-emitting function of the P ON port . When enabled,<br>the OLT will generate an alarm message when the ONU lights up for a<br>long time. |
| <port- id=""></port->   | The port number to be configured, the value range is 1-16, the format is 1, 6-7, 8.                                                                                                    |
| all                     | refers to all port numbers                                                                                                    |
| enable   disable        | enable: Enable P ON port automatic detection ONU long light<br>function<br>disable: Disable the P ON port automatic detection ONU long light<br>function                                                                    |
| Interval                | The interval of automatic detection, the range is 1-100, the unit is minutes (mins), the default value is 15, if this parameter is not configured, the default value is used.                                               |

## 【Configuration case】

Case 1: Enable the PON1 port to automatically detect the ONU long light-emitting function.

OLT(config-interface- g pon-0 / 0)# anti-rogueont auto-detect 1 enable

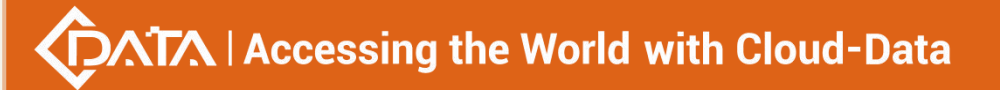

OLT(config-interface- gpon -0 / 0)#

## 14.2.2.Manually configure the ONU long light-emitting function of

## the PON port

| Command<br>syntax       | OLT(config-interface-gpon -0/0)# anti-rogueont manual-detect<br><port-id></port-id>                                                                                                    |
|-------------------------|----------------------------------------------------------------------------------------------------|
| Applicable view         | gpon view                                                                                                    |
| Function<br>Description | This command is used to manually configure the ONU long light detection function of the P ON port . After executing this command, the PON port will perform the function of detecting ONU long light emission. |
| <port- id=""></port->   | The port number to be configured, the value range is 1-16, the format is 1, 6-7, 8.                                                                                                    |

## 【Configuration case】

Case 1: Manually configure the PON1 port to detect the ONU long light-emitting function.

OLT(config-interface- g pon-0 / 0)# anti-rogueont manual-detect 1

```
OLT(config-interface- gpon -0 / 0)#
```

## 14.2.3.View the automatic detection ONU long light function

## information of all PON ports

| Command<br>syntax       | OLT(config-interface-gpon -0/0)# show anti-rogueont auto-detect<br>switch                                    |
|-------------------------|----------------------------------------------------------------------------------------------------|
| Applicable view         | gpon view                                                                                                    |
| Function<br>Description | the configuration information of the automatic detection ONU long light-emitting function of all PON ports . |

## 【 Configuration case 】

Case 1: View all PON ports automatically detect ONU long light function information.

| OLT(config-interface-gpon-0/0)# show anti-rogueont auto-detect switch |
|-----------------------------------------------------------------------|
| F/S Port Switch Interval(min)                                         |
|                                                                       |
| 0/0 1 enable 15                                                       |
| 0/0 2 enable 15                                                       |

| 0/0 3 enable 15                 |
|---------------------------------|
| 0/0 4 enable 15                 |
| 0/0 5 enable 15                 |
| 0/0 6 enable 15                 |
| 0/0 7 enable 15                 |
| 0/0 8 enable 15                 |
| 0/0 9 enable 15                 |
| 0/0 10 enable 15                |
| 0/0 11 enable 15                |
| 0/0 12 enable 15                |
| 0/0 13 enable 15                |
| 0/0 14 enable 15                |
| 0/0 15 enable 15                |
| 0/0 16 enable 15                |
|                                 |
|                                 |
| OIT(config-interface-gpon-0/0)# |

# 14.3.ONU automatic isolation function

## 14.3.1.Configuring the ONU automatic isolation function under the

## **PON port**

| Command<br>syntax       | OLT(config-interface-gpon -0/0 )# anti-rogueont auto-isolate<br>( <port-id>  all) enable disable</port-id> |
|-------------------------|----------------------------------------------------------------------------------------------------|
| Applicable view         | gpon view                                                                                                  |
| Function<br>Description | Configuring the automatic isolation function under the PON port                                            |
| <port-id></port-id>     | to be configured , the value range is 1-16.                                                                |

## 【 Configuration case 】

Case 1: Enable PON1 automatic isolation function

OLT(config-interface-gpon-0/0)# anti-rogueont auto-isolate 1 enable Set Pon 1 Success

OLT(config-interface-gpon-0/0)#

Case 2 : Disable the automatic isolation function of all PON ports

OLT(config-interface-gpon-0/0)# anti-rogueont auto-isolate all disable Number of Ports that can be set: 8, success: 8

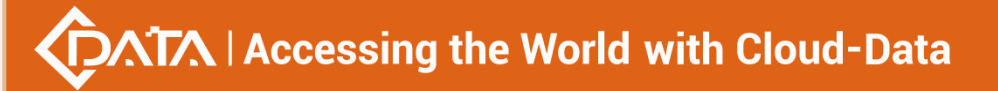

OLT(config-interface-gpon-0/0)#

## 14.3.2. Check the status of the ONU automatic isolation function

## under the PON port

| Command<br>syntax       | OLT(config-interface-gpon -0/0 )# show anti-rogueont isolate-rogue-onu switch |
|-------------------------|-------------------------------------------------------------------------------|
| Applicable view         | gpon view                                                                     |
| Function<br>Description | Check the status of the automatic isolation function of the PON port          |

## 【Configuration case】

Case 1: Check the status of the automatic isolation function of the PON port

| OLT(config-interface-gpon-0/0)# show anti-rogueont isolate-rogue-onu switch |  |  |
|-----------------------------------------------------------------------------|--|--|
| F/S Port Switch                                                             |  |  |
| 0/0 1 disable                                                               |  |  |
| 0/0 2 disable                                                               |  |  |
| 0/0 3 disable                                                               |  |  |
| 0/0 4 disable                                                               |  |  |
| 0/0 5 disable                                                               |  |  |
| 0/0 6 disable                                                               |  |  |
| 0/0 7 disable                                                               |  |  |
| 0/0 8 disable                                                               |  |  |
|                                                                             |  |  |
|                                                                             |  |  |
| OLT(config-interface-gpon-0/0)#                                             |  |  |

# 14.4.Configuring the flow control function of the PON port

| Command<br>syntax       | OLT(config-interface-gpon-0/0)# flow-control <port-list><br/>{enable disable}</port-list> |
|-------------------------|-------------------------------------------------------------------------------------------|
| Applicable view         | gpon view                                                                                 |
| Function<br>Description | This command is used to enable or disable the flow control function of the PON port .     |

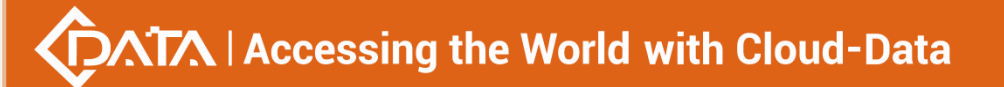

| <port-list></port-list> | Port list to be configured, the value range is 1-16 , the format is 1, 6-7, 8.                                 |
|-------------------------|----------------------------------------------------------------------------------------------------|
| enable disable          | enable: Enable the flow control function of the port<br>disable: disable the flow control function of the port |

Case 1: Enable the flow control function of the PON1 port of the OLT.

OLT(config-interface- g pon-0 / 0)# flow-control 1 enable

OLT(config-interface- gpon -0 / 0)#

# **14.5.PON port mirroring function**

|                             | -                                                                                                    |
|-----------------------------|----------------------------------------------------------------------------------------------------|
| Command<br>syntax           | OLT(config-interface-gpon-0/0)# mirror src-port <src-port-id><br/>dst-port {ge xge <f p="" s="">} {all egress ingress}</f></src-port-id>                                                                                                    |
| Applicable view             | gpon view                                                                                                    |
| Function<br>Description     | This command is used to configure the mirroring function of the PON port. Use this command when you need to copy the traffic of a PON port in the system to the output of other uplink ports for traffic observation, network fault diagnosis, and data analysis. After the mirroring function of the PON port is successfully set, the packets in the specified direction of the mirroring source port will be completely copied to the mirroring destination port.                                                                         |
| <src-port-id></src-port-id> | Port number of the mirroring source port, ranging from 1 to 16.                                                                                                    |
| ge xge                      | ge: Gigabit ge uplink port<br>xge: 10 Gigabit xge uplink port                                                                                                    |
| <f p="" s=""></f>           | Port number of the mirror destination port, ge: the value range is 0/0/1 - 0/0/4; xge: the value range is 0/0/1 - 0/0/2                                                                                                    |
| all egress ingre<br>ss      | all: The mirroring source port sends and receives bidirectional packets. Completely copy and output the packets received and sent by the mirroring source port to the mirroring destination port. egress: The packets sent by the mirroring source port. Completely copy and output the packets sent by the mirroring source port to the mirroring destination port. ingress: Received packets of the mirroring source port. Completely copy and output the packets received by the mirroring source port to the mirroring destination port. |

# 14.5.1.Configuringpon port mirroring

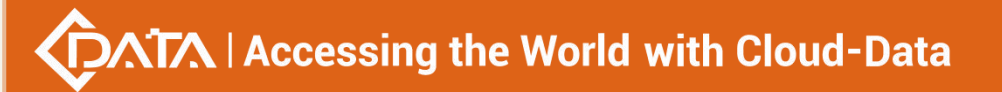

Case 1: Mirror the outbound and inbound packets of the PON1 port to the GE2 port.

OLT(config-interface- g pon-0 / 0)# mirror src-port 1 dst-port ge 00 |2 all

OLT(config-interface- gpon -0 / 0)#

## 14.5.2. Remove PON port mirroring function configuration

| Command<br>syntax           | OLT(config-interface-gpon -0/0 )# no mirror src-port <src-port-id></src-port-id>            |
|-----------------------------|---------------------------------------------------------------------------------------------|
| Applicable view             | gpon view                                                                                   |
| Function<br>Description     | This command is used to remove the configuration of the mirroring function of the PON port. |
| <src-port-id></src-port-id> | Port number of the mirroring source port, the value range is 1-16.                          |

## 【 Configuration case 】

Case 1: Remove the mirroring function configuration of the PON1 port.

```
OLT(config-interface- g pon-0 / 0)# no mirror src-port 1
```

```
OLT(config-interface- gpon -0 / 0)#
```

# 14.5.3.View the configuration information of the mirroring function

## of the PON port

| Command<br>syntax       | OLT(config-interface-gpon $-0/0$ )# show mirror                                                   |
|-------------------------|---------------------------------------------------------------------------------------------------|
| Applicable view         | gpon view                                                                                         |
| Function<br>Description | This command is used to view the configuration information of the mirroring function of the port. |

## 【Configuration case】

Case 1: View the configuration information of the OLT port mirroring function.

| OLT(config-interface-gpon-0/0)# show mirror    |  |
|------------------------------------------------|--|
| Destnation port: ge0/0/1                       |  |
| Source port Ingress Egress<br>pon0/0/2 Yes Yes |  |

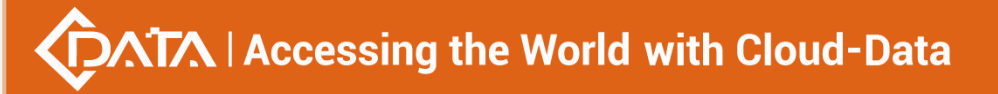

OLT(config-interface-gpon-0/0)#

# 14.6.OLT PON port VLAN configuration

## 14.6.1.Enable or disable the native VLAN of the PON port

| Command<br>syntax       | OLT( config-interface-gpon -0/0 ) <b># port <port-list> native-vlan</port-list></b><br>(enable   disable) |
|-------------------------|----------------------------------------------------------------------------------------------------|
| Applicable view         | gpon view                                                                                                 |
| Function<br>Description | Enable or disable the native-vlan of the port.                                                            |
| <port-list></port-list> | List of ports to be configured, the format is 1, 2-3, 4.                                                  |
| enable                  | Enable native-vlan for the specified port                                                                 |
| disable                 | Disable the native-vlan of the specified port                                                             |

【Configuration case】

Case 1: Enable the native-vlan of the PON1 port.

OLT(config-interface-gpon -0/0)# port 1 native-vlan enable

OLT(config-interface-gpon -0/0)#

## 14.6.2.Configuring the Native VLAN of the PON Port

| Command<br>syntax       | OLT(config-interface- gpon -0/0)# vlan native-vlan <port-list> <vlan-id></vlan-id></port-list>                                                                                           |
|-------------------------|----------------------------------------------------------------------------------------------------|
| Applicable view         | gpon view                                                                                                    |
| Function<br>Description | This command is used to configure the native VLAN of the PON port of the OLT, and the default is 1. See <u>Appendix 1</u> for details on how the port handles packets in each Vlan mode. |
| <port-list></port-list> | List of ports to be configured, the format is 1, 6-7, 8.                                                                                                    |
| <vlan-id></vlan-id>     | VLAN ID, the value range is 1-4094.                                                                                                    |

【Configuration case】

Case 1: Configure the Native VLAN of the PON 1 port of the OLT to 10.

OLT(config-interface- gpon -0/0)# vlan native-vlan 1 10

OLT (config-interface- gpon - 0/0)#

## 14.6.3.Configure the Trunk VLAN of the PON port

| Command<br>syntax       | OLT(config-interface- gpon -0/0)# vlan trunk <port-list> <vlan-list></vlan-list></port-list>                                                                      |
|-------------------------|----------------------------------------------------------------------------------------------------|
| Applicable view         | gpon view                                                                                                    |
| Function<br>Description | This command is used to configure the trunk VLAN of the PON port of the OLT. See <u>Appendix 1</u> for details on how the port handles packets in each Vlan mode. |
| <port- list=""></port-> | List of ports to be configured, the format is 1, 6-7, 8.                                                                                                    |
| <vlan-list></vlan-list> | VLAN ID, ranging from 1 to 4094. The format can be 1, 11-27, 100                                                                                                  |

【Configuration case】

Case 1: Add trunk VLAN as 10-15 to PON1 port of OLT.

OLT(config-interface- gpon -0/0)# vlan trunk 1 10-15 pon0/0/1: trunk vlan allowed , failed: 0, success: 6

OLT (config-interface- gpon - 0/0)#

## 14.6.4. View the VLAN information of the PON port

| Command<br>syntax       | OLT(config-interface-gpon -0/0)# show port vlan <port-id></port-id>           |
|-------------------------|-------------------------------------------------------------------------------|
| Applicable view         | gpon view                                                                     |
| Function<br>Description | This command is used to view the VLAN information of the PON port of the OLT. |
| <port-id></port-id>     | Port-ID: The port number to be viewed, the value range is 1-8                 |

【Configuration case】

Case 1: View the VLAN information of the PON1 port of the OLT.

| OLT(config-interface- g pon-0/0)# show port vlan 1     |  |
|--------------------------------------------------------|--|
| Port: pon0/0/1 Mode: Access Native-Vlan: 1 Priority: 0 |  |
| Tagged-Vlan:<br>-                                      |  |
| Untagged-Vlan:                                         |  |

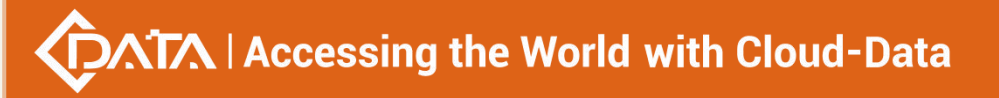

1 ------OLT(config-interface-epon-0/0)#

# 14.7.PON port performance statistics

# 14.7.1.Configure the performance statistics function with a PON port

## interval of 15 minutes

| Command<br>syntax       | OLT(config-interface-gpon -0/0 )# statistics port <port-list> 15min<br/>{enable disable}</port-list>                          |
|-------------------------|----------------------------------------------------------------------------------------------------|
| Applicable view         | gpon view                                                                                                    |
| Function<br>Description | This command is used to enable or disable the performance statistics function of the PON port with an interval of 15 minutes. |
| <port-list></port-list> | Port list to be configured, the value range is 1-16, the format is 1, 6-7, 8.                                                 |
| enable   disable        | enable: Enable the 15-minute performance statistics function disable: disable the 15-minute performance statistics function   |

【Configuration case】

Case 1: Enable the 15-minute performance statistics function of the PON1 port.

OLT(config-interface- g pon-0 / 0)# statistics port 1 15min enable

OLT(config-interface- gpon -0 / 0)#

# 14.7.2.Configure the performance statistics function with a PON port

## interval of 24 hours

| Command<br>syntax       | OLT(config-interface-gpon -0/0 )# statistics port <port-list> 24hour<br/>{enable disable}</port-list>                       |
|-------------------------|----------------------------------------------------------------------------------------------------|
| Applicable view         | gpon view                                                                                                    |
| Function<br>Description | This command is used to enable or disable the performance statistics function of the PON port with an interval of 24 hours. |
| <port-list></port-list> | Port list to be configured, the value range is 1-16, the format is 1, 6-7, 8.                                               |

| enable   disable | enable: enable 24-hour performance statistics                |
|------------------|--------------------------------------------------------------|
|                  | disable: disable the 24-hour performance statistics function |

#### 【Configuration case】

Case 1: Enable the 24-hour performance statistics function of the PON1 port.

OLT(config-interface- g pon-0 / 0)# statistics port 1 24hour enable

OLT(config-interface- gpon -0 / 0)#

## 14.7.3.Configuring the Threshold for PON Port Performance

## **Statistics**

| Command<br>syntax       | OLT(config-interface-gpon -0/0 )# statistics port <port-list><br/>threshold <type> <upper-threshold><lower-threshold></lower-threshold></upper-threshold></type></port-list>                                                                                                    |
|-------------------------|----------------------------------------------------------------------------------------------------|
| Applicable view         | gpon view                                                                                                    |
| Function<br>Description | This command is used to configure the threshold of the PON port performance statistics function.                                                                                                    |
| <port-list></port-list> | Port list to be configured, the value range is 1-16, the format is 1, 6-7, 8.                                                                                                    |
| <type-id></type-id>     | The value can be 1-64, where:<br>1:rx-octets: bytes of the received message<br>2:rx-frames: the frame of the received message<br>3:rx-bcasts: received broadcast messages<br>4:rx-mcasts: Received multicast packets<br>5: rx-64octets: Received packets with a frame length of 64 bytes<br>6:rx-65to127octets: Received packets with a frame length of 65-127<br>bytes<br>7:rx-128to255octets: Received packets with a frame length of<br>128-255 bytes<br>8:rx-256to511octets: Received packets with a frame length of<br>256-511 bytes<br>9:rx-512to1023octets: Received packets with a frame length of<br>512-1023 bytes<br>10:rx-1024to1518octets: Received packets with a frame length of<br>1024-1518 bytes<br>13:rx-oversizes: Packets with too long messages when receiving<br>20:rx-discards: Packets discarded when receiving<br>23:tx-octets: bytes of the sent message<br>24:tx-frames: frames sent<br>25:tx-bcasts: broadcast packets sent |

|                                              | 26:tx-mcasts: multicast packets sent                               |
|----------------------------------------------|--------------------------------------------------------------------|
|                                              | 27: tx-64octets: packets with a frame length of 64 bytes sent      |
|                                              | 28:tx-65to127octets: packets with a frame length of 65-127 bytes   |
|                                              | sent                                                               |
|                                              | 29:tx-128to255octets: packets with a frame length of 128-255 bytes |
|                                              | sent                                                               |
|                                              | 30:tx-256to511octets: packets with a frame length of 256-511 bytes |
|                                              | sent                                                               |
|                                              | 31:tx-512to1023octets: packets with a frame length of 512-1023     |
|                                              | bytes sent                                                         |
|                                              | 32:tx-1024to1518octets: packets with a frame length of 1024-1518   |
|                                              | bytes sent                                                         |
|                                              | 35: tx-oversizes: Packets that are too long when sent              |
|                                              | 42: tx-discards: Packets discarded when sent                       |
| <upper-threshol<br>d&gt;</upper-threshol<br> | Upper threshold, the range is 0-4294967295                         |
| <lower-threshol<br>d&gt;</lower-threshol<br> | Lower threshold, the range is 0-4294967295                         |

Case 1: The upper limit of the number of frames received by statistics on the PON port is 50000, and the lower limit is 500.

OLT(config-interface-gpon -0/0)# statistics port 1 threshold 35 50000 500

OLT(config-interface-gpon -0/0)#

# 14.7.4. Clear PON port performance statistics

| Command<br>syntax       | OLT(config-interface-gpon -0/0 )# reset statistics port <port-id></port-id>   |
|-------------------------|-------------------------------------------------------------------------------|
| Applicable view         | gpon view                                                                     |
| Function<br>Description | This command is used to clear the performance statistics of the PON port.     |
| <port-id></port-id>     | Port list to be configured, the value range is 1-16, the format is 1, 6-7, 8. |

#### Configuration case

Case 1: Clear the performance statistics of the PON1 port.

OLT(config-interface-gpon -0/0)# reset statistics port 1

OLT(config-interface-gpon -0/0)#

# 14.7.5.View the current 15-minute performance statistics of the PON

## port

| Command<br>syntax       | OLT(config-interface-gpon -0/0 )# show statistics port <port-id> current-15min</port-id> |
|-------------------------|------------------------------------------------------------------------------------------|
| Applicable view         | gpon view                                                                                |
| Function<br>Description | the performance statistics of the PON port in the current 15 minutes .                   |
| <port-id></port-id>     | The port number to be viewed, in the range of 1-16.                                      |

## 【Configuration case】

Case 1: View the performance statistics of the PON1 port for the current 15 minutes.

| OLT(config-interface- g pon-0 / 0)# show statistics port 1 current-15min |
|--------------------------------------------------------------------------|
| Start time of this interval : 2000-01-01 08:59:05+08:00                  |
| Total elapsed seconds in this interval : 619                             |
| RX octets : 0                                                            |
| RX frames : 0                                                            |
| RX unicast frames : 0                                                    |
| RX broadcast frames : 0                                                  |
| RX multicast frames : 0                                                  |
| RX discard frames : 0                                                    |
| RX error frames : 0                                                      |
| RX oversize frames : 0                                                   |
| RX frames 64 octets : 0                                                  |
| RX frames 65 to 127 octets : 0                                           |
| RX frames 128 to 255 octets : 0                                          |
| RX frames 256 to 511 octets : 0                                          |
| RX frames 512 to 1023 octets : 0                                         |
| RX frames 1024 to 1518 octets : 0                                        |
| TX octets : 0                                                            |
| TX frames : 0                                                            |
| TX unicast frames : 0                                                    |
| TX broadcast frames : 0                                                  |
| TX multicast frames : 0                                                  |
| TX discard frames : 0                                                    |
| TX error frames : 0                                                      |
| TX oversize frames : 0                                                   |

TX frames 64 octets : 0 TX frames 65 to 127 octets : 0 TX frames 128 to 255 octets : 0 TX frames 256 to 511 octets : 0 TX frames 512 to 1023 octets : 0 TX frames 1024 to 1518 octets : 0

OLT(config-interface- gpon -0 | 0)#

## 14.7.6.View the current 24-hour performance statistics of the PON

## port

| Command<br>syntax       | OLT(config-interface-gpon -0/0 )# show statistics port <port-id> current-24hour</port-id> |
|-------------------------|-------------------------------------------------------------------------------------------|
| Applicable view         | gpon view                                                                                 |
| Function<br>Description | This command is used to view the current 24-hour performance statistics of the PON port.  |
| <port-id></port-id>     | The port number to be viewed, in the range of 1-16.                                       |

## 【Configuration case】

Case 1: View the current 24-hour performance statistics of the PON1 port.

| OLT(config-interface- g pon-0 / 0)# show statistics port 1 current-24hour |  |
|---------------------------------------------------------------------------|--|
| Start time of this interval : 2000-01-01 09:00:23+08:00                   |  |
| Total elapsed seconds in this interval : 724                              |  |
|                                                                           |  |
| PV frames + 0                                                             |  |
|                                                                           |  |
| RX unicast frames : 0                                                     |  |
| RX broadcast frames : 0                                                   |  |
| RX multicast frames : 0                                                   |  |
| RX discard frames : 0                                                     |  |
| RX error frames : 0                                                       |  |
| RX oversize frames : 0                                                    |  |
| RX frames 64 octets : 0                                                   |  |
| RX frames 65 to 127 octets : 0                                            |  |
| RX frames 128 to 255 octets : 0                                           |  |
| RX frames 256 to 511 octets : 0                                           |  |
| RX frames 512 to 1023 octets : 0                                          |  |
| RX frames 1024 to 1518 octets : 0                                         |  |

| TX octets : 0                       |
|-------------------------------------|
| TX frames : 0                       |
| TX unicast frames : 0               |
| TX broadcast frames : 0             |
| TX multicast frames : 0             |
| TX discard frames : 0               |
| TX error frames : 0                 |
| TX oversize frames : 0              |
| TX frames 64 octets : 0             |
| TX frames 65 to 127 octets : 0      |
| TX frames 128 to 255 octets : 0     |
| TX frames 256 to 511 octets : 0     |
| TX frames 512 to 1023 octets : 0    |
| TX frames 1024 to 1518 octets : 0   |
|                                     |
|                                     |
| OLT(config-interface- gpon -0 / 0)# |

## 14.7.7.View the performance statistics of the PON port in the past 15

## minutes

| Command<br>syntax                           | OLT(config-interface-gpon -0/0 )# show statistics port <port-id><br/>historic-15min <interval-number></interval-number></port-id>                                                                   |
|---------------------------------------------|----------------------------------------------------------------------------------------------------|
| Applicable view                             | gpon view                                                                                                    |
| Function<br>Description                     | the performance statistics of the PON port in the past 15 minutes .                                                                                                    |
| <port-id></port-id>                         | The port number to be viewed, in the range of 1-16.                                                                                                    |
| <interval-numb<br>er&gt;</interval-numb<br> | The number of intervals, ranging from 1 to 96. That is, when it is set to 2, it is to view the performance statistics of the past 30 minutes, and when it is set to 3, it is 45 minutes, and so on. |

## 【Configuration case】

Case 1: View the performance statistics of the PON1 port in the past 15 minutes.

RX octets : 0 RX frames: 0 RX unicast frames : 0 RX broadcast frames : 0 RX multicast frames : 0 RX discard frames : 0 RX error frames : 0 RX oversize frames : 0 RX frames 64 octets : 0 RX frames 65 to 127 octets : 0 RX frames 128 to 255 octets : 0 RX frames 256 to 511 octets : 0 RX frames 512 to 1023 octets : 0 RX frames 1024 to 1518 octets : 0 TX octets : 0 TX frames: 0 TX unicast frames : 0 TX broadcast frames : 0 TX multicast frames : 0 TX discard frames : 0 TX error frames : 0 TX oversize frames : 0 TX frames 64 octets : 0 TX frames 65 to 127 octets : 0 TX frames 128 to 255 octets : 0 TX frames 256 to 511 octets : 0 TX frames 512 to 1023 octets : 0 TX frames 1024 to 1518 octets : 0 OLT(config-interface- gpon -0 / 0)#

# 14.7.8. View the performance statistics of the PON port in the past 24

## hours

| Command<br>syntax       | OLT(config-interface-gpon -0/0 )# show statistics port <port-id><br/>historic-24hour <interval-number></interval-number></port-id> |
|-------------------------|----------------------------------------------------------------------------------------------------|
| Applicable view         | gpon view                                                                                                    |
| Function<br>Description | the performance statistics of the PON port in the past 24 hours .                                                                  |
| <port-id></port-id>     | The port number to be viewed, in the range of 1-16.                                                                                |

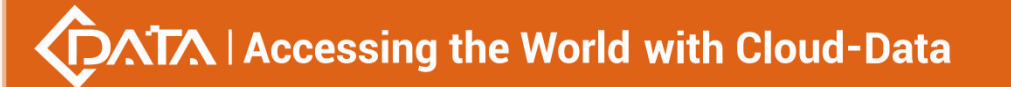

| cinton of numb | The number of intervals, ranging from 1 to 7. That is, when it is set to |
|----------------|--------------------------------------------------------------------------|
|                | 2, it is to view the performance statistics of the past 48 hours, and    |
| er>            | when it is set to 3, it is 72 hours, and so on.                          |

Case 1: View the performance statistics of the PON1 port in the past 24 hours.

OLT(config-interface- g pon-0 / 0)# show statistics port 1 historic-24hour 1 The data for this interval is invalid!

OLT(config-interface- gpon -0 / 0)#

## 14.7.9. View the performance statistics threshold configuration

| Command<br>syntax       | OLT(config-interface-gpon -0/0 )# show statistics port <port-id> threshold</port-id>                         |
|-------------------------|----------------------------------------------------------------------------------------------------|
| Applicable view         | gpon view                                                                                                    |
| Function<br>Description | This command is used to view the performance statistics threshold configuration information of the PON port. |
| <port-id></port-id>     | The port number to be viewed, in the range of 1-16.                                                          |

## information of the PON port

#### 【Configuration case】

Case 1: View the performance statistics threshold configuration information of the PON1

#### port.

OLT(config-interface-gpon -0/0)# show statistics port 1 threshold TX oversize frames : upper: 50000 lower: 500

OLT(config-interface-gpon -0/0)#

## 14.7.10. View the pon-mac traffic statistics under the PON port

| Command<br>syntax       | OLT(config-interface-gpon -0/0 )# show statistics pon-mac <port-id></port-id> |
|-------------------------|-------------------------------------------------------------------------------|
| Applicable view         | gpon view                                                                     |
| Function<br>Description | View the pon-mac traffic statistics under the port                            |
| <port-id></port-id>     | The port number to be viewed, in the range of 1-16.                           |

Case 1: View pon-mac traffic statistics under pon1

OLT(config-interface-gpon-0/0)# show statistics pon-mac 1

\_\_\_\_\_

Rx rate (kbps): 0 Tx rate (kbps): 0

\_\_\_\_\_

#### Upstream Downstream

frames 0 773 bytes 0 131521 frames 64 0 132 frames 65-127 0 469 frames 128-255 0 80 frames 256-511 0 46 frames 512-1023 0 12 frames 1024-1518 0 34 frames 1519-2047 0 0 frames 2048-4095 0 0 frames 4096-9216 0 0 frames 9217-16383 0 0 good frames 0 736 unicast frames 00 multicast frames 0 541 broadcast frames 0 195 pause frames 0 0 pfc frames 0 0 jabber frames 0 0 fcs errors 0 0 control frames 00 oversize frames 0 0 fragmented frames 00 error frames 0 vlan frames 0 578 double vlan frames 0 0 runt frames 00 underrun frames 0 unsupported opcode - 0 unsupported da - 0 alignment errors - 0 length out of range - 37 code errors - 0 mtu check errors - 0 promiscuous frames - 0 truncated frames - 0

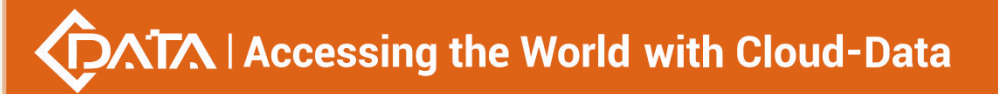

undersize frames - 0

OLT(config-interface-gpon-0/0)#

# 14.7.11.Reset the pon-mac traffic statistics under the PON port

| Command<br>syntax       | OLT(config-interface-gpon -0/0 )# reset statistics pon-mac <port-id></port-id> |
|-------------------------|--------------------------------------------------------------------------------|
| Applicable view         | gpon view                                                                      |
| Function<br>Description | Reset the pon-mac traffic statistics under the port                            |
| <port-id></port-id>     | to be reset , the value range is 1-16.                                         |

【Configuration case】

Case 1: Reset PON-MAC 1 traffic statistics

OLT(config-interface-gpon-0/0)# reset statistics pon-mac 1

OLT(config-interface-gpon-0/0)#

# 14.8.PON port traffic suppression function

# 14.8.1.Configuring Broadcast Storm Suppression on a PON Port

| Command<br>syntax       | OLT(config-interface-gpon -0/0 )# traffic-suppress <port-id><br/>broadcast {enable disable} pps <value></value></port-id>                                                                                                    |
|-------------------------|----------------------------------------------------------------------------------------------------|
| Applicable view         | gpon view                                                                                                    |
| Function<br>Description | This command is used to enable or disable the broadcast storm<br>suppression function of the PON port and its pulse per second value.<br>Prevent such packets from occupying too many network resources<br>and causing network congestion. |
| <port-id></port-id>     | Port number to be configured, the value range is 1-16.                                                                                                    |
| enable   disable        | enable: Enable the broadcast storm suppression function of the PON<br>port<br>disable: Disable the broadcast storm suppression function of the PON<br>port                                                                                 |
| <value></value>         | The number of pulses per second, the value range is 1-1488100, the unit is pps                                                                                                    |

Case 1: Enable the broadcast storm suppression function of the PON1 port and set the pulse per second value to 14000 pps.

OLT(config-interface-gpon -0/0)# traffic-suppress 1 broadcast enable pps 14000

OLT(config-interface-gpon -0/0)#

## 14.8.2.Configuring Unknown Multicast Storm Suppression on a PON

## Port

| Command<br>syntax       | OLT(config-interface-gpon -0/0 )# traffic-suppress <port-id><br/>unknown-multicast {enable disable} pps <value></value></port-id>                                                                                                    |
|-------------------------|----------------------------------------------------------------------------------------------------|
| Applicable view         | gpon view                                                                                                    |
| Function<br>Description | This command is used to enable or disable the unknown multicast<br>storm suppression function of the PON port and its pulse per second<br>value. Prevent such packets from occupying too many network<br>resources and causing network congestion. |
| <port-id></port-id>     | Port number to be configured, the value range is 1-16.                                                                                                    |
| enable disable          | enable: Enable the unknown multicast storm suppression function on<br>the PON port<br>disable: Disable the function of suppressing unknown multicast<br>storms on the PON port                                                                     |
| <value></value>         | The number of pulses per second, the value range is 1-1488100, the unit is pps                                                                                                    |

## 【Configuration case】

Case 1: Enable the unknown multicast storm suppression function of the PON1 port and set the pulse per second value to 14000 pps.

```
OLT(config-interface-gpon-0/0)# traffic-suppress 1 unknown-multicast enable pps 14000
```

OLT(config-interface-gpon -0/0)#

## 14.8.3.Configuring Unknown Unicast Storm Suppression on a PON

## Port

| Command | OLT(config-interface-gpon -0/0 )# traffic-suppress <port-id></port-id> |
|---------|------------------------------------------------------------------------|
|---------|------------------------------------------------------------------------|

| syntax                  | unknown-unicast {enable disable} pps <value></value>                                                                                                    |
|-------------------------|----------------------------------------------------------------------------------------------------|
| Applicable view         | gpon view                                                                                                    |
| Function<br>Description | This command is used to enable or disable the unknown unicast<br>storm suppression function of the PON port and its pulse per second<br>value. Prevent such packets from occupying too many network<br>resources and causing network congestion. |
| <port-id></port-id>     | Port number to be configured, the value range is 1-16.                                                                                                    |
| enable   disable        | enable: Enable the unknown unicast storm suppression function on<br>the PON port<br>disable: Disable the unknown unicast storm suppression function on<br>the PON uplink port                                                                    |
| <value></value>         | The number of pulses per second, the value range is 1-1488100, the unit is pps                                                                                                    |

## 【Configuration case】

Case 1: Enable the unknown unicast storm suppression function of the PON1 port and set the pulse per second value to 14000 pps.

OLT(config-interface-gpon -0/0)# traffic-suppress 1 unknown-unicast enable pps 14000

OLT(config-interface-gpon -0/0)#

# 14.9.PON port speed limit function

## 14.9.1.Configure the upstream and downstream speed limit function

## of the PON port

| Command<br>syntax       | OLT(config-interface-gpon -0/0 )# port-rate <port-list><br/>{egress   ingress} <rate></rate></port-list>                                  |
|-------------------------|----------------------------------------------------------------------------------------------------|
| Applicable view         | gpon view                                                                                                    |
| Function<br>Description | This command is used to configure a rate limit value for a port to limit<br>the rate in the downstream or upstream direction of the port. |
| <port-list></port-list> | Port list to be configured, the value range is 1-16, the format is 1, 6-7, 8.                                                             |
| egress   ingress        | egress: Downlink direction<br>ingress: upstream direction                                                                                 |
| <rate></rate>           | Rate, the value range is 64-10240000, the unit is Kbps. Ports are not                                                                     |

rate-limited by default.

## 【Configuration case】

Case 1: The downstream rate of the PON1 port is limited to 102400 Kpbs.

OLT(config-interface-gpon-0/0)# port-rate 1 egress 102400

OLT(config-interface-gpon-0/0)#

## 14.9.2.Remove the upstream and downstream speed limit function of

## **PON port**

| Command<br>syntax       | OLT(config-interface-gpon -0/0 )# no port-rate <port-list><br/>{egress   ingress}</port-list>                          |
|-------------------------|----------------------------------------------------------------------------------------------------|
| Applicable view         | gpon view                                                                                                    |
| Function<br>Description | This command is used to remove the upstream and downstream speed limit function of the port, that is, unlimited speed. |
| <port-list></port-list> | Port list to be configured, the value range is 1-16, the format is 1, 6-7, 8.                                          |
| egress ingress          | egress: Downlink direction<br>ingress: upstream direction                                                              |

【Configuration case】

Case 1: Remove the downlink rate limit function of the PON1 port.

OLT(config-interface-gpon -0/0)# no port-rate 1 egress

OLT(config-interface-gpon -0/0)#

## 14.9.3.Configure the bandwidth of the upstream and downstream

## rate limiting functions of the PON port

| Command<br>syntax       | OLT(config-interface-gpon -0/0 )# port-rate <port-list><br/>(egress   ingress) bandwidth &lt; value &gt;</port-list>                |
|-------------------------|----------------------------------------------------------------------------------------------------|
| Applicable view         | gpon view                                                                                                    |
| Function<br>Description | This command is used to configure the bandwidth of the rate limiting function in the downstream or upstream direction of the port . |
| <port-list></port-list> | List of ports to be configured, the format is 1, 6-7, 8.                                                                            |

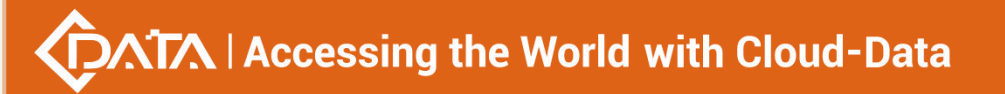

| egress/ingress | egress: Downlink direction<br>ingress: upstream direction |
|----------------|-----------------------------------------------------------|
| < value >      | Bandwidth ratio , the value range is 1-100 .              |

Case 1: Configure the upstream rate bandwidth of the PON1 port to be 10 % of the interface bandwidth .

OLT( config-interface-gpon -0/0 )# port-rate 1 ingress bandwidth 10

OLT(config-interface-gpon -0/0)#

## 14.9.4.Configure the upstream and downstream burst traffic size of

| Command<br>syntax       | OLT(config-interface-gpon -0/0 )# port-rate <port-list><br/>(egress   ingress) burst-size &lt; value &gt;<br/>OLT(config-interface-gpon -0/0 )# no port-rate <port-list><br/>(egress   ingress) burst-size</port-list></port-list>                                                                                                    |
|-------------------------|----------------------------------------------------------------------------------------------------|
| Applicable view         | gpon view                                                                                                    |
| Function<br>Description | port-rate <port-list> (egress ingress) burst-size &lt; value &gt; command is<br/>used to configure the upstream and downstream burst size of the<br/>port .<br/>no port-rate <port-list> The (egress ingress) burst-size command is<br/>used to restore the default upstream and downstream burst size of<br/>the port. The default value is 0.</port-list></port-list> |
| <port-list></port-list> | List of ports to be configured, the format is 1, 6-7, 8.                                                                                                    |
| egress/ingress          | egress: Downlink direction<br>ingress: upstream direction                                                                                                    |
| value                   | The size of the burst traffic to be configured, in Kbps.                                                                                                    |

## the PON port

【Configuration case】

Case 1: Configure the burst size of the upstream direction of the PON1 port to 100Kbps .

OLT(config-interface-gpon -0/0)# port-rate 1 ingress burst-size 100

OLT(config-interface-gpon -0/0)#

## 14.9.5.View the upstream and downstream speed limit configuration

information of the PON port

| Command<br>syntax       | OLT(config-interface-gpon -0/0)# show port-rate <port-list></port-list>                                    |
|-------------------------|----------------------------------------------------------------------------------------------------|
| Applicable view         | gpon view                                                                                                  |
| Function<br>Description | This command is used to view the upstream and downstream rate limit configuration information of the port. |
| <port-list></port-list> | Port list to be configured, the value range is 1-16, the format is 1, 6-7, 8.                              |

## 【Configuration case】

Case 1: Check the upstream and downstream speed limit configuration information of PON1 port.

OLT(config-interface- g pon-0 / 0)# show port-rate 1 Traffic shaping: ------port egress ingress pon0 / 0 / 1 0 0 OLT(config-interface- gpon -0 / 0)#

# 14.10.PON port isolation function

## 14.10.1.Configuring the Port Isolation Function of a PON Port

| Command<br>syntax       | OLT(config-interface-gpon -0 0)# isolate <port-list><br/>{enable disable}</port-list>                                                                                                    |
|-------------------------|----------------------------------------------------------------------------------------------------|
| Applicable view         | gpon view                                                                                                    |
| Function<br>Description | This command is used to enable or disable the function of port<br>isolation from other ports. When the port isolation function is<br>enabled, the port will not be able to communicate with other ports.<br>Disabled by default |
| <port-list></port-list> | Port list to be configured, the value range is 1-16, the format is 1, 6-7, 8.                                                                                                    |
| enable disable          | enable: Enable the isolation function of this port from other ports disable: Disable the isolation function of this port from other ports                                                                                       |

## 【Configuration case】

Case 1: Enable the isolation function between the PON1 port and other ports.

OLT(config-interface-gpon -0/0)# isolate 1 enable

OLT(config-interface-gpon -0/0)#

# 14.10.2. Viewingpon Port Isolation Configuration Information

| Command<br>syntax       | OLT(config-interface-gpon -0/0)# show port isolate                         |
|-------------------------|----------------------------------------------------------------------------|
| Applicable view         | gpon view                                                                  |
| Function<br>Description | This command is used to view PON port isolation configuration information. |

## 【 Configuration case 】

Case 1: View the isolation configuration information of the OLT port.

OLT(config-interface-gpon-0/0)# show port isolate Isolate amongpon port : pon0/0/1 pon0/0/2 pon0/0/3 pon0/0/4 pon0/0/5 pon0/0/6 pon0/0/7 pon0/0/8 pon0/0/9 pon0/0/10 pon0/0/11 pon0/0/12 pon0/0/13 pon0/0/14 pon0/0/15 pon0/0/16 Isolate among uplink ports : -OLT(config-interface-gpon-0/0)#

# 14.11.View OLT PON port information

## 14.11.1.the properties and status information of the OLT PON port

| Command<br>syntax         | OLT(config-interface-gpon -0/0)# <pre>show port state {<port-id>   all}</port-id></pre>                        |
|---------------------------|----------------------------------------------------------------------------------------------------|
| Applicable view           | gpon view                                                                                                    |
| Function<br>Description   | the attribute information of the PON port of the OLT .                                                         |
| <port-id>   all</port-id> | Port-ID: The port number to be viewed, the value range is 1-16<br>All: View attribute information of all ports |

## 【Configuration case】

Case 1: View the attributes and status information of all PON ports of the OLT.

OLT(config-interface-gpon-0/0)# show port state all

\_\_\_\_\_

F/S Port Optic Pvid Flow Learn Admin Frame Link Auto Auth Available

Status Ctrl State Max State Find Mode Bandwidth(Kbps)

0/0 1 absence 1 off en en 1518 down dis AS 962400 0/0 2 normal 1 on en en 1518 up en MS 961376 0/0 3 normal 1 on en en 1518 down en MS 961632 0/0 4 absence 1 on en en 1518 down dis AS 962400 0/0 5 absence 1 on en en 1518 down dis AS 962400 0/0 6 absence 1 on en en 1518 down dis AS 962400 0/0 7 absence 1 on en en 1518 down dis AS 962400 0/0 8 absence 1 on en en 1518 down dis AS 962400 0/0 9 absence 1 on en en 1518 down dis AS 962400 0/0 10 absence 1 on en en 1518 down dis AS 962400 0/0 11 absence 1 on en en 1518 down dis AS 962400 0/0 12 absence 1 on en en 1518 down dis AS 962400 0/0 13 absence 1 on en en 1518 down dis AS 962400 0/0 14 normal 1 on en en 1518 up dis AS 962144 0/0 15 absence 1 on en en 1518 down dis AS 962400 0/0 16 absence 1 on en en 1518 down dis AS 962400

#### OLT(config-interface-gpon-0/0)#

Case 2: View the attributes and status information of the PON1 port of the OLT.

OLT(config-interface-gpon-0/0)# show port state 1 Frame/Slot : 0/0 Port : 1 Optical Module status : absence Admin state : enable Link state : down Auto find : disable Policy authentication : enable Authentication mode : auto to sn-auth Available bandwidth : 962400(Kbps) Anti-rogueont auto-detect : enable

Port Name : pon0/0/1 Native vlan : 1 Maximum frame size: 1518 Flow-control : Off Maximum learned l2 entries : unlimited Broadcast storm control : 150(pps) Unknow multicast storm control : disable Unknown unicast storm control : 150(pps) Port 15 minute statistics status : disable Port 24 hour statistics status : disable

OLT(config-interface-gpon-0/0)#

# 14.11.2.the optical power information of the OLT P ON port

| Command<br>syntax       | OLT(config-interface-gpon -0/0)# show port ddm-info <port-id></port-id>                                                                                                    |
|-------------------------|----------------------------------------------------------------------------------------------------|
| Applicable view         | gpon view                                                                                                    |
| Function<br>Description | This command is used to view the optical power information of the PON port of the OLT, the temperature and voltage of the optical module, and the model type information of the PON module. |
| <port-id></port-id>     | Port number to be configured, the value range is 1-16                                                                                                    |

## 【Configuration case】

Case 1: Check the optical power information of the PON1 port of the OLT.

| OLT(config-interface-gpon-0/0)# show port ddm-info 1 |
|------------------------------------------------------|
| Temperature(C): 37.2                                 |
| Supply Voltage(V): 3.37                              |
| TX Bias current(mA) : 25                             |
| TX power(dBm): 3.96                                  |
| RX power(dBm) : -17.25                               |
|                                                      |
| Vendor : OEM                                         |
| Product name : D24364-SSCA                           |
| Version : 10                                         |
| Serial number : D160531100012                        |
|                                                      |
|                                                      |
| OLT(config-interface-gpon-0/0)#                      |

# **15.OLT MAC address configuration**

# 15.1.Configure a black hole MAC address

| Command         | OLT(config)# mac-address black-hole vlan < vlan-ID >                 |
|-----------------|----------------------------------------------------------------------|
| syntax          | <mac-address></mac-address>                                          |
| Applicable view | config view                                                          |
| Function        | This command is used to specify the black hole MAC address entry. If |
| Description     | the source MAC address or destination MAC address of a packet is     |

|                             | equal to the MAC address of the black hole MAC address entry, the switch discards the packet. |
|-----------------------------|-----------------------------------------------------------------------------------------------|
| <vlan-id></vlan-id>         | VLAN ID , the value range can be 1-4094 .                                                     |
| <mac-address></mac-address> | Mac address in the format XX:XX:XX:XX:XX                                                      |

Case 1: Configure the black hole mac address of vlan 100 as 00:00:00:12:34:56.

| OLT(config)# mac-address black-hole vlan 100 00:00:00:12:34:56 |  |
|----------------------------------------------------------------|--|
| OLT(config)#                                                   |  |

# 15.2.Delete the black hole MAC address

| Command<br>syntax           | OLT(config)# no mac-address black-hole vlan < vlan-ID ><br><mac-address></mac-address> |
|-----------------------------|----------------------------------------------------------------------------------------|
| Applicable view             | config view                                                                            |
| Function<br>Description     | This command is used to delete the specified black hole MAC address entry.             |
| <vlan-id></vlan-id>         | V LAN ID , the value range can be 1-4094 .                                             |
| <mac-address></mac-address> | Mac address in the format XX:XX:XX:XX:XX:XX                                            |

## 【 Configuration case 】

Case 1: Delete the black hole mac address 00:00:12:34:56 of vlan100.

OLT(config)# no mac-address black-hole vlan 100 00:00:00:12:34:56

OLT(config)#

# 15.3.Configuring the Limit on the Number of MAC Address

# **Table Entries**

| Command<br>syntax       | OLT(config)# mac-address limit port {ge xge} F / S <port-list><br/><number></number></port-list>                                                              |
|-------------------------|----------------------------------------------------------------------------------------------------|
| Applicable view         | config view                                                                                                    |
| Function<br>Description | This command can set the maximum number of learned MAC addresses. When the number exceeds the set maximum, the excess MAC addresses are discarded by default. |

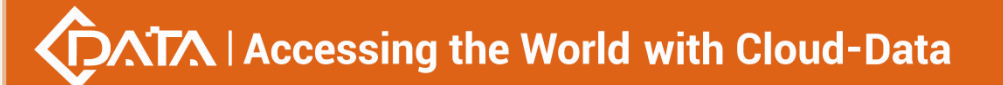

| ge   xge                | ge: uplink port<br>xge: uplink 10 Gigabit port                                                          |
|-------------------------|----------------------------------------------------------------------------------------------------|
| F / S                   | FrameID / SlotID , <0-0> , OLT of 1U type are all 0 0                                                   |
| <port-list></port-list> | Port list to be configured, the value range is 1-16, the format is 1, 6-7, 8.                           |
| <number></number>       | The number of Mac addresses , the value range is 0-8092 , 0 means unlimited . The default is unlimited. |

Case 1: Configure the maximum number of mac addresses learned by the uplink ge1 port to be 500.

OLT(config)# mac-address limit port ge 0 / 0 1 500

OLT(config)#

# 15.4.Add static MAC address binding

| Command<br>syntax                                                                 | OLT(config)# mac-address static port {[[ge  xge] F / S / P ]  [ lag<br><manual-group-id>   <lacp-group-id> ]} vlan <vlan-id><br/><mac-address></mac-address></vlan-id></lacp-group-id></manual-group-id>                           |
|-----------------------------------------------------------------------------------|----------------------------------------------------------------------------------------------------|
| Applicable view                                                                   | config view                                                                                                    |
| Function<br>Description                                                           | This command is used to configure the static MAC address of the OLT.<br>After the configuration is successful, the device does not need to<br>learn the MAC address and forwards data directly based on the static<br>MAC address. |
| ge xge lag                                                                        | ge: uplink port , the value range is 0/0/1-4<br>xge: Uplink 10 Gigabit port , the value range is 0/0/1-2<br>lag: port aggregation group, the value range is 1- 8 , 9- 16                                                           |
| F / S / P                                                                         | FrameID / SlotID / PortID , <0-0> / < 0-0 / <1-16> ,                                                                                                    |
| <manual-group-<br>ID&gt;  <br/><lacp-group-id></lacp-group-id></manual-group-<br> | manual-group-ID : The ID of the manual aggregation group , the value range is 1-8<br>lacp-group-ID : The ID of the lacp aggregation group, the value range is 9-16                                                                 |
| <vlan-id></vlan-id>                                                               | VLAN ID, ranging from 1 to 4094.                                                                                                    |
| < mac-address >                                                                   | Mac address in the format XX:XX:XX:XX:XX:XX                                                                                                    |

【Configuration case】

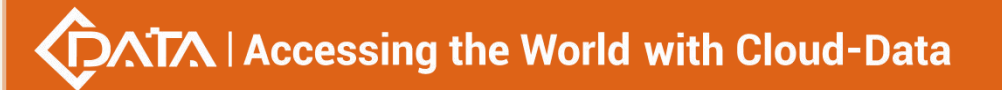

Case 1: Bind the mac address e0:67:b3:12:eb:f6 and the ge1 port to vlan100.

OLT(config)# mac-address static port ge 0 / 0 /1 vlan 100 e0:67:b3:12:eb:f6

OLT(config)#

Case 2: Bind the mac address e0:67:b3:12:eb:f8 to the xge1 port and vlan100.

OLT(config)# mac-address static port xge 0 / 0 / 1 vlan 100 e0:67:b3:12:eb:f8

OLT(config)#

Case 3: Bind the mac address e0:67:b3:12:eb:f9 and the lag1 group to vlan100.

OLT(config)# mac-address static port lag 1 vlan 100 e0:67:b3:12:eb:f9

OLT(config)#

## 15.5.Remove static MAC address binding

| Command<br>syntax                                                                 | OLT(config)# no mac-address static port {[[ge  xge] F / S / P ]  [ lag<br><manual-group-id>   <lacp-group-id> ]} vlan <vlan-id><br/><mac-address></mac-address></vlan-id></lacp-group-id></manual-group-id> |
|-----------------------------------------------------------------------------------|----------------------------------------------------------------------------------------------------|
| Applicable view                                                                   | config view                                                                                                    |
| Function<br>Description                                                           | This command is used to delete the static MAC address of the OLT.                                                                                                    |
| ge xge lag                                                                        | ge: uplink port , the value range is 0/0/1-4<br>xge: Uplink 10 Gigabit port , the value range is 0/0/1-2<br>lag: port aggregation group, the value range is 1- 8 , 9- 16                                    |
| F/S/P                                                                             | FrameID / SlotID / PortID , <0-0> / < 0-0 / <1-16> ,                                                                                                    |
| <manual-group-<br>ID&gt;  <br/><lacp-group-id></lacp-group-id></manual-group-<br> | manual-group-ID : The ID of the manual aggregation group , the value range is 1-8<br>lacp-group-ID : The ID of the lacp aggregation group, the value range is 9-16                                          |
| <vlan-id></vlan-id>                                                               | VLAN ID, ranging from 1 to 4094.                                                                                                    |
| < mac-address >                                                                   | Mac address in the format XX:XX:XX:XX:XX:XX                                                                                                    |

#### 【Configuration case】

Case 1: Delete the static mac address e0:67:b3:12:eb:f6 that binds the ge1 port to vlan100.

OLT(config)# no mac-address static port ge 0 / 0 /1 vlan 100 e0:67:b3:12:eb:f6

OLT(config)#

Case 2: Delete the static mac address e0:67:b3:12:eb:f8 that binds the xge1 port to vlan100.

OLT(config)# no mac-address static port xge 0 / 0 / 1 vlan 100 e0:67:b3:12:eb:f8

OLT(config)#

Case 3: Delete the static MAC address e0:67:b3:12:eb:f9 bound to vlan100 in aggregation group 1.

OLT(config)# no mac-address static port lag 1 vlan 100 e0:67:b3:12:eb:f9

OLT(config)#

# 15.6.Configuring the MAC address aging time

| Command<br>syntax                        | OLT(config)# mac-address time r { <aging-time>   no-aging }</aging-time>                                                                                                    |
|------------------------------------------|----------------------------------------------------------------------------------------------------|
| Applicable view                          | config view                                                                                                    |
| Function<br>Description                  | This command is used to set the aging time of dynamic entries in the system MAC address table. After the MAC address aging time is set successfully, it will take effect immediately. The system regularly checks the dynamic MAC address. If the system does not send or receive any packets carrying the source MAC address within the aging period, the corresponding MAC address will be deleted from the MAC address table. Periodic aging of dynamic MAC addresses can release MAC address table resources and prevent the system from failing to learn new MAC addresses. |
| <aging-time>  <br/>no-aging</aging-time> | < aging-time >: MAC address aging time, the value range is<br>10-1000000, the unit is seconds .<br>no-aging : Set the MAC address to not age. Use this parameter when<br>you do not need to enable the MAC address aging function .                                                                                                    |

## 【Configuration case】

Case 1: Set the aging time of the mac address to 1000 seconds.

OLT(config)# mac-address timer 1000

OLT(config)#

# 15.7.MAC address learned by the OLT

| Command<br>syntax | OLT(config)# mac-address flush { all   dynamic   black-hole   static } |
|-------------------|------------------------------------------------------------------------|
| Applicable view   | config view                                                            |
| Function          | This command is used to clear various types of MAC addresses           |

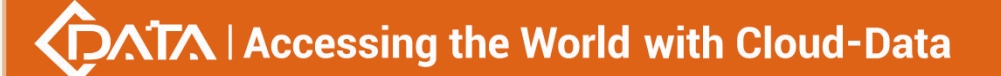

| Description                               | learned by the OLT.                                                                                                    |
|-------------------------------------------|----------------------------------------------------------------------------------------------------|
| all   dynamic  <br>black-hole  <br>static | a ll: all learned mac addresses<br>dynamic : dynamic mac address<br>b lack- hole : black hole mac address<br>static : static mac address |

Case 1: Clear all mac addresses learned by the OLT.

| OLT(config)# mac-address flush all |
|------------------------------------|
|                                    |
| OLT(config)#                       |

# 15.8.MAC address learned by the port of the OLT

| Command<br>syntax                                                                 | OLT(config)# mac-address flush port {[[gpon ge  xge] F / S / P ] <br>[ lag <manual-group-id>   <lacp-group-id> ]} all   dynamic   static</lacp-group-id></manual-group-id>                                              |
|-----------------------------------------------------------------------------------|----------------------------------------------------------------------------------------------------|
| Applicable view                                                                   | config view                                                                                                    |
| Function<br>Description                                                           | This command is used to clear various types of MAC addresses learned by the OLT port.                                                                                                    |
| gpon<br> ge xge lag                                                               | g pon: PON port , the value range is 0/0/1-16<br>ge: uplink port , the value range is 0/0/1-4<br>xge: Uplink 10 Gigabit port , the value range is 0/0/1-2<br>lag: port aggregation group, the value range is 1-8 , 9-16 |
| F / S / P                                                                         | FrameID / SlotID / PortID , <0-0> / <0-0> / <1-16> ,                                                                                                    |
| <manual-group-<br>ID&gt;  <br/><lacp-group-id></lacp-group-id></manual-group-<br> | manual-group-ID : The ID of the manual aggregation group , the value range is 1-8<br>lacp-group-ID : The ID of the lacp aggregation group, the value range is 9-16                                                      |
| all   dynamic  <br>static                                                         | a ll: all learned mac addresses<br>dynamic : dynamic mac address<br>static : static mac address                                                                                                    |

## 【Configuration case】

Case 1: Clear all mac addresses learned by the OLT GE1 port.

OLT(config)# mac-address flush port ge 0 / 0 / 1 all

OLT(config)#

# 15.9.MAC address learned under the specified VLAN by the

# OLT

| Command<br>syntax                         | OLT(config)# mac-address flush vlan <vlan-id> { all   black-hole  <br/>dynamic   static }</vlan-id>                                    |
|-------------------------------------------|----------------------------------------------------------------------------------------------------|
| Applicable view                           | config view                                                                                                    |
| Function<br>Description                   | This command is used for various types of MAC addresses learned by the OLT under vlan.                                                 |
| < vlan -ID>                               | specified vlan                                                                                                    |
| all   black-hole<br>  dynamic  <br>static | all: all learned mac addresses<br>black- hole : black hole mac address<br>dynamic : dynamic mac address<br>static : static mac address |

## 【Configuration case】

Case 1: Clear all mac addresses learned by the OLT under VLAN 100.

OLT(config)# mac-address flush vlan 100 all

OLT(config)#

# 15.10.MAC addresses learned by the OLT

| Command<br>syntax       | OLT(config)# show mac-address all                                      |
|-------------------------|------------------------------------------------------------------------|
| Applicable view         | config view                                                            |
| Function<br>Description | This command is used to view all the MAC addresses learned by the OLT. |

## 【Configuration case】

Case 1: View all the mac addresses learned by the OLT.

| OLT(config)#                           |
|----------------------------------------|
|                                        |
| E0:67:B3:00:00:A2 1 - cpu static       |
| MAC VLAN Sport Port Onu Gemid MAC-Type |
| Total: 1                               |
| OLT(config)# show mac-address all      |

# 15.11.MAC addresses of OLT

| Command<br>syntax       | OLT(config)# show mac-address black - hole                            |
|-------------------------|-----------------------------------------------------------------------|
| Applicable view         | config view                                                           |
| Function<br>Description | This command is used to view all black hole MAC addresses of the OLT. |

#### 【Configuration case】

Case 1: View all black hole mac addresses of the OLT.

| OLT(config)# show mac-address black-hole |
|------------------------------------------|
| Total: 1                                 |
| MAC VLAN Sport Port Onu Gemid MAC-Type   |
| 00:00:12:34:56 100 - cpu blackhol        |
| OLT(config)#                             |

# 15.12.MAC addresses learned by the OLT

| Command<br>syntax       | OLT(config)# show mac-address dynamic                                      |
|-------------------------|----------------------------------------------------------------------------|
| Applicable view         | config view                                                                |
| Function<br>Description | This command is used to view all dynamic MAC addresses learned by the OLT. |

## 【Configuration case】

Case 1: View all dynamic mac addresses learned by OLT.

| OLT(config)# show mac-address dynamic                                              |
|------------------------------------------------------------------------------------|
| Total: 27                                                                          |
| MAC VLAN Sport Port Onu Gemid MAC-Type                                             |
| E4:A4:71:49:9E:31 101 - ge0/0/1 dynamic<br>48:A9:D2:52:98:11 101 - ge0/0/1 dynamic |
| 00:00:00:00:00:0A 55 8 pon0/0/14 1 3 dynamic |
|----------------------------------------------|
| 30:B4:9E:42:A0:1C 101 - ge0/0/1 dynamic      |
| 08:00:45:00:00:40 101 - ge0/0/1 dynamic      |
| F0:C8:50:3D:F9:56 101 - ge0/0/1 dynamic      |
| 98:CA:33:85:EE:A0 101 - ge0/0/1 dynamic      |
| E0:67:B3:39:A5:06 101 - ge0/0/1 dynamic      |
| F4:06:69:B3:75:6D 101 - ge0/0/1 dynamic      |
| 5C:AD:CF:23:31:7B 101 - ge0/0/1 dynamic      |
| C0:D0:12:D2:AF:1B 101 - ge0/0/1 dynamic      |
| AC:61:EA:EF:CF:DF 101 - ge0/0/1 dynamic      |
| 00:00:00:00:00:09 55 - ge0/0/3 dynamic       |
| E0:06:E6:98:2F:54 101 - ge0/0/1 dynamic      |
| 00:DB:DF:9C:FA:0E 101 - ge0/0/1 dynamic      |
| 9C:F3:87:B8:04:72 101 - ge0/0/1 dynamic      |
| A8:6B:AD:54:C8:E3 101 - ge0/0/1 dynamic      |
| 3C:95:09:4F:30:D1 101 - ge0/0/1 dynamic      |
| 48:BF:6B:BD:F6:50 101 - ge0/0/1 dynamic      |
| FC:D8:48:C8:9C:60 101 - ge0/0/1 dynamic      |
| B8:81:98:78:36:10 101 - ge0/0/1 dynamic      |
| E0:67:B3:00:00:A1 101 - ge0/0/1 dynamic      |
| F8:62:14:3F:78:E0 101 - ge0/0/1 dynamic      |
| A4:CA:A0:C0:C7:18 101 - ge0/0/1 dynamic      |
| 40:33:1A:CD:3E:89 101 - ge0/0/1 dynamic      |
| 40:83:1D:D5:78:8D 101 - ge0/0/1 dynamic      |
| FC:7C:02:2F:AC:57 101 - ge0/0/1 dynamic      |
|                                              |
|                                              |

OLT(config)#

## 15.13.Check the MAC address learned by the OLT PON port

| Command<br>syntax       | OLT(config)# show mac-address port gpon F / S / P                               |
|-------------------------|---------------------------------------------------------------------------------|
| Applicable view         | config view                                                                     |
| Function<br>Description | This command is used to view the MAC address learned by the PON port of the OLT |
| F/S/P                   | FrameID / SlotID / PortID , <0-0> / <0-0> / <1-16>                              |

#### 【Configuration case】

Case 1: View the mac address learned by the PON2 port

OLT(config)# show mac-address port gpon 0/0/2

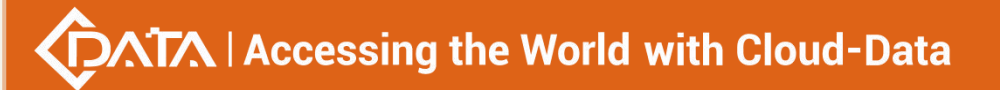

| Total: 1                                     |  |
|----------------------------------------------|--|
| MAC VLAN Sport Port Onu Gemid MAC-Type       |  |
| E0:67:B3:51:03:AD 101 3 pon0/0/2 4 2 dynamic |  |
| OLT(config)#                                 |  |

# 15.14.Check the MAC address learned by the GE port of the

## OLT

| Command<br>syntax       | OLT(config)# show mac-address port ge F / S / P                                 |
|-------------------------|---------------------------------------------------------------------------------|
| Applicable view         | config view                                                                     |
| Function<br>Description | This command is used to view the MAC address learned by the GE port of the OLT. |
| F / S / P               | FrameID/SlotID/PortID, <0-0>/<0-0>/<1-4>                                        |

### 【Configuration case】

Case 1: Check the MAC address learned by the GE1 port.

| OLT(config)# show mac-address port ge 0/0/1 |  |
|---------------------------------------------|--|
| Total: 28                                   |  |
| MAC VLAN Sport Port Onu Gemid MAC-Type      |  |
| EC:D0:9F:D2:6B:E7 101 - ge0/0/1 dynamic     |  |
| E4:A4:71:49:9E:31 101 - ge0/0/1 dynamic     |  |
| 48:A9:D2:52:98:11 101 - ge0/0/1 dynamic     |  |
| 30:B4:9E:42:A0:1C 101 - ge0/0/1 dynamic     |  |
| 00:60:F3:21:43:D2 101 - ge0/0/1 dynamic     |  |
| F0:C8:50:3D:F9:56 101 - ge0/0/1 dynamic     |  |
| 98:CA:33:85:EE:A0 101 - ge0/0/1 dynamic     |  |
| E0:67:B3:39:A5:06 101 - ge0/0/1 dynamic     |  |
| F4:06:69:B3:75:6D 101 - ge0/0/1 dynamic     |  |
| 5C:AD:CF:23:31:7B 101 - ge0/0/1 dynamic     |  |
| C0:D0:12:D2:AF:1B 101 - ge0/0/1 dynamic     |  |
| AC:61:EA:EF:CF:DF 101 - ge0/0/1 dynamic     |  |
| E0:06:E6:98:2F:54 101 - ge0/0/1 dynamic     |  |
| 00:DB:DF:9C:FA:0E 101 - ge0/0/1 dynamic     |  |

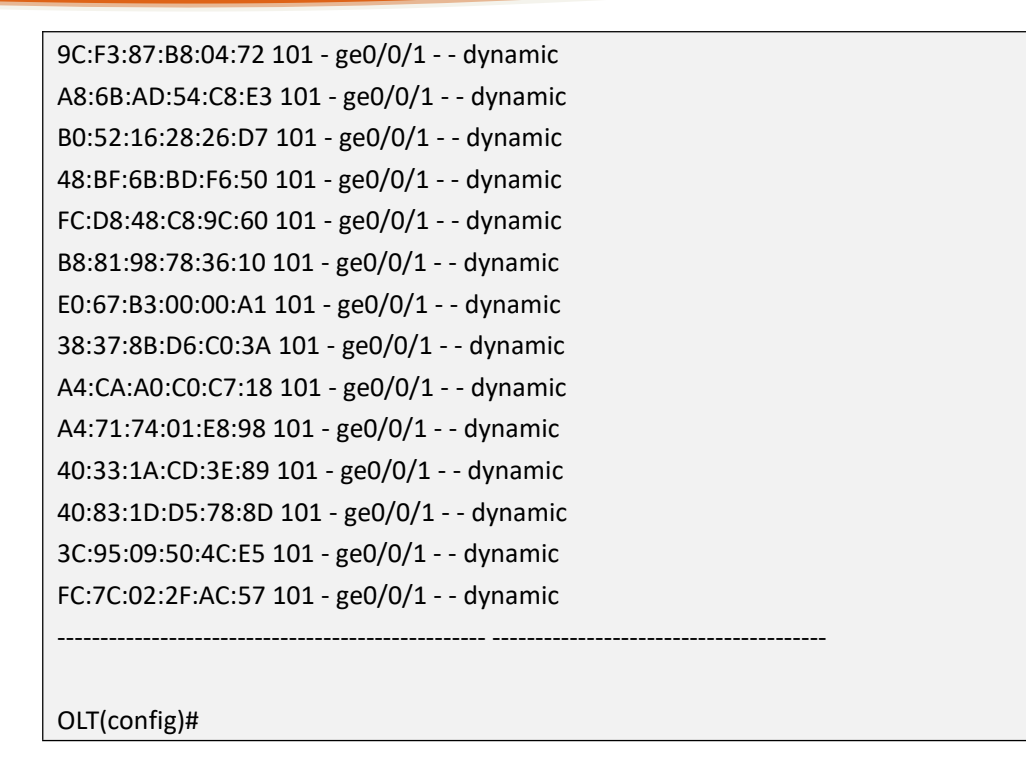

## 15.15.Check the MAC address learned by the XGE port of the

## OLT

| Command<br>syntax       | OLT(config)# show mac-address port xge F / S / P                                  |
|-------------------------|-----------------------------------------------------------------------------------|
| Applicable view         | config view                                                                       |
| Function<br>Description | This command is used to view the MAC address learned by the X GE port of the OLT. |
| F / S / P               | FrameID / SlotID / PortID , <0-0> / <0-0> / <1-2>                                 |

#### 【Configuration case】

Case 1: Check the mac address learned by the XGE1 port.

OLT(config)# show mac-address port xge 0/0/1

There is not any MAC address record!

OLT(config)#

## 15.16.Check the MAC address learned by the port aggregation

## group of the OLT

| Command | OLT(config)# show mac-address port lag { < Manual group ID>   < |
|---------|-----------------------------------------------------------------|
|         |                                                                 |

| syntax                                                                | Lacp group ID> }                                                                                                    |
|-----------------------------------------------------------------------|----------------------------------------------------------------------------------------------------|
| Applicable view                                                       | config view                                                                                                    |
| Function<br>Description                                               | This command is used to view the MAC addresses learned by the port aggregation group of the OLT.                                                                   |
| <manual group<br="">ID&gt;   <lacp<br>group ID&gt;</lacp<br></manual> | manual-group-ID : The ID of the manual aggregation group , the value range is 1-8<br>lacp-group-ID : The ID of the lacp aggregation group, the value range is 9-16 |

#### 【Configuration case】

Case 1: View the mac address learned by manual port aggregation group 1.

| ULICUIIIg # SILOW IIIac-audiess Duit lag 1 | OLT( | config)# | show | mac-address | port lag 1 |
|--------------------------------------------|------|----------|------|-------------|------------|
|--------------------------------------------|------|----------|------|-------------|------------|

There is not any MAC address record!

OLT(config)#

## 15.17.MAC addresses of OLT

| Command<br>syntax       | OLT(config)# show mac-address static                            |
|-------------------------|-----------------------------------------------------------------|
| Applicable view         | config view                                                     |
| Function<br>Description | This command is used to view all static MAC addresses of O LT . |

#### 【Configuration case】

Case 1: View all static mac addresses of OLT.

OLT(config)# show mac-address static

Total: 1

------

MAC VLAN Sport Port Onu Gemid MAC-Type

\_\_\_\_\_

E0:67:B3:00:00:A2 1 - cpu - - static

OLT(config)#

# 15.18.MAC address aging time of the OLT

| Command<br>syntax       | OLT(config)# show mac-address timer                                   |
|-------------------------|-----------------------------------------------------------------------|
| Applicable view         | config view                                                           |
| Function<br>Description | This command is used to check the MAC address aging time of the OLT . |

#### 【Configuration case】

Case 1: Check the aging time of the mac address of the OLT.

| OLT(config)# show mac-address timer |
|-------------------------------------|
| MAC aging time: 300s                |
|                                     |
| OLT(config)#                        |

## 15.19.Check the MAC address of the OLT in the specified

## VLAN

| Command<br>syntax       | OLT(config)# show mac-address vlan <vlan-id></vlan-id>                             |
|-------------------------|------------------------------------------------------------------------------------|
| Applicable view         | config view                                                                        |
| Function<br>Description | This command is used to view the MAC address of the OLT under the specified vlan . |
| <vlan-id></vlan-id>     | The vlan id to be viewed , the value can be 1- 4094                                |

#### 【Configuration case】

Case 1: Check the mac address of OLT under vlan 101.

| OLT(config)# show mac-address vlan 101  |
|-----------------------------------------|
| Total: 32                               |
| MAC VLAN Sport Port Onu Gemid MAC-Type  |
| E4:A4:71:49:9E:31 101 - ge0/0/1 dynamic |
| 48:A9:D2:52:98:11 101 - ge0/0/1 dynamic |
| 30:B4:9E:42:A0:1C 101 - ge0/0/1 dynamic |
| E0:67:B3:06:02:08 101 - ge0/0/1 dynamic |
| 98:CA:33:85:EE:A0 101 - ge0/0/1 dynamic |
| E0:67:B3:39:A5:06 101 - ge0/0/1 dynamic |
| E0:67:B3:00:5B:71 101 - ge0/0/1 dynamic |
| F4:06:69:B3:75:6D 101 - ge0/0/1 dynamic |

| 5C:AD:CF:23:31:7B 101 - ge0/0/1 dynamic |
|-----------------------------------------|
| C0:D0:12:D2:AF:1B 101 - ge0/0/1 dynamic |
| E0:06:E6:98:2F:54 101 - ge0/0/1 dynamic |
| 08:00:45:00:00:43 101 - ge0/0/1 dynamic |
| 00:DB:DF:9C:FA:0E 101 - ge0/0/1 dynamic |
| 04:79:70:8F:35:D6 101 - ge0/0/1 dynamic |
| 9C:F3:87:B8:04:72 101 - ge0/0/1 dynamic |
| A8:6B:AD:54:C8:E3 101 - ge0/0/1 dynamic |
| B0:52:16:28:26:D7 101 - ge0/0/1 dynamic |
| 40:4D:7F:01:E2:39 101 - ge0/0/1 dynamic |
| 3C:95:09:4F:30:D1 101 - ge0/0/1 dynamic |
| 48:BF:6B:BD:F6:50 101 - ge0/0/1 dynamic |
| FC:D8:48:C8:9C:60 101 - ge0/0/1 dynamic |
| B8:81:98:78:36:10 101 - ge0/0/1 dynamic |
| E0:67:B3:00:00:A1 101 - ge0/0/1 dynamic |
| 38:37:8B:D6:C0:3A 101 - ge0/0/1 dynamic |
| F8:62:14:3F:78:E0 101 - ge0/0/1 dynamic |
| A4:CA:A0:C0:C7:18 101 - ge0/0/1 dynamic |
| E0:56:43:A9:B4:19 101 - ge0/0/1 dynamic |
| A4:71:74:01:E8:98 101 - ge0/0/1 dynamic |
| 40:33:1A:CD:3E:89 101 - ge0/0/1 dynamic |
| 40:83:1D:D5:78:8D 101 - ge0/0/1 dynamic |
| 3C:95:09:50:4C:E5 101 - ge0/0/1 dynamic |
| FC:7C:02:2F:AC:57 101 - ge0/0/1 dynamic |
|                                         |
|                                         |
| OLT(config)#                            |

# **16.OLT routing function configuration**

| Command<br>syntax       | OLT(config)# [ no ] ip route ip-address / Mask-length  <br>ip-address-mask gateway-address distance-value              |
|-------------------------|----------------------------------------------------------------------------------------------------|
| Applicable view         | config view                                                                                                    |
| Function<br>Description | This command is used to add or delete the static route of the OLT.<br>Only one default static route can be configured. |
| <no></no>               | means to delete.                                                                                                    |

## 16.1.Add or remove static routes

Г

| ip-address          | IP address. IP addresses are divided into five categories. Users can choose the appropriate IP subnet according to the actual situation. When the host address part is all 0 or all 1, it has a special effect and cannot be used as a general IP address. The format is xxxx. |
|---------------------|----------------------------------------------------------------------------------------------------|
| Mask-length         | Specifies the subnet mask length of the network segment interface, the value range is 0-32                                                                                                    |
| ip-address-mask     | Subnet mask in xxxx format.                                                                                                    |
| gateway-addr<br>ess | Gateway IP address, in the format xxxx.                                                                                                    |
| distance-value      | The administrative distance that needs to be configured, ranging from 1 to 255.                                                                                                    |

### 【Configuration case】

Case 1: Configure the static default route of the OLT, the gateway is 192.168.2.253

| OLT(config)# ip route 0.0.00 0.0.00 192.168.5.253 |  |
|---------------------------------------------------|--|
| OLT(config)#                                      |  |

Case 2: Delete the static route of 192.168.3.0 255.255.255.0 on the OLT

OLT(config)# no ip route 192.168.3.0 255.255.255.0 192.168.5.1 OLT(config)#

## **16.2.View the routing table information of the OLT**

| Command<br>syntax       | OLT(config)# show ip route                                      |
|-------------------------|-----------------------------------------------------------------|
| Applicable view         | config view                                                     |
| Function<br>Description | This command is used to view the routing information on the OLT |

### 【 Configuration case 】

Case 1: View routing information on the OLT

101.0.0.3/32 direct 0 0 D 127.0.0.1 Vlanif300 127.0.0.1/32 direct 0 0 D 127.0.0.1 InLoop0

# 16.3.Set the gateway for the default route of olt

| Command     | OLT(config)# ip route-default gateway <ip></ip>                |
|-------------|----------------------------------------------------------------|
| syntax      |                                                                |
| Applicable  | config view                                                    |
| view        |                                                                |
| Function    | This command is used to set the default routing gateway of olt |
| Description |                                                                |
| ір          | ip: olt default route gateway                                  |

[Configuration case]

Case 1 : Set the default routing gateway of olt to 192.168.5.1

OLT(config)# ip route-default gateway 192.168.5.1

## 16.4.Configure the default gateway of the network

## management port

| Command<br>syntax       | OLT(config-interface-mgmt)# default gateway ABCD                                     |
|-------------------------|--------------------------------------------------------------------------------------|
| Applicable view         | mgmt view                                                                            |
| Function<br>Description | This command is used to configure the default gateway of the network management port |

【Configuration case】

Case 1: Configure the default gateway of the mgmt port as 192.168.10.1

OLT(config-interface-mgmt)# default gateway 192.168.10.1

# **16.5.Configuring the OLT RIP function**

## 16.5.1.Enabling and disabling RIP processes

| Command<br>syntax       | OLT( config )# router rip<br>OLT( config )# no router rip                          |
|-------------------------|------------------------------------------------------------------------------------|
| Applicable view         | config view                                                                        |
| Function<br>Description | Use the router rip command to enable the specified RIP process in the system view. |

| Use the no router rip command to disable the specified RIP process. |
|---------------------------------------------------------------------|
| By default, the RIP process is disabled.                            |

Case 1: Enable the RIP process .

OLT(config)# router rip

OLT(config)#

## 16.5.2.View the running status and configuration information of the

## **RIP** process

| Command<br>syntax       | OLT( config )# show ip rip                                                                                |
|-------------------------|----------------------------------------------------------------------------------------------------|
| Applicable view         | enable view, config view, router rip view                                                                 |
| Function<br>Description | This command is used to view the current running status and configuration information of the RIP process. |

#### 【Configuration case】

Case 1: View the current running status and configuration information of the RIP process in the config view .

| OLT# show ip rip                                               |
|----------------------------------------------------------------|
| OLT(config)# show ip rip                                       |
|                                                                |
| Codes: R - RIP, C - connected, S - Static, O - OSPF, B - BGP   |
| Sub-codes:                                                     |
| (n) - normal, (s) - static, (d) - default, (r) - redistribute, |
| (i) - interface                                                |
|                                                                |
| Network Next Hop Metric From Tag Time                          |
| R(n) 1.1.1.1/32 101.0.0.1 2 101.0.0.1 0 02:49                  |

## 16.5.3.View the current running status and detailed information of

## the RIP process

| Command<br>syntax | OLT( config )# show ip rip status                                    |
|-------------------|----------------------------------------------------------------------|
| Applicable view   | enable view, config view, router rip view                            |
| Function          | This command is used to view the current running status and detailed |

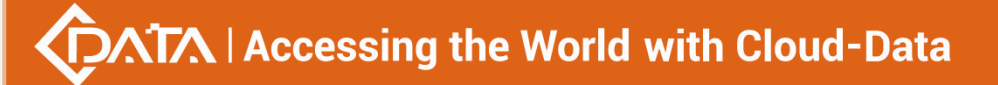

**Description** information of the RIP process.

#### 【Configuration case】

Case 1: View the current running status and detailed information of the RIP process in the config view .

| OLT#config                                                          |
|---------------------------------------------------------------------|
| OLT(config)# show ip rip status                                     |
| Routing Protocol is "rip"                                           |
| Sending updates every 30 seconds with +/-50%, next due in 5 seconds |
| Timeout after 180 seconds, garbage collect after 120 seconds        |
| Outgoing update filter list for all interface is not set            |
| Incoming update filter list for all interface is not set            |
| Default redistribution metric is 1                                  |
| Redistributing: direct                                              |
| Default version control: send version 2, receive any version        |
| Interface Send Recv Key-chain                                       |
| eth1.100 2 1 2                                                      |
| Routing for Networks:                                               |
| 101.0.0/24                                                          |
| 102.0.0/24                                                          |
| Routing Information Sources:                                        |
| Gateway BadPackets BadRoutes Distance Last Update                   |
| 101.0.0.1 0 0 120 00:00:08                                          |
| Distance: (default is 120)                                          |
| Address Distance List                                               |
| 1.1.1/32 99                                                         |

## 16.5.4. View the current route aggregation information of the RIP

#### process

| Command<br>syntax       | OLT( config )# show ip rip summary                                                         |
|-------------------------|--------------------------------------------------------------------------------------------|
| Applicable view         | config view, router rip view                                                               |
| Function<br>Description | This command is used to view the current route aggregation information of the RIP process. |

#### 【Configuration case】

Case 1: View the current route aggregation information of the RIP process in the config

#### view .

OLT(config)# show ip rip summary \_\_\_\_\_ Codes: R - RIP, C - connected, S - Static, O - OSPF, B - BGP Sub-codes: (n) - normal, (s) - static, (d) - default, (r) - redistribute, (i) - interface \_\_\_\_\_ 4.0.0.0/8, Classfulsumm R(n) 4.4.4/32, metric 2, nexthop 102.0.0.3 10.0.0/8, Classfulsumm R(n) 10.0.0/24, metric 2, nexthop 102.0.0.3 15.0.0/8, Classfulsumm R(n) 15.5.5/32, metric 2, nexthop 102.0.0.3 102.0.0/8, Classfulsumm D(i) 102.0.0/24, metric 0, nexthop 0.0.0.0 103.0.0/8, Classfulsumm R(n) 103.0.0/24, metric 1, nexthop 102.0.0.3 106.0.0/8, Classfulsumm R(n) 106.0.0/24, metric 2, nexthop 102.0.0.3 7.7.0.0/16, Ifsumm, Vlanif200 D(r) 7.7.2.7/32, metric 0, nexthop 0.0.0.0 D(r) 7.7.3.7/32, metric 0, nexthop 0.0.0.0 D(r) 7.7.7.7/32, metric 0, nexthop 0.0.0.0

### 16.5.5.View the current neighbor information of the RIP process

| Command<br>syntax       | OLT( config )# show rip neighbor                                                  |
|-------------------------|-----------------------------------------------------------------------------------|
| Applicable view         | config view, router rip view                                                      |
| Function<br>Description | This command is used to view the current neighbor information of the RIP process. |

#### 【Configuration case】

Case 1: View the current neighbor information of the RIP process in the config view .

OLT(config)# show rip neighbor

IP Address Interface Type Last-Heard-Time

------

102.0.0.3 vlanif200 2 00:00:19

Number of broadpackets : 0

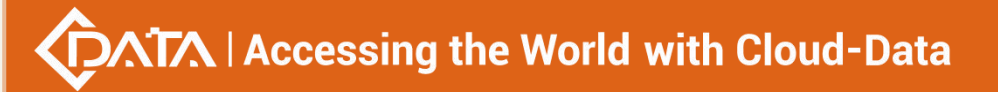

Number of multicastpackets :68 Number of badroutes : 0

## 16.5.6.Configure the global RIP version

| Command<br>syntax       | OLT( config-router )# version { 1   2}<br>OLT( config-router )# no version                                                                                                    |
|-------------------------|----------------------------------------------------------------------------------------------------|
| Applicable view         | router rip view                                                                                                    |
| Function<br>Description | The version command is used to specify a global RIP version.<br>Use the no version command to restore the default value of the<br>global RIP version.<br>By default, only RIP-2 packets are sent, but RIP-1 and RIP-2 packets<br>can be received. |
| 1                       | Specify the RIP-1 version                                                                                                    |
| 2                       | Specify the RIP-2 version                                                                                                    |

#### 【Configuration case】

Case 1: Specify RIP to globally send and receive RIP-2 packets .

OLT(config)#router rip OLT(config-router)# version 2

## 16.5.7. Adjust the timer value of RIP

| Command<br>syntax       | OLT( config-router )# Timers basic <update timer=""> <timeout timer=""><br/><garbage collection="" timer=""><br/>OLT( config-router )# no Timers basic <update timer=""> <timeout<br>timer&gt; <garbage collection="" timer=""></garbage></timeout<br></update></garbage></timeout></update>                                         |
|-------------------------|----------------------------------------------------------------------------------------------------|
| Applicable view         | router rip view                                                                                                    |
| Function<br>Description | The timers basic command is used to adjust the timers.<br>The no timers basic command is used to restore the default value.<br>By default, the interval for sending route update packets is 30<br>seconds, the aging time for routes is 180 seconds, and the time for<br>routes to be deleted from the routing table is 120 seconds. |
| update time             | Specifies the sending interval of routing update packets, the value range is 5-86400, the unit is seconds                                                                                                    |
| timeout timer           | Specifies the route aging time, in the range of 5-86400, in seconds                                                                                                    |
| Garbage                 | The time at which the specified route is deleted from the routing                                                                                                    |

| collection timer | table (garbage collection time defined in the standard) ranges from 5 |
|------------------|-----------------------------------------------------------------------|
|                  | to 86400, in seconds                                                  |

#### 【Configuration case】

Case 1: Set the value of each timer of  $\ensuremath{\mathsf{RIP}}$  .

OLT(config)#router rip

OLT(config-router)# timers rip 35 170 240

### 16.5.8.Configure Equal Cost Routes

| Command<br>syntax       | OLT( config-router )# allow-ecmp<br>OLT( config-router )# no allow-ecmp                                                                                                |
|-------------------------|----------------------------------------------------------------------------------------------------|
| Applicable view         | router rip view                                                                                                    |
| Function<br>Description | Use the allow-ecmp command to enable equal-cost routing.<br>Use the no allow-ecmp command to enable equal-cost routing.<br>By default, equal-cost routing is disabled. |

#### 【Configuration case】

Case 1: Enable equal-cost routing .

OLT(config)#router rip

OLT(config-router)# allow-ecmp

### 16.5.9.send default route

| Command<br>syntax       | OLT( config-router )# default-information originate [metric]<br>OLT( config-router )# no default-information originate                                                                                                    |
|-------------------------|----------------------------------------------------------------------------------------------------|
| Applicable view         | router rip view                                                                                                    |
| Function<br>Description | Use the default-information originate command to configure the current device to generate a default route or send the default route existing in the routing table to its neighbors.<br>Use the no default-information originate command to restore the default.<br>By default, the current device does not send default routes to neighbors. |
| metric                  | <0-16> , specify the cost of imported routes                                                                                                    |

#### 【Configuration case】

Case 1: Enable to send the default route to neighbors .

OLT(config)#router rip

OLT(config-router)# default-information originate metric 5

## 16.5.10.Configure the default cost of imported routes

| Command<br>syntax       | OLT( config-router )# default-metric metric<br>OLT( config-router )# no default-metric metric                                                                                                    |
|-------------------------|----------------------------------------------------------------------------------------------------|
| Applicable view         | router rip view                                                                                                    |
| Function<br>Description | Use the default-metric command to configure the default cost of imported routes.<br>Use the no default-metric command to restore the default cost of imported routes to the default value.<br>By default, the default cost of imported routes is 1. |
| metric                  | Specifies the default cost of imported routes, in integer form, ranging from 1 to 16. The default value is 1.                                                                                                    |

#### 【Configuration case】

Case 1: Set the cost of imported routes to 4.

OLT(config)#router rip

OLT(config-router)# default metric 4

## **16.5.11.Configuring the Priority of RIP Routes**

| Command<br>syntax       | OLT( config-router )# distance < distance ><br>[network-address   WORD]*<br>OLT( config-router )# no distance < distance ><br>[network-address   WORD]*                                                                                                    |
|-------------------------|----------------------------------------------------------------------------------------------------|
| Applicable view         | router rip view                                                                                                    |
| Function<br>Description | Use the distance command to configure the priority of RIP routes.<br>Use the no distance command to restore the default route priority.<br>Configure the priority of all routes, and also configure the priority of<br>routes on a specified network segment.<br>By default, the default priority of RIP routes is 120. |
| distance                | Specifies the priority of the route. Integer form, the value range is 1 to 255. The default value is 120                                                                                                    |
| network-addres<br>s     | Specifies the address ABCD/M of the routing network segment, in dotted decimal format . Here must be IP source prefix                                                                                                    |
| WORD                    | access list name                                                                                                    |

#### 【Configuration case】

Case 1: Configure the priority of the RIP route as 90 .

OLT(config)#router rip OLT(config-router)# distance 90

## **16.5.12.Enable RIP routing on the specified network segment**

| Command<br>syntax       | OLT( config-router )# network {network-address WORD}<br>OLT( config-router )# no network {network-address WORD}                                                                                                    |
|-------------------------|----------------------------------------------------------------------------------------------------|
| Applicable view         | router rip view                                                                                                    |
| Function<br>Description | Use the network command to enable RIP routing on the specified<br>network segment and interface.<br>Use the no network command to disable RIP routing on the specified<br>network segment and interface.<br>By default, the specified network segment and interface are not<br>enabled with RIP routing. |
| network-addres<br>s     | ABCD/M , specifies the network address and subnet mask to enable RIP.<br>The address must be the address of the natural network segment, in dotted decimal form                                                                                                    |
| WORD                    | interface name (eg vlanif 100)                                                                                                    |

#### 【Configuration case】

Case 1: Enable RIP routing on the specified network segment 101.0.0.0.

OLT(config)#router rip

OLT(config-router)# network 10.0.0/8

# 16.5.13.Configure the IP address of the specified RIP neighbor

| Command<br>syntax       | OLT( config-router )# neighbor ip-address<br>OLT( config-router )# no neighbor ip-address                                                                                                    |
|-------------------------|----------------------------------------------------------------------------------------------------|
| Applicable view         | router rip view                                                                                                    |
| Function<br>Description | The neighbor command is used to specify the IP address of the RIP<br>neighbor. After this command is configured, the update packet is sent<br>to the peer end in unicast form instead of normal multicast or<br>broadcast form.<br>Use the no neighbor command to delete the specified neighbor IP<br>address.<br>By default, the IP address of the RIP neighbor is not specified in the<br>system. |
| ip-address              | ABCD, specifies the IP address of the neighbor, in dotted decimal                                                                                                    |

notation

#### 【Configuration case】

Case 1: Set the neighbor IP address to 10.1.1.1.

OLT(config)#router rip

OLT(config-router)# neighbor 10.1.1.1

## 16.5.14. Configuring Interface Suppression Status

| Command<br>syntax       | OLT( config-router )# passive-interface {IFNAME default}<br>OLT( config-router )# no passive-interface {IFNAME default}                                                                                                    |
|-------------------------|----------------------------------------------------------------------------------------------------|
| Applicable view         | router rip view                                                                                                    |
| Function<br>Description | Use the passive-interface command to suppress an interface so that it<br>only receives packets and updates its routing table instead of sending<br>RIP packets.<br>Use the no passive-interface command to enable the RIP interface to<br>send update packets.<br>By default, interfaces are not suppressed. |
| IFNAME                  | Specify the interface name (eg Vlanif100)                                                                                                    |
| default                 | Suppress all interfaces                                                                                                    |

#### 【Configuration case】

Case 1: Set the specified interface vlanif100 to the inhibited state .

OLT(config)#router rip

OLT(config-router)# passive-interface Vlanif100

Case 2 : Set all interfaces to inhibit state .

OLT(config)#router rip

OLT(config-router)# passive-interface default

## **16.5.15.**Configure to import routes from other routing protocols

| Command<br>syntax       | OLT( config-router )# redistribute {rip QUAGGA_REDIST_STR_RIPD}<br>[metric metric  route-map WORD]*<br>OLT( config-router )# no redistribute<br>{rip QUAGGA_REDIST_STR_RIPD} [metric metric  route-map<br>WORD]* |
|-------------------------|----------------------------------------------------------------------------------------------------|
| Applicable view         | router rip view                                                                                                    |
| Function<br>Description | The redistribute command is used to configure imported routes from other routing protocols.                                                                                                    |

|                            | The no redistribute command is used to cancel the import of routes from other routing protocols.<br>By default, routes are not imported from other routing protocols. |
|----------------------------|----------------------------------------------------------------------------------------------------|
| QUAGGA_REDIS<br>T_STR_RIPD | (kernel direct static ospf isis bgp pim babel), specifies the imported routing protocol type.                                                                         |
| metric                     | Specifies the cost of imported routes                                                                                                    |
| WORD                       | Specify import routing policy                                                                                                    |

Case 1: Import the IS-IS routing protocol and set its cost to  ${\bf 7}$  .

OLT(config)#router rip

OLT(config-router)# redistribute isis metric 7

Case 1: Import the ospf route that passes the routing policy abc, and set its cost to 7. When specifying the imported route, specify the routing policy name as abc.

OLT(config)#router rip

OLT(config-router)# redistribute ospf metric 7 route-map abc

## **16.5.16.**Configure automatic aggregation

| Command<br>syntax       | OLT( config-router )# rip summary<br>OLT( config-router )# no rip summary                                                                                                    |
|-------------------------|----------------------------------------------------------------------------------------------------|
| Applicable view         | router rip view                                                                                                    |
| Function<br>Description | Use the rip summary command to configure the automatic aggregation function.<br>Use the no rip summary command to delete the configured automatic aggregation function.<br>By default, the automatic aggregation function is not enabled. |

#### 【Configuration case】

Case 1: Configure the automatic aggregation function .

OLT(config)#router rip

OLT(config-router)# rip summary

## 16.5.17.Configure the RIP version of the packets sent by the interface

| Command<br>syntax | OLT( config-interface-vlanif-100 )# ip rip send version {{1 2} {1 2}}*<br>OLT( config-interface-vlanif-100 )# no ip rip send version<br>{{1 2} {1 2}}* |
|-------------------|----------------------------------------------------------------------------------------------------|
| Applicable view   | Interface view                                                                                                    |

| Function<br>Description | Use the ip rip send version command to configure the RIP version of the packets sent by the interface. Specifies to send RIP version 1 or 2, or 1 and 2 packets in broadcast mode. |
|-------------------------|----------------------------------------------------------------------------------------------------|
|                         | Use the no rip version command to restore the default configuration.<br>By default, an interface only sends RIP-2 packets.                                                         |
| 1                       | Specify the RIP-1 version                                                                                                    |
| 2                       | Specify the RIP-2 version                                                                                                    |

#### 【Configuration case】

Case 1: Configure interface vlanif 100 to send RIP-2 packets .

OLT(config)# interface vlanif 100

OLT(config-interface-vlanif-100)# ip rip send version 2

## 16.5.18.Configure the RIP version for receiving packets on an

## interface

| Command<br>syntax       | OLT( config-interface-vlanif-100 )# ip rip receive version<br>{{1 2} {1 2}}*<br>OLT( config-interface-vlanif-100 )# no ip rip receive version<br>{{1 2} {1 2}}*                                                                                                    |
|-------------------------|----------------------------------------------------------------------------------------------------|
| Applicable view         | Interface view                                                                                                    |
| Function<br>Description | Use the ip rip receive version command to configure the RIP version<br>of packets received by an interface. Specifies to receive RIP version 1<br>or 2, or 1 and 2 packets in broadcast mode.<br>Use the no rip version command to restore the default configuration.<br>By default, an interface receives RIP-1 and RIP-2 packets. |
| 1                       | Specify the RIP-1 version                                                                                                    |
| 2                       | Specify the RIP-2 version                                                                                                    |

#### 【Configuration case】

Case 1: Configure interface vlanif 100 to receive RIP-2 and RIP-1 packets .

OLT(config)# interface vlanif 100

OLT(config-interface-vlanif-100)# ip rip receive version 2 1

## 16.5.19. Configuring the Split Horizon Function of RIP

| Command | OLT( config-interface-vlanif-100 )# ip rip split-horizon    |
|---------|-------------------------------------------------------------|
| syntax  | OLT( config-interface-vlanif-100 )# no ip rip split-horizon |

Shenzhen C-Data Technology Co., Ltd.

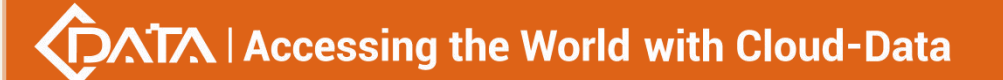

| Applicable view         | Interface view                                                                                                    |
|-------------------------|----------------------------------------------------------------------------------------------------|
| Function<br>Description | Use the ip rip split-horizon command to enable the split horizon function of RIP.<br>Use the no rip split-horizon command to disable the split horizon function of RIP.<br>By default, the split horizon function of RIP is enabled. |

Case 1: Enable the split horizon function on the interface vlanif100 .

OLT(config)# interface vlanif 100

OLT(config-interface-vlanif-100)# ip rip split-horizon

## 16.5.20. Configuring the Poison Inversion Function of RIP

| Command<br>syntax       | OLT( config-interface-vlanif-100 )# ip rip split-horizon<br>poison-reverse<br>OLT( config-interface-vlanif-100 )# no ip rip split-horizon<br>poisoned-reverse                                                                                                    |
|-------------------------|----------------------------------------------------------------------------------------------------|
| Applicable view         | Interface view                                                                                                    |
| Function<br>Description | Use the ip rip split-horizon poison-reverse command to enable the<br>poison reverse function of RIP.<br>Use the no rip split-horizon poison-reverse command to disable the<br>poison reverse function of RIP.<br>By default, the poison inversion function is disabled. |

#### 【Configuration case】

Case 1: Enable the poison inversion function on the interface vlanif100 .

OLT(config)# interface vlanif 100

OLT(config-interface-vlanif-100)# ip rip split-horizon poison-reverse

## 16.5.21. Configuring Manual Aggregation on an Interface

| Command<br>syntax       | OLT( config-interface-vlanif-100 )# ip rip summary-address ABCD/M<br>[avoid-feedback]<br>OLT( config-interface-vlanif-100 )# no ip rip summary-address<br>ABCD/M               |
|-------------------------|----------------------------------------------------------------------------------------------------|
| Applicable view         | Interface view                                                                                                    |
| Function<br>Description | Use the ip rip summary-address ABCD/M [avoid-feedback] command<br>to enable manual aggregation on an interface.<br>Use the no ip rip summary-address ABCD/M command to disable |

|                     | manual aggregation on an interface.<br>By default, manual aggregation is disabled on an interface.                                                  |
|---------------------|----------------------------------------------------------------------------------------------------|
| network-addres<br>s | Specifies the network address and subnet mask to enable RIP. The address must be the address of the natural network segment, in dotted decimal form |
| avoid-feedback      | Forbid the same aggregated route to be learned from this interface                                                                                  |

Case 1: Enable the manual aggregation function on the interface vlanif200 .

OLT(config)# interface vlanif 200

OLT(config-interface-vlanif-200)# ip rip summary-address 7.7.0.0/16

## 16.5.22.View brief information about interface status and

## configuration

| Command<br>syntax       | OLT( config-router )# show rip ip interface brief                                            |
|-------------------------|----------------------------------------------------------------------------------------------|
| Applicable view         | router rip view                                                                              |
| Function<br>Description | This command is used to view brief information about the interface status and configuration. |

#### 【Configuration case】

Case 1: View brief messages of interface status and configuration .

| OLT(config)#router rip                          |
|-------------------------------------------------|
| OLT(config-router)# show rip ip interface brief |
| Interface IP Address/Mask Protocol              |
|                                                 |
| mgmt0/0 192.168.20.27/24 UP                     |
| loopback3 7.7.3.7/32 UP                         |
| loopback2 7.7.2.7/32 UP                         |
| loopback1 7.7.7.7/32 UP                         |
| inLoop0 127.0.0.1/32 UP                         |
| vlanif200 102.0.0.7/24 UP                       |
| ·                                               |
|                                                 |

## 16.5.23. View interface status and configuration details

| Command | OLT( config-router )# show rip ip interface verbose [IFNAME] |
|---------|--------------------------------------------------------------|
|         |                                                              |

Shenzhen C-Data Technology Co., Ltd.

| syntax                  |                                                                              |
|-------------------------|------------------------------------------------------------------------------|
| Applicable view         | router rip view                                                              |
| Function<br>Description | This command is used to view the interface status and configuration details. |
| verbose                 | Specifies to view the detailed information of the RIP interface              |
| IFNAME                  | Specify the interface type and number                                        |

#### 【Configuration case】

Case 1: View the status and configuration details of the specified interface eth1.100 .

OLT(config)#router rip

OLT(config-router)# show rip ip interface verbose eth1.100

------ ------

Vlanif100 eth1.100 current state: UP Internet Address is 101.0.0.1/24 Internet Address is fe80::e267:b3ff:fe00:152/64 The Maximum Transmit Unit is 1500 bytes Index: 131172 Knetindex: 7 Network : enables Interface : disable Running :yes Send :version 2 Receive :version 1&2 Auth\_type :none Auth\_str : null Key\_chain :null Md5\_auth\_len: 20 Recv\_badpackets: 0 Recv\_badroutes: 0 Sent\_updates :4 Passive :no

## 16.6.Configuring the OLT OSPF function

## 16.6.1. View the current running status and configuration information

## of the OSPF process

| Command<br>syntax | OLT# show ospf |
|-------------------|----------------|
|-------------------|----------------|

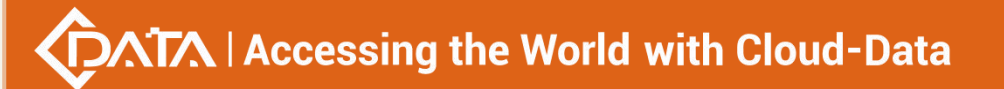

| Applicable view         | enable view                                                                                                |
|-------------------------|----------------------------------------------------------------------------------------------------|
| Function<br>Description | This command is used to view the current running status and configuration information of the OSPF process. |

Case 1: View the current running status and configuration information of the OSPF process .

| OLT # show ospf                                              |
|--------------------------------------------------------------|
|                                                              |
| OSPF Routing Process, Router ID: 7.7.7.7                     |
| Supports only single TOS (TOS0) routes                       |
| This implementation conforms to RFC2328                      |
| RFC1583Compatibility flag is disabled                        |
| OpaqueCapability flag is disabled                            |
| Initial SPF scheduling delay 200 millisec(s)                 |
| Minimum hold time between consecutive SPFs 1000 millisec(s)  |
| Maximum hold time between consecutive SPFs 10000 millisec(s) |
| Hold time multiplier is currently 1                          |
| SPF algorithm has not been run                               |
| SPF timer is inactive                                        |
| Refresh timer 10 secs                                        |
| Number of external LSA 0. Checksum Sum 0x00000000            |
| Number of opaque AS LSA 0. Checksum Sum 0x00000000           |
| Number of areas attached to this router: 0                   |
|                                                              |
| OLT #                                                        |

# 16.6.2.Configure the OSPF process

| Command<br>syntax       | OLT(config)# ospf<br>OLT(config)# no ospf                                                                                                    |
|-------------------------|----------------------------------------------------------------------------------------------------|
| Applicable view         | config view                                                                                                    |
| Function<br>Description | ospf command to start the specified OSPF process in the system view.<br>no Use the ospf command to shut down the specified OSPF process.<br>By default, the OSPF process is disabled . |

#### 【Configuration case】

Case 1: Start the OSPF process .

OLT(config)# ospf

OLT(config-ospf)#

## 16.6.3. Querying OSPF Border Router Information

| Command<br>syntax       | OLT(config)# show ospf border-routers                           |
|-------------------------|-----------------------------------------------------------------|
| Applicable view         | config view , ospf view                                         |
| Function<br>Description | This command is used to display OSPF border router information. |

#### 【Configuration case】

Case 1: View OSPF border router information in the config view .

OLT (config) #

## 16.6.4.Query the current link state database information of the OSPF

#### process

| Command<br>syntax       | OLT(config)# show ospf lsdb [(asbr-summary   external   network  <br>nssa-external<br> opaque-area opaque-as opaque-link router summary)[ip-addres<br>s] [adv-router ip-address  self-originate] max-age self-originate] |
|-------------------------|----------------------------------------------------------------------------------------------------|
| Applicable view         | config view , ospf view                                                                                                    |
| Function<br>Description | This command is used to view the current link state database information of the OSPF process.                                                                                                    |
| asbr-summary            | Display information about type-4 LSAs                                                                                                    |
| external                | Display information about type-5 LSAs                                                                                                    |
| network                 | Display information about type-2 LSAs                                                                                                    |
| nssa-external           | Display information about type-7 LSAs                                                                                                    |
| opaque-area             | Displays Opaque-LSA information connected to the area                                                                                                    |
| opaque-as               | Display information about Opaque-LSAs connected to AS autonomous areas                                                                                                    |

| opaque-link    | Display information about Opaque-LSA connected locally           |
|----------------|------------------------------------------------------------------|
| router         | Display information about type-1 LSAs                            |
| summary        | Display information about type-3 LSAs                            |
| max-age        | Displays a list of the maximum aging time of LSAs                |
| self-originate | View the router LSA connected to the physical port of the router |
| ip-address     | View the LSA information corresponding to the IP address         |
| adv-router     | View the LSA information corresponding to the advertising router |

#### 【Configuration case】

Case 1: View the current link state database information of the OSPF process in the config view .

```
OLT (config) # show ospf lsdb

OSPF Router with ID (2.2.2.2)

Router Link States (Area 0.0.0.0)

Link ID ADV Router Age Seq# CkSum Link count

2.2.2.2 2.2.2.2 876 0x8000007 0x3230 1

3.3.3.3 3.3.3.3 284 0x8000007 0x54a8 1

Net Link States (Area 0.0.0.0)

Link ID ADV Router Age Seq# CkSum

102.0.0.2 2.2.2.2 926 0x80000004 0xd2ff

Summary Link States (Area 0.0.0.0)

Link ID ADV Router Age Seq# CkSum Route

6.6.6.6 3.3.3.3 273 0x8000002 0xf93e 6.6.6.6/32

101.0.0.0 2.2.2.2 325 0x80000006 0x637d 101.0.0.0/24

OLT (config) #
```

## 16.6.5. Querying Interface Details of an OSPF Process

| Command<br>syntax | OLT(config)# show ospf interface [INTERFACE] |
|-------------------|----------------------------------------------|
| Applicable view   | config view , ospf view                      |

| Function<br>Description | This command is used to view the interface details of the OSPF process.                              |
|-------------------------|----------------------------------------------------------------------------------------------------|
| INTERFACE               | (vlanif <1-4094> loopback <1-1023>), check the information about the specific interface name of ospf |

Case 1: View the interface details of the OSPF process in the config view .

| OLT(config)# show ospf interface                                                                            |
|----------------------------------------------------------------------------------------------------|
| vlanif100 is down                                                                                           |
| ifindex 131172, MTU 1500 bytes, BW 0 Kbit <broadcast,multicast></broadcast,multicast>                       |
| OSPF not enabled on this interface                                                                          |
| vlanif3000 is up                                                                                            |
| ifindex 134072, MTU 1500 bytes, BW 0 Kbit <up,broadcast,running,multicast></up,broadcast,running,multicast> |
| OSPF not enabled on this interface                                                                          |
| vlanif2000 is down                                                                                          |
| ifindex 133072, MTU 1500 bytes, BW 0 Kbit <broadcast,multicast></broadcast,multicast>                       |
| OSPF not enabled on this interface                                                                          |
| vlanif1000 is down                                                                                          |
| ifindex 132072, MTU 1500 bytes, BW 0 Kbit <broadcast,multicast></broadcast,multicast>                       |
| OSPF not enabled on this interface                                                                          |
| vlanif500 is down                                                                                           |
| ifindex 131572, MTU 1500 bytes, BW 0 Kbit <broadcast,multicast></broadcast,multicast>                       |
| OSPF not enabled on this interface                                                                          |
| vlanif300 is up                                                                                             |
| ifindex 131372, MTU 1500 bytes, BW 0 Kbit <up,broadcast,running,multicast></up,broadcast,running,multicast> |
| OSPF not enabled on this interface                                                                          |
| vlanif200 is down                                                                                           |
| ifindex 131272, MTU 1500 bytes, BW 0 Kbit <broadcast,multicast></broadcast,multicast>                       |
| OSPF not enabled on this interface                                                                          |
| vlanif10 is up                                                                                              |
| ifindex 131082, MTU 1500 bytes, BW 0 Kbit <up,broadcast,running,multicast></up,broadcast,running,multicast> |
| OSPF not enabled on this interface                                                                          |
| loopback1 is up                                                                                             |
| ifindex 65537, MTU 16436 bytes, BW 0 Kbit <up,loopback,running></up,loopback,running>                       |
| OSPF not enabled on this interface                                                                          |
| More ( Press 'Q' to quit )                                                                                  |

# 16.6.6.Query the current neighbor information of the OSPF process

| Command<br>syntax | OLT(config)# show ospf peer [ip-address IFNAME all verbose [all]] |
|-------------------|-------------------------------------------------------------------|
| Applicable view   | config view , ospf view                                           |

••

| Function<br>Description | This command is used to view the current neighbor information of the OSPF process. |
|-------------------------|------------------------------------------------------------------------------------|
| ip-address              | Display neighbor information by ID number                                          |
| IFNAME                  | Display neighbor information connected to an interface                             |
| all                     | Display neighbor information including down state                                  |
| verbose                 | Show details of all neighbors                                                      |

#### 【Configuration case】

Case 1: View the current neighbor information of the OSPF process in the config view .

OLT (config) # show ospf peer

Neighbor ID Pri State Dead Time Address Interface RXmtL RqstL DBsmL

OLT (config) #

## 16.6.7. View the routing table of the OSPF process

| Command<br>syntax       | OLT(config)# show ospf route                                        |
|-------------------------|---------------------------------------------------------------------|
| Applicable view         | config view , ospf view                                             |
| Function<br>Description | This command is used to view the routing table of the OSPF process. |

#### 【Configuration case】

Case 1: View the routing table of the OSPF process in the config view .

## **16.6.8.Configure area**

| Command<br>syntax       | OLT( config-ospf )# area area-ID<br>OLT( config-ospf )# no area area-ID                                                                           |
|-------------------------|----------------------------------------------------------------------------------------------------|
| Applicable view         | ospf view                                                                                                    |
| Function<br>Description | The area area-ID command is used to create an area.<br>The no area area-ID command is used to destroy an area.<br>By default, no area is created. |
| area-ID                 | Specify the area in numerical form, the value range is <0-4294967295>, or specify the area in dotted decimal form                                 |

### 【Configuration case】

Case 1: Create a backbone area area 1.

OLT(config-ospf)# area 1

OLT(config-ospf-area-0.0.0.1)#

## 16.6.9. Adjust the cost reference value

| Command<br>syntax       | OLT( config - ospf )# bandwidth-reference <bandwidth><br/>OLT( config-ospf )# no bandwidth-reference</bandwidth>                                                                                                    |
|-------------------------|----------------------------------------------------------------------------------------------------|
| Applicable view         | ospf view                                                                                                    |
| Function<br>Description | Use the bandwidth-reference command to adjust the overhead<br>reference value.<br>The no bandwidth-reference command is used to restore the default<br>cost reference value.<br>By default, the overhead reference value is 100Mbps. |
| bandwidth               | Reference value, the reference bandwidth is measured in megabits per second, the value range is <1-4294967>                                                                                                    |

#### 【 Configuration case 】

Case 1: Adjust the OSPF cost reference value to 200 .

OLT(config)# ospf

OLT(config-ospf)# bandwidth-reference 200

## 16.6.10.Configuring OSPF to Republish Routes

| Command<br>syntax       | OLT( config-ospf )# default-route-advertise [always][cost<br><cost> type{1 2}]<br/>OLT( config-ospf )# no default-route-advertise</cost>                                                                                                    |
|-------------------------|----------------------------------------------------------------------------------------------------|
| Applicable view         | ospf view                                                                                                    |
| Function<br>Description | The default-route-advertise command is used to configure OSPF to<br>republish the default route.<br>The default-route-advertise always command is used to force the<br>advertisement of a default route even if there is no default route in<br>the routing table.<br>Use the no default-route-advertise command to delete the default<br>route.<br>By default, the republished route is the second type of external route,<br>that is, the default type is 2. |
| cost                    | The cost of republishing the route. The value range is 1 $\sim$ 16777214                                                                                                    |
| type                    | Specifies the type of republished route                                                                                                    |

#### 【Configuration case】

Case 1: Forcibly advertise a default route .

| OLT(config-ospf)# default-route-advertise always |  |
|--------------------------------------------------|--|
|                                                  |  |
| ULI (config-ospf)#                               |  |

## 16.6.11.Configure the default cost of imported routes

| Command<br>syntax       | OLT( config-ospf )# default cost <cost><br/>OLT( config-ospf )# no default cost</cost>                                                                                                    |
|-------------------------|----------------------------------------------------------------------------------------------------|
| Applicable view         | ospf view                                                                                                    |
| Function<br>Description | Use the default cost command to configure the default cost of imported routes.<br>Use the no default cost command to restore the default cost of imported routes to the default value.<br>By default, the default cost of imported routes is 10. |
| cost                    | The cost of republishing the route. The value ranges from 1 to 16777214, in integer form, the default value is 1                                                                                                    |

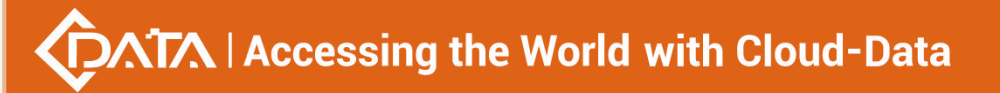

Case 1: Set the cost of imported routes to 4 .

OLT(config-ospf)# default cost 1

OLT(config-ospf)#

## 16.6.12. Configuring the Priority of OSPF Routes

| Command<br>syntax       | OLT( config-ospf )# preference [priority ospf {external<br>priority inter-area priority intra-area priority}* ]<br>OLT( config-ospf )# no preference<br>[priority ospf{external inter-area intra-area}*]                                                                                                    |
|-------------------------|----------------------------------------------------------------------------------------------------|
| Applicable view         | ospf view                                                                                                    |
| Function<br>Description | Use the preference command to configure the priority of OSPF routes.<br>Use the no preference command to restore the default value of route preference.<br>Configure the priority of all routes, and also configure the priority of routes on a specified network segment.<br>By default, the default priority of OSPF routes is 110. |
| external                | The cost of republishing the route. The value range is 1 $\sim$ 16777214                                                                                                    |
| inter-area              | Specifies the priority of all routes from one area to another, the default value is 110                                                                                                    |
| Intra-area              | Specifies the priority of routes in the area, the default value is 110                                                                                                    |
| priority                | Priority, value range <1-255>                                                                                                    |

#### 【Configuration case】

Case 1: Configure the priority of OSPF external routes to 90.

OLT(config)# ospf

OLT( config-ospf )# preference ospf external 90

## 16.6.13.An LSA that advertises its own SPF database

|                 | OLT( config-ospf )# max-cost router-lsa                    |
|-----------------|------------------------------------------------------------|
| Command         | {administrative on-shutdown cost on-startup <cost>}</cost> |
| syntax          | OLT( config-ospf )# no max-cost                            |
|                 | router-lsa{administrative on-shutdown on-startup}          |
| Applicable view | ospf view                                                  |

| Function<br>Description | The max-cost router-Isa command is used to advertise the LSA of its<br>own SPF database with the maximum metric value, and neighbors<br>will naturally choose other paths with lower cost. |
|-------------------------|----------------------------------------------------------------------------------------------------|
| router-lsa              | Announcing its own router-LSA with infinite distance                                                                                                    |
| administrative          | Application management, unlimited distance                                                                                                    |
| on-shutdown             | Release stub routers before turning off OSPF completely                                                                                                    |
| on-startup              | Automatically publish stub Router-LSA at startup                                                                                                    |
| cost                    | Overhead value, the value range is <5-86400>                                                                                                    |

#### 【Configuration case】

Case 1: The router advertises the LSA of its own SPF database with the maximum metric value of 65535 .

| OLT(config)# ospf                                        |  |
|----------------------------------------------------------|--|
| OLT( config-ospf )# max-cost router-lsa on-startup 65535 |  |

## 16.6.14.Configure to import routes from other routing protocols

| Command<br>syntax           | OLT( config-ospf )# import-route {QUAGGA_REDIST_STR_OSPFD}<br>[cost <cost> type [1 2]]*<br/>OLT( config-ospf )# no import-route<br/>{QUAGGA_REDIST_STR_OSPFD}</cost>                                                                                                    |
|-----------------------------|----------------------------------------------------------------------------------------------------|
| Applicable view             | ospf view                                                                                                    |
| Function<br>Description     | The import-route command is used to configure importing routes<br>from other routing protocols.<br>The no import-route command is used to cancel the import of routes<br>from other routing protocols.<br>By default, routes are not imported from other routing protocols. |
| QUAGGA_REDIS<br>T_STR_OSPFD | (direct static ospf isis rip bgp), specifies the imported routing protocol type                                                                                                    |
| cost                        | Specifies the cost of imported routes, ranging from 0 to 16777214                                                                                                    |
| type                        | Specifies the cost calculation type of imported routes                                                                                                    |

#### 【Configuration case】

Case 1: Import the IS-IS routing protocol and set its cost to  ${\bf 7}$  .

OLT(config)# ospf

OLT( config-ospf )# import-route isis metric 7

| Command<br>syntax       | OLT( config-ospf )# peer ip-address [poll-intervalSeconds][priority<br>priority]<br>OLT( config-ospf )# no peer ip-address [poll-interval<br>Seconds   priority priority]                                                                                                    |
|-------------------------|----------------------------------------------------------------------------------------------------|
| Applicable view         | ospf view                                                                                                    |
| Function<br>Description | Use the peer command to specify the IP address of an OSPF neighbor.<br>After this command is configured, the update packet is sent to the<br>peer end in unicast form instead of normal multicast or broadcast<br>form.<br>Use the no peer command to delete the specified neighbor IP<br>address.<br>By default, the IP address of the OSPF neighbor is not specified in the<br>system. |
| ip-address              | Specifies the IP address of the neighbor, in dotted decimal notation                                                                                                    |
| poll-interval           | Neighbor death polling interval, the value range is <1-65535>                                                                                                    |
| priority                | Neighbor priority, value range <0-255>                                                                                                    |

## 16.6.15.Configure the IP address of the OSPF neighbor

#### 【Configuration case】

Case 1: Set the neighbor IP address to 10.1.1.1 .

OLT(config)# ospf OLT( config-ospf )# peer 10.1.1.1

## 16.6.16.Configure the router ID of the current OSPF process

| Command<br>syntax       | OLT( config-ospf )# router-id ip-address<br>OLT( config-ospf )# no router-id                                                                                                    |
|-------------------------|----------------------------------------------------------------------------------------------------|
| Applicable view         | ospf view                                                                                                    |
| Function<br>Description | The router-id command is used to set the router id of the current ospf<br>process.<br>The no router-id command is used to restore the default router id.<br>By default, the router id is selected from the interface IP address. |
| ip-address              | set router id                                                                                                    |

【Configuration case】

Case 1: Configure the router id as 1.1.1.1.

OLT(config)# ospf

OLT( config-ospf )# router-id 1.1.1.1

## 16.6.17. Configuring Interface Suppression Status

| Command<br>syntax       | OLT( config-ospf )# silent-interface {IFNAME default}<br>OLT( config-ospf )# no silent-interface {IFNAME default}                                                                                                    |
|-------------------------|----------------------------------------------------------------------------------------------------|
| Applicable view         | ospf view                                                                                                    |
| Function<br>Description | The silent-interface command is used to suppress the interface so<br>that it only receives packets to update its routing table, but does not<br>send OSPF packets.<br>Use the no silent-interface command to enable the OSPF interface to<br>send update packets.<br>By default, interfaces are not suppressed. |
| IFNAME                  | (vlanif <1-4094> loopback <1-1023>), specifies the interface name to suppress                                                                                                    |
| default                 | Suppress all interfaces                                                                                                    |

#### 【Configuration case】

Case 1: Set the specified interface vlanif100 to the inhibited state .

OLT(config)# ospf

OLT( config-ospf )# silent-interface Vlanif100

Case 2 : Set all interfaces to inhibit state .

OLT(config)# ospf

OLT( config-ospf )# passive-interface default

## 16.6.18.Adjust the spf calculation time of ospf

| Command<br>syntax       | OLT( config-ospf )# spf-schedule-interval <delay1> <delay2><br/><delay3><br/>OLT( config-ospf )# no spf-schedule-interval</delay3></delay2></delay1>                                                                                                    |
|-------------------------|----------------------------------------------------------------------------------------------------|
| Applicable view         | ospf view                                                                                                    |
| Function<br>Description | The spf-schedule-interval command is used to adjust the spf<br>calculation time of ospf.<br>Delay1 represents the delay to wait for the first topology calculation.<br>Delay2 indicates the initial time for two SPF calculations, after which<br>the next topology calculation is performed.<br>Delay3 plays a protective role. If the topology changes frequently<br>during the waiting time, the delay time waiting for each next SPF<br>calculation will be doubled. However, the maximum value of this<br>value cannot exceed the third value. |

|        | These values ensure that frequent SPF calculations will not be<br>performed when the network changes frequently, and CPU resources<br>are protected.<br>By default, the delay time is 5s, and the spf interval time is 10s |
|--------|----------------------------------------------------------------------------------------------------|
| Delay1 | The delay time from receiving the change for the first time to SPF calculation, the value range is <0-600000>                                                                                                    |
| Delay2 | Initial hold time between consecutive SPF calculations, the value range is <0-600000>                                                                                                    |
| Delay3 | Maximum hold time, value range <0-600000>                                                                                                    |

Case 1: Modify the delay time to 10s, the SPF calculation interval to 20s, and the maximum interval to 100s .

| OLT(config) | # ospf                                   |
|-------------|------------------------------------------|
| OLT( config | -ospf )# spf-schedule-interval 10 20 100 |

# 16.6.19.route summary

| Command<br>syntax       | OLT( config-ospf -area-0.0.0.1 )# abr-summary ip-address <mask><br/>[advertise[cost COST] cost COST not-advertise substitute<br/>ip-address mask]<br/>OLT( config-ospf -area-0.0.0.1 )# no abr-summary ip-address<br/><mask> [advertise[cost COST]<br/> cost COST not-advertise substitute ip-address mask]</mask></mask> |
|-------------------------|----------------------------------------------------------------------------------------------------|
| Applicable view         | area view                                                                                                    |
| Function<br>Description | The abr-summary command is used to perform route summary.<br>Use the no abr-summary command to cancel route summarization.<br>By default, no route summary is performed in this area.                                                                                                    |
| ip-address              | website address                                                                                                    |
| <mask></mask>           | mask                                                                                                    |
| advertise               | advertise this range                                                                                                    |
| COST                    | Specifies the range of the cost value of the aggregated network <0-16777215>                                                                                                    |
| not-advertise           | Do not advertise this range                                                                                                    |
| substitute              | Announce area scope as another prefix                                                                                                    |

Shenzhen C-Data Technology Co., Ltd.

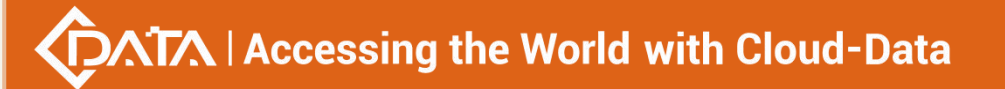

| ip-address | Convert the address range to this address announcement     |
|------------|------------------------------------------------------------|
| mask       | Convert the address range to this address mask declaration |

Case 1: Summarize the 102.0.10.0 network segment in this area (area 1) .

OLT(config)# ospf

OLT( config-ospf )# area 1

OLT( config-ospf -area-0.0.0.1)# abr-summary 102.0.10.0 255.255.255.0

## 16.6.20.Configure cost value

| Command<br>syntax       | OLT( config-ospf -area-0.0.0.1 )# default-cost <cost><br/>OLT( config-ospf -area-0.0.0.1 )# no default-cost <cost></cost></cost>                                                                                                    |
|-------------------------|----------------------------------------------------------------------------------------------------|
| Applicable view         | area view                                                                                                    |
| Function<br>Description | Use the default-cost command to configure the summary-default cost<br>of an NSSA or stub area.<br>Use the no default-cost command to restore the default cost.<br>By default, the cost of the Type 3 default route sent to the STUB area<br>or the NSSA area is 10. |
| cost                    | Overhead value, the value range is <0-16777215>                                                                                                    |

### 【Configuration case】

Case 1: Configure the cost value to 10.

OLT(config)# ospf OLT( config-ospf )# area 1

OLT( config-ospf -area-0.0.0.1)# default-cost 10

## 16.6.21.Configure the NETWORK area

| Command<br>syntax       | OLT( config-ospf -area-0.0.0.1 )# network ip-address ip-mask<br>OLT( config-ospf -area-0.0.0.1 )# no network ip-address ip-mask                                                                         |
|-------------------------|----------------------------------------------------------------------------------------------------|
| Applicable view         | area view                                                                                                    |
| Function<br>Description | The network command is used to enable the ospf protocol in a specific network.<br>Use the no network command to cancel the ospf protocol of the network.<br>By default, ospf is not run on any network. |
| ip-address              | network number                                                                                                    |

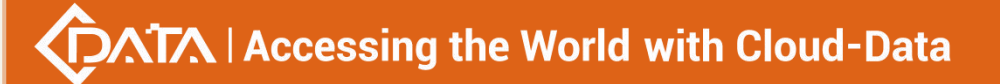

|  | ip-mask v | wildcard mask |
|--|-----------|---------------|
|--|-----------|---------------|

Case 1: Enable the ospf protocol on the 102.0.0.3 interface network segment .

OLT(config)# ospf

OLT( config-ospf )# area 1

OLT( config-ospf -area-0.0.0.1)# network 102.0.0.3 0.0.0.255

## 16.6.22.Configuring NSSA Zones

| Command<br>syntax       | OLT( config-ospf -area-0.0.0.1 )# nssa<br>[translate-always translate-candidate translate-never]<br>[no-summary]<br>OLT( config-ospf -area-0.0.0.1 )# no nssa [no-summary]                                                           |
|-------------------------|----------------------------------------------------------------------------------------------------|
| Applicable view         | area view                                                                                                    |
| Function<br>Description | The nssa command is used to configure the local area as nssa area<br>related settings.<br>Use the no nssa command to cancel the nssa configuration in the<br>local area.<br>By default, no special area is configured for this area. |
| translate-alway<br>s    | Configure NSSA-ABR to always translate                                                                                                    |
| translate-candid<br>ate | Configuring NSSA-ABR for Transition Election                                                                                                    |
| translate-never         | Configure NSSA-ABR not to convert                                                                                                    |
| no-summary              | Do not inject inter-area routes into nssa                                                                                                    |

#### 【Configuration case】

Case 1: Configure this area (area 1) as an nssa area .

OLT(config)# ospf

OLT( config-ospf )# area 1

OLT( config-ospf -area-0.0.0.1)# nssa

## 16.6.23.Configure STUB area

| Command         | OLT( config-ospf -area-0.0.0.1 )# stub [no-summary]    |
|-----------------|--------------------------------------------------------|
| syntax          | OLT( config-ospf -area-0.0.0.1 )# no stub [no-summary] |
| Applicable view | area view                                              |

| Function<br>Description | Use the stub command to configure this area as the stub area related settings. |
|-------------------------|--------------------------------------------------------------------------------|
|                         | Use the no stub command to cancel the stub configuration in this               |
|                         | area.<br>By default, no special area is configured for this area.              |
| no-summary              | Do not inject inter-area routes into stubs                                     |

Case 1: Configure this area (area 1) as a stub area .

OLT(config)# ospf OLT( config-ospf )# area 1 OLT( config-ospf -area-0.0.0.1)# stub

## 16.6.24. Configure virtual connections

| Command<br>syntax       | OLT( config-ospf -area-0.0.0.1 )# virtual-peer router-id [dead<br>dead-interval hello hello-interval retransmit<br>retransmit-interval transmit-delay trans-delay-interval]*<br>OLT( config-ospf -area-0.0.0.1 )# no virtual-peer router-id<br>[dead hello retransmit transmit-delay]*                   |
|-------------------------|----------------------------------------------------------------------------------------------------|
| Applicable view         | area view                                                                                                    |
| Function<br>Description | The virtual-peer command is used to establish a virtual connection.<br>The no virtual-peer command is used to cancel the virtual connection.<br>By default, no virtual connection is established.<br>This command is used on abr and its adjacent non-backbone area routers to extend the backbone area. |
| router-id               | Router ID of the remote ABR                                                                                                    |
| dead                    | The time interval when the neighbor is declared dead, the value range is <1-65535>                                                                                                    |
| hello                   | Time interval between HELLO packets, the value range is <1-65535>                                                                                                    |
| retransmit              | The time interval for retransmission of lost lsa, the value range is <1-65535>                                                                                                    |
| transmit-delay          | Link state transmission delay, value range <1-65535>                                                                                                    |

#### 【Configuration case】

Case 1: Virtually connect this area (area 1) to 1.1.1.1.

OLT(config)# ospf
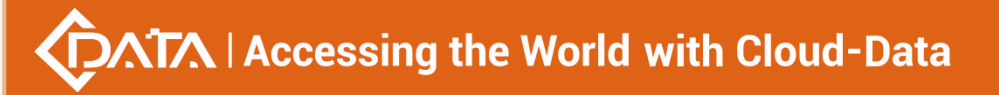

OLT( config-ospf )# area 1 OLT( config-ospf -area-0.0.0.1)# virtual-peer 1.1.1.1

## 16.6.25.Configure Interface Overhead

| Command<br>syntax       | OLT( config-interface-vlanif-100 )# ospf cost COST<br>OLT( config-interface-vlanif-100 )# no ospf cost [COST]                                                           |
|-------------------------|----------------------------------------------------------------------------------------------------|
| Applicable view         | Interface view                                                                                                    |
| Function<br>Description | Use the ospf cost command to modify the interface cost.<br>Use the no ospf cost command to restore the default interface cost.<br>By default, the interface cost is 10. |
| COST                    | Set the interface cost value, the value range is <1-65535>                                                                                                    |

#### 【Configuration case】

Case 1: Configure the interface cost as 1 on the interface vlanif100 .

OLT(config)# interface vlanif 100

OLT(config-interface-vlanif-100)# ospf cost 1

## **16.6.26.Configure Interface Priority**

| Command<br>syntax       | OLT( config-interface-vlanif-100 )# ospf dr-priority Priority<br>OLT( config-interface-vlanif-100 )# no ospf dr-priority                                                                                                    |
|-------------------------|----------------------------------------------------------------------------------------------------|
| Applicable view         | Interface view                                                                                                    |
| Function<br>Description | Use the ospf dr-priority command to modify the port priority.<br>Use the no ospf dr-priority command to restore the default port<br>priority.<br>By default, the port priority is 1, and a router with a priority of 0<br>cannot become a DR or BDR. |
| Priority                | Port priority, the value range is <0-255>                                                                                                    |

#### 【Configuration case】

Case 1: Modify the port priority to 10 on the interface vlanif100 .

OLT(config)# interface vlanif 100

OLT(config-interface-vlanif-100)# ospf dr-priority 10

## **16.6.27.**Configure the mtu mismatch detection function

| Command | OLT( config-interface-vlanif-100 )# ospf mtu-ignore    |
|---------|--------------------------------------------------------|
| syntax  | OLT( config-interface-vlanif-100 )# no ospf mtu-ignore |

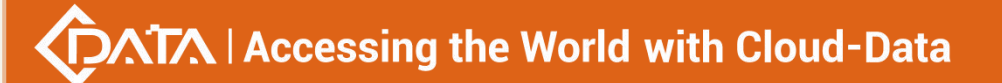

| Applicable view         | Interface view                                                                                                    |
|-------------------------|----------------------------------------------------------------------------------------------------|
| Function<br>Description | The ospf mtu-ignore command is used to disable mtu mismatch detection.<br>The no ospf mtu-ignore command is used to un-disable mtu mismatch detection.<br>By default, mtu mismatch detection is performed. If the mtu of this port is inconsistent with that of the other port, the neighbor relationship will fail to be established. |

Case 1: Disable mtu mismatch detection on interface vlanif100 .

OLT(config)# interface vlanif 100

OLT(config-interface-vlanif-100)# ospf mtu-ignore

## 16.6.28.Configure the network type of the interface under the OSPF

| Command<br>syntax       | OLT( config-interface-vlanif-100 )# ospf network<br>[broadcast non-broadcast point-to-multipoint point-to-point]<br>OLT( config-interface-vlanif-100 )# no ospf network                                                                                                    |
|-------------------------|----------------------------------------------------------------------------------------------------|
| Applicable view         | Interface view                                                                                                    |
| Function<br>Description | Use the ospf network command to specify the network type of the interface under OSPF.<br>Use the no ospf network command to cancel the specified network type.<br>By default, the network type is not specified, and the network type is determined according to the actual situation. |
| broadcast               | Specifies that the interface is a broadcast multi-access network under the OSPF protocol                                                                                                    |
| non-broadcast           | Specifies that the interface is a non-broadcast multi-access network under OSPF                                                                                                    |
| point-to-multip<br>oint | Specifies that the interface is a point-to-multipoint network under the OSPF protocol                                                                                                    |
| point-to-point          | Specifies that the interface is a point-to-point network under the OSPF protocol                                                                                                    |

## protocol

#### 【Configuration case】

Case 1: On the interface vlanif100, specify that the interface is a broadcast multi-access

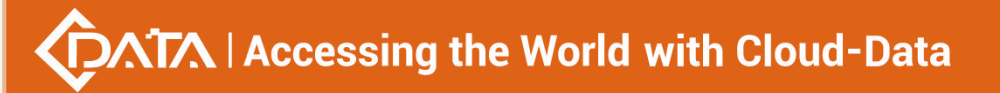

network under the OSPF protocol .

OLT(config)# interface vlanif 100

OLT(config-interface-vlanif-100)# ospf network broadcast

## 16.6.29. Configuring the Expiration Time of Neighbor Relationships

| Command<br>syntax       | OLT( config-interface-vlanif-100 )# ospf timer dead dead-interval<br>OLT( config-interface-vlanif-100 )# no ospf timer dead                                                                                                    |
|-------------------------|----------------------------------------------------------------------------------------------------|
| Applicable view         | Interface view                                                                                                    |
| Function<br>Description | Use the ospf timer dead command to set the neighbor dead time.<br>The no ospf timer dead command restores the default expiration<br>time.<br>By default, the failure time of a neighbor is 4 times the time for<br>sending a hello packet. |
| dead-interval           | Neighbor relationship expiration time                                                                                                    |

## 【Configuration case】

Case 1: Set the neighbor failure time to 20s on the interface vlanif100 .

OLT(config)# interface vlanif 100

OLT(config-interface-vlanif-100)# ospf timer dead 20

## 16.6.30.Configure the interval for sending hello packets under OSPF

| Command<br>syntax       | OLT( config-interface-vlanif-100 )# ospf timer hello hello-interval<br>OLT( config-interface-vlanif-100 )# no ospf timer hello                                                                                                    |
|-------------------------|----------------------------------------------------------------------------------------------------|
| Applicable view         | Interface view                                                                                                    |
| Function<br>Description | Use the ospf timer hello command to modify the interval for sending<br>hello packets.<br>Use the no ospf timer hello command to restore the default sending<br>interval.<br>By default, the interval for sending Hello packets on P2P and<br>Broadcast interfaces is 10 seconds; the interval for sending Hello<br>packets on P2MP and NBMA interfaces is 30 seconds. |
| hello-interval          | Time interval for sending hello packets                                                                                                    |

#### 【Configuration case】

Case 1: Modify the hello packet sending interval to 5s on interface vlanif100.

OLT(config)# interface vlanif 100

OLT(config-interface-vlanif-100)# ospf timer hello 5

## 16.6.31.Configure the interval for retransmission of lost link status

| Command<br>syntax       | OLT( config-interface-vlanif-100 )# ospf timer retransmit<br>retransmit-interval<br>OLT( config-interface-vlanif-100 )# no ospf timer retransmit                                                                                                    |
|-------------------------|----------------------------------------------------------------------------------------------------|
| Applicable view         | Interface view                                                                                                    |
| Function<br>Description | Use the ospf timer retransmit command to modify the interval for<br>retransmitting the lost link status.<br>The no ospf timer retransmit command is used to restore the default<br>interval for retransmitting the lost link state.<br>By default, 5 seconds is specified for the retransmission of the link<br>state advertisement to the adjacent nodes of the interface. |
| retransmit-inter<br>val | Time interval for retransmission of lost link status, value range <3-65535>                                                                                                    |

## under OSPF protocol

#### 【Configuration case】

Case 1: The time interval for modifying the retransmission lost link status on the interface vlanif100 is 10.

OLT(config)# interface vlanif 100 OLT(config-interface-vlanif-100)# ospf timer retransmit 10

## 16.6.32.Configure the interval for retransmission of lost link status

## under OSPF protocol

| Command<br>syntax                               | OLT( config-interface-vlanif-100 )# ospf transmit-delay<br>transmit-delay-interval<br>OLT( config-interface-vlanif-100 )# no ospf transmit-delay                                                                                                    |
|-------------------------------------------------|----------------------------------------------------------------------------------------------------|
| Applicable view                                 | Interface view                                                                                                    |
| Function<br>Description                         | Use the ospf transmit-delay command to configure the transmission<br>delay of LSAs on an OSPF interface.<br>Use the no ospf transmit-delay command to restore the default LSA<br>transmit delay.<br>By default, the delay in sending LSAs on an OSPF interface is 1 second. |
| transmit-delay-i<br>nterval<br>transmit-delay-i | LSA sending delay, the value ranges from 1 to 65535, the default value is 1 second                                                                                                    |

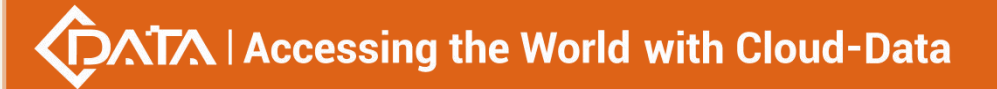

nterval

#### 【Configuration case】

Case 1: Configure the OSPF interface LSA sending delay as 3s on interface vlanif100 .

OLT(config)# interface vlanif 100

OLT(config-interface-vlanif-100)# ospf transmit-delay 3

## **17.Multicast Module Configuration**

## 17.1.Configuring the Quick Leave Function of IGMP

| Command<br>syntax       | OLT(config)# igmp fast-leave {on   off}                                                                                                    |
|-------------------------|----------------------------------------------------------------------------------------------------|
| Applicable view         | config view                                                                                                    |
| Function<br>Description | igmp fast-leave off:<br>Turn off the igmp-snooping quick leave function. After the<br>igmp-snooping fast leave function is disabled, the ONT needs to send<br>a specific group query to confirm the user's online status after<br>receiving the user's multicast leave message. If the specific group<br>query period times out, the ONT still does not receive a report from<br>the user. message, the user is considered offline and the local<br>multicast entry is updated. Use this parameter when the user does<br>not need to switch channels at a faster speed<br>igmp fast-leave on:<br>Turn on the igmp-snooping quick leave function. After the<br>igmp-snooping fast leave function is enabled, after receiving the<br>multicast entry according to the multicast leave message without<br>sending a specific group query message to confirm whether the user<br>is indeed offline. This parameter is used when the user needs to<br>switch channels at a faster speed. |
| on  off                 | off : Turn off the quick-off function of the OLT's igmp .<br>on : Enable the quick leave function of the igmp of the OLT.                                                                                                    |

#### 【Configuration case】

Case 1: Enable the quick leave function of igmp of OLT

OLT(config)# igmp fast-leave on

OLT(config)#

# 17.2.the mode of IGMP

| Command<br>syntax          | OLT(config)# igmp mode {snooping proxy disable}                                                                                                    |
|----------------------------|----------------------------------------------------------------------------------------------------|
| Applicable view            | config view                                                                                                    |
| Function<br>Description    | This command is used to configure the mode of IGMP                                                                                                    |
| snooping proxy<br> disable | igmp mode snooping<br>Set the IGMP mode of the multicast VLAN to IGMP snooping. IGMP<br>snooping is multicast snooping. IGMP snooping obtains relevant<br>information and maintains multicast forwarding entries by listening to<br>IGMP messages communicated between users and multicast routers.<br>The system does nothing to the multicast packets belonging to the<br>multicast VLAN, but only transmits them transparently.<br>igmp mode proxy:<br>Set the IGMP mode of the multicast VLAN to IGMP proxy.<br>IGMP proxy is a multicast proxy. The IGMP proxy intercepts and<br>processes the IGMP messages between the user and the multicast<br>router, and then forwards them to the upper-layer multicast router.<br>From the perspective of users, the system is equivalent to a multicast<br>server; from the perspective of upper-layer devices, the system is<br>equivalent to a multicast user. The IGMP proxy mode reduces the<br>traffic of multicast protocol packets on the network side.<br>igmp mode disable: disable multicast function |

## 【Configuration case】

Case 1: Configure the IGMP mode of the OLT as proxy

OLT(config)# igmp mode proxy

OLT(config)#

# **17.3.Configuring IGMP Proxy Parameters**

| Command syntax  | OLT(config)# igmp proxy<br>{gen_interval gen_response robustness source-ip sp_count sp<br>_interval  sp_response} |
|-----------------|----------------------------------------------------------------------------------------------------|
| Applicable view | config view                                                                                                    |
| Function        | This command is used to configure IGMP Proxy parameters                                                           |

# Accessing the World with Cloud-Data

| Description                                                                                     |                                                                                                    |
|-------------------------------------------------------------------------------------------------|----------------------------------------------------------------------------------------------------|
| gen_interval gen_<br>response robustne<br>ss source-ip sp_co<br>unt sp_interval <br>sp_response | The gen_interval - General query interval    command is used to<br>set the general group query interval. The system confirms whether<br>a user is watching a program by sending a general group query for<br>all programs. If the system does not receive the report message<br>from the user, it is considered that the user has not watched the<br>program, and the program stream will not be sent any more. To<br>avoid wasting bandwidth when users still receive multicast<br>streams when they do not watch programs.                                                                                                    |
|                                                                                                 | gen_response - General query max response time    command is used to set the maximum response time of general group query                                                                                                    |
|                                                                                                 | robustness - Robustness keyword    command is used to set the<br>robustness coefficient of the system. This command can be used<br>when the user wants to adjust the robustness coefficient<br>according to the stability of the network. After setting, the system<br>uses this robustness coefficient to confirm the aging time of<br>multicast users. The robustness factor is a factor set to enhance<br>the robustness of the system. It directly affects the aging time of<br>multicast users, and also affects the number of times that general<br>group query packets are sent. If a subnet may lose packets, the<br>robustness factor should be increased to ensure the stability of<br>multicast users. |
|                                                                                                 | source-ip - Source ip of igmp proxy message   This command is<br>used to configure the source IP address of the general group query<br>message or the specific group query message sent by the multicast<br>router to the user side. If this address is not specified, the system<br>uses the default IP address as the source address to send general<br>group query packets or specific group query packets.                                                                                                    |
|                                                                                                 | The sp_count - igmp s pecific query count    command is used to<br>set the number of queries for a specific group. For a specific<br>program, the system confirms whether the user is watching the<br>program by sending a specific group query N times (N is set by this<br>command). The program stream is no longer sent to the user, so<br>that the user does not watch the program but still receives the<br>multicast stream and wastes bandwidth.                                                                                                    |
|                                                                                                 | The sp_interval - Specific query interval    command is used to set<br>the query interval for a specific group. For a specific program, the<br>system sends a specific group query at the interval set by this                                                                                                    |

₩

Shenzhen C-Data Technology Co., Ltd.

| command to confirm whether the user is watching the program. If    |
|--------------------------------------------------------------------|
| no report message is received from the user, it is considered that |
| the user is not watching the program, and the system will no       |
| longer send the program. The program stream is sent to the user    |
| to avoid wasting bandwidth due to the user receiving the multicast |
| stream without watching the program.                               |
|                                                                    |
| sp_response - Specific query max response time    command is       |
| used to set the maximum response time of a specific group query    |

Case 1: Configure the specific group query times of igmp proxy as 1, the general group query interval as 250, the general group maximum response time as 10, and the robustness coefficient as 2:

OLT(config)# igmp proxy sp\_count 1 OLT(config)# igmp proxy gen\_interval 250 OLT(config)# igmp proxy gen\_response 10 OLT(config)# igmp proxy robustness 2 OLT(config)#

# **17.4.Configuring the Forwarding Policy for Multicast Protocol**

## Packets

| Command<br>syntax       | OLT(config)#igmp policy {discard   pass}                                                                                         |
|-------------------------|----------------------------------------------------------------------------------------------------|
| Applicable view         | config view                                                                                                    |
| Function<br>Description | This command is used to configure the forwarding policy of multicast protocol packets.                                           |
| discard   pass          | discard: Discard multicast protocol packets .<br>pass : Multicast protocol packets are set to transparent transmission<br>mode . |

## 【Configuration case】

Case 1: Set unknown multicast protocol packets to discard

OLT(config)# igmp policy discard

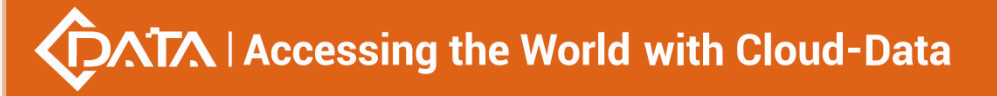

OLT(config)#

# 17.5.Enable igmp query function

| Command<br>syntax       | OLT(config)# igmp querier (enable disable)                                                |
|-------------------------|-------------------------------------------------------------------------------------------|
| Applicable view         | config view                                                                               |
| Function<br>Description | enable/disable igmp querier                                                               |
| enable/disable          | disable: Disable the igmp querier function.<br>enable: Enable the igmp querier function . |

Configuration case

Case 1: Enable igmp querier function

| OLT(config)# igmp querier enable |
|----------------------------------|
| OLT (config) #                   |

# 17.6.View igmp configuration information

| Command<br>syntax | OLT(config)# show igmp config                                       |
|-------------------|---------------------------------------------------------------------|
| Applicable view   | config view, multicast vlan view                                    |
|                   | This command is used to view the configuration information of igmp. |
| Function          | Including whether igmp is turned on, whether the quick leave        |
| Description       | function is turned on, port aging time, igmp maximum response time, |
|                   | query interval, source ip address.                                  |

#### 【Configuration case】

Case 1: Query the configuration information of igmp.

| OLT(config)# show igmp config           |  |
|-----------------------------------------|--|
| Global config:                          |  |
| Igmp mode : proxy                       |  |
| Igmp policy : Discard                   |  |
| Fast leave : On                         |  |
|                                         |  |
| Proxy config:                           |  |
| Robustness count : 2                    |  |
| General query max response time(s) : 10 |  |
| General query interval(s) : 125         |  |
| Specific query interval(ms) : 1000      |  |

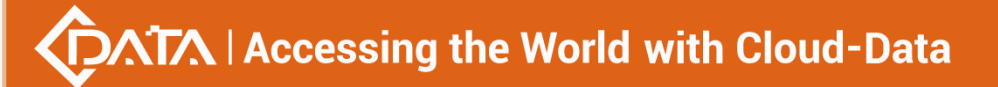

| Specific query count : 2                  |  |
|-------------------------------------------|--|
| Specific query max response time(ms): 800 |  |
| Source ip of the proxy : 192.168.1.253    |  |
|                                           |  |
|                                           |  |
| OLT(config)#                              |  |

# **17.7.View OLT Multicast Entries**

| Command<br>syntax         | OLT(config)# show igmp group {all  ip-address <ip address="">  vlan &lt; vlan -id&gt;}</ip> |
|---------------------------|---------------------------------------------------------------------------------------------|
| Applicable view           | config view, multicast vlan view                                                            |
| Function<br>Description   | This command is used to view the formed multicast entries                                   |
| all                       | all: View all multicast entries                                                             |
| <ip-address></ip-address> | IP-address: View the multicast entry of the specified channel IP.                           |
| <vlan-id></vlan-id>       | vlan-id: View the multicast entries of the specified vlan.                                  |

#### 【Configuration case】

Case 1: View all multicast entries of the OLT

OLT(config)# show igmp group all ERROR : There is not any group address record.

OLT(config)#

# 17.8.Configure igmp static group rules

| Command<br>syntax       | OLT(config)# igmp static-group ip < IP address> vlan <vlan id=""> port<br/>[gpon ge xge] <f s=""> <port -list=""></port></f></vlan>                   |
|-------------------------|----------------------------------------------------------------------------------------------------|
| Applicable view         | config view                                                                                                    |
| Function<br>Description | Configure igmp static table                                                                                                    |
| <ip address=""></ip>    | Static entry multicast IP address, the format is: ABCD                                                                                                |
| <vlan id=""></vlan>     | The vlan of the static entry, the value range is <1-4094>                                                                                             |
| gpon ge xge             | gpon: PON port, the value range is 0/0/1-16<br>ge: uplink port, the value range is 0/0/1-4<br>xge: Uplink 10 Gigabit port, the value range is 0/0/1-2 |

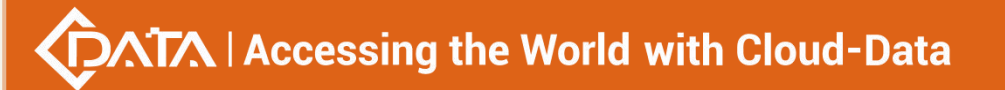

| F/S/P                  | FrameID/SlotID , <0-0>/<0-0>                             |
|------------------------|----------------------------------------------------------|
| <port -list=""></port> | List of ports to be configured, the format is 1, 2–3, 4. |

Case 1: Configure igmp static group rules for port ge0/0/1 OLT(config)# igmp static-group ip 224.1.1.1 vlan 100 port ge 0/0 1

## **17.9.View igmp static group information**

| Command<br>syntax       | OLT(config)# show igmp static-group ( all   ip < IP address> ) |
|-------------------------|----------------------------------------------------------------|
| Applicable view         | config view                                                    |
| Function<br>Description | This command is used to view igmp static group entries         |
| <ip address=""></ip>    | Only show entries whose ip is A:B:C:D in the format A:B:C:D    |

【Configuration case】

Case 1: View the igmp static group entry whose multicast address is 224.1.1.1

OLT(config)# show igmp static-group ip 224.1.1.1

------

Index IP-Address Mac\_Address Vlan MemberPort

1 224.1.1.1 01:00:5e:01:01:01 100 ge0/0/1

Total Static Groups: 1

# 17.10.Configuring Multicast VLAN

| Command<br>syntax       | OLT(config)# multicast-vlan <vlan-id></vlan-id>                                                                                                    |  |
|-------------------------|----------------------------------------------------------------------------------------------------|--|
| Applicable view         | config view                                                                                                    |  |
| Function<br>Description | This command is used to create a multicast VLAN and enter the multicast VLAN mode. The no command deletes it. Multicast VLAN is an application mode of VLAN. In multicast VLAN mode, users can configure parameters related to multicast. |  |
| <vlan-id></vlan-id>     | Multicast VLAN ID. Only after the corresponding VLAN is created, its ID can be used to create a multicast VLAN.                                                                                                    |  |

【Configuration case】

Case 1: Create multicast VLAN 100 and enter its corresponding multicast VLAN mode.

OLT(config)# multicast-vlan 100

OLT(config-multicast-vlan-100)#

# **17.11.Configuring Static Multicast Programs**

| Command syntax                      | AX OLT(config-multicast-vlan-100)# igmp program add program-in<br><program-index> ip <ip-addr></ip-addr></program-index>                                                                                                    |  |
|-------------------------------------|----------------------------------------------------------------------------------------------------|--|
| Applicable view multicast-vlan view |                                                                                                    |  |
| Function<br>Description             | FunctionThis command is used to add static multicast programs to the<br>multicast VLAN. If the program matching function is enabled using<br>the igmp match mode enable command , you need to use thi<br>command to pre-configure the multicast program library so tha<br>users with permissions can view or preview programs in the<br>specified multicast VLAN. |  |
| <program-index></program-index>     | x> Multicast program index                                                                                                    |  |
| <ip-addr></ip-addr>                 | Multicast IP address, the format is xxxx                                                                                                    |  |

#### 【Configuration case】

Case 1: Configure a static multicast program and bind it to program index 1

OLT(config-multicast-vlan-100)# igmp program add program-index 1 ip 224.3.3.3

OLT(config-multicast-vlan-100)#

# 17.12.Configuring Static Multicast Programs in Batches

| Command syntax                  | OLT(config-multicast-vlan-100)# igmp program add program-index<br><program-index> batch ip <ip-addr> to-ip <ip-addr></ip-addr></ip-addr></program-index>                                                                                                    |  |
|---------------------------------|----------------------------------------------------------------------------------------------------|--|
| Applicable view                 | multicast-vlan view                                                                                                    |  |
| Function<br>Description         | This command is used to add static multicast programs in a multicast VLAN in batches. If the program matching function is enabled using the igmp match mode enable command , you need to use this command to pre-configure the multicast program library so that users with permissions can view or preview programs in the specified multicast VLAN. |  |
| <program-index></program-index> | Multicast program index                                                                                                    |  |

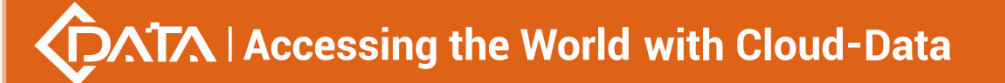

| cin addra           | Represent the start and end multicast IP addresses respectively, |
|---------------------|------------------------------------------------------------------|
| <ip-audi></ip-audi> | forming a multicast range                                        |

Case 1: Configure static multicast programs 239.1.1.1 to 239.2.2.2 in batches and bind them to program index 3

OLT(config-multicast-vlan-100)# igmp program add program-index 3 batch ip 239.1.1.1 to-ip 239.2.2.2

OLT(config-multicast-vlan-100)#

## 17.13.Delete static multicast program

| Command syntax                      | OLT(config-multicast-vlan-100)# igmp program delete {all<br> program-index <program-index> }</program-index>                                                                                                    |  |
|-------------------------------------|----------------------------------------------------------------------------------------------------|--|
| Applicable view multicast-vlan view |                                                                                                    |  |
| Function<br>Description             | This command is used to delete multicast programs. When you no longer want multicast users to watch a multicast program, use this command to delete the multicast program from the program library. After being deleted from the program library, the user will no longer be able to order the program. |  |
| <program-index></program-index>     | Multicast program index                                                                                                    |  |
| <all></all>                         | All multicast programs                                                                                                    |  |

#### 【Configuration case】

Case 1: Delete static multicast program index 2

OLT(config-multicast-vlan-100)# igmp program delete program-index 2

OLT(config-multicast-vlan-100)#

## 17.14. View program library

| Command<br>syntax       | OLT(config)# show igmp program (all   program-index < index >) |  |
|-------------------------|----------------------------------------------------------------|--|
| Applicable view         | config view                                                    |  |
| Function<br>Description | View program library                                           |  |
| < index >               | The entry index number, the range is 1-2000                    |  |

Case 1: View All Programs

OLT(config)# show igmp program all ERROR : There is not any program record. OLT (config) #

# **17.15.Configuring IGMP Routing Ports**

| Command syntax          | OLT(config-multicast-vlan-100)# igmp router-port <port-id></port-id> |  |
|-------------------------|----------------------------------------------------------------------|--|
| Applicable view         | multicast-vlan view                                                  |  |
| Function<br>Description | This command is used to configure the routing port of igmp           |  |
| <port-id></port-id>     | Configure the port number for routing                                |  |

#### 【Configuration case】

Case 1: Configure the ge1 port as a routing port

OLT(config-multicast-vlan-100)# igmp router-port ge 0/0/1

OLT(config-multicast-vlan-100)#

## **17.16.View IGMP Routing Ports**

| Command syntax          | OLT(config-multicast-vlan-100)# show igmp router-port vlan <vlan-id></vlan-id> |
|-------------------------|--------------------------------------------------------------------------------|
| Applicable view         | multicast-vlan view, config view                                               |
| Function<br>Description | This command is used to view the routing port of igmp.                         |
| <vlan-id></vlan-id>     | multicast vlan id for query                                                    |

#### 【Configuration case】

Case 1: View the routing port of multicast VLAN 100

OLT(config-multicast-vlan-100)# show igmp router-port vlan 100 VID : 100 Router: ge0/0/1

OLT(config-multicast-vlan-100)#

# 17.17.Configuring the Suppression Policy for Unknown

# **Multicast Service Flows**

| Command syntax           | OLT(config-multicast-vlan-100)# igmp multicast-unknown policy<br>{discard   transparent}                                                                                                    |  |
|--------------------------|----------------------------------------------------------------------------------------------------|--|
| Applicable view          | multicast-vlan view                                                                                                    |  |
| Function<br>Description  | This command is used to configure the suppression policy for<br>unknown multicast traffic. If the service flow carries unknown<br>multicast for a specific purpose, configure it as transparent<br>transmission. Unknown multicast with no special purpose will<br>occupy bandwidth and is generally configured to be discarded. |  |
| discard  <br>transparent | discard: The system discards the received unknown multicast service<br>flow.<br>transparent: The system transparently transmits the received<br>unknown multicast service flow.                                                                                                    |  |

## 【Configuration case】

Case 1: Configure the unknown multicast suppression policy to discard.

OLT(config-multicast-vlan-100)# igmp multicast-unknown policy discard

OLT(config-multicast-vlan-100)#

# 17.18. Checking the Suppression Policy for Unknown Multicast

## **Service Flows**

| Command syntax          | OLT(config-multicast-vlan-100) <b>#show igmp multicast-unknown</b><br>policy vlan <vlan-id></vlan-id> |  |
|-------------------------|----------------------------------------------------------------------------------------------------|--|
| Applicable view         | multicast-vlan view, config view                                                                      |  |
| Function<br>Description | This command is used to view the suppression policy of unknown multicast traffic.                     |  |
| <vlan-id></vlan-id>     | Multicast vlan id for query.                                                                          |  |

#### 【Configuration case】

Case 1: Check the unknown multicast service flow suppression policy.

OLT(config-multicast-vlan-100)# show igmp multicast-unknown policy vlan 100

Unknown multicast policy is discard.

OLT(config-multicast-vlan-100)#

# 17.19.View the current multicast group information of the

## system

| Command<br>syntax       | OLT( config )# show system multicast-group info             |
|-------------------------|-------------------------------------------------------------|
| Applicable view         | config view                                                 |
| Function<br>Description | View the current multicast group information of the system. |

【Configuration case】

Case 1: View the current multicast group information of the system.

| OLT(config)# show system multicast-group info                             |
|---------------------------------------------------------------------------|
| Index Group-ID Using-count(how many vlans are using this group)           |
| 0 3(0x003) 1                                                              |
| 1 5(0x005) 1                                                              |
| 2 7(0x007) 1                                                              |
| Group Count : 3                                                           |
|                                                                           |
|                                                                           |
| Fotal system multicast group: 2046 ( using/unused : 6/2040 )              |
| Count of layer2 module used: 6                                            |
| Count of layer3 module used: 0                                            |
| Count of igmp module used: 0                                              |
|                                                                           |
| Ting first shages the group of the smaller [Heing count] value to release |
| rips. Inst choose the group of the smaller [Osing-count] value to release |
|                                                                           |
| OLT(config)#                                                              |

## 17.20.View multicast vlan information

| Command syntax          | OLT(config)# show multicast-vlan { <vlan-id> all}</vlan-id>                                                            |
|-------------------------|----------------------------------------------------------------------------------------------------|
| Applicable view         | Config view                                                                                                    |
| Function<br>Description | This command is used to view multicast members, multicast programs and unknown multicast processing policy information |
| <vlan-id></vlan-id>     | vlan-id: The multicast vlan id used for query.                                                                         |
| all                     | all: all vlans                                                                                                    |

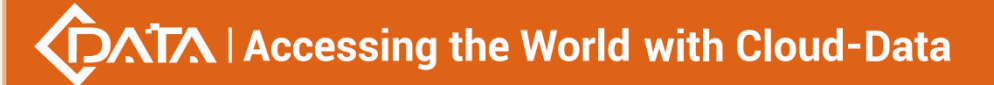

Case 1: View the information of multicast vlan 100.

| OLT(config)# show multicast-vlan 100          |
|-----------------------------------------------|
| multicast-vlan 100                            |
| igmp multicast-unknown policy discard         |
| igmp router-port ge 0/0/1                     |
| igmp member port gpon 0/0/2                   |
| igmp match group ip 224.1.1.1 to-ip 224.2.2.2 |
|                                               |
|                                               |
| OLT(config)#                                  |

# **18.Spanning tree configuration**

## **18.1.Configuring Spanning Tree Features**

| Command<br>syntax       | OLT(config)# stp [port port-type F/SP ] {enable disable}<br>OLT(config)# stp port lag<br>("SA_PORT_CMD_STR" "LACP_PORT_CMD_STR") (enable disable)                                                                                                    |
|-------------------------|----------------------------------------------------------------------------------------------------|
| Applicable view         | config view                                                                                                    |
| Function<br>Description | This command is used to enable or disable the global or port<br>spanning tree function. All Spanning Tree Protocol configurations take<br>effect only when Spanning Tree Protocol is turned on both globally<br>and on the port. By default, the spanning tree function on switching<br>devices is disabled. |
| port-type               | Port type, including gpon ge xge type                                                                                                    |
| F/S P                   | The specified port number, such as 0/0 1                                                                                                    |
| enable   disable        | enable: enable MSTP function<br>disable: disable MSTP function                                                                                                    |

## 【 Configuration case 】

Case 1: Enable the MSTP function of the specified port ge 0/01.

OLT(config) # stp port ge 0/0 1 enable

OLT(config) #

# 18.2.Configuring the Spanning Tree Protocol Working Mode of

## **Switching Devices**

| Command<br>syntax       | OLT(config)# stp mode (mstp rstp stp)                                                              |
|-------------------------|----------------------------------------------------------------------------------------------------|
| Applicable view         | config view                                                                                        |
| Function<br>Description | This command is used to configure the spanning tree protocol working mode of the switching device. |

#### 【Configuration case】

Case 1: Configure the spanning tree protocol working mode of the switching device as mstp .

OLT(config) # stp mode mstp

OLT(config) #

# 18.3.Configure the priority of the switching device in the

## specified spanning tree protocol

| Command<br>syntax       | OLT(config)# stp [ instance <instance-id> ] priority <prioritty-id></prioritty-id></instance-id>                |
|-------------------------|----------------------------------------------------------------------------------------------------|
| Applicable view         | config view                                                                                                    |
| Function<br>Description | This command is used to configure the priority of the switching device in the specified spanning tree protocol. |
| instance-id             | Specifies the spanning tree instance ID, the value range is 0-7                                                 |
| priority-id             | Priority, the value range is 0-61440                                                                            |

#### 【Configuration case】

Case 1: Configure the priority of the switching device in the specified spanning tree protocol instance 5 as 4096.

OLT(config) # stp instance 5 priority 4096

OLT(config) #

# 18.4.Configuring the Forward-Delay Time of the Switching

## Device

| Command |                                                                  |
|---------|------------------------------------------------------------------|
| syntax  | Our (coming)# sup timer for ward-delay <time-value></time-value> |

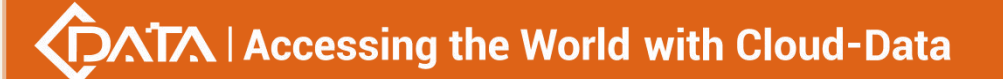

| Applicable view         | config view                                                                       |
|-------------------------|-----------------------------------------------------------------------------------|
| Function<br>Description | This command is used to configure the Forward-Delay time of the switching device. |
| time-value              | The specified Forward-Delay time value, the value range is 4-30                   |

Case 1: Configure the Forward-Delay time of the switching device to be 19.

```
OLT(config) # stp timer forward-delay 19
OLT(config) #
```

# 18.5.Configure the interval at which the switching device

## sends BPDUs

| Command<br>syntax       | OLT(config)# stp timer hello <time-value></time-value>                                                                                      |
|-------------------------|----------------------------------------------------------------------------------------------------|
| Applicable view         | config view                                                                                                    |
| Function<br>Description | This command is used to configure the interval at which the switching device sends BPDUs, that is, the time value of the timer Hello Timer. |
| time-value              | Specifies the time interval for sending BPDUs by the switching device.<br>The value ranges from 1 to 10.                                    |

#### 【Configuration case】

Case 1: Configure the time interval for the switching device to send BPDUs to be 6s .

OLT(config) # stp timer hello 6 OLT(config) #

# 18.6.Configuring the BPDU Aging Time on Switch Ports

| Command<br>syntax       | OLT(config)# stp timer max-age <time-value></time-value>                                                                                     |
|-------------------------|----------------------------------------------------------------------------------------------------|
| Applicable view         | config view                                                                                                    |
| Function<br>Description | This command is used to configure the aging time of BPDUs on the port of the switching device, that is, the time value of the timer Max Age. |
| time-value              | BPDU aging time value on the specified switching device port, the                                                                            |

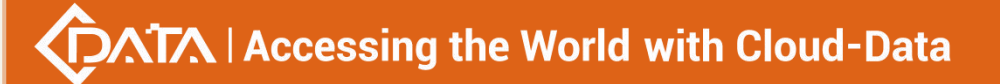

value range is 6-40

#### 【Configuration case】

Case 1: Configure the BPDU aging time on the port of the switching device to 21.

OLT(config) # stp timer max-age 21

OLT(config) #

## 18.7.Configure the maximum number of spanning tree hops in

## the MST region

| Command<br>syntax       | OLT(config)# stp max-hops <hops-value></hops-value>                                           |
|-------------------------|-----------------------------------------------------------------------------------------------|
| Applicable view         | config view                                                                                   |
| Function<br>Description | This command is used to configure the maximum number of spanning tree hops in the MST region. |
| hops-value              | The specified maximum jump value, the value range is 6-40                                     |

#### 【Configuration case】

Case 1: Configure the maximum number of hops for the spanning tree in the MST region to

24.

OLT(config) # stp max-hops 24

OLT(config) #

## 18.8.Configure the maximum number of BPDUs sent by the

## device within the Hello time

| Command<br>syntax       | OLT(config)# stp transmit-limit <packet-number></packet-number>                                         |
|-------------------------|----------------------------------------------------------------------------------------------------|
| Applicable view         | config view                                                                                             |
| Function<br>Description | This command is used to configure the maximum number of BPDUs sent by the device within the Hello time. |
| packet-number           | Specifies the maximum number of BPDUs sent per second, the value range is 1-10                          |

【Configuration case】

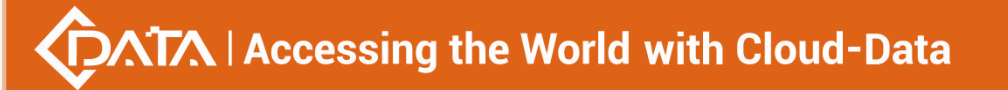

Case 1: Configure the maximum number of BPDUs sent by the device within the Hello time

to 5 .

OLT(config) # stp transmit-limit 5

```
OLT(config) #
```

# **18.9.Configuring the BPDU function of the device**

| Command<br>syntax       | OLT(config)# stp bpdu-protection {enable disable}                                                                                                    |
|-------------------------|----------------------------------------------------------------------------------------------------|
| Applicable view         | config view                                                                                                    |
| Function<br>Description | This command is used to enable or disable the BPDU (Bridge Protocol Data Unit) protection function of the device. The BPDU protection function is used to prevent malicious attacks on devices caused by forged configuration messages and cause network flapping. When the BPDU protection function is enabled successfully, the system will shut down some ports according to the configuration message, so as to protect the ports from attacks.<br>By default, the BPDU protection function of the device is disabled. |
| enable   disable        | enable: Enable the BPDU protection function of the device disable: Disable the BPDU protection function of the device                                                                                                    |

## 【Configuration case】

Case 1: Enable the BPDU protection function of the device .

OLT(config) # stp bpdu-protection enable OLT(config) #

## 18.10.Configure the edge port of the device to enable the

| Command<br>syntax       | OLT(config)# stp bpdu-filter {enable disable}                                                                                                    |
|-------------------------|----------------------------------------------------------------------------------------------------|
| Applicable view         | config view                                                                                                    |
| Function<br>Description | This command is used to enable or disable the BPDU filter function of<br>the edge port of the device.<br>By default, the port is a non-BPDU filter port. |
| enable   disable        | enable: enable the edge port of the device to enable the BPDU filter function                                                                            |

# **BPDU filter function**

| disable: Disable the edge port of the device and enable the BPDU |
|------------------------------------------------------------------|
| filter function                                                  |

Case 1: Enable the BPDU filter function on the edge port of the device .

OLT(config) # stp bpdu-filter enable

OLT(config) #

# 18.11.Configure error timeout recovery time

| Command<br>syntax       | OLT(config)# stp recovery interval <time-value></time-value>           |
|-------------------------|------------------------------------------------------------------------|
| Applicable view         | config view                                                            |
| Function<br>Description | This command is used to configure the error timeout recovery time.     |
| time-value              | The specified error timeout recovery time, the value range is 30-86400 |

#### Configuration case

Case 1: Configuration error timeout recovery time is 40s.

OLT(config) # stp recovery interval 40

OLT(config) #

## 18.12.Enter the MST domain view

| Command<br>syntax       | OLT(config)# stp region-configuration              |
|-------------------------|----------------------------------------------------|
| Applicable view         | config view                                        |
| Function<br>Description | This command is used to enter the MST domain view. |

## 【Configuration case】

Case 1: Enter the MST domain view .

OLT(config)# stp region-configuration

OLT(stp-region)#

# **18.13.Set path cost calculation criteria**

# Accessing the World with Cloud-Data

| Command<br>syntax       | OLT(config)# stp pathcost-standard {dot1d dot1t legacy}                                                                                                    |
|-------------------------|----------------------------------------------------------------------------------------------------|
| Applicable view         | config view                                                                                                    |
| Function<br>Description | This command is used to set the path cost calculation standard. Use this command when the path calculation standard on the entire network is inconsistent and the path cost calculation standard of the device needs to be consistent with the path calculation standard of the entire network. After the path cost calculation standard is set, the path cost is calculated using the set standard. |
| dot1d                   | The calculation method for specifying the path cost value is the IEEE 802.1d-1998 standard method . Use this parameter when you need to set the network path calculation standard of the device to IEEE 802.1D .                                                                                                    |
| dot1t                   | The calculation method of the specified path cost value is the IEEE 802.1t standard method. Use this parameter when the network path calculation standard of the device needs to be set to IEEE 802.1t.                                                                                                    |
| legacy                  | The calculation method of the specified path cost value is the Huawei calculation method. Use this parameter when the network path calculation standard of the device needs to be set to Huawei's proprietary algorithm.                                                                                                    |

#### 【Configuration case】

Case 1: Set the path cost calculation standard to Huawei's calculation method .

OLT(config) # stp pathcost-standard legacy

OLT(config) #

## 18.14.Configure the MST domain name of the switching device

| Command<br>syntax       | OLT( stp-region )# region-name <name></name>                                   |
|-------------------------|--------------------------------------------------------------------------------|
| Applicable view         | mst view                                                                       |
| Function<br>Description | This command is used to configure the MST domain name of the switching device. |
| name                    | Specifies the MST domain name of the switching device.                         |

#### 【Configuration case】

Case 1: Configure the MST domain name of the switching device as huawei.

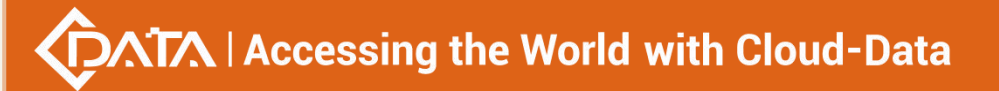

OLT(stp-region) # region-name huawei

OLT(stp-region) #

# 18.15.Configure the MSTP revision level for switching devices

| Command<br>syntax       | OLT( stp-region )# revision-level <level></level>                                   |
|-------------------------|-------------------------------------------------------------------------------------|
| Applicable view         | mst view                                                                            |
| Function<br>Description | This command is used to configure the MSTP revision level of the switching device.  |
| level                   | Specifies the MSTP revision level of the switching device, ranging from 0 to 65535. |

#### 【Configuration case】

Case 1: The MSTP revision level of the switch device is configured to be 65535.

```
OLT( stp-region ) # revision-level 65535
OLT(stp-region) #
```

# 18.16.Map the specified VLAN to the specified spanning tree

## instance

| Command<br>syntax       | OLT( stp-region )# instance <instance-id> vlan <vlan-list></vlan-list></instance-id>    |
|-------------------------|-----------------------------------------------------------------------------------------|
| Applicable view         | mst view                                                                                |
| Function<br>Description | This command is used to map the specified VLAN to the specified spanning tree instance. |
| instance-id             | Specifies the spanning tree instance ID, the value range is 0-7                         |
| vlan-list               | VLAN ID, ranging from 1 to 4094. The format can be 1, 11-27, 100                        |

## 【 Configuration case 】

Case 1: Map the specified VLAN 1 to the specified spanning tree instance 7.

OLT( stp-region ) # instance 7 vlan 1

OLT(stp-region) #

# **18.17.Configure the path cost of the port**

# Accessing the World with Cloud-Data

| Command<br>syntax       | OLT( config )# stp port (ge  xge) PORT_LIST [ instance<br><instance-id> ] cost <cost-value><br/>OLT( config )# stp port lag<br/>("SA_PORT_CMD_STR" "LACP_PORT_CMD_STR")[ instance<br/><instance-id> ] cost <cost-value></cost-value></instance-id></cost-value></instance-id> |
|-------------------------|----------------------------------------------------------------------------------------------------|
| Applicable view         | config view                                                                                                    |
| Function<br>Description | This command is used to configure the port path cost of the specified port on the specified spanning tree.                                                                                                    |
| PORT_LIST               | The specified port number, such as 0/0 1                                                                                                    |
| instance-id             | Specifies the spanning tree instance ID, the value range is 0-7                                                                                                    |
| cost-value              | Path cost of the specified port, the value range is 1-200000000                                                                                                    |

#### 【Configuration case】

Case 1: Configure the port path cost of the specified port ge 0/0 1 on instance 3 to be 2000.

OLT( config ) # stp port ge 0/0 1 instance 3 cost 2000

OLT( config ) #

## 18.18.Configure the priority of ports in the specified spanning

| Command<br>syntax       | OLT( config )# stp port (ge  xge) PORT_LIST [ instance<br><instance-id> ] port-priority <priority-id><br/>OLT( config )# stp port lag<br/>("SA_PORT_CMD_STR"   "LACP_PORT_CMD_STR") [ instance<br/><instance-id> ] port-priority <priority-id></priority-id></instance-id></priority-id></instance-id>                                                                                                    |
|-------------------------|----------------------------------------------------------------------------------------------------|
| Applicable view         | config view                                                                                                    |
| Function<br>Description | This command is used to configure the priority of ports in the specified spanning tree instance. The port priority is an important basis for determining whether the port will be selected as the root port. In the calculation process of spanning tree, the port with higher priority under the same conditions will be selected as the root port. After setting the priority of the port in the specified spanning tree instance, the device will select the root port according to the set priority. |
| PORT_LIST               | The specified port number, such as 0/0 1                                                                                                    |

## tree instance

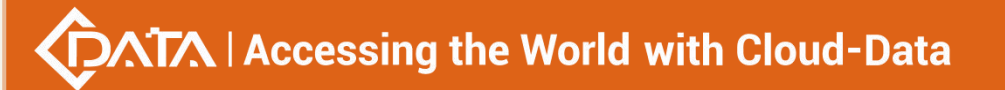

| instance-id | Specifies the spanning tree instance ID, the value range is 0-7 |
|-------------|-----------------------------------------------------------------|
| priority-id | Priority, the value range is 0-240                              |

Case 1: Set the priority of port ge 0/0 1 in instance 3 to 32.

| OLT( config ) # stp port ge 0/0 1 instance 3 port-priority 32 |  |
|---------------------------------------------------------------|--|
|                                                               |  |

OLT( config ) #

# 18.19.Configure edge ports

| Command<br>syntax       | OLT( config )# stp port (ge  xge) PORT_LIST edged-port<br>{enable disable}<br>OLT( config )# stp port (ge  xge) PORT_LIST auto-edged<br>OLT( config )# no stp port (ge  xge) PORT_LIST auto-edged<br>OLT( config )# stp port lag<br>("SA_PORT_CMD_STR" "LACP_PORT_CMD_STR") edged-port<br>{enable disable}<br>OLT( config )# stp port lag<br>("SA_PORT_CMD_STR" "LACP_PORT_CMD_STR") auto-edged<br>OLT( config )# no stp port lag<br>("SA_PORT_CMD_STR" "LACP_PORT_CMD_STR") auto-edged                                                                                       |
|-------------------------|----------------------------------------------------------------------------------------------------|
| Applicable view         | config view                                                                                                    |
| Function<br>Description | This command is used to configure whether the current Ethernet port<br>is used as an edge port. Use this command when you need to make<br>the port quickly transition to the forwarding state and ensure<br>network security. For the port directly connected to the terminal, the<br>port should be set as an edge port, and the BPDU (Bridge Protocol<br>Data Unit) protection function should be enabled at the same time.<br>After setting the current Ethernet port as an edge port, the device<br>will not receive configuration messages sent by other bridge devices. |
| PORT_LIST               | The specified port number, such as 0/0 1                                                                                                    |
| enable disable          | enable: configure the current Ethernet port as an edge port<br>disable: Cancel the current Ethernet port as an edge port                                                                                                    |

#### 【Configuration case】

Case 1: Configure port ge 0/0 1 as an edge port.

OLT( config ) # stp port ge 0/0 1 edged-port enable

OLT( config ) #

## 18.20.Configure point-to-point links

| Command<br>syntax       | OLT( config )# stp port (ge  xge) PORT_LIST point-to-point<br>(force-true  force-false  auto)<br>OLT( config )# no stp port (ge  xge) PORT_LIST point-to-point<br>OLT( config )# stp port lag<br>("SA_PORT_CMD_STR" "LACP_PORT_CMD_STR") point-to-point                                                                                                    |
|-------------------------|----------------------------------------------------------------------------------------------------|
|                         | OIT( config )# no stp port lag                                                                                                    |
|                         | ("SA_PORT_CMD_STR" "LACP_PORT_CMD_STR") point-to-point                                                                                                    |
| Applicable view         | config view                                                                                                    |
| Function<br>Description | This command is used to set whether the link connected to the current Ethernet port is a point-to-point link. Use this command when you need to configure whether the link is a point-to-point link in order to control the state switching time of the Ethernet port. After setting the link connected to the current Ethernet port as a point-to-point link, specify the Ethernet port to send a fast migration request. If the Ethernet port satisfies the point-to-point link, fast migration can be performed. |
| PORT_LIST               | The specified port number, such as 0/0 1                                                                                                    |
| force-true              | Specifies that the link connected to the current port is a point-to-point link.                                                                                                    |
| force-false             | Specifies that the link connected to the current port is not a point-to-point link.                                                                                                    |
| auto                    | Specifies whether the link connected to this port is a point-to-point link automatically detected by the Spanning Tree Protocol.                                                                                                    |

## 【Configuration case】

Case 1: Set the link connected to the current Ethernet port ge 0/0 1 as a point-to-point link.

OLT( config ) # stp port ge 0/0 1 point-to-point force-true

OLT( config ) #

# **18.21.Configuring BPDU Protection for Edge Ports**

|         | OLT( config )# stp port (ge  xge) PORT_LIST bpdu-protection |
|---------|-------------------------------------------------------------|
| Command | {enable disable}                                            |
| syntax  | OLT( config )# stp port lag                                 |
|         | ("SA_PORT_CMD_STR" "LACP_PORT_CMD_STR") bpdu-protection     |

|                         | {enable disable}                                                                                                    |
|-------------------------|----------------------------------------------------------------------------------------------------|
| Applicable view         | config view                                                                                                    |
| Function<br>Description | This command is used to enable or disable the edge port BPDU protection function.<br>By default, the BPDU protection function of the device is disabled. |
| PORT_LIST               | The specified port number, such as 0/0 1                                                                                                    |
| enable disable          | enable: Enable the edge port BPDU protection function disable: Disable the edge port BPDU protection function                                            |

Case 1: Enable the BPDU protection function of the edge port of port ge 0/0 1.

OLT( config ) # stp port ge 0/0 1 bpdu-protection enable

OLT( config ) #

## **18.22.Configure mCheck variables**

| Command<br>syntax       | OLT( config )# stp port (ge  xge) PORT_LIST mcheck<br>OLT( config )# stp port lag<br>("SA_PORT_CMD_STR" "LACP_PORT_CMD_STR") mcheck                                                                                                    |
|-------------------------|----------------------------------------------------------------------------------------------------|
| Applicable view         | config view                                                                                                    |
| Function<br>Description | This command is used to manually set the mCheck variable to force<br>the corresponding port to migrate to the MSTP (Multiple Spanning<br>Tree Protocol) mode. Use this command when you need to check<br>whether there is still a bridge running the STP protocol in the network<br>segment connected to the current port. After manually setting the<br>mCheck variable, the port runs in MSTP mode. |
| PORT_LIST               | The specified port number, such as 0/0 1                                                                                                    |

#### 【Configuration case】

Case 1: Perform mCheck operation on port ge 0/0 1 to make it work in MSTP mode.

OLT( config ) # stp port ge 0/0 1 mcheck

OLT( config ) #

## **18.23.Configuring Role Restricted Ports**

| Command | OLT( config )# stp port (ge  xge) PORT_LIST restricted-role |
|---------|-------------------------------------------------------------|
|---------|-------------------------------------------------------------|

Shenzhen C-Data Technology Co., Ltd.

# Accessing the World with Cloud-Data

| syntax                  | OLT( config )# no stp port (ge  xge) PORT_LIST restricted-role<br>OLT( config )# stp port lag<br>("SA_PORT_CMD_STR" "LACP_PORT_CMD_STR") restricted-role<br>OLT( config )# no stp port lag<br>("SA_PORT_CMD_STR" "LACP_PORT_CMD_STR") restricted-role                                                                                                    |
|-------------------------|----------------------------------------------------------------------------------------------------|
| Applicable view         | config view                                                                                                    |
| Function<br>Description | stp The port restricted-role command is used to configure whether a port is a role-restricted port. After a port is configured as the first restricted port of a role, it will not be selected as the root port of CIST or any MSTI, even if it has the best spanning tree priority vector. After a root port is selected, such a port will be selected as an alternate port.<br>no stp port restricted-role is used to restore the port to its default configuration. By default, role-restricted mode is disabled. |
| PORT_LIST               | The specified port number, such as 0/0 1                                                                                                    |

#### 【Configuration case】

Case 1: Configure port ge 0/0 1 as a role-restricted port.

OLT( config ) # stp port ge 0/0 1 restricted-role

OLT( config ) #

# **18.24.Configuring TCN Restricted Ports**

| Command<br>syntax       | OLT( config )# stp port (ge  xge) PORT_LIST restricted-tcn<br>OLT( config )# no stp port (ge  xge) PORT_LIST restricted-tcn<br>OLT( config )# stp port lag<br>("SA_PORT_CMD_STR"   "LACP_PORT_CMD_STR") restricted-tcn<br>OLT( config )# no stp port lag<br>("SA_PORT_CMD_STR"   "LACP_PORT_CMD_STR") restricted-tcn                                                                                     |
|-------------------------|----------------------------------------------------------------------------------------------------|
| Applicable view         | config view                                                                                                    |
| Function<br>Description | stp The port restricted -tcn command is used to configure the port as<br>a TCN restricted port. When a TCN topology change notification is<br>received, the received topology change notification and topology<br>change will not be propagated to other ports.<br>no stp port restricted -tcn is used to restore the port to its default<br>configuration. By default, TCN restricted mode is disabled. |
| PORT_LIST               | The specified port number, such as 0/0 1                                                                                                    |

Case 1: Configure port ge 0/0 1 as a TCN restricted port.

OLT( config ) # stp port ge 0/0 1 restricted-tcn

OLT( config ) #

## 18.25. Query the details of MSTP

| Command<br>syntax       | OLT( config )# show stp [ instance <instance-id> ]<br/>OLT( config )# show stp port (ge  xge) F/S/P</instance-id>                                                                                                   |
|-------------------------|----------------------------------------------------------------------------------------------------|
| Applicable view         | config view                                                                                                    |
| Function<br>Description | This command is used to query the detailed information of MSTP (Multiple Spanning Tree Protocol). According to the status and statistical information of MSTP, the network topology can be analyzed and maintained. |
| instance-id             | Specifies the spanning tree instance ID, the value range is 0-7                                                                                                    |
| F/S/P                   | Port number, such as 0/0/1                                                                                                    |

#### 【Configuration case】

Case 1: Query the details of MSTP.

| OLT( config ) # show stp            |
|-------------------------------------|
|                                     |
| Spanning tree protocol is disabled  |
| Max Hops: 20                        |
| PathCost standard :legacy           |
| Transit Limit :6 packets/hello-time |
| BPDU Filter :disable                |
| BPDU Protection :enable             |
|                                     |
| OLT( config ) #                     |

# **18.26.** Querying MSTP Domain Configuration Information

| Command<br>syntax       | OLT( config )# show stp region-configuration                                    |
|-------------------------|---------------------------------------------------------------------------------|
| Applicable view         | config view                                                                     |
| Function<br>Description | This command is used to query the configuration information of the MSTP domain. |

【Configuration case】

# Accessing the World with Cloud-Data

Case 1: Query the configuration information of the MSTP domain.

OLT( config ) # show stp region-configuration

Oper configuration Region name :e067b3000002 Revision level:0

Instance Vlans Mapped 0 1-6, 8-4094 7 7

OLT( config ) #

# **19.OLT ACL configuration management**

Access Control List (ACL) can be used to match data packets through corresponding commands, and then be used to control the incoming and outgoing data packets of a port. The packet matching rules defined by ACL can also be used in other occasions that need to distinguish flows, such as the definition of flow classification rules in QoS.

According to the application purpose, ACLs can be divided into the following types:

Standard ACL: Make rules based only on source IP addresses.

**Extended ACL:** Formulate rules based on Layer 3 and Layer 4 information such as source IP address information, destination IP address information, protocol type carried by IP, and protocol characteristics of data packets.

**Layer 2 ACL:** Formulate rules based on Layer 2 information such as source MAC address, destination MAC address, VLAN priority, and Layer 2 protocol type.

Both switches and xPON products support: standard ACL, extended ACL and Layer 2 ACL.

# 19.1.ACL application time range (time-range) configuration

ACL time periods are divided into relative time and absolute time:

Relative time : refers to periodic time, for example, every Monday from 8:30 to 18:30.

Absolute time : from a specific time to another time, such as 12:00 on June 8, 2006 to 18:00 on August 8, 2006.

## 19.1.1.Set the time period in which the ACL applies relative time

| Command<br>syntax | OLT(config)# time-range < time-name> < start-time> to< end-time> <days></days> |
|-------------------|--------------------------------------------------------------------------------|
| Applicable view   | config view                                                                    |

# Accessing the World with Cloud-Data

| Function<br>Description   | This command is used to set the time period of relative time.                                                                                                    |
|---------------------------|----------------------------------------------------------------------------------------------------|
| <time-name></time-name>   | Time period name, which is referenced when configuring ACL rules                                                                                                    |
| <start-time></start-time> | The start time of the relative time period, in the format of HH:MM.<br>Together with end-time to determine a time range, days defines the<br>effective date of the time range, and the three parameters together<br>determine a relative time period.                                                                  |
| <end-time></end-time>     | The end time of the relative time period, in the format of HH:MM<br>Together with start-time to determine a time range, days defines the<br>effective date of the time range, and the three parameters together<br>determine a relative time period.                                                                   |
| <days></days>             | Days: The specific dates of the relative time period. The optional<br>parameters are the following:<br>Mon: Monday<br>Tue: Tuesday<br>Wed: Wednesday<br>Thu: Thursday<br>Fri: Friday<br>Sat: Saturday<br>Sun: Sunday<br>daily: seven days of the week<br>weekend: Saturday and Sunday<br>working-day: Monday to Friday |

#### 【Configuration case】

Case 1: Configure a relative time period named worktime, which takes effect from 8:00 to 18:30 every Monday.

OLT(config)# time-range worktime 08:00 to 18:30 mon OLT(config)#

## 19.1.2.the time period for which the ACL applies absolute time

| Command<br>syntax       | OLT(config)# time-range < time-name> from < start-time> to <<br>end-time> |
|-------------------------|---------------------------------------------------------------------------|
| Applicable view         | config view                                                               |
| Function<br>Description | This command is used to set the period of absolute time.                  |
| <time-name></time-name> | The name of the time period, which is referenced when configuring         |

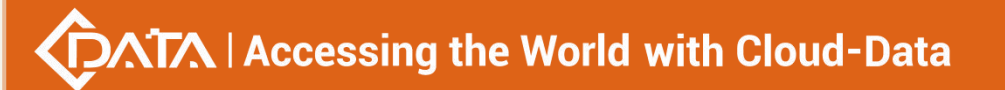

|                           | ACL rules.                                                                           |
|---------------------------|--------------------------------------------------------------------------------------|
| <start-time></start-time> | The start time and date of the absolute time period, in the format HH:MM YYYY/MM/DD. |
| <end-time></end-time>     | Absolute time period end time and date in the format HH:MM YYYY/MM/DD.               |

Case 1: Configure an absolute time period named test, which takes effect from 8:40 on May 1, 2017 to 18:00 on December 7, 2017

OLT(config)# time-range test from 8:40 2017/5/1 to 18:00 2017/12/7

OLT(config)#

## **19.1.3.Delete the configured ACL application time period**

| Command<br>syntax       | OLT(config)# # no time-range {< time-name>  <all>}</all>                                                  |
|-------------------------|----------------------------------------------------------------------------------------------------|
| Applicable view         | config view                                                                                               |
| Function<br>Description | This command is used to delete the configured time period.                                                |
| <time-name></time-name> | Time period name, enter the name of the time period to be deleted, all means all configured time periods. |

#### 【Configuration case】

Case 1: Delete the time period with the time period name test

OLT(config)# no time-range test OLT(config)#

## 19.1.4.View the configured ACL application time period

| Command<br>syntax       | OLT(config)# show time-range {< time-name>  <all>}</all>                                          |
|-------------------------|---------------------------------------------------------------------------------------------------|
| Applicable view         | config view                                                                                       |
| Function<br>Description | This command is used to view the configured time period.                                          |
| <time-name></time-name> | Time period name, enter the time period name to be viewed, all means all configured time periods. |

Case 1: View the time period with the time period name test

OLT(config)# show time-range test Current time is 2017-12-07 11:40 Thursday

Time-range : test(Active)

From 2017-05-01 08:40 to 2017-12-07 18:00

OLT(config)#

## 19.1.5.Configure the absolute time for ACL application

| Command<br>syntax       | OLT(config)# time-range <name> absolute (start <time> <day>  end<br/><time> <day> )</day></time></day></time></name> |
|-------------------------|----------------------------------------------------------------------------------------------------|
| Applicable view         | config view                                                                                                    |
| Function<br>Description | This command is used to set absolute time                                                                            |
| <name></name>           | Time name, refer to this name when configuring ACL rules                                                             |
| start                   | Starting time                                                                                                    |
| end                     | End Time                                                                                                    |
| <time></time>           | Start/end time, the format is: HH:MM                                                                                 |
| <day></day>             | Start/end time in the format: YYYY/MM/DD                                                                             |

【Configuration case】

Case 1: Configure start absolute time test, 12:22 2010/12/1

OLT(config)# time-range test absolute start 12:22 2010/12/1 OLT (config) # show time-range all Current time is 2022-03-24 17:06 Thursday Time-range : test(Active) absolute start 2010-12-01 12:22

# 19.2.ACL creation and deletion

| Command<br>syntax       | OLT(config)# acl <acl-id><br/>OLT(config)# no acl {<acl-id> <all>}</all></acl-id></acl-id> |
|-------------------------|--------------------------------------------------------------------------------------------|
| Applicable view         | config view                                                                                |
| Function<br>Description | This command is used to create and delete ACLs.                                            |

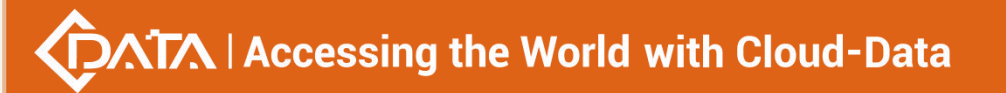

| <acl-id></acl-id> | ACL IDs to be created and deleted:<br><2000-2999> basic acl<br><3000-4999> advanced acl<br><5000-5999> link acl                                                                       |
|-------------------|----------------------------------------------------------------------------------------------------|
| <all></all>       | All acls. Note: When an acl rule is applied to a port, it cannot be deleted directly. You need to delete the rule applied by acl from the port before it can be successfully deleted. |

Case 1: Create basic acl 2001

OLT(config)# acl 2001

ACL ID Create OK!

OLT(acl-basic-2001)#

Case 2: Create Advanced ACL 3000

OLT(config)# acl 3000 ACL ID Create OK!

OLT(acl-adv-3000)#

Case 3: Create link acl 5000

OLT(config)# acl 5000 ACL ID Create OK!

OLT(acl-link-5000)#

Case 4: Remove acl 2001

OLT(config)# no acl 2001 Number of acl: 1, success: 1

OLT(config)#

## 19.3.Configure acl name

| Command<br>syntax       | OLT( acl-basic-2000 )# acl name <name></name> |
|-------------------------|-----------------------------------------------|
| Applicable view         | acl view                                      |
| Function<br>Description | Configure acl name                            |
| <name></name>           | acl name, length 1-10                         |

Case 1: Configure the name of acl 2000 as name1

OLT( acl-basic-2000 )# acl name name1

OLT ( acl-basic-2000 ) #

## **19.4.Basic ACL rule configuration (basic acl)**

| Command syntax                    | OLT(acl-basic-2000)# rule <rule-id> <permit deny=""  =""> source<br/><ip-address any=""  =""> <sour-wildcard> time-range <name></name></sour-wildcard></ip-address></permit></rule-id>                                                                                                    |
|-----------------------------------|----------------------------------------------------------------------------------------------------|
| Applicable view                   | bas ic acl view                                                                                                    |
| Function<br>Description           | The rule command is used to create ACL rules in Acl-basic mode.<br>Use this command to formulate ACL rules based on the source IP<br>addresses of packets. After a rule is created successfully, you can<br>use the packet-filter command to reference the rule to filter<br>packets. Or used in conjunction with QoS policies to provide service<br>quality assurance for specific packets.<br>The no rule command is used to delete or modify an ACL rule. |
| <rule-id></rule-id>               | ACL rule ID. The larger the ACL ID, the higher the priority. The value range is 1-16.                                                                                                    |
| <permit deny></permit deny>       | deny: The traffic of matching packets is not allowed to pass.<br>permit: Allow eligible packets to pass.                                                                                                    |
| <ip-address any></ip-address any> | ip-address: The source IP address segment in the ACI rule<br>any: matches any source IP packet                                                                                                    |
| <sour-wildcard></sour-wildcard>   | Inverse mask; the IP address and the inverse mask are used together<br>to match the host of the network number. The inverse mask is a<br>wildcard mask, which tells the device which bit should be matched<br>by marking 0 and 1. In the reverse mask, addresses whose<br>corresponding bits are 1 are ignored in the comparison, and 0s must<br>be checked                                                                                                  |
| <name></name>                     | Set the time period for ACL to take effect                                                                                                    |

#### 【Configuration case】

Case 1: During the worktime period, the designated port 1 can only receive packets from the IP address 10.10.10.2.

OLT(config)# time-range worktime 8:00 to 18:00 working-day OLT(config)# acl 2000 OLT(acl-basic-2000)#rule 2 permit source 10.10.10.2 0.0.0.0 time-range working-day OLT(acl-basic-2000)# rule 1 deny source any time-range working-day OLT(acl-basic-2000)# exit
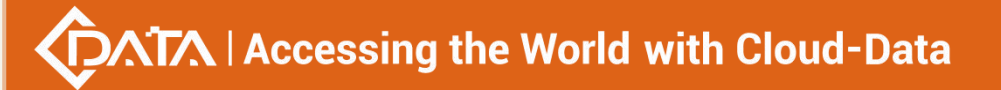

OLT(config)# packet-filter inbound 2000 port ge 0/0 1

OLT(config)#

# 19.5.Viewing basic ACL rules

| Command<br>syntax       | OLT(acl-basic-2000)# show current                           |
|-------------------------|-------------------------------------------------------------|
| Applicable view         | acl-basic view                                              |
| Function<br>Description | This command is used to view the current acl configuration. |

## 【 Configuration case 】

Case 1: View the current configuration of the basic acl 2000

OLT(acl-basic-2000)# show current Basic ACL 2000, 1 rules hold rule 1 permit source 192.168.5.116 0.0.0.255 OLT(acl-basic-2000)#

# **19.6.Deletion of Basic ACL Rules**

| Command<br>syntax       | OLT(acl-basic-2000)# no rule <rule-id></rule-id>                                                                                                    |
|-------------------------|----------------------------------------------------------------------------------------------------|
| Applicable view         | acl-basic view                                                                                                    |
| Function<br>Description | This command is used to delete the current acl-specific rule. Note:<br>ACL rules applied to ports need to be unbound before they can be<br>deleted. |
| <rule-id></rule-id>     | ACL rule ID, the value range is 1-16                                                                                                    |

## 【 Configuration case 】

Case 1: Remove rule 1 of basic acl 2000

OLT(acl-basic-2000)# no rule 1

OLT(acl-basic-2000)#

# 19.7. Advanced ACL Configuration (advanced ACL)

|                | OLT(acl-adv-3000)#                                                                                                    |
|----------------|----------------------------------------------------------------------------------------------------|
|                | When the parameter protocol is TCP, the command format based on                                                                                                    |
|                | IPv4 is :                                                                                                    |
|                | rule rule-id {permit  deny} tcp {[soure <ip-address></ip-address>                                                                                                    |
|                | <sour-wildcard>]   any]   [destination <ip-address></ip-address></sour-wildcard>                                                                                                    |
|                | <sour-wildcard>   any]   [src-port <port -list="">]   [dest-port</port></sour-wildcard>                                                                                                    |
|                | <port-list>]   [precedence <procedence-value> ]   [dscp</procedence-value></port-list>                                                                                                    |
|                | <dscp-value>] [[time-range <time-range-name>]}</time-range-name></dscp-value>                                                                                                    |
|                |                                                                                                    |
|                | When the parameter protocol is UDP, the command format based                                                                                                    |
|                | on IPv4 is :                                                                                                    |
|                | rule rule-id (permit   deny) udp {[soure <ip-address></ip-address>                                                                                                    |
|                | <sour-wildcard>]   any]   [destination <ip-address></ip-address></sour-wildcard>                                                                                                    |
|                | <sour-wildcard>   any]   [src-port <port -list="">]   [dest-port</port></sour-wildcard>                                                                                                    |
|                | <port-list>]   [precedence <procedence-value> ]   [dscp</procedence-value></port-list>                                                                                                    |
|                | <dscp-value>]  [time-range <time-range-name>]}</time-range-name></dscp-value>                                                                                                    |
|                |                                                                                                    |
|                | When the parameter protocol is ip , the command format based on                                                                                                    |
|                | IPv4 is :                                                                                                    |
|                | rule rule-id (permit   deny) ip {[soure <ip-address></ip-address>                                                                                                    |
|                | <sour-wildcard>]   any]   [destination <ip-address></ip-address></sour-wildcard>                                                                                                    |
| Command suntay | <sour-wildcard>   any]   [precedence <procedence-value> ]  </procedence-value></sour-wildcard>                                                                                                    |
|                | [dscp <dscp-value>]  [time-range <time-range-name>]}</time-range-name></dscp-value>                                                                                                    |
|                |                                                                                                    |
|                | When the parameter protocol is ipinip , the command format based                                                                                                    |
|                | on IPv4 is :                                                                                                    |
|                | rule rule-id (permit   deny) ipinip {[soure <ip-address></ip-address>                                                                                                    |
|                | <sour-wildcard>]   any]   [destination <ip-address></ip-address></sour-wildcard>                                                                                                    |
|                | <sour-wildcard>   any]   [precedence <procedence-value> ]  </procedence-value></sour-wildcard>                                                                                                    |
|                | [dscp <dscp-value>]  [time-range <time-range-name>]}</time-range-name></dscp-value>                                                                                                    |
|                |                                                                                                    |
|                | When the parameter protocol is icmp, the command format based                                                                                                    |
|                | on IPV4 IS :                                                                                                    |
|                | rule rule-ld (permit   deny) icmp {[soure <lp-address></lp-address>                                                                                                    |
|                | <sour-wildcard>j   anyj   [destination <ip-address></ip-address></sour-wildcard>                                                                                                    |
|                | <sour-wildcard>   any]   [precedence <procedence-value> ]  </procedence-value></sour-wildcard>                                                                                                    |
|                | [dscp <dscp-value>] [[time-range <time-range-name>]}</time-range-name></dscp-value>                                                                                                    |
|                | When the parameter protocol is other than TCP LIDP and ICMP tho                                                                                                    |
|                | command format based on IPv4 is                                                                                                    |
|                | rule <rule_id> {permit   depu} <protocol_id> {[source <in_addross>]</in_addross></protocol_id></rule_id>                                                                                                    |
|                | <pre><sour-wildcard>]   anv]   [destination <in-address></in-address></sour-wildcard></pre>                                                                                                    |
|                | <pre><sour wildcard="">   any]   [recentation sip-address/<br/><sour-wildcard>   any]   [recentation sip-address/<br/><sour-wildcard>   any]   [recentation sip-address/<br/>]   ] ] ] ] ] ] ] ] ] ] ] ] ] ] ] ] ] ]</sour-wildcard></sour-wildcard></sour></pre> |
|                | Sour-whiteards   any]   [precedence sprocedence-values ]                                                                                                    |
|                | [usch <usch-value>] [[time-range <time-range-name>]}</time-range-name></usch-value>                                                                                                    |

₩

| Applicable view                              | adv acl view                                                                                                    |
|----------------------------------------------|----------------------------------------------------------------------------------------------------|
| Function<br>Description                      | The rule command is used to create advanced ACL rules in Acl-adv<br>mode. Use this command when you need to formulate matching<br>rules based on the source address information, destination address<br>information of the data packet, the protocol type carried by IP, and<br>the characteristics of the protocol. After a rule is created<br>successfully, you can use the packet-filter command to reference the<br>rule to filter packets. Or used in conjunction with QoS policies to<br>provide service quality assurance for specific packets.<br>The no rule command is used to delete or modify a rule in an ACL. |
| <rule-id></rule-id>                          | ACL rule ID. The larger the ACL ID, the higher the priority.                                                                                                    |
| <permit deny></permit deny>                  | deny: The traffic of matching packets is not allowed to pass.<br>permit: Allow eligible packets to pass.                                                                                                    |
| <ip-address any></ip-address any>            | ip-address: The source IP address segment in the ACI rule<br>any: matches any source IP packet                                                                                                    |
| <sour-wildcard></sour-wildcard>              | Inverse mask; the IP address and the inverse mask are used together<br>to match the host of the network number. The inverse mask is a<br>wildcard mask, which tells the device which bit should be matched<br>by marking 0 and 1. In the reverse mask, addresses whose<br>corresponding bits are 1 are ignored in the comparison, and 0s must<br>be checked                                                                                                    |
| <time-range-nam<br>e&gt;</time-range-nam<br> | Set the time period for ACL to take effect                                                                                                    |
| <soure></soure>                              | ACL matches the source IP address of the packet                                                                                                    |
| <destination></destination>                  | ACL matches the destination IP address of the packet                                                                                                    |
| <precedence></precedence>                    | ACL matches the priority of the IP layer                                                                                                    |
| <dscp></dscp>                                | Priority of Differentiated Services Code Points                                                                                                    |
| <dest-port></dest-port>                      | ACL matches the destination port in UDP or TCP                                                                                                    |
| <src-port></src-port>                        | ACL matches source port in UDP or TCP                                                                                                    |
| <lpinip></lpinip>                            | acl matches double-layer IP packets. That is, IP data encapsulation<br>and tunneling, IP Encapsulation within IP (IP Encapsulation within<br>IP), the protocol number is 4, as it is defined in RFC 2003. It<br>describes how to take an IP datagram and use it as the payload of<br>another IP datagram. In Mobile IP, the new header specifies how to<br>send the encapsulated datagram to the care-of address of the                                                                                                    |

-----

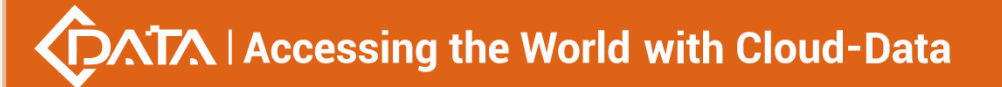

mobile node.

#### 【Configuration case】

Case 1: Create an advanced ACL to match all icmp packets;

OLT(acl-adv-3000)# rule 1 permit icmp

OLT(acl-adv-3000)#

## 19.8.Viewing advanced ACL rules

| Command<br>syntax       | OLT(acl-adv-3000)# show current                             |
|-------------------------|-------------------------------------------------------------|
| Applicable view         | acl-adv view                                                |
| Function<br>Description | This command is used to view the current acl configuration. |

### 【Configuration case】

Case 1: View the current configuration of the advanced acl 3000

OLT(acl-adv-3000)# show current Advanced ACL 3000, 2 rules hold rule 2 permit icmp source any precedence 0 rule 1 permit 2 source 192.168.7.102 0.0.0.255 destination any

OLT(acl-adv-3000)#

## **19.9.Deletion and modification of advanced ACL rules**

| Command<br>syntax       | OLT(acl-adv-3000)# no rule <rule-id> {source   destination   dscp  <br/>src-port   dest-port   time-range   precedence   all}</rule-id>                                                 |
|-------------------------|----------------------------------------------------------------------------------------------------|
| Applicable view         | acl-adv view                                                                                                    |
| Function<br>Description | This command is used to delete the current acl rule or modify the content of the rule. Note: ACL rules applied to a port need to be unapplied from the port before they can be deleted. |
| <rule-id></rule-id>     | ACL rule ID, the value range is 1-16                                                                                                    |

#### 【Configuration case】

Case 1: Delete the source IP in rule 1 of advanced acl 3000

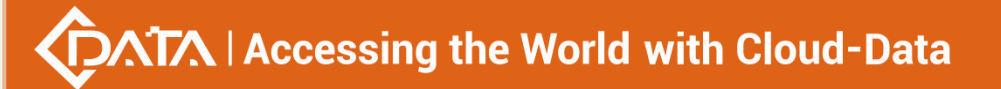

OLT(acl-adv-3000)# no rule 1 source

OLT(acl-adv-3000)#

# 19.10.Link ACL Configuration (link acl)

| Command syntax                                                                                                  | OLT(acl-link-5000)# rule <rule-id> {permit   deny} {[cos <cos-value> ]<br/>  [destination <des-mac-address> <mac-addrmac-wildcard>]  <br/>[ source <src-mac-address> <mac -addrmac-wildcard="">]  <br/>[ inner-cos <inner-cos-value>]   [ vlan <vlan-id>]   [inner-vlan<br/><inner-vlan-id>]   [ type <ethernet-type>]  [time-range<br/><time-range-name>]}</time-range-name></ethernet-type></inner-vlan-id></vlan-id></inner-cos-value></mac></src-mac-address></mac-addrmac-wildcard></des-mac-address></cos-value></rule-id> |
|----------------------------------------------------------------------------------------------------|----------------------------------------------------------------------------------------------------|
| Applicable view                                                                                                 | Link acl view                                                                                                    |
| Function<br>Description                                                                                         | The rule command is used to create ACL rules in Acl-link mode. Use<br>this command to formulate ACL rules based on link layer<br>information such as the source MAC address, source VLAN ID, Layer<br>2 protocol type, and destination MAC address of packets. After the<br>ACL rule is successfully created, you can use the packet-filter<br>command to reference the rule to filter packets. Or used in<br>conjunction with QoS policies to provide service quality assurance<br>for specific packets.                        |
| <rule-id></rule-id>                                                                                             | ACL rule ID. The larger the ACL ID, the higher the priority.                                                                                                    |
| <permit deny></permit deny>                                                                                     | deny: The traffic of matching packets is not allowed to pass.<br>permit: Allow eligible packets to pass.                                                                                                    |
| <destination></destination>                                                                                     | Destination MAC address of the matched packet in the ACL                                                                                                    |
| <source/>                                                                                                    | The source MAC address field of matching packets in the ACL                                                                                                    |
| <mac-addr></mac-addr>                                                                                           | mac address                                                                                                    |
| <mac-wildcard></mac-wildcard>                                                                                   | The inverse mask of the mac address, the inverse mask is the wildcard mask, which tells the device which bit should be matched by marking 0 and 1. In the reverse mask, addresses whose corresponding bits are 1 are not matched (ignored) in the comparison, and those whose bits are 0 must be checked;                                                                                                    |
| <time-range-nam<br>e&gt;</time-range-nam<br>                                                                    | Set the time period for ACL to take effect                                                                                                    |
| <inner-cos-value< th=""><td>Match the cos value of the inner vlan of the Layer 2 packet</td></inner-cos-value<> | Match the cos value of the inner vlan of the Layer 2 packet                                                                                                    |
| <cos-value></cos-value>                                                                                         | Match the cos value of the outer vlan                                                                                                    |

••

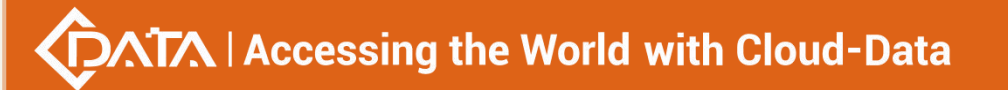

| <vlan-id></vlan-id>                                                                         | Match the vlanid value of the outer vlan |
|---------------------------------------------------------------------------------------------|------------------------------------------|
| <inner-cos-value< th=""><th>Match the cos value of the inner vlanid</th></inner-cos-value<> | Match the cos value of the inner vlanid  |
| <ethernet-type></ethernet-type>                                                             | match with the type field of ethernet    |

Case 1: During the worktime period, the designated port 1 can only receive packets from the destination mac address 22-22-22-22-22.

| OLT(config)# time-range worktime 8:00 to 18:00 working-day                          |
|-------------------------------------------------------------------------------------|
| OLT(config)# acl 5000                                                               |
| OLT(acl-link-5000)# rule 2 permit destination 22:22:22:22:22:22 00 : 00 : 00 : 00 : |
| 00                                                                                  |
| OLT(acl-link-5000)# rule 1 deny destination 22:22:22:22:22 FF : FF : FF : FF : FF   |
| OLT(acl-link-5000)#exit                                                             |
| OLT(config)# packet-filter inbound 5000 port ge 0 0 1                               |
|                                                                                     |
| OLT(config)#                                                                        |

# 19.11.Viewing link ACL rules

| Command<br>syntax                                                                            | OLT(acl-link-5000)# show current                            |
|----------------------------------------------------------------------------------------------|-------------------------------------------------------------|
| Applicable view                                                                              | acl-link view                                               |
| Function         This command is used t           Description         This command is used t | This command is used to view the current acl configuration. |

## 【Configuration case】

Case 1: View the current configuration of the link acl 5000

| OLT(acl-link-5000)# show current |
|----------------------------------|
| Link ACL 5000, 1 rules hold      |
| rule 1 permit vlan 100           |
|                                  |
| OLT(acl-link-5000)#              |

# 19.12.Deletion of link ACL rules

| Command | OLT(acl-link-5000)# no rule <rule-id></rule-id> |
|---------|-------------------------------------------------|
| syntax  |                                                 |

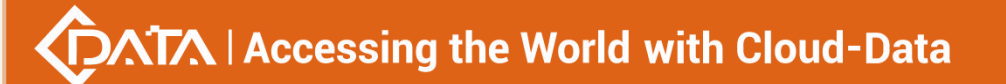

| Applicable view         | acl-link view                                                                                                    |
|-------------------------|----------------------------------------------------------------------------------------------------|
| Function<br>Description | This command is used to delete the current acl rule or modify the content of the rule. Note: ACL rules applied to a port need to be unapplied from the port before they can be deleted. |
| <rule-id></rule-id>     | ACL rule ID, the value range is 1-16                                                                                                    |

Case 1: Delete rule 1 of link acl 5000

OLT(acl-link-5000)# no rule 1

OLT(acl-link-5000)#

## 19.13. View ACL configuration

| Command<br>syntax       | OLT(config)# show acl { <acl-id>   all  detail [<acl-id> all]}</acl-id></acl-id> |
|-------------------------|----------------------------------------------------------------------------------|
| Applicable view         | config view                                                                      |
| Function<br>Description | This command is used to view the configured acl.                                 |
| <acl-id></acl-id>       | Specific ACL.                                                                    |
| all                     | show all ACLs                                                                    |
| detail                  | details                                                                          |

#### 【Configuration case】

Case 1: Query all ACLs of the device

OLT(config)# show acl all

Advanced ACL 3000, 2 rules hold rule 2 permit icmp source any precedence 0 rule 1 permit 2 destination any

Link ACL 5000, 0 rules hold

OLT(config)#

# 19.14.Modify ACL rule-id value

# $\sqrt{1}$ Accessing the World with Cloud-Data

| Command<br>syntax                       | OLT( acl-basic-2000 )# rule <rule-id> {up down move to <rule-id>}</rule-id></rule-id>                                                                                                    |
|-----------------------------------------|----------------------------------------------------------------------------------------------------|
| Applicable view                         | basic acl view, adv acl view, link acl view                                                                                                    |
| Function<br>Description                 | <ul> <li>acl acl-id down: Decrease the value of rule-id by one, without changing the content of the rule.</li> <li>acl acl-id up: Increase the value of rule-id by one, without changing the content of the rule.</li> <li>acl acl-id move to: Change the value of rule-id to the specified rule-id without changing the content of the rule.</li> <li>(The value of rule-id cannot be adjusted for rules that have bound ports)</li> </ul> |
| <rule-id></rule-id>                     | Concrete value of Rule                                                                                                    |
| <up down m<br>ove to&gt;</up down m<br> | down: Decrease the value of rule-id by one, without changing the content of the rule.<br>up: Increase the value of rule-id by one, without changing the content of the rule.<br>move to: Change the value of rule-id to the specified rule-id without changing the content of the rule.                                                                                                    |

### 【Configuration case】

Case 1: Change the rule id from 1 to 3 in ACL 2000

OLT(acl-basic-2000)# rule 1 move to 3

OLT(acl-basic-2000)#

# **20.OLT QOS configuration management**

# 20.1.Configure ACL rule-based traffic management

## 20.1.1.Configure to filter traffic matching ACL rules

| Command syntax       | OLT(config)# packet-filter {inbound outbound} <acl-id> rule-id<br/><rule-id> port {ge   pon   xge} <port-list></port-list></rule-id></acl-id>                                                                                                    |
|----------------------|----------------------------------------------------------------------------------------------------|
| Applicable view      | config view                                                                                                    |
| Function Description | The packet-filter command is used to configure ACL filtering<br>rules for a specified port and make them take effect. Use this<br>command when you need to use ACL rules to filter port traffic.<br>The no packet-filter command is used to cancel the ACL filtering |

|                         | rule of the specified port. Use this command when you need to delete the ACL filtering rule of the specified port. |
|-------------------------|----------------------------------------------------------------------------------------------------|
| inbound   outbound      | inbound: traffic in the inbound direction<br>outbound: outbound traffic                                            |
| <acl-id></acl-id>       | id of the ACL                                                                                                    |
| <rule-id></rule-id>     | Rule ID in ACL                                                                                                    |
| <port-list></port-list> | port list                                                                                                    |

Case 1: During the worktime period, the designated port 1 can only receive packets from the IP address 10.10.10.2.

| OLT(config)# time-range worktime 8:00 to 18:00 working-day                       |
|----------------------------------------------------------------------------------|
| OLT(config)# acl 2000                                                            |
| OLT(acl-basic-2000)# rule 2 permit source 10.10.10.2 0.0.0.0 time-range worktime |
| OLT(acl-basic-2000)# rule 1 deny source any time-range work time                 |
| OLT(acl-basic-2000)# exit                                                        |
| OLT(config)# packet-filter inbound 2000 port ge 0 0 1                            |
|                                                                                  |
| OLT(config)#                                                                     |

# 20.1.2. Modify the DSCP value of the traffic matching the ACL rule

| Command syntax       | OLT(config)# traffic-dscp {inbound outbound} <acl-id> rule-id<br/><rule-id> port {ge   gpon   xge} <port-list> remark-dscp<br/><remark-dscp-value></remark-dscp-value></port-list></rule-id></acl-id>                                                                                                    |
|----------------------|----------------------------------------------------------------------------------------------------|
| Applicable view      | config view                                                                                                    |
| Function Description | The traffic-dscp command is used to configure an ACL for a specified port to re-mark the DSCP and make it take effect. Use this command when you need to use ACL rules to re-mark the DSCP packets of the port.<br>The no traffic-dscp command is used to cancel the ACL remarking of the specified port. Use this command when you need to delete the ACL remark of the specified port. |
| inbound outbound     | inbound: traffic in the inbound direction<br>outbound: outbound traffic                                                                                                    |
| <acl-id></acl-id>    | id of the ACL                                                                                                    |
| <rule-id></rule-id>  | Rule ID in ACL                                                                                                    |

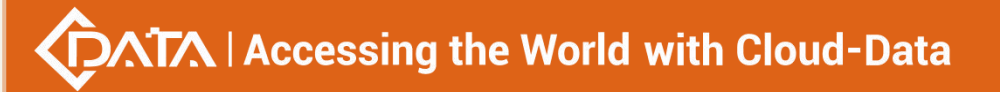

| <port-list></port-list>                 | port list                       |
|-----------------------------------------|---------------------------------|
| <remark-dscp-value></remark-dscp-value> | The value of the relabeled DSCP |

Case 1: During the worktime period, re-mark DSCP for the packets from the IP address 10.10.10.2

is 43.

| OLT(config)# time-range worktime 8:00 to 18:00 working-day                       |
|----------------------------------------------------------------------------------|
| OLT(config)# acl 2000                                                            |
| OLT(acl-basic-2000)# rule 2 permit source 10.10.10.2 0.0.0.0 time-range worktime |
| OLT(acl-basic-2000)# exit                                                        |
| OLT( config)# traffic-dscp inbound 2000 port ge 0/0 1 mark-dscp 43               |
| OLT(config)#                                                                     |

# 20.1.3.Configure mirroring of traffic matching ACL rules

| Command syntax          | OLT(config)# traffic-mirror inbound <acl-id> rule-id <rule-id><br/>port {ge   gpon   xge} <port-list> to {ge   xge} <port-list></port-list></port-list></rule-id></acl-id>                                                                                                    |
|-------------------------|----------------------------------------------------------------------------------------------------|
| Applicable view         | config view                                                                                                    |
| Function Description    | The traffic-mirror command is used to configure an ACL for a specified port to perform traffic mirroring and make it take effect. Use this command when you need to use ACL rules to mirror traffic on a port.<br>The no traffic-mirror command is used to cancel the ACL traffic mirroring of the specified port. Use this command when you need to delete the ACL traffic mirroring function of the specified port. |
| <acl-id></acl-id>       | id of the ACL                                                                                                    |
| <rule-id></rule-id>     | Rule ID in ACL                                                                                                    |
| <port-list></port-list> | port list                                                                                                    |

【Configuration case】

Case 1: During the worktime period, mirror the packets with the IP address 10.10.10.2 from port 1 to port 2

OLT(config)# time-range worktime 8:00 to 18:00 working-day OLT(config)# acl 2000 OLT(acl-basic-2000)# rule 2 permit source 10.10.10.2 0.0.0.0 time-range worktime OLT(acl-basic-2000)# exit OLT(config)# traffic-mirror inbound 2000 port ge 0/0 1 to ge 0/0 2 OLT(config)#

# 20.1.4.Configure to restrict traffic matching ACL rules

| Command syntax                               | OLT(config)# trafficlimit <inbound outbound> <acl-id> rule-id<br/><rule-id> port <ge pon="" xge=""  =""><port-list> cir <rate-value> pir<br/><rate- value=""> {cbs &lt; rate-value &gt;} exceed (yellow red) <drop  <br="">reremark-dscp&gt;</drop></rate-></rate-value></port-list></ge></rule-id></acl-id></inbound outbound>                                                           |
|----------------------------------------------|----------------------------------------------------------------------------------------------------|
| Applicable view                              | config view                                                                                                    |
| Function Description                         | The traffic-limit command is used to configure an ACL for a specified port to limit traffic and make it effective. Use this command when you need to use ACL rules to limit the port rate. The no traffic-limit command is used to cancel the ACL traffic restriction on the specified port. Use this command when you need to delete the ACL rate limiting function of a specified port. |
| <inbound outbound></inbound outbound>        | inbound: traffic in the inbound direction<br>outbound: outbound traffic                                                                                                    |
| <acl-id></acl-id>                            | id of the ACL                                                                                                    |
| <rule-id></rule-id>                          | Rule ID in ACL                                                                                                    |
| <port-list></port-list>                      | port list                                                                                                    |
| cir                                          | Configure the guaranteed bandwidth, the value range is 64-1024000, the unit is kbps                                                                                                    |
| pir                                          | Configure best effort bandwidth, the value range is 64-102400, the unit is kbps                                                                                                    |
| cbs                                          | Configure the committed burst size, the value range is 2000-10240000, the unit is byte                                                                                                    |
| exceed (yellow red)                          | exceed yellow : Limit traffic that exceeds the specified best<br>effort bandwidth<br>exceed red: Limit traffic that exceeds the specified guaranteed<br>bandwidth                                                                                                    |
| <drop th=""  <=""><td>drop: drop</td></drop> | drop: drop                                                                                                    |

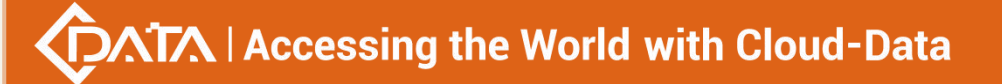

| roromary_acc | 5 |
|--------------|---|

OLT(config)#

Case 1: During the worktime period, for the packets from the IP address 10.10.10.2 and the incoming packets from interface 1, the guaranteed bandwidth is 1M, the average peak bandwidth is 100M, and the traffic exceeding the guaranteed bandwidth of 1M is discarded.

| OLT(config)# time-range worktime 8:00 to 18:00 working-day                              |
|-----------------------------------------------------------------------------------------|
| OLT(config)# acl 2000                                                                   |
| OLT(acl-basic-2000)# rule 2 permit source 10.10.10.2 0.0.0.0 time-range worktime        |
| OLT(acl-basic-2000)# exit                                                               |
| OLT(config) # t raffic- limit inbound 2000 port ge 0/0 1 cir 1024 pir 102400 exceed red |
| drop                                                                                    |
|                                                                                         |
|                                                                                         |

## 20.1.5.Add the outer VLAN of the traffic matching the ACL rule

| Command syntax          | OLT(config)## traffic - outervlan inbound <acl-id> rule-id<br/><rule-id> port {ge   gpon   xge} <port-list> vlan <vlan-id></vlan-id></port-list></rule-id></acl-id>                                                                                                    |
|-------------------------|----------------------------------------------------------------------------------------------------|
| Applicable view         | config view                                                                                                    |
| Function Description    | The traffic-outervlan command is used to configure the addition<br>of an ACL outer vlan for a specified port and make it take effect.<br>Use this command when you need to use the ACL rule to add<br>the outer VLAN to the port.<br>The no traffic-outervlan command is used to cancel the addition<br>of the outer VLAN of the ACL of the specified port. Use this<br>command when you need to delete the ACL outer vlan addition<br>of the specified port. |
| <acl-id></acl-id>       | id of the ACL                                                                                                    |
| <rule-id></rule-id>     | Rule ID in ACL                                                                                                    |
| <port-list></port-list> | port list                                                                                                    |
| <vlan-id></vlan-id>     | added outer vlan                                                                                                    |

#### 【Configuration case】

Case 1: During the worktime period, to the packets with the IP address 10.10.10.2 from port 1, add the packets whose outer layer is vlan10.

OLT(config)# time-range worktime 8:00 to 18:00 working-day OLT(config)# acl 2000 OLT(acl-basic-2000)# rule 2 permit source 10.10.10.2 0.0.0.0 time-range worktime

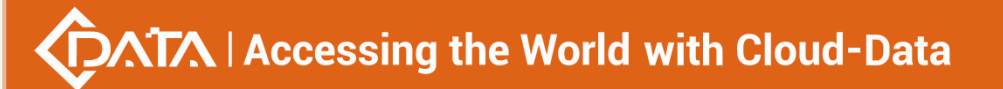

OLT(acl-basic-2000)# exit OLT(config)# traffic-outervlan inbound 2000 port ge 0/0/ 1 vlan 10 OLT(config)#

# **20.1.6.Translate VLANs for traffic matching an ACL rule**

| Command syntax          | OLT(config)## traffic-translate inbound <acl-id> rule-id<br/><rule-id> port {ge   gpon   xge} <port-list> vlan <vlan-id></vlan-id></port-list></rule-id></acl-id> |
|-------------------------|----------------------------------------------------------------------------------------------------|
| Applicable view         | config view                                                                                                    |
| Function Description    | This command is used to convert the vlan of the incoming data flow from the port matching the acl rule into the configured vlan value (vlan conversion).          |
| <acl-id></acl-id>       | id of the ACL                                                                                                    |
| <rule-id></rule-id>     | Rule ID in ACL                                                                                                    |
| <port-list></port-list> | port list                                                                                                    |
| <vlan-id></vlan-id>     | converted vlan                                                                                                    |

### 【Configuration case】

Case 1: Convert the vlan of the incoming data flow from port 1 of rule 2 of acl 2000 to 19.

OLT(config)# t raffic-translate inbound 2000 rule-id 2 port ge 0/0/1 vlan 19

OLT(config)#

# 20.1.7. Modify the VLAN priority of traffic matching an ACL rule

| Command syntax       | OLT(config)# traffic - priority inbound <acl-id> rule-id <rule-id><br/>port {ge   gpon   xge} <port-list> remark-priority <pri-value></pri-value></port-list></rule-id></acl-id>                                                                                                    |
|----------------------|----------------------------------------------------------------------------------------------------|
| Applicable view      | config view                                                                                                    |
| Function Description | The traffic-priority command is used to configure the priority of<br>the vlan of the ACL for the specified port and make it take effect.<br>Use this command when you need to use ACL rules to change<br>the priority of VLANs.<br>The no traffic-priority command is used to cancel the VLAN<br>priority specified by the ACL of the specified port. Use this<br>command when you need to delete the vlan priority of the<br>specified port. |
| <acl-id></acl-id>    | id of the ACL                                                                                                    |

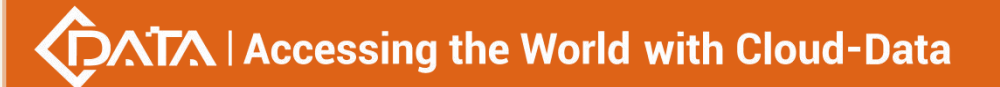

| <rule-id></rule-id>     | Rule ID in ACL                              |
|-------------------------|---------------------------------------------|
| <port-list></port-list> | port list                                   |
| <pri-value></pri-value> | The value of the priority, the range is 0-7 |

Case 1: During the worktime period, for the packets with the IP address 10.10.10.2 from port 1, the priority of the VLAN assigned to the packets is 2.

| OLT(config)# time-range worktime 8:00 to 18:00 working-day                       |
|----------------------------------------------------------------------------------|
| OLT(config)# acl 2000                                                            |
| OLT(acl-basic-2000)# rule 2 permit source 10.10.10.2 0.0.0.0 time-range worktime |
| OLT(acl-basic-2000)# exit                                                        |
| OLT(config)# traffic-priority inbound 2000 port ge 0/0 1 remark-priority 2       |
|                                                                                  |
| OLT(config)#                                                                     |

# **20.1.8.**Configure redirection of traffic matching ACL rules

| Command syntax       | OLT(config)## traffic - redirect inbound <acl-id> rule-id<br/><rule-id> port {ge   gpon   xge} <port-list> to {ge   xge}<br/><port-list></port-list></port-list></rule-id></acl-id>                                                                                                    |
|----------------------|----------------------------------------------------------------------------------------------------|
| Applicable view      | config view                                                                                                    |
| Function Description | The traffic-redirect command is used to configure an ACL for a specified port to redirect traffic and make it take effect. Use this command when you need to use ACL rules to redirect traffic on a port.<br>The no traffic-redirect command is used to cancel the ACL traffic redirection of the specified port. Use this command when you need to delete the ACL traffic mirroring function of the specified port.<br>(Redirect the packets matching the ACL rule under the specified port or port list to other ports for forwarding. After the |
|                      | configuration is successful, the port will no longer forward the redirected packets, but will forward the redirected destination port instead. Pay attention to the configuration of the port VLAN)                                                                                                    |
| <acl-id></acl-id>    | id of the ACL                                                                                                    |
| <rule-id></rule-id>  | Rule ID in ACL                                                                                                    |

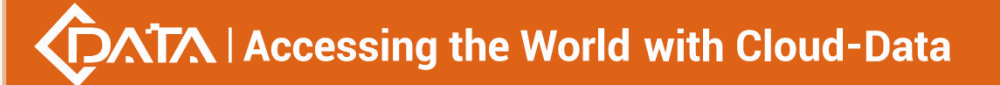

| <port-list></port-list> | port list |
|-------------------------|-----------|
|-------------------------|-----------|

Case 1: During the worktime period, redirect the packets with the IP address 10.10.10.2 from port 1 to port 2

OLT(config)# time-range worktime 8:00 to 18:00 working-day OLT(config)# acl 2000 OLT(acl-basic-2000)# rule 2 permit source 10.10.10.2 0.0.0.0 time-range worktime OLT(acl-basic-2000)# exit OLT(config )# traffic-redirect inbound 2000 port ge 0/0 1 to ge 0/0 2 OLT(config)#

## 20.1.9. Modify the TOS value of the traffic matching the ACL rule

| Command syntax          | OLT(config)# traffic - tos {inbound outbound} <acl-id> rule-id<br/><rule-id> port {ge   gpon   xge} <port-list> remark-tos <tos<br>value&gt;</tos<br></port-list></rule-id></acl-id> |
|-------------------------|----------------------------------------------------------------------------------------------------|
| Applicable view         | config view                                                                                                    |
| Function Description    | The traffic-tos command is used to modify the tos value of the traffic matching the acl rule to the specified tos value                                                              |
| <acl-id></acl-id>       | id of the ACL                                                                                                    |
| <rule-id></rule-id>     | Rule ID in ACL                                                                                                    |
| <port-list></port-list> | port list                                                                                                    |
| <tos value=""></tos>    | tos value to be modified                                                                                                    |

#### 【Configuration case】

Case 1: During the worktime period, the tos value of the packets with the IP address 10.10.10.2 from port 1 is modified to 3.

OLT(config)# time-range worktime 8:00 to 18:00 working-day OLT(config)# acl 2000 OLT(acl-basic-2000)# rule 2 permit source 10.10.10.2 0.0.0.0 time-range worktime OLT(acl-basic-2000)# exit OLT(config)# traffic-tos inbound 2000 rule-id 2 port ge 0/0 1 remark-tos 3 OLT(config)#

## 20.1.10.Clear the traffic statistics of ports matching ACL rules

| Command syntax          | OLT(config)# traffic-statistic clear-counters<br>{inbound outbound} <acl-id> rule-id <rule-id> port {ge   gpon<br/>  xge} <port-list></port-list></rule-id></acl-id> |
|-------------------------|----------------------------------------------------------------------------------------------------|
| Applicable view         | config view                                                                                                    |
| Function Description    | The traffic-statistic command is used to clear the traffic whose port matches the acl rule                                                                           |
| <acl-id></acl-id>       | id of the ACL                                                                                                    |
| <rule-id></rule-id>     | Rule ID in ACL                                                                                                    |
| <port-list></port-list> | port list                                                                                                    |

## 【Configuration case】

Case 1: Delete the traffic that matches the acl 2000 rule counted on the ge4 port.

| OLT(config)# traffic-statistic clear-counters outbound 2000 port ge 0/0 4 |  |  |
|---------------------------------------------------------------------------|--|--|
|                                                                           |  |  |
| OLT(config)#                                                              |  |  |

## 20.1.11.View filter policies applied to device ports

| Command syntax       | OLT(config)# show packet-filter { <all> port}</all>                |
|----------------------|--------------------------------------------------------------------|
| Applicable view      | config view                                                        |
| Function Description | This command is used to view the policy applied to the device port |
| all port             | all: all filter policies<br>port: a port filtering policy          |

### 【Configuration case】

Case 1: View all filtering policies applied to the device

| OLT(config)# show packet-filter all    |
|----------------------------------------|
| inbound acl 2000 port ge 0/0 1 running |
|                                        |
| OLT(config)#                           |

# 20.1.12. View the QOS policy applied by the device port

| Command syntax | OLT(config)# show qos info {all traffic-dscp traffic-tos        |
|----------------|-----------------------------------------------------------------|
| Command Syntax | traffic-limit traffic-mirror traffic-outervlan traffic-priority |

|                         | traffic-redirect traffic-translate } port {ge gpon xge}<br><port-list></port-list> |
|-------------------------|------------------------------------------------------------------------------------|
| Applicable view         | config view                                                                        |
| Function Description    | This command is used to view the QOS policy of the device port                     |
| <all></all>             | All QOS policies                                                                   |
| <port-list></port-list> | port list                                                                          |

### 【Configuration case】

Case 1: View all QOS policies of ge1 port

OLT(config)# show qos info all port ge 0/0/1

traffic-tos on ge 0/0/1: Inbound: Matches: acl 2000 rule 1 running Remark-tos : 3

OLT(config)#

# 20.2.Configure the mode of global QOS

| Command syntax              | OLT(config)# qos global mode {device-based port-based}                       |
|-----------------------------|------------------------------------------------------------------------------|
| Applicable view             | config view                                                                  |
| Function Description        | This command is used to configure the global QOS mode                        |
| device-based port-b<br>ased | device-based: QOS based on device mode<br>port-based: QOS based on port mode |

## 【 Configuration case 】

Case 1: Configure QOS based on device mode

OLT(config)# qos global mode device-based

OLT(config)#

# 20.3.Configure system queues

## 20.3.1.Configure the mapping method of system queues

| Command syntax | OLT(config)# qos cosq-map mode {cos diffserv tos} |
|----------------|---------------------------------------------------|
|----------------|---------------------------------------------------|

| Applicable view      | config view                                                                                                    |
|----------------------|----------------------------------------------------------------------------------------------------|
| Function Description | This command is used to configure the mapping method of the system queue                                                                                                    |
| cos diffserv tos     | cos: mapping relationship based on 802.1p priority<br>diffserv: Mapping relationship based on the differentiated service<br>model<br>mapping relationship between service types based on<br>three-layer data packets |

### 【Configuration case】

Case 1: The mapping method of the configuration queue is 802.1p priority.

| OLT/config)# | OLT(config)# qos cosq-map mode cos |
|--------------|------------------------------------|
| OLI (comig)# | OLT(config)#                       |

## 20.3.2.Configure the mapping table between system queues and

## 802.1p priorities

| Command syntax        | OLT(config)# qos cosq-map cos0 <queue id=""> cos1 <queue id=""><br/>cos2 <queue id=""> cos3 <queue id=""> cos4 <queue id=""> cos5<br/><queue id=""> cos6 <queue id=""> cos7 <queue id=""></queue></queue></queue></queue></queue></queue></queue></queue> |
|-----------------------|----------------------------------------------------------------------------------------------------|
| Applicable view       | config view                                                                                                    |
| Function Description  | This command is used to configure the mapping table between system queues and 802.1P priorities                                                                                                    |
| <queue id=""></queue> | Queue number, in the range 0-3                                                                                                    |

### 【 Configuration case 】

Case 1: Configure the mapping table between system queues and 802.1p priorities.

OLT(config)# qos cosq-map cos0 1 cos2 0 cos3 2 cos4 1 cos1 3 cos5 0 cos6 2 cos7 3

OLT(config)#

## 20.3.3.Configure system queue scheduling mode

| ommand syntax OLT(config) | qos queue-scheduler strict-priority |
|---------------------------|-------------------------------------|
| ommand syntax OLT(config) | qos queue-scheduler strict-priority |

|                      | OLT(config)# qos queue-scheduler wrr <queue0-weight<br>queue1-weight queue2-weight queue3-weight &gt;<br/>OLT(config)# qos queue-scheduler bandwidth cos0<br/><bandwidth> cos1 <bandwidth> cos2 <bandwidth> cos3<br/><bandwidth></bandwidth></bandwidth></bandwidth></bandwidth></queue0-weight<br>                                                                                                    |
|----------------------|----------------------------------------------------------------------------------------------------|
| Applicable view      | config view                                                                                                    |
| Function Description | The queue-scheduler command is used to configure the queue<br>scheduling mode of the system. Queue scheduling is to divide<br>the packets that need to be sent from the same port into<br>multiple queues, and schedule between queues to determine<br>which queue's packets are sent first and which queue's packets<br>are sent later. This command is used when the user needs to<br>select different queue scheduling modes according to the<br>importance of the service to ensure that the QoS guarantee can<br>still be provided for the important service even when the<br>network is congested. After the queue scheduling mode is<br>successfully configured, the system forwards the packets in the<br>queue according to the new scheduling mode.<br>The system supports PQ, WRR, and WRR+PQ scheduling modes.<br>When a queue is empty, it can immediately switch to the next<br>queue for scheduling, making full use of bandwidth resources.<br>When there is WRR queue scheduling, the sum of weights must<br>be 100 |
| strict-priority      | Strict priority scheduling. When this mode is applied, the system<br>schedules strictly according to the priority of the queue. Only<br>when the high-priority queue is empty, the packets in the<br>low-priority queue can be scheduled. The disadvantage of the<br>PQ scheduling mode is that when congestion occurs, if there are<br>packets in the higher priority queue for a long time, the packets<br>in the lower priority queue will not be scheduled in time,<br>causing the corresponding application to time out.                                                                                                    |
| wrr                  | Weighted round robin queue scheduling WRR (Weighted Round<br>Robin) mode. When this mode is applied, a weight needs to be<br>configured for each queue (the weight indicates the proportion<br>of resources acquired), and the queues are scheduled in turn<br>according to the weight to ensure that each queue receives a<br>certain service. Each queue has the same priority but different<br>weights. The greater the weight, the longer the queue will take<br>to obtain scheduling. This ensures that the lowest-priority queue<br>obtains at least a certain amount of bandwidth, and avoids that                                                                                                    |

₩

Г

|        | packets in the low-priority queue may not be served for a long                                                                                                    |
|--------|----------------------------------------------------------------------------------------------------|
|        | time when PQ scheduling is used.                                                                                                    |
|        | queue0-weight queue1-weight queue2-weight queue3-weight                                                                                                    |
|        | Set the weight of each queue. The system supports 4 queues                                                                                                    |
|        | (queue 0-queue 3), and the sum of the weights of the 4 queues                                                                                                    |
|        | is 100.                                                                                                    |
| WRR+PQ | The WRR+PQ scheduling mode is a mixture of the WRR and PQ scheduling modes. When the queue scheduling mode is WRR and the weight of the queue has a value of 0, the queue scheduling mode is the PQ+WRR scheduling mode. In this mode, the system first schedules queues with a weight of 0 in PQ mode, and then schedules queues with non-zero weights in WRR mode, and the priority of PQ queues is higher than that of WRR queues.<br>The default scheduling method of the system is PQ scheduling. |

### 【Configuration case】

Case 1: Configure the system queue scheduling mode as WRR, where the weights of queues 0 – 3 are 20 30 35 15

OLT(config)# qos queue-scheduler wrr 20 30 35 15

OLT(config)#

## 20.3.4. View system queue scheduling mode

| Command syntax       | OLT(config)# show qos queue-schedule                                                 |  |
|----------------------|--------------------------------------------------------------------------------------|--|
| Applicable view      | config view                                                                          |  |
| Function Description | This command is used to query the queue scheduling mode currently used by the system |  |

### 【Configuration case】

Case 1: View the queue scheduling mode currently used by the system.

| OLT(config)# show qos queue-scheduler           |  |
|-------------------------------------------------|--|
| Queue scheduler mode : WRR                      |  |
|                                                 |  |
| Queue Scheduler Mode WRR Weight Bandwidth(kbps) |  |
|                                                 |  |
| 0 WRR 20 -                                      |  |
| 1 WRR 30 -                                      |  |

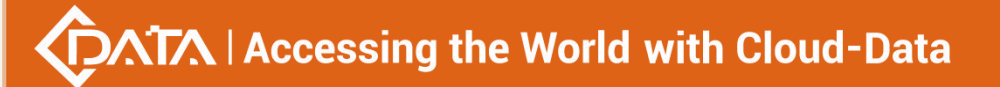

| 2 WRR 35 -           |
|----------------------|
| 3 WRR 15 -           |
|                      |
|                      |
| Queue map mode : Cos |
|                      |
| Priority Queue       |
|                      |
| 01                   |
| 13                   |
| 20                   |
| 3 2                  |
| 41                   |
| 50                   |
| 6 2                  |
| 73                   |
|                      |
|                      |
| OLT(config)#         |
|                      |

# 20.4.Configure port queues

| Command syntax       | OLT(config)# qos cosq-map port-based {gpon ge xge} <port-id><br/>mode {cos diffserv tos}</port-id>                                                                                                    |
|----------------------|----------------------------------------------------------------------------------------------------|
| Applicable view      | config view                                                                                                    |
| Function Description | This command is used to configure the mapping mode of the port queue                                                                                                    |
| cos diffserv tos     | cos: mapping relationship based on 802.1p priority<br>diffserv: Mapping relationship based on the differentiated service<br>model<br>mapping relationship between service types based on<br>three-layer data packets |

## 【Configuration case】

Case 1: Configure the mapping method of the ge1 queue as 802.1p priority.

OLT(config)# qos global mode port-based

OLT(config)#qos cosq-map port-based ge 0/0 1 mode cos

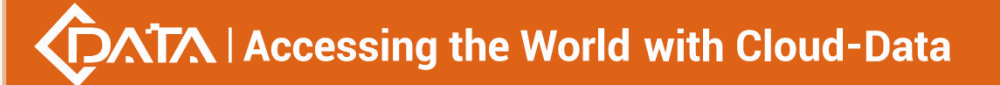

OLT(config)#

## 20.4.2.Configure the mapping table between port queues and 802.1p

## priorities

| Command syntax        | OLT(config)# qos cosq-map port-based {gpon ge xge} <port-id><br/>to-pbits cos cos0 <queue id=""> cos1 <queue id=""> cos2 <queue id=""><br/>cos3 <queue id=""> cos4 &lt; Queue id&gt; cos5 <queue id=""> cos6<br/><queue id=""> cos7 <queue id=""></queue></queue></queue></queue></queue></queue></queue></port-id> |
|-----------------------|----------------------------------------------------------------------------------------------------|
| Applicable view       | config view                                                                                                    |
| Function Description  | This command is used to configure the mapping between queues and 802.1P priorities                                                                                                    |
| <queue id=""></queue> | Queue number, in the range 0-3                                                                                                    |

### 【Configuration case】

Case 1: Configure the mapping table between the pon1 queue and the 802.1p priority.

| OLT(config)# qos cosq-map port-based gpon 0/0 1 mode cos                          |
|-----------------------------------------------------------------------------------|
| OLT(config)# qos cosq-map port-based gpon 0/0 1 to-pbits cos cos0 0 cos1 3 cos2 2 |
| cos3 1 cos4 2 cos5 1 cos6 3 cos7 2                                                |
|                                                                                   |
| OLT(config)#                                                                      |

# **20.4.3.**Configure the mapping priority of the port queue

| Command<br>syntax       | OLT(config)# qos cosq-map port-based {gpon ge xge} < F/S<br>PORT-LIST > to-pbits diffserv <dscp_list> &lt; priority &gt;</dscp_list> |
|-------------------------|----------------------------------------------------------------------------------------------------|
| Applicable view         | config view                                                                                                    |
| Function<br>Description | This command is used to configure the mapping 802.1P priority of the port queue                                                      |
| <dscp_list></dscp_list> | Port queue list , the range is 0-6 3 , the format is: 1, 3-5 , 8                                                                     |
| < priority >            | The priority of 802.P, the range is 0-7                                                                                              |

【Configuration case】

Case 1: Configure the priority of queue 1 of the mapped uplink port ge1 to be 5 OLT(config)# qos cos-map port-based ge 0/0 1 to-pbits diffserv 1 5

## 20.4.4.Configure the port queue scheduling mode

| Command syntax       | OLT(config)# qos queue-scheduler port-based {gpon ge xge}<br><port-id> strict-priority<br/>OLT(config)# qos queue-scheduler port-based {gpon ge xge}<br/><port-id> wrr <queue0-weight queue1-weight="" queue2-weight<br="">queue3-weight &gt;<br/>OLT(config)# qos queue-scheduler port-based {gpon ge xge}<br/><port-id> bandwidth queue0 <bandwidth> queue1<br/><bandwidth> queue2 <bandwidth> queue3 <bandwidth></bandwidth></bandwidth></bandwidth></bandwidth></port-id></queue0-weight></port-id></port-id>                                                                                                    |
|----------------------|----------------------------------------------------------------------------------------------------|
| Applicable view      | config view                                                                                                    |
| Function Description | The queue-scheduler-port-based command is used to configure<br>the queue scheduling mode of the port. Queue scheduling is to<br>divide the packets that need to be sent from the same port into<br>multiple queues, and schedule between queues to determine<br>which queue's packets are sent first and which queue's packets<br>are sent later. This command is used when the user needs to<br>select different queue scheduling modes according to the<br>importance of the service to ensure that the QoS guarantee can<br>still be provided for the important service even when the<br>network is congested. After the queue scheduling mode is<br>successfully configured, the port will forward the packets in the<br>queue according to the new scheduling mode.<br>The port supports PQ, WRR, and WRR+PQ scheduling modes.<br>When a queue is empty, it can immediately switch to the next<br>queue for scheduling, making full use of bandwidth resources.<br>When there is WRR queue scheduling, the sum of weights must<br>be 100 |
| strict-priority      | Strict priority scheduling. When this mode is applied, ports are<br>scheduled strictly according to the priority of the queue. Only<br>when the high-priority queue is empty, the packets in the<br>low-priority queue can be scheduled. The disadvantage of the<br>PQ scheduling mode is that when congestion occurs, if there are<br>packets in the higher priority queue for a long time, the packets<br>in the lower priority queue will not be scheduled in time,<br>causing the corresponding application to time out.                                                                                                    |
| wrr                  | Weighted round robin queue scheduling WRR (Weighted Round                                                                                                    |

|        | Robin) mode. When applying this mode, you need to configure a weight for each queue (the weight indicates the proportion of resources acquired), and schedule among the queues in turn according to the weight to ensure that each queue receives a certain service. Each queue has the same priority but different weights. The greater the weight, the longer the queue will take to obtain scheduling. This ensures that the lowest-priority queue obtains at least a certain amount of bandwidth, and avoids that packets in the low-priority queue may not be served for a long time when PQ scheduling is used.<br>queue0-weight queue1-weight queue2-weight queue3-weight Set the weight of each queue. The system supports 4 queues (queue 0-queue 3), and the sum of the weights of the 4 queues is 100. |
|--------|----------------------------------------------------------------------------------------------------|
| WRR+PQ | The WRR+PQ scheduling mode is a mixture of the WRR and PQ scheduling modes. When the queue scheduling mode is WRR and the weight of the queue has a value of 0, the queue scheduling mode is the PQ+WRR scheduling mode. In this mode, the port first schedules queues with a weight of 0 in PQ mode, and then schedules queues with non-zero weights in WRR mode, and the priority of the PQ queue is higher than that of the WRR queue.<br>The default scheduling mode of the port is PQ scheduling.                                                                                                    |

Case 1: Configure the scheduling mode of the pon1 queue as WRR, where the weights of queues 0 – 3 are 20 25 30 25

OLT(config)# qos queue-scheduler port-based gpon 0/0 1 wrr 20 25 30 25

OLT(config)#

## 20.4.5.View port queue scheduling mode

| Command syntax       | OLT(config)# show qos queue-schedule port-based<br>{gpon ge xge} <port-id></port-id> |
|----------------------|--------------------------------------------------------------------------------------|
| Applicable view      | config view                                                                          |
| Function Description | This command is used to query the queue scheduling mode currently used by the port   |

### 【Configuration case】

Case 1: View the queue scheduling mode currently used by pon1.

| OLT(config)# show qos queue-scheduler port-based gpon 0/0/1 |
|-------------------------------------------------------------|
| Queue scheduler mode on gpon 0/0/1: WRR                     |
|                                                             |
| Queue Scheduler Mode WRR Weight Bandwidth(kbps)             |
| 0 WRR 20 -                                                  |
| 1 WRR 25 -                                                  |
| 2 WRR 30 -                                                  |
| 3 WRR 25 -                                                  |
|                                                             |
| Queue map mode on gpon 0/0/1: Cos                           |
| Priority Queue                                              |
| 0 0                                                         |
| 13                                                          |
| twenty two                                                  |
| 31                                                          |
| 4 2                                                         |
| 51                                                          |
| 63                                                          |
| 72                                                          |
|                                                             |
| OLT(config)#                                                |
|                                                             |

# 20.5.Set the mapping template of DSCP to 802.1p priority

| Command syntax       | OLT(config)# dscp-to-pbits dscp-list 802.1p-priority                                                                                                    |
|----------------------|----------------------------------------------------------------------------------------------------|
| Applicable view      | config view                                                                                                    |
| Function Description | This command is used to configure the mapping relationship<br>between DSCP and 802.1p priority. Access devices mainly rely on<br>802.1p priorities for scheduling, while IP networks mainly rely on<br>DSCP priorities for scheduling. To ensure that QoS information is<br>not lost when the access device sends user packets to the IP<br>network, it is necessary to set the mapping relationship between<br>DSCP and 802.1p priority. It must be configured under the<br>mapping relationship ( diffserv ) based on the DiffServ model . |

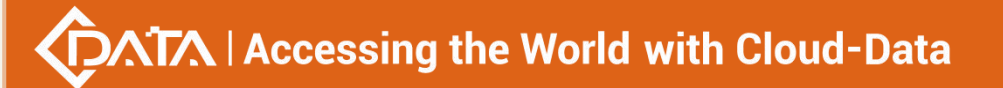

| dscp-list       | DSCP threshold information list of user IP packets, the range is 0-63, the format is 1,3-5 |
|-----------------|--------------------------------------------------------------------------------------------|
| 802.1p-priority | 802.1p priority mapped to egress packets, the range is 0-7                                 |

Case 1: Configure the mapping of DSCP 1 queue to 802.1p priority 1.

OLT(config)# dscp-to-pbits 1 1

OLT(config)#

# 20.6.Mapping template for setting TOS to 802.1p priority

| Command<br>syntax       | OLT( config )# tos-to-pbits <tos list=""> &lt;802.1p priority&gt;</tos>                                                                                                |
|-------------------------|----------------------------------------------------------------------------------------------------|
| Applicable view         | config view                                                                                                    |
| Function<br>Description | This command is used to set the tos priority mapping 802.1p priority.<br>It needs to be used when the QoS policy mode of the IP is configured<br>on the device as tos. |
| <tos list=""></tos>     | Tos priority                                                                                                    |
| <802.1p<br>priority>    | 802.1p priority                                                                                                    |

### 【Configuration case】

Case 1: Set tos priority 0 to map to 802.1p priority 0

OLT(config)# tos-to-pbits 0 0

# **21.OLT DHCP function configuration**

# 21.1.OLT DHCP-Snooping function configuration

## **21.1.1.Configuring DHCP-Snooping**

| Command syntax       | OLT(config)# dhcp-s nooping enable   disable                |  |  |  |
|----------------------|-------------------------------------------------------------|--|--|--|
| Applicable view      | config view                                                 |  |  |  |
| Function Description | This command is used to enable or disable the dhcp-snooping |  |  |  |

|                 | function. After enabling, the trusted/untrusted port                                     |
|-----------------|------------------------------------------------------------------------------------------|
|                 | function, MAC address detection function, DHCP packet                                    |
|                 | rate limit function of untrusted port , port recovery                                    |
|                 | function, option82 function, ARP dynamic monitoring                                      |
|                 | function and ARP fast reply function are also enabled.                                   |
| enable  disable | Enable: Enable the dhcp-snooping function<br>Disable: Disable the dhcp-snooping function |

Case 1: Enable dhcp-snooping

OLT(config)# dhcp-snooping enable

OLT(config)#

# 21.1.2. Check Configuration of DHCP-Snooping

| Command syntax       | OLT(config)# show dhcp-snooping configuration |                     |    |      |    |      |     |               |    |
|----------------------|-----------------------------------------------|---------------------|----|------|----|------|-----|---------------|----|
| Applicable view      | config view                                   |                     |    |      |    |      |     |               |    |
| Function Description | This<br>dhcp-                                 | command<br>snooping | is | used | to | view | the | configuration | of |

## 【Configuration case】

Case 1: View the configuration of dhcp-snooping

| case 1. New the comparation of thep shooping          |  |  |
|-------------------------------------------------------|--|--|
| OLT(config)# show dhcp-snooping configuration         |  |  |
| DHCP Snooping Configurations                          |  |  |
| Switch DHCP Snooping status : Enable                  |  |  |
| DHCP Snooping verification of hwaddr status : Disable |  |  |
| DHCP Snooping option82 status : Disable               |  |  |
| DHCP Snooping option82 policy : Keep                  |  |  |
| DHCP Snooping option82 format : Type4(ONU+OLT MAC)    |  |  |
| DHCP Snooping database wirte-delay time : 7200(s)     |  |  |
| Switch ARP dectection status : Disable                |  |  |
| Switch ARP reply-fast status : Disable                |  |  |
|                                                       |  |  |
| DHCP Snooping is configured on the following vlans:   |  |  |
|                                                       |  |  |
| -                                                     |  |  |
|                                                       |  |  |
| Port Trusted Rate-limit(pps)                          |  |  |

| ge0/0/1 No 300   |  |
|------------------|--|
| ge0/0/2 No 300   |  |
| ge0/0/3 No 300   |  |
| ge0/0/4 No 300   |  |
| xge0/0/1 No 300  |  |
| xge0/0/2 No 300  |  |
| pon0/0/1 No 300  |  |
| pon0/0/2 No 300  |  |
| pon0/0/3 No 300  |  |
| pon0/0/4 No 300  |  |
| pon0/0/5 No 300  |  |
| pon0/0/6 No 300  |  |
| pon0/0/7 No 300  |  |
| pon0/0/8 No 300  |  |
| pon0/0/9 No 300  |  |
| pon0/0/10 No 300 |  |
| pon0/0/11 No 300 |  |
| pon0/0/12 No 300 |  |
| pon0/0/13 No 300 |  |
| pon0/0/14 No 300 |  |
| pon0/0/15 No 300 |  |
| pon0/0/16 No 300 |  |
| lag1 No 300      |  |
| lag2 No 300      |  |
| lag3 No 300      |  |
| lag4 No 300      |  |
| lag5 No 300      |  |
| lag6 No 300      |  |
| lag7 No 300      |  |
| lag8 No 300      |  |
| lagL9 No 300     |  |
| lagL10 No 300    |  |
| lagL11 No 300    |  |
| lagL12 No 300    |  |
| lagL13 No 300    |  |
| lagL14 No 300    |  |
| lagL15 No 300    |  |
| lagL16 No 300    |  |
|                  |  |
|                  |  |
| OLT(config)#     |  |

# 21.1.3.Configure DHCP-Snooping to monitor vlan

-----

| Command syntax        | OLT(config)# dhcp-snooping vlan <vlan-lis></vlan-lis>                                                                                                    |  |  |  |
|-----------------------|----------------------------------------------------------------------------------------------------|--|--|--|
| Applicable view       | config view                                                                                                    |  |  |  |
| Function Description  | This command is used to add the specified monitoring vlan.<br>DHCP packets that belong to the monitoring vlan range will be<br>monitored, and DHCP packets that do not belong to the<br>monitoring vlan range will be forwarded as they are. Use the no<br>command to delete the specified listening vlan |  |  |  |
| <vlan-lis></vlan-lis> | add specified vlan                                                                                                    |  |  |  |

### 【Configuration case】

Case 1: Add monitoring vlan100

| OLT(config)# dhcp-snooping vlan 100 |
|-------------------------------------|
|                                     |
| OLT(config)#                        |

# 21.1.4.Configuring DHCP-Snooping Trusted Ports

| Command syntax          | OLT(config)# dhcp-snooping trust port <port-list></port-list>                                                                                                    |  |  |  |
|-------------------------|----------------------------------------------------------------------------------------------------|--|--|--|
| Applicable view         | config view                                                                                                    |  |  |  |
| Function Description    | This command is used to add a dhcp-snooping trusted port, and<br>use the no command to delete a dhcp-snooping trusted port.<br>Trusted ports can receive all DHCP packets, and untrusted ports<br>are not allowed to receive DHCP response packets. |  |  |  |
| <port-list></port-list> | The added specified port, the types are:<br>gpon: pon port of OLT<br>ge: OLT uplink Gigabit port<br>xge: OLT uplink 10 Gigabit port<br>lag: link aggregation group                                                                                  |  |  |  |

### 【Configuration case】

Case 1: Add uplink port ge1 as a dhcp-snooping trusted port.

| OLT(config)# dhcp-snooping trust port ge 0/0 1 |  |  |  |
|------------------------------------------------|--|--|--|
|                                                |  |  |  |
| ULI(config)#                                   |  |  |  |

## 21.1.5.configure DHCP-Snooping source MAC address check

| Command syntax | OLT(config)# dhcp-snooping chaddr-check enable  disable |
|----------------|---------------------------------------------------------|
|----------------|---------------------------------------------------------|

| Applicable view      | config view                                                                                                    |
|----------------------|----------------------------------------------------------------------------------------------------|
| Function Description | This command is used to enable or disable dhcp-snooping<br>chaddr-check<br>After it is enabled, it detects whether the source MAC address<br>and CHADDR field of the DHCP request packet received by the<br>untrusted port are the same. |
| enable  disable      | enable: enable dhcp-snooping chaddr-check<br>disable: disable dhcp-snooping chaddr-check                                                                                                    |

### 【Configuration case】

Case 1: Enable dhcp-snooping chaddr-check function

OLT(config)# dhcp-snooping chaddr-check enable

OLT(config)#

## **21.1.6.**Configure the rate of DHCP-Snooping request packets

| Command syntax          | OLT(config)# dhcp-snooping limit-rate <rate> <port-list></port-list></rate>                                                                                                    |
|-------------------------|----------------------------------------------------------------------------------------------------|
| Applicable view         | config view                                                                                                    |
| Function Description    | This command is used to set the rate at which an untrusted GE port receives DHCP request packets. If the rate exceeds the rate, the packets will be discarded. The rate limit for trusted ports can be configured, but does not take effect unless it is set to untrusted ports. |
| <rate></rate>           | Limit the rate of DHCP request packets, the value range is 1-2048, the unit is PPS                                                                                                    |
| <port-list></port-list> | The specified port to be set, the types are:<br>gpon: pon port of OLT<br>ge: OLT uplink Gigabit port<br>xge: OLT uplink 10 Gigabit port<br>lag: link aggregation group                                                                                                    |

### 【Configuration case】

Case 1: Limit the rate of receiving DHCP request packets on the ge1 port to 1024pps

OLT(config)# dhcp-snooping limit-rate 1024 port ge 0/0 1

OLT(config)#

# 21.1.7.configure DHCP-Snooping opton82 domain

| Command syntax       | OLT(config)# dhcp-snooping option82 enable   disable                                                                                                    |
|----------------------|----------------------------------------------------------------------------------------------------|
| Applicable view      | config view                                                                                                    |
| Function Description | This command is used to enable or disable the dhcp-snooping option82 function. After enabling, insert the Option82 information into the DHCP request packet received from the untrusted port; strip the DHCP response packet received from the trusted port. Option82 information. |
| enable  disable      | Enable: Enable the dhcp-snooping option82 function<br>Disable: Disable the dhcp-snooping option82 function                                                                                                    |

#### 【Configuration case】

Case 1: Enable the function of DHCP option 82.

OLT(config)# dhcp-snooping option82 enable

OLT(config)#

## 21.1.8.the forwarding policy of DHCP-Snooping option 82

| Command syntax       | OLT(config)# dhcp-snooping option82 policy<br>(keep drop replace   merge )                  |
|----------------------|---------------------------------------------------------------------------------------------|
| Applicable view      | config view                                                                                 |
| Function Description | This command is used to configure the forwarding policy of the Opton82 for request packets. |
| keep                 | Forward DHCP packets with Option82 as is                                                    |
| drop                 | Directly discard DHCP packets with Option82                                                 |
| replace              | Replace the Option82 option in the original DHCP packet, and then forward it                |
| merge                | Combine forwarding of DHCP packets with Option82                                            |

### 【Configuration case】

Case 1: Configure the forwarding policy of dhcp to forward according to the original forwarding policy

OLT(config)#dhcp-snooping option82 policy keep OLT(config)#

# 21.1.9. Configuring DHCP-Snooping option82 Vlan Forwarding

# Policy

| Command syntax          | OLT(config)# dhcp-snooping option82 vlan-policy <vlan-list><br/>(none keep replace strip drop)</vlan-list> |
|-------------------------|----------------------------------------------------------------------------------------------------|
| Applicable view         | config view                                                                                                |
| Function Description    | This command is used to configure Opton82 with vlan request message forwarding strategy.                   |
| <vlan-list></vlan-list> | List of Vlans in the range 1-4094                                                                          |
| n one                   | Cancel option82 vlan forwarding policy                                                                     |
| keep _                  | Forward DHCP packets with Option82 of vlan as is                                                           |
| replace                 | Replace the Option82 option in the DHCP packet with vlan , and then forward it                             |
| strip                   | Deprive DHCP packets with Option82 of vlan                                                                 |
| drop                    | Directly discard DHCP packets with Option82 of vlan                                                        |

#### 【Configuration case】

Case 1: Configure the forwarding policy of DHCP-Snooping vlan 10 as keep

OLT(config)# dhcp-snooping option82 vlan-policy 10 keep

OLT(config)#

## 21.1.10.Configure the padding mode of the DHCP-Snooping option82

| Command syntax                                                | OLT(config)# dhcp-snooping option82 format<br><type1 type2 type3 type4 type5></type1 type2 type3 type4 type5>                                                     |
|---------------------------------------------------------------|----------------------------------------------------------------------------------------------------|
| Applicable view                                               | config view                                                                                                    |
| Function Description                                          | This command is used to configure the padding mode for Opton82 options                                                                                            |
| <type1 type2 type3<br> type4 type5&gt;</type1 type2 type3<br> | type1: represents UNI+ONU MAC<br>type2: represents UNI+OLT MAC<br>type3: represents ONU+ONU MAC<br>type4: represents ONU+OLT MAC<br>type5: represents PON+OLT MAC |

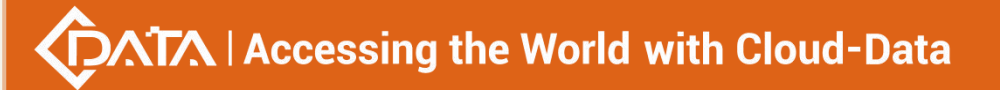

Case 1: Configure the padding mode of option82 as UNI+ONU MAC

OLT(config)# dhcp-snooping option82 format type1

OLT(config)#

## 21.1.11.Create custom ascii type option82 format item

| Command syntax              | OLT(config)# dhcp-snooping option82 format add ascii name<br><format-name>{ cid <circuit-id>   rid <remote-id> }</remote-id></circuit-id></format-name>                                                                                                    |
|-----------------------------|----------------------------------------------------------------------------------------------------|
| Applicable view             | config view                                                                                                    |
| Function Description        | Create a custom option82 format item, the field data of this item is filled in ascii format.                                                                                                    |
| <format-name></format-name> | Custom format item name, length 1-32                                                                                                    |
| circuit-id/remote-id        | String, organized with defined keywords and slashes/or single<br>quotes as delimiters.<br>Keywords: hostname, oltmac, vlan, chassis, frame, slot, point,<br>gemid, onusn.<br>Format: "vlan/slot/ponid/onuid/ ' 88rr4 ' " (with double quotes<br>if there is a space string), vlan/slot2/ponid4/ounid4/ ' 88r4 ' /,<br>the length is 1-128 |

#### 【Configuration case】

Case 1: Create an option82 format item of custom type ascii, name test01, and rid vlan OLT(config)# dhcp-snooping option82 format add ascii name test01 rid vlan

## 21.1.12.Create custom hex type option82 format item

| Command syntax              | OLT(config)# dhcp-snooping option82 format add hex name<br><format-name>{ cid <circuit-id>   rid <remote-id> }</remote-id></circuit-id></format-name> |
|-----------------------------|----------------------------------------------------------------------------------------------------|
| Applicable view             | config view                                                                                                    |
| Function Description        | Create a custom option82 format item, the field data of this item is filled in hex format.                                                            |
| <format-name></format-name> | Custom format item name, length 1-32                                                                                                    |
| circuit-id/remote-id        | String, organized with defined keywords and slashes/or single                                                                                         |

| quotes as delimiters.                                          |
|----------------------------------------------------------------|
| Keywords: hostname, oltmac, vlan, chassis, frame, slot, point, |
| gemid, onusn.                                                  |
| Format: "hostname: ' hostname frame/slot/ponid.onuid:vlan",    |
| length 1-128                                                   |

| Case 1: Create an option82 format item of custom type hex, name test02, and rid slot |
|--------------------------------------------------------------------------------------|
| OLT(config)# dhcp-snooping option82 format add hex name test02 rid slot              |

# 21.1.13.Remove custom option82 format items

| Command syntax              | OLT(config)# dhcp-snooping option82 format delete name <format-name></format-name> |
|-----------------------------|------------------------------------------------------------------------------------|
| Applicable view             | config view                                                                        |
| Function Description        | Delete custom option82 format items                                                |
| <format-name></format-name> | Custom format item name, length 1-32                                               |

【Configuration case】

Case 1: Delete the custom option format item named test02

OLT(config)# dhcp-snooping option82 format delete name test02

# 21.1.14.Modify sub-options of custom option82 format items

| Command syntax              | OLT(config)# dhcp-snooping option82 format modify name<br><format-name>{ cid <circuit-id>   rid <remote-id> }</remote-id></circuit-id></format-name>                      |
|-----------------------------|----------------------------------------------------------------------------------------------------|
| Applicable view             | config view                                                                                                    |
| Function Description        | Modify sub-options of custom option82 format items                                                                                                    |
| <format-name></format-name> | Custom format item name, length 1-32                                                                                                    |
| circuit-id/remote-id        | String, organized with defined keywords and slashes/or single<br>quotes as delimiters.<br>Keywords: hostname, oltmac, vlan, chassis, frame, slot, point,<br>gemid, onusn. |

| Format: "hostname: ' hostname frame/slot/ponid.onuid:vlan", |
|-------------------------------------------------------------|
| length 1-128                                                |

```
Case 1: Modify the sub-option cid of the custom option format item test01 to ponid
OLT(config)# dhcp-snooping option82 format modify name test01 cid ponid
```

## **21.1.15.**Configuring the Binding Policy of DHCP-Snooping

| Command syntax         | OLT(config)# dhcp-snooping binding <mac address="">&lt; IP<br/>address&gt; <vlan id=""> <port></port></vlan></mac>                                                                |
|------------------------|----------------------------------------------------------------------------------------------------|
| Applicable view        | config view                                                                                                    |
| Function Description   | This command is used to configure the binding policy based on request packets.                                                                                                    |
| <mac address=""></mac> | The MAC address of the static binding entry, the format is:<br>AA:BB:CC:DD:EE:FF                                                                                                  |
| <ip address=""></ip>   | The IP address of the static binding entry, in the format: ABCD                                                                                                    |
| <vlan id=""></vlan>    | The vlan of the static binding entry, the value range is <1-4094>                                                                                                    |
| <port></port>          | The port id of the static binding entry, the types are:<br>gpon: pon port of OLT<br>ge: OLT uplink Gigabit port<br>xge: OLT uplink 10 Gigabit port<br>lag: link aggregation group |

【Configuration case】

Case 1: Add a static binding entry with the mac address of 00:0f:1f:c5:10:08, the ip address of 192.168.1.101, the vlan of 100, and the port of ge2.

OLT(config)# dhcp-snooping binding 00:0f:1f:c5:10:08 192.168.1.101 100 port ge 0/0/2

OLT(config)#

## 21.1.16. Remove DHCP-Snooping Binding monitor entry

| Command syntax       | OLT(config)# dhcp-snooping bind-table clear {all   static  <br>dynamic   ip-address  vlan} |
|----------------------|--------------------------------------------------------------------------------------------|
| Applicable view      | config view                                                                                |
| Function Description | This command is used to delete the bound listening entry according to the type             |

| all        | Delete all entries in the listening binding table:                  |
|------------|---------------------------------------------------------------------|
| static     | Delete the entry of the static listening binding table              |
| dynamic    | Delete the entry of the dynamic listening binding table             |
| IP-address | Delete the entry of the listening binding table of the specified IP |
| vlan       | Delete the listening entry in the specified vlanID                  |

## 【Configuration case】

Case 1: Delete all bound listening entries

OLT(config)# dhcp-snooping bind-table clear all OLT(config)#

# 21.1.17.Configuring the Delayed Writing Time of the

# **DHCP-Snooping Binding Table**

| Command syntax          | OLT(config)# dhcp-snooping bind-table write-delay <delay<br>time&gt;</delay<br>                                                                                                    |
|-------------------------|----------------------------------------------------------------------------------------------------|
| Applicable view         | config view                                                                                                    |
| Function Description    | This command is used to set the delay time for writing the DHCP snooping binding table to flash. After the DHCP snooping binding table is updated, it will be written to flash after waiting for the set time. |
| <delay time=""></delay> | Delay writing time, the value range is 240-86400, the unit is S.                                                                                                    |

## 【 Configuration case 】

Case 1: Set the DHCP snooping binding table to update 4 minutes after the update occurs

OLT(config)# dhcp-snooping bind-table write-delay 240

OLT(config)#

# 21.1.18.configure Delay in deletion of the DHCP-Snooping binding

## table

| Command syntax  | OLT(config)# dhcp-snooping bind-table delete-time <time></time> |
|-----------------|-----------------------------------------------------------------|
| Applicable view | config view                                                     |
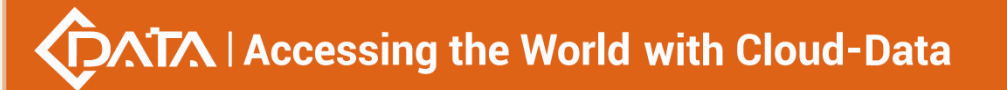

| Function Description | This command is used to set the deletion time of dynamic<br>entries in the DHCP snooping binding table. When the lease<br>time is reached, the dynamic table entry will not be deleted<br>immediately, but will be deleted after a delay to the set time. |
|----------------------|----------------------------------------------------------------------------------------------------|
| <time></time>        | Delay deletion time of dynamic table entry, the value range is 1-86400, the unit is S.                                                                                                    |

Case 1: The dynamic table entry is deleted 100s after the lease period is reached

OLT(config)# dhcp-snooping bind-table delete-time 100

OLT(config)#

## 21.1.19.Write DHCP-Snooping snooping table to Flash

| Command syntax       | OLT(config)# dhcp-snooping bind-table write-to-flash                            |
|----------------------|---------------------------------------------------------------------------------|
| Applicable view      | config view                                                                     |
| Function Description | This command is used to manually write the DHCP snooping binding table to flash |

#### 【 Configuration case 】

Case 1: Write the DHCP snooping binding table to flash immediately

OLT(config)# dhcp-snooping bind-table write-to-flash

OLT(config)#

## **21.1.20.Upload the DHCP-Snooping listening table to the server**

| Command syntax       | OLT(config)# dhcp-snooping bind-table save-to-tftp <ip<br>address&gt;</ip<br>                                       |
|----------------------|----------------------------------------------------------------------------------------------------|
| Applicable view      | config view                                                                                                    |
| Function Description | This command is used to manually write the DHCP snooping binding table into flash and upload it to the tftp server. |
| <ip address=""></ip> | Upload binding entries to the IP address of the TFTP server                                                         |

#### 【Configuration case】

Case 1: Write the DHCP snooping binding table to the flash immediately and upload it to the TFTP server 192.168.1.1

OLT(config)# dhcp-snooping bind-table save-to-tftp 192.168.1.1

OLT(config)#

## 21.1.21.Check DHCP-Snooping binding information

| Command syntax       | OLT(config)# show dhcp-snooping bind-table {all   static  <br>dynamic   ip-address   vlan <vlan-id> }</vlan-id> |
|----------------------|----------------------------------------------------------------------------------------------------|
| Applicable view      | config view                                                                                                    |
| Function Description | This command is used to display the entries of the DHCP snooping binding table by type.                         |
| all                  | Show all the entries of the listening binding table:                                                            |
| static               | Displays the entries of the static listening binding table                                                      |
| dynamic              | Displays the entries of the dynamic listening binding table                                                     |
| IP-address           | Displays the entry of the listening binding table of the specified IP                                           |
| vlan                 | Display the listening entries in the specified vlanID                                                           |

#### Configuration case

Case 1: Display all binding information of DHCP Snooping

OLT(config)# show dhcp-snooping bind-table all

database entries count: 1 database entries delete time: 100 (s)

MacAddress IpAddress Vlan Port onuid gemid Lease(s) Type Status

------

00:0F:1F:C5:10:08 192.168.1.101 100 pon0/0/2 0 0 - Static Valid

OLT(config)#

## 21.1.22.Configuring DHCP-Snooping ARP fast reply function

| Command syntax       | OLT(config)# dhcp-snooping arp-reply-fast enable disable                                                                                                    |
|----------------------|----------------------------------------------------------------------------------------------------|
| Applicable view      | config view                                                                                                    |
| Function Description | This command is used to enable or disable the ARP fast reply<br>function. After enabling, judge whether to perform ARP fast<br>response according to the DHCP Snooping entry. When the<br>function is enabled, listen for ARP packets. If the corresponding |

|                 | record can be found in the DHCP Snooping entry, the ARP                                                                |
|-----------------|----------------------------------------------------------------------------------------------------|
|                 | request packet will not be forwarded to the upstream network,                                                          |
|                 | but will be based on Entry information quickly responds to ARP                                                         |
|                 | requests, thereby reducing ARP broadcast packets.                                                                      |
| enable  disable | Enable: Enable the dhcp-snooping arp-reply-fast function<br>Disable: Disable the dhcp-snooping arp-reply-fast function |

Case 1: Enabling the dhcp-snooping arp-reply-fast function

OLT(config)# dhcp-snooping arp-reply-fast enable

OLT(config)#

## 21.2.OLT DHCP-Client function configuration management

## 21.2.1.Configure DHCP-Client

| Command syntax       | OLT(config-interface-vlanif-100)# dhcp-client enable disable                            |
|----------------------|-----------------------------------------------------------------------------------------|
| Applicable view      | vlanif view                                                                             |
| Function Description | This command is used to enable/disable the DHCP client function on a Layer 3 interface. |
| enable  disable      | Enable: Enable DHCP client function<br>Disable: Disable the DHCP client function        |

#### 【 Configuration case 】

Case 1: Enable the DHCP client function of interface vlanif100

OLT(config-interface-vlanif-100)# dhcp-client enable

OLT(config-interface-vlanif-100)#

## **21.2.2.Obtain DHCP-Client IP manually**

| Command syntax       | OLT(config-interface-vlanif-100)# dhcp-client renew                                                                                                    |
|----------------------|----------------------------------------------------------------------------------------------------|
| Applicable view      | vlanif view                                                                                                    |
| Function Description | This command is used to enable the renew switch on the interface in Layer 3 interface mode. When you need to actively obtain an IP for an interface, you can execute this command, which will trigger the sending of a request packet and initiate a lease renewal or IP re-application request to the DHCP Server. |

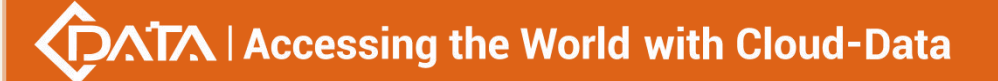

Case 1: Enable the renew switch of interface vlanif100.

OLT(config-interface-vlanif-100)# dhcp-client renew

OLT(config-interface-vlanif-100)#

## 21.2.3. Manually release the DHCP-Client IP

| Command syntax       | OLT(config-interface-vlanif-100)# dhcp-client release                                                                                                    |
|----------------------|----------------------------------------------------------------------------------------------------|
| Applicable view      | vlanif view                                                                                                    |
| Function Description | This command is used to release the IP of the interface in Layer<br>3 interface mode. When the IP dynamically applied for by the<br>interface needs to be deleted, this command can be executed,<br>and a release message will be actively triggered to notify the<br>DHCP Server to release the IP of the interface. |

#### Configuration case

Case 1: Release the IP of interface vlanif100

OLT(config-interface-vlanif-100)# dhcp-client release

OLT(config-interface-vlanif-100)#

## 21.2.4.Configure the DHCP- Client option60 domain

| Command syntax        | OLT(config-interface-vlanif-100)# dhcp-client option60<br><option60></option60>                                                                                                    |
|-----------------------|----------------------------------------------------------------------------------------------------|
| Applicable view       | vlanif view                                                                                                    |
| Function Description  | This command is used to configure option60 information carried<br>by the DHCP-Client when sending request packets. When the<br>upstream device is configured with DHCP Layer 3 relay according<br>to option60, you can use this command to configure option60<br>information of the interface to match the configuration of the<br>upstream device. The no command is used to cancel the<br>option60 information configured by the user and restore it to<br>the default value. |
| <option60></option60> | Configuration information at option60.                                                                                                    |

#### 【Configuration case】

Case 1: Configure the option60 information of the dhcp-client of vlanif100 as "test".

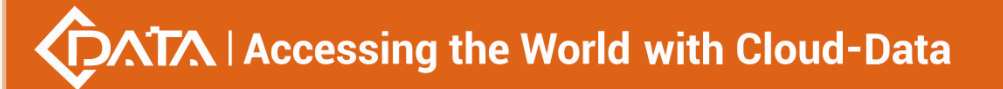

OLT(config-interface-vlanif-100)# dhcp-client option60 test

OLT(config-interface-vlanif-100)#

## **21.2.5.View DHCP-Client configuration**

| Command syntax       | OLT(config)# show dhcp-client                                                                  |
|----------------------|------------------------------------------------------------------------------------------------|
| Applicable view      | config view                                                                                    |
| Function Description | This command is used to query the basic information after the DHCP Client function is enabled. |

#### 【Configuration case】

Case 1: Query the basic information of all dhcp client-enabled interfaces

| OLT(config)# show dhcp-client            |
|------------------------------------------|
| Index Name FSM IP MASK Leased Until Time |
|                                          |
| 1 vlanif100 INIT -                       |
|                                          |
| OLT(config)#                             |

## 21.2.6.Check the DHCP-Client option60 field

| Command syntax       | OLT(config)# show dhcp-client option60                                                                                      |
|----------------------|----------------------------------------------------------------------------------------------------|
| Applicable view      | config view                                                                                                    |
| Function Description | This command is used to query the DHCP-Client option60 information configured on each VLAN Layer 3 interface in the system. |

#### 【Configuration case】

Case 1: View the DHCP-Client option60 information configured on all Layer 3 interfaces

| OLT(config)# show dhcp-client option60 |
|----------------------------------------|
| VLANIF OPTION60                        |
| 100 tests                              |
| OLT(config)#                           |

## 21.3.DHCP- Server function configuration

## 21.3.1.configure DHCP- Server function

| Command syntax       | OLT( config-interface-vlanif-100 )# dhcp-server<br>{ enable   disable }                                                    |
|----------------------|----------------------------------------------------------------------------------------------------|
| Applicable view      | Interface view                                                                                                    |
| Function Description | This command is used to enable or disable the dhcp- server<br>function.<br>By default, the dhcp-server thread is disabled. |
| enable  disable      | Enable: Enable the dhcp-snooping function<br>Disable: Disable the dhcp-snooping function                                   |

#### 【Configuration case】

Case 1: Enable dhcp- server function

OLT(config)# interface vlanif 100

OLT(config-interface-vlanif-100)# dhcp-server enable

## **21.3.2.**Configure the size of the DHCP- Server address pool

| Command syntax       | OLT( config-interface-vlanif-100 )# dhcp-server ip-range XXXX<br>XXXX |
|----------------------|-----------------------------------------------------------------------|
| Applicable view      | Interface view                                                        |
| Function Description | This command is used to configure the address pool size.              |
| ХХХХ                 | The starting IP address and ending IP address of the IP address pool  |

#### 【Configuration case】

Case 1: Configure the address pool size of vlanif 100 to be 1.1.1.1 to 1.1.1.10.

OLT(config)# interface vlanif 100

OLT(config-interface-vlanif-100)# dhcp-server ip-range 1.1.1.1 1.1.1.10

## 21.3.3.Check the allocation status of the DHCP- Server address pool

| Command syntax       | OLT( config )# show dhcp-server ip-pool status            |
|----------------------|-----------------------------------------------------------|
| Applicable view      | config view, dhcp-server view                             |
| Function Description | This command is used to view the allocation status of the |

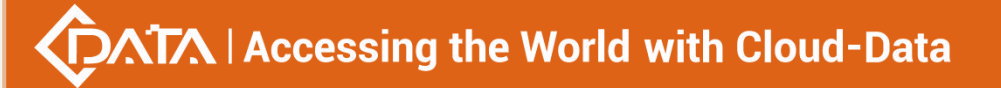

Dhcp-Server address pool.

#### 【Configuration case】

Case 1: Check the allocation status of the dhcp-server address pool.

| OLT(config)# show dhcp-server ip-pool status  |  |  |
|-----------------------------------------------|--|--|
| Pool-name : vlanif 10                         |  |  |
| lease time : 604800                           |  |  |
| Server-name : cdata                           |  |  |
| DNS-server : 8.8.8.8                          |  |  |
| NBNS-server : 9.9.9.9                         |  |  |
| Gateway : 192.168.3.2                         |  |  |
| Mask : 255.255.255.0                          |  |  |
| Status : Enable                               |  |  |
|                                               |  |  |
| Start End Total Used Idel(Expired) Conflict   |  |  |
|                                               |  |  |
| 192.168.3.0 192.168.18.255 4096 254 3841(0) 1 |  |  |
|                                               |  |  |

## 21.3.4.Configure the subnet mask assigned by DHCP- Server

| Command syntax       | OLT( config-dhcp-server )# dhcp-server mask XXXX                           |
|----------------------|----------------------------------------------------------------------------|
| Applicable view      | dhcp-server view                                                           |
| Function Description | This command is used to configure the subnet mask assigned by dhcp-server. |
| XXXX                 | subnet mask                                                                |

#### 【Configuration case】

Case 1: Configure the subnet mask assigned by dhcp-server to be 255.255.255.0.

OLT(config)# dhcp-server

OLT(config-dhcp-server)# dhcp-server mask 255.255.255.0

### 21.3.5.Configure the DHCP- Server gateway address

| Command syntax       | OLT( config-dhcp-server )# dhcp-server gateway XXXX      |
|----------------------|----------------------------------------------------------|
| Applicable view      | dhcp-server view                                         |
| Function Description | This command is used to configure the gateway address of |

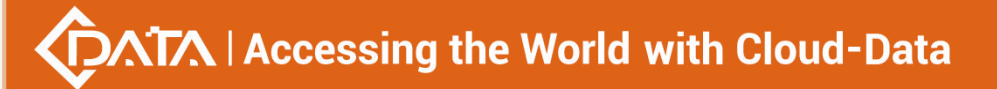

|      | dhcp-server.       |
|------|--------------------|
| хххх | Gateway IP address |

Case 1: Configure the gateway address of dhcp-server as 1.1.1.1.

OLT(config)# dhcp-server

OLT(config-dhcp-server)# dhcp-server gateway 1.1.1.1

## 21.3.6.Configure DHCP- Server to assign minimum (maximum) lease

#### time

| Command syntax       | OLT( config-dhcp-server )# dhcp-server lease-time<br>{MIN_LEASE_SEC MAX_LEASE_SEC}      |
|----------------------|-----------------------------------------------------------------------------------------|
| Applicable view      | dhcp-server view                                                                        |
| Function Description | This command is used to configure dhcp-server to allocate minimum (maximum) lease time. |
| MIN_LEASE_SEC        | Minimum allocation lease time in s                                                      |
| MAX_LEASE_SEC        | Maximum allocated lease time in s                                                       |

#### 【Configuration case】

Case 1: Configure dhcp-server to allocate a minimum lease time of 60s.

OLT(config)# dhcp-server

OLT(config-dhcp-server)# dhcp-server lease-time 60

## 21.3.7.Configuring DHCP- Server Static Binding

| Command syntax       | OLT( config-dhcp-server ) <b># dhcp-server static-bind XXXX</b><br>HH-HH-HH |
|----------------------|-----------------------------------------------------------------------------|
| Applicable view      | dhcp-server view                                                            |
| Function Description | This command is used to configure dhcp-server static binding.               |
| XXXX                 | ip address                                                                  |
| нн-нн-нн             | mac address                                                                 |

【Configuration case】

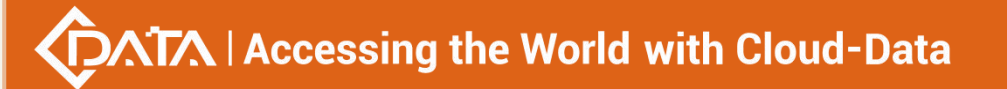

Case 1: Configure dhcp-server to bind IP address and mac address statically.

OLT(config)# dhcp-server

OLT(config-dhcp-server)# dhcp-server static-bind 192.168.10.2 00:0f:1f:c5:10:08

## 21.3.8.Configure the DNS address of the DHCP- Server

| Command syntax       | OLT( config-dhcp-server )# dhcp-server dns X.X.X.X                |
|----------------------|-------------------------------------------------------------------|
| Applicable view      | dhcp-server view                                                  |
| Function Description | This command is used to configure the DNS address of dhcp-server. |
| X.X.X.X              | DNS address                                                       |

#### 【Configuration case】

Case 1: Configure the DNS address of dhcp-server as 192.168.10.1.

OLT(config)# dhcp-server

OLT(config-dhcp-server)# dhcp-server dns 192.168.10.1

## 21.3.9.Configure the name of the DHCP- Server

| Command syntax       | OLT( config-dhcp-server )# dhcp-server server-name STRING  |
|----------------------|------------------------------------------------------------|
| Applicable view      | dhcp-server view                                           |
| Function Description | This command is used to configure the name of dhcp-server. |
| STRING               | The name of the set dhcp-server                            |

#### 【Configuration case】

Case 1: Configure the name of dhcp-server as dhcp1.

OLT(config)# dhcp-server

OLT(config-dhcp-server)# dhcp-server server-name dhcp1

## 21.4.OLT DHCP-Relay function configuration

### **21.4.1.Enable/disable dhcp-relay function**

| Command syntax | OLT(config)# dhcp - relay enable   disale |
|----------------|-------------------------------------------|
|                |                                           |

| Applicable view      | config view                                                                                                    |
|----------------------|----------------------------------------------------------------------------------------------------|
| Function Description | This command is used to enable or disable the dhcp-relay function. After enabling, the DHCP relay function will be enabled. |
| enable  disable      | Enable: Enable the dhcp-relay function<br>Disable: disable the dhcp-relay function                                          |

#### 【Configuration case】

Case 1: Enable dhcp-relay function

OLT(config)# dhcp-relay enable

## **21.4.2.**Configure the ip address of the dhcp-relay server

| Command syntax       | OLT(config)# dhcp-relay vlanif <vlan-id> server <ip address=""></ip></vlan-id>                  |  |
|----------------------|-------------------------------------------------------------------------------------------------|--|
| Applicable view      | config view                                                                                     |  |
| Function Description | This command is used to configure the IP address of the dhcp-relay server in the vlan interface |  |
| <ip address=""></ip> | IP address of the dhcp-relay server in the Vlan interface                                       |  |

#### 【Configuration case】

Case 1: Configure the service address of the dhcp-relay of vlan interface 100 to 192.168.100.1

OLT(config)# dhcp-relay vlanif 100 server 192.168.100.1

### 21.4.3.delete dhcp-relay server vlan

| Command syntax          | OLT(config)# no dhcp-relay vlanif <vlan-list></vlan-list>                              |
|-------------------------|----------------------------------------------------------------------------------------|
| Applicable view         | config view                                                                            |
| Function Description    | This command is used to delete the vlan of the dhcp-relay server in the vlan interface |
| <vlan-list></vlan-list> | List of Vlans in the range 1-4094                                                      |

Case 1: Delete the vlan interface 100 of the dhcp-relay server

OLT(config)# no dhcp-relay vlanif 100

## 21.4.4.View dhcp-relay function configuration

| Command syntax       | OLT(config)# show dhcp-relay configuration                   |
|----------------------|--------------------------------------------------------------|
| Applicable view      | config view                                                  |
| Function Description | This command is used to view the configuration of dhcp-relay |

#### 【Configuration case】

Case 1: View dhcp-relay configuration information

| OLT(config)# show dhcp-relay configuration |  |
|--------------------------------------------|--|
| Switch DHCP Relay status : Enable          |  |
| Vlanif Vlanif-Ip Vlanif-netmask Server-Ip  |  |
| 101 192.168.101.1                          |  |
|                                            |  |

# **22.OLT AAA function configuration**

## 22.1.AAA mode

## 22.1.1.Enter AAA mode

| Command syntax       | OLT( config )# aaa                      |
|----------------------|-----------------------------------------|
| Applicable view      | config view                             |
| Function Description | This command is used to enter AAA mode. |

#### 【Configuration case】

Case 1: Enter aaa mode.

OLT(config)# aaa

OLT(config-aaa)#

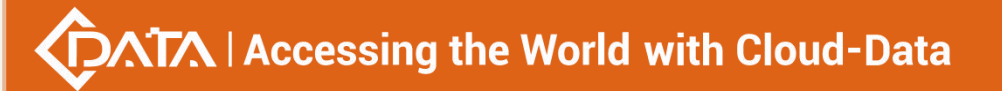

## 22.1.2.View AAA configuration information

| Command syntax       | OLT( config-aaa )# show aaa configuration                                                |
|----------------------|------------------------------------------------------------------------------------------|
| Applicable view      | aaa view                                                                                 |
| Function Description | This command is used to view AAA configuration information.<br>Note: Based on glob mode. |

#### 【Configuration case】

Case 1: View aaa configuration information.

| OLT(config-aaa)# show aaa configuration       |
|-----------------------------------------------|
| AAA configuration information :               |
| Domain-delimiter : @                          |
| Domain : total: 255 used: 1                   |
| Authentication-scheme : total: 16 used: 1     |
| Local-user : total: 1024 used: 1              |
| Radius-server template : total: 128 used: 0   |
| Tac-plus-server template : total: 128 used: 0 |
| AAA-access-user : total: 32768 used: 0        |
|                                               |
|                                               |
| OLT(config-aaa)#                              |

## 22.1.3.Configure Domain Name Separator

| Command syntax       | OLT( config-aaa )# domain-delimiter STRING                                                                                                    |
|----------------------|----------------------------------------------------------------------------------------------------|
| Applicable view      | aaa view                                                                                                    |
| Function Description | This command is used to configure the domain name separator.<br>Note: Based on glob mode.                                                                                                    |
| STRING               | This command is used to configure the domain name separator.<br>Support @, /, . ,  the default is '@', when the delimiter is '\',<br>the domain is in the front, userName is in the back, that is,<br>domain\user-name, other delimiters userName is in the front,<br>domain is in the back .<br>Note: Based on glob mode. |

#### 【Configuration case】

Case 1: Configure the domain name separator as '\' .

| OLT(config-aaa)# domain-delimiter \           |  |
|-----------------------------------------------|--|
| OLT(config-aaa)# show aaa configuration       |  |
| AAA configuration information :               |  |
| Domain-delimiter : \                          |  |
| Domain : total: 255 used: 1                   |  |
| Authentication-scheme : total: 16 used: 1     |  |
| Local-user : total: 1024 used: 1              |  |
| Radius-server template : total: 128 used: 0   |  |
| Tac-plus-server template : total: 128 used: 0 |  |
| AAA-access-user : total: 32768 used: 0        |  |
|                                               |  |
| OLT(config-aaa)#                              |  |

## 22.2.Configure Authentication Mode

| Command syntax       | OLT(config-aaa-authen-hw) # authentication-mode (local  <br>radius   radius-local  tac-plus tac-plus-local) |
|----------------------|----------------------------------------------------------------------------------------------------|
| Applicable view      | authentication-scheme view                                                                                  |
| Function Description | This command is used to configure authentication mode.                                                      |
| local                | Specify the authentication mode as local authentication.                                                    |
| radius               | Specify the authentication mode as RADIUS authentication.                                                   |
| radius-local         | Specify the authentication mode as RADIUS plus local authentication.                                        |
| tac-plus             | Specify the authentication mode as HWTACACS authentication.                                                 |
| tac-plus-local       | Specify the authentication mode as HWTACACS authentication plus local authentication.                       |

#### 【Configuration case】

Case 1: Configure the authentication mode as local authentication.

OLT(config-aaa-authen-hw)# authentication-mode local

OLT(config-aaa-authen-hw)#

## 22.3.local user configuration

| Command<br>syntax           | OLT( config -aaa )# local-user USERNAME password<br>USER-PASSWORD service-type (terminal level <level-value>   dot1x<br/> onu)</level-value> |
|-----------------------------|----------------------------------------------------------------------------------------------------|
| Applicable view             | aaa view                                                                                                    |
| Function<br>Description     | This command is used to configure local users based on AAA mode.                                                                             |
| USERNAME                    | username                                                                                                    |
| USER-PASSWOR<br>D           | user password                                                                                                    |
| dot1x                       | User type is 802.1x user                                                                                                    |
| onu                         | User type is onu user                                                                                                    |
| terminal                    | User type is end user                                                                                                    |
| <level-value></level-value> | Configure End User Levels                                                                                                    |

## 22.3.1.Create local user (based on AAA mode )

#### 【Configuration case】

Case 1: Configure a local user aa based on AAA mode, and set its user type to onu user .

OLT(config-aaa)# local-user aa password \*\*\*\*\*\* service-type onu

OLT(config-aaa)#

Case 2 : Configure a local user hw based on AAA mode, and set its user type to terminal user and its terminal level to 5 .

OLT(config-aaa)# local-user hw password \*\*\*\*\*\* service-type terminal level 5

OLT(config-aaa)#

## 22.3.2.Configure the local user terminal level

| Command<br>syntax       | OLT( config -aaa )# local-user USERNAME level <level-value></level-value> |
|-------------------------|---------------------------------------------------------------------------|
| Applicable view         | aaa view                                                                  |
| Function<br>Description | This command is used to set the local user level.                         |
| USERNAME                | username                                                                  |

| USER-PASSWOR<br>D | user password |
|-------------------|---------------|
|-------------------|---------------|

#### 【Configuration case】

Case 1: Set the terminal level of the local user hw to 10 .

OLT(config-aaa)# local-user hw level 10

OLT(config-aaa)#

## 22.3.3.Configure local user type

| Command<br>syntax       | OLT( config -aaa )# local-user USERNAME service-type (terminal  <br>dot1x  onu) |
|-------------------------|---------------------------------------------------------------------------------|
| Applicable view         | aaa view                                                                        |
| Function<br>Description | This command is used to set the local user type.                                |
| dot1x                   | User type is 802.1x user                                                        |
| onu                     | User type is onu user                                                           |
| terminal                | User type is end user                                                           |

#### 【Configuration case】

Case 1: Set the user type of the local user hw to the onu user type .

OLT(config-aaa)# local-user hw service-type onu OLT(config-aaa)#

## 22.3.4.View local users

| Command<br>syntax       | OLT( config -aaa )# show local-user (username USERNAME domain<br>DOMAIN-NAME all) |
|-------------------------|-----------------------------------------------------------------------------------|
| Applicable view         | aaa view                                                                          |
| Function<br>Description | This command is used to delete a local user.                                      |
| USERNAME                | username                                                                          |
| DOMAIN-NAME             | domain name                                                                       |

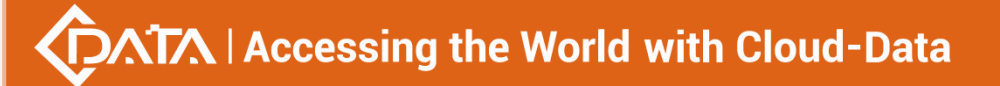

| Case 1: View all local users .                        |
|-------------------------------------------------------|
| OLT(config-aaa)# show local-user all                  |
|                                                       |
| No. Username Service-type Level Online                |
|                                                       |
| 1 hhh X - 0                                           |
| 2 hw O - 0                                            |
|                                                       |
| Note : Service-type TTerminal, XDot1x, OONU, UUnknown |
|                                                       |
| OLT(config-aaa)#                                      |

## 22.4.radius server template configuration

### 22.4.1.Create a RADIUS server template

| Command<br>syntax       | OLT( config )# [no] radius-server template TEMPLATE-NAME                                                                                                    |
|-------------------------|----------------------------------------------------------------------------------------------------|
| Applicable view         | config view                                                                                                    |
| Function<br>Description | radius-server template template-name is used to create a RADIUS<br>server template and enter the RADIUS server template view.<br>no radius-server template template-name is used to delete the<br>RADIUS server template. |
| TEMPLATE-NA<br>ME       | RADIUS server template view name                                                                                                    |

#### 【Configuration case】

Case 1: Create a RADIUS server template named ra.

OLT(config)# radius-server template ra

Info: Create a new radius server template!

OLT(config-radius-ra)#

### 22.4.2.Configure RADIUS authentication server

| Command         | OLT(config-radius-ra) # radius-server authentication ABCD port |
|-----------------|----------------------------------------------------------------|
| syntax          | PORT-LIST [secondary]                                          |
| Applicable view | radius-server template view                                    |

# $\sqrt{1}$ Accessing the World with Cloud-Data

| Function<br>Description | This command is used to configure the RADIUS authentication server. |
|-------------------------|---------------------------------------------------------------------|
| ABCD                    | RADIUS server ip                                                    |
| PORT-LIST               | Server port, the value range is 1-65535.                            |
| secondary               | Configure the secondary server ip and port                          |

#### 【Configuration case】

Case 1: Configure the IP of the RADIUS primary authentication server as 192.168.10.1 and the port number as 1024 .

OLT(config-radius-ra)# radius-server authentication 192.168.10.1 port 1024 OLT(config-radius-ra)#

## 22.4.3.Clear the configuration of the RADIUS authentication server

| Command<br>syntax       | OLT(config-radius-ra) # no radius-server authentication [secondary]                  |
|-------------------------|--------------------------------------------------------------------------------------|
| Applicable view         | radius-server template view                                                          |
| Function<br>Description | This command is used to clear the configuration of the RADIUS authentication server. |
| secondary               | Clear the configuration of the secondary server                                      |

#### 【Configuration case】

Case 1: Clear the configuration of the RADIUS authentication server .

OLT(config-radius-ra)# no radius-server authentication 192.168.10.1 port 1024 OLT(config-radius-ra)#

## 22.4.4.Configuring the Shared Key of the RADIUS Authentication

#### Server

| Command<br>syntax       | OLT(config-radius-ra) # radius-server shared-key USER-PASSWORD                        |
|-------------------------|---------------------------------------------------------------------------------------|
| Applicable view         | radius-server template view                                                           |
| Function<br>Description | This command is used to configure the shared key of the RADIUS authentication server. |

| USER-PASSWOR<br>D | Shared key that needs to be set |
|-------------------|---------------------------------|
|                   |                                 |

#### 【Configuration case】

Case 1: Configure the shared key of the RADIUS authentication server as 123456789 .

OLT(config-radius-ra)# radius-server shared-key \*\*\*\*\*\*

OLT(config-radius-ra)#

## 22.4.5.Configure the padding address of the specified

| Command<br>syntax       | OLT(config-radius-ra) # radius-server source-interface (mgmt vlanif<br>VLAN_CMD_STR)                                     |
|-------------------------|----------------------------------------------------------------------------------------------------|
| Applicable view         | radius-server template view                                                                                              |
| Function<br>Description | This command is used to specify the filling address of the NAS-IP-Address field of the packet sent to the RADIUS server. |
| mgmt                    | Specifies that the fill address of the NAS-IP-Address field is the ip address of the mgmt interface                      |
| vlanif                  | Specifies that the fill address of the NAS-IP-Address field is the ip address of the vlanif interface                    |
| VLAN_CMD_ST<br>R        | vlanif interface id                                                                                                    |

## NAS-IP-Address field

#### 【Configuration case】

Case 1: Specify the ip address of vlanif 1024 as the filling address of the NAS-IP-Address field of the packet sent to the RADIUS server .

OLT(config-radius-ra)# radius-server source-interface vlanif 1024

OLT(config-radius-ra)#

## 22.4.6.Configure whether the specified username field carries the

#### domain name

| Command         | OLT(config-radius-ra) # [no] radius-server user-name |
|-----------------|------------------------------------------------------|
| syntax          | domain-included                                      |
| Applicable view | radius-server template view                          |

|             | This command is used to specify whether the username field of        |
|-------------|----------------------------------------------------------------------|
| Function    | packets sent to the RADIUS server carries the domain name. (Note: If |
| Description | the username itself does not have a domain name, even if             |
|             | domain-included is configured, it will not have a domain name).      |

#### 【Configuration case】

Case 1: Configure the username field of the specified packet sent to the RADIUS server to carry the domain name .

OLT(config-radius-ra)# radius-server user-name domain-included

OLT(config-radius-ra)#

## 22.4.7. Query radius configuration information

| Command<br>syntax       | OLT(config) # show radius-server (all   template TEMPLATE-NAME) |
|-------------------------|-----------------------------------------------------------------|
| Applicable view         | config view                                                     |
| Function<br>Description | This command is used to query radius configuration information. |

#### 【Configuration case】

Case 1: Query radius configuration information .

| OLT(config)# show radius-server all               |
|---------------------------------------------------|
| Server-template-name : ra                         |
| Shared-secret-key : 48<159=26                     |
| Domain-included : Yes                             |
| Server-source-interface : vlanif1024              |
| User-level : vendor_id:- tlv_type:-               |
| Primary-authentication-server : 192.168.10.1:1024 |
| Secondary-authentication-server : 0.0.0.0:0       |
| Bind-counter : 0                                  |
|                                                   |
|                                                   |
| OLT(config)#                                      |

## 22.5.tacacs+ server template configuration

## **22.5.1.**Create tacacs+server template

| Command<br>syntax       | OLT( config )# [no] tac-plus-server template TEMPLATE-NAME                                                                                                    |
|-------------------------|----------------------------------------------------------------------------------------------------|
| Applicable view         | config view                                                                                                    |
| Function<br>Description | tac-plus-server template TEMPLATE-NAME is used to create a tacacs+<br>server template and enter the RADIUS server template view.<br>no tac-plus-server template TEMPLATE-NAME is used to delete the<br>tacacs+ server template. |
| TEMPLATE-NA<br>ME       | tacacs+server template view name                                                                                                    |

#### Configuration case

Case 1: Create a tacacs+server template named tac1.

OLT(config)# tac-plus-server template tac1

Info: Create a new tacacs plus server template!

OLT(config-tac-plus-tac1)#

### 22.5.2.Configure tacacs+ authentication server

| Command<br>syntax       | OLT(config-tac-plus-tac1) # tac-plus-server authentication ABCD<br>port PORT-LIST |
|-------------------------|-----------------------------------------------------------------------------------|
| Applicable view         | tacacs-plus-server template view                                                  |
| Function<br>Description | This command is used to configure the RADIUS authentication server.               |
| A.BCD                   | tacacs+server ip                                                                  |
| PORT-LIST               | Server port, the value range is 1-65535.                                          |

#### 【Configuration case】

Case 1: Configure the IP of the tacacs+ authentication server as 192.168.10.1 and the port number as 1024.

OLT(config-tac-plus-tac1)# tac-plus-server authentication 192.168.10.1 port 1024

OLT(config-tac-plus-tac1)#

## 22.5.3.Configure the shared key of the tacacs+ authentication server

| Command<br>syntax       | OLT(config-tac-plus-tac1) # tac-plus-server shared-key<br>USER-PASSWORD                |
|-------------------------|----------------------------------------------------------------------------------------|
| Applicable view         | tacacs-plus-server template view                                                       |
| Function<br>Description | This command is used to configure the shared key of the tacacs+ authentication server. |
| USER-PASSWOR<br>D       | Shared key that needs to be set                                                        |

#### 【Configuration case】

Case 1: Configure the shared key of the tacacs+ authentication server as 123456789 .

OLT(config-tac-plus-tac1)# tac-plus-server shared-key \*\*\*\*\*\*\*\*

OLT(config-tac-plus-tac1)#

## 22.5.4.Configure the fill address of the specified remote\_addr field

| Command<br>syntax       | OLT(config-tac-plus-tac1) # tac-plus-server source-interface<br>(mgmt vlanif VLAN_CMD_STR)                                 |
|-------------------------|----------------------------------------------------------------------------------------------------|
| Applicable view         | tacacs-plus-server template view                                                                                           |
| Function<br>Description | This command is used to specify the filling address of the remote_addr field of the packet sent to the tacacs-plus server. |
| mgmt                    | Specifies that the fill address of the remote_addr field is the ip address of the mgmt interface                           |
| vlanif                  | Specifies that the fill address of the remote_addr field is the ip address of the vlanif interface                         |
| VLAN_CMD_ST<br>R        | Vlanif interface id                                                                                                    |

#### 【Configuration case】

Case 1: Specify the ip address of vlanif 2048 as the filling address of the remote\_addr field of the message sent to the tacacs-plus server .

OLT(config-tac-plus-tac1)# tac-plus-server source-interface vlanif 2048

OLT(config-tac-plus-tac1)#

## 22.5.5.Configure whether the specified user field carries the domain

name

| Command<br>syntax       | OLT(config-tac-plus-tac1) # [no] tac-plus-server user-name<br>domain-included                                                                                                    |
|-------------------------|----------------------------------------------------------------------------------------------------|
| Applicable view         | tacacs-plus-server template view                                                                                                    |
| Function<br>Description | This command is used to specify whether the user field of the packet<br>sent to the tacacs-plus server carries a domain name (Note: If the<br>user name itself does not carry a domain name, even if<br>domain-included is configured, it does not carry a domain name). |

#### 【Configuration case】

Case 1: Configure the user field of the specified packet sent to the tacacs-plus server to carry the domain name .

OLT(config-tac-plus-tac1)# tac-plus-server user-name domain-included

OLT(config-tac-plus-tac1)#

## 22.5.6.Query tacacs+ configuration information

| Command<br>syntax       | OLT(config) # show tac-plus-server (all template EMPLATE-NAME)   |
|-------------------------|------------------------------------------------------------------|
| Applicable view         | config view                                                      |
| Function<br>Description | This command is used to query tacacs+ configuration information. |

#### 【Configuration case】

Case 1: Query tacacs+ configuration information .

## 22.6.Domain configuration

### 22.6.1.Create domain

| Command<br>syntax       | OLT( config -aaa )# [no] domain DOMAIN-NAME                                                                                                    |
|-------------------------|----------------------------------------------------------------------------------------------------|
| Applicable view         | aaa view                                                                                                    |
| Function<br>Description | domain DOMAIN-NAME Create domain and enter domain view or<br>enter an existing domain view.<br>no domain DOMAIN-NAME is used to delete a domain. |
| DOMAIN-NAME             | domain name                                                                                                    |

#### 【Configuration case】

Case 1: Create a domain named domain1 .

OLT(config-aaa)# domain domain1

Info: Create a new domain!

OLT(config-aaa-domain-domain1)#

## 22.6.2.Binding Authentication Template

| Command<br>syntax       | OLT( config -aaa )# authentication-scheme SCHEME-NAME     |
|-------------------------|-----------------------------------------------------------|
| Applicable view         | aaa view                                                  |
| Function<br>Description | This command is used to bind the authentication template. |
| SCHEME-NAME             | The name of the configured authentication template.       |

#### 【Configuration case】

Case 1: Bind an authentication template named a .

OLT(config-aaa)# authentication-scheme a

Info: Create a new authentication scheme!

OLT(config-aaa-authen-a)#

## 22.6.3.Binding a RADIUS server template

| Command<br>syntax | OLT( config-aaa-domain-domain1 )# radius-server TEMPLATE-NAME |
|-------------------|---------------------------------------------------------------|
| Applicable view   | domain view                                                   |

| Function<br>Description | This command is used to bind a RADIUS server template. |
|-------------------------|--------------------------------------------------------|
| TEMPLATE-NA<br>ME       | Name of the bound RADIUS server template.              |

Case 1: Bind the RADIUS server template named ra .

| OLT(config-aaa-domain-domain1)# radius-server ra |  |  |
|--------------------------------------------------|--|--|
| OLT(config-aaa-domain-domain1)#                  |  |  |

## 22.6.4.Bind tacacs plus server template

| Command<br>syntax       | OLT( config-aaa-domain-domain1 )# tac-plus-server<br>TEMPLATE-NAME |
|-------------------------|--------------------------------------------------------------------|
| Applicable view         | domain view                                                        |
| Function<br>Description | This command is used to bind the tacacs plus server template.      |
| TEMPLATE-NA<br>ME       | Binding tacacs plus server template name                           |

#### 【Configuration case】

Case 1: Bind a tacacs plus server template named tac1.

OLT(config-aaa-domain-domain1)# tac-plus-server tac1

OLT(config-aaa-domain-domain1)#

## 22.6.5. Query domain configuration information

| Command<br>syntax       | OLT(config) # show domain (all   DOMAIN-NAME)                     |
|-------------------------|-------------------------------------------------------------------|
| Applicable view         | config view                                                       |
| Function<br>Description | This command is used to query domain configuration information.   |
| DOMAIN-NAME             | Specifies the domain name of the domain that needs to be queried. |

#### 【Configuration case】

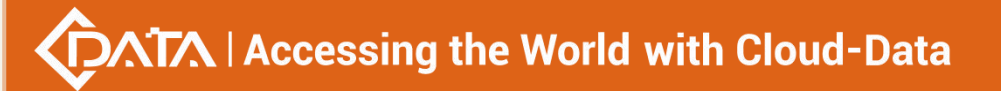

Case 1: Query the configuration information of all domains .

| OLT(config-aaa)# show domain all |  |  |
|----------------------------------|--|--|
| No. Domain-name Online           |  |  |
| 1 default 0                      |  |  |
| 2 ddd 0                          |  |  |
| 3 eee 0                          |  |  |
| 4 domain1 0                      |  |  |
|                                  |  |  |
| OLT(config-aaa)#                 |  |  |

# 23.802.1X function

### 23.1.1.Enable or disable port dot1x

| Command<br>syntax       | OLT( config-interface-ge-0/0 )# dot1x PORT-LIST (enable   disable)            |
|-------------------------|-------------------------------------------------------------------------------|
| Applicable view         | GE interface view or XGE interface view or gpon interface view                |
| Function<br>Description | This command is used to enable or disable port 802.1x. By default, it is off. |
| PORT-LIST               | Port number, such as 1,2-3,4, etc.                                            |

#### 【Configuration case】

Case 1: Enable dot1x of port G1 port .

OLT(config)# interface ge 0/0 OLT(config-interface-ge-0/0)# dot1x 1 enble

## 23.1.2.Globally enable 802.1x (dot1x)

| Command<br>syntax       | OLT( config )# dot1x {enable   disable}                                                |
|-------------------------|----------------------------------------------------------------------------------------|
| Applicable view         | config view                                                                            |
| Function<br>Description | This command is used to globally enable or disable dot1x.<br>By default, dot1x is off. |
| enable   disable        | enable: enable dot1x<br>disable: disable dot1x                                         |

Case 1: Enable 802.1x(dot1x) .

OLT(config)# dot1x enable

OLT(config)#

## 23.1.3.Configure how dot1x performs access control on a specified

### interface

| Command<br>syntax       | OLT( config-interface-ge-0/0 )# dot1x port-method PORT-LIST<br>( macbased   portbased  onubased)                                                                                                    |
|-------------------------|----------------------------------------------------------------------------------------------------|
| Applicable view         | GE interface view or XGE interface view or gpon interface view                                                                                                    |
| Function<br>Description | This command is used to configure how 802.1x performs access control on the specified interface. By default, the access control mode adopted by the port is macbased.                                                                                                    |
| PORT-LIST               | Port number, such as 1,2-3,4                                                                                                    |
| macbased                | The access user is authenticated based on the mac address, that is, all access users under the port need to be authenticated separately. When a user goes offline, only the user cannot use the network.                                                                                                    |
| portbased               | Indicates that the access user is authenticated based on the port, that<br>is, as long as the first user under the port is authenticated<br>successfully, other access users can use network resources without<br>authentication, but when the first user goes offline, other users will<br>also Denied access to the network.                                                                                                    |
| onubased                | In the ONU-based access control mode, that is, as long as the first<br>user under the ONU is authenticated successfully, other access users<br>can use network resources without authentication, but when the first<br>user goes offline, other users will also be blocked. refuse to use the<br>Internet. (Note: This access control method is controlled by turning<br>ON/OFF the ONU service flow on the 8022 sdk on EPON OLT, and by<br>turning on/off all service-ports of ONU on GPON OLT) |

#### 【 Configuration case 】

Case 1: Configure the 802.1x access control method on the GE1 port as macbased .

OLT(config)# interface ge 0/0

OLT(config-interface-ge-0/0)# dot1x port-method 1 macbased

## 23.1.4. View the configuration information of dot1x on the port

| Command<br>syntax       | OLT( config-interface-ge-0/0 )# show dot1x PORT-LIST                                        |
|-------------------------|---------------------------------------------------------------------------------------------|
| Applicable view         | GE interface view or XGE interface view or gpon interface view                              |
| Function<br>Description | This command is used to view the configuration information of 802.1x on the specified port. |
| PORT-LIST               | Port number, such as 1,2-3,4, etc.                                                          |

#### 【Configuration case】

Case 1: View the configuration information of the GE1 port .

| OLT(config-interface-ge-0/0)# show dot1x 1 |
|--------------------------------------------|
| IEEE 802.1x: disable                       |
| Authentication method : chap               |
| Port-control : auto                        |
| Port-method : macbased                     |
| User-max-number : 256                      |
|                                            |
| Port-state : common                        |
| User-online-number : 0                     |
|                                            |
|                                            |
| OLT(config-interface-ge-0/0)#              |

## 23.1.5.Configure the authorization status of the specified port

| Command<br>syntax       | OLT( config-interface-ge-0/0 )# dot1x port-control PORT-LIST<br>(authorized-force   auto   unauthorized-force )                                                                                                    |
|-------------------------|----------------------------------------------------------------------------------------------------|
| Applicable view         | GE interface view or XGE interface view or gpon interface view                                                                                                    |
| Function<br>Description | This command is used to configure the authorization status of the specified port. By default, the authorization state of the port is auto.                                                                                                    |
| PORT-LIST               | Port number, such as 1,2-3,4, etc.                                                                                                    |
| authorized-forc<br>e    | Mandatory authorization means that the port is always in the authorized state, allowing users to access network resources without authentication.                                                                                                    |
| auto                    | Automatic identification (auto): Indicates that the initial state of the port is an unauthorized state, only allowing EAPOL packets to be sent and received, and not allowing users to access network resources; if the user passes the authentication, the port switches to the |

|                        | authorized state, allowing users to access network resources. This is also the most commonly used state.                                                                                                    |
|------------------------|----------------------------------------------------------------------------------------------------|
| unauthorized-fo<br>rce | Mandatory non-authorization means that the port is always in the<br>non-authorized state and users are not allowed to authenticate. The<br>device side does not provide authentication services for clients<br>accessing through this port. |

Case 1: Configure the authorization status of the GE1 port as authorized-force.

OLT(config)# interface ge 0/0

OLT(config-interface-ge-0/0)# dot1x port-control 1 authorized-force

OLT(config-interface-ge-0/0)#

## 23.1.6.View dot1x information of ONU ports

| Command<br>syntax       | OLT( config-interface-gpon-0/0 )# show dot1x ont PORT-LIST {all  <br>ONT-ID} |
|-------------------------|------------------------------------------------------------------------------|
| Applicable view         | gpon interface view                                                          |
| Function<br>Description | This command is used to display                                              |
| PORT-LIST               | Port number, such as 1,2-3,4, etc.                                           |

#### 【Configuration case】

Case 1: Display.

OLT(config)# interface gpon 0/0 OLT(config-interface-gpon-0/0)# show dot1x ont 1 all -------Onu-ID Onu-state User-online-number 4 unauthorized 0

## 23.1.7.Configure the maximum number of accesses to a specified port

| Command         | OLT( config-interface-ge-0/0 )# dot1x user-max PORT-LIST       |
|-----------------|----------------------------------------------------------------|
| syntax          | USER-NUMBER                                                    |
| Applicable view | GE interface view or XGE interface view or gpon interface view |

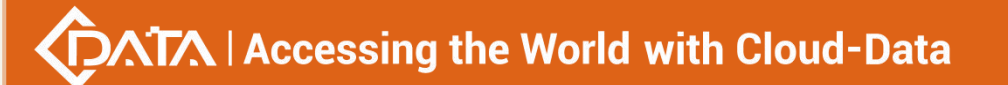

| Function<br>Description | This command is used to configure the maximum number of accesses to the specified port. |
|-------------------------|-----------------------------------------------------------------------------------------|
| PORT-LIST               | Port number, such as 1,2-3,4, etc.                                                      |
| USER-NUMBER             | The maximum number of accesses, the value range is 0-1024                               |

Case 1: Configure the maximum access quantity of G1 port to 100.

OLT(config)# interface ge 0/0 OLT(config-interface-ge-0/0)# dot1x user-max 1 100 OLT(config-interface-ge-0/0)#

## 23.1.8.Display access user information

| Command<br>syntax       | OLT( config-interface-ge-0/0 )# show dot1x access-user {PORT-LIST   all}                        |
|-------------------------|-------------------------------------------------------------------------------------------------|
| Applicable view         | GE interface view or XGE interface view or gpon interface view or config view                   |
| Function<br>Description | This command is used to display the access user information of the specified port or all ports. |
| PORT-LIST               | Port number, such as 1,2-3,4, etc.                                                              |

#### 【Configuration case】

Case 1: Display the access user information of the G1 port .

OLT(config)# interface ge 0/0

OLT(config-interface-ge-0/0)# show dot1x access-user 1 No access users!

OLT(config-interface-ge-0/0)#

Case 2 : View the access user information of all ports in the config view .

OLT(config)# show dot1x access-user all No access users!

OLT(config)#

## 23.1.9. Configure the authentication control mode of the specified port

| Command<br>syntax       | OLT( config-interface-ge-0/0 )# dot1x authentication-method<br>PORT-LIST {chap   eap}                                                                                                    |
|-------------------------|----------------------------------------------------------------------------------------------------|
| Applicable view         | GE interface view or XGE interface view or gpon interface view                                                                                                    |
| Function<br>Description | This command is used to display the access user information of the specified port.<br>It should be noted that if the authentication method is tacacs+server authentication, the eap relay mode is not supported. |
| PORT-LIST               | Port number, such as 1,2-3,4, etc.                                                                                                    |
| chap                    | end mode                                                                                                    |
| eap                     | repeater mode                                                                                                    |

#### 【Configuration case】

Case 1: Configure the authentication control mode of the G1 port as chap termination mode .

OLT(config)# interface ge 0/0

OLT(config-interface-ge-0/0)# dot1x authentication-method 1 chap

OLT(config-interface-ge-0/0)#

## 23.1.10.Configuring the Client Authentication Timeout Timer

| Command<br>syntax       | OLT( config )# dot1x timeout supp-timeout <value></value>                                                                                                    |
|-------------------------|----------------------------------------------------------------------------------------------------|
| Applicable view         | config view                                                                                                    |
| Function<br>Description | This command is used to configure the time value of the client<br>authentication timeout timer.<br>By default, the client authentication timeout timer is 30 seconds. |
| value                   | The time that needs to be configured, the value range is 1-60 seconds.                                                                                                |

#### 【Configuration case】

Case 1: Configure the client authentication timeout timer to 30 seconds .

OLT(config)# dot1x timeout supp-timeout 30

OLT(config)#

## **23.1.11.**Configuring the Authentication Server Timeout Timer

| Command<br>syntax       | OLT( config )# dot1x timeout server-timeout <value></value>                                                                                                    |
|-------------------------|----------------------------------------------------------------------------------------------------|
| Applicable view         | config view                                                                                                    |
| Function<br>Description | This command is used to configure the time value of the authentication server timeout timer.<br>By default, the authentication server timeout timer is 30 seconds. |
| value                   | The time that needs to be configured, the value range is 1-60 seconds.                                                                                             |

#### Configuration case

Case 1: Configure the authentication server timeout timer to 10 seconds .

| OLT(config)# dot1x timeout server-timeout 10 |
|----------------------------------------------|
| OLT(config)#                                 |

## 23.1.12.Configuring the Periodic Reauthentication Timer

| Command<br>syntax       | OLT( config )# dot1x timeout reauth-period <value></value>                                                                                                    |
|-------------------------|----------------------------------------------------------------------------------------------------|
| Applicable view         | config view                                                                                                    |
| Function<br>Description | This command is used to configure the time value of the periodic re-authentication timer.<br>By default, the value of the periodic re-authentication timer is 3600 seconds. |
| value                   | The time value that needs to be configured, the value range is 10-5184000, unit: second                                                                                     |

#### 【Configuration case】

Case 1: Configure the period value of the periodic re-authentication timer to be 7200 seconds .

OLT(config)# dot1x timeout reauth-period 7200 OLT(config)#

## 23.1.13.Configuring periodic re-authentication

| Command<br>syntax       | OLT( config )# dot1x re-authentication {enable   disable}                                                                                      |
|-------------------------|----------------------------------------------------------------------------------------------------|
| Applicable view         | config view                                                                                                    |
| Function<br>Description | This command is used to configure the periodic re-authentication function.<br>By default, the periodic re-authentication function is disabled. |
| enable   disable        | enable: enable the periodic re-authentication function disable: disable the periodic re-authentication function                                |

#### 【Configuration case】

Case 1: Enable the periodic re-authentication timing function .

OLT(config)# dot1x re-authentication enable

OLT(config)#

## 23.1.14.Configure the silent function

| Command<br>syntax       | OLT( config )# dot1x quiet-period {enable   disable}                                                           |
|-------------------------|----------------------------------------------------------------------------------------------------|
| Applicable view         | config view                                                                                                    |
| Function<br>Description | This command is used to enable or disable the silent function.<br>By default, the silent function is disabled. |
| enable   disable        | enable: enable the silent function<br>disable: disable the silent function                                     |

#### 【Configuration case】

Case 1: Enable the silent function .

OLT(config)# dot1x quiet-period enable OLT(config)#

## 23.1.15.Configure the silent timer

| Command<br>syntax | OLT( config )# dot1x timeout quiet-period <value></value>             |
|-------------------|-----------------------------------------------------------------------|
| Applicable view   | config view                                                           |
| Function          | This command is used to configure the time value of the silent timer. |

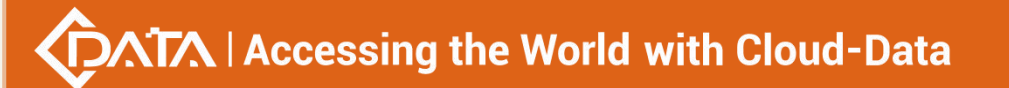

| Description | By default, the silent timer is 60 seconds.                                             |
|-------------|-----------------------------------------------------------------------------------------|
| value       | The time value that needs to be configured, the value range is 10-5184000, unit: second |

Case 1: Configure the time value of the silent timer to be 7200 seconds .

| OLT(config)# dot1x timeout quiet-period 7200 |  |  |
|----------------------------------------------|--|--|
| OLT(config)#                                 |  |  |

## 23.1.16. View some configuration information of the current dot1x

| Command<br>syntax       | OLT( config )# show current-config section dot1x [(include exclude)<br>STRING]     |
|-------------------------|------------------------------------------------------------------------------------|
| Applicable view         | config view                                                                        |
| Function<br>Description | This command is used to view part of the current 802.1x configuration information. |
| include                 | Match contains regular expression                                                  |
| exclude                 | match does not contain regular expressions                                         |
| STRING                  | Regular expression string to match, 1-64 bytes long                                |

#### 【Configuration case】

Case 1: View part of the current 802.1x configuration information .

OLT(config)# show current-config section dot1x interface ge 0/0 dot1x port-control 1 authorized-force dot1x user-max 1 100

OLT(config)#

Case 2 : View the current 802.1x configuration information including user .

OLT(config)# show current-config section dot1x include us e r dot1x user-max 1 100

OLT(config)#

## **23.1.17.Display dot1x configuration information globally**

| Command | OLT ( config )# chow dot1x |
|---------|----------------------------|
| syntax  |                            |

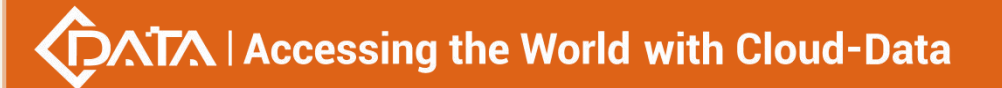

| Applicable view         | config view                                                       |
|-------------------------|-------------------------------------------------------------------|
| Function<br>Description | This command is used to display 802.1x configuration information. |

Case 1: Display 802.1x configuration information .

| OLT(config)# show dot1x |
|-------------------------|
| IEEE 802.1x: disable    |
| ReAuthEn : disable      |
| QuietEn : disable       |
| ReAuth-period(s) : 7200 |
| Supp-timeout(s) : 30    |
| Server-timeout(s) : 30  |
| quiet-period(s) : 60    |
|                         |
|                         |
| OLT(config)#            |

# **24.IP SourceGaurd Features**

| Command<br>syntax       | OLT(config)# ip-source check port port-type F/SP                                                                                                    |
|-------------------------|----------------------------------------------------------------------------------------------------|
| Applicable view         | config view                                                                                                    |
| Function<br>Description | This command is used to enable the IPSG function of the specified<br>port. IPSG is short for IP Source Guard. IPSG can prevent attacks that<br>spoof the source IP address.<br>The IPSG function is based on the binding table (DHCP dynamic and<br>static binding table) to check the matching of IP packets. When the<br>device is forwarding IP packets, it compares the source IP, source<br>MAC, interface, and VLAN information in the IP packet with the<br>information in the binding table. If the information matches, it<br>indicates that the user is a legitimate user, and the packet is allowed |

## 24.1.Configuring the IP SourceGaurd Function

|           | to be normal. Otherwise, it is regarded as an attack packet, and the IP |
|-----------|-------------------------------------------------------------------------|
|           | packet is discarded.                                                    |
|           |                                                                         |
| port-type | Port type, including gpon ge xge type                                   |
| F/S P     | port number, e.g. 0/0 1                                                 |

Case 1: Enable the IPSG function of the specified port ge 0/01.

```
OLT(config) # ip-source check port ge 0/0 1
OLT(config) #
```

## 24.2.Disable IP SourceGaurd function

| Command<br>syntax       | OLT(config)# no ip-source check port port-type F/S P                     |
|-------------------------|--------------------------------------------------------------------------|
| Applicable view         | config view                                                              |
| Function<br>Description | This command is used to disable the IPSG function of the specified port. |
| port-type               | Port type, including gpon ge xge type                                    |
| F/S P                   | port number, e.g. 0/0 1                                                  |

#### 【 Configuration case 】

Case 1: Disable the IPSG function of the specified port ge  $0/0\,1$  .

OLT(config) # no ip-source check port ge 0/0 1

OLT(config) #

## 24.3.Configuring IP SourceGaurd dynamic table binding

| Command<br>syntax | OLT(config)# ip-source check dhcp-snooping dynamic<br>{enable disable} |
|-------------------|------------------------------------------------------------------------|
| Applicable view   | config view                                                            |
|                   | This command is used to enable or disable the IPSG dynamic table       |
| Function          | binding function. Note: The IPSG dynamic table is generated based on   |
| Description       | the DHCP dynamic binding table, which will change with the change      |
|                   | of the DHCP dynamic table. Before enabling the IPSG dynamic binding    |

|                | table function, you need to enable dhcp-snooping.                                                       |
|----------------|----------------------------------------------------------------------------------------------------|
| enable disable | enable: Enable IPSG dynamic table binding function disable: Disable IPSG dynamic table binding function |

Case 1: Enable IPSG dynamic table binding function .

| OLT(config) # ip-source check dhcp-snooping dynamic enable |
|------------------------------------------------------------|
| OLT(config) #                                              |

## 24.4.Configure IP SourceGaurd Static Rules

| Command<br>syntax       | OLT(config)# ip-source check check static rule ( index   autoindex )<br>( ip ip-addr   mac mac-addr)<br>OLT(config)# ip-source check check static rule ( index   autoindex )<br>ip ip-addr { mac mac-addr   vlan vlan-id}<br>OLT(config)# ip-source check check static rule ( index   autoindex )<br>mac mac-addr vlan vlan-id |
|-------------------------|----------------------------------------------------------------------------------------------------|
| Applicable view         | config view                                                                                                    |
| Function<br>Description | This command is used to configure IPSG static rules. When the configuration is the same as the dynamic rules, the configuration will fail.                                                                                                    |
| index                   | Entry ID of IPSG entry <1-1024>                                                                                                    |
| autoindex               | Automatically assign IPSG entry IDs                                                                                                    |
| ip-addr                 | IP address of the IPSG static entry, in dotted decimal format                                                                                                    |
| mac-addr                | The MAC address part of the IPSG static entry, in the format H:H:H:H:H:H                                                                                                    |
| vlan-id                 | VLAN of the IPSG static entry, the value range is 1 to 4094                                                                                                    |

#### 【 Configuration case 】

Case 1: Configure IPSG static rules .

OLT(config) # ip-source check static autoindex ip 10.1.1.10

OLT(config) #

## 24.5.Delete IP SourceGaurd static rule
| Command<br>syntax       | OLT(config)# no ip-source check check static rule ( index   all)<br>OLT(config)# no ip-source check check static rule entry-list           |
|-------------------------|----------------------------------------------------------------------------------------------------|
| Applicable view         | config view                                                                                                    |
| Function<br>Description | This command is used to configure IPSG static rules. When the configuration is the same as the dynamic rules, the configuration will fail. |
| index                   | Entry ID of IPSG entry <1-1024>                                                                                                    |
| entry-list              | The id number of the IPSG entry (for example, 1,1-98,100). <1-1024>                                                                        |

#### 【Configuration case】

Case 1: Delete all IPSG static rules .

| OLT(config) # no ip-source check static rule all |
|--------------------------------------------------|
| OLT(config) #                                    |

# 24.6.Application of IP SourceGaurd Static Rules

| Command<br>syntax       | OLT(config)# ip-source check binding static rule index port<br>port-type F/S P<br>OLT(config)# ip-source check binding port port-type F/SP static rule<br>entry-list |
|-------------------------|----------------------------------------------------------------------------------------------------|
| Applicable view         | config view                                                                                                    |
| Function<br>Description | This command is used to apply a static IPSG rule or a specified range to the specified port.                                                                         |
| index                   | Entry ID of IPSG entry <1-1024>                                                                                                    |
| entry-list              | The id number of the IPSG entry (for example, 1,1-98,100). <1-1024>                                                                                                  |
| port-type               | Port type, including gpon ge xge type                                                                                                    |
| F/S P                   | port number, e.g. 0/0 1                                                                                                    |

### 【Configuration case】

Case 1: Apply IPSG static rule rule 1 to the specified port ge 0/0 1,3-4 .

OLT(config) # ip-source check binding static rule 1 port ge 0/0 1,3-4

#### OLT(config) #

Case 2 : Apply IPSG static rule rule 1-10 to the specified port ge 0/01.

OLT(config) # ip-source check binding port ge 0/0 1 static rule 1-10

OLT(config) #

### 24.7.Remove the IP SourceGaurd static rule for the port

| Command<br>syntax       | OLT(config)# no ip-source check binding static rule index port<br>port-type F/S P<br>OLT(config)# no ip-source check binding static rule port port-type<br>F/SP entry-list |
|-------------------------|----------------------------------------------------------------------------------------------------|
| Applicable view         | config view                                                                                                    |
| Function<br>Description | This command is used to release the IPSG static rule of the specified port.                                                                                                |
| index                   | Entry ID of IPSG entry <1-1024>                                                                                                    |
| entry-list              | The id number of the IPSG entry (for example, 1,1-98,100). <1-1024>                                                                                                    |
| port-type               | Port type, including gpon ge xge type                                                                                                    |
| F/S P                   | port number, e.g. 0/0 1                                                                                                    |

### 【Configuration case】

Case 1: Release the IPSG static rule rule 1 of the specified port ge 0/01.

OLT(config) # no ip-source check binding static rule 1 port ge 0/0 1

OLT(config) #

Case 2 : Release the IPSG static rule rule 1-10 of the specified port ge 0/0 1 .

OLT(config) # no ip-source check binding static rule port ge 0/0 1 1-10

OLT(config) #

### 24.8. Querying IP SourceGaurd Entries

| Command<br>syntax       | OLT(config)# show ip-source check (static dynamic) rule (ip<br>ip-addr mac mac-addr)<br>OLT(config)# show ip-source check (static dynamic) rule {vlan<br>vlan-id port port-type F/SP }<br>OLT(config)# show ip-source check (static dynamic) rule<br>{all entry-list}<br>OLT(config)# show ip-source check rule {all entry-list} |
|-------------------------|----------------------------------------------------------------------------------------------------|
| Applicable view         | config view                                                                                                    |
| Function<br>Description | This command is used to query IPSG entries.                                                                                                    |

| static    | IPSG static rule entry                                                   |
|-----------|--------------------------------------------------------------------------|
| dynamic   | IPSG dynamic rule entry                                                  |
| ip-addr   | IP address of the IPSG static entry, in dotted decimal format            |
| mac-addr  | The MAC address part of the IPSG static entry, in the format H:H:H:H:H:H |
| vlan-id   | VLAN of the IPSG static entry, the value range is 1 to 4094              |
| port-type | Port type, including gpon ge xge type                                    |
| F/S P     | port number, e.g. 0/0 1                                                  |

### 【Configuration case】

Case 1: Query all IPSG entries .

| OLT(config)# show ip-source check rule all |
|--------------------------------------------|
| INDEX IP MAC VLAN TYPE PORT                |
| 1 101.0.0.3 Static ge0/0/1                 |
| Total: 1                                   |
|                                            |

# 24.9. Querying the Configuration of the IP SourceGaurd

# Function

| Command<br>syntax       | OLT(config)# show ip-source check config                              |
|-------------------------|-----------------------------------------------------------------------|
| Applicable view         | config view                                                           |
| Function<br>Description | This command is used to query the configuration of the IPSG function. |

### 【Configuration case】

Case 1: Query the configuration of port ge 0/0 1IPSG function .

OLT(config)# show ip-source check config ip-source check dhcp-snooping dynamic : disable

| PORT IP Source Check |  |
|----------------------|--|
|                      |  |
|                      |  |
| pon0/0/2 disable     |  |
| pon0/0/3 disable     |  |
| pon0/0/4 disable     |  |
| pon0/0/5 disable     |  |
| pon0/0/6 disable     |  |
| pon0/0/7 disable     |  |
| pon0/0/8 disable     |  |
| ge0/0/1 enable       |  |
| ge0/0/2 disable      |  |
| ge0/0/3 disable      |  |
| ge0/0/4 disable      |  |
| xge0/0/1 disable     |  |
| xge0/0/2 disable     |  |
|                      |  |
|                      |  |

# 24.10. Query IP SourceGaurd Binding Table Information

| Command<br>syntax       | OLT(config)# show ip-source check brief port port-type F/S P<br>OLT(config)# show ip-source check brief port all |
|-------------------------|----------------------------------------------------------------------------------------------------|
| Applicable view         | config view                                                                                                    |
| Function<br>Description | This command is used to query the binding table information of the specified port or all ports.                  |
| port-type               | Port type, including gpon   ge   xge type                                                                        |
| F/S P                   | Port number, e.g. 0/0 1,2-3,4                                                                                    |

### 【Configuration case】

Case 1: Query the IPSG binding table information of the specified port ge 0/01.

| OLT(config)# show ip-source check brief port ge 0/0 1 |  |
|-------------------------------------------------------|--|
| PORT Static/Dynamic Binding Table                     |  |
| ge0/0/1 1                                             |  |

# **25.loop monitoring**

# 25.1. Globally enable loop monitoring function

| Command<br>syntax       | OLT(config)# loopback-detection {enable disable}                               |
|-------------------------|--------------------------------------------------------------------------------|
| Applicable view         | config view                                                                    |
| Function<br>Description | This command is used to globally enable or disable the loop detection function |

### 【Configuration case】

Case 1: The loop control monitoring function is globally enabled .

OLT(config)# loopback-detection enable

OLT(config)#

# **25.2.Configuring the loop monitoring function**

| Command<br>syntax       | OLT(config-interface-ge -0/0 )# loopback-detection <port-list> {enable disable}</port-list>                                                                                                    |
|-------------------------|----------------------------------------------------------------------------------------------------|
| Applicable view         | XGE interface view or GE interface view or gpon interface view                                                                                                    |
| Function<br>Description | This command is used to enable or disable loop monitoring. For an access port, if the system finds that the port is under loopback monitoring, it will perform corresponding operations on the port according to the loopback monitoring action, and report Trap information to the terminal. The port will no longer learn the MAC address, and the port will no longer forward traffic. For a trunk or hybrid port, if the system finds that the port is monitored by loopback, but the monitoring and controlled function is not configured, it will only report trap information to the terminal. |
| port-list               | List of ports to be configured, the format is 1, 6-7, 8. The range of GE interfaces is 1-8; the range of XGE interfaces is 1-4.                                                                                                    |

### 【 Configuration case 】

Case 1: Enable the loop control monitoring function of the GE1 port .

OLT(config-interface-ge-0/0)# loopback-detection 1 enable

OLT(config-interface-ge-0/0)#

# 25.3.Configuring the loop monitoring controlled function

| Command<br>syntax       | OLT(config-interface-ge -0/0 )# loopback-detection <port-list> control<br/>(enable disable)</port-list>                                                                                                    |
|-------------------------|----------------------------------------------------------------------------------------------------|
| Applicable view         | XGE interface view or GE interface view or gpon interface view                                                                                                    |
| Function<br>Description | This command is used to enable or disable loop monitoring<br>controlled. For a trunk or hybrid port, when the loopback monitoring<br>controlled function and loopback monitoring function of the port are<br>enabled at the same time, the system performs corresponding<br>operations on the port according to the loopback monitoring action,<br>and reports trap information to the terminal, and the port no longer<br>learns MAC address, the port no longer forwards traffic, the port is<br>not set to be controlled, and only an error is reported when a loop is<br>found. The access port can automatically perform corresponding<br>operations on the port according to the loopback monitoring action<br>without setting the port to be controlled. |
| port-list               | List of ports to be configured, the format is 1, 6-7, 8.                                                                                                    |

### 【Configuration case】

Case 1: Enable the loop monitoring controlled function of the GE1 port .

OLT(config-interface-ge-0/0)# loopback-detection 1 control enable

OLT(config-interface-ge-0/0)#

# 25.4.Configuring Port Loop Monitoring Controlled Status

| Command<br>syntax       | OLT( config-interface-ge-0/0 )# loopback-detection <post-list><br/>control enable { block   no-learning   shutdown }</post-list> |
|-------------------------|----------------------------------------------------------------------------------------------------|
| Applicable view         | XGE interface view or GE interface view or gpon interface view                                                                   |
| Function<br>Description | This command is used to configure the loop detection controlled state of the specified port .                                    |
| port-list               | List of ports to be configured, the format is 1, 6-7, 8.                                                                         |
| block                   | Block the port if there is a loopback                                                                                            |
| no-learning             | don't learn mac if loopback exists                                                                                               |
| shutdown                | If there is a loopback, close the port                                                                                           |

### 【 Configuration case 】

Case 1: Configure the loop detection controlled state of port G1 to block .

OLT(config-interface-xge-0/0)# loopback-detection 1 control enable block

OLT(config-interface-xge-0/0)#

# 25.5.Configure loop monitoring all VLAN switches

| Command<br>syntax       | OLT(config-interface-ge -0/0 )# loopback-detection <port-list><br/>per-vlan {enable disable}</port-list>                                                                                                    |
|-------------------------|----------------------------------------------------------------------------------------------------|
| Applicable view         | XGE interface view or GE interface view or gpon interface view                                                                                                    |
| Function<br>Description | This command is used to enable monitoring of all VLANs on trunk and<br>hybrid ports, but is invalid for access ports. When this function is<br>disabled, the system only monitors the default vlan of the port. |
| port-list               | List of ports to be configured, the format is 1, 6-7, 8. The range of GE interfaces is 1-8; the range of XGE interfaces is 1-4.                                                                                 |

### 【Configuration case】

Case 1: Enable the loop control monitoring function of the GE1 port .

OLT(config-interface-ge-0/0)# loopback-detection 1 per-vlan enable

OLT(config-interface-ge-0/0)#

# 25.6.Configuring the Loop Detection Interval of the OLT

### **System**

| Command<br>syntax       | OLT(config)# loopback-detection interval-time <time><br/>OLT(config)# no loopback-detection interval-time</time>                                                                                                    |
|-------------------------|----------------------------------------------------------------------------------------------------|
| Applicable view         | config view                                                                                                    |
| Function<br>Description | loopback-detection interval-time command is used to configure the<br>loopback detection interval of the OLT system .<br>no loopback-detection interval-time command is used to restore the<br>loop detection interval of the OLT system to the default value . By<br>default, the loop detection interval is 30s. |
| time                    | Loop detection interval, the value range is 5-300, the unit is seconds                                                                                                    |

### 【 Configuration case 】

Case 1: Configure the loop detection interval of the OLT system to be 10s .

OLT(config)# loopback-detection interval-time 10

OLT(config)#

# 25.7.Configuring the Port Loop Detection Automatic Recovery

## Function

| Command<br>syntax       | OLT( config-interface-ge-0/0 )# loopback-detection <port-list><br/>auto-recovery {enable disable}</port-list>    |
|-------------------------|----------------------------------------------------------------------------------------------------|
| Applicable view         | XGE interface view or GE interface view or gpon interface view                                                   |
| Function<br>Description | This command is used to enable or disable the loop detection automatic recovery function of the specified port . |
| port-list               | List of ports to be configured, the format is 1, 6-7, 8.                                                         |

### 【Configuration case】

Case 1: Enable the automatic recovery function of loop detection on port G1 .

OLT(config-interface-ge-0/0)# loopback-detection 1 auto-recovery enable

OLT(config-interface-ge-0/0)#

# 25.8.Configuring the Port Loop Detection Automatic Recovery

### Interval

| Command<br>syntax       | OLT( config-interface-ge-0/0 )# loopback-detection <port-list><br/>auto-recovery time ( TIME  default)</port-list>              |
|-------------------------|----------------------------------------------------------------------------------------------------|
| Applicable view         | XGE interface view or GE interface view or gpon interface view                                                                  |
| Function<br>Description | This command is used to configure the loop detection automatic recovery interval of the specified port .                        |
| port-list               | List of ports to be configured, the format is 1, 6-7, 8. The range of GE interfaces is 1-8; the range of XGE interfaces is 1-4. |
| TIME                    | Loop detection auto-recovery interval, in seconds                                                                               |
| default                 | The default value of the automatic recovery interval, which is 120 seconds                                                      |

### 【Configuration case】

Case 1: Configure the loop detection automatic recovery interval of port G1 to the default value .

OLT(config-interface-ge-0/0)# loopback-detection 1 auto-recovery time default

OLT(config-interface-ge-0/0)#

# 25.9.Check the loop detection status of the OLT system

| Command<br>syntax       | OLT(config)# show loopback-detection                                       |
|-------------------------|----------------------------------------------------------------------------|
| Applicable view         | config view                                                                |
| Function<br>Description | This command is used to view the loop detection status of the OLT system . |

### 【Configuration case】

Case 1: Check the loop detection status of the OLT system .

| OLT(config)# show loopback-detection                                                                                                    |  |  |
|----------------------------------------------------------------------------------------------------|--|--|
| System loopback-detection is running                                                                                                    |  |  |
| Detection interval time is 30 seconds                                                                                                    |  |  |
| Port Enable Per-vlan Control auto-recovery(time) Loopback-status Link-status<br>ge0/0/1 en dis en/block en (120s) detected protocol-down<br>ge0/0/2 dis dis en/block en (120s) undetected down<br>ge0/0/3 dis dis en/block en (120s) undetected up<br>xge0/0/1 dis dis en/block en (120s) undetected down<br>xge0/0/2 dis dis en/block en (120s) undetected down<br>pon0/0/2 dis dis en/block en (120s) undetected down<br>pon0/0/1 dis dis - undetected down<br>pon0/0/2 dis dis - undetected down |  |  |
|                                                                                                    |  |  |

# **26.OLT Link Aggregation Configuration Management**

# 26.1.Addition and Deletion of Aggregate Group Members

| Command<br>syntax       | OLT(config-interface-aggregation)# member {add delete} {ge xge}<br>0/0 <port-list> link-aggregation group <group-id></group-id></port-list>                                                                    |
|-------------------------|----------------------------------------------------------------------------------------------------|
| Applicable view         | link-aggregation view                                                                                                    |
| Function<br>Description | The device supports a total of 16 aggregation groups. member add<br>adds member ports under the aggregation group, and member delete<br>deletes the member ports under the corresponding aggregation<br>group. |

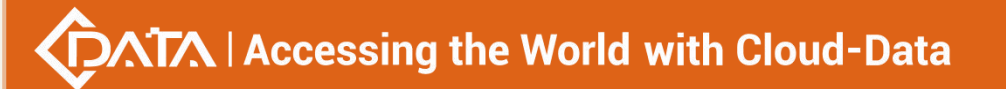

| <port-list></port-list> | The port number                                                                                  |
|-------------------------|--------------------------------------------------------------------------------------------------|
| <group-id></group-id>   | Aggregation group ID, 1-8 are manual aggregation groups, 9-16 are static LACP aggregation groups |

Case 1: Add uplink ports ge1 and ge2 to aggregation group 1

OLT(config-interface-aggregation)# member add ge 0/0 1,2 link-aggregation group 1

OLT(config-interface-aggregation)#

Case 2: Delete uplink ports ge1 and ge2 from aggregation group 1

OLT(config-interface-aggregation)# member delete ge 0/0 1,2 link-aggregation group 1

OLT(config-interface-aggregation)#

### 26.2. Enable or disable the aggregation group flow control

### function

| Command syntax          | OLT(config-interface-aggregation)# flow-control <group-id><br/>{enable disable}</group-id>       |
|-------------------------|--------------------------------------------------------------------------------------------------|
| Applicable view         | link-aggregation view                                                                            |
| Function<br>Description | This command is used to enable or disable the aggregation group flow control function.           |
| <group-id></group-id>   | Aggregation group ID, 1-8 are manual aggregation groups, 9-16 are static LACP aggregation groups |

#### 【Configuration case】

Case 1: Enable the flow control function of aggregated port group 1

OLT(config-interface-aggregation)# flow-control 1 enable

OLT(config-interface-aggregation)#

# 26.3.Set Link Aggregation Priority

### 26.3.1.Setting Link Aggregation System Priority

| Command<br>syntax | OLT(config-interface-aggregation)# lacp set system priority <priority value=""></priority> |
|-------------------|--------------------------------------------------------------------------------------------|
| Applicable view   | link-aggregation view                                                                      |

| Function<br>Description        | This command is used to set the priority of the system        |
|--------------------------------|---------------------------------------------------------------|
| <priority value=""></priority> | The parameter of the priority, the range is <0-65535>/default |

Case 1: Configure the system priority of OLT as 3000

OLT(config-interface-aggregation)# lacp set system priority 3000

OLT(config-interface-aggregation)#

# 26.3.2. Restoring Link Aggregation Priority

| Command<br>syntax       | OLT( config-interface-aggregation )# lacp set system priority default               |
|-------------------------|-------------------------------------------------------------------------------------|
| Applicable view         | linterface link-aggregation view                                                    |
| Function<br>Description | Configure the LACP system priority as the default value, the default value is 32768 |

【Configuration case】

Case 1:

OLT( config-interface-aggregation )# lacp set system priority default

OLT( config-interface-aggregation )# show lacp system priority lacp system priority value: 32768

# 26.3.3. Setting Link Aggregation Port Priority

| Command<br>syntax              | OLT(config-interface-aggregation)# link-aggregation port-priority<br>{ge xge} F/S/P <priority value=""> {lacp   manual}</priority> |
|--------------------------------|----------------------------------------------------------------------------------------------------|
| Applicable view                | link-aggregation view                                                                                                    |
| Function<br>Description        | This command is used to set the priority of the port                                                                               |
| F/S/P                          | List of ports to configure                                                                                                    |
| <priority value=""></priority> | The parameter of the priority, the range is <0-65535>                                                                              |

### 【Configuration case】

Case 1: Configure the priority of the uplink port GE 2 to 6000

 $OLT (config-interface-aggregation) \# \ link-aggregation \ port-priority \ ge \ 0/0/2 \ 6000 \ manual$ 

OLT(config-interface-aggregation)#

### 26.3.4.View Link Aggregation System Priority

| Command<br>syntax       | OLT(config-interface-aggregation)# show lacp system priority |
|-------------------------|--------------------------------------------------------------|
| Applicable view         | link-aggregation view                                        |
| Function<br>Description | This command is used to view the system priority             |

### 【 Configuration case 】

Case 1: View OLT System Priority

OLT(config-interface-aggregation)# show lacp system priority lacp system priority value: 3000

OLT(config-interface-aggregation)#

### 26.3.5.View the port priority in the link aggregation aggregation

### group

| Command<br>syntax       | OLT(config-interface-aggregation)# show link-aggregation<br>port-priority {ge xge} 0/0 / <port-list> {lacp manual}</port-list> |
|-------------------------|----------------------------------------------------------------------------------------------------|
| Applicable view         | link-aggregation view                                                                                                    |
| Function<br>Description | This command is used to set the priority of the port                                                                           |
| <port-list></port-list> | List of ports to view                                                                                                    |

### 【Configuration case】

Case 1: Check the system priority of uplink port 1 when the mode is lacp

OLT(config-interface-aggregation)# show link-aggregation port-priority ge 0/0/1 lacp lacp port priority: 32768

OLT(config-interface-aggregation)#

# 26.4.Set Link Aggregation Timeout Value

# 26.4.1.Configuring the Link Aggregation System Timeout Value

| Command<br>syntax       | OLT( config-interface-aggregation )# lacp set system timeout < timer > |
|-------------------------|------------------------------------------------------------------------|
| Applicable view         | interface link-aggregation 0/0 view                                    |
| Function<br>Description | Set LACP system timeout value                                          |
| < timer >               | Timeout, the range is 0-1, 0 means short, 1 means long                 |

#### 【Configuration case】

Case 1: Configure the lacp system timeout value to 1

OLT( config-interface-aggregation )# lacp set system timeout 1

OLT( config-interface-aggregation )# show lacp system timeout l acp system timeout value: 1

### 26.4.2.Restore Link Aggregation System Timeout Value

| Command<br>syntax       | OLT( config-interface-aggregation )# lacp set system timeout default                 |
|-------------------------|--------------------------------------------------------------------------------------|
| Applicable view         | interface link-aggregation view                                                      |
| Function<br>Description | Configure the LACP system timeout value as the default value, the default value is 0 |

【Configuration case】

Case 1:

OLT( config-interface-aggregation )# lacp set system timeout default

OLT( config-interface-aggregation )# show lacp system timeout lacp system timeout value: 0

# 26.4.3. Querying the Link Aggregation System Timeout Value

| Command<br>syntax       | OLT( config-interface-aggregation )# show lacp system timeout |
|-------------------------|---------------------------------------------------------------|
| Applicable view         | linterface link-aggregation view                              |
| Function<br>Description | Query the timeout value of the LACP system                    |
| <b>T</b> =              | •                                                             |

### 【Configuration case】

Case 1:

OLT( config-interface-aggregation )# show lacp system timeout lacp system timeout value: 0

OLT( config-interface-aggregation )#

## 26.5.Set the maximum frame length for link aggregation

# aggregation group transmission

| Command<br>syntax                      | OLT(config-interface-aggregation)# frame-max <group-id><br/><frame-max value=""></frame-max></group-id> |
|----------------------------------------|----------------------------------------------------------------------------------------------------|
| Applicable view                        | link-aggregation view                                                                                   |
| Function<br>Description                | This command is used to set the maximum frame length of aggregation group transmission                  |
| <group-id></group-id>                  | Aggregation group ID, 1-8 are manual aggregation groups, 9-16 are static LACP aggregation groups        |
| <frame-max<br>value&gt;</frame-max<br> | The value of the maximum transmission frame length, the value range is 328-12288                        |

### 【Configuration case】

Case 1: Configure the maximum transmission frame length of aggregate port group 1 to be 2000

OLT(config-interface-aggregation)# frame-max 1 2000

OLT(config-interface-aggregation)#

# 26.6.Set the link aggregation aggregation group load

# balancing mode

### 26.6.1.Set the sharing mode of the known unicast data of the link

### aggregation aggregation group

| Command<br>syntax       | OLT(config-interface-aggregation)# link-aggregation group<br><group-id> unicast balance {dest-ip  dest-mac source-dest-ip <br/>source-dest-mac   source-ip   source-mac }</group-id> |
|-------------------------|----------------------------------------------------------------------------------------------------|
| Applicable view         | link-aggregation view                                                                                                    |
| Function<br>Description | This command is used to set the sharing mode of known unicast data in the aggregation group                                                                                          |
| <group-id></group-id>   | Aggregation group ID, 1-8 are manual aggregation groups, 9-16 are static LACP aggregation groups                                                                                     |

| balance | dest-ip   Unicast load sharing by destination ip                 |
|---------|------------------------------------------------------------------|
|         | dest-mac   load balancing by destination mac                     |
|         | source-dest-ip   load balancing by source ip or destination ip   |
|         | source-dest-mac    Load sharing by source mac or destination mac |
|         | source-ip   load balancing by source ip                          |
|         | source-mac   load sharing by source mac (system default mode)    |
|         |                                                                  |

Case 1: The known unicast sharing mode of aggregation group 1 is configured to share the load according to the destination IP.

OLT(config-interface-aggregation)# link-aggregation group 1 unicast balance dest-ip

OLT(config-interface-aggregation)#

### 26.6.2. Setting the sharing mode of non-unicast data in a link

| Command<br>syntax       | OLT(config-interface-aggregation) #link-aggregation group non-unicast<br>balance {dest-mac  source-dest-mac   source-mac source-port }                                                                                         |
|-------------------------|----------------------------------------------------------------------------------------------------|
| Applicable<br>view      | link-aggregation view                                                                                                    |
| Function<br>Description | This command is used to set the sharing mode of non-unicast and unicast in the aggregation group                                                                                                    |
| <group-id></group-id>   | Aggregation group ID, 1-8 are manual aggregation groups, 9-16 are static LACP aggregation groups                                                                                                    |
| balance                 | dest-mac   load balancing by destination mac<br>source-dest-mac    Load sharing by source mac or destination mac<br>source-mac   load sharing by source mac (system default mode)<br>source-port   Share by source port number |

### aggregation aggregation group

### 【Configuration case】

Case 1: Configure the non-unicast data sharing mode of aggregation group 1 to share according to the source port number.

| OLT(config-interface-aggregation)# | link-aggregation | group | non-unicast | balance |
|------------------------------------|------------------|-------|-------------|---------|
| source-port                        |                  |       |             |         |
| OLT(config-interface-aggregation)# |                  |       |             |         |

# 26.7.Set the name of the link aggregation aggregation group

| Command syntax          | OLT(config-interface-aggregation)# port-name <group-id> <port<br>name&gt;</port<br></group-id>   |
|-------------------------|--------------------------------------------------------------------------------------------------|
| Applicable view         | link-aggregation view                                                                            |
| Function<br>Description | Set the name of the aggregation group                                                            |
| <group-id></group-id>   | Aggregation group ID, 1-8 are manual aggregation groups, 9-16 are static LACP aggregation groups |
| <port name=""></port>   | The name of the aggregation group, length < 1~16>                                                |

#### 【Configuration case】

Case 1: Set the name of aggregation group 1 to test

OLT(config-interface-aggregation)# port-name 1 test

OLT(config-interface-aggregation)#

# 26.8.Clear Link Aggregation Aggregation Group Statistics

| Command<br>syntax       | OLT(config-interface-aggregation) # reset statistics port <group-id></group-id>                  |
|-------------------------|--------------------------------------------------------------------------------------------------|
| Applicable view         | link-aggregation view                                                                            |
| Function<br>Description | This command is used to clear the statistics of the aggregation group                            |
| <group-id></group-id>   | Aggregation group ID, 1-8 are manual aggregation groups, 9-16 are static LACP aggregation groups |

#### 【Configuration case】

Case 1: Clear the statistics of aggregation group 1

OLT(config-interface-aggregation)# reset statistics port 1

OLT(config-interface-aggregation)#

### 26.9. Enable or disable link aggregation aggregation group

| Command syntax          | OLT(config-interface-aggregation)# [ no ] shutdown <group-id></group-id> |
|-------------------------|--------------------------------------------------------------------------|
| Applicable view         | link-aggregation view                                                    |
| Function<br>Description | Open or close the aggregation group, the default is open                 |

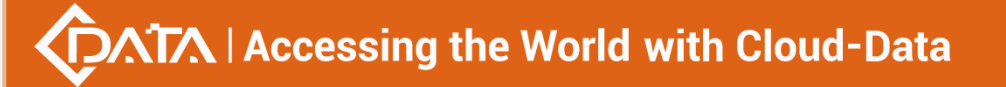

| are static LACP aggregation groups | <group_id></group_id> | Aggregation group ID, 1-8 are manual aggregation groups, 9-16 |
|------------------------------------|-----------------------|---------------------------------------------------------------|
|                                    | Si oup-lu>            | are static LACP aggregation groups                            |

Case 1: Turn off aggregation group 1

OLT(config-interface-aggregation)# shutdown 1

OLT(config-interface-aggregation)#

Case 2: Open aggregation group 1

OLT(config-interface-aggregation)# no shutdown 1

OLT(config-interface-aggregation)#

# 26.10.Link Aggregation Aggregation Group Rapid Spanning

# **Tree Configuration**

### 26.10.1.Configuring Fast Spanning Tree Costs for Link Aggregation

| Command<br>syntax       | OLT(config-interface-aggregation))# spanning-tree cost <group-id> <cost></cost></group-id>                                                                                                    |
|-------------------------|----------------------------------------------------------------------------------------------------|
| Applicable view         | link-aggregation view                                                                                                    |
| Function<br>Description | This command is used to configure the spanning tree cost of the OLT aggregation group. When there are multiple links between two devices and none of them are root ports, the best path is determined according to the port cost. |
| <group-id></group-id>   | Aggregation group ID, 1-8 are manual aggregation groups, 9-16 are static LACP aggregation groups                                                                                                    |
| <cost></cost>           | Overhead value, the value range is 1-200000000                                                                                                    |

### **Aggregation Groups**

### 【Configuration case】

Case 1: The cost of configuring the rapid spanning tree of aggregation group 1 of the OLT is 2000.

OLT/config interface aggregatio

OLT(config-interface-aggregation))# spanning-tree cost 1 2000

OLT(config-interface-aggregation))#

# 26.10.2.Configuring the Edge Port of Rapid Spanning Tree in a Link

# **Aggregation Aggregation Group**

| Command<br>syntax       | OLT(config-interface-aggregation))# spanning-tree edged-port<br><group-id> enable disable</group-id>                                                                                                    |
|-------------------------|----------------------------------------------------------------------------------------------------|
| Applicable view         | link-aggregation view                                                                                                    |
| Function<br>Description | This command is used to configure the edge port of the spanning tree<br>of the OLT aggregation group. If the user designates a port as an edge<br>port, when the port transitions from the blocking state to the<br>forwarding state, the port can be quickly migrated without waiting for<br>the delay time. The user can only set the port connected to the<br>terminal as an edge port. Default is non-edge port. |
| <group-id></group-id>   | Aggregation group ID, 1-8 are manual aggregation groups, 9-16 are static LACP aggregation groups                                                                                                    |
| enable disable          | enable: Set the port as an edge port.<br>disable: Set the port as a non-edge port.                                                                                                    |

### 【Configuration case】

Case 1: Configure the edge port of OLT aggregation group 1.

OLT(config-interface-aggregation))# spanning-tree edged-port 1 enable

OLT(config-interface-aggregation))#

# 26.10.3.Configuring the point-to-point link connection function of

# fast spanning tree in a link aggregation aggregation group

| Command<br>syntax       | OLT(config-interface-aggregation))# spanning-tree point-to-point<br><group-id> {auto true false}</group-id>                                                                                                    |
|-------------------------|----------------------------------------------------------------------------------------------------|
| Applicable view         | link-aggregation view                                                                                                    |
| Function<br>Description | This command is used to configure the point-to-point link connection<br>function of the spanning tree of the OLT aggregation group. If the<br>bridge works in RSTP mode, the two ports connected by the<br>point-to-point link can quickly transition to the Forwarding state by<br>transmitting synchronization packets, reducing unnecessary<br>forwarding delay time. If this parameter is set to automatic mode, the<br>RSTP protocol can Automatically detect whether the current Ethernet<br>port is connected with a point-to-point link. The user can manually<br>configure whether the current Ethernet port is connected to the<br>point-to-point link, but it is recommended that the user set it to |

|                       | automatic mode.                                                                                                    |
|-----------------------|----------------------------------------------------------------------------------------------------|
| <group-id></group-id> | Aggregation group ID, 1-8 are manual aggregation groups, 9-16 are static LACP aggregation groups                                                                                                    |
| auto true false       | auto: configure the point-to-point link connection to automatic mode<br>true: Configure the GE port to be connected to a point-to-point link<br>false: The configured GE port cannot be connected by a<br>point-to-point link |

Case 1: Configure the point-to-point link connection function of OLT aggregation group 1 to true.

OLT(config-interface-aggregation))# spanning-tree point-to-point 1 true

OLT(config-interface-aggregation))#

# 26.10.4. Configuring the Priority of Rapid Spanning Tree in a Link

### **Aggregation Aggregation Group**

| Command<br>syntax               | OLT(config-interface-aggregation))# spanning-tree priority<br><group-id> <port-priority></port-priority></group-id>                                                                                                    |
|---------------------------------|----------------------------------------------------------------------------------------------------|
| Applicable view                 | link-aggregation view                                                                                                    |
| Function<br>Description         | This command is used to configure the spanning tree priority of the OLT aggregation group. By setting the priority of the Ethernet port, a specific Ethernet port can be specified to be included in the spanning tree. In general, the smaller the set value, the higher the priority of the port, and the more likely the Ethernet port is included in the spanning tree. within the spanning tree. If all the Ethernet ports of the bridge use the same priority parameter value, the priority of the Ethernet port. |
| <group-id></group-id>           | Aggregation group ID, 1-8 are manual aggregation groups, 9-16 are static LACP aggregation groups                                                                                                    |
| <port-priority></port-priority> | Port priority, the value range is 0-240, and the step size is 16. The default value is 128.                                                                                                    |

Configuration case

Case 1: Set the spanning tree priority of OLT aggregation group 1 to 160.

OLT(config-interface-aggregation))# spanning-tree priority 1 160

OLT(config-interface-aggregation))#

# 26.11.Link Aggregation Aggregation Group VLAN Configuration

## 26.11.1.Configuring Link Aggregation Aggregation Group VLAN

### Mode

| Command<br>syntax       | OLT(config-interface-aggregation)# vlan mode <group-id><br/>access   hybrid   trunk</group-id>                                                                                                    |
|-------------------------|----------------------------------------------------------------------------------------------------|
| Applicable view         | link-aggregation view                                                                                                    |
| Function<br>Description | This command is used to configure the VLAN mode of the OLT aggregation group. The default is Access mode. See Appendix 1 for details on how the port handles packets in each Vlan mode.                                                                                                    |
| <group-id></group-id>   | Aggregation group ID, 1-8 are manual aggregation groups, 9-16 are static LACP aggregation groups                                                                                                    |
| access hybrid t<br>runk | Access: Access type ports can only belong to one VLAN, and are<br>generally used to connect to computer ports;<br>Trunk : Trunk type ports can allow multiple VLANs to pass through,<br>and can receive and send packets of multiple VLANs. They are<br>generally used for ports connected between switches;<br>Hybrid : Hybrid type ports can allow multiple VLANs to pass through,<br>can receive and send packets of multiple VLANs, can be used to<br>connect between switches, and can also be used to connect users'<br>computers. |

### 【Configuration case】

Case 1: Configure the VLAN mode of OLT aggregation group 1 as Access mode.

OLT(config-interface-aggregation)# vlan mode 1 access

OLT(config-interface-aggregation)#

### 26.11.2.Configuring the Native VLAN of the Link Aggregation Group

| Command<br>syntax       | OLT(config-interface-aggregation)# vlan native-vlan <group-id><br/><vlan-id></vlan-id></group-id>                                |
|-------------------------|----------------------------------------------------------------------------------------------------|
| Applicable view         | link-aggregation view                                                                                                    |
| Function<br>Description | This command is used to configure the native VLAN of the GE aggregation group of the OLT. The default value is 1. See Appendix 1 |

|                       | for details on how the port handles packets in each Vlan mode.                                   |
|-----------------------|--------------------------------------------------------------------------------------------------|
| <group-id></group-id> | Aggregation group ID, 1-8 are manual aggregation groups, 9-16 are static LACP aggregation groups |
| <vlan-id></vlan-id>   | VLAN ID, the value range is 1-4094.                                                              |

Case 1: Configure the native VLAN of aggregation group 1 of the OLT to be 10.

OLT(config-interface-aggregation)# vlan native-vlan 1 10

OLT(config-interface-aggregation)#

# 26.11.3.Configuring the Priority of the Native VLAN of the Link

### **Aggregation Group**

| Command<br>syntax       | OLT(config-interface-aggregation)# vlan native-vlan-priority<br><group-id> <priority></priority></group-id>                      |
|-------------------------|----------------------------------------------------------------------------------------------------|
| Applicable view         | link-aggregation view                                                                                                    |
| Function<br>Description | This command is used to configure the priority of the native VLAN of the GE aggregation group of the OLT, which is 0 by default. |
| <group-id></group-id>   | Aggregation group ID, 1-8 are manual aggregation groups, 9-16 are static LACP aggregation groups                                 |
| <priority></priority>   | Priority, the value range is 0-7.                                                                                                |

### 【Configuration case】

Case 1: Configure the priority of the native VLAN of aggregation group 1 to be 1.

OLT(config-interface-aggregation)# vlan native-vlan-priority 1 1

OLT(config-interface-aggregation)#

# 26.11.4.Configuring the Access VLAN of the Link Aggregation Group

| Command<br>syntax       | OLT(config-interface-aggregation)# vlan access <group-id> <vlan-id></vlan-id></group-id>                                                                                                    |
|-------------------------|----------------------------------------------------------------------------------------------------|
| Applicable view         | link-aggregation view                                                                                                    |
| Function<br>Description | This command is used to configure the Access VLAN of the aggregation group of the OLT. The default Access VLAN is 1. See Appendix 1 for details on how the port handles packets in each Vlan |

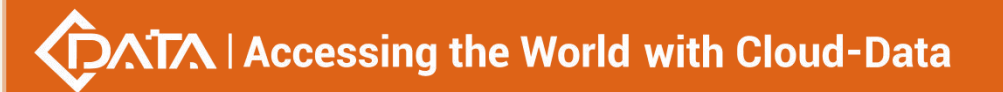

|                       | mode.                                                                                            |
|-----------------------|--------------------------------------------------------------------------------------------------|
| <group-id></group-id> | Aggregation group ID, 1-8 are manual aggregation groups, 9-16 are static LACP aggregation groups |
| <vlan-id></vlan-id>   | Access VLAN ID, ranging from 1 to 4094                                                           |

Case 1: Set the access VLAN of aggregation group 1 to 100.

OLT(config-interface-aggregation)# vlan access 1 100

OLT(config-interface-aggregation)#

# 26.11.5.Configuring the Hybrid VLAN of the Link Aggregation

### Group

| Command<br>syntax       | OLT(config-interface-aggregation)# vlan hybrid <group-id><br/>{tagged untagged} <vlan-list></vlan-list></group-id>                                                   |
|-------------------------|----------------------------------------------------------------------------------------------------|
| Applicable view         | link-aggregation view                                                                                                    |
| Function<br>Description | This command is used to configure the hybrid VLAN of the aggregation group of the OLT. See Appendix 1 for details on how the port handles packets in each Vlan mode. |
| <group-id></group-id>   | Aggregation group ID, 1-8 are manual aggregation groups, 9-16 are static LACP aggregation groups                                                                     |
| Tagged untagge<br>d     | tagged: Packets outgoing from the port with the corresponding vlan<br>tag<br>untagged: strip the vlan tag from the packets outgoing from the port                    |
| <vlan-list></vlan-list> | VLAN ID, ranging from 1 to 4094. The format can be 1, 11-27, 100                                                                                                    |

### 【Configuration case】

Case 1: Add a hybrid VLAN of 10-15 untagged to aggregation group 1.

OLT(config-interface-aggregation)# vlan hybrid 1 untagged 10-15

lag1: hybrid vlan added, failed: 0, success: 6

OLT(config-interface-aggregation)#

Case 2: Add a hybrid VLAN tag of 101 to aggregation group 1.

OLT(config-interface-aggregation)# vlan hybrid 1 tagged 101

lag1: hybrid vlan added, failed: 0, success: 1

OLT(config-interface-aggregation)#

# 26.11.6.Deleting the Hybrid VLAN of a Link Aggregation Group

| Command<br>syntax       | OLT(config-interface-aggregation)# no v lan hybrid <group-id><br/>{tagged untagged} <vlan-list></vlan-list></group-id>                                            |
|-------------------------|----------------------------------------------------------------------------------------------------|
| Applicable view         | link-aggregation view                                                                                                    |
| Function<br>Description | This command is used to delete the hybrid VLAN of the aggregation group of the OLT. See Appendix 1 for details on how the port handles packets in each Vlan mode. |
| <group-id></group-id>   | Aggregation group ID, 1-8 are manual aggregation groups, 9-16 are static LACP aggregation groups                                                                  |
| Tagged untagge<br>d     | tagged: Packets outgoing from the port with the corresponding vlan<br>tag<br>untagged: strip the vlan tag from the packets outgoing from the port                 |
| <vlan-list></vlan-list> | VLAN ID, ranging from 1 to 4094. The format can be 1, 11-27, 100                                                                                                  |

### 【Configuration case】

Case 1: The aggregation group 1 of the OLT deletes the hybrid VLAN tag as 10-15.

OLT(config-interface-ge)# no vlan hybrid 1 tagged 10-15

OLT(config-interface-ge)#

# 26.11.7.Configuring the Trunk VLAN of the Link Aggregation Group

| Command<br>syntax       | OLT(config-interface-aggregation)# vlan trunk <group-id> <vlan-list></vlan-list></group-id>                                                                         |
|-------------------------|----------------------------------------------------------------------------------------------------|
| Applicable view         | link-aggregation view                                                                                                    |
| Function<br>Description | This command is used to configure the trunk VLAN of the aggregation group of the OLT. See Appendix 1 for details on how the port handles packets in each Vlan mode. |
| <group-id></group-id>   | Aggregation group ID, 1-8 are manual aggregation groups, 9-16 are static LACP aggregation groups                                                                    |
| <vlan-list></vlan-list> | VLAN ID, ranging from 1 to 4094. The format can be 1, 11-27, 100                                                                                                    |

### 【 Configuration case 】

Case 1: Add trunk VLANs 10-15 to aggregation group 1.

OLT(config-interface-aggregation)# vlan trunk 1 10-15 lag1 : trunk vlan allowed , failed: 0, success: 6 OLT(config-interface-aggregation)#

### 26.11.8.Deleting the trunk VLAN of a link aggregation group

| Command<br>syntax       | OLT(config-interface-aggregation)# no vlan trunk <group-id><br/><vlan-list></vlan-list></group-id>                                                        |
|-------------------------|----------------------------------------------------------------------------------------------------|
| Applicable view         | link-aggregation view                                                                                                    |
| Function<br>Description | This command is used to delete the trunk VLAN of the OLT aggregation group. See Appendix 1 for details on how the port handles packets in each Vlan mode. |
| <group-id></group-id>   | Aggregation group ID, 1-8 are manual aggregation groups, 9-16 are static LACP aggregation groups                                                          |
| <vlan-list></vlan-list> | VLAN ID, ranging from 1 to 4094. The format can be 1, 11-27, 100                                                                                          |

#### 【Configuration case】

Case 1: Delete trunk VLAN 10 in aggregation group 1

OLT(config-interface-aggregation)# no vlan trunk 1 10

OLT(config-interface-aggregation)#

# 26.12. View Link Aggregation Aggregation Group Information

### 26.12.1.View the VLAN information of the link aggregation

### aggregation group port

| Command<br>syntax       | OLT(config-interface-aggregation)# show port vlan <group-id></group-id>                          |
|-------------------------|--------------------------------------------------------------------------------------------------|
| Applicable view         | link-aggregation view                                                                            |
| Function<br>Description | This command is used to view the vlan information of the aggregation group port                  |
| <group-id></group-id>   | Aggregation group ID, 1-8 are manual aggregation groups, 9-16 are static LACP aggregation groups |

### 【Configuration case】

Case 1: View the vlan information of aggregation group 1

OLT(config-interface-aggregation)# show port vlan 1

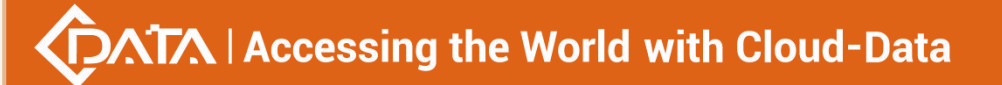

| Port: lag1 Mode: Access Native-Vlan: 1 Priority: 0 |  |  |
|----------------------------------------------------|--|--|
| <br>Tagged-Vlan:<br>-                              |  |  |
| Untagged-Vlan:<br>1                                |  |  |
| OLT(config-interface-aggregation)#                 |  |  |

# 26.12.2. Viewing the Status Information of Link Aggregation Group

### Ports

| Command<br>syntax       | OLT(config-interface-aggregation)# show port state <group-id></group-id>                                                               |
|-------------------------|----------------------------------------------------------------------------------------------------|
| Applicable view         | link-aggregation view                                                                                                    |
| Function<br>Description | This command is used to view the status information of the aggregation group port.                                                     |
| <group-id></group-id>   | Aggregation group ID, 1-8 are manual aggregation groups, 9-16 are static LACP aggregation groups, all refers to all aggregation groups |

### 【Configuration case】

Case 1: Viewing the status information of aggregation group 1

| OLT(config-interface-aggregation)# show port state 1 |  |
|------------------------------------------------------|--|
| Port name : test                                     |  |
| Current port state : enable                          |  |
| Current link state : DOWN                            |  |
| The maximum transmit unit : 1500                     |  |
| Link speed : autonegotiation(1000 Mbps)              |  |
| Link duplex : autonegotiation(FULL)                  |  |
| Flow-control : supported                             |  |
| Native-vlan: 1 Link-type: Access Priority: 0         |  |
| Untagged VLAN ID :                                   |  |
| 1                                                    |  |
|                                                      |  |
|                                                      |  |

OLT(config-interface-aggregation)#

## 26.12.3. Viewing Link Aggregation Aggregation Group Statistics

| Command<br>syntax       | OLT(config-interface-aggregation)# show statistics port <group-id></group-id>                    |
|-------------------------|--------------------------------------------------------------------------------------------------|
| Applicable view         | link-aggregation view                                                                            |
| Function<br>Description | This command is used to view aggregation group statistics information                            |
| <group-id></group-id>   | Aggregation group ID, 1-8 are manual aggregation groups, 9-16 are static LACP aggregation groups |

### 【Configuration case】

Case 1: View the statistics of aggregation group 1.

| OLT(config-interface-aggregation)# show statistics port 1<br>member ge0/0/1 statistics: |
|-----------------------------------------------------------------------------------------|
| Direction Total Uncast Bcast Mcast Err                                                  |
| (bytes) (pkts) (pkts) (pkts)                                                            |
| RX 0 0 0 0 0                                                                            |
| TX 0 0 0 0 0                                                                            |
| link-aggregation group 1 statistics:                                                    |
| Direction Total Uncast Bcast Mcast Err                                                  |
| (bytes) (pkts) (pkts) (pkts)                                                            |
| RX 0 0 0 0 0                                                                            |
| TX 0 0 0 0 0                                                                            |
|                                                                                         |
| OLT(config-interface-aggregation)#                                                      |

# 26.12.4. Checking Link Aggregation Group Port Matching Status

| Command<br>syntax | OLT(config-interface-aggregation)# show link-aggregation group <group-id></group-id> |
|-------------------|--------------------------------------------------------------------------------------|
| Applicable view   | link-aggregation view                                                                |
| Function          | This command is used to check the port matching status of the                        |

| Description           | aggregation group.                                                                                                    |
|-----------------------|----------------------------------------------------------------------------------------------------|
| <group-id></group-id> | Aggregation group ID, 1-8 are manual aggregation groups, 9-16 are static LACP aggregation groups, summary refers to all aggregation groups |

### Configuration case

Case 1: Check the matching status of the aggregation group 1 port

OLT(config-interface-aggregation)# show link-aggregation group 1

Lag Lag Select Unselect Load Master ID Type Ports Ports Balance Port 1 Manual - ge0/0/1, dest-ip -

OLT(config-interface-aggregation)#

# **27.OLT system template configuration**

# 27.1.DBA template configuration

### 27.1.1.Create and delete DBA templates

| Command<br>syntax         | OLT(config)# dba-profile profile-id <profile-id>  profile-name<br/><profile-name><br/>OLT(config)# no dba-profile profile-id <profile-id>  profile-name<br/><profile-name></profile-name></profile-id></profile-name></profile-id>                                                                                                    |
|---------------------------|----------------------------------------------------------------------------------------------------|
| Applicable view           | config view                                                                                                    |
| Function<br>Description   | This command is used to add a DBA (Dynamic Bandwidth<br>Assignment) template and enter the DBA template configuration<br>mode. The conflict and control of the upstream bandwidth of the<br>ONT are implemented through the DBA (Dynamic Bandwidth<br>Allocation) technology. The DBA template defines the upstream<br>access bandwidth of the ONT. The device dynamically adjusts the<br>upstream access bandwidth allocated to the ONT according to the<br>upstream burst traffic demand of the ONT, which improves the<br>utilization efficiency of the upstream bandwidth of the PON system.<br>Use this command when the default DBA template of the system<br>cannot meet the business requirements and a new DBA template<br>needs to be added according to the actual business requirements.<br>Use the no command to delete the dba template. |
| <profile-id></profile-id> | DBA template number, the value range is 0-128 . If not specified, the system automatically assigns the smallest free template number.                                                                                                    |

|                               | Template 0 is the default template of the system, and an ONT that is automatically online automatically matches template 0.                                                           |
|-------------------------------|----------------------------------------------------------------------------------------------------|
| <profile-name></profile-name> | DBA template name, the length supports 1-16 characters. If not specified, the system automatically uses the default name "dba-profile_x", where "x" is the number of the DBA profile. |

Case 1: Create a new dba template with an id of 10, the template name is named by default, and enter the DBA template configuration mode.

OLT(config)# dba-profile profile-id 10

OLT(config-dba-profile-10)#

Case 2: Delete the dba template with id 10

OLT(config)# no dba-profile profile-id 10

OLT(config)#

### 27.1.2.DBA template configuration

| Command<br>syntax       | OLT(config-dba-profile-10)# type1 fix <fixed bandwidth_value=""><br/>OLT(config-dba-profile-10)# type2 assure <assure bandwidth_value=""><br/>OLT(config-dba-profile-10)# type3 assure <assure bandwidth_value=""><br/>max <max bandwidth_value=""><br/>OLT(config-dba-profile-10)# type4 max <max bandwidth_value=""><br/>OLT(config-dba-profile-10)# type5 fix<fixed bandwidth_value=""><br/>assure <assure bandwidth_value=""> max <max bandwidth_value=""></max></assure></fixed></max></max></assure></assure></fixed> |
|-------------------------|----------------------------------------------------------------------------------------------------|
| Applicable view         | DBA Template Configuration View                                                                                                    |
| Function<br>Description | This command is used to configure the type and size of the DBA control bandwidth.                                                                                                    |
| <type1></type1>         | Configure a DBA template with fixed bandwidth. The fixed bandwidth<br>is completely reserved for a specific ONT or a specific service of the<br>ONT. Even if the ONT has no upstream service flow, this part of the<br>bandwidth cannot be used by other ONTs. Fixed bandwidth is mainly<br>used for services that are very sensitive to service quality, such as<br>TDM and VoIP.                                                                                                    |
| <type2></type2>         | Configure a DBA template whose type is guaranteed bandwidth.<br>Guaranteed bandwidth is the guaranteed bandwidth available when<br>the ONT needs to use the bandwidth. When the actual service traffic<br>of the ONT does not reach the guaranteed bandwidth, the DBA<br>mechanism of the device should be able to allocate the remaining                                                                                                    |

Г

|                   | bandwidth to the services of other ONTs. Due to the need for DBA mechanism to control the allocation, its real-time performance is worse than fixed bandwidth.                                                                                                    |
|-------------------|----------------------------------------------------------------------------------------------------|
| <type3></type3>   | Configure a DBA profile with guaranteed bandwidth + maximum<br>bandwidth. The type3 type is a bandwidth combination type. While<br>ensuring that users have a certain amount of bandwidth, they also<br>allow users to preempt certain bandwidths, but the total amount will<br>not exceed the maximum bandwidth configured by the user. This<br>bandwidth type is mainly used for VoIP and IPTV services.                                 |
| <type4></type4>   | Configure a DBA profile with the maximum bandwidth type. The maximum bandwidth is the upper limit of the bandwidth available when the ONT uses the bandwidth, which satisfies the bandwidth resources used by the ONT to the greatest extent. The maximum bandwidth type is often used for services such as ordinary Internet access.                                                                                                    |
| <type5></type5>   | Configure a DBA profile with fixed bandwidth + guaranteed<br>bandwidth + maximum bandwidth. Type 5 is a bandwidth<br>combination type, which not only reserves fixed bandwidth resources<br>that cannot be preempted by other users, but also ensures<br>guaranteed bandwidth when bandwidth is needed, and allows users<br>to preempt a certain bandwidth, but the total amount will not exceed<br>the user Configured maximum bandwidth. |
| <fix></fix>       | Fixed bandwidth. This part of the bandwidth is fixed to the user, and even if the user does not use it, other users cannot occupy it.                                                                                                    |
| <assure></assure> | Report bandwidth. This part of the bandwidth is allocated to the user.<br>If the user does not use it, other users can occupy this part of the<br>bandwidth.                                                                                                    |
| <max></max>       | maximum bandwidth. This bandwidth refers to the maximum<br>bandwidth that a user can use.<br>In a type3 DBA template, the maximum bandwidth must be greater<br>than or equal to the guaranteed bandwidth.<br>In a DBA profile of type 5, the maximum bandwidth must be greater<br>than or equal to the sum of the fixed bandwidth and the guaranteed<br>bandwidth.                                                                         |

### 【Configuration case】

Case 1: Set the dba profile of dba profile 10 to type5, the fixed bandwidth to 5Mbit/s, the guaranteed bandwidth to 10Mbit/s, and the maximum bandwidth to 30Mbit/s

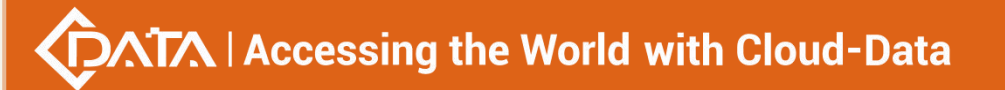

OLT(config-dba-profile-10)# type5 fix 5120 assure 10240 max 30720

OLT(config-dba-profile-10)#

### 27.1.3. View the current dba template configuration

| Command<br>syntax       | OLT(config-dba-profile-10)# show dba-profile current                                               |
|-------------------------|----------------------------------------------------------------------------------------------------|
| Applicable view         | DBA Template Configuration View                                                                    |
| Function<br>Description | This command views the detailed configuration information of the currently configured dba template |

### 【Configuration case】

Case 1: View the details of the dba template with id 10 currently being created

| OLT(config-dba-profile-10)# show dba-profile current |
|------------------------------------------------------|
| Profile ID : 10                                      |
| Profile Name : dba-profile_10                        |
| Type : 1                                             |
| Fix(kbps): 9984                                      |
| Assure(kbps) : 0                                     |
| Max(kbps) : 0                                        |
| Bind Times : 0                                       |
|                                                      |

# 27.1.4. Submit the current dba template configuration

| Command<br>syntax       | OLT(config-dba-profile-10)# commit                                                                                                    |
|-------------------------|----------------------------------------------------------------------------------------------------|
| Applicable view         | DBA Template Configuration View                                                                                                    |
| Function<br>Description | This command is used to submit the current dba template configuration. Only after this command is successfully submitted, all parameter configurations of the dba template will take effect. |

### 【 Configuration case 】

Case 1: Submit the current dba template configuration

OLT( config-dba-profile-10) # commit

OLT(config-dba-profile-10)#

# **27.1.5. Querying DBA Template Information**

| Command<br>syntax                             | OLT(config)# show dba-profile all  profile-id <profile-id>  <br/>profile-name <profile-name></profile-name></profile-id>                                                                                                    |
|-----------------------------------------------|----------------------------------------------------------------------------------------------------|
| Applicable view                               | config view                                                                                                    |
| Function<br>Description                       | This command is used to query the DBA (Dynamic Bandwidth Assignment) template information in the system. The DBA profile describes the traffic parameters of the line, and the ONT performs dynamic bandwidth allocation by binding the DBA profile to improve the upstream bandwidth utilization. |
| all                                           | View all dba templates in OLT                                                                                                    |
| profile-id<br><profile-id></profile-id>       | View the dba template information of the specified id in the OLT                                                                                                    |
| profile-name<br><profile-name></profile-name> | View the dba template information of the specified name in the OLT                                                                                                    |

### 【Configuration case】

Case 1: View all DBA templates under OLT

| OLT(config)# show dba-profile all                                       |
|-------------------------------------------------------------------------|
| Profile Profile Type Fix Assure Max Bind<br>ID Name (kbps) (kbps) times |
| <br>0 dba-profile 0 4 0 0 1000000 1                                     |
| 1 dba-profile_1 4 0 0 1000000 0                                         |
| 2 dba-profile_2 4 0 0 1000000 0                                         |
| 10 dba-profile_10 5 5120 10240 30720 0                                  |
|                                                                         |
| Iotal: 4                                                                |
| OLT(config)#                                                            |

# 27.2.ONT line profile configuration

# 27.2.1.Create a new ONT line profile

| Command         | OLT(config)# ont-lineprofile gpon profile-id <profile-id></profile-id> |
|-----------------|------------------------------------------------------------------------|
| syntax          | profile-name <profile-name></profile-name>                             |
| Applicable view | config view                                                            |

| Function<br>Description       | This command is used to create and enter the ONT line profile mode<br>or enter the created ONT line profile mode. The ONT line profile<br>describes the binding relationship between T-CONT and DBA profiles,<br>the QoS mode of service flows, and the mapping relationship<br>between GEM Port and ONT side services. It is mainly used to<br>configure DBA, T-CONT, and GEM Port related information. ONT lines<br>Related attributes are configured in the line template. For the same<br>ONT, you only need to configure it once, saving configuration<br>workload. After the command is successfully executed, the<br>corresponding ONT line profile configuration mode is entered, and<br>the related attributes of the ONT line profile can be set. |
|-------------------------------|----------------------------------------------------------------------------------------------------|
| <profile-id></profile-id>     | ONT line profile number, used to identify a line profile, ranges from 0 to 512 . If it is not specified, the system automatically assigns the smallest idle template number. Line template 0 is the default template of the system, and an ONT that goes online automatically matches line template 0.                                                                                                    |
| <profile-name></profile-name> | ONT line template name, the name length supports 1-16 characters.<br>The default template name is lineprofile_x, where "x" is replaced with<br>the actual template number.                                                                                                    |

### 【Configuration case】

Case 1: Create and enter an ONT line template of 10 .

OLT(config)# ont-lineprofile gpon profile-id 10

OLT( config-ont-lineprofile-10 )#

# 27.2.2.tcont creation and deletion in line template and DBA template

# binding

| Command<br>syntax         | OLT( config-ont-lineprofile-10 )# tcont <tcont-id> dba-profile-id<br/><profile-id>   dba-profile-name <profile-name><br/>OLT(config-ont-lineprofile-10)# no tcont 1</profile-name></profile-id></tcont-id> |
|---------------------------|----------------------------------------------------------------------------------------------------|
| Applicable view           | Line Template View                                                                                                    |
| Function<br>Description   | This command uses the tcont in the line profile to bind DBA bandwidth to allocate DBA bandwidth to ONT services bound to the line profile. If you need to delete tcont, you can add no in front.           |
| <tcont-id></tcont-id>     | Specify the created tcont id, the value range is 0-7                                                                                                    |
| <profile-id></profile-id> | Specifies the id of the dba template that tcont needs to be bound to.<br>The dba template needs to be created in advance. The value range is                                                               |

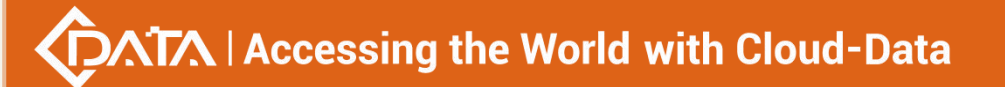

|                               | 0-128 .                                                                                                    |
|-------------------------------|----------------------------------------------------------------------------------------------------|
| <profile-name></profile-name> | Specify the name of the dba template to which tcont needs to be bound. The dba template needs to be created in advance |

Case 1: In line template 10, create tcont id 1 and bind DBA template 10

OLT(config-ont-lineprofile-10)# tcont 1 dba-profile-id 10

OLT(config-ont-lineprofile-10)#

Case 2: In line template 10, delete tcont id 1

OLT(config-ont-lineprofile-10)# no tcont 1

OLT(config-ont-lineprofile-10)#

# 27.2.3.GEM Mapping mapping mode configuration in the line

### template

| Command<br>syntax       | OLT( config-ont-lineprofile-10 )# mapping-mode { priority   vlan   vlan-priority   port }                                                                                                    |
|-------------------------|----------------------------------------------------------------------------------------------------|
| Applicable view         | Line Template View                                                                                                    |
| Function<br>Description | This command is used to create a GEM Mapping mapping mode and<br>the subsequent GEM Mapping creation is related. If the mapping<br>mode is vlan, the subsequent GEM Mapping should also be mapped<br>to vlan.              |
| priority                | Specify the mapping mode as the vlan priority. If this mode is selected, the subsequent GEM Mapping will also be mapped to the vlan priority.                                                                              |
| vlan                    | Specify the mapping mode as vlan. If this mode is selected, the subsequent GEM Mapping should also be mapped to vlan. The default is to change the mode, and you can not modify it unless there are special circumstances. |
| vlan-priority           | Specify the mapping mode as vlan+vlan priority. If this mode is selected, the subsequent GEM Mapping should also be mapped to vlan+vlan priority                                                                           |
| port                    | Specify the mapping mode as port . If this mode is selected, the GEM Mapping will also be mapped to the port .                                                                                                    |

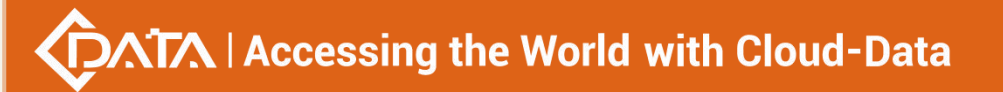

Case 1: In line template 10, configure the mapping mode of GEM Mapping to vlan

OLT(config-ont-lineprofile-10)# mapping-mode vlan

OLT(config-ont-lineprofile-10)#

### **27.2.4.GEM Port Creation and Deletion in Line Template**

| Command<br>syntax                    | OLT( config-ont-lineprofile-10 )# gem add <gem-id> tcont <tcont-id><br/> { encrypt <switch>   gem-car <profile-id>}<br/>OLT(config-ont-lineprofile-10)# gem delete <gem-id></gem-id></profile-id></switch></tcont-id></gem-id> |
|--------------------------------------|----------------------------------------------------------------------------------------------------|
| Applicable view                      | Line Template View                                                                                                    |
| Function<br>Description              | This command is used to create a GEM Port and bind the GEM Port<br>and tcont together.<br>If you want to delete the GEM Port, you can use the gem delete<br>command.                                                           |
| <gem-id></gem-id>                    | Specifies the created GEM Port id, ranging from 1 to 30                                                                                                    |
| <tcont-id></tcont-id>                | Specifies the tcont id to which the GEM Port needs to be bound, ranging from 1 to 7                                                                                                    |
| encrypt<br><switch></switch>         | Configuring Downlink Data Encryption on the GEM Port of the ONT<br>On : Enable downlink data encryption of the GEM Port of the ONT<br>Off : Disable downlink data encryption of the GEM Port of the ONT                        |
| gem-car<br><profile-id></profile-id> | To configure the downlink rate limit (traffic-table-id) of the GEM port<br>of the ONT, you need to create a traffic-table in advance. The value<br>ranges from 1 to 256.                                                       |

### 【Configuration case】

Case 1: In line template 10, create GEM Port id 1 and bind tcont id1

OLT(config-ont-lineprofile-10)# gem add 1 tcont 1

OLT(config-ont-lineprofile-10)#

Case 2: In line template 10, delete GEM Port id 1

OLT(config-ont-lineprofile-10)# gem delete 1

OLT(config-ont-lineprofile-10)#

# **27.2.5.GEM Mapping creation and deletion in line template**

| Command | OLT( config-ont-lineprofile-10 )# gem mapping <gem-id></gem-id> |
|---------|-----------------------------------------------------------------|
|---------|-----------------------------------------------------------------|

| syntax                    | <mapping-in d="" ex=""> { vlan <vlan-id>   priority &lt; 802.1p &gt;   eth<br/><eth-list> }<br/>OLT(config-ont-lineprofile-10)# no gem mapping <gem-id><br/><mapping-id></mapping-id></gem-id></eth-list></vlan-id></mapping-in>                                                                                                    |
|---------------------------|----------------------------------------------------------------------------------------------------|
| Applicable view           | Line Template View                                                                                                    |
| Function<br>Description   | This command is used to create a GEM Mapping and bind the GEM Mapping and GEM Port together. The GEM Mapping is mapped (bound) to the vlan from the user side, so that the vlan of the user side knows which ONU and PON port to send vlan data from. Forward.<br>If you want to delete GEM Mapping, you can add the no command in front. |
| <gem-id></gem-id>         | Specifies the GEM Port id to be bound to GEM Mapping, ranging from 1 to 30                                                                                                    |
| <mapping-id></mapping-id> | Specifies the created GEM Mapping id, ranging from 1 to 8                                                                                                    |
| vlan <vlan-id></vlan-id>  | Specifies the user-side vlan id to be mapped by GEM Mapping<br>Value range 1-4094 or untagged                                                                                                    |
| priority<br>< 802.1p >    | Specifies the priority of the vlan from the user side that needs to be mapped by GEM Mapping, the value range is 0-7                                                                                                    |
| eth <eth-list></eth-list> | Specifies the port of the ONT to be mapped by GEM Mapping, ranging from 1 to 8                                                                                                    |

### 【Configuration case】

Case 1: In line template 10, create GEM Mapping id7 to bind GEM Port 1 and map vlan 100

OLT(config-ont-lineprofile-10)# gem mapping 1 7 vlan 100

OLT(config-ont-lineprofile-10)#

Case 2: In line template 10, delete GEM Mapping id7

OLT(config-ont-lineprofile-10)# no gem mapping 1 7

OLT(config-ont-lineprofile-10)#

### 27.2.6.Line Template Configuration Forward Error Correction

### (FEC)

| Command | OLT(c onfig-ont-linenrofile-10 )# fec-unstream <switch></switch> |
|---------|------------------------------------------------------------------|
| syntax  |                                                                  |

| Applicable view         | Line Template View                                                                            |
|-------------------------|-----------------------------------------------------------------------------------------------|
| Function<br>Description | This command is used to enable or disable Forward Error Correction (FEC) upstream of the ONT. |
| <switch></switch>       | enable: enable forward error correction<br>disable: disable forward error correction          |

Case 1: In line profile 10, enable the upstream forward error correction (FEC) function of the ONT

OLT(config-ont-lineprofile-10)# fec-upstream enable

OLT(config-ont-lineprofile-10)#

### 27.2.7.Line Template Configuration Data Encryption

| Command<br>syntax       | OLT(config-ont-lineprofile-10)# gem add <gem-id> tcont <tcont-id><br/>encrypt <switch></switch></tcont-id></gem-id> |
|-------------------------|----------------------------------------------------------------------------------------------------|
| Applicable view         | Line Template View                                                                                                  |
| Function<br>Description | This command is used to enable or disable data encryption when creating a gem port.                                 |
| <gem-id></gem-id>       | Specify the gem port id to enable data encryption, the value range is 1-30                                          |
| <tcont-id></tcont-id>   | Specifies the tcont id to enable data encryption, ranging from 1 to 7                                               |
| <switch></switch>       | Off : Turn off data encryption on the ONT<br>On : Enable ONT data encryption                                        |

### 【 Configuration case 】

Case 1: In line template 10, enable data encryption for gem port id 1 and tcont id 1

OLT(config-ont-lineprofile-10)# gem add 1 tcont 1 encrypt on

OLT(config-ont-lineprofile-10)#

### 27.2.8.Binding a Line Template to a Traffic Template

| Command         | OLT(config-ont-lineprofile-10)# gem add <gem-id> tcont <tcont-id></tcont-id></gem-id> |
|-----------------|---------------------------------------------------------------------------------------|
| syntax          | gem-car <profile-id></profile-id>                                                     |
| Applicable view | Line Template View                                                                    |
| Function<br>Description   | This command is used to bind a traffic profile when creating a gem<br>port, and is used together with the traffic-profile command in global<br>mode.                                        |
|---------------------------|----------------------------------------------------------------------------------------------------|
| <gem-id></gem-id>         | Specify the gem port id to bind the traffic template, the value range is 1-30                                                                                                    |
| <tcont-id></tcont-id>     | Specify the tcont id to bind the traffic template, the value range is 1-7                                                                                                    |
| <profile-id></profile-id> | Flow template number. Use the traffic-profile command to create a traffic profile in global mode. For details, please refer to Creating a Traffic Template. The value ranges from 1 to 256. |

#### 【Configuration case】

Case 1: In line profile 10, bind traffic profile 10.

OLT(config-ont-lineprofile-10)# gem add 1 tcont 1 gem-car 10

OLT( config-ont-lineprofile-10 )#

# 27.2.9.Line Template Configuration QOS Mode

| Command<br>syntax       | OLT(config-ont-lineprofile-10)# qos-mode { flow-car   gem-car   priority-queue }                                                                                                    |
|-------------------------|----------------------------------------------------------------------------------------------------|
| Applicable view         | Line Template View                                                                                                    |
| Function<br>Description | This command is used to configure QoS mode in GPON ONT line<br>profile. This command is used when it is necessary to provide users<br>with end-to-end quality assurance and to control the traffic of<br>ONT-side services mapped to the GEM Port through the gem<br>mapping command. After the configuration of this command takes<br>effect, when you use the gem mapping command to configure the<br>mapping relationship between GEM ports and user services, it must<br>match the mapping mode supported by the ONT configured with this<br>command. By default, the QoS mode of the ONT in the GPON ONT<br>line profile is the priority queue scheduling mode. |
| flow-car                | Business flow control mode. The ONT performs flow control processing based on the service flow of the GEM Port. The control granularity is finer than that of the GEM flow control mode. After the service flow control processing is completed, it is scheduled in the queue of the T-CONT. The scheduling method depends on the scheduling configured by the ONT. Way.                                                                                                    |
| gem-car                 | GEM flow control mode. The ONT performs flow control based on the GEM Port. When there are multiple service flows on the GEM Port,                                                                                                    |

|                | how to schedule the service flows depends on the scheduling mode                                                                                                    |
|----------------|----------------------------------------------------------------------------------------------------|
|                | configured on the ONT. When a T-CONT contains multiple GEM Ports,                                                                                                    |
|                | the scheduling mode of data packets between multiple GEM Ports                                                                                                    |
|                | also depends on the scheduling mode configured on the ONT.                                                                                                    |
| priority-queue | Priority queue scheduling mode. When this mode is selected, the user specifies the sending queue of the GEM Port message in the T-CONT. When the T-CONT sends the uplink data, it is sent according to the strict queue priority. |

Г

Case 1: In line template 10, configure the QoS mode as priority-queue

OLT(config-ont-lineprofile-10)# qos-mode priority-queue

OLT(config-ont-lineprofile-10)#

## 27.2.10. Configuring OMCC Encryption for ONTs in Line Templates

| Command<br>syntax       | OLT(config-ont-lineprofile-10)# omcc encrypt <switch></switch>                                                                                                    |
|-------------------------|----------------------------------------------------------------------------------------------------|
| Applicable view         | Line Template View                                                                                                    |
| Function<br>Description | This command is used to configure ONT OMCC (Ont Management<br>and Control Channel) encryption switch state. When the OMCC<br>encryption switch is turned on, the ONT OMCC channel will be<br>encrypted; otherwise, it will not be encrypted. When the user needs<br>to encrypt the ONT control and management channel, use this<br>command to set. |
| <switch></switch>       | on: Enable OMCC encryption of the ONT<br>off: Disable OMCC encryption of the ONT<br>Default: off                                                                                                    |

#### 【Configuration case】

Case 1: In line profile 10, enable ONT OMCC encryption

| OLT(config-ont-lineprofile-10)# omcc encrypt on |
|-------------------------------------------------|
|                                                 |
| OLT(config-ont-lineprofile-10)#                 |

## **27.2.11.View the current line template configuration**

| Command | OLT(config ont lineprofile 10)# show ont lineprofile current |
|---------|--------------------------------------------------------------|
| syntax  | officing one inceptonic 10 # show one-inceptonic current     |

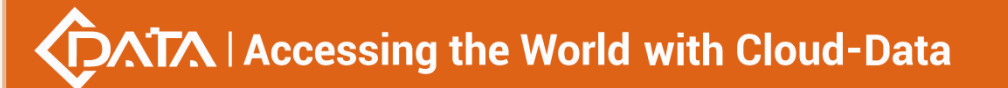

| Applicable view         | Line Template Configuration View                                                                     |
|-------------------------|----------------------------------------------------------------------------------------------------|
| Function<br>Description | This command checks the detailed configuration information of the currently configured line template |

Case 1: View the details of the line template with id 10 currently being created

| OLT(config-ont-lineprofile-10)# show ont-lineprofile current |
|--------------------------------------------------------------|
| Profile-ID : 10                                              |
| Profile-name : lineprofile_10                                |
| Binding times : 0                                            |
|                                                              |
| FEC upstream : Disable                                       |
| OMCC encrypt : Off                                           |
| Qos mode : PQ                                                |
| Mapping mode : VLAN                                          |
|                                                              |
| <t-cont 0=""> DBA-Profile ID : 0</t-cont>                    |
|                                                              |
|                                                              |
| OLT(config-ont-lineprofile-10)#                              |

## 27.2.12.Submit the current line template configuration

| Command<br>syntax       | OLT( config-ont-lineprofile-10 )# commit                                                                                                    |
|-------------------------|----------------------------------------------------------------------------------------------------|
| Applicable view         | Line Template Configuration View                                                                                                    |
| Function<br>Description | This command is used to submit the current line template configuration. Only after this command is successfully submitted, all parameter configurations of the line template will take effect. |

#### 【Configuration case】

Case 1: Submit the current line template configuration

OLT(config-ont-lineprofile-10 ) # commit

OLT( config-ont-lineprofile-10 )#

# 27.2.13. Querying the ONT Line Profile Information on the OLT

| Command | OLT(config)# show ont-lineprofile gpon {all   profile-id <profile-id>  </profile-id> |
|---------|--------------------------------------------------------------------------------------|
| syntax  | <pre>profile-name&gt; }</pre>                                                        |

Shenzhen C-Data Technology Co., Ltd.

| Applicable view                                                                                                 | config view                                                                                      |
|----------------------------------------------------------------------------------------------------|--------------------------------------------------------------------------------------------------|
| Function<br>Description                                                                                         | This command is used to query the line template information that has been created in the system. |
| all                                                                                                    | View all line template information on the OLT                                                    |
| profile-id<br><profile-id< th=""><th>View the line template information of the specified id.</th></profile-id<> | View the line template information of the specified id.                                          |
| profile-name<br><profile-name></profile-name>                                                                   | View the line template information of the specified name.                                        |

#### 【Configuration case】

Case 1: View information about the ONT line profile with ID 10.

| OLT(config)# show ont-lineprofile gpon profile-id 10 |
|------------------------------------------------------|
| Profile-ID : 10                                      |
| Profile-name : lineprofile_10                        |
| Binding times : 0                                    |
|                                                      |
| FEC upstream : Disable                               |
| OMCC encrypt : Off                                   |
| Qos mode : PQ                                        |
| Mapping mode : VLAN                                  |
|                                                      |
| <t-cont 0=""> DBA-Profile ID : 0</t-cont>            |
|                                                      |
|                                                      |
| OLT(config)#                                         |

# 27.3.ONT service template configuration

# 27.3.1.Create a new ONT service template

| Command<br>syntax       | OLT(config)# ont-srvprofile gpon {profile-id <profile-id><br/> profile-name <profile-name>}</profile-name></profile-id>                                                                                                    |
|-------------------------|----------------------------------------------------------------------------------------------------|
| Applicable view         | config view                                                                                                    |
| Function<br>Description | The ont-srvprofile gpon command is used to create and enter the GPON ONT service profile mode or enter the created GPON ONT service profile mode. The ONT service-related attributes are configured in the service template. For ONTs that process the same |

|                               | service, only one configuration is required, saving configuration<br>workload. When adding an ONT, you need to bind the GPON ONT<br>service profile. If you do not specify this, the system will<br>automatically bind the ONT to the default service profile 0. After the<br>command is successfully executed, the corresponding GPON ONT<br>service profile configuration mode is entered, and the relevant<br>properties of the GPON ONT service profile can be set. |
|-------------------------------|----------------------------------------------------------------------------------------------------|
| <profile-id></profile-id>     | The ONT service profile number, used to identify a service profile, ranges from 1 to 512. If not specified, the system automatically assigns the smallest idle template number. Service template 0 is the default template of the system, and an ONT that goes online automatically matches service template 0.                                                                                                    |
| <profile-name></profile-name> | The name of the ONT service template, which can be 1-16 characters long. The default template name is srvprofile_x, where "x" is replaced with the actual template number.                                                                                                    |

#### 【Configuration case】

Case 1: Create and enter the ONT business template with ID 10.

OLT(config)# ont-srvprofile gpon profile-id 10

OLT( config-ont-srvprofile-10 )#

# 27.3.2.Configuring the capability set in the ONT service profile

| Command<br>syntax       | OLT( config-ont-srvprofile-10 )# ont-port { eth <number>   catv<br/><number>   pots <number>  iphost <number>}</number></number></number></number>                                                                                                    |
|-------------------------|----------------------------------------------------------------------------------------------------|
| Applicable view         | Business Template View                                                                                                    |
| Function<br>Description | This command is used to set the port capability set in the ONT service<br>profile, that is, to set the number of ports of each type on the ONT.<br>The port capability set template of the ONT must be consistent with<br>the actual capability set of the ONT. |
| eth <number></number>   | Configure the number of capability sets of the eth port on the ONT, ranging from 0 to 8 or adaptive. After the configuration is adaptive, it will be automatically matched according to the number of eth ports reported by the ONT.                            |
| catv <number></number>  | Configure the number of capability sets of the catv interface on the ONT, ranging from 0 to 8 or adaptive. After the configuration is adaptive, it will be automatically matched according to the number of eth ports reported by the ONT.                      |

| pots <number></number>      | Configure the number of capability sets of the eth port on the ONT, ranging from 0 to 8 or adaptive. After the configuration is adaptive, it will be automatically matched according to the number of eth ports reported by the ONT.       |
|-----------------------------|----------------------------------------------------------------------------------------------------|
| iphost<br><number></number> | Configure the number of capability sets of the iphost port on the ONT, ranging from 0 to 2 or adaptive. After the configuration is adaptive, it will be automatically matched according to the number of iphost ports reported by the ONT. |

Г

Case 1: Set the number of ETH ports in ONT service profile 10 to adaptive and the number of POTS ports to 1

```
OLT( config-ont-srvprofile-10 )# ont-port eth adaptive pots 1
OLT(config-gpon-srvprofile-10)#
```

## 27.3.3.Do not pay attention to the default (native-vlan) vlan switch of

| Command<br>syntax       | OLT( config-ont-srvprofile-10 )# native-vlan concern   unconcern                                                                                                    |
|-------------------------|----------------------------------------------------------------------------------------------------|
| Applicable view         | Business Template View                                                                                                    |
| Function<br>Description | This command is used to configure whether the ONT pays attention<br>to the native VLAN in the ONT service profile. If the Native VLAN is<br>concerned, the Untaged packets on the user side will be added to<br>the Native VLAN; if the Native VLAN is not concerned, the Untaged<br>packets on the user side will not be added to the Native VLAN. By<br>default, the ONT pays attention to the native VLAN. |
| concern                 | Set the ONT to pay attention to the Native VLAN                                                                                                    |
| unconcern               | Set the ONT to not pay attention to the Native VLAN                                                                                                    |

## the ONT configured in the service template

#### 【Configuration case】

Case 1: Set ONT service profile 10 to focus on Native VLAN

OLT(config-ont-srvprofile-10)# native-vlan concern

OLT(config-ont-srvprofile-10)#

# 27.3.4.Configure the port vlan of the ONT in trunk mode in the

### service template

# $\sqrt{1}$ Accessing the World with Cloud-Data

| Command syntax                     | OLT( config-ont-srvprofile-10 )# port vlan { eth <eth-list>   iphost }<br/><vlan id="">   <priority>   priority &lt; priority policy &gt;</priority></vlan></eth-list>                                                                                                    |
|------------------------------------|----------------------------------------------------------------------------------------------------|
| Applicable view                    | Business Template View                                                                                                    |
| Function<br>Description            | This command is used to configure ONT port vlan to trunk mode. A command only supports the configuration of one vlan. If you want to allow multiple vlans, you need to enter the command repeatedly.                                                                                                    |
| eth <eth-list></eth-list>          | Specifies which ports of the ONT need to be configured in vlan trunk mode, the value ranges from 1 to 24, and the port range can be specified.                                                                                                    |
| iphost                             | Optional, specify that the virtual port of the ONT is configured in vlan trunk mode, and iphost is mainly an HGU-type Layer 3 virtual interface.                                                                                                    |
| <vlan id=""></vlan>                | Set the trunk mode of the ONT port to allow the vlan id to pass through, ranging from 1 to 4094                                                                                                    |
| <priority></priority>              | Optional, set the priority of the ONT port vlan                                                                                                    |
| priority<br>< priority<br>policy > | Optionally, set the service-side VLAN packet priority policy to copy<br>from user-side VLAN.<br>When the OLT trusts the original priority of the user side or the<br>original priority of the user side conforms to the VLAN planning of<br>the OLT, the priority of the VLAN packets on the service side is<br>directly copied from the VLAN of the user side, and the value is<br>user-cos |

#### 【Configuration case】

Case 1: Set the trunk mode vlan of eth1 in ONT service profile 10 to 100.

OLT(config-ont-srvprofile-10)# port vlan eth 1 100

OLT(config-ont-srvprofile-10)#

## 27.3.5.Configure the port vlan of the ONT to be in translation mode

#### in the service template

| Command syntax          | OLT( config-ont-srvprofile-10 )# port vlan {eth <eth-list> iphost}<br/>translation <svlan-id> user-vlan <cvlan-id>   <priority></priority></cvlan-id></svlan-id></eth-list> |
|-------------------------|----------------------------------------------------------------------------------------------------|
| Applicable view         | Business Template View                                                                                                    |
| Function<br>Description | This command is used to configure the ONT port vlan to 1:1 vlan conversion mode or N:1 vlan conversion mode. A command only                                                 |

|                           | supports configuring one vlan. If you want to convert multiple vlans, you need to enter the command repeatedly.                                       |
|---------------------------|----------------------------------------------------------------------------------------------------|
| eth <eth-list></eth-list> | Specifies which ports of the ONT need to be configured in vlan<br>conversion mode, the value is 1-24, and the port range can be<br>specified          |
| iphost                    | Optional, specify that the virtual port of the ONT is configured in vlan conversion mode, and iphost is mainly an HGU-type Layer 3 virtual interface. |
| <svlan-id></svlan-id>     | Set the network side Svlan of the ONT port vlan conversion mode, the value is 1-409                                                                   |
| <cvlan-id></cvlan-id>     | Set the user-side Cvlan of the ONT port vlan conversion mode, ranging from 1 to 409                                                                   |
| <priority></priority>     | Optional, set the priority of the ONT port vlan                                                                                                    |

Case 1: Set the 1:1 vlan conversion mode of eth1 in ONT service profile 10 to 1001-1003 for Svlan and 101-103 for Cvlan.

OLT(config-ont-srvprofile-10)# port vlan eth 1 translation 1001 user-vlan 101 OLT(config-ont-srvprofile-10)# port vlan eth 1 translation 1002 user-vlan 102

OLT(config-ont-srvprofile-10)# port vlan eth 1 translation 1003 user-vlan 103

OLT(config-ont-srvprofile-10)#

Case 2: Set the N:1 vlan conversion mode of eth1 in ONT service profile 10 to 1000 for Svlan and 101-103 for Cvlan.

OLT(config-ont-srvprofile-10)# port vlan eth 1 translation 1000 user-vlan 101 OLT(config-ont-srvprofile-10)# port vlan eth 1 translation 1000 user-vlan 102

OLT(config-ont-srvprofile-10)# port vlan eth 1 translation 1000 user-vlan 103

OLT(config-ont-srvprofile-10)#

## 27.3.6.Configure the port vlan of the ONT in QinQ mode in the

#### service template

|                | OLT( config-ont-srvprofile-10 )# port vlan {eth <eth-list> iphost}</eth-list>                        |
|----------------|----------------------------------------------------------------------------------------------------|
| Command syntax | q-in-q <svlan-id> { <priority>  priority &lt; priority policy &gt; } user-vlan</priority></svlan-id> |
|                | <cvlan-id> { <priority>  priority &lt; priority policy &gt; }</priority></cvlan-id>                  |

# $\sqrt{1}$ Accessing the World with Cloud-Data

| Applicable view                    | Business Template View                                                                                                    |
|------------------------------------|----------------------------------------------------------------------------------------------------|
| Function<br>Description            | This command is used to configure the ONT port vlan to QinQ mode.<br>A command only supports the configuration of one vlan. If you want<br>to configure QinQ of multiple vlans, you need to enter the command<br>repeatedly.                                                                                                    |
| eth <eth-list></eth-list>          | Specifies which ports of the ONT need to be configured in vlan trunk mode, the value ranges from 1 to 24, and the port range can be specified.                                                                                                    |
| iphost                             | Optional, specify that the virtual port of the ONT is configured in vlan trunk mode, and iphost is mainly an HGU-type Layer 3 virtual interface.                                                                                                    |
| <svlan-id></svlan-id>              | Set the outer Svlan of the ONT port vlan QinQ mode, the value ranges from 1 to 409.                                                                                                    |
| <cvlan-id></cvlan-id>              | Set the inner Cvlan of the ONT port in vlanQinQ mode, ranging from 1 to 409                                                                                                    |
| <priority></priority>              | Optional, set the priority of the ONT port vlan                                                                                                    |
| priority<br>< priority<br>policy > | Optionally, set the service-side VLAN packet priority policy to copy<br>from user-side VLAN.<br>When the OLT trusts the original priority of the user side or the<br>original priority of the user side conforms to the VLAN planning of<br>the OLT, the priority of the VLAN packets on the service side is<br>copied directly from the VLAN of the user side, and the value is<br>user-cos |

#### 【Configuration case】

Case 1: Set the QinQ mode outer vlan of eth1 in ONT service profile 10 to 2000 and inner vlan to 200.

OLT(config-ont-srvprofile-10)# port vlan eth 1 q-in-q 2000 user-vlan 200 OLT(config-ont-srvprofile-10)#

## 27.3.7.Configure the port vlan of the ONT in the transparent

# transmission mode in the service template

| Command syntax  | OLT( config-ont-srvprofile-10 )# port vlan {eth <eth-list> iphost}<br/>transparent</eth-list> |
|-----------------|-----------------------------------------------------------------------------------------------|
| Applicable view | Business Template View                                                                        |
| Function        | This command is used to configure the ONT port vlan as transparent                            |

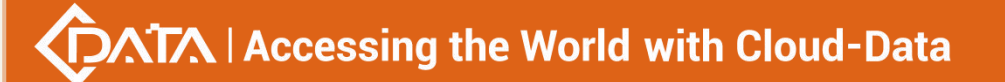

| Description               | transmission mode.                                                                                                    |
|---------------------------|----------------------------------------------------------------------------------------------------|
| eth <eth-list></eth-list> | Specifies which ports of the ONT need to be configured in transparent transmission mode. The value ranges from 1 to 24. The port range can be specified.            |
| iphost                    | Optional, specify that the virtual port of the ONT is configured in vlan transparent transmission mode, and iphost is mainly an HGU-type Layer 3 virtual interface. |

Case 1: Set eth1 in ONT service profile 10 to transparent transmission mode.

OLT(config-ont-srvprofile-10)# port vlan eth 1 transparent

OLT(config-ont-srvprofile-10)#

#### 27.3.8.Delete the port vlan configuration of the ONT from the service

| tem | pl | a | te |
|-----|----|---|----|
| tem | pi | a | le |

| Command syntax            | OLT( config-ont-srvprofile-10 )# no port vlan {eth <eth-list> iphost}<br/><cvlan-id></cvlan-id></eth-list>                          |
|---------------------------|----------------------------------------------------------------------------------------------------|
| Applicable view           | Business Template View                                                                                                    |
| Function<br>Description   | This command is used for partridge ONT port vlan configuration.                                                                     |
| eth <eth-list></eth-list> | Specifies which port vlan configurations of the ONT to delete, the value is 1-24, and the port range can be specified               |
| iphost                    | Optional, specify to delete the virtual port vlan configuration of the ONT. iphost is mainly an HGU-type Layer 3 virtual interface. |
| <cvlan-id></cvlan-id>     | Specifies which vlan of the ONT port needs to be deleted, the value range is 1-4094                                                 |

#### 【Configuration case】

Case 1: Delete the configuration of eth1 vlan 100 in ONT service profile 10.

OLT(config-ont-srvprofile-10)# no port vlan eth 1 100

OLT(config-ont-srvprofile-10)#

## 27.3.9.Configure the MAC address aging time of the ONT in the

### service template

# $\sqrt{1}$ Accessing the World with Cloud-Data

| Command syntax            | OLT( config-ont-srvprofile-10 )# mac-aging <aging-time></aging-time>                                                                |
|---------------------------|----------------------------------------------------------------------------------------------------|
| Applicable view           | Business Template View                                                                                                    |
| Function<br>Description   | This command is used to configure the aging time of the mac address of the ONT.                                                     |
| <aging-time></aging-time> | Set the aging time of the ONT mac address, ranging from 10 to 1000000, in seconds.<br>no-aging sets the ONT mac address not to age. |

#### 【Configuration case】

Case 1: Set the aging time of the MAC address of the ONT in ONT service profile 10 to no aging.

OLT(config-ont-srvprofile-10)# mac-aging no-aging

OLT(config-ont-srvprofile-10)#

## 27.3.10. Configuring the MAC address learning function of the ONT

#### in the service template

| Command syntax          | OLT( config-ont-srvprofile-10 )# mac-learning <switch></switch>                                                             |
|-------------------------|----------------------------------------------------------------------------------------------------|
| Applicable view         | Business Template View                                                                                                    |
| Function<br>Description | This command is used to enable or disable the MAC address learning function of the ONT.                                     |
| <switch></switch>       | enable : Enable the mac address learning function of the ONT disable : Disable the mac address learning function of the ONT |

#### 【Configuration case】

Case 1: Enable the MAC address learning function of the ONT in the ONT service profile 10.

OLT(config-ont-srvprofile-10)# mac-learning enable

OLT(config-ont-srvprofile-10)#

# 27.3.11.Configuring the maximum number of MAC addresses for an

### ONT port in the service template

| Command syntax | OLT( config-ont-srvprofile-10 )# port eth <port-list></port-list> |  |  |
|----------------|-------------------------------------------------------------------|--|--|
| Command Syntax | <pre>max-mac-count {unlimited   &lt; Maximum- number &gt; }</pre> |  |  |

| Applicable view             | Business Template View                                                                                                    |
|-----------------------------|----------------------------------------------------------------------------------------------------|
| Function Description        | This command is used to configure the limit on the number of MAC addresses of an ONT port                                            |
| unlimited                   | Indicates that there is no limit. The ONT port does not impose<br>any limit on the number of MAC addresses that can pass<br>through. |
| <max count="" mac=""></max> | Indicates the maximum number of mac addresses passed through the ONT port, ranging from 1 to 255                                     |

#### 【Configuration case】

Case 1: Set the maximum number of mac addresses for the eth1 port in ONT service profile 10 to 10

OLT( config-ont-srvprofile-10 )# port eth 1 max-mac-count 10

OLT( config-ont-srvprofile-10 )#

### 27.3.12. View the configuration of the current business template

| Command<br>syntax       | OLT( config-ont-srvprofile-10 )# show ont-srvprofile current                    |  |
|-------------------------|---------------------------------------------------------------------------------|--|
| Applicable view         | Business Template Configuration View                                            |  |
| Function<br>Description | This command is used to view the configuration of the current business template |  |

#### 【Configuration case】

Case 1: View the current business template configuration

| OLT(config-ont-srvprofile-10)# show ont-srvprofile current |
|------------------------------------------------------------|
| Profile-ID : 10                                            |
| Profile-name : srvprofile_10                               |
| Binding times : 0                                          |
| Port-type Port-number Max-adaptive-number                  |
| ETH 4 -                                                    |
| POTS 0 -                                                   |
| CATV 0 -                                                   |
|                                                            |
| MAC learning switch : enable                               |
| MAC aging time(s) : 300                                    |
|                                                            |

| Multicast mode : transparent                                       |
|--------------------------------------------------------------------|
| Multicast forward mode : transparent                               |
| Multicast forward VLAN : -                                         |
| Native VLAN option : concern                                       |
| Port Port Service-type Index S-VLAN S-PRI C-VLAN C-PRI ENCAP S-PRI |
| type ID POLICY                                                     |
|                                                                    |
| ETH 1 Transparent                                                  |
| ETH 2 Transparent                                                  |
| ETH 3 Transparent                                                  |
| ETH 4 Transparent                                                  |
| IPHOST 1 Transparent                                               |
| ·                                                                  |
| Port-type Port-ID IGMP-mode IGMP-VLAN IGMP-PRI Max-MAC-Count       |
| ETH 1 default-tag 100 0 unlimited                                  |
| FTH 2 transparent unlimited                                        |
| FTH 3 transparent unlimited                                        |
| ETH 4 transparent unlimited                                        |
|                                                                    |
|                                                                    |
|                                                                    |

# 27.3.13. Querying the ONT Service Template Information on the OLT

| Command<br>syntax                                                                                                   | OLT(config)# show ont-srvprofile gpon {all   profile-id <profile-id>  <br/>profile-name <profile-name>}</profile-name></profile-id> |
|----------------------------------------------------------------------------------------------------|----------------------------------------------------------------------------------------------------|
| Applicable view                                                                                                    | config view                                                                                                    |
| Function<br>Description                                                                                             | This command is used to query the information of the ONT service template that has been created in the system.                      |
| all                                                                                                    | View all business template information on OLT                                                                                       |
| profile-id<br><profile-id< th=""><th>View the business template information of the specified id.</th></profile-id<> | View the business template information of the specified id.                                                                         |
| profile-name<br><profile-name></profile-name>                                                                       | View business template information for the specified name.                                                                          |

#### 【Configuration case】

Case 1: View information about the ONT service template with ID 10.

| OLT(config)# show ont-srvprofile gpon profile-id 10 |  |
|-----------------------------------------------------|--|
| Profile-ID : 10                                     |  |

| Profile-name : srvprofile_10                                       |
|--------------------------------------------------------------------|
| Binding times : 0                                                  |
|                                                                    |
| Port-type Port-number Max-adaptive-number                          |
|                                                                    |
| ETH 4 -                                                            |
| POTS 0 -                                                           |
| CATV 0 -                                                           |
|                                                                    |
| MAC learning switch : enable                                       |
| MAC aging time(s) : 300                                            |
| Multicast mode : transparent                                       |
| Multicast forward mode : transparent                               |
| Multicast forward VLAN : -                                         |
| Native VLAN option : concern                                       |
|                                                                    |
| Port Port Service-type Index S-VLAN S-PRI C-VLAN C-PRI ENCAP S-PRI |
| type ID POLICY                                                     |
|                                                                    |
| ETH 1 Transparent                                                  |
| ETH 2 Transparent                                                  |
| ETH 3 Transparent                                                  |
| ETH 4 Transparent                                                  |
| IPHOST 1 Transparent                                               |
|                                                                    |
| Port-type Port-ID IGMP-mode IGMP-VLAN IGMP-PRI Max-MAC-Count       |
|                                                                    |
| ETH 1 transparent unlimited                                        |
| ETH 2 transparent unlimited                                        |
| ETH 3 transparent unlimited                                        |
| ETH 4 transparent unlimited                                        |
|                                                                    |
|                                                                    |
| OLT(config)#                                                       |

# 27.3.14.Submit the current business template configuration

| Command<br>syntax       | OLT( config-ont-srvprofile-10 )# commit                                                                                                    |
|-------------------------|----------------------------------------------------------------------------------------------------|
| Applicable view         | Business Template Configuration View                                                                                                    |
| Function<br>Description | This command is used to submit the current business template configuration. Only after this command is successfully submitted, all parameter configurations of the business template will take effect. |

••

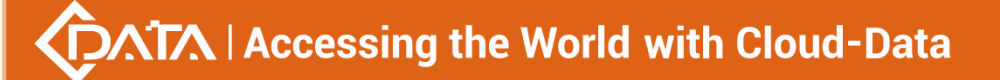

Case 1: Submit the current business template configuration

OLT( config-ont-srvprofile-10 )# commit

OLT( config-ont-srvprofile-10 )#

# 27.4. Traffic Template Configuration

## 27.4.1.Create a traffic template

| Command syntax                                  | OLT(config)# traffic-profile profile-id <profile id=""> profile-name<br/><profile name=""> cir <c ate-="" ommitted-="" r="" value=""> pir rate&gt; cbs <c b="" ize="" ommitted-="" s="" urst-=""> pbs</c></c></profile></profile> |
|-------------------------------------------------|----------------------------------------------------------------------------------------------------|
| Applicable view                                 | config view                                                                                                    |
| Function Description                            | This command is used to create a traffic profile and configure traffic profile parameters for use with rate limiting.                                                                                                    |
| <profile id=""></profile>                       | ID of the traffic template, the value range is 1-256                                                                                                    |
| <profile name=""></profile>                     | The name of the traffic template, the length supports 1-16 characters                                                                                                    |
| <committed- rate-<br="">value&gt;</committed->  | Configure the guaranteed bandwidth, the value range is 64-1024000, the unit is kbps                                                                                                    |
| < peek- rate- rate>                             | Configure best effort bandwidth, the value range is 64-102400 , the unit is kbps                                                                                                    |
| <committed- burst-<br="">size &gt;</committed-> | Configure the committed burst size, the value range is 2000-10240000, the unit is byte                                                                                                    |
| < peek- burst- size >                           | Configure the peak burst size, the value range is 2000-10240000, the unit is byte                                                                                                    |

#### 【Configuration case】

Case 1: Create a traffic template with id 10, name test1, cir 128, pir 256, cbs2000, pbs3000 traffic template

OLT(config)# traffic-profile profile-id 10 profile-name test1 cir 128 pir 256 cbs 2000 pbs 3000

OLT(config)#

# 27.4.2. Modify Traffic Template

| Command syntax                                  | OLT(config)# traffic-profile modify { profile-id < Profile - ID >  <br>profile-name <profile-name> } { cir <c ate-="" ommitted-="" r="" value=""><br/>  pir    cbs <c b="" ize="" ommitted-="" s="" urst-="">  <br/>pbs }</c></c></profile-name> |
|-------------------------------------------------|----------------------------------------------------------------------------------------------------|
| Applicable view                                 | config view                                                                                                    |
| Function Description                            | This command is used to modify traffic template parameters.                                                                                                    |
| < Profile - ID >                                | ID of the traffic template, the value range is 1-256                                                                                                    |
| <profile-name></profile-name>                   | The name of the traffic template, the value range is 1-16                                                                                                    |
| <c ate-<br="" ommitted-="" r="">value&gt;</c>   | Modify the guaranteed bandwidth, the value range is 64-1024000, the unit is kbps                                                                                                    |
|                                                 | Modify the best effort bandwidth, the value range is 64-102400, the unit is kbps                                                                                                    |
| <c b="" ommitted-="" urst-<br="">s ize &gt;</c> | Modify the committed burst size, the value range is 2000-10240000, the unit is byte                                                                                                    |
| < peek- b urst- s ize >                         | Modify the peak burst size, the value range is 2000-10240000, the unit is byte                                                                                                    |

#### 【Configuration case】

Case 1: Modify the traffic template id to 10 and the cir of the traffic template to 150.

OLT(config)# traffic-profile modify profile-id 10 cir 150

OLT(config)#

## 27.4.3. View traffic template configuration

| Command syntax       | OLT(config)# show traffic-profile all                         |
|----------------------|---------------------------------------------------------------|
| Applicable view      | config view                                                   |
| Function Description | This command is used to view all traffic profiles on the OLT. |

#### 【Configuration case】

Case 1 View all traffic template configurations on the OLT

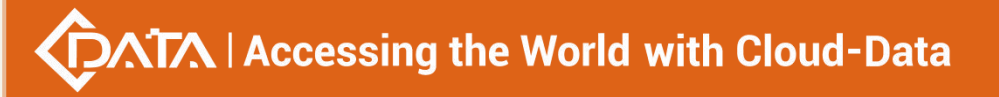

| Total: 2     |
|--------------|
| OLT(config)# |

# 27.5.ONT Digitmap Template Configuration

# 27.5.1.Create a new ONT digital map template

| Command<br>syntax             | OLT(config)# ont-digitmap-profile {profile-id <profile-id><br/> profile-name <profile-name>}</profile-name></profile-id>                                                                                                    |
|-------------------------------|----------------------------------------------------------------------------------------------------|
| Applicable view               | config view                                                                                                    |
| Function<br>Description       | The ont-digitmap-profile command is used to create an ONT digitmap<br>template. The ONT digitmap template saves the digitmap information<br>of the ONT, including the digitmap format and the timeout duration<br>of the digitmap timer. After the new template is added, it can take<br>effect after being bound to the user.                  |
| <profile-id></profile-id>     | ONT digitmap template ID, uniquely identifies a template, the value range: 0-16. When not specified, the system automatically assigns the smallest free template number. Digitmap template 0 is the default template of the system. If the ONT does not specify a bound digitmap template, it will automatically match the digitmap template 0. |
| <profile-name></profile-name> | ONT digital map template, the length supports 1-16 characters. The default template name is digitmap_x, where "x" is replaced with the actual template number.                                                                                                    |

#### 【 Configuration case 】

Case 1: Create and enter the ONT digital map template with ID 1 .

OLT(config)# ont-digitmap-profile profile-id 1

OLT(config-digitmap-profile-1)#

# 27.5.2. The timer timeout period when exact matching is configured in

# the digitmap template

| Command<br>syntax | OLT(config-digitmap-profile-1)# critical-dial-time < critical-dial-time-value > |
|-------------------|---------------------------------------------------------------------------------|
| Applicable view   | Digitmap Template View                                                          |

| Function<br>Description             | the time-out duration of the digitmap timer when the exact match in<br>the ONT digitmap template ( the number pressed by the user is<br>exactly the same as the format in the digitmap template). |
|-------------------------------------|----------------------------------------------------------------------------------------------------|
| <<br>critical-dial-tim<br>e-value > | Value range: 1-65535. Unit: ms. Default value: 4000.                                                                                                    |

Case 1: When the exact match in ONT digitmap template 1 is set, the timeout period of the digitmap timer is 4000

OLT(config-digitmap-profile-1)# critical-dial-time 4000

## 27.5.3.Configure the timer timeout duration for partial matching in

## the digitmap template

| Command<br>syntax                  | OLT(config-digitmap-profile-1)# critical-dial-time <<br>critical-dial-time-value >                                                                                                    |
|------------------------------------|----------------------------------------------------------------------------------------------------|
| Applicable view                    | Digitmap Template View                                                                                                    |
| Function<br>Description            | This command is used to set the timeout duration of the digitmap<br>timer when the part of the ONT digitmap template matches (the<br>number pressed by the user is only partially consistent with the<br>format in the digitmap template). |
| <<br>partial-dial-time<br>-value > | Value range: 1-65535. Unit: ms. Default value: 16000.                                                                                                    |

#### 【Configuration case】

Case 1: When setting the partial match in the ONT digitmap template 1, the timeout period of the digitmap timer is 16000

OLT(config-digitmap-profile-1)# partial-dial-time 16000

#### 27.5.4.Configure the digitmap format in the digitmap template

| Command<br>syntax       | OLT(config-digitmap-profile-1)# digitmap-format<br><digitmap-format-value></digitmap-format-value> |
|-------------------------|----------------------------------------------------------------------------------------------------|
| Applicable view         | Digitmap Template View                                                                             |
| Function<br>Description | format in the ONT digitmap template                                                                |

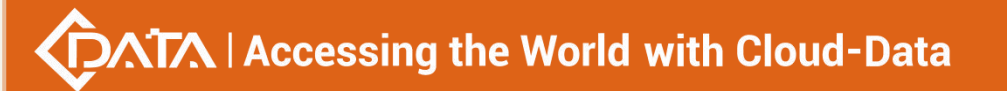

| <digitmap-form<br>at-value&gt;</digitmap-form<br> | <ul> <li>Ranges:</li> <li>h.248 : Represents a digit map in H248 format</li> <li>ncs : Represents a digitmap in ncs format</li> <li>n ot_defined: Indicates that the digital map inside the ONT is used</li> <li>v endor_specific: Indicates a digitmap in a manufacturer-defined</li> <li>format</li> <li>Default: h .248.</li> </ul> |
|---------------------------------------------------|----------------------------------------------------------------------------------------------------|
|---------------------------------------------------|----------------------------------------------------------------------------------------------------|

Case 1: Set the digitmap format in ONT digitmap template 1 to h.248

OLT(config-digitmap-profile-1)# digitmap-format h248

## 27.5.5.Configure sub-digitmap scheme in digitmap template

| Command<br>syntax       | OLT(config-digitmap-profile-1)# token < token index > < token<br>value > _                                                                                     |
|-------------------------|----------------------------------------------------------------------------------------------------|
| Applicable view         | Digitmap Template View                                                                                                    |
| Function<br>Description | This command is used to add a sub-digitmap scheme to the specified ONT digitmap template. The content of the sub-digit map scheme is the number matching rule. |
| < token index >         | Subfigure scheme ID. Value range: 1-10                                                                                                    |
| < token value ><br>_    | The content of the sub-digit map scheme, that is, the number matching rule. The input string length is 1-27                                                    |

【Configuration case】

Case 1: Set the sub-digitmap scheme in ONT digitmap template 1 to 8888XXXX

OLT(config-digitmap-profile-1)# token 1 8888XXXX

## 27.5.6.Delete sub-digitmap scheme in digitmap template

| Command<br>syntax       | OLT(config-digitmap-profile-1)# no token < token index >                                       |
|-------------------------|------------------------------------------------------------------------------------------------|
| Applicable view         | Digitmap Template View                                                                         |
| Function<br>Description | This command is used to delete the sub-digitmap scheme in the specified ONT digitmap template. |
| < token index >         | Subfigure scheme ID. Value range: 1-10                                                         |

【Configuration case】

Case 1: Delete sub-digitmap scheme 1 in ONT digitmap template 1

OLT(config-digitmap-profile-1)# no token 1

OLT(config-digitmap-profile-1)#

# **27.5.7.View the configuration of the current digitmap template**

| Command<br>syntax       | OLT( config-ont-srvprofile-10 )# show ont-digitmap-profile current              |
|-------------------------|---------------------------------------------------------------------------------|
| Applicable view         | Digitmap Template Configuration View                                            |
| Function<br>Description | This command is used to view the configuration of the current digitmap template |

#### 【Configuration case】

Case 1: View the current digitmap template configuration

| OLT(config-digitmap-profile-1)# show ont-digitmap-profile current |
|-------------------------------------------------------------------|
| Profile-ID : 1                                                    |
| Profile-name : test                                               |
| Binding times : 0                                                 |
|                                                                   |
| Critical dial time : 4000(ms)                                     |
| Partial dial time : 16000(ms)                                     |
| Digital map format: H.248                                         |
| ·                                                                 |
| dial-plan-id dial-plan-token                                      |
|                                                                   |
| 1 XL                                                              |
|                                                                   |

# 27.5.8.Submit the current digitmap template configuration

| Command<br>syntax       | OLT(config-digitmap-profile-1)# commit                                                                                                    |
|-------------------------|----------------------------------------------------------------------------------------------------|
| Applicable view         | Digitmap Template Configuration View                                                                                                    |
| Function<br>Description | This command is used to submit the current digitmap template configuration. Only after successful submission using this command, the parameter configuration of all logarithmic graph templates will take effect. |

#### 【Configuration case】

Case 1: Submit the current digital map template configuration

OLT(config-digitmap-profile-1)# commit

## 27.5.9. Querying the ONT digitmap template information on the OLT

| Command<br>syntax                                                                                           | OLT(config)# show ont-digitmap-profile {all   profile-id <profile-id>  <br/>profile-name <profile-name>}</profile-name></profile-id> |
|----------------------------------------------------------------------------------------------------|----------------------------------------------------------------------------------------------------|
| Applicable view                                                                                             | config view                                                                                                    |
| Function<br>Description                                                                                     | This command is used to query the information of the ONT digital map template that has been created in the system.                   |
| all                                                                                                    | digitmap template information on OLT                                                                                                 |
| profile-id<br><profile-id< th=""><th>digitmap template information of the specified id .</th></profile-id<> | digitmap template information of the specified id .                                                                                  |
| profile-name<br><profile-name></profile-name>                                                               | View the digitmap template information of the specified name.                                                                        |

#### 【Configuration case】

Г

Case 1: View all ONT digital map template information on the OLT .

| OLT(config)# show ont-digitmap-profile all |  |
|--------------------------------------------|--|
| Profile-ID Profile-name Binding times      |  |
| 0 digitmap_0 1<br>1 test 0                 |  |
| Total: 2                                   |  |

# 27.5.10.Delete the ONT digitmap template on the OLT

| Command<br>syntax                                                                                                    | OLT(config)# no ont-digitmap-profile { profile-id <profile-id>  <br/>profile-name <profile-name>}</profile-name></profile-id> |
|----------------------------------------------------------------------------------------------------|----------------------------------------------------------------------------------------------------|
| Applicable view                                                                                                    | config view                                                                                                    |
| Function<br>Description                                                                                                | This command is used to delete the ONT digital map template information that has been created in the system.                  |
| profile-id<br><profile-id< th=""><th>Delete the digitmap template information of the specified id .</th></profile-id<> | Delete the digitmap template information of the specified id .                                                                |
| profile-name<br><profile-name></profile-name>                                                                          | Delete the digitmap template information of the specified name .                                                              |

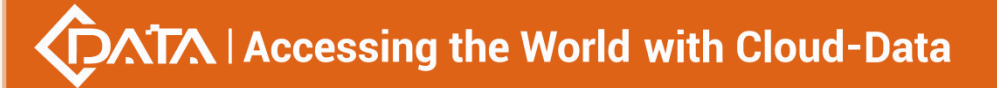

Case 1: Delete ONT digitmap template 1 on the OLT .

OLT(config)# no ont-digitmap-profile profile-id 1

# 27.6.ONT POTS port template configuration

## 27.6.1.Create a new ONT POTS port profile

| Command<br>syntax             | OLT(config)# ont-pots-profile {profile-id <profile-id>  profile-name <profile-name>}</profile-name></profile-id>                                                                                                    |
|-------------------------------|----------------------------------------------------------------------------------------------------|
| Applicable view               | config view                                                                                                    |
| Function<br>Description       | The ont-pots-profile command is used to add a POTS port profile of<br>the ONT. The POTS port template saves the physical properties of the<br>ONT POTS port, such as port impedance, transmit/receive gain, and<br>port signaling type.                                                                                                    |
| <profile-id></profile-id>     | ONT POTS port profile ID, which uniquely identifies a profile, the value range: 0-16. When not specified, the system automatically assigns the smallest free template number . The POTS port template 0 is the default template of the system. If the ONT does not specify a binding POTS port template, it will automatically match the default template. |
| <profile-name></profile-name> | ONT POTS port template name, the length supports 1-16 characters.<br>The default template name is pots_profilex, where "x" is replaced<br>with the actual template number.                                                                                                    |

#### 【Configuration case】

Case 1: Create and enter the ONT POTS port template with ID 1 .

OLT(config)# ont-pots-profile profile-id 1 OLT(config-pots-profile-1)#

## 27.6.2.Impedance is configured in the ONT POTS port profile

| Command syntax          | OLT(config-pots-profile-1)# impedance < impedance-value >                                |
|-------------------------|------------------------------------------------------------------------------------------|
| Applicable view         | POTS port template view                                                                  |
| Function<br>Description | This command is used to set the impedance of the POTS port in the ONT POTS port profile. |
| < impedance-value >     | Ranges:<br>0: 600 Ohms                                                                   |

Shenzhen C-Data Technology Co., Ltd.

| 1: 900 Ohms                           |
|---------------------------------------|
| 2: C1=150 nF, R1=750 Ohm, R2=270 Ohm  |
| 3: C1=115 nF, R1=820 Ohm, R2=220 Ohm  |
| 4: C1=230 nF, R1=1050 Ohm, R2=320 Ohm |
| Default value: 2.                     |
|                                       |

Case 1: Set the POTS port impedance in ONT POTS port template 1 to type 2 OLT(config-pots-profile-1)# impedance 2

## 27.6.3.the signaling type of the POTS port in the ONT POTS port

## profile

| Command<br>syntax                    | OLT(config-pots-profile-1)# pots-side-signaling < pots-side-signaling-value >                                                                                                    |
|--------------------------------------|----------------------------------------------------------------------------------------------------|
| Applicable view                      | POTS port template view                                                                                                    |
| Function<br>Description              | the signaling type of the POTS port in the ONT POTS port profile .                                                                                                    |
| <<br>pots-side-signali<br>ng-value > | <ul> <li>Value range: 1, 2, 3, 4, 5, 6.</li> <li>1: Loop start indicates the loop start signal (when the AB line is looped back, it means off-hook, and when the AB line is disconnected, it means on-hook, generally used for home phones).</li> <li>2: Ground start means ground start signal (monitor whether the potential of the Ring line is close to the ground potential (ground means off-hook), generally used for PBX or relay).</li> <li>3: Loop reverse battery means loop reverse battery signaling (POTS port with reverse polarity function, generally used for phones with billing function).</li> <li>4: Coin first refers to the port where the coin-operated phone is connected, and the coin must be put in before making a call.</li> <li>5: Dial tone first refers to the port that connects to the coin-operated phone, you can play the dial tone before the coin is put in.</li> <li>6: Multi-party refers to a port where multiple phones are connected in parallel on one line.</li> <li>Default value: 1.</li> </ul> |

#### Configuration case

Case 1: Set the POTS port signaling type in ONT POTS port profile 1 to 1

OLT(config-pots-profile-1)# pots-side-signaling 1

## 27.6.4.the transmit gain of the POTS port in the ONT POTS port

## profile

| Command<br>syntax       | OLT(config-pots-profile-1)# txgain < txgain -value>                                                                                                    |
|-------------------------|----------------------------------------------------------------------------------------------------|
| Applicable view         | POTS port template view                                                                                                    |
| Function<br>Description | This command is used to set the transmit gain of the POTS port in the ONT POTS port profile.                                                           |
| < txgain<br>-value>     | Value range: 0, 1, 236 (integer from 0-36). Among them: 0 means<br>-12dB, 1 means -11.5dB, 36 means +6dB, in increments of 0.5dB.<br>Default: 24 (0dB) |

#### 【Configuration case】

Case 1: Set the POTS port transmit gain in ONT POTS port template 1 to 0dB

OLT(config-pots-profile-1)# t xgain 24

### 27.6.5.the receive gain of the POTS port in the ONT POTS port

#### profile

| Command<br>syntax       | OLT(config-pots-profile-1)# rxgain < rxgain -value>                                                                                                    |
|-------------------------|----------------------------------------------------------------------------------------------------|
| Applicable view         | POTS port template view                                                                                                    |
| Function<br>Description | This command is used to set the receive gain of the POTS port in the ONT POTS port profile.                                                            |
| < rxgain<br>-value>     | Value range: 0, 1, 236 (integer from 0-36). Among them: 0 means<br>-12dB, 1 means -11.5dB, 36 means +6dB, in increments of 0.5dB.<br>Default: 24 (0dB) |

#### 【Configuration case】

Case 1: Set the POTS port receive gain in ONT POTS port template 1 to 0dB

OLT(config-pots-profile-1)# rxgain 24

#### 27.6.6.View the configuration of the current ONT POTS port profile

| Command | OLT(config-pots-profile-1)# show ont-pots-profile current |
|---------|-----------------------------------------------------------|
| syntax  |                                                           |

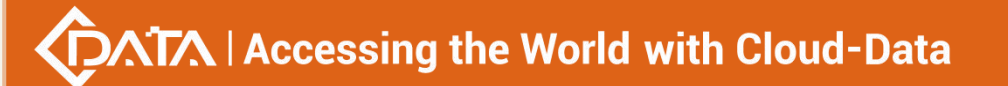

| Applicable view         | POTS port template configuration view                                            |
|-------------------------|----------------------------------------------------------------------------------|
| Function<br>Description | This command is used to view the configuration of the current POTS port template |

Case 1: View the current POTS port template configuration

| OLT(config-pots-profile-1)# show ont-pots-profile current |
|-----------------------------------------------------------|
|                                                           |
| Profile-ID : 1                                            |
| Profile-name : pots_profile_1                             |
| Binding times : 0                                         |
|                                                           |
| Impedance : C1=150 nf, R1=750 Ohm, R2=270 Ohm             |
| Tx gain : 0(dB)                                           |
| Rxgaim : O(dB)                                            |
| Pots side signalling : Loop start                         |
|                                                           |

## 27.6.7. Submit the current ONT POTS port template configuration

| Command<br>syntax       | OLT(config-pots-profile-1)# commit                                                                                                    |
|-------------------------|----------------------------------------------------------------------------------------------------|
| Applicable view         | POTS port template configuration view                                                                                                    |
| Function<br>Description | This command is used to submit the current POTS port template configuration. Only after this command is successfully submitted, all parameter configurations of the POTS port template will take effect. |

#### 【Configuration case】

Case 1: Submit the current POTS port template configuration

OLT(config-pots-profile-1)# commit

## 27.6.8. Querying the ONT POTS port profile information on the OLT

| Command<br>syntax       | OLT(config)# show ont-pots-profile {all   profile-id <profile-id>  <br/>profile-name <profile-name>}</profile-name></profile-id> |
|-------------------------|----------------------------------------------------------------------------------------------------|
| Applicable view         | config view                                                                                                    |
| Function<br>Description | This command is used to query the information of the ONT POTS port template that has been created in the system.                 |
| all                     | POTS port template information on the OLT                                                                                        |

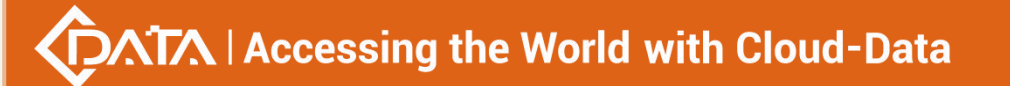

| profile-id<br><profile-id< th=""><th>POTS port template information of the specified id .</th></profile-id<> | POTS port template information of the specified id . |
|----------------------------------------------------------------------------------------------------|------------------------------------------------------|
| profile-name<br><profile-name></profile-name>                                                                | POTS port template with the specified name .         |

Case 1: View all ONT POTS port profile information on the OLT .

| OLT(config)# show ont-pots-profile all   |
|------------------------------------------|
| Profile-ID Profile-name Binding times    |
| 0 pots_profile_0 1<br>1 pots_profile_1 0 |
| Total: 2                                 |
| OLT(config)#                             |

# **27.6.9.Deleting the ONT POTS port profile on the OLT**

| Command<br>syntax                                                                                              | OLT(config)# no ont-pots-profile { profile-id <profile-id>  <br/>profile-name <profile-name>}</profile-name></profile-id> |
|----------------------------------------------------------------------------------------------------|----------------------------------------------------------------------------------------------------|
| Applicable view                                                                                                | config view                                                                                                    |
| Function<br>Description                                                                                        | This command is used to delete the ONT POTS port template created in the system.                                          |
| profile-id<br><profile-id< th=""><th>Deletes the POTS port template with the specified id .</th></profile-id<> | Deletes the POTS port template with the specified id .                                                                    |
| profile-name<br><profile-name></profile-name>                                                                  | Deletes the POTS port template with the specified name .                                                                  |

#### 【Configuration case】

Case 1: Delete ONT POTS port template 1 on the OLT .

```
OLT(config)# no ont-pots-profile profile-id 1
OLT(config)#
```

# 27.7.ONT SIP Proxy Template Configuration

## 27.7.1.Create a new ONT SIP proxy template

| Command<br>syntax             | OLT(config)# ont-sipagent-profile {profile-id <profile-id><br/> profile-name <profile-name>}</profile-name></profile-id>                                                                                                    |
|-------------------------------|----------------------------------------------------------------------------------------------------|
| Applicable view               | config view                                                                                                    |
| Function<br>Description       | The ont-sipagent-profile command is used to add the SIP proxy profile<br>of the ONT . The ONT SIP proxy template saves the basic attribute<br>configuration data of the ONT SIP interface, such as the IP address of<br>the SIP active or standby proxy server.                                                                                                |
| <profile-id></profile-id>     | ONT SIP proxy template ID, uniquely identifies a template, the value range: 0-16. When not specified, the system automatically assigns the smallest free template number . ONT SIP proxy template 0 is the default template of the system. If the ONT does not specify and bind the ONT SIP proxy template , it will automatically match the default template. |
| <profile-name></profile-name> | ONT SIP proxy template name, the length supports 1-16 characters.<br>The default template name is sipagent_x, where "x" is replaced with<br>the actual template number.                                                                                                    |

#### 【Configuration case】

Case 1: Create and enter ONT SIP proxy template with ID 1

OLT(config)# ont-sipagent-profile profile-id 1

OLT(config-sipagent-profile-1)#

# 27.7.2.the proxy server IP address or domain name in the ONT SIP

#### proxy template

| Command syntax                        | OLT(config-sipagent-profile-1)# proxy-server <proxy-server-uri></proxy-server-uri> |
|---------------------------------------|------------------------------------------------------------------------------------|
| Applicable view                       | ONT SIP proxy template view                                                        |
| Function<br>Description               | proxy server IP address or domain name in the ONT SIP proxy template               |
| <proxy-server-uri></proxy-server-uri> | String type, the input string length is 1-63.                                      |

#### 【 Configuration case 】

Case 1: Set the proxy server IP address in ONT SIP proxy template 1 to 192.168.2.201

OLT(config-sipagent-profile-1)# proxy-server 192.168.2.201

OLT(config-sipagent-profile-1)#

# 27.7.3. View the configuration of the current ONT SIP proxy template

# $\sqrt{1}$ Accessing the World with Cloud-Data

| Command<br>syntax       | OLT(config-sipagent-profile-1)# show ont-sipagent-profile current                    |
|-------------------------|--------------------------------------------------------------------------------------|
| Applicable view         | ONT SIP proxy template configuration view                                            |
| Function<br>Description | This command is used to view the configuration of the current ONT SIP proxy template |

#### 【Configuration case】

Case 1: View the current ONT SIP proxy template configuration

| OLT(config-sipagent-profile-1)# show ont-sipagent-profile current |
|-------------------------------------------------------------------|
| Profile-ID : 1                                                    |
| Profile-name : sipagent_1                                         |
| Binding times : 0                                                 |
| Proxy server: 192.168.2.201                                       |
| Proxy server port : 0                                             |
| Rtp                                                               |
| Min port : 50000                                                  |
| Max port : 60000                                                  |
| Dscp : 46                                                         |
| Signal                                                            |
| Signal                                                            |
| Port · 5070                                                       |
| Dscp : 24                                                         |
|                                                                   |
| Registration                                                      |
| Server :                                                          |
| Port : 0                                                          |
| Expiration : 600(s)                                               |
| Rereg head start time : 300(s)                                    |
| Voice mail                                                        |
| Server :                                                          |
| Subscription expiration : 3600(s)                                 |
|                                                                   |
| Conf fatcory :                                                    |
| Bridged line agent :                                              |
| Auth realm :                                                      |
|                                                                   |
| Outbound server :                                                 |

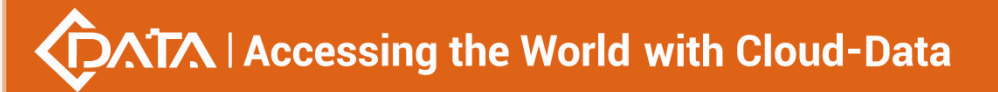

Outbound server port : 0

OLT(config-sipagent-profile-1)#

# 27.7.4. Submit the current ONT SIP proxy template configuration

| Command<br>syntax       | OLT(config-sipagent-profile-1)# commit                                                                                                    |
|-------------------------|----------------------------------------------------------------------------------------------------|
| Applicable view         | ONT SIP proxy template configuration view                                                                                                    |
| Function<br>Description | This command is used to submit the current ONT SIP proxy template configuration. Only after this command is successfully submitted, all parameter configurations of the ONT SIP proxy template will take effect. |

#### 【 Configuration case 】

Case 1: Submit the current ONT SIP proxy template configuration

OLT(config-sipagent-profile-1)# commit

OLT(config-sipagent-profile-1)#

## 27.7.5. Querying the ONT SIP Proxy Template Information on the

#### OLT

| Command<br>syntax                                                                                                | OLT(config)# show ont-sipagent-profile {all   profile-id <profile-id>  <br/>profile-name <profile-name>}</profile-name></profile-id> |
|----------------------------------------------------------------------------------------------------|----------------------------------------------------------------------------------------------------|
| Applicable view                                                                                                  | config view                                                                                                    |
| Function<br>Description                                                                                          | This command is used to query the ONT SIP proxy template information that has been created in the system.                            |
| all                                                                                                    | ONT SIP proxy template information on the OLT                                                                                        |
| profile-id<br><profile-id< th=""><th>ONT SIP proxy template information of the specified id .</th></profile-id<> | ONT SIP proxy template information of the specified id .                                                                             |
| profile-name<br><profile-name></profile-name>                                                                    | ONT SIP proxy template of the specified name .                                                                                       |

#### 【Configuration case】

Case 1: View all ONT SIP proxy template information on the OLT .

OLT(config)# show ont-sipagent-profile all

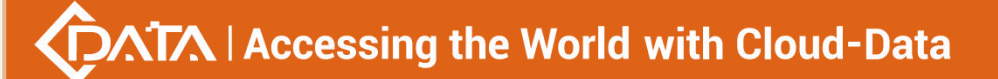

| Profile-ID Profile-name Binding times |
|---------------------------------------|
| 0 sipagent_0 0                        |
| 1 sipagent_1 0                        |
| 2 first 1                             |
|                                       |
| Total: 3                              |
|                                       |
| OLT(config)#                          |

## 27.7.6.Delete ONT SIP Proxy Template on OLT

| Command<br>syntax                                                                                                  | OLT(config)# no ont-sipagent-profile { profile-id <profile-id>  <br/>profile-name <profile-name>}</profile-name></profile-id> |
|----------------------------------------------------------------------------------------------------|----------------------------------------------------------------------------------------------------|
| Applicable view                                                                                                    | config view                                                                                                    |
| Function<br>Description                                                                                            | This command is used to delete the ONT SIP proxy template created in the system.                                              |
| profile-id<br><profile-id< th=""><th>Deletes the ONT SIP proxy template with the specified id .</th></profile-id<> | Deletes the ONT SIP proxy template with the specified id .                                                                    |
| profile-name<br><profile-name></profile-name>                                                                      | Deletes the ONT SIP proxy template with the specified name .                                                                  |

#### 【Configuration case】

Case 1: Delete ONT SIP Proxy Template 1 on OLT .

OLT(config)# no ont-sipagent-profile profile-id 1 OLT(config)#

# 27.8.ONT SIP Service Data Template Configuration

# 27.8.1.Create a new ONT SIP service data template

| Command<br>syntax         | OLT(config)# ont-siprightflag-profile {profile-id <profile-id><br/> profile-name <profile-name>}</profile-name></profile-id>                                                                                |
|---------------------------|----------------------------------------------------------------------------------------------------|
| Applicable view           | config view                                                                                                    |
| Function<br>Description   | The ont-siprightflag-profile command is used to add the SIP service data profile of the ONT.                                                                                                    |
| <profile-id></profile-id> | ONT SIP service data template ID, uniquely identifies a template, the value range: 0-16. When not specified, the system automatically assigns the smallest free template number . SIP service data template |

|                               | 0 is the default template of the system. If the ONT does not specify<br>the binding SIP service data template, it will automatically match the<br>default template.       |
|-------------------------------|----------------------------------------------------------------------------------------------------|
| <profile-name></profile-name> | ONT SIP service data template, the length supports 1-16 characters.<br>The default template name is sipright_x, where "x" is replaced with<br>the actual template number. |

Case 1: Create and enter the ONT SIP service data template with ID 1 .

OLT(config)# ont-siprightflag-profile profile-id 1

OLT(config-siprightflag-profile-1)#

# 27.8.2.Enable or disable the call hold permission in the ONT SIP

## service data profile

| Command syntax          | OLT(config-siprightflag-profile-1)# call-hold {enable disable}                   |
|-------------------------|----------------------------------------------------------------------------------|
| Applicable view         | SIP service data template view                                                   |
| Function<br>Description | call hold permission in the ONT SIP service data profile .                       |
| enable   disable        | disable: Disable call hold permission .<br>enable: Enable call hold permission . |

#### 【Configuration case】

Case 1: Enabling call hold permission in ONT SIP service data profile 1

OLT(config-siprightflag-profile-1)# call-hold enable

OLT(config-siprightflag-profile-1)#

# 27.8.3.Enable or disable the call park permission in the ONT SIP

## service data template

| Command syntax          | OLT(config-siprightflag-profile-1)# call-park {enable disable}                        |
|-------------------------|---------------------------------------------------------------------------------------|
| Applicable view         | SIP service data template view                                                        |
| Function<br>Description | call park permission in the ONT SIP service data profile .                            |
| enable   disable        | disable: Disables the call park permission .<br>enable: Enable call park permission . |

Case 1: Disable the call park permission in ONT SIP service data profile 1

OLT(config-siprightflag-profile-1)# call-park disable

OLT(config-siprightflag-profile-1)#

# 27.8.4.Enable or disable call forwarding permission in ONT SIP

### service data template

| Command syntax          | OLT(config-siprightflag-profile-1)# call-transfer {enable disable}                           |
|-------------------------|----------------------------------------------------------------------------------------------|
| Applicable view         | SIP service data template view                                                               |
| Function<br>Description | call hold permission in the ONT SIP service data profile .                                   |
| enable   disable        | disable: Disable call forwarding permission .<br>enable: Enable call forwarding permission . |

#### 【Configuration case】

Case 1: Disable call forwarding permission in ONT SIP service data template 1

OLT(config-siprightflag-profile-1)# call-transfer disable

OLT(config-siprightflag-profile-1)#

# 27.8.5.Enable or disable call waiting permission in ONT SIP service

## data template

| Command syntax          | OLT(config-siprightflag-profile-1)# call-waiting {enable   disable}                    |
|-------------------------|----------------------------------------------------------------------------------------|
| Applicable view         | SIP service data template view                                                         |
| Function<br>Description | call waiting permission in the ONT SIP service data profile .                          |
| enable   disable        | disable: Disable call waiting permission .<br>enable: Enable call waiting permission . |

#### 【Configuration case】

Case 1: Enabling call waiting permission in ONT SIP service data profile 1

OLT(config-siprightflag-profile-1)# call-waiting enable

OLT(config-siprightflag-profile-1)#

# 27.8.6.Enable or disable the conference call permission in the ONT

## SIP service data template

| Command syntax          | OLT(config-siprightflag-profile-1)# conference {enable disable}                                   |
|-------------------------|---------------------------------------------------------------------------------------------------|
| Applicable view         | SIP service data template view                                                                    |
| Function<br>Description | conference call permission in the ONT SIP service data template .                                 |
| enable   disable        | disable: Disable the conference call permission .<br>enable: Enable teleconferencing permission . |

#### 【Configuration case】

Case 1: Disable the conference call permission in ONT SIP service data template 1

OLT(config-siprightflag-profile-1)# conference disable

OLT(config-siprightflag-profile-1)#

## 27.8.7. Enabling or disabling the Do Not Disturb Permission for Calls

## in the ONT SIP Service Data Profile

| Command syntax          | OLT(config-siprightflag-profile-1)# do-not-disturb<br>{enable disable}                             |
|-------------------------|----------------------------------------------------------------------------------------------------|
| Applicable view         | SIP service data template view                                                                     |
| Function<br>Description | call do not disturb permission in the ONT SIP service data profile.                                |
| enable   disable        | disable: Disable the call do not disturb permission .<br>enable: Enable DND permission for calls . |

#### 【Configuration case】

Case 1: Disabling the Do Not Disturb Permission in ONT SIP Service Data Profile 1

OLT(config-siprightflag-profile-1)# do-not-disturb disable

OLT(config-siprightflag-profile-1)#

## 27.8.8.Enable or disable the hotline service permission in the ONT

## SIP service data template

| Command syntax  | OLT(config-siprightflag-profile-1)# hotline {enable disable}<br><hotline-num></hotline-num> |
|-----------------|---------------------------------------------------------------------------------------------|
| Applicable view | SIP service data template view                                                              |

| Function<br>Description | hotline service permission in the ONT SIP service data template .                                 |
|-------------------------|---------------------------------------------------------------------------------------------------|
| enable   disable        | disable: Disables the hotline service permission .<br>enable: Enable hotline service permission . |
| hotline-num             | Hotline number                                                                                    |

#### 【Configuration case】

Case 1: Disabling the hotline service permission in ONT SIP service data template 1

OLT(config-siprightflag-profile-1)# hotline disable

OLT(config-siprightflag-profile-1)#

### 27.8.9. Enable or disable the message waiting indication permission in

#### the ONT SIP service data template

| Command syntax          | OLT(config-siprightflag-profile-1)# mwi {enable disable}                                                            |
|-------------------------|----------------------------------------------------------------------------------------------------|
| Applicable view         | SIP service data template view                                                                                      |
| Function<br>Description | message waiting indication authority in the ONT SIP service data template .                                         |
| enable   disable        | disable: Disable message waiting to indicate permission .<br>enable: Enable message waiting indication permission . |

#### 【Configuration case】

Case 1: Disable the message waiting indication permission in ONT SIP service data template

1

```
OLT(config-siprightflag-profile-1)# mwi disable
OLT(config-siprightflag-profile-1)#
```

# 27.8.10.Enable or disable the three-party call permission in the ONT

## SIP service data template

| Command syntax          | OLT(config-siprightflag-profile-1)# three-party {enable   disable}                                |
|-------------------------|---------------------------------------------------------------------------------------------------|
| Applicable view         | SIP service data template view                                                                    |
| Function<br>Description | party call permission in the ONT SIP service data template .                                      |
| enable   disable        | disable: Disable the three-way call permission .<br>enable: Enable three-way calling permission . |

Case 1: Enabling the three-party call permission in ONT SIP service data template 1

OLT(config-siprightflag-profile-0)# three-party enable

OLT(config-siprightflag-profile-0)#

# 27.8.11.View the configuration of the current ONT SIP service data

#### template

| Command<br>syntax       | OLT(config-sipagent-profile-1)# show ont-sipagent-profile current                       |
|-------------------------|-----------------------------------------------------------------------------------------|
| Applicable view         | SIP service data template configuration view                                            |
| Function<br>Description | This command is used to view the configuration of the current SIP service data template |

#### 【Configuration case】

Case 1: View the current SIP service data template configuration

| OLT(config-siprightflag-profile-1)# show ont-siprightflag-profile current |
|---------------------------------------------------------------------------|
|                                                                           |
| Profile-ID : 1                                                            |
| Profile-name : sipright_1                                                 |
| Binding times : 0                                                         |
|                                                                           |
| Call waiting : enable                                                     |
| Call transfer : disable                                                   |
| Call hold : enable                                                        |
| Call park : disable                                                       |
| Three party : enable                                                      |
| Do not disturb : disable                                                  |
| Conference : disable                                                      |
| Mwi : disable                                                             |
| Hotline : disable                                                         |
| Hotline numbers :                                                         |
| Hotline delay : disable                                                   |
|                                                                           |
|                                                                           |
| OLT(config-siprightflag-profile-1)#                                       |

# 27.8.12.Submit the current ONT SIP service data template

## configuration

| Command<br>syntax       | OLT(config-siprightflag-profile-1)# commit                                                                                                    |
|-------------------------|----------------------------------------------------------------------------------------------------|
| Applicable view         | SIP service data template configuration view                                                                                                    |
| Function<br>Description | This command is used to submit the current SIP service data template configuration. Only after this command is successfully submitted, all parameter configurations of the SIP service data template will take effect. |

#### 【 Configuration case 】

Case 1: Submit the current SIP service data template configuration

OLT(config-siprightflag-profile-1)# commit

OLT(config-siprightflag-profile-1)#

### 27.8.13. Querying the ONT SIP service data template information on

#### the OLT

| Command<br>syntax                                                                                       | OLT(config)# show ont-siprightflag-profile {all   profile-id<br><profile-id>   profile-name <profile-name>}</profile-name></profile-id> |
|----------------------------------------------------------------------------------------------------|----------------------------------------------------------------------------------------------------|
| Applicable view                                                                                         | config view                                                                                                    |
| Function<br>Description                                                                                 | This command is used to query the ONT SIP service data template information that has been created in the system.                        |
| all                                                                                                    | SIP service data template information on the OLT                                                                                        |
| profile-id<br><profile-id< th=""><th>SIP service data template of the specified id .</th></profile-id<> | SIP service data template of the specified id .                                                                                         |
| profile-name<br><profile-name></profile-name>                                                           | View the SIP service data template information of the specified name.                                                                   |

#### 【Configuration case】

Case 1: View all ONT SIP service data template information on the OLT .

| OLT(config)# show ont-siprightflag-profile all     |
|----------------------------------------------------|
| Profile-ID Profile-name Binding times              |
| 0 sipright_0 1<br>1 sipright_1 0<br>2 sipright_2 0 |
| <br>Total: 3                                       |
OLT(config)#

# 27.8.14.Deleting the ONT SIP Service Data Template on the OLT

| Command<br>syntax                                                                                                    | OLT(config)# no ont-siprightflag-profile { profile-id <profile-id>  <br/>profile-name <profile-name>}</profile-name></profile-id> |
|----------------------------------------------------------------------------------------------------|----------------------------------------------------------------------------------------------------|
| Applicable view                                                                                                    | config view                                                                                                    |
| Function<br>Description                                                                                              | This command is used to delete the ONT SIP service data template created in the system.                                           |
| profile-id<br><profile-id< th=""><th>Delete the SIP service data template with the specified id .</th></profile-id<> | Delete the SIP service data template with the specified id .                                                                      |
| profile-name<br><profile-name></profile-name>                                                                        | Delete the SIP service data template of the specified name .                                                                      |

#### 【Configuration case】

Case 1: Delete ONT SIP service data template 1 on the OLT .

OLT(config)# no ont-siprightflag-profile profile-id 1 OLT(config)#

# 27.9.ONT Multicast ACL Template Configuration

## 27.9.1.Create an ONT Multicast ACL Profile

| Command<br>syntax       | OLT(config)# ont-igmpacl gpon {acl-id < ACL - ID >   acl - name < ACL<br>- NAME >}                                                                                                    |
|-------------------------|----------------------------------------------------------------------------------------------------|
| Applicable view         | config view                                                                                                    |
| Function<br>Description | The ont-igmpacl command is used to add an ONT multicast acl template. An ONT multicast acl profile is used to add multicast entries.                                                    |
| < ACL - ID >            | ONT multicast acl template ID, which uniquely identifies a template.<br>Value range: 1-256. When not specified, the system automatically<br>assigns the smallest free template number . |
| < ACL - NAME >          | ONT multicast acl template , which can be 1 to 32 characters long.<br>The default template name is igmpacl_x, where "x" is replaced with<br>the actual template number.                 |

【Configuration case】

Case 1: Create and enter the ONT multicast ACL profile with ID 1 .

OLT(config)# ont-igmpacl gpon acl-id 1 OLT(config-ont-igmpacl-1)#

## 27.9.2.Add a multicast entry to the ONT multicast ACL template

| Command syntax                                                                                     | OLT(config-ont-igmpacl-1)# igmp rule add < rule - ID ><br>{ <multicast-vlan -id=""> /untagged} <start-ip><end-ip></end-ip></start-ip></multicast-vlan>                                                       |  |
|----------------------------------------------------------------------------------------------------|----------------------------------------------------------------------------------------------------|--|
| Applicable view Multicast ACL template view                                                        |                                                                                                    |  |
| FunctionThis command is used to add a multicast entry rule to theDescriptionmulticast ACL template |                                                                                                    |  |
| <rule-id></rule-id>                                                                                | ACL rule ID , the value range is 1-16                                                                                                    |  |
| <multicast-vlan -id=""></multicast-vlan>                                                           | <multicast-vlan -id=""> Multicast VLAN ID , the value range is 1-4094</multicast-vlan>                                                                                                    |  |
| <start-ip>/<end-ip></end-ip></start-ip>                                                            | Start and end multicast IP addresses. When two IPs are configured with the same value, a single multicast entry is added. When different values are configured, multicast entries are configured in batches. |  |

#### 【Configuration case】

Case 1: Add a multicast vlan 100 to the ONT multicast ACL template 1 , and the multicast program IP is 224.1.1.1-224.1.1.10.

OLT(config-ont-igmpacl-1)# igmp rule add 1 100 224.1.1.1 224.1.1.10 OLT(config-ont-igmpacl-1)#

## 27.9.3.Delete the multicast entry from the ONT multicast ACL

### template

| Command syntax          | OLT(config-ont-igmpacl-1)# igmp rule delete < rule - ID >                                          |
|-------------------------|----------------------------------------------------------------------------------------------------|
| Applicable view         | Multicast ACL template view                                                                        |
| Function<br>Description | This command is used to delete the created multicast entry rule in the ONT multicast ACL template. |
| <rule-id></rule-id>     | ACL rule ID , the value range is 1-16                                                              |

#### 【Configuration case】

#### Case 1: Delete the multicast entry rule with rule ID 1 in ONT multicast ACL template 1

OLT(config-ont-igmpacl-1)# igmp rule delete 1

OLT(config-ont-igmpacl-1)#

# 27.9.4. View the configuration of the current ONT multicast ACL

# profile

| Command<br>syntax       | OLT(config-ont-igmpacl-1)# show ont-igmpacl current                                  |  |
|-------------------------|--------------------------------------------------------------------------------------|--|
| Applicable view         | Multicast ACL template configuration view                                            |  |
| Function<br>Description | This command is used to view the configuration of the current multicast ACL template |  |

#### 【Configuration case】

Case 1: View the current multicast ACL template configuration

| OLT(config-ont-igmpacl-1)# show ont-igmpacl current |
|-----------------------------------------------------|
| Acl-ID: 1                                           |
| Acl-name : test                                     |
| Binding times : 0                                   |
| Rule Vlan Dest Imputed                              |
| ID ID IP-Start IP-End group-bw                      |
|                                                     |
| 1 100 224.1.1.1 224.2.2.2 unlimited                 |
|                                                     |
| Rule Preview Preview Preview Preview                |
| ID length interval count reset-mode reset-time      |
|                                                     |
| 1 unlimited 120 unlimited manually -                |
|                                                     |
| Rule Total: 1                                       |
|                                                     |
| OI T(config-ont-igmpach)#                           |
|                                                     |

# 27.9.5.Submit the current ONT multicast ACL template

## configuration

| Command<br>syntax | OLT(config-ont-igmpacl-1)# commit         |
|-------------------|-------------------------------------------|
| Applicable view   | Multicast ACL template configuration view |

|             | This command is used to submit the current multicast ACL template        |  |
|-------------|--------------------------------------------------------------------------|--|
| Function    | configuration. Only after this command is successfully submitted, all    |  |
| Description | parameter configurations of the multicast ACL template will take effect. |  |

Case 1: Submit the current multicast ACL template configuration

OLT(config-ont-igmpacl-1)# commit OLT(config-ont-igmpacl-1)#

## 27.9.6. Querying the ONT Multicast ACL Profile Information on the

## OLT

| Command<br>syntax       | OLT(config)# show ont-igmpacl gpon {all  acl-id < ACL - ID >   acl -<br>name < ACL - NAME >}                         |
|-------------------------|----------------------------------------------------------------------------------------------------|
| Applicable view         | config view                                                                                                    |
| Function<br>Description | This command is used to query the information of the ONT multicast ACL template that has been created in the system. |
| all                     | View information about all multicast ACL profiles on the OLT                                                         |
| < ACL - ID >            | multicast ACL template of the specified id .                                                                         |
| < ACL - NAME >          | multicast ACL template of the specified name .                                                                       |

#### 【Configuration case】

Case 1: View all ONT multicast ACL profile information on the OLT.

| OLT(config)# show ont-igmpacl gpon all |
|----------------------------------------|
| Acl-ID Acl-name Binding times          |
| 1 test 0<br>2 igmpacl_2 0              |
| Total: 2                               |
| OLT(config)#                           |

# 27.9.7. Deleting the ONT Multicast ACL Profile on the OLT

| Command | OLT(config)# no ont-igmpacl gpon {acl-id < ACL - ID >   acl -name < |
|---------|---------------------------------------------------------------------|
| syntax  | ACL - NAME >}                                                       |

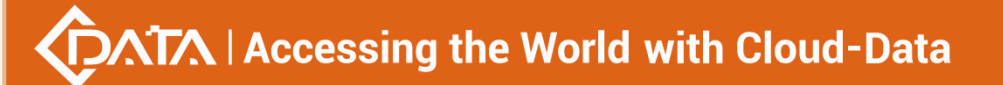

| Applicable          | view      | config view                                                                          |
|---------------------|-----------|--------------------------------------------------------------------------------------|
| Functic<br>Descript | on<br>ion | This command is used to delete the ONT multicast ACL template created in the system. |
| < ACL - I           | D >       | Delete the multicast ACL template with the specified id .                            |
| < ACL - NA          | ME >      | Deletes the multicast ACL template with the specified name .                         |

Case 1: Delete ONT multicast ACL profile 2 on the OLT .

OLT(config)# no ont-igmpacl gpon acl-id 2 OLT(config)#

# 27.10.ONT WAN template configuration

# 27.10.1.Create a new WAN template

| Command<br>syntax       | OLT(config)# ont-wanprofile gpon (profile-id <1-256>   profile-name<br>NAME)                                                                                                    |
|-------------------------|----------------------------------------------------------------------------------------------------|
| Applicable view         | config view                                                                                                    |
| Function<br>Description | The ont-wanprofile gpon command is used to create or enter an existing onu wan template. It mainly configures the general parameters of wan, such as adding a static wan, but not configuring the specific ip, configuring the binding port, and the connection status vlan mode, etc. |
| profile-id<br><1-256>   | ONU WAN template ID, if not specified, the system will automatically assign the minimum idle ID                                                                                                    |
| profile-name<br>NAME    | Onu wan template name, the default name is wanprofile_x, ' x ' is the actual wan template number                                                                                                    |

#### 【Configuration case】

Case 1: Create and enter the onu wan template with ID 1

| OLT(config)# ont-wanprofile gpon profile-id 1 |
|-----------------------------------------------|
| OLT(config-ont-wanprofile-1)#                 |

## 27.10.2.Add Bridge Wan

| Command | OLT(config-ont-wanprofile-1)# wan add (<1-8> WANNAME) ipv4     |
|---------|----------------------------------------------------------------|
| syntax  | bridge (internet   other) vlan-mode (untag   transparent   tag |
|         | <1-4094> priority <0-7>) mvlan <1-4094>                        |

| Applicable view                                              | wan template view                                                                                                    |
|--------------------------------------------------------------|----------------------------------------------------------------------------------------------------|
| Function<br>Description                                      | Add an ipv4 bridge wan                                                                                                    |
| <1-8> WANNA<br>ME                                            | 1-8: add wan id as index<br>WANNAME: Specify the wan name to add, the name length is 1-24,<br>the new wan will automatically generate a wan index                                           |
| (internet  <br>other)                                        | Service type, bridge mode only has internet and other two                                                                                                    |
| (untag  <br>transparent  <br>tag <1-4094><br>priority <0-7>) | Vlan processing mode:<br>Untag: Only allow packets that do not carry vlan<br>Transparent: Transparent transmission<br>Tag: set the vlan id of wan, the value range is 1-4094, priority: 0-7 |
| mvlan <1-4094>                                               | Multicast vlan value 1-4094                                                                                                    |

#### 【Configuration case】

**Case 1**: Add an ipv4 bridge wan with index 1, service type internet, configure wan vlanid to 100, priority 0 multicast vlan 200

OLT(config-ont-wanprofile-1)# wan add 1 ipv4 bridge internet vlan-mode tag 100 priority 0 mvlan 200

## 27.10.3.Add Route Wan

| Command<br>syntax                                                              | OLT(config-ont-wanprofile-1)# wan add (<1-8> WANNAME) ipv4<br>route (internet   other   tr069   tr069-internet   tr069-voice  <br>tr069-voice-internet  voice   voice-internet ) ( static   pppoe  <br>dhcp ) vlan-mode (untag   transparent   tag <1-4094> priority<br><0-7>)igmp-proxy (enable <1-4094>   disable) |
|--------------------------------------------------------------------------------|----------------------------------------------------------------------------------------------------|
| Applicable view                                                                | wan template view                                                                                                    |
| Function<br>Description                                                        | Add an ipv4 route wan                                                                                                    |
| <1-8> WANNA<br>ME                                                              | 1-8: add wan id as index<br>WANNAME: Specify the wan name to add, the name length is 1-24,<br>the new wan will automatically generate a wan index                                                                                                    |
| (internet  <br>other<br> tr069 tr069-in<br>ternet tr069-vo<br>ice tr069-voice- | service type, tr069   voice   tr069-voice cannot bind port                                                                                                    |

| internet voice <br>voice-internet)              |                                                                                                    |
|-------------------------------------------------|----------------------------------------------------------------------------------------------------|
| static   pppoe  <br>dhcp                        | Ip mode: The template adds wan to the corresponding Ip mode<br>without assigning specific corresponding values, such as specific ip,<br>pppoe name, etc. The configuration of the specific mode should be<br>configured for onu under discrete |
| (untag   tag<br><1-4094><br>priority <0-7>)     | Vlan processing mode:<br>Untag: Only allow packets that do not carry vlan<br>Tag: set the vlan id of wan, the value range is 1-4094, priority: 0-7                                                                                             |
| igmp-proxy<br>(enable<br><1-4094>  <br>disable) | Whether to enable multicast proxy, optional.<br>Enable: Enable, <1-4094> multicast vlan, the value range is 1-4094<br>Disable; close                                                                                                    |

#### 【Configuration case】

Case 1: Add an ipv4 route wan with index 1, service type internet, select static ip allocation mode, configure wan vlanid as 100, priority 0, enable multicast proxy multicast vlan 200

OLT(config-ont-wanprofile-1)# wan add 1 ipv4 route internet static vlan-mode tag 100 priority 0 igmp-proxy enable 200

## 27.10.4. Modify WAN parameters

| Command<br>syntax                                                                                            | OLT(config-ont-wanprofile-1)# wan modify (<1-8> WANNAME)<br>service-type ( internet   other   tr069   internet-tr069  <br>internet-voip   internet-voip-tr069   voip   voip-tr069) vlan-mode<br>(untag   transparent   tag <1-4094> priority <0-7>)<br>{connection-status (enable   disable)   mtu <576-1500>} |
|----------------------------------------------------------------------------------------------------|----------------------------------------------------------------------------------------------------|
| Applicable view                                                                                              | wan template view                                                                                                    |
| Function<br>Description                                                                                      | Add an ipv4 route wan                                                                                                    |
| <1-8> WANNA<br>ME                                                                                            | 1-8: Specify wan id<br>WANNAME: Specify the wan name, the name length is 1-24,                                                                                                    |
| ( internet other<br> tr069 internet<br>-tr069 internet-<br>voip internet-v<br>oip-tr069 voip <br>voip-tr069) | Modify service type                                                                                                    |

| vlan-mode<br>(untag  <br>transparent  <br>tag <1-4094><br>priority <0-7>) | Vlan processing mode:<br>Untag: Only allow packets that do not carry vlan<br>Transparent: Transparent transmission<br>Tag: set the vlan id of wan, the value range is 1-4094, priority: 0-7 |
|---------------------------------------------------------------------------|----------------------------------------------------------------------------------------------------|
| connection-stat<br>us (enable  <br>disable)                               | Modify the wan connection status: enable: connect<br>Disable: close the connection                                                                                                    |

#### 【Configuration case】

Case 1: Modify the connection status of wan 1 to disable

OLT(config-ont-wanprofile-1)# wan modify 1 connection-status disable

## 27.10.5.Delete the specified WAN

| Command<br>syntax       | OLT(config-ont-wanprofile-1)# wan del (<1-8>   WANNAME)                              |
|-------------------------|--------------------------------------------------------------------------------------|
| Applicable view         | Wan template view                                                                    |
| Function<br>Description | Delete the specified wan connection, if it does not exist, an error will be reported |
| <1-8> WANNA<br>ME       | 1-8: Specify wan id to delete<br>WANNAME: Specify the name to delete the length 1-24 |

#### 【Configuration case】

Case 1: Delete the first wan

OLT(config-ont-wanprofile-1)# wan del 1

## 27.10.6. View current WAN template configuration

| Command<br>syntax       | OLT(config-ont-wanprofile-1)# show ont-wanprofile current |
|-------------------------|-----------------------------------------------------------|
| Applicable view         | Wan template view                                         |
| Function<br>Description | View the configuration of the current wan template        |

#### 【Configuration case】

Case 1: View the current configuration

OLT(config-ont-wanprofile-1)# show ont-wanprofile current

| WAN ID : 1                                                                                                    |  |
|----------------------------------------------------------------------------------------------------|--|
| IP mode : Static                                                                                                    |  |
| Connection status : enable                                                                                                    |  |
| Connect mode : route                                                                                                    |  |
| Connect type : Internet                                                                                                    |  |
| VLAN mode : tag                                                                                                    |  |
| VLAN id: 100                                                                                                    |  |
| VLAN priority : 6                                                                                                    |  |
| IGMP proxy :                                                                                                    |  |
| mvlan id :                                                                                                    |  |
| MTU :                                                                                                    |  |
|                                                                                                    |  |
| Port binding:                                                                                                    |  |
| Port binding:<br>WAN ID : 2                                                                                                    |  |
| Port binding:<br><br>WAN ID : 2<br>IP mode : Bridge                                                                                                    |  |
| Port binding:<br>                                                                                                    |  |
| Port binding:<br>WAN ID : 2<br>IP mode : Bridge<br>Connection status : enable<br>Connect mode : bridge                                                                                                    |  |
| Port binding:<br>WAN ID : 2<br>IP mode : Bridge<br>Connection status : enable<br>Connect mode : bridge<br>Connect type : Internet                                                                                                   |  |
| Port binding:<br>WAN ID : 2<br>IP mode : Bridge<br>Connection status : enable<br>Connect mode : bridge<br>Connect type : Internet<br>VLAN mode : transparent                                                                        |  |
| Port binding:<br>WAN ID : 2<br>IP mode : Bridge<br>Connection status : enable<br>Connect mode : bridge<br>Connect type : Internet<br>VLAN mode : transparent<br>VLAN id :                                                           |  |
| Port binding:<br>WAN ID : 2<br>IP mode : Bridge<br>Connection status : enable<br>Connect mode : bridge<br>Connect type : Internet<br>VLAN mode : transparent<br>VLAN id :<br>VLAN priority :                                        |  |
| Port binding:<br>WAN ID : 2<br>IP mode : Bridge<br>Connection status : enable<br>Connect mode : bridge<br>Connect type : Internet<br>VLAN mode : transparent<br>VLAN id :<br>VLAN priority :<br>IGMP proxy :                        |  |
| Port binding:<br>WAN ID : 2<br>IP mode : Bridge<br>Connection status : enable<br>Connect mode : bridge<br>Connect type : Internet<br>VLAN mode : transparent<br>VLAN di :<br>VLAN priority :<br>IGMP proxy :<br>mvlan id :          |  |
| Port binding:<br>WAN ID : 2<br>IP mode : Bridge<br>Connection status : enable<br>Connect mode : bridge<br>Connect type : Internet<br>VLAN mode : transparent<br>VLAN id :<br>VLAN priority :<br>IGMP proxy :<br>mvlan id :<br>MTU : |  |

# 27.10.7.Submit the current WAN template configuration

| Command<br>syntax       | OLT(config-ont-wanprofile-1) # commit     |
|-------------------------|-------------------------------------------|
| Applicable view         | Wan template view                         |
| Function<br>Description | Commit the current template configuration |

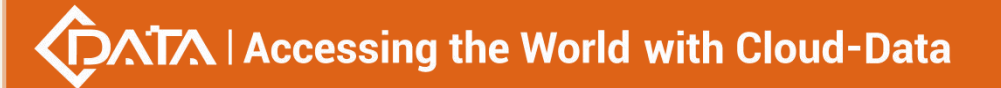

Case 1: Submit the current template

OLT(config-ont-wanprofile-1)# commit

# 27.10.8. View WAN Template Information

| Command                 | OLT(config)# show ont-w an profile gpon (profile-id <1-256>          |
|-------------------------|----------------------------------------------------------------------|
| syntax                  | profile-name NAME all)                                               |
| Applicable view         | config view                                                          |
| Function<br>Description | View wan template information                                        |
| (profile-id             | All: View all templates to display only the summary information, the |
| <1-256>                 | number of bindings                                                   |
| profile-name            | <1-256>:wan template number                                          |
| NAME all)               | NAME: wan template name                                              |

#### 【Configuration case】

Case 1: View all wan template information

| OLT(config)# show ont-wanprofile gpon all |  |
|-------------------------------------------|--|
| Profile-ID Profile-name Binding times     |  |
| 1 wanprofile_1 0                          |  |
| <br>Total: 1                              |  |

## **27.10.9.Delete the specified WAN template**

| Command<br>syntax       | OLT(config)# no ont-wanprofile gpon (profile-id <1-256>  <br>profile-name NAME) |
|-------------------------|---------------------------------------------------------------------------------|
| Applicable view         | config view                                                                     |
| Function<br>Description | Delete the created wan, but cannot delete the wan template bound to onu         |
| profile-id<br><1-256>   | ONU WAN profile number, ranging from 1 to 256                                   |
| profile-name<br>NAME    | Onu wan name, name length 1-32                                                  |

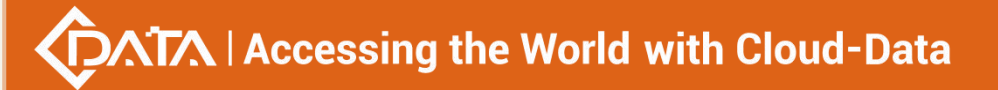

Case 1: Delete wan template 1

OLT(config)# no ont-wanprofile gpon profile-id 1

# 27.11.ONT WIFI template configuration

## 27.11.1.Create a new WIFI template

| Command<br>syntax       | OLT(config)# ont- wifi profile gpon (profile-id <1-256>  profile-name<br>NAME)                                                                                                    |
|-------------------------|----------------------------------------------------------------------------------------------------|
| Applicable view         | config view                                                                                                    |
| Function<br>Description | ont-wi ifi profile gpon command is used to create or enter an existing<br>onu wifi template, and configure the general properties of wifi,<br>excluding the configuration of ssid |
| profile-id<br><1-256>   | ONU Wifi template number, if not specified, the system will automatically assign the minimum idle id                                                                              |
| profile-name<br>NAME    | Onu wan profile name, the default name is wifiprofile_x, ' x ' is the actual wan profile number                                                                                   |

#### 【Configuration case】

Case 1: Create and enter the onu wifi template with ID 1

OLT(config)# ont-wi ifi profile gpon profile-id 1

OLT(config-ont- wifi profile-1)#

## 27.11.2.enable WIFI

| Command<br>syntax       | OLT(config-ont-wifiprofile-1)# wifi (2.4g   5g) (disable   enable) |
|-------------------------|--------------------------------------------------------------------|
| Applicable view         | wifi template view                                                 |
| Function<br>Description | enable wifi                                                        |
| (2.4g   5g)             | Wifi frequency band value is 2.4g<br>5g                            |
| (disable enable<br>)    | Enable: enable<br>Disable: close                                   |

#### 【Configuration case】

Case 1: Enable 2.4g band wifi

OLT(config-ont-wifiprofile-1)# wifi 2.4g enable

# 27.11.3.WIFI Properties 2.4g Configuration

| Command<br>syntax                                                        | OLT(config-ont-wifiprofile-1)# wifi attribute 2.4g {wifi-mode (802.11b<br> 802.11g  802.11b/g  802.11n  802.11b/g/n )}<br>{channel-bandwidth (20 40)  channel-id <0-13>  <br>wifi-rate (auto 1 2 5.5 6 9 12 18 24 36 48 54)  <br>txpower (100% 80% 60% 35% 15%) <br>country-region (usa  india  european-union  spain  france  japan<br> israli  china-taiwan  russian  china  global  world-wide)  <br>sgi-enable (disable enable)  <br>wps-enable (disable enable)  <br>ap-iso(disable enable)} |
|--------------------------------------------------------------------------|----------------------------------------------------------------------------------------------------|
| Applicable view                                                          | wifi template view                                                                                                    |
| Function<br>Description                                                  | Configure the wifi properties of the 2.4g frequency band, each parameter is optional                                                                                                    |
| wifi-mode<br>(802.11b 802.1<br>1g 802.11b/g 8<br>02.11n 802.11b<br>/g/n) | Configure the working mode of the wireless network                                                                                                    |
| channel-bandwi<br>dth (20 40)                                            | Configure the channel width occupied by wireless data transmission<br>20: 20MHz<br>40: 40MHz                                                                                                    |
| channel-id<br><0-13>                                                     | The value of the channel for wireless network work is 0-13, 0 is auto                                                                                                    |
| wifi-rate<br>(auto 1 2 5.5 <br>6 9 12 18 24 <br>36 48 54)                | The value of wifi rate is auto 1: 1M<br>2:2M 5.5:5.5M 6:6M 9:9M 12:12M 18:18M 24:24M<br>36: 36M 48: 48M 54: 54M                                                                                                    |
| txpower<br>(100% 80% 60<br>% 35% 15%)                                    | Transmission power value: 100% 80% 60% 35% 15%                                                                                                    |
| country-region<br>(usa india euro<br>pean-union spa                      | Country code value: USA India European-union Spain France<br>Japan Israli China-taiwan Russian China global world-wide                                                                                                    |

Shenzhen C-Data Technology Co., Ltd.

| in   france   japan<br>  israli   china-tai<br>wan   russian   ch<br>ina   global   worl<br>d-wide) |                     |
|----------------------------------------------------------------------------------------------------|---------------------|
| sgi-enable<br>(disable enable<br>)                                                                  | Sgi enabled         |
| wps-enable<br>(disable enable<br>)                                                                  | Wps enable          |
| ap-iso(disable <br>enable)                                                                          | Ap isolation enable |

#### 【Configuration case】

**Case 1:** Configure 2.4g frequency band wifi properties, select 802.11b channel bandwidth 40MHZ for network working mode, and select 1 for working channel

OLT(config-ont-wifiprofile-1) # wifi attribute 2.4g wifi-mode 802.11b channel-bandwidth 40 channel-id 1

## 27.11.4.WIFI properties 5g configuration

| Command<br>syntax       | OLT(config-ont-wifiprofile-1)# wifi attribute 5g {wifi-mode ( 802.11b<br>  802.11g   802.11b/g   802.11n   802.11b/g/n   802.11a  <br>802.11a/n   802.11ac/a/n )} {channel-bandwidth<br>( 20 40 80) channel-id<br>(0 36 40 44 48 52 56 60 64 149 153 157 161) <br>wifi-rate (auto 1 2 5.5 6 9 12 18 24 36 48 54) <br>txpower (100% 80% 60% 35% 15%) <br>country-region (usa  india  european-union  spain  france  japan<br> israli  china-taiwan  russian  china  global  world-wide) <br>sgi-enable (disable enable) <br>wps-enable (disable enable) <br>ap-iso(disable enable)} |
|-------------------------|----------------------------------------------------------------------------------------------------|
| Applicable view         | wifi template view                                                                                                    |
| Function<br>Description | Configure the wifi properties of the 5g frequency band, each parameter is optional                                                                                                    |
| wifi-mode               | Configure <b>the</b> working mode of the wireless network                                                                                                    |

| (802.11b 802.1<br>1g 802.11b/g 8<br>02.11n 802.11b<br>/g/n 802.11a 8<br>02.11a/n 802.1<br>1ac/a/n)                                                               |                                                                                                    |
|----------------------------------------------------------------------------------------------------|----------------------------------------------------------------------------------------------------|
| channel-bandwi<br>dth (20 40 80)                                                                                                    | Configure the channel width occupied by wireless data transmission<br>20: 20MHz<br>40: 40MHz<br>80: 80MHz              |
| channel-id<br><0-13>                                                                                                    | The value of the channel for wireless network work is 0-13, 0 is auto                                                  |
| wifi-rate<br>(auto 1 2 5.5 <br>6 9 12 18 24 <br>36 48 54)                                                                                                    | The value of wifi rate is auto 1: 1M<br>2:2M 5.5:5.5M 6:6M 9:9M 12:12M 18:18M 24:24M<br>36: 36M 48: 48M 54: 54M        |
| txpower<br>(100% 80% 60<br>% 35% 15%)                                                                                                    | Transmission power value: 100% 80% 60% 35% 15%                                                                         |
| country-region<br>(usa   india   euro<br>pean-union   spa<br>in   france   japan<br>  israli   china-tai<br>wan   russian   ch<br>ina   global   worl<br>d-wide) | Country code value: USA India European-union Spain France<br>Japan Israli China-taiwan Russian China global world-wide |
| sgi-enable<br>(disable enable<br>)                                                                                                    | Sgi enabled                                                                                                    |
| wps-enable<br>(disable enable<br>)                                                                                                    | Wps enable                                                                                                    |
| ap-iso(disable <br>enable)                                                                                                    | Ap isolation enable                                                                                                    |

#### 【Configuration case】

Case 1: Configure 5g band wifi properties, select 802.11b channel bandwidth 40MHz for network working mode, and select 64 for working channel

OLT(config-ont-wifiprofile-1)# wifi attribute 5g wifi-mode 802.11b channel-bandwidth

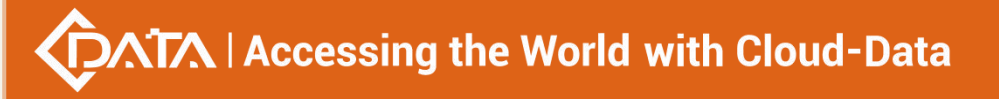

40 channel-id 64

## 27.11.5.Clear WIFI configuration

| Command<br>syntax       | OLT(config-ont-wifiprofile-1)# no wifi attribute all |
|-------------------------|------------------------------------------------------|
| Applicable view         | wifi template view                                   |
| Function<br>Description | clear wifi configuration                             |

【Configuration case】

Case 1: Clear wifi configuration

OLT(config-ont-wifiprofile-1)# no wifi attribute all

## **27.11.6.Delete the specified WIFI template**

| Command<br>syntax       | OLT(config)# no ont-w ifi profile gpon (profile-id <1-256> <br>profile-name NAME)  |
|-------------------------|------------------------------------------------------------------------------------|
| Applicable<br>view      | config view                                                                        |
| Function<br>Description | Delete the created wifi template, but cannot delete the wifi template bound to onu |
| profile-id<br><1-256>   | ONU wifi template number, ranging from 1 to 256                                    |
| profile-name<br>NAME    | Onu wifi name, name length 1-32                                                    |

#### 【Configuration case】

Case 1: Delete wifi template 1

OLT(config)# no ont-wifiprofile gpon profile-id 1

## 27.11.7.View the current WIFI template configuration

| Command syntax  | OLT(config-ont-wanprofile-1)# show ont-wifiprofile current |
|-----------------|------------------------------------------------------------|
| Applicable view | WIFI template view                                         |

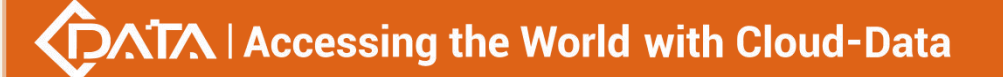

| Function<br>Description | View the configuration of the current wan template |
|-------------------------|----------------------------------------------------|
|                         |                                                    |

Case 1: View WIFI Template View

|       | OLT(config-ont-wifiprofile-1)# show ont-wifiprofile current |
|-------|-------------------------------------------------------------|
|       | Profile-ID : 1                                              |
|       | Wifi Band: 5g                                               |
|       | Wifi Admin :                                                |
|       | Wi-Fi Mode: 802.11b                                         |
|       | ChannelBandwidth : 40MHz                                    |
|       | Channel ID : 64                                             |
|       | Wi-Fi Rate :                                                |
|       | Tx Power :                                                  |
|       | Country Region :                                            |
|       | Sgi Admin :                                                 |
|       | Wps Admin :                                                 |
| AP IS | SO :                                                        |

# 27.11.8.Submit the current WIFI template configuration

| Command<br>syntax                  | OLT(config-ont- wifi profile-1) # <b>commit</b> |
|------------------------------------|-------------------------------------------------|
| Applicable view Wifi Template View |                                                 |
| Function<br>Description            | Commit the current template configuration       |

#### 【Configuration case】

Case 1: Submit the current template configuration

OLT(config-interface- g pon-0/0)# commit

## 27.11.9. View WIFI template information

| Command | OLT(config)#   | show  | ont-wi | ifi | profile | gpon | (profile-id | <1-256> |
|---------|----------------|-------|--------|-----|---------|------|-------------|---------|
| syntax  | profile-name N | AME a | ll)    |     |         |      |             |         |

| Applicable view                                      | config view                                                                                                    |  |  |  |  |
|------------------------------------------------------|----------------------------------------------------------------------------------------------------|--|--|--|--|
| Function<br>Description                              | View wifi template information                                                                                                    |  |  |  |  |
| (profile-id<br><1-256> <br>profile-name<br>NAME all) | All: View all templates to display only the summary information, the<br>number of bindings<br><1-256>: wifi template number<br>NAME: wifi template name |  |  |  |  |

#### 【Configuration case】

Case 1: View all wifi template information

| OLT(config)# show ont-wifiprofile gpon all |  |  |  |  |
|--------------------------------------------|--|--|--|--|
| Profile-ID Profile-name Binding times      |  |  |  |  |
| 1 wifiprofile_1 1<br>2 wifiprofile_2 0     |  |  |  |  |
| Total: 2                                   |  |  |  |  |

# 27.11.10.ONU binding WIFI template

| Command<br>syntax       | OLT(config-interface- gpon -0/0)# ont wifi-profile <port-id> <onu-id><br/>( ont-wifiprofile-id &lt;1-256&gt;  ont-wifiprofile-name NAME)</onu-id></port-id> |  |  |  |
|-------------------------|----------------------------------------------------------------------------------------------------|--|--|--|
| Applicable view         | gpon view                                                                                                    |  |  |  |
| Function<br>Description | onu binds a specific wifi template                                                                                                    |  |  |  |
| <port-id></port-id>     | pon port id where onu is located                                                                                                    |  |  |  |
| <onu-id></onu-id>       | Onu Id                                                                                                    |  |  |  |
| profile-id<br><1-256>   | ONU wifi template number, ranging from 1 to 256                                                                                                    |  |  |  |
| profile-name<br>NAME    | Onu wifi name, name length 1-32                                                                                                    |  |  |  |

#### 【Configuration case】

Case 1: Bind wifi template 1 to pon 1 onu 1

OLT(config-interface- g pon-0/0)# ont wifi-profile 1 1 ont-wifiprofile-id 1

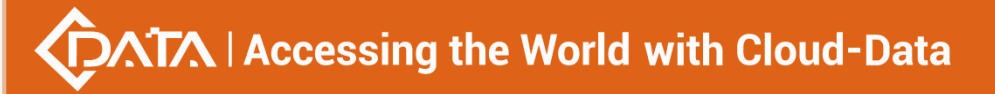

## 27.11.11.ONU unbind WIFI template

| Command<br>syntax       | OLT(config-interface- gpon -0/0)# no ont wifi-profile <port-id> <onu-id></onu-id></port-id> |
|-------------------------|---------------------------------------------------------------------------------------------|
| Applicable view         | gpon view                                                                                   |
| Function<br>Description | onu binds a specific wifi template                                                          |
| <port-id></port-id>     | pon port id where onu is located                                                            |
| <onu-id></onu-id>       | Onu Id                                                                                      |

#### 【Configuration case】

Case 1: Unbind wifi template 1 of pon 1 onu 1

OLT(config-interface- g pon-0/0)# no ont wifi-profile 1 1

## 27.11.12.View the WIFI template configuration bound to the ONU

| Command<br>syntax       | OLT(config-interface- g pon-0/0) # show ont wifi-profile <port-id> <onu-id></onu-id></port-id> |
|-------------------------|------------------------------------------------------------------------------------------------|
| Applicable view         | gpon view                                                                                      |
| Function<br>Description | View the configuration information of the wifi template bound to onu                           |
| <port-id></port-id>     | pon port id where onu is located                                                               |
| <onu-id></onu-id>       | Onu Id                                                                                         |

#### 【Configuration case】

Case 1: View the wifi template information bound to pon 1 onu 1

| OLT(config-interface- g pon-0/0)# show ont wifi-profile 1 1 |                         |  |  |
|-------------------------------------------------------------|-------------------------|--|--|
|                                                             | Profile-ID : 1          |  |  |
|                                                             | Wifi Band: 2.4g         |  |  |
|                                                             | Wifi Admin :            |  |  |
|                                                             | Wifi Mode :             |  |  |
|                                                             | ChannelBandwidth: 20MHz |  |  |

|      | Channel ID : 1   |
|------|------------------|
|      | Wifi Rate :      |
|      | Tx Power :       |
|      | Country Region : |
|      | Sgi Admin :      |
|      | Wps Admin :      |
| AP I | SO :             |
|      |                  |

# 27.12.ONT Multicast Profile Configuration

# 27.12.1.Create an ONT Multicast Profile

| Command<br>syntax             | OLT(config)# ont-igmpprofile gpon {profile-id <profile-id><br/> profile-name <profile-name>}</profile-name></profile-id>                                                      |  |  |  |
|-------------------------------|----------------------------------------------------------------------------------------------------|--|--|--|
| Applicable view               | config view                                                                                                    |  |  |  |
| Function<br>Description       | ont-igmpprofile command is used to add an ONT multicast profile.                                                                                                    |  |  |  |
| <profile-id></profile-id>     | ONT multicast profile ID, which uniquely identifies a profile, ranges from 0 to 256. When not specified, the system automatically assigns the smallest free template number . |  |  |  |
| <profile-name></profile-name> | ONT multicast profile, which can be 1-32 characters long. The default template name is igmpprofile_x, where "x" is replaced with the actual template number.                  |  |  |  |

#### 【Configuration case】

Case 1: Create and enter the ONT multicast profile with ID 1 .

OLT(config)# ont-igmpprofile gpon profile-id 1

# OLT(config-ont-igmpprofile-1)#

## 27.12.2.Bind the multicast ACL profile to the ONT multicast profile

| Command syntax          | OLT(config-ont-igmpprofile-1)# igmp control {dynamic-acl < ACL<br>- ID >   static-acl < ACL - ID > } |
|-------------------------|----------------------------------------------------------------------------------------------------|
| Applicable view         | Multicast Template View                                                                              |
| Function<br>Description | This command is used to bind the ONT multicast ACL template                                          |

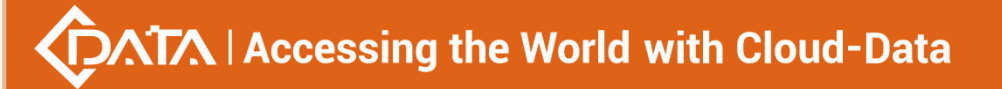

| < ACL - ID > | ONT multicast acl template ID, uniquely identifies a template, |
|--------------|----------------------------------------------------------------|
|              | value range: 1-256                                             |

Case 1: ONT multicast profile 1 is bound to multicast ACL profile 1 OLT(config-ont-igmpprofile-1)# igmp control static-acl 1 OLT(config-ont-igmpprofile-1)#

## 27.12.3.Configure the interval for sending IGMP group-specific

## query packets in the ONT multicast profile

| Command syntax                              | OLT(config-ont-igmpprofile-1)# igmp<br>last-member-query-interval < last-member-query-interval<br>-value>          |
|---------------------------------------------|----------------------------------------------------------------------------------------------------|
| Applicable view                             | Multicast Template View                                                                                            |
| Function<br>Description                     | the interval for sending IGMP group-specific query packets in the ONT multicast profile .                          |
| <<br>last-member-query-i<br>nterval- value> | The interval for sending query packets of a specific group, the value range: 0-4294967295, the default value is 1S |

#### 【Configuration case】

Case 1: Configure the interval for sending IGMP group-specific query packets in the ONT multicast profile to 10

OLT(config-ont-igmpprofile-1)# igmp last-member-query-interval 10 OLT(config-ont-igmpprofile-1)#

## 27.12.4.Set the maximum multicast bandwidth in the ONT multicast

### profile

| Command syntax          | OLT(config-ont-igmpprofile-1)# igmp max-multicast-bandwidth<br>{< max-multicast-bandwidth -value>  unlimited }                                                                                                  |
|-------------------------|----------------------------------------------------------------------------------------------------|
| Applicable view         | Multicast Template View                                                                                                    |
| Function<br>Description | maximum multicast bandwidth in the ONT multicast profile . Use<br>this parameter when you need to limit the maximum multicast<br>bandwidth that can be used by multicast users of different levels<br>or areas. |

| <<br>max-multicast-band<br>width- value> | The maximum multicast bandwidth value, the value range: 1-4294967295, the unit: byte/second, the default is unlimited |
|------------------------------------------|----------------------------------------------------------------------------------------------------|
| unlimited                                | Indicates that the multicast bandwidth of users is not limited                                                        |

#### 【Configuration case】

Case 1: Set the maximum multicast bandwidth in ONT multicast profile 1 to 20M

OLT(config-ont-igmpprofile-1)# igmp max-multicast-bandwidth 5120

OLT(config-ont-igmpprofile-1)#

# 27.12.5.Set the maximum number of programs in the ONT multicast

## profile

| Command syntax                                                | OLT(config-ont-igmpprofile-1)# igmp max-simultaneous-groups<br>{ <max-simultaneous-groups-value>  unlimited }</max-simultaneous-groups-value>                                                                      |
|---------------------------------------------------------------|----------------------------------------------------------------------------------------------------|
| Applicable view                                               | Multicast Template View                                                                                                    |
| Function<br>Description                                       | This command is used to set the maximum number of programs<br>in the ONT multicast profile . Use this parameter when you need<br>to set the number of programs that multicast users can watch at<br>the same time. |
| <max-simultaneous-<br>groups-value&gt;</max-simultaneous-<br> | The maximum number of multicasts, the value range: 1-65535, the default is unlimited.                                                                                                    |
| unlimited                                                     | Indicates the maximum number of programs that do not limit the user                                                                                                    |

#### 【Configuration case】

Case 1: Set the maximum number of programs in ONT multicast profile 1 to 20

OLT(config-ont-igmpprofile-1)# igmp max-simultaneous-groups 20

OLT(config-ont-igmpprofile-1)#

## 27.12.6.Set the general multicast query packet interval in the ONT

## multicast profile

| Command syntax  | OLT(config-ont-igmpprofile-1)# igmp query-interval<br>{ <query-interval-value> unconcern}</query-interval-value> |
|-----------------|----------------------------------------------------------------------------------------------------|
| Applicable view | Multicast Template View                                                                                          |

| Function<br>Description                                | the interval of general multicast query packets in the ONT multicast profile .                 |
|--------------------------------------------------------|------------------------------------------------------------------------------------------------|
| <query-interval-valu<br>e&gt;</query-interval-valu<br> | General multicast query message interval, value range:<br>1-4294967295, unit: S, default 125S. |
| unconcern                                              | Don't pay attention, just refer to the ONT default value                                       |

#### 【Configuration case】

Case 1: Set the general group query packet interval in ONT multicast profile 1 to 125S

OLT(config-ont-igmpprofile-1)# igmp query-interval 125

OLT(config-ont-igmpprofile-1)#

## 27.12.7.Set the maximum response time of query packets in the ONT

| Command syntax                      | OLT(config-ont-igmpprofile-1)# igmp query-max-response {< query-max-response -value> unconcern} |
|-------------------------------------|-------------------------------------------------------------------------------------------------|
| Applicable view                     | Multicast Template View                                                                         |
| Function<br>Description             | the maximum response time of query packets in the ONT multicast profile .                       |
| <<br>query-max-response<br>- value> | Maximum response time, value range: 1-4294967295, default 10S.                                  |
| unconcern                           | Don't pay attention, just refer to the ONT default value                                        |

### multicast profile

#### 【Configuration case】

Case 1: Set the maximum response time in ONT multicast profile 1 to 10S

OLT(config-ont-igmpprofile-1)# igmp query-max-response 100

OLT(config-ont-igmpprofile-1)#

## 27.12.8.Set the robustness coefficient of the system in the ONT

## multicast profile

| Command syntax  | OLT(config-ont-igmpprofile-1)# igmp robustness <robustness<br>-value&gt;</robustness<br> |
|-----------------|------------------------------------------------------------------------------------------|
| Applicable view | Multicast Template View                                                                  |
| Function        | the robustness coefficient of the system in the ONT multicast                            |

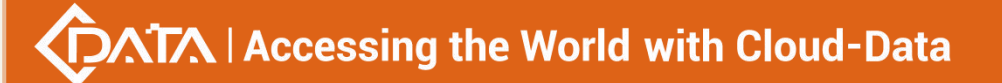

| Description                           | profile                                                                      |
|---------------------------------------|------------------------------------------------------------------------------|
| <robustness-value></robustness-value> | Robustness coefficient value, the value range: 0-225, the default value is 0 |

Set the robustness coefficient of the system to 2 in ONT multicast profile 1

OLT(config-ont-igmpprofile-1)# igmp robustness 2

OLT(config-ont-igmpprofile-1)#

## 27.12.9.Set the processing method for unauthorized request to join

## packets in the ONT multicast profile

| Command syntax          | OLT(config-ont-igmpprofile-1)# igmp unauthorized-join { discard<br> forward}         |
|-------------------------|--------------------------------------------------------------------------------------|
| Applicable view         | Multicast Template View                                                              |
| Function<br>Description | the processing method for unauthorized joining packets in the ONT multicast profile. |
| discard  forward        | Discard : Discard processing .<br>Forward: Normal forwarding processing .            |

#### 【Configuration case】

Case 1: The ONT multicast profile 1 is set to discard the packets that request to join without authorization

OLT(config-ont-igmpprofile-1)# igmp unauthorized-join discard OLT(config-ont-igmpprofile-1)#

## 27.12.10.Set the upstream multicast packet rate in the ONT multicast

#### profile

| Command syntax             | OLT(config-ont-igmpprofile-1)# igmp upstream-rate {< upstream-rate -value>  unlimited }       |
|----------------------------|-----------------------------------------------------------------------------------------------|
| Applicable view            | Multicast Template View                                                                       |
| Function<br>Description    | message lamp permission in the ONT multicast profile .                                        |
| < upstream-rate-<br>value> | Upstream multicast packet rate value, the value range: 1-4294967295, the default is unlimited |

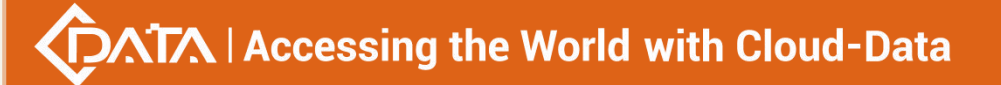

| unlimited | Indicates that the upstream multicast packet rate is not limited |
|-----------|------------------------------------------------------------------|
|           |                                                                  |

Case 1: Unlimited upstream multicast packet rate in ONT multicast profile 1

OLT(config-ont-igmpprofile-1)# igmp upstream-rate unlimited

OLT(config-ont-igmpprofile-1)#

## 27.12.11.Configure the multicast version in the ONT multicast profile

| Command syntax          | OLT(config-ont-igmpprofile-1)# igmp version { v2   v3}    |
|-------------------------|-----------------------------------------------------------|
| Applicable view         | Multicast Template View                                   |
| Function<br>Description | multicast version in the ONT multicast profile            |
| v2  v3                  | Multicast version number, the default configuration is v2 |

#### 【Configuration case】

Case 1: The multicast version in ONT multicast profile 1 is V2

OLT(config-ont-igmpprofile-1)# igmp version v2

OLT(config-ont-igmpprofile-1)#

## 27.12.12.Set the forwarding mode of upstream multicast packets in

## the ONT multicast profile

| Command syntax                         | OLT(config-ont-igmpprofile-1)# igmp-forward {default <vlan<br>ID&gt; <vlan priority="" tag="">  translation <vlan id=""> <vlan tag<br="">priority&gt;   transparent }</vlan></vlan></vlan></vlan<br> |
|----------------------------------------|----------------------------------------------------------------------------------------------------|
| Applicable view                        | Multicast Template View                                                                                                    |
| Function<br>Description                | the forwarding mode of upstream multicast packets in the ONT multicast profile.                                                                                                    |
| Default   translation  <br>transparent | Default: add a layer of VLAN to the packet<br>Translation: Convert the original VLAN of the packet to another<br>VLAN<br>Transparent: Don't pay attention to VLAN, forward directly                  |
| <vlan id=""></vlan>                    | VLAN ID value, the value range is 1-4094                                                                                                    |
| <vlan priority="" tag=""></vlan>       | VLAN priority, the value range is 0-7                                                                                                    |

#### 【Configuration case】

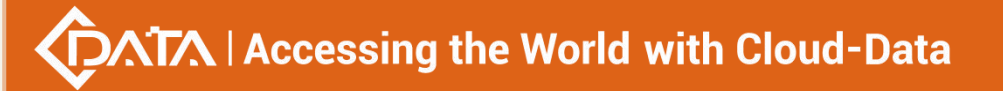

Case 1: Set the forwarding mode of upstream multicast packets to transparent transmission in ONT multicast profile 1

OLT(config-ont-igmpprofile-1)# igmp-forward transparent OLT(config-ont-igmpprofile-1)#

## 27.12.13.Enable or disable the quick leave function in the ONT

## multicast profile

| Command syntax          | OLT(config-ont-igmpprofile-1)# multicast fast-leave<br>{enable disable}          |
|-------------------------|----------------------------------------------------------------------------------|
| Applicable view         | Multicast Template View                                                          |
| Function<br>Description | quick leave function in the ONT multicast profile                                |
| enable   disable        | disable: disable the quick leave function<br>enable: Enable quick leave function |

#### 【 Configuration case 】

Case 1: Disabling the Quick Leave function in ONT SIP Service Data Profile 1

OLT(config-ont-igmpprofile-1)# multicast fast-leave disable

OLT(config-ont-igmpprofile-1)#

## 27.12.14.Set the ONT multicast packet forwarding mode in the ONT

## multicast profile

| Command syntax               | OLT(config-ont-igmpprofile-1)# multicast-forward untag  {tag<br>{translation <vlan id="">  transparent }}</vlan>                               |
|------------------------------|----------------------------------------------------------------------------------------------------|
| Applicable view              | Multicast Template View                                                                                                    |
| Function<br>Description      | This command is used to set the ONT multicast packet forwarding mode in the ONT multicast profile.                                             |
| untag tag                    | Untag: Forward out to strip off VLAN Tag<br>Tag: forwarding with VLAN tag                                                                      |
| translation  <br>transparent | Translation: Convert the original VLAN of the packet to another VLAN for forwarding Transparent: Don't pay attention to VLAN, forward directly |
| <vlan id=""></vlan>          | VLAN ID value, the value range is 1-4094                                                                                                    |

【Configuration case】

Case 1: Set the ONT multicast packet forwarding mode to untag in ONT multicast profile 1
OLT(config-ont-igmpprofile-1)# multicast-forward untag
OLT(config-ont-igmpprofile-1)#

# 27.12.15.View the configuration of the current ONT multicast profile

| Command<br>syntax       | OLT(config-ont-igmpprofile-1)# show ont-igmpprofile current                     |
|-------------------------|---------------------------------------------------------------------------------|
| Applicable view         | Multicast template configuration view                                           |
| Function<br>Description | This command is used to view the configuration of the current multicast profile |

### 【Configuration case】

Case 1: View the current multicast profile configuration

| OLT(config-ont-igmpprofile-1)# show ont-igmpprofile current |  |  |
|-------------------------------------------------------------|--|--|
| Profile-ID : 1                                              |  |  |
| Profile-name : igmpprofile_1                                |  |  |
| Binding times : 0                                           |  |  |
| IGMP Version : V2                                           |  |  |
| IGMP Mode : IGMP snooping                                   |  |  |
| IGMP fast leave : disable                                   |  |  |
| Upstream IGMP rate : unlimited                              |  |  |
| Dynamic access control list table : 0                       |  |  |
| Static access control list table : 0                        |  |  |
| Robustness : 2                                              |  |  |
| Query interval : 125(s)                                     |  |  |
| Query max response time : 100(0.1s)                         |  |  |
| Last member query interval : 10(0.1s)                       |  |  |
| Unauthorized join request behaviour : discard               |  |  |
| Upstream IGMP packet forward mode : transparent             |  |  |
| Upstream IGMP packet forward VLAN : -                       |  |  |
| Upstream IGMP packet priority : -                           |  |  |
| Downstream IGMP packet forward mode : untag                 |  |  |
| Downstream IGMP packet forward VLAN : -                     |  |  |
| Max simultaneous groups : unlimited                         |  |  |
| Max multicast bandwidth : unlimited                         |  |  |
|                                                             |  |  |
| OLT(config-ont-igmpprofile-1)#                              |  |  |

# 27.12.16. Submit the current ONT multicast profile configuration

| Command<br>syntax       | OLT(config-ont-igmpprofile-1)# commit                                                                                                    |
|-------------------------|----------------------------------------------------------------------------------------------------|
| Applicable view         | Multicast template configuration view                                                                                                    |
| Function<br>Description | This command is used to submit the current multicast template configuration. Only after this command is successfully submitted, all parameter configurations of the multicast template will take effect. |

#### 【Configuration case】

Case 1: Submit the current multicast template configuration

OLT(config-ont-igmpprofile-1)# commit

OLT(config-ont-igmpprofile-1)#

# 27.12.17. Querying the ONT Multicast Profile Information on the

## OLT

| Command<br>syntax                                                                                           | OLT(config)# show ont-igmpprofile gpon {all   profile-id <profile-id><br/>  profile-name <profile-name>}</profile-name></profile-id> |
|----------------------------------------------------------------------------------------------------|----------------------------------------------------------------------------------------------------|
| Applicable view                                                                                             | config view                                                                                                    |
| Function<br>Description                                                                                     | This command is used to query the information of the ONT multicast profile that has been created in the system.                      |
| all                                                                                                    | View all multicast profile information on the OLT                                                                                    |
| profile-id<br><profile-id< th=""><th>multicast profile information of the specified id .</th></profile-id<> | multicast profile information of the specified id .                                                                                  |
| profile-name<br><profile-name></profile-name>                                                               | multicast template of the specified name .                                                                                           |

### 【Configuration case】

Case 1: View all ONT multicast profile information on the OLT.

| OLT(config)# show ont-igmpprofile gpon all |  |
|--------------------------------------------|--|
| Profile-ID Profile-name Binding times      |  |
| 1 igmpprofile_1 0<br>2 igmpprofile_2 0     |  |
| Total: 2                                   |  |
| OLT(config)#                               |  |

## 27.12.18.Deleting the ONT Multicast Profile on the OLT

| Command<br>syntax                                                                                             | OLT(config)# no ont-igmpprofile gpon { profile-id <profile-id>  <br/>profile-name <profile-name>}</profile-name></profile-id> |
|----------------------------------------------------------------------------------------------------|----------------------------------------------------------------------------------------------------|
| Applicable view                                                                                               | config view                                                                                                    |
| Function<br>Description                                                                                       | This command is used to delete the ONT multicast profile created in the system.                                               |
| profile-id<br><profile-id< th=""><th>Delete the multicast template with the specified id .</th></profile-id<> | Delete the multicast template with the specified id .                                                                         |
| profile-name<br><profile-name></profile-name>                                                                 | Deletes the multicast template with the specified name .                                                                      |

【Configuration case】

Case 1: Delete ONT Multicast Profile 2 on the OLT .

| OLT(config)# no ont-igmpprofile gpon profile-id 2 |  |
|---------------------------------------------------|--|
| OLT(config)#                                      |  |

# 27.13.ONT TR069 Template Configuration

# 27.13.1.Create a new ONT TR069 template

| Command<br>syntax             | OLT(config)# ont - tr069- profile {profile-id <profile-id><br/> profile-name <profile-name>}</profile-name></profile-id>                                                                                                    |
|-------------------------------|----------------------------------------------------------------------------------------------------|
| Applicable view               | config view                                                                                                    |
| Function<br>Description       | tr069- profile command is used to add the TR069 profile of the ONT .<br>The ONT TR069 template stores the basic attribute configuration data<br>of the ONT TR069 interface, such as the user name, password, and<br>port of the ACS and CPE . |
| <profile-id></profile-id>     | ONT TR069 template ID, uniquely identifies a template, the value range: 1-32. When not specified, the system automatically assigns the smallest free template number .                                                                        |
| <profile-name></profile-name> | ONT TR069 template name, the length supports 1-32 characters. The default template name is tr069profile _x, where "x" is replaced with the actual template number.                                                                            |

#### 【 Configuration case 】

Case 1: Create and enter ONT TR069 template with ID 1 .

OLT(config)# ont-tr069-profile profile-id 1

# 27.13.2.Configure the ACS password in the ONT TR069 template

| Command<br>syntax       | OLT(config-ont-tr069profile-1)# acs-password <password></password>     |
|-------------------------|------------------------------------------------------------------------|
| Applicable view         | TR069 Template View                                                    |
| Function<br>Description | This command is used to set the ACS password of the ONT TR069 template |
| < password >            | Password content, length 1-25                                          |

#### 【Configuration case】

Case 1: Configure the ACS password of the ONT TR069 template as 123456

OLT(config-ont-tr069profile-1)# acs-password 123456 OLT(config-ont-tr069profile-1)#

## 27.13.3.Configure the ACS port number in the ONT TR069 profile

| Command<br>syntax       | OLT(config-ont-tr069profile-1)# acs-port <port></port>                    |
|-------------------------|---------------------------------------------------------------------------|
| Applicable view         | TR069 Template View                                                       |
| Function<br>Description | This command is used to set the ACS port number of the ONT TR069 template |
| < port >                | Port number, the value is 0-65535                                         |

#### 【Configuration case】

Case 1: Configure the ACS port number of the ONT TR069 template as 12345

OLT(config-ont-tr069profile-1)# acs-port 12345

OLT(config-ont-tr069profile-1)#

# 27.13.4.Configure the URL address of the ACS in the ONT TR069

### template

| Command | OLT(config-ont-tr069profile-1)# acs-url <url address=""></url> |
|---------|----------------------------------------------------------------|
| syntax  |                                                                |

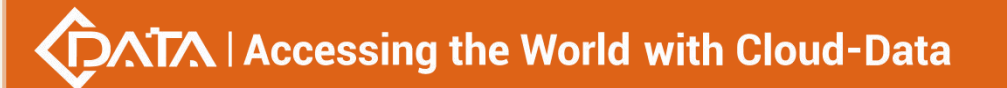

| Applicable view         | TR069 Template View                                                              |
|-------------------------|----------------------------------------------------------------------------------|
| Function<br>Description | This command is used to set the URL address of the ACS of the ONT TR069 template |
| < url address >         | URL address of the ACS server, length 1-25                                       |

Case 1: Configure the ACS server URL address of the ONT TR069 template as abcd

| OLT(config-ont-tr069profile-1)# acs- url abcd |  |
|-----------------------------------------------|--|
| OLT(config-ont-tr069profile-1)#               |  |

## 27.13.5.Configure the user name of the ACS in the ONT TR069

### template

| Command<br>syntax       | OLT(config-ont-tr069profile-1)# acs-username <username></username>            |
|-------------------------|-------------------------------------------------------------------------------|
| Applicable view         | TR069 Template View                                                           |
| Function<br>Description | This command is used to set the username of the ACS of the ONT TR069 template |
| < USERNAME >            | ACS username, length 1-50                                                     |

### 【Configuration case】

Case 1: Configure the ACS user name of the ONT TR069 template as abcd

OLT(config-ont-tr069profile-1)# acs-username abcd

OLT(config-ont-tr069profile-1)#

## 27.13.6.Configure the authentication domain of the ACS in the ONT

## **TR069** template

| Command<br>syntax       | OLT(config-ont-tr069profile-1)# auth-realm <realm></realm>                                 |
|-------------------------|--------------------------------------------------------------------------------------------|
| Applicable view         | TR069 Template View                                                                        |
| Function<br>Description | This command is used to set the authentication domain of the ACS of the ONT TR069 template |
| < REALM >               | Authentication field value, length 1-24                                                    |

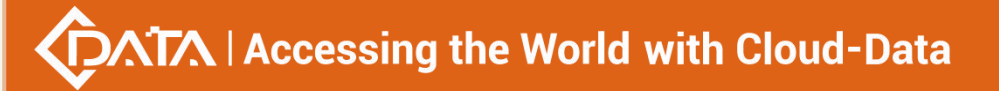

Case 1: Configure the ACS authentication domain of the ONT TR069 template as abcd

OLT(config-ont-tr069profile-1)# auth-realm abcd

OLT(config-ont-tr069profile-1)#

# 27.13.7.Enable or disable ACS connection request authentication in

## **ONT TR069 template**

| Command<br>syntax       | OLT(config-ont-tr069profile-1)# connect-request-auth {enable disable}                                                                   |
|-------------------------|----------------------------------------------------------------------------------------------------|
| Applicable view         | TR069 Template View                                                                                                    |
| Function<br>Description | This command is used to enable or disable ACS connection request authentication for ONT TR069 template                                  |
| enable   disable        | disable: Disable the ACS connection request authentication on function<br>enable: Enable ACS connection request authentication function |

#### 【Configuration case】

| Case 1: Disable ACS connection request authentication for ONT TR069 template |
|------------------------------------------------------------------------------|
| OLT(config-ont-tr069profile-1)# connect-request-auth disable                 |
| OLT(config-ont-tr069profile-1)#                                              |

# 27.13.8.Configure the CPE password in the ONT TR069 template

| Command<br>syntax       | OLT(config-ont-tr069profile-1)# cpe-password <password></password>     |
|-------------------------|------------------------------------------------------------------------|
| Applicable view         | TR069 Template View                                                    |
| Function<br>Description | This command is used to set the CPE password of the ONT TR069 template |
| < password >            | Password content, length 1-25                                          |

### 【 Configuration case 】

Case 1: Configure the CPE password of the ONT TR069 template as 123456

OLT(config-ont-tr069profile-1)# cpe -password 123456 OLT(config-ont-tr069profile-1)#

## 27.13.9. Configure the CPE port number in the ONT TR069 template

| Command<br>syntax       | OLT(config-ont-tr069profile-1)# cpe-port <port></port>             |
|-------------------------|--------------------------------------------------------------------|
| Applicable view         | TR069 Template View                                                |
| Function<br>Description | This command is used to set the CPE port of the ONT TR069 template |
| < port >                | Port number, the value is 0-65535, 0 means the default value       |

#### 【Configuration case】

Case 1: Configure the CPE port number of the ONT TR069 template as 12345

OLT(config-ont-tr069profile-1)# cpe -port 12345

OLT(config-ont-tr069profile-1)#

## 27.13.10.Configure the CPE user name in the ONT TR069 template

| Command<br>syntax       | OLT(config-ont-tr069profile-1)# cpe-username <username></username>      |
|-------------------------|-------------------------------------------------------------------------|
| Applicable view         | TR069 Template View                                                     |
| Function<br>Description | This command is used to set the CPE user name of the ONT TR069 template |
| < USERNAME >            | CPE username, length 1-50                                               |

#### 【Configuration case】

Case 1: Configure the CPE user name of the ONT TR069 template as abcd

OLT(config-ont-tr069profile-1)# cpe -username abcd

# 27.13.11.Configuring the Notification Interval in the ONT TR069

## Profile

| Command<br>syntax | OLT(config-ont-tr069profile-1)# inform {enable disable<br> interval <time> }</time> |
|-------------------|-------------------------------------------------------------------------------------|
| Applicable view   | TR069 Template View                                                                 |
| Function          | This command is used to set the notification interval of ONT TR069                  |

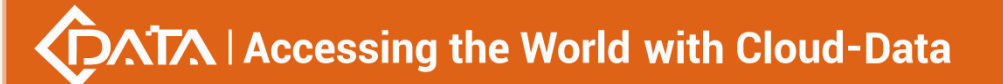

| Description                 | template                                                                                                    |
|-----------------------------|----------------------------------------------------------------------------------------------------|
| enable disable<br> interval | disable: disable the quick leave function<br>enable: Enable quick leave function<br>Interval: Set the notification interval, the value is 1-4294967295, in<br>seconds |

Case 1: Disable the notification function of the ONT TR069 template

OLT(config-ont-tr069profile-1)# inform disable

## 27.13.12.Delete the configuration parameters in the ONT TR069

## template

| Command<br>syntax       | OLT(config-ont-tr069profile-1)# no<br>{acs-password acs-url acs-username auth-realm cpe-password cp<br>e-username} |
|-------------------------|----------------------------------------------------------------------------------------------------|
| Applicable view         | TR069 Template View                                                                                                |
| Function<br>Description | This command is used to delete various parameter configurations in the TR069 template                              |

#### 【Configuration case】

Case 1: Delete the password of the ACS server

OLT(config-ont-tr069profile-1)# no acs-password

# 27.14.Optical Module Alarm Profile Configuration

## 27.14.1.Create a new optical module alarm template

| Command<br>syntax         | OLT(config)# optical-alarm-profile {profile-id <profile-id><br/> profile-name <profile-name>}</profile-name></profile-id>                                                                                                    |
|---------------------------|----------------------------------------------------------------------------------------------------|
| Applicable view           | config view                                                                                                    |
| Function<br>Description   | Optical-alarm-profile command is used to add an optical module<br>alarm profile. The optical module alarm profile is configured with<br>thresholds for many optical modules, which are used to monitor the<br>values of optical modules. |
| <profile-id></profile-id> | Optical module template ID, which uniquely identifies a template.<br>The value range is 1-256. When not specified, the system                                                                                                    |

|                               | automatically assigns the smallest free template number .                                                                                                    |
|-------------------------------|----------------------------------------------------------------------------------------------------|
| <profile-name></profile-name> | ONT TR069 template name, the length supports 1-32 characters. The default template name is optical_alarm_profile_x , where "x" is replaced with the actual template number. |

Case 1: Create and enter the optical module alarm profile with ID 1 .

OLT(config)# optical-alarm-profile profile-id 1

OLT(config-ont-tr069profile-1)#

# 27.14.2.Configure Optical Transceiver TX Bias Current

| Command<br>syntax                                             | OLT(config)# bias-current {alarm-lower <threshold>  alarm-upper<br/><threshold>  warning-lower <threshold>   warning -upper<br/><threshold>}</threshold></threshold></threshold></threshold>                                             |
|---------------------------------------------------------------|----------------------------------------------------------------------------------------------------|
| Applicable view                                               | optical-alarm-profile view                                                                                                    |
| Function<br>Description                                       | bias-current command is used to configure the warning threshold and warning threshold of the TX bias current of the optical transceiver                                                                                                  |
| alarm-lower<br>alarm-upper<br>warning-lower<br>warning -upper | alarm-lower: bias current threshold alarm lower limit<br>alarm-upper: Bias current threshold alarm upper limit<br>warning-lower: bias current threshold warning lower limit<br>warning-upper: Bias current threshold warning upper limit |
| <threshold></threshold>                                       | Alarm threshold and alarm threshold, value <1-10000>, unit mA                                                                                                    |

### 【Configuration case】

Case 1: Configure the optical transceiver to have a bias current warning lower limit of 500 OLT(config-optical-alarm-profile-1)# bias-current warning-upper 500 OLT(config-optical-alarm-profile-1)#

# **28.ONT management**

# 28.1.ONT authentication configuration

## 28.1.1.Enable or disable the automatic discovery function of the ONT

Command OLT(config-interface- gpon -0/0)# ont autofind {<port-id> | all }

| syntax                  | <switch></switch>                                                                                                    |
|-------------------------|----------------------------------------------------------------------------------------------------|
| Applicable view         | gpon interface view                                                                                                    |
| Function<br>Description | Enable or disable the ONT auto-discovery function. Unregistered ONTs will be displayed on the OLT only after the ONT auto-discovery function is enabled. |
| <port-id></port-id>     | Specifies which PON port of the OLT enables the automatic discovery function of the ONT. The value ranges from 1 to 16.                                  |
| all                     | Enable the ONT auto-discovery function of all PON ports on the OLT                                                                                       |
| < switch >              | ONT auto-discovery function<br>Disable : Disable the ONT auto-discovery function                                                                         |

#### 【Configuration case】

Case 1: Enable the ONT automatic discovery function of the PON1 port on the OLT

OLT(config-interface-gpon-0/0)# ont autofind 1 enable

OLT(config-interface-gpon-0/0)#

## 28.1.2. The ONT automatically discovers the aging time configuration

| Command<br>syntax       | OLT(config)# ont autofind { no-aging   timeout < Aging - time >}                                                                                                    |
|-------------------------|----------------------------------------------------------------------------------------------------|
| Applicable view         | config view                                                                                                    |
| Function<br>Description | This command is used to set the aging time of ONT automatic discovery.                                                                                                    |
| no-aging                | Set the aging time of ONT auto-discovery to no aging                                                                                                    |
| < Aging - time >        | Set the aging time for ONT auto-discovery, the value range: 100-300, the unit: seconds, the default is: 100 seconds, you can use show ont autofind time to check the configured ONT auto-aging time. |

#### 【Configuration case】

Case 1: Configure the aging time of the ONT's automatic discovery to 200 seconds

OLT(config)# ont autofind timeout 200

OLT(config)#

# 28.1.3.Authenticate the ONT and the binding template through the

**ONT's SN** 

# $\Lambda \Lambda$ Accessing the World with Cloud-Data

| Command<br>syntax                    | OLT(config-interface- gpon -0/0)# ont add <port-id> <on -id="" t=""> s<br/>n-auth <sn-value> { ont-lineprofile-id <profile-id><br/> ont-lineprofile-name <profile -="" name=""> } { ont-srvprofile-id<br/><profile-id>  ont-srvprofile-name <profile-name> }  { always<br/> once-again &lt; Aging time value&gt;   once-no-aging }</profile-name></profile-id></profile></profile-id></sn-value></on></port-id> |
|--------------------------------------|----------------------------------------------------------------------------------------------------|
| Applicable view                      | gpon interface view                                                                                                    |
| Function<br>Description              | This command is used to authenticate the ONT and bind the ONT line<br>profile and service profile based on the ONT's SN. The OLT will<br>determine whether the SN reported by the ONT is consistent with the<br>configuration. If the SN is the same, the authentication is passed and<br>the ONT goes online normally.                                                                                         |
| <port-id></port-id>                  | Specifies the PON port number where the newly added ONT resides.<br>Values are 1-16                                                                                                    |
| <ont-id></ont-id>                    | Specifies the ONT number. Value is 1-128                                                                                                    |
| <sn-value></sn-value>                | The SN of the ONT to be authenticated, in the format of 12-bit ASCII or converted hexadecimal number, in the format: < Length 12, 13, 16>(XXXXXXXXXXXX, XXXX-XXXXXX, XXXXXXXXXXXX                                                                                                    |
| <profile-id></profile-id>            | ID number of the ONT template, ranging from 0 to 512                                                                                                    |
| <profile -<br="">name&gt;</profile>  | The name of the ONT template, 1-16 characters are supported                                                                                                    |
| always                               | Always : ONU can go online at any time with unlimited number of authentications                                                                                                    |
| once-again<br>< Aging time<br>value> | once-aging : The authentication can only go online once within the specified time, and the ONU will be cleared once it is offline.                                                                                                    |
| once-no-aging                        | once-no-aging : There is no restriction on when to authenticate, but<br>after the authentication goes online once, if the ONU is offline, it will<br>be deleted                                                                                                    |

#### 【Configuration case】

Case 1: Authenticate an ONT with a number of 9 and sn is an ONT of xpon12345678 at port 1 of pon and bind ONT line profile 15 and ONT service profile 15

OLT(config-interface-gpon-0/0)# ont add 1 9 sn-auth xpon12345678 ont-lineprofile-id 15 ont-srvprofile-id 15

OLT(config-interface-gpon-0/0)#

# 28.1.4. Authenticate the ONT and the binding template through the
## password of the ONT's SN

| Command<br>syntax                    | OLT(config-interface- gpon -0/0)# ont add <port-id> <on -id="" t=""><br/>password-auth &lt; PASSWOED -VALUE&gt; { ont-lineprofile-id<br/><profile-id>  ont-lineprofile-name <profile -="" name=""> }<br/>{ ont-srvprofile-id <profile-id>  ont-srvprofile-name<br/><profile-name> }  { always  once-again &lt; Aging time value&gt;  <br/>once-no-aging }</profile-name></profile-id></profile></profile-id></on></port-id> |
|--------------------------------------|----------------------------------------------------------------------------------------------------|
| Applicable view                      | gpon interface view                                                                                                    |
| Function<br>Description              | This command is used to authenticate the ONT and bind the ONT line<br>profile and service profile based on the ONT's SN Password. The OLT<br>will determine whether the SN Password reported by the ONT is<br>consistent with the configuration. If they are consistent, the<br>authentication is passed and the ONT goes online normally.                                                                                  |
| <port-id></port-id>                  | Specifies the PON port number where the newly added ONT resides.<br>Values are 1-16                                                                                                    |
| <ont-id></ont-id>                    | Specifies the ONT number. Value is 1-128                                                                                                    |
| < PASSWOED<br>-VALUE>                | Password of the SN of the ONT to be authenticated, in the format of 10-bit ASCII characters, the character length is 1-10                                                                                                    |
| <profile-id></profile-id>            | ID number of the ONT template, ranging from 0 to 512                                                                                                    |
| <profile -<br="">name&gt;</profile>  | The name of the ONT template, 1-16 characters are supported                                                                                                    |
| always                               | Always : ONU can go online at any time with unlimited number of authentications                                                                                                    |
| once-again<br>< Aging time<br>value> | once-aging : The authentication can only go online once within the specified time, and the ONU will be cleared once it is offline.                                                                                                    |
| once-no-aging                        | once-no-aging : There is no restriction on when to authenticate, but<br>after the authentication goes online once, if the ONU is offline, it will<br>be deleted                                                                                                    |

#### 【Configuration case】

Case 1: Authenticate an ONT number 9 at port 1 of pon , the password of sn is ONT of 12345678 , and bind ONT line profile 15 and ONT service profile 15

OLT(config-interface-gpon-0/0)# ont add 1 9 password-auth 12345678 ont-lineprofile-id 15 ont-srvprofile-id 15

OLT(config-interface-gpon-0/0)#

# 28.1.5.Authenticate ONT and binding template through ONT's SN+

# Password

| Command<br>syntax                    | OLT(config-interface- gpon -0/0)# ont add <port-id> <on -id="" t=""> s<br/>n-auth <sn-value> password-auth &lt; PASSWOED -VALUE&gt;<br/>{ ont-lineprofile-id <profile-id>  ont-lineprofile-name <profile -<br="">name&gt; } { ont-srvprofile-id <profile-id>  ont-srvprofile-name<br/><profile-name> }  { always  once-again &lt; Aging time value&gt;  <br/>once-no-aging }</profile-name></profile-id></profile></profile-id></sn-value></on></port-id> |
|--------------------------------------|----------------------------------------------------------------------------------------------------|
| Applicable view                      | gpon interface view                                                                                                    |
| Function<br>Description              | This command is used to authenticate the ONT and bind the ONT line<br>profile and service profile based on the ONT's SN+Password. The OLT<br>will determine whether the sn and Password reported by the ONT are<br>consistent with the configuration. If they are consistent, the<br>authentication is passed and the ONT goes online normally.                                                                                                    |
| <port-id></port-id>                  | Specifies the PON port number where the newly added ONT resides.<br>Values are 1-16                                                                                                    |
| <ont-id></ont-id>                    | Specifies the ONT number. Value is 1-128                                                                                                    |
| <sn-value></sn-value>                | The SN of the ONT to be authenticated, in the format of 12-bit ASCII or converted hexadecimal number, in the format: < Length 12, 13, 16>(XXXXXXXXXXXX, XXXX-XXXXXXX, XXXXXXXXXXX                                                                                                    |
| < PASSWOED<br>-VALUE>                | Password of the SN of the ONT to be authenticated, in the format of 10-bit ASCII characters, the character length is 1-10                                                                                                    |
| <profile-id></profile-id>            | ID number of the ONT template, ranging from 0 to 512                                                                                                    |
| <profile -<br="">name&gt;</profile>  | The name of the ONT template, 1-16 characters are supported                                                                                                    |
| always                               | Always : ONU can go online at any time with unlimited number of authentications                                                                                                    |
| once-again<br>< Aging time<br>value> | once-aging : The authentication can only go online once within the specified time, and the ONU will be cleared once it is offline.                                                                                                    |
| once-no-aging                        | once-no-aging : There is no restriction on when to authenticate, but<br>after the authentication goes online once, if the ONU is offline, it will<br>be deleted                                                                                                    |

Shenzhen C-Data Technology Co., Ltd.

Case 1: An ont number 9 is authenticated at port 1 , the authenticated sn is xpon12345678, the authenticated password is the ONT of 12345678 , and the ONT line profile 15 and ONT service profile 15 are bound

OLT(config-interface-gpon-0/0)# ont add 1 9 sn-auth xpon12345678 password-auth 12345678 ont-lineprofile-id 15 ont-srvprofile-id 15

OLT(config-interface-gpon-0/0)#

### 28.1.6. Authenticate ONT and binding template through ONT's Loid

| Command<br>syntax                    | OLT(config-interface-gpon-0/0)# ont add <port-id> <ont-id><br/>loid-auth <loid-value> { ont-lineprofile-id <profile-id><br/> ont-lineprofile-name <profile -="" name=""> } { ont-srvprofile-id<br/><profile-id>  ont-srvprofile-name <profile-name> }   { always  <br/>once-aging   once-no-aging }</profile-name></profile-id></profile></profile-id></loid-value></ont-id></port-id> |
|--------------------------------------|----------------------------------------------------------------------------------------------------|
| Applicable view                      | gpon interface view                                                                                                    |
| Function<br>Description              | This command is used to authenticate the ONT and bind the ONT line<br>profile and service profile based on the ONT's loid. The OLT will<br>determine whether the loid reported by the ONT is consistent with<br>the configuration. If it is consistent, the authentication is passed and<br>the ONT goes online normally.                                                              |
| <port-id></port-id>                  | Specifies the PON port number where the newly added ONT resides.<br>Values are 1-16                                                                                                    |
| <ont-id></ont-id>                    | Specifies the ONT number. The value is 1-128                                                                                                    |
| <loid-value></loid-value>            | The loid of the ONT to be authenticated, 1 to 24 characters are supported.                                                                                                    |
| <profile-id></profile-id>            | ID number of the ONT template, ranging from 0 to 512                                                                                                    |
| <profile -<br="">name&gt;</profile>  | The name of the ONT template, 1-16 characters are supported                                                                                                    |
| always                               | Always : ONU can go online at any time with unlimited number of authentications                                                                                                    |
| once-again<br>< Aging time<br>value> | once-aging : The authentication can only go online once within the specified time, and the ONU will be cleared once it is offline.                                                                                                    |
| once-no-aging                        | once-no-aging : There is no restriction on when to authenticate, but after the authentication goes online once, if the ONU is offline, it will                                                                                                    |

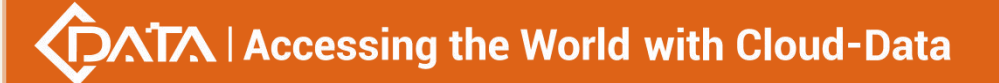

be deleted

#### 【Configuration case】

Authenticate an ONT with an ONT number of 10 and a Loid of 12345678 on pon 1 and bind the ONT line profile 5 and ONT service profile 5

OLT(config-interface-gpon-0/0)# ont add 1 10 loid-auth 12345678 ont-lineprofile-id 5 ont-srvprofile-id 5 always

OLT(config-interface-gpon-0/0)#

### 28.1.7. Authenticate ONT and bind template through ONT's Loid+

| Command<br>syntax                                                                        | OLT(config-interface-gpon-0/0)# ont add <port-id> <ont-id><br/>loid-auth <loid-value> password <password-value><br/>{ ont-lineprofile-id <profile-id>  ont-lineprofile-name <profile -<br="">name&gt; } { ont-srvprofile-id <profile-id>  ont-srvprofile-name<br/><profile-name> }   { always   once-aging   once-no-aging}</profile-name></profile-id></profile></profile-id></password-value></loid-value></ont-id></port-id> |
|------------------------------------------------------------------------------------------|----------------------------------------------------------------------------------------------------|
| Applicable view                                                                          | gpon interface view                                                                                                    |
| Function<br>Description                                                                  | This command is used to authenticate the ONT and bind the ONT line<br>profile and service profile based on the ONT's loid+password. The OLT<br>will determine whether the loid and password reported by the ONT<br>are consistent with the configuration. If they are consistent, the<br>authentication is passed and the ONT goes online normally.                                                                             |
| <port-id></port-id>                                                                      | Specifies the PON port number where the newly added ONT resides.<br>Values are 1-16                                                                                                    |
| <ont-id></ont-id>                                                                        | Specifies the ONT number. The value is 1-128                                                                                                    |
| <loid-value></loid-value>                                                                | The loid of the ONT to be authenticated, 1 to 24 characters are supported.                                                                                                    |
| <pre><pre><pre><pre><pre><pre><pre><pre></pre></pre></pre></pre></pre></pre></pre></pre> | Password of the ONT to be authenticated , 1-12 characters are supported                                                                                                    |
| <profile-id></profile-id>                                                                | ID number of the ONT template, ranging from 0 to 512                                                                                                    |
| <profile -<br="">name&gt;</profile>                                                      | The name of the ONT template, 1-16 characters are supported                                                                                                    |
| always                                                                                   | Always : ONU can go online at any time with unlimited number of authentications                                                                                                    |

### password

| once-again<br>< Aging time<br>value> | once-aging : The authentication can only go online once within the specified time, and the ONU will be cleared once it is offline.                              |
|--------------------------------------|----------------------------------------------------------------------------------------------------|
| once-no-aging                        | once-no-aging : There is no restriction on when to authenticate, but<br>after the authentication goes online once, if the ONU is offline, it will<br>be deleted |

Authenticate an ONT whose number is 10, Loid is test, and password is test at port 1 pon 1, and bind ONT line profile 5 and ONT service profile 5

OLT(config-interface-gpon-0/0)# ont add 1 10 loid-auth test password-auth test ont-lineprofile-id 5 ont-srvprofile-id 5 always

OLT(config-interface-gpon-0/0)#

## 28.1.8.Configuring ONT Authentication Mode

| Command<br>syntax          | OLT(config-interface-gpon-0/0)# ont a uthmode ( <port-id>  all)<br/>( auto  manual  aaa) { to <auth-mode> }</auth-mode></port-id>                                                                                                    |
|----------------------------|----------------------------------------------------------------------------------------------------|
| Applicable view            | gpon interface view                                                                                                    |
| Function<br>Description    | This command is used to configure the ONT authentication mode under the specified PON port.                                                                                                    |
| <port-id></port-id>        | Specifies the PON port number for which ONT authentication mode needs to be configured . Values are 1-16                                                                                                    |
| auto                       | Configure the automatic authentication mode for the specified PON port                                                                                                    |
| manual                     | Configure the manual authentication mode for the specified PON port                                                                                                    |
| aaa                        | aaa authentication mode for the specified PON port                                                                                                    |
| to <auth-mode></auth-mode> | After configuring the ONT authentication mode, which authentication<br>mode is used to record, there are the following authentication<br>modes:<br>1- loose-auth<br>2- loid-password-auth<br>3- password-auth<br>4- sn-auth<br>5- sn-password-auth |

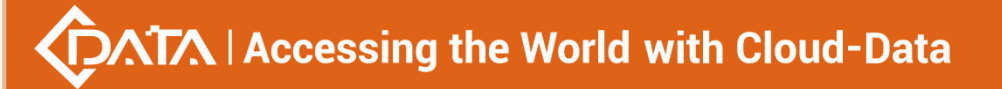

Case 1: Configure the ONT authentication mode of the pon 1 port to be automatic authentication

OLT(config-interface-gpon-0/0)# ont authmode 1 auto

```
OLT(config-interface-gpon-0/0)#
```

# 28.1.9.Batch authentication of ONTs in the discovery state

| Command<br>syntax       | OLT(config-interface-gpon-0/0)# ont confirm <port-id> all { loid-auth<br/>  loid-password-auth   password-auth   sn-auth  <br/>sn-password-auth } { ont-srvprofile-id <profile-id><br/> ont-srvprofile-name <profile-name>}   { always  once-again &lt;<br/>Aging time value&gt;   once-no-aging }<br/>OLT(config-interface-gpon-0/0)# ont confirm <port-id> {loid-auth &lt;<br/>LOID-VALUE &gt;   password-auth &lt; PASSWORD-VALUE &gt;   sn-auth &lt;<br/>SN-VALUE &gt;} { ont-lineprofile-id <profile-id>  ont-lineprofile-name<br/><profile -="" name=""> } { ont-srvprofile-id <profile-id><br/> ont-srvprofile-name <profile-name>}   { always  once-again &lt;<br/>Aging time value&gt;   once-no-aging }</profile-name></profile-id></profile></profile-id></port-id></profile-name></profile-id></port-id> |
|-------------------------|----------------------------------------------------------------------------------------------------|
| Applicable view         | gpon interface view                                                                                                    |
| Function<br>Description | This command is used to authenticate the ONT in the discovery state<br>under the specified PON port. If the ONT auto-discovery switch is<br>enabled on the OLT, after an ONT is added, the OLT will obtain the<br>ONT's registration information, and the ONT is in the auto-discovery<br>state. After this command is used to confirm the ONT, the ONT enters<br>the normal working state, and the related services can be configured<br>on the ONT. Can be used to register ONTs in batches.                                                                                                    |
| <port-id></port-id>     | Specifies the PON port number where the ONT is located. Values are 1-16                                                                                                    |
| all                     | Batch authentication of all discovered ONTs under the PON port.                                                                                                    |
| loose-auth              | Loid authentication method                                                                                                    |
| < LOID-VALUE >          | The loid value that needs to be entered in the loid authentication mode, with a length of 1-24 characters                                                                                                    |
| loid-password-a<br>uth  | Password authentication method using loid+loid                                                                                                    |
| password-auth           | Password authentication using sn                                                                                                    |
| <                       | The password value that needs to be entered in password                                                                                                    |

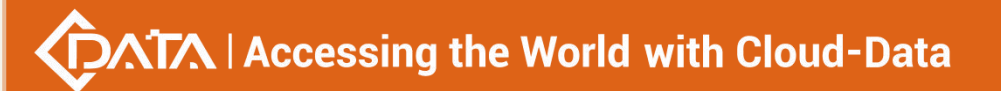

Г

| PASSWORD-VAL<br>UE >                 | authentication mode, the length is 1-10 characters                                                                                                    |
|--------------------------------------|----------------------------------------------------------------------------------------------------|
| sn-auth                              | Using sn authentication                                                                                                    |
| <sn-value></sn-value>                | The SN of the ONT to be authenticated, in the format of 12-bit ASCII or converted hexadecimal number, in the format: < Length 12, 13, 16>(XXXXXXXXXXXX, XXXX-XXXXXX, XXXXXXXXXXXX |
| sn-password-au<br>th                 | Adopt sn+password authentication method                                                                                                    |
| <profile-id></profile-id>            | ID number of the ONT template, ranging from 0 to 512                                                                                                    |
| <profile -<br="">name&gt;</profile>  | The name of the ONT template, 1-16 characters are supported                                                                                                    |
| always                               | Always : ONU can go online at any time with unlimited number of authentications                                                                                                   |
| once-again<br>< Aging time<br>value> | once-aging : The authentication can only go online once within the specified time, and the ONU will be cleared once it is offline.                                                |
| once-no-aging                        | once-no-aging : There is no restriction on when to authenticate, but<br>after the authentication goes online once, if the ONU is offline, it will<br>be deleted                   |

#### [Configuration case]

all the ONTs in the discovery state under the pon 1 port according to the sn method and bind the line profile and business

business template 10

OLT(config-interface-gpon-0/0)#ont confirm 1 all sn-auth ont-lineprofile-id 10 ont-srvprofile-id 10 Number of ONTs that can be added: 0, success: 0

OLT(config-interface-gpon-0/0)#

Case 2: Authenticate the ONT that is in the discovery state and the loid is test under port pon 1, and bind the line profile and service profile 10

OLT(config-interface-gpon-0/0)# ont confirm 1 loid-auth test ont-lineprofile-id 10 ont-srvprofile-id 10 Add port 1 ONT 1 successfully. OLT(config-interface-gpon-0/0)#

## 28.1.10.Canceling an ONT in auto-discovery state

| Command<br>syntax       | OLT(config-interface-gpon-0/0)# ont cancel <port-id> {all   sn &lt; SN-VALUE &gt;}</port-id>                                                                                                    |
|-------------------------|----------------------------------------------------------------------------------------------------|
| Applicable view         | gpon interface view                                                                                                    |
| Function<br>Description | This command is used to cancel an ONT in auto-discovery state. If the ONT auto-discovery switch is enabled on the OLT, after an ONT is added, the OLT will obtain the ONT's registration information, and the ONT is in the auto-discovery state. Use this command to clear the registration information saved on the OLT by the ONT and release the storage space resources of the registration information. |
| <port-id></port-id>     | Specifies which PON port of the OLT needs to cancel the ONT auto-discovery state , ranging from 1 to 16                                                                                                    |
| < SN-VALUE >            | The sn of the ONT whose auto-discovery status is to be canceled. The string that can be entered must be 12, 13, or 16 characters long, and the format is XXXXXXXXXXXX, XXXX-XXXXXXX, XXXXXXXXXX                                                                                                    |
| all                     | Cancel all automatically discovered ONTs under a GPON port. Use this parameter when deleting ONTs in batches.                                                                                                    |

#### 【Configuration case】

Case 1: Cancel the ONT whose sn is test under PON 1 port and is in auto-discovery state

OLT(config-interface-gpon-0/0)# ont cancel 1 test

OLT(config-interface-gpon-0/0)#

# **28.1.11.Delete an ONT certified by the OLT**

| Command<br>syntax       | OLT(config-interface-gpon-0/0)# ont delete <port-id> {&lt; ONT-id &gt;  <br/>all}</port-id>                                               |
|-------------------------|----------------------------------------------------------------------------------------------------|
| Applicable view         | gpon interface view                                                                                                    |
| Function<br>Description | This command is used to delete an authenticated ONT. After this command is executed successfully, the authenticated ONT will go offline . |
| <port-id></port-id>     | Delete the authenticated ONT under the specified PON port                                                                                 |
| < ONT-id >              | Delete the authenticated ONT with the specified ID under the specified PON port                                                           |
| all                     | Delete all authenticated ONTs under a specified PON port in batches                                                                       |

【Configuration case】

Delete the authenticated ONT 1 under the PON 2 port

OLT(config-interface-gpon-0/0)# ont delete 2 1

OLT(config-interface-gpon-0/0)#

# **28.1.12.Blacklist Authentication ONT (Configuration and View)**

| Command<br>syntax       | OLT(config-interface-gpon-0/0)# ont blacklist <switch><br/>OLT(config-interface-gpon-0/0)# ont blacklist add sn &lt; SN-VALUE &gt;<br/>mask &lt; length &gt;<br/>OLT(config-interface-gpon-0/0)# ont blacklist add delete <index><br/>OLT(config-interface-gpon-0/0)# show ont blacklist</index></switch> |
|-------------------------|----------------------------------------------------------------------------------------------------|
| Applicable view         | gpon interface view                                                                                                    |
| Function<br>Description | This command is used to add the specified ONT to the blacklist, and then make the ONT authentication of the blacklist unsuccessful.                                                                                                    |
| <switch></switch>       | Enable : Enable blacklist authentication ONT<br>Disable : Disable the blacklist authentication ONT                                                                                                    |
| sn <<br>SN-VALUE >      | Add the specified ONT sn to the blacklist, the length is 12 characters, and the format is XXXXXXXXXXXX                                                                                                    |
| mask < length >         | of the sn mask that the specified ONT sn is added to the blacklist. The value ranges from 4 to 12 .                                                                                                    |
| <index></index>         | Specify the id of the ONT to be removed from the blacklist. You can use <b>show ont blacklist</b> to check the id of the ONT in the blacklist.                                                                                                    |

【Configuration case】

Case 1: Add the ONT whose SN is test12345678 to the blacklist, configure the mask length of sn to 4, and enable blacklist authentication

OLT(config-interface-gpon-0/0)# ont blacklist add sn test12345678 mask 4

OLT(config-interface-gpon-0/0)# ont blacklist enable

OLT(config-interface-gpon-0/0)#

# **28.1.13.**Configure the SN sequence number of the ONT

| Command<br>syntax       | OLT(config-interface-gpon-0/0)# ont enable   disable <port-id> &lt;<br/>SN-VALUE &gt;</port-id> |
|-------------------------|-------------------------------------------------------------------------------------------------|
| Applicable view         | gpon view                                                                                       |
| Function<br>Description | Configure the SN serial number of the ONU                                                       |

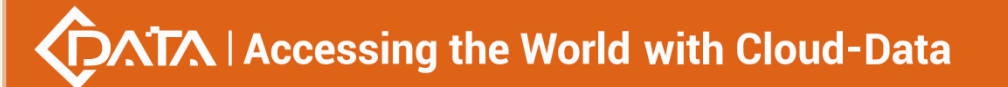

| <port-id></port-id> | The PON port number to be set , the value range is 1-8 .                    |  |
|---------------------|-----------------------------------------------------------------------------|--|
| < SN-VALUE >        | The sequence number of the ONT SN to be set, with a length of 12, 13 or 16. |  |

Case 1: Configure the SN serial number of the ONU under the PON1 port to be 11111111111

OLT(config-interface-gpon-0/0)# ont disable 1 11111111111 The ONU does not exist in the authentication table

OLT(config-interface-gpon-0/0)#

### 28.1.14.Re-register ONT

| Command<br>syntax       | OLT(config-interface-gpon-0/0)# ont re -register <port-id> {&lt;<br/>ONT-id &gt;   all}</port-id>                                                            |
|-------------------------|----------------------------------------------------------------------------------------------------|
| Applicable view         | gpon interface view                                                                                                    |
| Function<br>Description | This command is used to re-register the ONT. After this command is executed successfully, the ONT goes offline and re-reports the registration information . |
| <port-id></port-id>     | Re-register the ONT under the specified PON port                                                                                                    |
| < ONT-id >              | Re-register the ONT with the specified ID under the specified PON port                                                                                       |
| all                     | Re-register all ONTs under a specified PON port in batches                                                                                                   |

#### 【Configuration case】

Re-register ONT 1 under PON 2

OLT(config-interface-gpon-0/0)# ont re-register 2 1

OLT(config-interface-gpon-0/0)# 2000-01-03 08:50:39 PON 0/0/2 ONU 1 Onu offline

OLT(config-interface-gpon-0/0)#

OLT(config-interface-gpon-0/0)# 2000-01-03 08:50:48 PON 0/0/2 ONU 1 Onu online

## 28.1.15. Modify the authentication method of the ONT

| Command syntaxOLT(config-interface-gpon-0/0)# ont modify <port-id> &lt; ON<br/>auth-type { loid -auth { &lt; LOID-VALUE &gt;   password-auth<br/><passoerd-value> }   password-auth &lt; PASSWORD-VALUE<br/>{sn-auth &lt; SN-VALUE &gt;   password-auth &lt; PASSWORD-VALUE<br/></passoerd-value></port-id> | Γ-id ><br>>}  <br>E > }} |
|----------------------------------------------------------------------------------------------------|--------------------------|
|----------------------------------------------------------------------------------------------------|--------------------------|

| Applicable view                                                                    | gpon interface view                                                                                                    |
|------------------------------------------------------------------------------------|----------------------------------------------------------------------------------------------------|
| Function Description                                                               | This command is used to modify the authentication mode of a registered ONT.                                                                                                    |
| <port-id></port-id>                                                                | Specifies the PON port number where the ONT is located. Values are 1-16                                                                                                    |
| < ONT-id >                                                                         | The ONT id of the authentication mode to be modified, in the range of 1-128 .                                                                                                    |
| sn-auth < SN-VALUE >                                                               | Modify the authentication method of the registered ONT to sn and<br>enter the sn value to be authenticated . The length supports 12,<br>13, and 13, and the format is XXXXXXXXXXX, XXXX-XXXXXXX,<br>XXXXXXXXXXXX                              |
| sn-auth < SN-VALUE >  <br>password-auth <<br>PASSWORD-VALUE >                      | Modify the authentication method of the registered ONT to the password of sn+sn and enter the sn value and the password value under sn. The length of sn supports 12, 13, and 13, and the format is XXXXXXXXXXX, XXXX-XXXXXX, XXXXXXXXXXXX    |
| password-auth <<br>PASSWORD-VALUE >                                                | Modify the authentication mode of the registered ONT to password under sn and enter the password value under sn. The password range is 1-10 characters.                                                                                       |
| loid -auth < LOID -VALUE >                                                         | Modify the authentication method of the registered ONT to loid<br>and enter the loid value to be authenticated . The value ranges<br>from 1 to 24 characters.                                                                                 |
| loid -auth { < LOID-VALUE ><br> password-auth<br><passoerd-value></passoerd-value> | Modify the authentication method of the registered ONT to the password of loid+loid and enter the loid value and the password value under the loid. The loid value range is 1-24 characters, and the password value range is 1-12 characters. |

【Configuration case】

Case 1: Modify the authentication method of the first ONT under PON 1 to be sn authentication and the sn to be xpon12345678

OLT(config-interface-gpon-0/0)# ont modify 1 1 auth-type sn-auth xpon12345678

OLT(config-interface-gpon-0/0)#

Case 2 : Modify the authentication method of the first ONT under PON 1 to be loid authentication and the loid to be test

OLT(config-interface-gpon-0/0)# ont modify 1 1 auth-type loid-auth test

OLT(config-interface-gpon-0/0)#

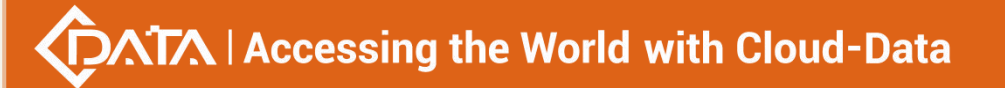

Case 3 : Modify the authentication method of the first ONT under PON 1 to sn + password authentication and the loid and password to be xpon12345678 and test1 respectively

OLT(config-interface-gpon-0/0)# ont modify 1 1 auth-type sn-auth xpon12345678 password-auth test

OLT(config-interface-gpon-0/0)#

### 28.1.16.lines and service profiles bound to an ONT

| Command<br>syntax             | OLT(config-interface-gpon-0/0)# ont modify <port-id> &lt; ONT-id &gt;<br/>{{ ont -lineprofile-id <profile-id>   ont-lineprofile-name <profile-id>}<br/>  {ont -srvprofile-id <profile-name>  ont-srvprofile-name <profile-name>}}</profile-name></profile-name></profile-id></profile-id></port-id> |  |
|-------------------------------|----------------------------------------------------------------------------------------------------|--|
| Applicable view               | gpon interface view                                                                                                    |  |
| Function<br>Description       | This command is used to modify the line profile and service profile bound to the ONT under the PON port.                                                                                                    |  |
| <port-id></port-id>           | Specifies the PON port number where the ONT is located. Values are 1-16                                                                                                    |  |
| < ONT-id >                    | > Specifies the ONT id of the line profile and service profile to b repaired, ranging from 1 to 128                                                                                                    |  |
| <profile-id></profile-id>     | the line template and service template , ranging from 0 to 512                                                                                                    |  |
| <profile-name></profile-name> | The name of the line template and service template, the value is 1-16 characters                                                                                                    |  |

#### 【Configuration case】

Case 1: Change the line profile of ONT 1 under PON 1 to 5

OLT(config-interface-gpon-0/0)# ont modify 1 1 ont-lineprofile-id 5

OLT(config-interface-gpon-0/0)#

Case 2 : Modify the line profile and service profile of ONT 1 under PON 1 to 5 and 5 respectively

OLT(config-interface-gpon-0/0)# ont modify 1 1 ont-lineprofile-id 5 ont-srvprofile-id 5

OLT(config-interface-gpon-0/0)#

### **28.1.17.View auto-discovered ONTs**

| Command | OLT(config-interface-gpon-0/0)# show ont autofind <port-id> { all  </port-id> |
|---------|-------------------------------------------------------------------------------|
| syntax  | brief }   {sn < SN-VALUE >}                                                   |

|                                     | OLT(config-interface-gpon-0/0)# show ont autofind all   brief<br>OLT(config-interface-gpon-0/0)# show ont autofind time                                                                                              |
|-------------------------------------|----------------------------------------------------------------------------------------------------|
| Applicable view                     | config view or gpon interface view                                                                                                    |
| Function<br>Description             | This command is used to view the unregistered ONTs automatically discovered on the OLT.                                                                                                    |
| <port-id></port-id>                 | Check the PON port number where the ONT is automatically discovered. Values are 1-16                                                                                                    |
| all   brief                         | View all auto-discovered ONTs under the specified PON port. If you add a brief, you can also see the information such as the loid, model, and auto-discovery aging time displayed by the auto-discovered ONT.        |
| sn <<br>SN-VALUE >                  | View automatically discovered ONTs based on the specified SN                                                                                                    |
| show ont<br>autofind all  <br>brief | View all the automatically discovered ONTs on the OLT, and if you add<br>the brief, you can also see the information such as the loid, model,<br>and auto-discovery aging time displayed by the auto-discovered ONT. |
| time                                | View auto-discovered on OLT but not registered What is the default auto-aging time of the ONT                                                                                                    |

Case 1: View all ONTs automatically discovered by the PON2 port

| OLT(config-interface-gpon-0/0)# show ont autofind 2 all |  |  |
|---------------------------------------------------------|--|--|
| Number : 1                                              |  |  |
| Frame/Slot : 0/0                                        |  |  |
| Port : 2                                                |  |  |
| Logic ID : 1                                            |  |  |
| Ont SN : DD16B3551CD3                                   |  |  |
| Password: 12345678                                      |  |  |
| Loid : e067b3551cd3                                     |  |  |
| Loid Password : e067b3551cd3                            |  |  |
| OMCC Ver : 0xA0                                         |  |  |
| Vendor ID : xPON                                        |  |  |
| Ont Version : HZ660.1A                                  |  |  |
| Ont Software Version : V2.1.2                           |  |  |
| Equipment ID : ONT1                                     |  |  |
| Last autofind time : Sat Jan 1 10:15:36 2000            |  |  |
| ·                                                       |  |  |
| Total: 1                                                |  |  |
|                                                         |  |  |

-----

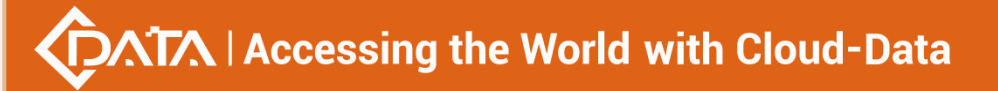

#### OLT(config-interface-gpon-0/0)#

Case 2 : View all auto-discovered ONTs on the OLT

OLT(config-interface-gpon-0/0)# show ont autofind all brief

\_\_\_\_\_

ID F/S/P SN LOID Aging Equipment-ID

1 0/0/2 DD16B3551CD3 e067b3551cd3 81 ONT1

------

\_\_\_\_ \_\_\_\_

Total: 1

OLT(config-interface-gpon-0/0)#

## 28.1.18. View ONT registration information

| Command<br>syntax       | OLT(config-interface-gpon-0/0)# show ont info <port-id> { &lt;<br/>ONT-id &gt;   all}<br/>OLT(config-interface-gpon-0/0)# show ont info { by-desc &lt;<br/>DESCRIPTION &gt;   by-loid &lt; LOID-VALUE &gt;   by-password &lt;<br/>PASSWORD-VALUE &gt;   by-sn &lt; SN-VALUE &gt;}</port-id>                                                                                                    |
|-------------------------|----------------------------------------------------------------------------------------------------|
| Applicable view         | config view or gpon interface view                                                                                                    |
| Function<br>Description | This command is used to view the status of the ONT, including the detailed registration status of the ONT, the template information bound to the ONT, and the port configuration of the ONT.<br>This command is used to query the related information of the ONT (including the current status of the ONT, the related configuration of the ONT, and the related information of the ONT T-CONT).<br>Port: The number of the ONT's PON port on the OLT.<br>ONT ID: The ONT number set by the user.<br>SN : The sn of the ONT .<br>Control flag:<br>active : The ONT is in an active state. The ONT needs to be activated on the OLT first, and the ONT is allowed to go online only when the ONT is in a deactivated state.<br>deactive : The ONT is in a deactivated state. When the ONT is in the deactivated state, use the ont activate command to activate the ONT<br>Run state: The running flag of the ONT, which identifies the current running state of the ONT. It includes two states, "online" and "offline". When the ONT is normally online, it is "online". |

Г

|                                       | Config state: The configuration state. After the ONT goes online<br>normally, this state indicates whether the ONT is configured to be<br>delivered, restored, and the completion of configuration delivery and<br>restoration. There are three states including "initial", "failed" and<br>"Success".<br>initial: The ONT is in the process of configuration delivery or<br>configuration restoration.<br>failed: Failed to deliver or restore the ONT configuration.<br>Success: The ONT configuration is delivered or restored<br>successfully. |  |
|---------------------------------------|----------------------------------------------------------------------------------------------------|--|
| <port-id></port-id>                   | Specifies the PON port number where the ONT is located. Values are 1-16                                                                                                    |  |
| < ONT-id >                            | Specify the detailed information of the ONT id to be viewed. When<br>the viewed information is specified to the ONT id, you can see the<br>detailed registration status of the ONT, the template information<br>bound to the ONT, the port configuration information of the ONT, etc.<br>The value ranges from 1 to 128.                                                                                                    |  |
| all                                   | View the registration status of all registered ONUs on the specified PON port, mainly some brief registration information, including online and offline.                                                                                                    |  |
| by-desc <<br>DESCRIPTION >            | View the registration status of the ONT by specifying the description information of the ONT, supporting 1-64 characters                                                                                                    |  |
| by-loid <<br>LOID-VALUE >             | View the registration status of the ONT by specifying the LOID of the ONT, supporting 1-24 characters                                                                                                    |  |
| by-password <<br>PASSWORD-VAL<br>UE > | Check the registration status of the ONT by specifying the password under the SN of the ONT, which supports 1-10 characters.                                                                                                    |  |
| by-sn <<br>SN-VALUE >                 | Check the registration status of the ONT by specifying the SN of the ONT, the length supports 12, 13, 16, the format is: XXXXXXXXXXXXXX, XXXXXXXXXXXXXXXXXXXXX                                                                                                    |  |

#### 【Configuration case】

Case 1: Check the registration status of all ONTs on the PON2 port

0/0 2 3 XPON12345678 Active Online success match

Total: 3, online: 2, deactive: 0, failed: 1

OLT(config-interface-gpon-0/0)#

Case 2 : View the detailed registration information of PON2 port ONT3

OLT(config-interface-gpon-0/0)# show ont info 2 3 \_\_\_\_\_ F/S:0/0 Port:2 ONT-ID:3 Control flag : active Run state : online Config state : success Match state : match DBA type: SR Distance(m): 1 Validity mode : always Authentic mode : sn-auth SN: XPON12345678 Description : Last up time : 2000-01-01 09:16:46 Last down time : \_\_\_\_\_ Line Profile-ID: 6 Line Profile-name : 1530 FEC upstream : Disable OMCC encrypt : Off Qos mode : PQ Mapping mode : VLAN \_\_\_\_\_ <T-CONT 0> DBA-Profile ID : 0 ------ ------<T-CONT 1> DBA-Profile ID : 6 <Gem ID 1> US-GEM-CAR : - DS-ENCRYPT-MODE : off Mapping-ID VLAN Priority 1 101 -\_\_\_\_\_ Service Profile-ID : 6 Service Profile-name : 12 Port-type Port-number Max-adaptive-number

| ETH 4 -                                                            |
|--------------------------------------------------------------------|
| POTS adaptive 2                                                    |
| CATV adaptive 1                                                    |
| MAC learning switch : enable                                       |
| MAC aging time(s): 300                                             |
| Multicast mode : transparent                                       |
| Multicast forward mode : transparent                               |
| Multicast forward VLAN : -                                         |
| Native VLAN option : concern                                       |
| Port Port Service-type Index S-VLAN S-PRI C-VLAN C-PRI ENCAP S-PRI |
| type ID POLICY                                                     |
| ETH 1 Translation 1 101 - 101                                      |
| ETH 2 Translation 1 101 - 101                                      |
| ETH 3 Translation 1 101 - 101                                      |
| ETH 4 Translation 1 101 - 101                                      |
| IPHOST 1 Transparent                                               |
| Port-type Port-ID IGMP-mode IGMP-VLAN IGMP-PRI Max-MAC-Count       |
| ETH 1 transparent unlimited                                        |
| ETH 2 transparent unlimited                                        |
| ETH 3 transparent unlimited                                        |
| ETH 4 transparent unlimited                                        |
| OIT(config-interface-gnon-0/0)#                                    |

# 28.2.ONT policy authentication and batch delivery configur

# ation management

# 28.2.1. Enabling or disabling the ONT policy authentication function

### in global mode

| Command<br>syntax | OLT(config)# ont policy -auth < switch> |
|-------------------|-----------------------------------------|
| Applicable view   | config view                             |

| Function<br>Description | This command is used to globally enable or disable the ONT policy authentication function.                                 |
|-------------------------|----------------------------------------------------------------------------------------------------|
| <switch></switch>       | enable : Globally enable ONT policy authentication mode<br>disable : Disable the ONT policy authentication method globally |

| ONT policy authentication function in global mode |  |  |
|---------------------------------------------------|--|--|
| OLT(config)# ont policy-auth enable               |  |  |
|                                                   |  |  |
| OLT(config)#                                      |  |  |
|                                                   |  |  |

## 28.2.2.Enabling or disabling the ONT policy authentication function

| Command<br>syntax                                                                                                    | OLT(config-interface-gpon-0/0)# ont policy -a uth { <port-id>   all} <switch></switch></port-id>   |  |
|----------------------------------------------------------------------------------------------------|----------------------------------------------------------------------------------------------------|--|
| Applicable view                                                                                                    | gpon interface view                                                                                |  |
| FunctionThis command is used to enable or disable the policy-bDescriptionauthentication function of the ONT under the specified PON port |                                                                                                    |  |
| <pre><port-id> Specifies the ONT under which PON supports policy authe The value ranges from 1 to 16.</port-id></pre>                    |                                                                                                    |  |
| all Enable or disable policy authentication for all PON ports on the C                                                                   |                                                                                                    |  |
| <switch></switch>                                                                                                    | enable : Enable ONT policy authentication mode<br>disable : disable ONT policy authentication mode |  |

## on the PON port

#### 【Configuration case】

Case 1: Enable the ONT policy authentication method under the pon 1 port

OLT(config-interface-gpon-0/0)# ont policy-auth 1 enable

OLT(config-interface-gpon-0/0)#

# **28.2.3.**Configuring the ONT Policy Authentication Mode

| Command<br>syntax | OLT(config)# ont policy-auth mode to { loid-auth  <br>loid-password-auth   password-auth   sn-auth   sn-password-auth } |
|-------------------|----------------------------------------------------------------------------------------------------|
| Applicable view   | config view                                                                                                    |
| Function          | This command is used to configure the ONT policy authentication                                                         |

| Description                                                                                         | mode.                                                                                                    |  |  |  |
|----------------------------------------------------------------------------------------------------|----------------------------------------------------------------------------------------------------|--|--|--|
| <port-id></port-id>                                                                                 | Specifies the ONT under which PON supports policy authentication .<br>The value ranges from 1 to 16 .                                              |  |  |  |
| { loid-auth  <br>loid-password-a<br>uth  <br>password-auth<br>  sn-auth  <br>sn-password-au<br>th } | The ONT registration method in the ONT policy authentication is configured as loid, loid+password , pasword under sn, sn, or password under sn+sn. |  |  |  |

#### 【Configuration case】

Case 1: Configure the policy authentication mode of the ONT as loid-password-auth .

| OLT(config)# ont policy-auth mode to loid-password-auth |  |  |  |
|---------------------------------------------------------|--|--|--|
|                                                         |  |  |  |
| OLT(config)#                                            |  |  |  |

# 28.2.4.Configuring the Matching Mode of Batch Delivery

# **Configurations in ONT Policy Authentication**

| Command<br>syntaxOLT(config)# ont policy-auth policy {all   equid-auth <<br>EQUIPMENT-ID >   equid-swver-auth < EQUIPMENT-ID > <<br>SOFTWARE-VER >   vendor-auth < VENDOR-ID >} { ont-linepr<br>ofile - ID >   ont-lineprofile-name < Profile - name >}<br>{ ont-srvprofile-id < Profile - ID >   ont-srvprofile-name < Pr<br>name > }{ ont-wanprofile-id < Profile - ID >   ont-wanprofile<br>Profile - name > } { scope PORT-LIST } |             |
|----------------------------------------------------------------------------------------------------|-------------|
| Applicable view                                                                                                    | config view |
| FunctionThis command is used to configure the configuration meth<br>batches in ONT policy authentication, mainly for batch delivery of<br>template and service template configuration.                                                                                                    |             |
| all Assign line profile and service profile configuration to all O batches                                                                                                    |             |
| <pre>{ equid-auth &lt; The configuration of line profiles and service profiles can be deliver<br/>EQUIPMENT-ID in batches according to the model matching the ONT. The model<br/>number supports 1-20 characters.</pre>                                                                                                    |             |
| equid-swver-au<br>th <                                                                                                    |             |

| EQUIPMENT-ID<br>> <<br>SOFTWARE-VER<br>> | number. The model number supports 1-20 characters, and the software version number supports 1-14 characters.                                                               |
|------------------------------------------|----------------------------------------------------------------------------------------------------|
| vendor-auth <<br>VENDOR-ID >             | The configuration of line templates and service templates can be delivered in batches according to the vendor ID matching the ONT, and the maximum length is 4 characters. |
| <profile-id></profile-id>                | ID number of the ONT template to be delivered in batches, the value range is 0-512                                                                                         |
| <profile -<br="">name&gt;</profile>      | The name of the ONT template to be distributed in batches, 1-16 characters are supported                                                                                   |
| scope<br>PORT-LIST                       | Specifies the ONT under which PON supports policy authentication batch configuration , the value range is 1-16                                                             |

#### 【Configuration case】

Case 1: Set the matching ONT manufacturer ID to XPON to deliver line template and service template id 5 in batches.

| OLT(config)#   | ont                 | policy-auth | policy | vendor-auth | XPON | ont-lineprofile-id | 5 |
|----------------|---------------------|-------------|--------|-------------|------|--------------------|---|
| ont-srvprofile | ont-srvprofile-id 5 |             |        |             |      |                    |   |
|                |                     |             |        |             |      |                    |   |
| OLT(config)#   |                     |             |        |             |      |                    |   |

## 28.2.5.Viewing the policy authentication configuration information of

### the ONT

| Command<br>syntax       | OLT(config)# show ont policy-auth                                                                |  |  |
|-------------------------|--------------------------------------------------------------------------------------------------|--|--|
| Applicable view         | config view                                                                                      |  |  |
| Function<br>Description | This command is used to view the ONT policy authentication configuration information on the OLT. |  |  |

#### 【Configuration case】

Case 1: View the policy authentication configuration information of the ONT on the OLT.

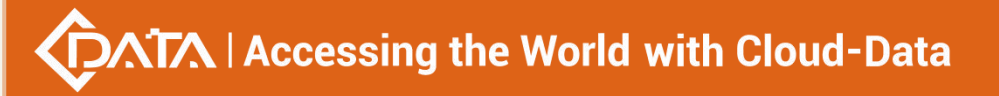

| <br>There is no rule exist! |  |
|-----------------------------|--|
| OLT(config)#                |  |

# 28.3.ONT Basic Management

# **28.3.1.Add description information to ONT**

| Command<br>syntax       | OLT(config-interface-gpon-0/0)# ont description <port-id> &lt;<br/>ONT-id &gt; &lt; description &gt;</port-id> |
|-------------------------|----------------------------------------------------------------------------------------------------|
| Applicable view         | gpon interface view                                                                                            |
| Function<br>Description | This command is used to add descriptive information to the ONT to facilitate differentiation and management .  |
| <port-id></port-id>     | Specifies the PON port number where the ONT is located. Values are 1-16                                        |
| < ONT-id >              | The ONT id for which description information is to be added, in the range of 1-128.                            |
| < description >         | Description information to be added, supports 1-64 characters                                                  |

#### 【Configuration case】

Case 1: Add description information as test to ONT 1 under PON 1 port

OLT(config-interface-gpon-0/0)# ont description 1 1 test

OLT(config-interface-gpon-0/0)#

# 28.3.2. Activate ONT

| Command<br>syntax       | OLT(config-interface-gpon-0/0)# ont activate <port-id> {&lt; ONT-id &gt;  <br/>all}</port-id>                                                                                                    |
|-------------------------|----------------------------------------------------------------------------------------------------|
| Applicable view         | gpon interface view                                                                                                    |
| Function<br>Description | This command is used to activate a deactivated ONT. The ONT can<br>only work properly when it is in the active state. When the ONT<br>needs to work normally, use this command to activate the ONT. By<br>default, the ONT is active. |
| <port-id></port-id>     | Specifies the PON port number where the ONT is located. Values are 1-16                                                                                                    |

Shenzhen C-Data Technology Co., Ltd.

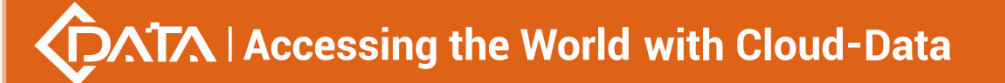

|  | < ONT-id >   all | ONT -id: The id of the ONT to be activated, ranging from 1 to 128 . |
|--|------------------|---------------------------------------------------------------------|
|  |                  | a II: activate all ONTs                                             |

Case 1: Activate the first ONT under PON port 1

OLT(config-interface-gpon-0/0)# ont activate 1 1

OLT(config-interface-gpon-0/0)#

## 28.3.3.Deactivate ONT

| Command<br>syntax       | OLT(config-interface-gpon-0/0)# ont de activate <port-id> {&lt;<br/>ONT-id &gt;   all}</port-id>                                                                |
|-------------------------|----------------------------------------------------------------------------------------------------|
| Applicable view         | gpon interface view                                                                                                    |
| Function<br>Description | This command is used to deactivate the ONT. When the ONT is not required to work normally, use this command to activate the ONT. By default, the ONT is active. |
| <port-id></port-id>     | Specifies the PON port number where the ONT is located. Values are 1-16                                                                                         |
| < ONT-id >   all        | ONT -id: The id of the ONT to be deactivated, ranging from 1 to 128 .<br>a II: All ONTs to be deactivated                                                       |

#### 【Configuration case】

Case 1: Deactivate the first ONT under PON port 1

OLT(config-interface-gpon-0/0)# ont deactivate 1 1

OLT(config-interface-gpon-0/0)#

## 28.3.4.Restart the ONT

| Command<br>syntax       | OLT(config-interface-gpon-0/0)# ont reboot <port-id> {&lt; ONT-id &gt;  all}</port-id> |
|-------------------------|----------------------------------------------------------------------------------------|
| Applicable view         | gpon interface view                                                                    |
| Function<br>Description | This command is used to restart the ONT.                                               |
| <port-id></port-id>     | Specifies the PON port number where the ONT is located. Values are 1-16                |
| < ONT-id >  all         | ONT - id : ONT id of the ONT to be restarted, ranging from 1 to 128                    |

all : Restart all ONTs under the PON port

#### 【Configuration case】

Case 1: Restart ONT 1 with PON 1 port

OLT(config-interface-gpon-0/0)# ont reboot 1 1

OLT(config-interface-gpon-0/0)#

# 28.3.5.ONT management ip (iphost) function configuration

| Command<br>syntax                 | OLT(config-interface-gpon-0/0)# ont ipconfig <port-id> &lt; ONT-id &gt;<br/>ip-index &lt; IP - host - index &gt; {dhcp vlan &lt; VLAN-ID &gt; priority &lt; VLAN -<br/>priority &gt;}<br/>OLT(config-interface-gpon-0/0)# ont ipconfig <port-id> &lt; ONT-id &gt;<br/>ip-index &lt; IP - host - index &gt; {static ip-address <ont-ip> mask &lt; ONT<br/>- subnet - mask &gt;   {gateway &lt; ONT gateway &gt;   pri-dns &lt; ONT -<br/>primary - DNS &gt;   slave-dns &lt; ONT - slave - DNS &gt;   vlan &lt; VLAN -<br/>ID &gt; priority &lt; VLAN - tag - priority &gt;}}</ont-ip></port-id></port-id> |
|-----------------------------------|----------------------------------------------------------------------------------------------------|
| Applicable view                   | gpon interface view                                                                                                    |
| Function<br>Description           | This command is used to configure the iphost function of the ONT, including management IP address, subnet mask, gateway, management vlan, priority, etc.                                                                                                    |
| <port-id></port-id>               | Specifies the PON port number where the ONT is located. Values are 1-16                                                                                                    |
| < ONT-id >                        | ONT - id : ONT id of the ONT to be configured, ranging from 1 to 128                                                                                                    |
| ip-index < IP -<br>host - index > | Configure IP Host interface index, value range: 0-1                                                                                                    |
| dhcp                              | Configure the ONT to obtain the IP address dynamically through DHCP.                                                                                                    |
| vlan <<br>VLAN-ID >               | Configure the management VLAN of the ONT. The value ranges from 1 to 4094.                                                                                                    |
| priority < VLAN<br>- priority >   | Configure the priority of the ONT management VLAN, which takes effect on the ONT. The larger the value of the priority, the higher the priority, the value range is 0-7                                                                                                    |
| static                            | Configure the IP address as static                                                                                                    |
| ip-address<br><ont-ip></ont-ip>   | Configure a static management IP address in the format of XXXX                                                                                                    |

| mask < ONT -<br>subnet - mask >    | Configure the address mask of the static IP address, the format is XXXX                                                                                                    |
|------------------------------------|----------------------------------------------------------------------------------------------------|
| gateway < ONT<br>gateway >         | Configure the IP address of the gateway of the ONT management network, which must be in the same network segment as the configured static IP address, in the format of XXXX                                             |
| pri-dns < ONT -<br>primary - DNS > | Configure the IP address of the primary DNS server. The DNS server is<br>used to resolve the IP address through the domain name, or obtain<br>its domain name information through the IP address, the format is<br>XXXX |
| slave-dns < ONT<br>- slave - DNS > | Configure the IP address of the secondary DNS server, the format is XXXX                                                                                                    |

【Configuration case】

the static management IP of ONT 1 of PON1 port as 192.168.101.1, subnet mask as 255.255.255.0, gateway IP as 192.168.101.254, management vlan as 101, priority as 0

OLT(config-interface-gpon-0/0)# ont ipconfig 1 1 ip-index 0 ip-address 192.168.101.1 mask 255.255.255.0 gateway 192.168.101.254 vlan 101 priority 0

OLT(config-interface-gpon-0/0)#

Case 2: Configure the management IP address of ONT 2 of PON1 port as dhcp mode

OLT(config-interface-gpon-0/0)# ont ipconfig 1 1 ip-index 0 dhcp vlan 101 priority 0

OLT(config-interface-gpon-0/0)#

## 28.3.6.Delete the ONT management ip (iphost) configuration

| Command<br>syntax                 | OLT(config-interface-gpon-0/0)# no ont ipconfig <port-id> &lt;<br/>ONT-id &gt;   ip-index &lt; IP - host - index &gt;</port-id>                       |
|-----------------------------------|----------------------------------------------------------------------------------------------------|
| Applicable view                   | gpon interface view                                                                                                    |
| Function<br>Description           | This command is used to delete the iphost function of the ONT, including management IP address, subnet mask, gateway, management vlan, priority, etc. |
| <port-id></port-id>               | Specifies the PON port number where the ONT is located. Values are 1-16                                                                               |
| < ONT-id >                        | ONT - id : ONT id of the ONT whose management ip is to be deleted, ranging from 1 to 128                                                              |
| ip-index < IP -<br>host - index > | Specifies the index of the IP Host interface to be deleted, the value range: 0-1                                                                      |

Shenzhen C-Data Technology Co., Ltd.

Case 1: Delete the management IP of ONT 1 of PON1 port

OLT(config-interface-gpon-0/0)# no ont ipconfig 1 1

OLT(config-interface-gpon-0/0)#

# 28.3.7.View ONT management ip (iphost) configuration

| Command<br>syntax       | OLT(config-interface-gpon-0/0)# show ont ipconfig <port-id> &lt;<br/>ONT-id &gt;   ip-index &lt; IP - host - index &gt;</port-id> |
|-------------------------|----------------------------------------------------------------------------------------------------|
| Applicable view         | gpon interface view                                                                                                    |
| Function<br>Description | This command is used to view the iphost configuration and iphost status of the ONT                                                |
| <port-id></port-id>     | Specifies the PON port number where the ONT is located. Values are 1-16                                                           |
| < ONT-id >              | ONT - id : the ONT id of the ONT whose management ip is to be viewed, ranging from 1 to 128                                       |

#### 【Configuration case】

the management IP of ONT 1 of PON3 port

| OLT(config-interface-gpon-0/0)# show ont ipconfig 3 1 |  |  |
|-------------------------------------------------------|--|--|
| ONT IP host index : 0                                 |  |  |
| ONT config type : DHCP                                |  |  |
| ONT IP : -                                            |  |  |
| ONT subnet mask : -                                   |  |  |
| ONT gateway : -                                       |  |  |
| ONT primary DNS :-                                    |  |  |
| ONT slave DNS : -                                     |  |  |
| ONT manage VLAN: 100                                  |  |  |
| ONT manage priority : 1                               |  |  |
|                                                       |  |  |
|                                                       |  |  |

OLT(config-interface-gpon-0/0)#

## 28.3.8.automatic aging switch for ONT registration

| Command | OLT(config-interface-gpon-0/0)# ont auto -aging switch |
|---------|--------------------------------------------------------|
| syntax  | ( <port-id> all) (off on)</port-id>                    |

|  | Applicable view         | gpon view                                     |
|--|-------------------------|-----------------------------------------------|
|  | Function<br>Description | automatic aging switch for ONT registration . |
|  | <port-id></port-id>     | to be modified , the value range is 1-16.     |
|  | off on                  | Off: off on: on                               |

#### 【Configuration case】

Case 1: Enable the automatic ONU registration function of all PON ports, and disable the ONU automatic registration function under pon3

OLT(config-interface-gpon-0/0)# ont auto-aging switch all on Number of Ports that can be set: 8, success: 8 OLT(config-interface-gpon-0/0)# ont auto-aging s scan-interval switch OLT(config-interface-gpon-0/0)# ont auto-aging switch 3 off Set Pon 3 Success OLT(config-interface-gpon-0/0)#

## 28.3.9. automatic aging time for ONT registration

| Command<br>syntax       | OLT(config-interface-gpon-0/0)# <b>ont auto -aging time (</b> <i>interval</i>   <b>default)</b> |
|-------------------------|-------------------------------------------------------------------------------------------------|
| Applicable view         | gpon view                                                                                       |
| Function<br>Description | automatic aging time for ONT registration .                                                     |
| interval                | Set the ONT automatic aging interval, the value range is 1-180, the unit is days                |
| default                 | Time default time is 30 days                                                                    |

#### Configuration case

Case 1: Configure the automatic aging time of the ONT to be 20 days

OLT(config-interface-gpon-0/0)# ont auto-aging time 20

OLT(config-interface-gpon-0/0)#

## 28.3.10.the aging time configuration of ONU

# $\sqrt{1}$ Accessing the World with Cloud-Data

| Command<br>syntax       | OLT(config-interface-gpon-0/0)# show ont auto-aging info               |
|-------------------------|------------------------------------------------------------------------|
| Applicable view         | gpon view                                                              |
| Function<br>Description | This command is used to view the aging time configuration of the ONU . |

#### 【Configuration case】

Case 1: Check the aging time configuration of the ONU.

| OLT(config-interface-gpon-0/0)# show ont auto-aging info |
|----------------------------------------------------------|
| F/S Port Switch Interval(Day) Scan interval(Day)         |
| 0/0 1 on 20 7                                            |
| 0/0 2 on 20 7                                            |
| 0/0 3 off 20 7                                           |
| 0/0 4 on 20 7                                            |
| 0/0 5 on 20 7                                            |
| 0/0 6 on 20 7                                            |
| 0/0 7 on 20 7                                            |
| 0/0 8 on 20 7                                            |
|                                                          |
|                                                          |
| OLT(config-interface-gpon-0/0)#                          |

# 28.3.11.the scan interval for ONT registration

| Command<br>syntax       | OLT(config-interface-gpon-0/0)# ont auto -aging scan-interval<br>( interval   default) |
|-------------------------|----------------------------------------------------------------------------------------|
| Applicable view         | gpon view                                                                              |
| Function<br>Description | the scan interval for ONT registration .                                               |
| interval                | Set the ONT automatic aging interval, the value range is 1-180, the unit is days       |
| default                 | scan-interval default time is 7 days                                                   |

#### 【Configuration case】

Case 1: Configure the ont scan interval to 20 days

OLT(config-interface-gpon-0/0)# ont auto-aging scan-interval 20

OLT(config-interface-gpon-0/0)#

# 28.3.12.Clear offline ONU

| Command<br>syntax       | OLT(config-interface-gpon-0/0)# ont delete <port-id> offline-list all</port-id> |
|-------------------------|---------------------------------------------------------------------------------|
| Applicable view         | gpon view                                                                       |
| Function<br>Description | Clear offline ONU                                                               |
| <port-id></port-id>     | to be set , the value range is 1-16.                                            |

#### 【 Configuration case 】

Case 1: Clear all offline ONUs on PON1

OLT(config-interface-gpon-0/0)# ont delete 1 offline-list all

Total offline ONT(s): 0 delete.

OLT(config-interface-gpon-0/0)#

# 28.3.13.Configure the ONU automatic restart time

| Command<br>syntax                              | OLT(config-interface-gpon-0/0)# ont auto-reboot <port-id> &lt;<br/>ONT-LIST &gt; time (&lt; Relative time &gt;  &lt; Absolute time &gt;) interval &lt;<br/>Interval &gt;</port-id> |
|------------------------------------------------|----------------------------------------------------------------------------------------------------|
| Applicable view                                | gpon view                                                                                                    |
| Function<br>Description                        | This command is used to set the ONU automatic restart time .                                                                                                    |
| <port-id></port-id>                            | to be modified , the value range is 1-16.                                                                                                    |
| < ONT-LIST >                                   | Onu-list: ONU list to be modified, the value format is: 1, 3-5, 8                                                                                                    |
| (< Relative<br>time > <<br>Absolute<br>time >) | Relative time: HH:MM<br>Absolute time: YYYY/MM/DD-HH:MM:SS                                                                                                    |
| < Interval >                                   | Interval: The value range is 1-365, the unit is Day                                                                                                    |

#### 【Configuration case】

Case 1: Configure the automatic restart time of the first onu under pon to be 11:22 every 15

days

OLT(config-interface-gpon-0/0)# ont auto-reboot 1 1 time 11:22 interval 15

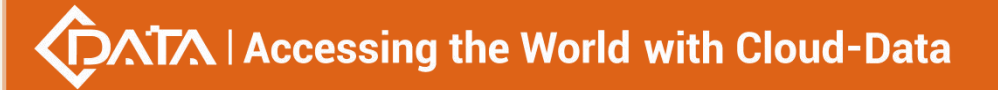

OLT(config-interface-gpon-0/0)#

## 28.3.14. Check ONU automatic restart time

| Command<br>syntax                | OLT(config-interface-gpon-0/0)# show ont auto-reboot ( rtimer-list   atimer-list)                                                         |
|----------------------------------|----------------------------------------------------------------------------------------------------|
| Applicable view                  | gpon view                                                                                                    |
| Function<br>Description          | This command is used to check the ONU automatic restart time .                                                                            |
| < rtimer-list  <br>atimer-list > | rtimer-list: Relative time, corresponding to the set Relative time<br>atimer-list : Absolute time, corresponding to the set Absolute time |

#### 【Configuration case】

Case 1: Check ont automatic restart time

| OLT(config-interface-gpon-0/0)# show ont auto-reboot atimer-list |  |
|------------------------------------------------------------------|--|
| F/SP ONT-ID Time                                                 |  |
|                                                                  |  |
| OLT(config-interface-gpon-0/0)# show ont auto-reboot rtimer-list |  |
| F/SP ONT Time Interval RebootTimes NextReboot<br>ID (day) (day)  |  |
|                                                                  |  |
| 0/0 1 1 11:22 15 0 14                                            |  |
|                                                                  |  |

# 28.3.15. View ONT version information

| Command<br>syntax       | OLT(config-interface-gpon-0/0)# show ont version < port-id > { <ont<br>-id &gt;   all}</ont<br>                                                                                |
|-------------------------|----------------------------------------------------------------------------------------------------|
| Applicable view         | config view or gpon interface view                                                                                                    |
| Function<br>Description | This command is used to query information about the version of the ONT . You can query the software and hardware version of the ONT , the manufacturer, and other information. |
| <port-id></port-id>     | The number of the PON port where the ONT is located. Values are 1-16.                                                                                                    |

| <ont-id></ont-id> | ID of the ONT to be viewed. If the ONT ID is specified after the command, the detailed version information of the ONT is viewed. The value ranges from 1 to 128. |
|-------------------|----------------------------------------------------------------------------------------------------|
| all               | View the version information of all ONTs under the specified PON port. This command mainly shows some brief version information of the ONT.                      |

Case 1: Query the version information of the ONT numbered 2 under the PON2 port.

| Frame/Slot : 0/0                  |  |
|-----------------------------------|--|
| Port : 2                          |  |
| ONT-ID : 2                        |  |
| Vendor-ID : xPON                  |  |
| ONT Version : HZ660.1A            |  |
| Product-ID : 0000                 |  |
| Equipment-ID : ONT1               |  |
| Main Software Version : V2.1.2    |  |
| Main Software is commit : yes     |  |
| Main Software is active : yes     |  |
| Standby Software Version : V2.1.0 |  |
| Standby Software is commit : no   |  |
| Standby Software is active : no   |  |

OLT(config-interface-gpon-0/0)#

# 28.3.16. View the ONT's actual capability set

| Command<br>syntax       | OLT(config-interface-gpon-0/0)# show ont capability < port-id > <ont -id=""></ont>                                                                              |
|-------------------------|----------------------------------------------------------------------------------------------------|
| Applicable view         | config view or gpon interface view                                                                                                    |
| Function<br>Description | This command is used to query the actual capability set parameter information of the online ONT under the PON port, including the type and number of ONT ports. |
| <port-id></port-id>     | The number of the PON port where the ONT is located. Values are 1-16.                                                                                           |
| <ont-id></ont-id>       | ID of the ONT to be viewed, the value range is 1-128                                                                                                    |

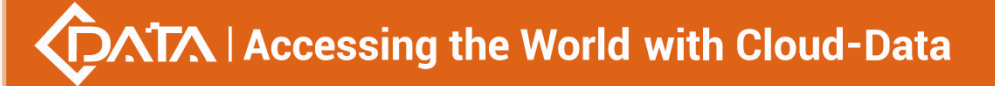

Case 1: Query the actual capability set information of the ONT numbered 2 under the PON2 port

OLT(config-interface-gpon-0/0)# show ont capability 2 2 \_\_\_\_\_ Frame/Slot: 0/0 Port:2 ONT-ID:2 ONT TYPE : SFU/HGU OMCC version : 0xA0 Number of uplink PON ports : 1 Number of POTS ports : 0 Number of ETH ports : 1 Number of VEIP : 1 Number of CATV UNI ports : 0 Number of GEM ports : 256 Number of T-CONTs : 15 The type of flow control : PQ + Car OLT(config-interface-gpon-0/0)#

# 28.3.17.Configuring ONT Quiet Time

| Command<br>syntax       | OLT(config-interface-gpon-0/0)# ont quiet-period <time></time> |
|-------------------------|----------------------------------------------------------------|
| Applicable view         | gpon view                                                      |
| Function<br>Description | Configuring ONT Quiet Time                                     |
| <time></time>           | Quiet time, the value range is 10-120, the unit is seconds     |

#### 【Configuration case】

Case 1: Configure the ONT silence time to be 60 seconds

OLT(config-interface-gpon-0/0)# ont quiet-period 60

OLT(config-interface-gpon-0/0)#

#### 28.3.18.View ONT silent time

| Command OLT( | config-interface-gpon-0/0)# show ont quiet-period |
|--------------|---------------------------------------------------|
|--------------|---------------------------------------------------|

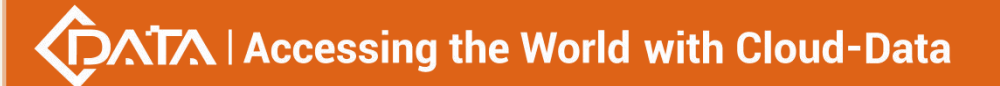

| syntax                  |                      |
|-------------------------|----------------------|
| Applicable view         | gpon view            |
| Function<br>Description | View ONT silent time |

Case 1: View ONT silent time

OLT(config-interface-gpon-0/0)# show ont quiet-period GPON ONT quiet-period: 60s OLT(config-interface-gpon-0/0)#

## 28.3.19. View the ONT capability set configured by the user

| Command<br>syntax       | OLT(config-interface-gpon-0/0)# show ont config-capability < port-id > <ont -id=""></ont>                                                                                                    |
|-------------------------|----------------------------------------------------------------------------------------------------|
| Applicable view         | config view or gpon interface view                                                                                                    |
| Function<br>Description | This command is used to query the capability set information of the ONT configured by the user . You can compare the queried ONT capability set configured by the user with the ONT 's actual capability set to check whether the capabilities match. Mainly the ONT capability set information configured in the service template. |
| <port-id></port-id>     | The number of the PON port where the ONT is located. Values are 1-16                                                                                                    |
| <ont-id></ont-id>       | ID of the ONT to be viewed, the value range is 1-128                                                                                                    |

#### 【Configuration case】

Case 1: Query the user configuration capability set of ONT number 3 under PON3 port.

| OLT(config-interface-gpon-0/0)# show ont config-capability 3 3 |
|----------------------------------------------------------------|
|                                                                |
| Frame/Slot : 0/0                                               |
| Port : 3                                                       |
| ONT-ID: 3                                                      |
| Number of ETH ports : 0                                        |
| Number of POTS ports : 0                                       |
| Number of CATV ports : 1                                       |
| Number of GEM ports : 1                                        |
| Number of T-CONTs : 2                                          |

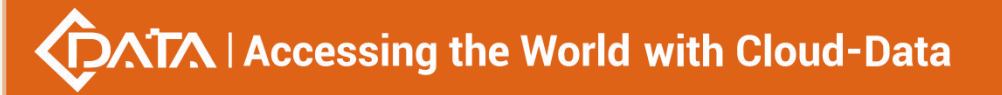

OLT(config-interface-gpon-0/0)#

# **28.3.20.**Reasons for Failure to View ONT Configuration Status

| Command<br>syntax       | OLT(config-interface-gpon-0/0)# show ont failed-config < port-id > <ont -id=""></ont> |
|-------------------------|---------------------------------------------------------------------------------------|
| Applicable view         | gpon interface view                                                                   |
| Function<br>Description | This command is used to check the reason why the ONT configuration status fails.      |
| <port-id></port-id>     | The number of the PON port where the ONT is located. Values are 1-16                  |
| <ont-id></ont-id>       | ID of the ONT to be viewed, the value range is 1-128                                  |

#### 【Configuration case】

Case 1: The reason for the failure to query the configuration status of ONT number 1 on the PON3 port.

| OLT(config-interface-gpon-0/0)# show ont failed-config 3 1 |  |
|------------------------------------------------------------|--|
|                                                            |  |
| Frame/Slot : 0/0                                           |  |
| Port : 3                                                   |  |
| ONT-ID : 1                                                 |  |
|                                                            |  |
| CATV port 1 : shutdown                                     |  |
|                                                            |  |
|                                                            |  |

OLT(config-interface-gpon-0/0)#

## **28.3.21.** View the optical power information of the ONT

| Command<br>syntax       | OLT(config-interface-gpon-0/0)# show ont optical-info < port-id > { <ont -id="">   all}</ont>                                                                                                    |
|-------------------------|----------------------------------------------------------------------------------------------------|
| Applicable view         | gpon interface view                                                                                                    |
| Function<br>Description | This command is used to query the information about the optical<br>power of the ONT under the PON port. Usually, when performing<br>routine maintenance or troubleshooting on an ONT, you can use this<br>command to query the optical power information of the ONT to<br>determine whether the optical power of the ONT is normal. |

| <port-id></port-id> | The number of the PON port where the ONT is located. Values are 1-16.     |
|---------------------|---------------------------------------------------------------------------|
| <ont-id></ont-id>   | ID of the ONT to be viewed, the value range is 1-128                      |
| all                 | View the optical power information of all ONTs under a specified PON port |

Case 1: Query the optical power information of the ONT numbered 3 under the PON3 port.

| OLT(config-interface-gpon-0/0)# show ont optical-info 3 1 |
|-----------------------------------------------------------|
|                                                           |
| Frame/Slot : 0/0                                          |
| Port : 3                                                  |
| ONT-ID : 1                                                |
| Voltage(V): 3.28                                          |
| Tx optical power(dBm): 2.73                               |
| Rx optical power(dBm): -17.12                             |
| Laser bias current(mA): 9.95                              |
| Temperature(C): 35.24                                     |
|                                                           |
|                                                           |
| OLT(config-interface-gpon-0/0)#                           |

## 28.3.22.Check the number of ONTs registered and online under the

# **OLT PON port**

| Command<br>syntax       | OLT(config-interface-gpon-0/0)# show ont register-statistics {< port-id >   all}           |
|-------------------------|--------------------------------------------------------------------------------------------|
| Applicable view         | config view or gpon interface view                                                         |
| Function<br>Description | This command is used to query the number of ONTs registered and online under the PON port. |
| <port-id></port-id>     | Specify which PON port to view                                                             |
| all                     | View the number of ONTs registered and online under all PON ports                          |

#### 【 Configuration case 】

Case 1: Query the number of ONTs registered and online under the PON3 port.

OLT(config-interface-gpon-0/0)# show ont register-statistics 3

------

F/SP Autofind Authenticated Online

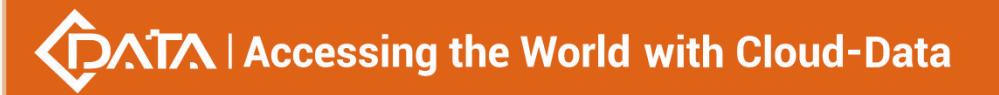

```
------
0/0 3 0 3 1
------
OLT(config-interface-gpon-0/0)#
```

# **28.3.23.**Configuring the Security Key Renegotiation Interval

| Command<br>syntax       | OLT( config-interface-gpon-0/0 )# key-exchange-interval <1000-3600>      |
|-------------------------|--------------------------------------------------------------------------|
| Applicable view         | Gpon view                                                                |
| Function<br>Description | This command is used to set the renegotiation interval for security keys |
| <1000-3600>             | The value is 1000-3600, the unit is ms                                   |

【 Configuration case 】

Case 1: Set the security key renegotiation interval to 1000ms

OLT(config-interface-gpon-0/0)# key-exchange-interval 1000

# 28.3.24.Delete the security key renegotiation interval configuration

| Command<br>syntax       | OLT( config-interface-gpon-0/0 )# no key-exchange-interval                    |
|-------------------------|-------------------------------------------------------------------------------|
| Applicable view         | Gpon view                                                                     |
| Function<br>Description | This command is used to delete the renegotiation interval of the security key |
| <1000-3600>             | The value is 1000-3600, the unit is ms                                        |

## 【Configuration case】

Case 1: Renegotiation Interval for Deleting Security Keys

OLT(config-interface-gpon-0/0)# no key-exchange-interval

# 28.3.25. Query the security key renegotiation interval

| Command | OLT( config-interface-gnon-0/0 )# show key-eychange |  |  |  |  |
|---------|-----------------------------------------------------|--|--|--|--|
| syntax  | our come menace spon of o manow key-exchange        |  |  |  |  |

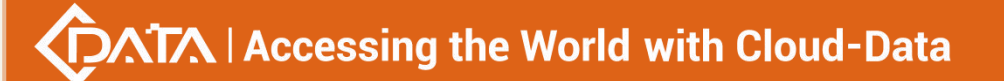

| Applicable view         | Gpo           | n view                   |            |                 |           |      |     |               |          |
|-------------------------|---------------|--------------------------|------------|-----------------|-----------|------|-----|---------------|----------|
| Function<br>Description | This<br>confi | command<br>guration of t | is<br>he s | used<br>ecurity | to<br>key | view | the | renegotiation | interval |

Case 1: View the renegotiation interval configuration of the security key

OLT(config-interface-gpon-0/0)# show key-exchange

Control Status Interval(ms)

Enable 1000

------

## 28.3.26.Enable or disable the security key function

| Command<br>syntax       | OLT( config-interface-gpon-0/0 )# encryption {enable   disable}     |  |  |  |  |
|-------------------------|---------------------------------------------------------------------|--|--|--|--|
| Applicable view         | Gpon view                                                           |  |  |  |  |
| Function<br>Description | This command is used to enable or disable the security key function |  |  |  |  |
| {enable disable<br>}    | Enable is to enable, disable is to disable                          |  |  |  |  |

【Configuration case】

Case 1: Enabling the security key function

OLT(config-interface-gpon-0/0)# encryption enable

## 28.3.27. Check the ONT downstream data encryption switch status

| Command<br>syntax       | OLT(config-interface-gpon $-0/0$ )# show encryption |  |  |  |  |
|-------------------------|-----------------------------------------------------|--|--|--|--|
| Applicable view         | view gpon view                                      |  |  |  |  |
| Function<br>Description | ONT encryption                                      |  |  |  |  |

【Configuration case】

Case 1: Check ont encryption

OLT(config-interface-gpon-0/0)# show encryption
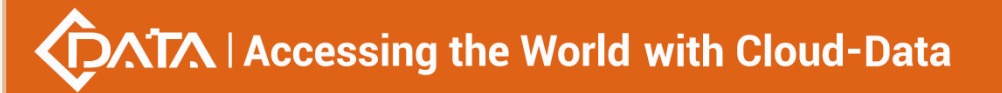

GPON ONT encryption switch: Enable

OLT(config-interface-gpon-0/0)#

## 28.3.28.View ONT health status

| Command<br>syntax       | OLT(config-interface-gpon-0/0)# show ont run-info <port-id> (&lt; ONT<br/>-ID&gt;  all)</port-id> |
|-------------------------|---------------------------------------------------------------------------------------------------|
| Applicable view         | gpon view                                                                                         |
| Function<br>Description | View ont running information                                                                      |
| <port-id></port-id>     | The port number to be viewed, in the range of 1-16.                                               |
| < ONT -ID>              | ONT to be viewed , the value range is 1-128.                                                      |

#### 【Configuration case】

Case 1: Check the running status of all onu under PON8

| OLT(config-interface-gpon-0/0)# show ont run-info 8 all |
|---------------------------------------------------------|
|                                                         |
| F/S Port ONT-ID Run state Last down time On line time   |
| 0/0 8 1 online 1days 1h:58m:54s                         |
|                                                         |
| OLT(config-interface-gpon-0/0)#                         |

# 28.3.29. View the sn serial number of the automatically discovered

### ONU

| Command<br>syntax       | OLT(config-interface-gpon-0/0)# show ont autofind { <port-id>} all brief sn-format hex string</port-id> |
|-------------------------|----------------------------------------------------------------------------------------------------|
| Applicable view         | gpon view                                                                                               |
| Function<br>Description | View the sn serial number of the automatically discovered onu                                           |
| <port-id></port-id>     | The port number to be viewed, in the range of 1-16.                                                     |
| hex string              | Hex: hexadecimal display<br>String: String display                                                      |

Case 1: Hexadecimal display of onu's sn serial number automatically found under pon1

OLT(config-interface-gpon-0/0)# show ont autofind 1 all brief sn-format hex

Error: The automatically found ONTs does not exist.

OLT(config-interface-gpon-0/0)#

## 28.3.30.Check the current status of the ONU

| Command<br>syntax       | OLT(config-interface-gpon-0/0)# show ont status-count |
|-------------------------|-------------------------------------------------------|
| Applicable view         | gpon view                                             |
| Function<br>Description | Check the current status of the ONU                   |

#### 【Configuration case】

Case 1: View the current status count of the ONU

| OLT(config-interface-gpon-0/0)# show ont status-count |
|-------------------------------------------------------|
| Total Info                                            |
|                                                       |
| Offline : 0                                           |
| Inactive : 0                                          |
| Disable : 0                                           |
| Active : 1                                            |
| ConfigSuccess : 1                                     |
| MibReady : 1                                          |
| Unknown : 0                                           |
|                                                       |
|                                                       |
| OLT(config-interface-gpon-0/0)#                       |

## 28.3.31.View ONT rate

| Command<br>syntax       | OLT(config-interface-gpon-0/0)# show ont-rate < port- list > {< ONT - list>   all} |
|-------------------------|------------------------------------------------------------------------------------|
| Applicable view         | gpon view                                                                          |
| Function<br>Description | View ont rate                                                                      |

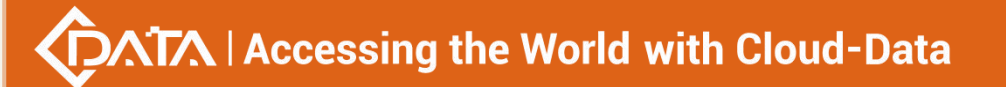

| <port- list=""></port-> | Port list to be viewed , the value format is: 1, 3-5, 8          |
|-------------------------|------------------------------------------------------------------|
| < ONT- list>            | Onu-list: ONU list to be viewed , the value format is: 1, 3-5, 8 |

Case 1: Check the ONT rate

OLT(config-interface-gpon-0/0)# show ont-rate 1,2-4 all

Error: There is no ont-rate available.

OLT(config-interface-gpon-0/0)#

## 28.3.32. View ONT port status

| Command<br>syntax       | OLT(config-interface-gpon-0/0)# show ont port state <port-id> &lt;<br/>ONT-id &gt; eth all</port-id> |
|-------------------------|----------------------------------------------------------------------------------------------------|
| Applicable view         | gpon view                                                                                            |
| Function<br>Description | View ONT port status                                                                                 |
| <port-id></port-id>     | The port number to be viewed, in the range of 1-16.                                                  |
| < ONT -ID>              | ONT to be viewed , the value range is 1-128 .                                                        |

#### 【Configuration case】

Case 1: Check the status of all ports of the first ONU of PON8

| OLT(config-interface-gpon-0/0)# show ont port state 8 1 eth all                                                                                                    |
|----------------------------------------------------------------------------------------------------|
| $\mathbf{F}(\mathbf{S}\mathbf{D},\mathbf{O}\mathbf{V}\mathbf{T},\mathbf{D}_{n+1},\mathbf{T}_{n+1},\mathbf{C}_{n+1},\mathbf{C}_{n+1},\mathbf{D}_{n+1},\mathbf{L}_{n+1},\mathbf{C}_{n+1},\mathbf{C}$ |
| F/SP ON I Port Type Speed(Mbps) Duplex Link-State                                                                                                    |
|                                                                                                    |
| 0/0 8 1 1 GE down                                                                                                    |
| 0/0 8 1 2                                                                                                    |
| 0/0 8 1 3                                                                                                    |
| 0/0 8 1 4                                                                                                    |
|                                                                                                    |
|                                                                                                    |
| OLT(config-interface-gpon-0/0)#                                                                                                    |

# 28.3.33.View ONT optical backhaul information

| Command         | OLT(config-interface-gpon-0/0)# show ont postback optical-info |
|-----------------|----------------------------------------------------------------|
| syntax          | <port-id> &lt; ONT-id &gt; all</port-id>                       |
| Applicable view | gpon view                                                      |

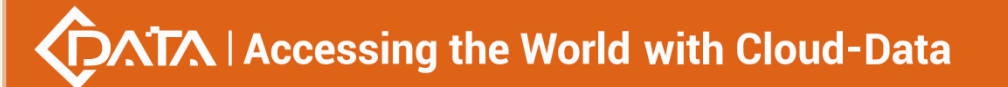

| Function<br>Description | View ONT optical backhaul information               |
|-------------------------|-----------------------------------------------------|
| <port-id></port-id>     | The port number to be viewed, in the range of 1-16. |
| < ONT -ID>              | ONT to be viewed , the value range is 1-128 .       |

Case 1: Check the optical backhaul information of the first ONU under PON8

| OLT(config-interface-gpon-0/0)# show ont postback optical-info 8 1 |
|--------------------------------------------------------------------|
|                                                                    |
| Frame/Slot: 0/0                                                    |
| Port: 8                                                            |
| ONT ID : 1                                                         |
| OLT Rx ONT optical power(dBm) : -21.13                             |
|                                                                    |
|                                                                    |
|                                                                    |

OLT (config-interface-gpon-0/0) #

## 28.3.34. View ONT Multicast

| Command<br>syntax           | OLT(config-interface-gpon-0/0)# show ont port multicast-group < port-ID> < ONT-id > eth <ont-port-id></ont-port-id> |  |  |  |
|-----------------------------|----------------------------------------------------------------------------------------------------|--|--|--|
| Applicable view             | gpon view                                                                                                    |  |  |  |
| Function<br>Description     | View ont multicast                                                                                                  |  |  |  |
| <port-id></port-id>         | The port number to be viewed, in the range of 1-16.                                                                 |  |  |  |
| < ONT -ID>                  | ONT to be viewed , the value range is 1-128 .                                                                       |  |  |  |
| <ont-port-id></ont-port-id> | The ONT port to be viewed , in the range of 1-8.                                                                    |  |  |  |

### 【Configuration case】

Case 1: View the multicast group of the first port of the first ont under pon8

OLT(config-interface-gpon-0/0)# show ont port multicast-group 8 1 eth 1 No multicast group

OLT(config-interface-gpon-0/0)#

# 28.4.ONT upgrade management

# 28.4.1.Transfer the upgrade file of the ONT to the OLT

| Command<br>syntax            | OLT(config)# load file {ftp <ip-address> &lt; ftp - user - name &gt; &lt; FTP -<br/>user - password &gt; &lt; FILE-NAME &gt;}   { tftp <ip-address> &lt;<br/>FILE-NAME &gt;}</ip-address></ip-address> |  |  |  |
|------------------------------|----------------------------------------------------------------------------------------------------|--|--|--|
| Applicable view              | config view                                                                                                    |  |  |  |
| Function<br>Description      | This command is used to transfer the upgrade file of the ONT to the OLT.                                                                                                    |  |  |  |
| ftp                          | Use the ftp protocol to transfer the ONT upgrade file to the OLT                                                                                                    |  |  |  |
| <ip-address></ip-address>    | The ip address of the ftp or tftp server, in the format XXXX                                                                                                    |  |  |  |
| < FTP - user -<br>name >     | The access user name of the ftp server, the value range is 1-32 characters                                                                                                    |  |  |  |
| < FTP - user -<br>password > | The access password of the ftp server, the value range is 1-32 characters                                                                                                    |  |  |  |
| < FILE-NAME >                | The upgrade file name of the ONT, the value range is 1-64 characters, and the extension of the ONT upgrade file needs to be added.                                                                     |  |  |  |
| tftp                         | Use the tftp protocol to transfer the ONT upgrade file to the OLT                                                                                                    |  |  |  |

#### 【Configuration case】

Case 1: Use ftp to transfer the upgrade file 111.tar of the ONT to the OLT

OLT(config)# load file ftp 192.168.5.111 test test 111.tar

OLT(config)#

# **28.4.2.**Configure the ONT to be upgraded

| Command<br>syntax         | OLT(config)# ont load select < FrameID/SlotID > {all   <port-id>}<br/>{<ont-list>   all}</ont-list></port-id>                                             |
|---------------------------|----------------------------------------------------------------------------------------------------|
| Applicable view           | config view                                                                                                    |
| Function<br>Description   | This command is used to configure which ONTs need to be upgraded.                                                                                         |
| <<br>FrameID/SlotID<br>>  | Configure the ONT upgrade under the specified board, the value is 0/0                                                                                     |
| all   <port-id></port-id> | Configure the ONT upgrade under the specified PON port, and the port-id value ranges from 1 to 16; all is to configure ONTs under all PONs to be upgraded |

| <ont-list>   all}</ont-list> | Configure which ONTs under the specified PON port need to be   |
|------------------------------|----------------------------------------------------------------|
|                              | upgraded. The value of ont-list is 1-128, and the range can be |
|                              | specified. The format is 1-17, 128;                            |
|                              | all is to configure all ONT upgrades under the specified PON   |
|                              |                                                                |

Г

Case 1: The ONTs with the ONT id 1-6 under the PON1 port need to be upgraded

OLT(config)# ont load select 0/0 1 1-6 Number of ONTs that can be added: 6, success: 0 OLT(config)

# 28.4.3.Start or stop ONT upgrade

| Command<br>syntax        | OLT(config)# ont load start < FrameID/SlotID > < FILENAME >  <br>activemode { graceful   immediate   next-startup }<br>OLT(config)# ont load stop < FrameID/SlotID >                                                                                                    |  |  |  |
|--------------------------|----------------------------------------------------------------------------------------------------|--|--|--|
| Applicable view          | config view                                                                                                    |  |  |  |
| Function<br>Description  | This command is used to start or stop ONT upgrade.                                                                                                    |  |  |  |
| load start               | Configure to start the ONT upgrade                                                                                                    |  |  |  |
| <<br>FrameID/SlotID<br>> | Configure the ONT under the specified board to start the upgrade, the value is 0/0                                                                                                    |  |  |  |
| < FILENAME >             | Configure the ONT upgrade file name for starting the upgrade                                                                                                    |  |  |  |
| activemode               | Select the effective mode. If no input is entered, the default is to load and take effect when the ONT is restarted next time.                                                                                                    |  |  |  |
| graceful                 | The ONT loading policy takes effect in the graceful reset mode. That<br>is, after loading the file to the ONT according to the loading policy,<br>the ONT decides whether to restart immediately according to its own<br>settings to make the loading take effect (for example, whether there<br>is an emergency call). The ONT waits for a maximum of four hours,<br>after which it is forced to restart. |  |  |  |
| immediate                | After the loading is complete, the ONT restarts immediately for the loading to take effect.                                                                                                    |  |  |  |
| next-startup             | After the loading is complete, the loading will take effect when the ONT restarts next time.                                                                                                    |  |  |  |

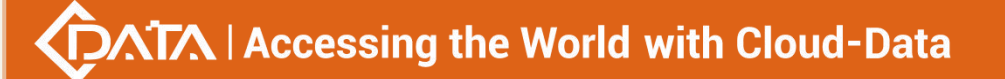

| load stop | Delete ONT load data. Enable this parameter when you want to |
|-----------|--------------------------------------------------------------|
| load stop | delete all load tasks and data on the ONT immediately.       |

Case 1: Start the ONT and use the upgrade file of 111.tar to upgrade. After the upgrade, restart immediately to make the upgrade take effect.

OLT(config)# ont load start 0/0 111.tar activemode immediate

OLT(config)

## 28.4.4.View the configuration information of ONT upgrade

| Command<br>syntax        | OLT(config)# show ont load info < FrameID/SlotID >                                                       |  |  |
|--------------------------|----------------------------------------------------------------------------------------------------|--|--|
| Applicable view          | config view                                                                                              |  |  |
| Function<br>Description  | This command is used to view the upgrade configuration information of the ONT that needs to be upgraded. |  |  |
| <<br>FrameID/SlotID<br>> | Specifies which board to view the ONT upgrade configuration information, the value is 0/0                |  |  |

#### 【Configuration case】

Case 1: View the ONT upgrade information configured on the OLT 0/0 board

| OLT(config)# show ont load info 0/0 |  |  |
|-------------------------------------|--|--|
|                                     |  |  |
| File name :                         |  |  |
| Load state : stop                   |  |  |
| Active mode : immediate             |  |  |
|                                     |  |  |
|                                     |  |  |
| OLT(config)#                        |  |  |

## 28.4.5.Check the upgrade progress of the ONT

| Command<br>syntax       | OLT(config)# show ont load info < FrameID/SlotID >            |
|-------------------------|---------------------------------------------------------------|
| Applicable view         | config view                                                   |
| Function<br>Description | This command is used to view the upgrade progress of the ONT. |

| <<br>FrameID/SlotID<br>> | Specifies which value is 0/0. | board to | view | the ( | ONT | upgrade | progress | on. | The |
|--------------------------|-------------------------------|----------|------|-------|-----|---------|----------|-----|-----|
|--------------------------|-------------------------------|----------|------|-------|-----|---------|----------|-----|-----|

## 【Configuration case】

Case 1: Check the ONT upgrade progress under the OLT 0/0 board

OLT(config)# show ont load select 0/0

------ ------

F/S PON ONT ID State Progress

0/0 3 1 waiting 0%

Total: 1, waiting: 1, fail: 0, success: 0, loading: 0, cancel: 0

OLT(config)#

# 28.5.ONT WAN connection management

## 28.5.1.Add Bridge Wan

| Command<br>syntax                         | OLT(config-interface-gpon -0/0 )# ont wan add <port-id> <onu-id><br/>( &lt;1-8&gt;   WANNAME ) ipv4 bridge (internet   other)<br/>vlan-mode (untag   transparent   tag &lt;1-4094&gt; priority<br/>&lt;0-7&gt;)(mvlan &lt;1-4094&gt;   binding {eth PORT-LIST   ssid PORT-LIST  <br/>5g-ssid PORT-LIST})</onu-id></port-id> |  |  |  |
|-------------------------------------------|----------------------------------------------------------------------------------------------------|--|--|--|
| Applicable view                           | gpon view                                                                                                    |  |  |  |
| Function<br>Description                   | Add an ipv4 bridge wan                                                                                                    |  |  |  |
| <port-id></port-id>                       | pon port id where onu is located                                                                                                    |  |  |  |
| <onu-id></onu-id>                         | Onu Id                                                                                                    |  |  |  |
| (<1-8> WANNA<br>ME)                       | 1-8: add wan id as index<br>WANNAME: Specify the wan name to add, the name length is 1-24,<br>the new wan will automatically generate a wan index                                                                                                    |  |  |  |
| (internet  <br>other)                     | Service type, bridge mode only has internet and other two                                                                                                    |  |  |  |
| (untag  <br>transparent  <br>tag <1-4094> | Vlan processing mode:<br>Untag: Only allow packets that do not carry vlan<br>Transparent: Transparent transmission                                                                                                    |  |  |  |

Shenzhen C-Data Technology Co., Ltd.

| priority <0-7>)                                               | Tag: set the vlan id of wan, the value range is 1-4094, priority: 0-7                                                                                          |
|---------------------------------------------------------------|----------------------------------------------------------------------------------------------------|
| mvlan <1-4094>                                                | Configure multicast vlan (1-4094) optional                                                                                                    |
| {eth PORT-LIST<br>  ssid PORT-LIST<br>  5g-ssid<br>PORT-LIST} | Wan binding port, optional<br>Eth: bind eth port: <1-8> (input: 1-2,4)<br>Ssid: bind ssid: <1-8> (input: 1-2,4)<br>5g-Ssid: bind 5g-ssid: <1-8> (input: 1-2,4) |

Case 1: Add an ipv4 bridge wan with index 1 to pon port 1 onu 1, service type internet, configure wan vlanid as 100, priority 0 multicast vlan 200, bind port eth1-2

OLT(config-interface-gpon-0/0)# ont wan add 1 1 1 ipv4 bridge internet vlan-mode tag 100 priority 0 mvlan 200 binding eth 1-2

## 28.5.2.Add Route Wan

| Command<br>syntax                                                                                       | OLT(config-interface-gpon -0/0 )# ont wan add <i><port-id> <onu-id></onu-id></port-id></i><br>( <i>&lt;</i> 1-8>/WANNAME) ipv4 route (internet   other   tr069  <br>tr069-internet   tr069-voice   tr069-voice-internet   voice  <br>voice-internet) (static ip ABCD mask ABCD gateway ABCD<br>primary-dns ABCD secondary-dns ABCD   pppoe servicename NAME<br>username NAME password PASSWORD   dhcp)<br>vlan-mode (untag   transparent   tag <1-4094> priority <0-7>)<br>{ igmp-proxy (enable <1-4094>   disable)   binding {eth PORT-LIST  <br>ssid PORT-LIST   5g- ssid PORT-LIST} } |
|----------------------------------------------------------------------------------------------------|----------------------------------------------------------------------------------------------------|
| Applicable view                                                                                         | gpon view                                                                                                    |
| Function<br>Description                                                                                 | Add an ipv4 route wan                                                                                                    |
| <port-id></port-id>                                                                                     | pon port id where onu is located                                                                                                    |
| <onu-id></onu-id>                                                                                       | Onu Id                                                                                                    |
| <1-8> WANNA<br>ME                                                                                       | 1-8: add wan id as index<br>WANNAME: Specify the wan name to add, the name length is 1-24,<br>the new wan will automatically generate a wan index                                                                                                    |
| (internet  <br>other   tr069  <br>tr069-internet  <br>tr069-voice  <br>tr069-voice-inte<br>rnet   voice | service type, tr069   voice   tr069-voice cannot bind port                                                                                                    |

| voice-internet                                                                                                    |                                                                                                    |
|----------------------------------------------------------------------------------------------------|----------------------------------------------------------------------------------------------------|
| (static ip ABCD<br>mask ABCD<br>gateway ABCD<br>primary-dns<br>ABCD<br>secondary-dns<br>ABCD   pppoe<br>servicename<br>NAME<br>username<br>NAME<br>password<br>PASSWORD  <br>dhcn) | IP mode:<br>Static: Add static ip:<br>ip xxxx mask mask:xxxx gateway:gateway<br>primary-dns: preferred dns server ip secondary: alternate dns server<br>ip<br>Pppoe: pppoe mode:<br>Servicename: pppoe service name length 1-24<br>Username: User name, length 1-24<br>Password: User password length 1-24<br>DHCP mode |
| (untag   tag<br><1-4094><br>priority <0-7>)                                                                                                    | Vlan processing mode:<br>Untag: Only allow packets that do not carry vlan<br>Tag: set the vlan id of wan , the value range is 1-4094, priority: 0-7                                                                                                    |
| igmp-proxy<br>(enable<br><1-4094>  <br>disable)                                                                                                    | Whether to enable multicast proxy, optional.<br>Enable: Enable, <1-4094> multicast vlan, the value range is 1-4094<br>Disable; close                                                                                                    |
| {eth PORT-LIST<br>  ssid PORT-LIST<br>  5g-ssid<br>PORT-LIST}                                                                                                    | Wan binding port, optional<br>Eth: bind eth port: <1-8> (input: 1-2,4)<br>Ssid: bind ssid: <1-8> (input: 1-2,4)<br>5g-Ssid: bind 5g-ssid: <1-8> (input: 1-2,4)                                                                                                    |

#### 【Configuration case】

Case 1: Add an ipv4 route wan with index 1 to pon port 1 onu 1, service type internet, ip allocation mode select static, ip: 192.168.100.10 mask 255.255.255.0 gateway: 192.168.100.1 preferred dns: 202.96.134.133 Standby 202.96.128.166 Configure wan vlanid as 100, priority 0 enable multicast proxy multicast vlan 200, bind port eth1-2

OLT(config-interface-gpon-0/0)# ont wan add 1 1 1 ipv4 route internet static ip 192.168.100.10 mask 255.255.255.0 gateway 192.168.100.1 primary-dns 202.96.134.133 secondary-dns 202.96.134.133 vlan-mode tag 100 priority 0 igmp-proxy enable 200 binding eth 1-2

Case 2 : Add an ipv4 route wan with wan name pppoe\_test to pon port 1 onu 1, service type internet, ip mode select pppoe, pppoe service name test username test password test vlan mode select untag

OLT(config-interface-gpon-0/0)# ont wan add 1 1 pppoe\_test ipv4 route internet pppoe

servicename test username test password test vlan-mode untag

## 28.5.3. View the ONT's WAN connection information

| Command<br>syntax       | OLT(config-interface-gpon-0/0)# show ont wan config <port-id> &lt;<br/>ONT-id &gt;</port-id>    |
|-------------------------|-------------------------------------------------------------------------------------------------|
| Applicable view         | gpon interface view                                                                             |
| Function<br>Description | This command is used to view the created WAN connection information of the ONT.                 |
| <port-id></port-id>     | Specifies the PON port number where the ONT is located. Value range: 1-16                       |
| < ONT-id >              | ONT - id : the ONT id of the ONT WAN connection information to be viewed, ranging from 1 to 128 |

#### 【Configuration case】

Connect the WAN connection information of ONT 1 of PON2 port

| OLT(config-interface-gpon-0/0)# show ont wan config 2 1 |
|---------------------------------------------------------|
| WAN ID : 1                                              |
| Connection name : 1_TR069_R_VID_10                      |
| Connection enable : Enable                              |
| Connection status : Up                                  |
| IP Version : IPv4                                       |
| Service type: TR069                                     |
| VLAN : Enable                                           |
| VLAN id: 100                                            |
| VLAN priority : 0                                       |
| VLAN DEI : 1                                            |
| Connection type : DHCP                                  |
| IPv4 address : 192.168.5.133                            |
| IPv4 mask : 255.255.255.0                               |
| IPv4 gateway : 192.168.5.1                              |
| Automatically get DNS address : Enable                  |
| IPv4 primary_DNS : 192.168.5.1                          |
| IPv4 secondary_DNS : 8.8.8.8                            |
| NAT enable : Disable                                    |
| MTU: 1500                                               |
|                                                         |

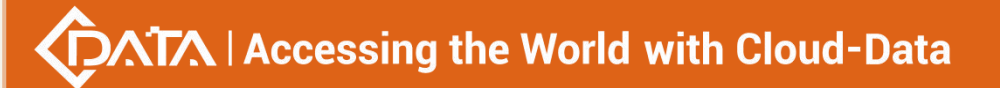

LAN DHCP: Enable

Bridge port binding : port1 ssid1

------

## 28.5.4.ONT WAN connection modification

| Command<br>syntax               | OLT(config-interface-gpon-0/0)# ont wan modify <port-id> &lt;<br/>ONT-id &gt; &lt; Wan - connection - ID &gt; ipv4 bridge<br/>OLT(config-interface-gpon-0/0)# ont wan config <port-id> &lt;<br/>ONT-id &gt; &lt; Wan - connection - ID &gt; ipv4 dhcp<br/>OLT(config-interface-gpon-0/0)# ont wan modify <port-id> &lt;<br/>ONT-id &gt; &lt; Wan - connection - ID &gt; ipv4 pppoe servicename<br/><name> username <name> password &lt; PASSWORD &gt;<br/>OLT(config-interface-gpon-0/0)# ont wan modify <port-id> &lt;<br/>ONT-id &gt; &lt; Wan - connection - ID &gt; ipv4 static ip <ont-id> &lt;<br/>ONT-id &gt; &lt; Wan - connection - ID &gt; ipv4 static ip <ont-id> &lt;<br/>ONT-id &gt; &lt; Wan - connection - ID &gt; ipv4 static ip <ont-ip> mask &lt;<br/>ONT - subnet - mask &gt; gateway &lt; ONT - gateway &gt; primary-dns &lt;<br/>ONT - primary - DNS &gt; secondary-dns &lt; ONT - slave - DNS &gt;<br/>OLT(config-interface-gpon-0/0)# ont wan modify <port-id> &lt;<br/>ONT-id &gt; &lt; Wan - connection - ID &gt; ipv4 option-60 (enable OPTION<br/> disable)</port-id></ont-ip></ont-id></ont-id></port-id></name></name></port-id></port-id></port-id> |
|---------------------------------|----------------------------------------------------------------------------------------------------|
| Applicable view                 | gpon interface view                                                                                                    |
| Function<br>Description         | This command is used to modify the WAN connection of the ONT, including static ip address, dhcp, bridge and pppoe WAN connection, this configuration is mainly suitable for HGU terminals with WiFi. This command is only used to modify the WAN connection information of the ONT, and the OLT does not support the creation of the WAN connection of the ONT temporarily.                                                                                                    |
| <port-id></port-id>             | Specifies the PON port number where the ONT is located. Values are 1-16                                                                                                    |
| < ONT-id >                      | ONT - id : ONT id of the ONT connected to the WAN to be modified, ranging from 1 to 128                                                                                                    |
| < Wan -<br>connection -<br>ID > | Index of the created WAN connection, value range: 0-32                                                                                                    |
| bridge                          | Change the type of WAN connection to bridge                                                                                                    |
| dhcp                            | Change the type of WAN connection to dhcp                                                                                                    |
| рррое                           | Change the type of WAN connection to pppoe                                                                                                    |

-

| username<br><name></name>                | Modify the pppoe account of pppoe's WAN connection                                                                                                    |
|------------------------------------------|----------------------------------------------------------------------------------------------------|
| password <<br>PASSWORD >                 | Modify the pppoe password of pppoe's WAN connection                                                                                                    |
| <time-value></time-value>                | Modify the pause time of pppoe dial-on-demand, the value range is 1-86400, the unit is second                                                                                                    |
| static ip                                | Change the type of WAN connection to static ip address                                                                                                    |
| <ont-ip></ont-ip>                        | Modify the static IP address of the WAN connection , the format is XXXX                                                                                                    |
| mask < ONT -<br>subnet - mask >          | Modify the address mask of the static IP address of the WAN connection, the format is XXXX                                                                                                    |
| gateway < ONT<br>gateway >               | Modify the IP address of the gateway connected to the WAN, which must be in the same network segment as the configured static IP address, in the format of XXXX                                                                    |
| pri-dns < ONT -<br>primary - DNS >       | Modify the IP address of the primary DNS server for the WAN connection. The DNS server is used to resolve the IP address through the domain name, or obtain its domain name information through the IP address, the format is XXXX |
| slave-dns < ONT<br>- slave - DNS >       | Modify the IP address of the secondary DNS server for the WAN connection, the format is XXXX                                                                                                    |
| option-60<br>(enable OPTION<br> disable) | Whether to enable option60 flag<br>Enable: Enable OPTION content length 1-64<br>Disable: close                                                                                                    |

#### 【Configuration case】

Case 1: Modify WAN connection 1 of ONT 1 of PON1 port to bridge

OLT(config-interface-gpon-0/0)# ont wan modify 1 1 1 ipv4 bridge

OLT(config-interface-gpon-0/0)#

1 of PON1 port to dhcp

OLT(config-interface-gpon-0/0)# ont wan modify 1 1 1 2 ipv4 dhcp

OLT(config-interface-gpon-0/0)#

Case 3: Modify the WAN connection 3 of ONT 1 of the PON1 port to pppoe, and the pppoe username and password are test/test

OLT(config-interface-gpon-0/0)# ont wan modify 1 1 1 3 ipv4 pppoe username test password test

OLT(config-interface-gpon-0/0)#

Case 4: Modify the WAN connection 4 of ONT 1 of the PON1 port to a static IP address, the IP address is 192.168.5.55, the gateway is 192.168.5.254, the primary DNS address is 8.8.8, and the secondary DNS address is 4.4.4.4

OLT(config-interface-gpon-0/0)# ont wan modify 1 1 1 2 ipv4 static ip 192.168.5.55 mask 255.255.255.0 gateway 192.168.5.254 primary-dns 8.8.8.8 secondary-dns 4.4.4.4 OLT(config-interface-gpon-0/0)#

## 28.5.5.Enable or disable the ONT's WAN connection

| Command<br>syntax               | OLT(config-interface-gpon-0/0)# ont wan modify <port-id> &lt;<br/>ONT-id &gt; &lt; Wan - connection - ID &gt; connection- status <switch></switch></port-id> |
|---------------------------------|----------------------------------------------------------------------------------------------------|
| Applicable view                 | gpon interface view                                                                                                    |
| Function<br>Description         | This command is used to open or close the WAN connection.                                                                                                    |
| <port-id></port-id>             | Specifies the PON port number where the ONT is located. Value range: 1-16                                                                                    |
| < ONT-id >                      | ONT - id : The ONT id to be configured to open or close the WAN connection, ranging from 1 to 128                                                            |
| < Wan -<br>connection -<br>ID > | The index of the created WAN connection, the value range: 0-32                                                                                               |
| <switch></switch>               | Enable : Enable the WAN connection of the ONT<br>Disable : Disable the ONT's WAN connection                                                                  |

#### 【Configuration case】

Enable WAN connection 1 of ONT 1 of PON1 port

OLT(config-interface-gpon-0/0)# ont wan modify 1 1 1 connection- status enable OLT(config-interface-gpon-0/0)#

## 28.5.6. Modify the bound port of the ONT WAN connection

| Command<br>syntax       | OLT(config-interface-gpon-0/0)# ont wan modify <port-id> &lt;<br/>ONT-id &gt; &lt; Wan - connection - ID &gt; binding <ont-port-id></ont-port-id></port-id> |
|-------------------------|----------------------------------------------------------------------------------------------------|
| Applicable view         | gpon interface view                                                                                                    |
| Function<br>Description | This command is used to modify the WAN connection of the ONT and the actual port binding information of the ONT.                                            |
| <port-id></port-id>     | Specifies the PON port number where the ONT is located. Values are                                                                                          |

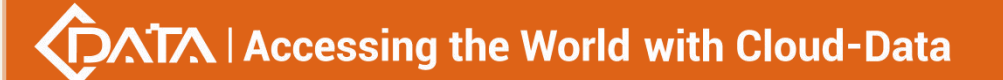

|                                 | 1-16                                                                                                    |
|---------------------------------|----------------------------------------------------------------------------------------------------|
| < ONT-id >                      | ONT - id : the ONT id of the ONT bound to the port by the WAN connection to be modified, ranging from 1 to 128                                                                       |
| < Wan -<br>connection -<br>ID > | The index of the created WAN connection, the value range: 0-32                                                                                                    |
| <ont-port-id></ont-port-id>     | Modify the actual port of the ONT that needs to be bound to the WAN connection. The ONT's lan port is port1-port4, the ONT's WiFi SSID is <1-8>, and the ONT's 5g WiFi SSID is <1-8> |

Case 1: Bind the WAN connection 1 of the ONT 1 of the PON1 port to the LAN1 and WiFi SSID1 together

OLT(config-interface-gpon-0/0)# ont wan modify 1 1 0 binding eth 1 ssid1

OLT(config-interface-gpon-0/0)#

## 28.5.7. Modifying the service type of an ONT WAN connection

| Command<br>syntax               | OLT(config-interface-gpon-0/0)# ont wan modify <port-id> &lt;<br/>ONT-id &gt; &lt; Wan - connection - ID &gt; service-type <service-type></service-type></port-id>                                                                                                    |
|---------------------------------|----------------------------------------------------------------------------------------------------|
| Applicable view                 | gpon interface view                                                                                                    |
| Function<br>Description         | This command is used to modify the WAN connection service type of the ONT.                                                                                                    |
| <port-id></port-id>             | Specifies the PON port number where the ONT is located. Values are 1-16                                                                                                    |
| < ONT-id >                      | ONT - id : ONT id of the ONT whose WAN connection service type is to be modified, ranging from 1 to 128                                                                                                    |
| < Wan -<br>connection -<br>ID > | The index of the created WAN connection, the value range: 0-32                                                                                                    |
| <service-type></service-type>   | Modify the service type of the ONT WAN connection:<br>Internet : used to surf the Internet<br>internet-tr069: for both internet and tr069<br>internet-voip: for internet and voice at the same time<br>internet-voip-tro69: for internet, voice and tr069 at the same time<br>other: for iptv<br>tr069: for tr069 |

| voip: for voice                      |
|--------------------------------------|
| voip-tr069: for both voice and tr069 |

Change the service type of WAN connection 1 of ONT 1 of PON1 port to internet-voip

OLT(config-interface-gpon-0/0)# ont wan modify 1 1 1 service-type internet-voip

OLT(config-interface-gpon-0/0)#

## 28.5.8.VLAN Handling Mode of ONT WAN Connections

| Command<br>syntax                                            | OLT(config-interface-gpon -0/0 )# ont wan modify <port-id> <onu-id><br/>( &lt;1-8&gt;/WANNAME ) vlan-mode (untag   transparent   tag &lt;1-4094&gt;<br/>priority &lt;0-7&gt;)</onu-id></port-id> |
|--------------------------------------------------------------|----------------------------------------------------------------------------------------------------|
| Applicable view                                              | gpon view                                                                                                    |
| Function<br>Description                                      | Add an ipv4 bridge wan                                                                                                    |
| <port-id></port-id>                                          | pon port id where onu is located                                                                                                    |
| <onu-id></onu-id>                                            | Onu Id                                                                                                    |
| (<1-8> WANNA<br>ME)                                          | 1-8: add wan id as index<br>WANNAME: Specify the wan name to add, the name length is 1-24,<br>the new wan will automatically generate a wan index                                                |
| (untag  <br>transparent  <br>tag <1-4094><br>priority <0-7>) | Vlan processing mode:<br>Untag: Only allow packets that do not carry vlan<br>Transparent: Transparent transmission<br>Tag: set the vlan id of wan, the value range is 1-4094, priority: 0-7      |

#### 【Configuration case】

Case 1: Modify the vlan processing mode of pon port 1 onu 1 wan connection 1 to transparent transmission.

OLT(config-interface-gpon-0/0)# ont wan modify 1 1 1 vlan-mode transparent

## 28.5.9. Modify the MTU value of the ONT WAN connection

| Command         | OLT(config-interface-gpon-0/0)# ont wan modify <port-id> &lt;</port-id> |
|-----------------|-------------------------------------------------------------------------|
| syntax          | ONT-id > < Wan - connection - ID > mtu <mtu-value></mtu-value>          |
| Applicable view | gpon interface view                                                     |

| Function<br>Description         | This command is used to configure the MTU value of the ONT's WAN connection.                           |
|---------------------------------|----------------------------------------------------------------------------------------------------|
| <port-id></port-id>             | Specifies the PON port number where the ONT is located. Value range: 1-16                              |
| < ONT-id >                      | ONT - id : ONT id of the ONT whose WAN connection MTU value is to be configured, ranging from 1 to 128 |
| < Wan -<br>connection -<br>ID > | The index of the created WAN connection, the value range: 0-32                                         |
| <mtu-value></mtu-value>         | Configure the MTU value of the WAN connection of the ONT, the value range: 64-1540                     |

### 【Configuration case】

Configure the MTU value of WAN connection 1 of ONT 1 of PON1 port to 1500

OLT(config-interface-gpon-0/0)# ont wan modify 1 1 1 mtu 1500

OLT(config-interface-gpon-0/0)#

# 28.5.10.Enable or disable the NAT function of ONT WAN connection

| Command<br>syntax               | OLT(config-interface-gpon-0/0)# ont wan modify <port-id> &lt;<br/>ONT-id &gt; &lt; Wan - connection - ID &gt; nat <switch></switch></port-id>                                           |
|---------------------------------|----------------------------------------------------------------------------------------------------|
| Applicable view                 | gpon interface view                                                                                                    |
| Function<br>Description         | This command is used to enable or disable the nat function of the ONT's WAN connection. This function is mainly applicable to WAN connections with dhcp, pppoe and static ip addresses. |
| <port-id></port-id>             | Specifies the PON port number where the ONT is located. Value range: 1-16                                                                                                    |
| < ONT-id >                      | ONT - id : the ONT id of the ONT to be configured with the WAN connection nat, ranging from 1 to 128                                                                                    |
| < Wan -<br>connection -<br>ID > | The index of the created WAN connection, the value range: 0-32                                                                                                    |
| <switch></switch>               | nat function of ONT WAN connection<br>Disable : Disable the nat function of the ONT WAN connection                                                                                      |

### 【Configuration case】

Case 1: Enable nat function on WAN connection 1 of ONT 1 of PON1 port

OLT(config-interface-gpon-0/0)# ont wan modify 1 1 1 nat enable

OLT(config-interface-gpon-0/0)#

# 28.5.11.Enable or disable the DHCP function on the LAN side of the

## ONT

| Command<br>syntax               | OLT(config-interface-gpon-0/0)# ont wan modify <port-id> &lt;<br/>ONT-id &gt; &lt; Wan - connection - ID &gt; lan-dhcp <switch></switch></port-id>                                                                                    |
|---------------------------------|----------------------------------------------------------------------------------------------------|
| Applicable view                 | gpon interface view                                                                                                    |
| Function<br>Description         | This command is used to enable or disable the DHCP function on the LAN side of the ONT under the WAN connection. It is mainly used to determine whether the PC under the ONT allocates an IP address from the ONT side under the WAN. |
| <port-id></port-id>             | Specifies the PON port number where the ONT is located. Value range: 1-16                                                                                                    |
| < ONT-id >                      | ONT - id : The ONT id of the LAN side dhcp function to be configured on the ONT, ranging from 1 to 128                                                                                                    |
| < Wan -<br>connection -<br>ID > | The index of the created WAN connection, the value range: 0-32                                                                                                    |
| <switch></switch>               | Enable : Enable the dhcp function on the LAN side of the ONT under<br>the WAN connection<br>Disable : Disable the dhcp function on the LAN side of the ONT under<br>the WAN connection                                                |

#### 【Configuration case】

Case 1: Enable the DHCP function on the LAN side of the WAN connection 1 of ONT 1 of the PON1 port

OLT(config-interface-gpon-0/0)# ont wan modify 1 1 1 lan-dhcp enable

OLT(config-interface-gpon-0/0)#

# 28.6.ONT WIFI connection management

## 28.6.1.enable WIFI

# $\sqrt{1}$ Accessing the World with Cloud-Data

| Command<br>syntax       | OLT(config-interface- g pon-0/0) # ont wifi <port-id> <onu-id><br/>(2.4g 5g) (disable enable)</onu-id></port-id> |
|-------------------------|----------------------------------------------------------------------------------------------------|
| Applicable<br>view      | gpon view                                                                                                    |
| Function<br>Description | enable wifi                                                                                                    |
| <port-id></port-id>     | pon port id where onu is located                                                                                 |
| <onu-id></onu-id>       | Onu Id value 1-64                                                                                                |
| (2.4g 5g)               | wifi band 2.4g and 5g                                                                                            |
| (disable enable<br>)    | Enable: open<br>Disable: close                                                                                   |

【Configuration case】

Case 1: Enable 2.4g band wifi of pon 1 onu 1

OLT(config-interface- g pon-0/0)# ont wifi 1 1 2.4g enable

## 28.6.2.WIFI properties 2.4G frequency band configuration

| Command<br>syntax                                               | OLT(config-interface- g pon-0/0)# ont wifi <port-id> <onu-id><br/>attribute 2.4g {wifi-mode (802.11b   802.11g   802.11b/g   802.11n<br/>  802.11b /g/n)  channel-bandwidth (20 40)  channel-id &lt;0-13&gt;  <br/>wifi-rate (auto 1 2 5.5 6 9 12 18 24 36 48  54)  txpower (100%<br/> 80% 60% 35% 15%) country-region (usa  india  european-union<br/> spain  france  japan  israli  china-taiwan  russian  china  global<br/> world-wide)   sgi-enable (disable enable)  wps-enable (disable<br/> enable)  ap-iso(disable enable)}</onu-id></port-id> |
|-----------------------------------------------------------------|----------------------------------------------------------------------------------------------------|
| Applicable<br>view                                              | gpon view                                                                                                    |
| Function<br>Description                                         | Configure the wifi properties of the 2.4g frequency band, each parameter is optional                                                                                                    |
| <port-id></port-id>                                             | pon port id where onu is located                                                                                                    |
| <onu-id></onu-id>                                               | Onu Id value 1-64                                                                                                    |
| wifi-mode<br>(802.11b 802.1<br>1g 802.11b/g 8<br>02.11n 802.11b | Configure the working mode of the wireless network                                                                                                    |

| /g/n)                                                                                                    |                                                                                                    |
|----------------------------------------------------------------------------------------------------|----------------------------------------------------------------------------------------------------|
| channel-bandwi<br>dth (20 40)                                                                                                    | Configure the channel width occupied by wireless data transmission<br>20: 20MHz<br>40: 40MHz                           |
| channel-id<br><0-13>                                                                                                    | The value of the channel for wireless network work is 0-13, 0 is auto                                                  |
| wifi-rate<br>(auto 1 2 5.5 <br>6 9 12 18 24 <br>36 48 54)                                                                                                    | The value of wifi rate is auto 1: 1M<br>2:2M 5.5:5.5M 6:6M 9:9M 12:12M 18:18M 24:24M<br>36: 36M 48: 48M 54: 54M        |
| txpower<br>(100% 80% 60<br>% 35% 15%)                                                                                                    | Transmission power value: 100% 80% 60% 35% 15%                                                                         |
| country-region<br>(usa   india   euro<br>pean-union   spa<br>in   france   japan<br>  israli   china-tai<br>wan   russian   ch<br>ina   global   worl<br>d-wide) | Country code value: USA India European-union Spain France<br>Japan Israli China-taiwan Russian China global world-wide |
| sgi-enable<br>(disable enable<br>)                                                                                                    | Sgi enabled<br>Enable: open<br>Disable: close                                                                          |
| wps-enable<br>(disable enable<br>)                                                                                                    | Wps enable<br>Enable: open<br>Disable: close                                                                           |
| ap-iso(disable <br>enable)                                                                                                    | Ap isolation enable<br>Enable: open<br>Disable: close                                                                  |

#### 【Configuration case】

Case 1: Configure the 2.4g band wifi properties of pon 1 onu 1, select 802.11b channel bandwidth 40MHZ for network working mode, and select 5 for working channel

OLT(config-interface- g pon-0/0)# ont wifi 1 1 attribute 2.4g wifi-mode 802.11b channel-bandwidth 40 channel-id 5

## 28.6.3.WIFI attribute 5G frequency band configuration

| Command<br>syntax                                                                                               | OLT(config-interface- gpon-0/0)# ont wifi <port-id> <onu-id><br/>attribute 5g {wifi-mode ( 802.11b   802.11g   802.11b/g   802.11n  <br/>802.11b/g/n   802.11a   802.11a/n   802.11ac/a/n ) <br/>channel-bandwidth (20 40 80)  channel-id<br/>(0 36 40 44 48 52 56 60 64 149 153 157 161) <br/>wifi-rate (auto 1 2 5.5 6 9 12 18 24 36 48 54) <br/>txpower (100% 80% 60% 35% 15%) <br/>country-region<br/>(usa india european-union spain france japan israli china-taiwan<br/> russian china globa world-wide)  <br/>sgi-enable (disable enable) <br/>wps-enable (disable enable) <br/>ap-iso(disable enable)}</onu-id></port-id> |
|----------------------------------------------------------------------------------------------------|----------------------------------------------------------------------------------------------------|
| Applicable                                                                                                    | gpon view                                                                                                    |
| view                                                                                                    |                                                                                                    |
| Function                                                                                                    | Configure the wifi properties of the 5g frequency band, each                                                                                                    |
| Description                                                                                                    | parameter is optional                                                                                                    |
| <port-id></port-id>                                                                                             | pon port id where onu is located                                                                                                    |
| <onu-id></onu-id>                                                                                               | Onu Id value 1-64                                                                                                    |
| wifi-mode<br>(802.11b 802.1<br>1g 802.11b/g 8<br>02.11n 802.11b<br>/g/n 802.11a 8<br>02.11a/n 802.1<br>1ac/a/n) | Configure the working mode of the wireless network                                                                                                    |
| channel-bandwi<br>dth (20 40 80)                                                                                | Configure the channel width occupied by wireless data transmission<br>20: 20MHz<br>40: 40MHz<br>80: 80MHz                                                                                                    |
| channel-id<br><0-13>                                                                                            | The value of the channel for wireless network work is 0-13, 0 is auto                                                                                                    |
| wifi-rate<br>(auto 1 2 5.5 <br>6 9 12 18 24 <br>36 48 54)                                                       | The value of wifi rate is auto 1: 1M<br>2:2M 5.5:5.5M 6:6M 9:9M 12:12M 18:18M 24:24M<br>36: 36M 48: 48M 54: 54M                                                                                                    |
| txpower<br>(100% 80% 60                                                                                         | Transmission power value: 100% 80% 60% 35% 15%                                                                                                    |

₩

| % 35% 15%)                                                                                                    |                                                                                                    |
|----------------------------------------------------------------------------------------------------|----------------------------------------------------------------------------------------------------|
| country-region<br>(usa   india   euro<br>pean-union   spa<br>in   france   japan<br>  israli   china-tai<br>wan   russian   ch<br>ina   global   worl<br>d-wide) | Country code value: USA India European-union Spain France<br>Japan Israli China-taiwan Russian China global world-wide |
| sgi-enable<br>(disable enable<br>)                                                                                                    | Sgi enabled<br>Enable: open<br>Disable: close                                                                          |
| wps-enable<br>(disable enable<br>)                                                                                                    | Wps enable<br>Enable: open<br>Disable: close                                                                           |
| ap-iso(disable <br>enable)                                                                                                    | Ap isolation enable<br>Enable: open<br>Disable: close                                                                  |

#### 【Configuration case】

Case 1: Configure the 5g band wifi attribute of pon 1 onu 1, select 802.11a/n channel bandwidth 40MHZ for network working mode, 36 working channel and world-wide country code

OLT(config-interface- g pon-0/0)# ont wifi 1 1 attribute 5g wifi-mode 802.11a/n channel-bandwidth 40 channel-id 36 country-region world-wide

## 28.6.4.De-enable WIFI SSID

| Command<br>syntax       | OLT(config-interface- g pon-0/0 ) <b># ont wifi ssid <port-id> <onu-id></onu-id></port-id></b><br><1-4> (2.4g 5g) admin disable |
|-------------------------|----------------------------------------------------------------------------------------------------|
| Applicable<br>view      | gpon view                                                                                                    |
| Function<br>Description | de-enable wifi ssid                                                                                                    |
| <port-id></port-id>     | pon port id where onu is located                                                                                                |
| <onu-id></onu-id>       | Onu Id value 1-64                                                                                                    |
| <1-4>                   | ssid index value is 1-4                                                                                                    |

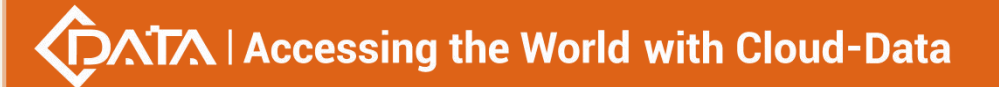

(2.4g|5g) wifi band 2.4g and 5g

【Configuration case】

Case 1: Turn off 5g band ssid 1 of pon 1 onu 1

OLT(config-interface- g pon-0/0)# ont wifi ssid 1 1 1 5g admin disable

## 28.6.5.Configure WIFI SSID properties

| Command<br>syntax                           | OLT(config-interface- g pon-0/0)# ont wifi ssid <port-id> <onu-id><br/>&lt;1-4&gt; (2.4g 5g) admin enable broadcast-admin (disable enable)<br/>NAME max -user &lt;0-128&gt; {open (wpa   wpa2  wpa2-mixed)<br/>wpa-encrypt (tkip   aes   tkip/aes) KEY}</onu-id></port-id> |
|---------------------------------------------|----------------------------------------------------------------------------------------------------|
| Applicable<br>view                          | gpon view                                                                                                    |
| Function<br>Description                     | Configure the properties of wifi ssid                                                                                                    |
| <port-id></port-id>                         | pon port id where onu is located                                                                                                    |
| <onu-id></onu-id>                           | Onu Id value 1-64                                                                                                    |
| <1-4>                                       | ssid index value is 1-4                                                                                                    |
| (2.4g 5g)                                   | wifi band 2.4g and 5g                                                                                                    |
| broadcast-admi<br>n<br>(disable enable<br>) | Broadcast enable enable: open<br>Disable: close                                                                                                    |
| NAME                                        | SSID name length 1-24                                                                                                    |
| max-user<br><0-128>                         | The maximum number of connected users ranges from 0 to 128                                                                                                    |
| open (wpa  <br>wpa2 <br>wpa2-mixed)         | Encryption method, open is not encrypted<br>Wpa: use wpa encryption<br>Wpa2: use wpa2 encryption<br>Wpa2-mixed mixed encryption                                                                                                    |
| (tkip   aes  <br>tkip/aes)                  | Wpa encryption algorithm<br>Value tkip aes tkip/aes                                                                                                    |
| KEY                                         | Password length 1-24                                                                                                    |

【Configuration case】

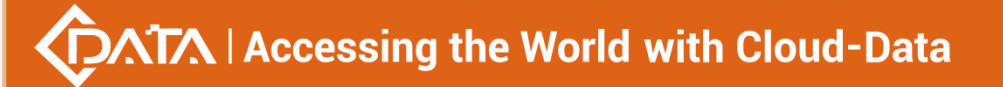

Case 1: Configure 2.4g frequency band wifi ssid 1 of pon 1 onu 1, enable broadcast, ssid name test, maximum number of connected users 10, encryption method select wpa encryption algorithm tkip password 123

OLT(config-interface- g pon-0/0)# ont wifi ssid 1 1 1 2.4g admin enable broadcast-admin enable test max-user 10 wpa wpa-encrypt tkip 123

## 28.6.6.Restore WIFI default properties

| Command<br>syntax       | OLT(config-interface- g pon-0/0)# ont wifi <port-id> <onu-id> default-setting</onu-id></port-id> |
|-------------------------|--------------------------------------------------------------------------------------------------|
| Applicable<br>view      | gpon view                                                                                        |
| Function<br>Description | Restore the default properties of onu wifi, olt will clear the configuration locally             |
| <port-id></port-id>     | pon port id where onu is located                                                                 |
| <onu-id></onu-id>       | Onu Id value 1-64                                                                                |

【Configuration case】

Case 1: Restore the wifi of pon 1 onu 1 to default properties

OLT(config-interface- g pon-0/0)# ont wifi 1 1 default-setting

## 28.6.7. View ONU WIFI configuration

| Command<br>syntax       | OLT(config-interface- g pon-0/0)# show ont wifi config <port-id> <onu-id></onu-id></port-id> |
|-------------------------|----------------------------------------------------------------------------------------------|
| Applicable<br>view      | gpon view                                                                                    |
| Function<br>Description | View onu wifi configuration, including ssid information                                      |
| <port-id></port-id>     | pon port id where onu is located                                                             |
| <onu-id></onu-id>       | Onu ld value 1-64                                                                            |

【Configuration case】

Case 1: View the wifi configuration of pon 1 onu 1

| OLT(config-interface- g pon-0/0)# show ont wifi config 1 1 |  |  |
|------------------------------------------------------------|--|--|
| Wifi Band: 2.4g                                            |  |  |
| Wi-Fi state : disable                                      |  |  |

| Wi-Fi Mode: 802.11b                                      |
|----------------------------------------------------------|
| ChannelBandwidth: 40MHz                                  |
| Channel ID : 5                                           |
| Wifi Rate :                                              |
| Tx Power :                                               |
| Country Region :                                         |
| SGI Enable :                                             |
| WPS Enable :                                             |
| AP ISO :                                                 |
|                                                          |
|                                                          |
| SSID(2.4g) status Broadcast Name MaxUser Encrypt Wpa Key |
| Admin mode encrypt                                       |
|                                                          |
| 1 enable enable test 10 WPA TKIP 123                     |
|                                                          |

# 28.7.ONT port management

# 28.7.1.ONT port Native - vlan (access) VLAN configuration

| Command<br>syntax       | OLT(config-interface-gpon-0/0)# ont port native-vlan <port-id> &lt;<br/>ONT-id &gt; eth <ont-port-id> {vlan &lt; VLAN - ID &gt;   priority &lt;<br/>Priority &gt;}</ont-port-id></port-id>                                                                                                    |
|-------------------------|----------------------------------------------------------------------------------------------------|
| Applicable view         | gpon interface view                                                                                                    |
| Function<br>Description | <ul> <li>This command is used to configure native-vlan, that is, access vlan, for the ONT port. The vlan processing rules are as follows:</li> <li>For outbound packets: <ul> <li>When the VLAN ID carried in the packet is the same as the ID of the native VLAN, the packet does not contain a VLAN tag (that is, untag).</li> <li>When the VLAN ID carried in the packet is different from the ID of the native VLAN, the packet contains a VLAN tag.</li> </ul> </li> <li>For inbound Untag packets, add a Native VLAN. By default, the native VLAN of an Ethernet port is 1.</li> </ul> |
| <port-id></port-id>     | Specifies the PON port number where the ONT is located. Values are 1-16                                                                                                    |
| < ONT-id >              | ONT id of the ONT to be configured, ranging from 1 to 128                                                                                                    |

Shenzhen C-Data Technology Co., Ltd.

| <ont-port-id></ont-port-id> | The ONT port id of the native-vlan needs to be configured, and the value ranges from 1 to 8. |
|-----------------------------|----------------------------------------------------------------------------------------------|
| <vlan id=""></vlan>         | Set the vlan id of the native-vlan of the ONT port, ranging from 1 to 4094                   |
| <priority></priority>       | Optional, set the priority of the ONT port vlan                                              |

Configure native-vlan 100 for eth port 1 of ONT 1 of PON1 port

OLT(config-interface-gpon-0/0)# ont port native-vlan 1 1 eth 1 vlan 100

OLT(config-interface-gpon-0/0)#

## 28.7.2.Configuring the uplink and downlink rate limits for ONT

#### ports

| Command<br>syntax             | OLT(config-interface-gpon-0/0)# ont port car <port-id> &lt; ONT-id &gt;<br/>eth &lt; eth -port-id&gt; {inbound   outbound} &lt; traffic - profile - ID &gt;</port-id>                                                                                                    |
|-------------------------------|----------------------------------------------------------------------------------------------------|
| Applicable view               | gpon interface view                                                                                                    |
| Function<br>Description       | This command is used to configure the upstream and downstream bandwidth rate limit function of the ONT port .                                                                                                    |
| <port-id></port-id>           | Specifies the PON port number where the ONT is located. Values are 1-16                                                                                                    |
| < ONT-id >                    | ONT id of the ONT to be configured, ranging from 1 to 128                                                                                                    |
| <eth-port-id></eth-port-id>   | The id of the Ethernet port of the ONT, ranging from 1 to 8                                                                                                    |
| inbound                       | Configuring the upstream (ingress) rate limit function of an ONT port                                                                                                    |
| outbound                      | Configuring the downstream (egress) rate limit function of an ONT port                                                                                                    |
| < traffic - profile<br>- ID > | The ONT port rate limit needs to be bound to the traffic template id.<br>The bandwidth value configured for the port rate limit on the ONT is<br>bound to the traffic template. You can use the OLT(config)# show<br>traffic-profile all command to check which traffic profiles exist on the<br>OLT. |

【Configuration case】

Case 1: Configure the upstream and downstream port rates of the first Ethernet port of ONT 1 on the PON1 port to be 500M (the traffic template id is 6 )

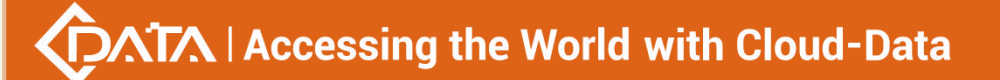

OLT(config)# show traffic-profile all

ID Profile-name CIR(kbps) PIR(kbps) CBS(bytes) PBS(bytes) Bind

6 XR500V 512000 512000 512000 512000 0

OLT(config-interface-gpon-0/0)# ont port car 1 1 eth 1 inbound 6 outbound 6

OLT(config-interface-gpon-0/0)#

## 28.7.3. Check the uplink and downlink rate limits of ONT ports

| Command<br>syntax       | OLT(config-interface-gpon-0/0)# show ont port car <port-id> &lt;<br/>ONT-id &gt; eth all</port-id> |
|-------------------------|----------------------------------------------------------------------------------------------------|
| Applicable view         | config view or gpon interface view                                                                 |
| Function<br>Description | configuration of the upstream and downstream bandwidth rates of the ONT port.                      |
| <port-id></port-id>     | Specifies the PON port number where the ONT is located. Values are 1-16                            |
| < ONT-id >              | ONT id of the ONT to be viewed, ranging from 1 to 128                                              |
| all                     | View the upstream and downstream bandwidth rate configuration of all ports of the ONT              |

#### 【Configuration case】

Case 1: View the upstream and downstream bandwidth rate configuration of all ports of PON2 port ONT2

F/SP ONT Port Inbound Outbound

0/022166

\_\_\_\_\_

OLT(config-interface-gpon-0/0)#

### **28.7.4.** Enable or disable the ONT port flow control function

| Command         | OLT(config-interface-gpon-0/0)# ont port attribute <port-id> &lt;</port-id> |
|-----------------|-----------------------------------------------------------------------------|
| syntax          | UNI-id > eth < eth -port-id> flow-control <switch></switch>                 |
| Applicable view | config view                                                                 |

| Function<br>Description     | This command is used to enable or disable the flow control function of the ONT Ethernet port .                       |
|-----------------------------|----------------------------------------------------------------------------------------------------|
| <port-id></port-id>         | Specifies the PON port number where the ONT is located. Values are 1-16                                              |
| < ONT-id >                  | ONT id of the ONT to be configured, ranging from 1 to 64                                                             |
| <eth-port-id></eth-port-id> | The id of the Ethernet port of the ONT, ranging from 1 to 8                                                          |
| <switch></switch>           | on: Enable the flow control function of the Ethernet port<br>off: Disable the flow control function of the catv port |

## Configuration case

Case 1: Enable the flow control function of the first Ethernet port of ONT 1 of the PON1 port.

OLT(config-interface-gpon-0/0)# ont port attribute 1 1 eth 1 flow-control on

OLT(config-interface-gpon-0/0)#

## 28.7.5.Configuring the auto-negotiation function of an ONT port

| Command<br>syntax           | OLT(config-interface-gpon-0/0)# ont port attribute <port-id> &lt;<br/>ONT-id &gt; eth &lt; eth -port-id&gt; auto-neg</port-id> |
|-----------------------------|----------------------------------------------------------------------------------------------------|
| Applicable view             | gpon interface view                                                                                                    |
| Function<br>Description     | This command is used to enable the auto-negotiation function of the ONT port.                                                  |
| <port-id></port-id>         | Specifies the PON port number where the ONT is located. Values are 1-16                                                        |
| < ONT-id >                  | ONT id of the ONT to be configured, ranging from 1 to 128                                                                      |
| <eth-port-id></eth-port-id> | ID of the Ethernet port that needs to enable ONT port auto-negotiation, the value range is 1-24                                |

#### [Configuration case]

Case 1: Enable the auto-negotiation function of the first Ethernet port of ONT 1 of the PON1 port.

OLT(config-interface-gpon-0/0)# ont port attribute 1 1 eth 1 auto-neg

OLT(config-interface-gpon-0/0)#

# 28.7.6.Configure the speed and duplex mode of the ONT port

| Command<br>syntax           | OLT(config-interface-gpon-0/0)# ont port attribute <port-id> &lt;<br/>ONT-id &gt; eth &lt; eth -port-id&gt; speed <speed> dulepx full/half</speed></port-id> |
|-----------------------------|----------------------------------------------------------------------------------------------------|
| Applicable view             | gpon interface view                                                                                                    |
| Function<br>Description     | speed and duplex mode of the ONT Ethernet port.                                                                                                    |
| <port-id></port-id>         | Specifies the PON port number where the ONT is located. Values are 1-16                                                                                      |
| < ONT-id >                  | ONT id of the ONT to be configured, ranging from 1 to 128                                                                                                    |
| <eth-port-id></eth-port-id> | The id of the Ethernet port of the ONT, ranging from 1 to 8                                                                                                  |
| <speed></speed>             | 10 : 10Mb/s<br>100 : 100Mb/s<br>1000 : 1000Mb/s                                                                                                    |
| full/half                   | full : full duplex mode<br>half : half duplex mode                                                                                                    |

### 【Configuration case】

the first Ethernet port of ONT 1 is 1000Mb /s and it is in full-duplex mode .

OLT(config-interface-gpon-0/0)# ont port attribute 1 1 eth 1 speed 1000 dulepx full

OLT(config-interface-gpon-0/0)#

# 28.7.7.Enable or disable ONT port

| Command<br>syntax           | OLT(config-interface-gpon-0/0)# ont port attribute <port-id> &lt;<br/>ONT-id &gt; eth &lt; eth -port-id&gt; operational-state <switch></switch></port-id> |
|-----------------------------|----------------------------------------------------------------------------------------------------|
| Applicable view             | gpon interface view                                                                                                    |
| Function<br>Description     | This command is used to enable or disable the port of the ONT.                                                                                            |
| <port-id></port-id>         | Specifies the PON port number where the ONT is located. Values are 1-16                                                                                   |
| < ONT-id >                  | ONT id of the ONT to be configured, ranging from 1 to 128                                                                                                 |
| <eth-port-id></eth-port-id> | The id of the Ethernet port of the ONT, ranging from 1 to 8                                                                                               |
| < switch >                  | on: open the ONT port<br>off: Turn off the ONT port                                                                                                    |

Shenzhen C-Data Technology Co., Ltd.

the first port of ONT 1 of the PON1 port

OLT(config-interface-gpon-0/0)# ont port attribute 1 1 eth 1 operational-state on

OLT(config-interface-gpon-0/0)#

## 28.7.8.Binding an IGMP profile to an ONT port

| Command<br>syntax                     | OLT(config-interface-gpon-0/0)# ont port attribute <port-id> &lt;<br/>onu-id &gt;   <onu-list> eth <ont-port-id> igmp-profile profile-id &lt;<br/><i>Profile ID</i> &gt;</ont-port-id></onu-list></port-id> |
|---------------------------------------|----------------------------------------------------------------------------------------------------|
| Applicable view                       | gpon view                                                                                                    |
| Function<br>Description               | Ont binding igmp template                                                                                                    |
| <port-id></port-id>                   | to which the ONT to be configured belongs. The value ranges from 1 to 16.                                                                                                    |
| < onu-id >  <br><onu-list></onu-list> | Onu-list: ONU list to be modified, the value format is: 1, 3-5, 8                                                                                                    |
| <ont-port-id></ont-port-id>           | The ont port id to be modified, the value range is 1-8                                                                                                    |
| < Profile ID >                        | igmp template id, the value range is 1-256                                                                                                    |

### 【Configuration case】

Case 1: The first port of the first onu under pon1 is bound to igmp template 1

OLT(config-interface-gpon-0/0)# ont port attribute 1 1 eth 1 igmp-profile profile-id 1 The ONU does not exist in the authentication table

OLT(config-interface-gpon-0/0)#

## 28.7.9. View ONT port configuration information (native-vlan, port

## rate, flow control)

| Command<br>syntax       | OLT(config-interface-gpon-0/0)# show ont port attribute <port-id> &lt;<br/>ONT-id &gt; eth all</port-id> |
|-------------------------|----------------------------------------------------------------------------------------------------|
| Applicable view         | config view or gpon interface view                                                                       |
| Function<br>Description | This command is used to view the ONT port configuration (including native-vlan, port rate, flow control) |
| <port-id></port-id>     | Specifies the PON port number where the ONT is located. Values are                                       |

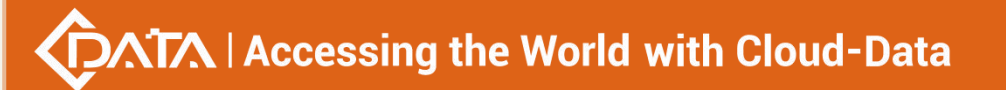

|            | 1-16                                                                                  |
|------------|---------------------------------------------------------------------------------------|
| < ONT-id > | ONT id of the ONT to be viewed, ranging from 1 to 128                                 |
| all        | View the upstream and downstream bandwidth rate configuration of all ports of the ONT |

Case 1: View the configuration information of all ports of PON2 port ONT2

| OLT(config-interface-gpon-0/0)# show ont port attribute 2 2 eth all                          |  |
|----------------------------------------------------------------------------------------------|--|
| F/SP ONT ONT Auto-neg Speed Duplex Port Flow Native Priority port (Mbps) switch control VLAN |  |
| 0/0 2 2 1 enable auto auto on off 101 0                                                      |  |
| OLT(config-interface-gpon-0/0)#                                                              |  |

## **28.7.10.**View ONT port status (link status, rate negotiation)

| Command<br>syntax       | OLT(config-interface-gpon-0/0)# show ont port state <port-id> &lt;<br/>ONT-id &gt; eth all</port-id> |
|-------------------------|----------------------------------------------------------------------------------------------------|
| Applicable view         | config view or gpon interface view                                                                   |
| Function<br>Description | This command is used to view ONT port status (including link status, port negotiation rate), etc.    |
| <port-id></port-id>     | Specifies the PON port number where the ONT is located. Values are 1-16                              |
| < ONT-id >              | ONT id of the ONT to be viewed, ranging from 1 to 128                                                |
| all                     | View the status of all ports on the ONT                                                              |

#### 【Configuration case】

Case 1: Check the status of all ports of PON2 port ONT2

| OLT(config-interface-gpon-0/0)# show ont port state 2 2 eth all |  |  |
|-----------------------------------------------------------------|--|--|
| F/SP ONT Port Type Speed(Mbps) Duplex Link-State                |  |  |
| 0/0 2 2 1 GE down                                               |  |  |
| 0/0 2 2 2                                                       |  |  |
| 0/0 2 2 3                                                       |  |  |
| 0/0 2 2 4                                                       |  |  |

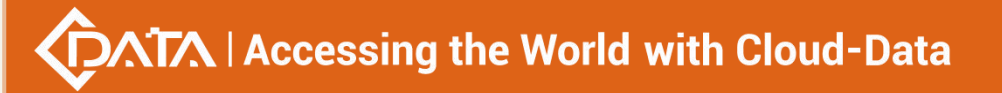

OLT(config-interface-gpon-0/0)#

## 28.7.11.Enable or disable ONT CATV port

| Command<br>syntax             | OLT(config-interface-gpon-0/0)# ont port attribute <port-id> &lt;<br/>ONT-id &gt; catv <catv-port-id> operational-status <switch></switch></catv-port-id></port-id> |
|-------------------------------|----------------------------------------------------------------------------------------------------|
| Applicable view               | gpon interface view                                                                                                    |
| Function<br>Description       | This command is used to enable or disable the ONT CATV port .                                                                                                    |
| <port-id></port-id>           | Specifies the PON port number where the ONT is located. Values are 1-16                                                                                             |
| < ONT-id >                    | ONT id of the ONT to be configured, ranging from 1 to 128                                                                                                    |
| <catv-port-id></catv-port-id> | The catv port id of the ONT, ranging from 1 to 8                                                                                                    |
| <switch></switch>             | on: enable catv port<br>off: disable the catv port                                                                                                    |

#### 【Configuration case】

Case 1: Enable the CATV port of ONT 1 of the PON1 port .

OLT(config-interface-gpon-0/0)# ont port attribute 1 1 catv 1 operational-state on

OLT(config-interface-gpon-0/0)#

## **28.7.12.**View the CATV configuration of the ONT

| Command<br>syntax       | OLT(config-interface-gpon-0/0)# show ont port attribute <port-id> &lt;<br/>ONT-id &gt; catv all</port-id> |
|-------------------------|----------------------------------------------------------------------------------------------------|
| Applicable view         | gpon interface view                                                                                       |
| Function<br>Description | This command is used to view the ONT CATV port configuration.                                             |
| <port-id></port-id>     | Specifies the PON port number where the ONT is located. Values are 1-16                                   |
| < ONT-id >              | ONT id of the ONT to be viewed, ranging from 1 to 128                                                     |
| all                     | View all CATV port configurations of the ONT                                                              |

#### 【Configuration case】

Case 1: View the CATV port configuration information of the PON2 port ONT2

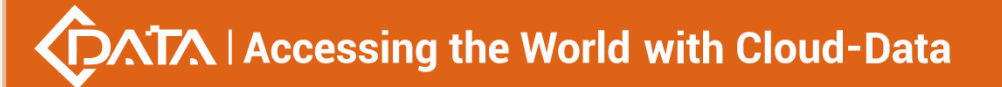

## 28.7.13. View ONT CATV information

| Command<br>syntax       | OLT(config-interface-gpon-0/0)# show ont catv-info <port-id> {&lt;<br/>ONT-id &gt;   all}</port-id> |
|-------------------------|----------------------------------------------------------------------------------------------------|
| Applicable view         | gpon view                                                                                           |
| Function<br>Description | View ont catv information                                                                           |
| <port-id></port-id>     | to be viewed , in the range of 1-16.                                                                |
| < ONT-id >              | ONT to be viewed , the value range is 1-128 .                                                       |

### 【Configuration case】

Case 1: View CATV information of all ONUs of PON8

| OLT(config-interface-gpon-0/0)# show ont catv-info 8 all                          |
|-----------------------------------------------------------------------------------|
| F/SP ONT Voltage Tx Rx optical Temperature<br>ID (V) Voltage(dBuV) power(dBm) (C) |
| 0/0 8 1                                                                           |
| OLT(config-interface-gpon-0/0)#                                                   |

# 28.7.14. View the MAC address table learned by the ONT port

| Command<br>syntax       | OLT(config-interface-gpon-0/0)# show ont port learned-mac<br><port-id> &lt; ONT-id &gt; eth &lt; eth -port-id&gt;</port-id> |
|-------------------------|----------------------------------------------------------------------------------------------------|
| Applicable view         | config view or gpon interface view                                                                                          |
| Function<br>Description | This command is used to view the MAC address table learned by the ONT port                                                  |

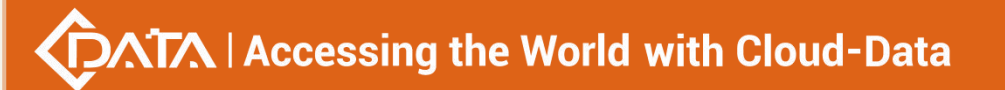

| <port-id></port-id> | Specifies the PON port number where the ONT is located. Values are 1-16                               |
|---------------------|----------------------------------------------------------------------------------------------------|
| < ONT-id >          | ONT id of the ONT to be viewed, ranging from 1 to 128                                                 |
| < eth -port-id>     | Specifies that the ONT needs to view the learned MAC address table port id, which ranges from 1 to 8. |

Case 1: View the MAC address table learned by port 1 of ONT2 of PON2 port

OLT(config-interface-gpon-0/0)# show ont port learned-mac 2 2 eth 1 No mac address learned OLT(config-interface-gpon-0/0)#

## 28.8.ONT performance statistics

## 28.8.1. View ONT performance statistics

| Command<br>syntax       | OLT(config-interface-gpon -0/0 )# show statistics ont <port-id> &lt;<br/>ONT-id &gt;</port-id> |
|-------------------------|------------------------------------------------------------------------------------------------|
| Applicable view         | gpon view                                                                                      |
| Function<br>Description | View ONU traffic statistics                                                                    |
| <port-id></port-id>     | ONT to be checked , in the range of 1-16.                                                      |
| < ONT -ID>              | ONT to be viewed, the value range is 1-128.                                                    |

#### 【Configuration case】

Case 1: View the traffic statistics of ONU1 under pon8

| OLT(config-interface-gpon-0/0)# show statistics ont 8 1 |
|---------------------------------------------------------|
| Rx rate (kbps): 0 Tx rate (kbps): 0                     |
| Upstream frames : 0<br>Upstream bytes : 0               |
| Downstream frames : 0<br>Downstream bytes : 0<br>       |
| OLT(config-interface-gpon-0/0)#                         |

## 28.8.2.port performance statistics of the ONT in the current 15

### minutes

| Command<br>syntax           | OLT(config-interface-gpon -0/0 )# show statistics<br>ont-eth-performance <port-id> &lt; ONT-id &gt; <ont-port-id><br/>current-15minutes</ont-port-id></port-id> |  |  |  |
|-----------------------------|----------------------------------------------------------------------------------------------------|--|--|--|
| Applicable view             | gpon view                                                                                                    |  |  |  |
| Function<br>Description     | View the current 15-minute performance statistics of ont                                                                                                    |  |  |  |
| <port-id></port-id>         | ONT to be checked , in the range of 1-16.                                                                                                    |  |  |  |
| < ONT -ID>                  | ONT to be viewed , the value range is 1-128 .                                                                                                    |  |  |  |
| <ont-port-id></ont-port-id> | The ONT port to be viewed , in the range of 1-8.                                                                                                    |  |  |  |

#### 【Configuration case】

Case 1: View the current 15-minute performance statistics of port 1 of ONU1 under pon8 OLT(config-interface-gpon-0/0)# show statistics ont-eth-performance 8 1 1 current-15minutes Received frames: 0 Received bytes: 0 Received broadcast frames: 0 Received multicast frames :0 Received 64 byte frames: 0 Received 65~127 byte frames: 0 Received 128~255 byte frames: 0 Received 256~511 byte frames: 0 Received 512~1023 byte frames: 0 Received 1024~1518 byte frames: 0 Received crc error frames: 0 Received undersize frames :0 Received oversize frames: 0 Received discarded frames :0 Sent frames: 304 Sent bytes: 19456 Sent broadcast frames: 304 Sent multicast frames :0 Sent 64 byte frames :304 Sent 65~127 byte frames :0

| Sent 128~255 byte frames :0     |  |
|---------------------------------|--|
| Sent 256~511 byte frames :0     |  |
| Sent 512~1023 byte frames: 0    |  |
| Sent 1024~1518 byte frames: 0   |  |
| Sent crc error frames :0        |  |
| Sent undersize frames :0        |  |
| Sent oversize frames :0         |  |
| Sent discarded frames :0        |  |
|                                 |  |
|                                 |  |
| OLT(config-interface-gpon-0/0)# |  |

# 28.8.3.View the port performance statistics of the ONT in the past 15

### minutes

| Command<br>syntax           | OLT(config-interface-gpon -0/0 )# show statistics<br>ont-eth-performance <port-id> &lt; ONT-id &gt; <ont-port-id><br/>historic-15minutes</ont-port-id></port-id> |  |  |  |
|-----------------------------|----------------------------------------------------------------------------------------------------|--|--|--|
| Applicable view             | gpon view                                                                                                    |  |  |  |
| Function<br>Description     | View port performance statistics of ont in the past 15 minutes                                                                                                   |  |  |  |
| <port-id></port-id>         | ONT to be checked , in the range of 1-16.                                                                                                    |  |  |  |
| < ONT -ID>                  | ONT to be viewed , the value range is 1-128 .                                                                                                    |  |  |  |
| <ont-port-id></ont-port-id> | The ONT port to be viewed , in the range of 1-8.                                                                                                    |  |  |  |

### 【Configuration case】

Case 1: View the performance statistics of port 1 of ONU1 under pon8 in the past 15 minutes

|                                 |                              | Statistics | ont-eth-performance | 0 | T | T |
|---------------------------------|------------------------------|------------|---------------------|---|---|---|
| historic-15minutes              | historic-15minutes           |            |                     |   |   |   |
|                                 |                              |            |                     |   |   |   |
| Received frames: 0              | eived frames: 0              |            |                     |   |   |   |
| Received bytes: 0               | Received bytes: 0            |            |                     |   |   |   |
| Received broadcast frames: 0    | Received broadcast frames: 0 |            |                     |   |   |   |
| Received multicast frames :0    |                              |            |                     |   |   |   |
| Received 64 byte frames: 0      |                              |            |                     |   |   |   |
| Received 65~127 byte frames: 0  |                              |            |                     |   |   |   |
| Received 128~255 byte frames: 0 |                              |            |                     |   |   |   |
| Received 256~511 byte frames: 0 |                              |            |                     |   |   |   |
Received 512~1023 byte frames: 0 Received 1024~1518 byte frames: 0 Received crc error frames: 0 Received undersize frames :0 Received oversize frames: 0 Received discarded frames :0 Sent frames: 896 Sent bytes: 57344 Sent broadcast frames: 896 Sent multicast frames :0 Sent 64 byte frames :896 Sent 65~127 byte frames :0 Sent 128~255 byte frames :0 Sent 256~511 byte frames :0 Sent 512~1023 byte frames: 0 Sent 1024~1518 byte frames: 0 Sent crc error frames :0 Sent undersize frames :0 Sent oversize frames :0 Sent discarded frames :0

## 28.8.4.Reset ONT traffic statistics

OLT(config-interface-gpon-0/0)#

| Command<br>syntax           | OLT(config-interface-gpon -0/0 )# reset statistics<br>ont-eth-performance <port-id> &lt; ONT-id &gt; <ont-port-id></ont-port-id></port-id> |
|-----------------------------|----------------------------------------------------------------------------------------------------|
| Applicable view             | gpon view                                                                                                    |
| Function<br>Description     | reset ont traffic statistics                                                                                                    |
| <port-id></port-id>         | the ONT to be reset belongs . The value ranges from 1 to 16.                                                                               |
| < ONT -ID>                  | The ONT to be reset , the value range is 1-128 .                                                                                           |
| <ont-port-id></ont-port-id> | The ONT port to be reset , the value range is 1-8.                                                                                         |

#### 【Configuration case】

Case 1: Reset the traffic statistics of port 1 in ONU1 of pon8

OLT(config-interface-gpon-0/0)# reset statistics ont-eth-performance 8 1 1

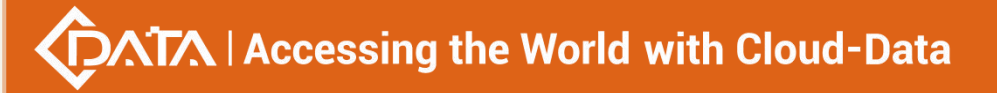

OLT(config-interface-gpon-0/0)#

## 28.9.ON U voice port configuration

## 28.9.1.Enable or disable ONT voice port

| Command<br>syntax       | OLT(config-interface-gpon-0/0)# ont port attribute <port-id> &lt;<br/>ONT-id &gt; pots &lt; pots -port-id&gt; operational-state <switch></switch></port-id> |
|-------------------------|----------------------------------------------------------------------------------------------------|
| Applicable view         | gpon interface view                                                                                                    |
| Function<br>Description | This command is used to enable or disable the voice port of the ONT.                                                                                        |
| <port-id></port-id>     | Specifies the PON port number where the ONT is located. Values are 1-16                                                                                     |
| < ONT-id >              | ONT id of the ONT to be configured, ranging from 1 to 128                                                                                                   |
| < pots -port-id>        | Voice port id of the ONT, ranging from 1 to 8                                                                                                    |
| < switch >              | on: Enable ONT voice port<br>off: Disable the ONT voice port                                                                                                |

#### 【Configuration case】

Case 1: Enable the first voice port of ONT 1 on the PON1 port

OLT(config-interface-gpon-0/0)# ont port attribute 1 1 pots 1 operational-state on

OLT(config-interface-gpon-0/0)#

## 28.9.2.Add ONU voice port discrete configuration

| Command<br>syntax       | OLT(config-interface-gpon -0/0 )# sippstnuser add <port-id> <onu-id> <onu-port-id> {(password <password>)  (telno <telno>)   (username <username>)}</username></telno></password></onu-port-id></onu-id></port-id> |
|-------------------------|----------------------------------------------------------------------------------------------------|
| Applicable view         | gpon view                                                                                                    |
| Function<br>Description | Add onu voice port discrete configuration                                                                                                    |
| <port-id></port-id>     | the ONT to be added belongs , in the range of 1-16.                                                                                                    |
| < ONT -ID>              | The ONT to be configured , the value range is 1-128 .                                                                                                    |

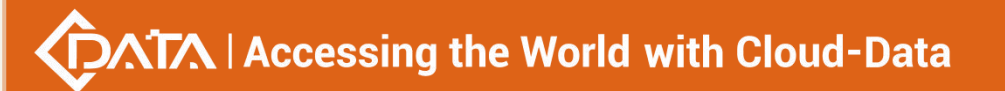

| <ont-port-id></ont-port-id> | Voice port id of the ONT, ranging from 1 to 8 . |
|-----------------------------|-------------------------------------------------|
| <password></password>       | Password, maximum length is 23                  |
| <telno></telno>             | Telno, max length is 31                         |
| <username></username>       | Username, maximum length is 24                  |

Case 1: Add the first voice port of ONU1 under the PON1 port.

OLT(config-interface-gpon-0/0)# sippstnuser add 1 1 1

The ONU does not exist in the authentication table

OLT(config-interface-gpon-0/0)#

## **28.9.3.Delete the ONU voice port configuration**

| Command<br>syntax           | OLT(config-interface-gpon -0/0 )# sippstnuser del <port-id> <onu-id> <onu-port-id></onu-port-id></onu-id></port-id> |
|-----------------------------|----------------------------------------------------------------------------------------------------|
| Applicable view             | gpon view                                                                                                    |
| Function<br>Description     | Delete the ONU voice port configuration                                                                             |
| <port-id></port-id>         | the ONT to be cancelled belongs . The value ranges from 1 to 16.                                                    |
| < ONT -ID>                  | The ONT to be cancelled , the value range is 1-128 .                                                                |
| <ont-port-id></ont-port-id> | Voice port id of the ONT, ranging from 1 to 8.                                                                      |

#### 【Configuration case】

Case 1: Delete the first voice port of ONU1 under the PON1 port.

OLT(config-interface-gpon-0/0)# sippstnuser del 1 1 1

The ONU does not exist in the authentication table

OLT(config-interface-gpon-0/0)#

## 28.9.4. Modifying the discrete configuration of the ONU voice port

| Command<br>syntax | OLT(config-interface-gpon -0/0 )# sippstnuser modify <port-id><br/><onu-id> <onu-port-id> {(password <password> )  (telno <telno> )  <br/>(username <username> )}</username></telno></password></onu-port-id></onu-id></port-id> |
|-------------------|----------------------------------------------------------------------------------------------------|
| Applicable view   | gpon view                                                                                                    |

| Function<br>Description     | Modifying the discrete configuration of the ONU voice port      |
|-----------------------------|-----------------------------------------------------------------|
| <port-id></port-id>         | the ONT to be modified belongs . The value ranges from 1 to 16. |
| < ONT -ID>                  | The ONT to be modified , the value range is 1-128 .             |
| <ont-port-id></ont-port-id> | Voice port id of the ONT, ranging from 1 to 8 .                 |
| <password></password>       | Password, maximum length is 23                                  |
| <telno></telno>             | Tleno, max length 31                                            |
| <username></username>       | Username, maximum length is 24                                  |

#### 【Configuration case】

Case 1: Modify the user name of the first voice port of ONU1 under the PON1 port to 12, password 123, and telno1234.

OLT(config-interface-gpon-0/0)# sippstnuser modify 1 1 1 username 12 password 123 telno 1234 The ONU does not exist in the authentication table OLT(config-interface-gpon-0/0)#

### 28.9.5.ONU voice port service binding ont-sipagent template

| Command<br>syntax             | OLT(config-interface-gpon -0/0 )# sippstnuser ipconfig <port-id><br/><onu-id> <onu-port-id> [ip-index &lt;<i>ip-index</i>&gt; )]ont-sipagent-profile<br/>{ profile-id &lt;<i>profile-id&gt;</i>}   {profile-name &lt;<i>profile-name</i>&gt; }</onu-port-id></onu-id></port-id> |
|-------------------------------|----------------------------------------------------------------------------------------------------|
| Applicable view               | gpon view                                                                                                    |
| Function<br>Description       | ONU voice port service binding ont-sipagent template                                                                                                    |
| <port-id></port-id>           | the ONT to be cancelled belongs . The value ranges from 1 to 16.                                                                                                    |
| < ONT -ID>                    | The ONT to be cancelled , the value range is 1-128 .                                                                                                    |
| <ont-port-id></ont-port-id>   | Voice port id of the ONT, ranging from 1 to 8 .                                                                                                    |
| <ip-index></ip-index>         | ip sequence numbers 0 and 1.                                                                                                    |
| <profile-id></profile-id>     | ont-sipagent template id, the value range is 0-16                                                                                                    |
| <profile-name></profile-name> | ont-sipagent template name, the maximum length is 16                                                                                                    |

【Configuration case】

Case 1: The first voice port of ONU1 under PON1 port is bound to o nt-sipagent template 1. LT(config-interface-gpon-0/0)# sippstnuser ipconfig 1 1 1 ont-sipagent-profile profile-id 1 The sip agent profile does not exist

OLT(config-interface-gpon-0/0)#

## **28.9.6.ONU** voice port service binding digitmap template

| Command<br>syntax           | OLT(config-interface-gpon -0/0 )# sippstnuser digitmap <port-id><br/><onu-id> <onu-port-id> digitmap-profile {profile-id <profile-id> } <br/>{profile- name <profile-name> }</profile-name></profile-id></onu-port-id></onu-id></port-id> |
|-----------------------------|----------------------------------------------------------------------------------------------------|
| Applicable view             | gpon view                                                                                                    |
| Function<br>Description     | The ONU voice port service is bound to the digitmap template.                                                                                                    |
| <port-id></port-id>         | the ONT to be cancelled belongs . The value ranges from 1 to 16.                                                                                                    |
| < ONT -ID>                  | The ONT to be cancelled , the value range is 1-128 .                                                                                                    |
| <ont-port-id></ont-port-id> | Voice port id of the ONT, ranging from 1 to 8 .                                                                                                    |
| <profile-id></profile-id>   | digitmap template id, the value range is 0-16                                                                                                    |
| < profile-name>             | Digitmap template name, the maximum length is 16                                                                                                    |

【Configuration case】

Case 1: The first voice port of ONU1 under PON1 port is bound to digitmap template 1.

OLT(config-interface-gpon-0/0)# sippstnuser digitmap 1 1 1 digitmap-profile profile-id 1 The digital map profile does not exist

OLT(config-interface-gpon-0/0)#

## **28.9.7.ONU** voice port service binding siprightflag template

| Command<br>syntax       | OLT(config-interface-gpon -0/0 )# sippstnuser rightflag <port-id><br/><onu-id> <onu-port-id> siprightflag-profile {profile-id <profile-id> }  <br/>{profile- name <profile-id> }</profile-id></profile-id></onu-port-id></onu-id></port-id> |
|-------------------------|----------------------------------------------------------------------------------------------------|
| Applicable view         | gpon view                                                                                                    |
| Function<br>Description | ONU voice port service binding siprightflag template                                                                                                    |
| <port-id></port-id>     | the ONT to be cancelled belongs . The value ranges from 1 to 16.                                                                                                    |

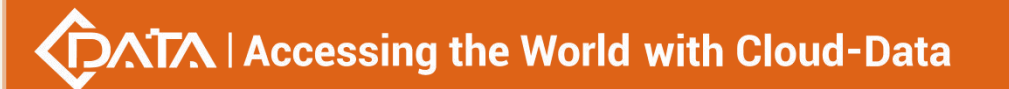

| < ONT -ID>                    | The ONT to be cancelled , the value range is 1-128 . |
|-------------------------------|------------------------------------------------------|
| <ont-port-id></ont-port-id>   | Voice port id of the ONT, ranging from 1 to 8        |
| <profile-id></profile-id>     | siprightflag template id, the value range is 0-16    |
| <profile-name></profile-name> | siprightflag template name, the maximum length is 16 |

Case 1: The first voice port of ONU1 under PON1 port is bound to siprightflag template 1.

OLT(config-interface-gpon-0/0)# sippstnuser rightflag 1 1 1 siprightflag-profile profile-id 1 The ONU does not exist in the authentication table

OLT(config-interface-gpon-0/0)#

## 28.10.ONU restores factory mode

| Command<br>syntax       | OLT(config-interface-gpon-0/0)# ont restore factory <port id=""> <ont id=""></ont></port> |
|-------------------------|-------------------------------------------------------------------------------------------|
| Applicable view         | gpon tries                                                                                |
| Function<br>Description | Restore onu factory mode.                                                                 |
| Configuration and       |                                                                                           |

Configuration case

Case 1 : pon 16 port onu1 restore factory mode

OLT(config-interface-gpon-0/0)# ont restore factory 16 1

<cr> - Please press ENTER to execute command

## 28.11.Configuring ONT CATV Global Management

| Command<br>syntax       | OLT(config)# ont port attribute catv default-operational-state <switch></switch> |
|-------------------------|----------------------------------------------------------------------------------|
| Applicable view         | config view                                                                      |
| Function<br>Description | This command is used to enable or disable all ONT CATV ports                     |
| <switch></switch>       | on: enable catv port<br>off: disable the catv port                               |

【Configuration case】

Case 1: Enable the C ATV ports of all ONTs under the OLT OLT(config)# ont port attribute catv default-operational-state on

## 28.12.ONU tr069 template

## 28.12.1.ONU binding tr069 template

| Command<br>syntax                | OLT(config-interface-gpon-0/0)# ont tr069- profile < Port ID > <ont<br>ID&gt;{ ont-tr069profile-id<br/><ont-tr069profile-id>  ont-tr069profile-name<br/><ont-tr069profile-name>}</ont-tr069profile-name></ont-tr069profile-id></ont<br> |
|----------------------------------|----------------------------------------------------------------------------------------------------|
| Applicable view                  | gpon view                                                                                                    |
| Function<br>Description          | tr069 template created by onu binding                                                                                                    |
| <<br>ont-tr069profile<br>-id>    | onu tr069 template id                                                                                                    |
| <<br>ont-tr069profile<br>-name > | onu tr069 template name                                                                                                    |
| Configuration cas                | se                                                                                                    |

Case 1 : pon 16 port onu1 binding tr069 template 1

OLT(config-interface-gpon-0/0)# ont tr069-config 16 1 ont-tr069profile-id 1

<cr> - Please press ENTER to execute command

## 28.12.2.Remove ONT tr069 template

| Command<br>syntax             | OLT(config)# no ont-tr069-profile{profile-id<br><profile-id> profile-name <profile-name> }</profile-name></profile-id> |
|-------------------------------|----------------------------------------------------------------------------------------------------|
| Applicable view               | gpon view                                                                                                    |
| Function<br>Description       | Delete the created tr069 template                                                                                      |
| <profile-id></profile-id>     | template id                                                                                                    |
| <profile-name></profile-name> | template name                                                                                                    |

#### 【Configuration case】

Case 1 : Delete already created template 1

OLT(config)# no ont-tr069-profile profile-id 1

## 28.12.3.View information about the ONT tr069 template

| Command<br>syntax                        | OLT(config)# show ont-tr069-profile all         |  |
|------------------------------------------|-------------------------------------------------|--|
| Applicable view                          | config view                                     |  |
| Function<br>Description                  | View all tr069 templates that have been created |  |
| Configuration case                       |                                                 |  |
| Case 1 : View the created tr069 template |                                                 |  |
| OLT(config)# show ont-tr069-profile all  |                                                 |  |
| Profile-ID Profile-name Binding times    |                                                 |  |
| 1 tr069profile_1 0                       |                                                 |  |
| Total: 1                                 |                                                 |  |

## 28.12.4. View the relevant parameters and binding times of the ONT

## tr069 template

| Command<br>syntax             | OLT(config)# show ont-tr069-profile{< profile-id> < profile-name> }<br>{ <cr> <bound-info>} -</bound-info></cr> |
|-------------------------------|----------------------------------------------------------------------------------------------------|
| Applicable view               | gpon view                                                                                                    |
| Function<br>Description       | View the specific configuration parameters and template binding times of the corresponding template             |
| <profile-id></profile-id>     | template id                                                                                                    |
| <profile-name></profile-name> | template name                                                                                                   |

#### 【Configuration case】

Case 1 : View the configuration and binding times of template 1

OLT(config)# show ont-tr069-profile profile-id 1 -----Profile-ID : 1 Profile-name : tr069profile\_1 Binding times : 0 ------

| Acs url :                                                   |
|-------------------------------------------------------------|
| Acs port : 0                                                |
| Acs user name :                                             |
| Acs user password :                                         |
| Auth realm :                                                |
| Inform : enalbe                                             |
| Inform interval : 30                                        |
| Connect request auth : enalbe                               |
| Cpe user name :                                             |
| Cpe user password :                                         |
| Cpe port : 0                                                |
|                                                             |
| OLT(config)# show ont-tr069-profile profile-id 1 bound-info |
| Tr069 profile 1 has not been bound.                         |

## **29.Service virtual port configuration**

Service Virtual Port is also called Service Flow. It is the result of classifying user service traffic (referred to as flow classification) based on the characteristics of Ethernet packets on physical ports or logical ports. Layer 2 logical channel carrying services between 16Port/8Port GPON OLTs (determines the Layer 2 forwarding path of packets).

When the number of users accessing the device is huge, there are multiple services (Internet, VoIP, IPTV, etc.) for the same user. Different user services can be distinguished by configuring different service flows (so that they do not affect each other). Generally, services of different users or different services of the same user are carried by different service flows.

The service virtual port is the basis for implementing various services on the new 16Port/8Port GPON OLT (contents that must be configured). In addition to distinguishing business traffic, it is also the most fine-grained division of user business. Differentiated and refined management can be achieved on its basis, such as QoS processing, line identification and security policies.

| <b>Tag-action</b> | How to handle                                                                                                    |
|-------------------|----------------------------------------------------------------------------------------------------|
| add-double        | Add two layers of Tag. Add two layers of packets on the user side:<br>S-VLAN+C-VLAN. Applies to:<br>S-VLAN is QinQ VLAN, Common VLAN or Stacking VLAN, single service<br>or service flow classified by user-encapuser-encap flow.<br>S-VLAN is QinQ VLAN, Common VLAN or Stacking VLAN, untagged<br>service flow.<br>inner-vlan: The inner VLAN after switching. When the processing |

#### Table 1: VLAN tag conversion modes in upstream and downstream

|                   | method is add-double or translate-and-double, the inner VLAN can                                                                                       |
|-------------------|----------------------------------------------------------------------------------------------------|
|                   | be specified.                                                                                                    |
|                   | By default , the C-VLAN carried on the user side remains unchanged, and a layer of S-VLAN is added. If VLAN is set in the                              |
| default           | new 16Port/8Port GPON OLT to distinguish different services, but                                                                                       |
|                   | you do not want to change the VLAN tag of user-side packets. Use                                                                                       |
|                   | this mode.                                                                                                    |
|                   | The C-VLAN carried by the user side is switched to the S-VLAN by                                                                                       |
|                   | performing a layer-level VLAN switch. This mode is used when only                                                                                      |
| translate         | one layer of VLAN tags can be used to identify user services and                                                                                       |
|                   | the service VLAN configured on the <b>new</b> 16Port/8Port GPON OLT is                                                                                 |
|                   | different from the VLAN in the user-side packets.                                                                                                    |
|                   | Switch VLAN and add a layer of VLAN tag. Switch the C-VLAN carried                                                                                     |
|                   | on the user side to a C-VLAN, and then add an S-VLAN to form an $% \left( {{\left[ {{\left[ {{\left[ {\left[ {\left[ {\left[ {\left[ {\left[ {\left[ $ |
|                   | S+C two-layer VLAN uplink. This mode is used when two layers of                                                                                        |
|                   | VLAN tags are required to identify user services (for example,                                                                                         |
| translata and add | one layer identifies services and one layer identifies users),                                                                                         |
| u ansiate-anu-auu | and the VLAN of user-side packets is different from the user-side                                                                                      |
|                   | VLAN planned on the new 16Port/8Port GPON OLT                                                                                                    |
|                   | inner-vlan: The inner VLAN after switching. When the processing                                                                                        |
|                   | method is add-double or translate-and-double, the inner VLAN can                                                                                       |
|                   | be specified.                                                                                                    |
|                   | Transparent transmission without any VLAN changes. Directly use                                                                                        |
|                   | the C-VLAN carried on the user side as the S-VLAN upstream. This                                                                                       |
| transparent       | mode can be used if the VLANs that are planned on the new                                                                                              |
|                   | 16Port/8Port GPON OLT to identify different services are                                                                                               |
|                   | consistent with the VLANs of user-side packets.                                                                                                    |

## 29.1.Create service-port

## **29.1.1.**Create a single-service virtual port

| Command syntax          | OLT(config)# service-port { <service-port-start_index> autoindex}<br/>vlan <vlan-id> gpon <frameid slotid=""> port <port-id> ont <ont-id><br/>gemport <gemport-id> tag -action {default add-double} inbound<br/>{[ index <traffic index="" profile="">] [name <traffic name="" profile="">]}<br/>outbound {[index <traffic index="" profile="">] [name <traffic profile<br="">name&gt;]}</traffic></traffic></traffic></traffic></gemport-id></ont-id></port-id></frameid></vlan-id></service-port-start_index> |
|-------------------------|----------------------------------------------------------------------------------------------------|
| Applicable view         | config view                                                                                                    |
| Function<br>Description | This command is used to create a single-service virtual port.<br>Single-service virtual port service means that a user port only passes<br>one service type, or does not distinguish between service types.                                                                                                    |

# $\sqrt{1}$ Accessing the World with Cloud-Data

Г

| <service-port-sta<br>rt_index&gt;</service-port-sta<br> | The starting index value of the service virtual port. When you need to set the service virtual port according to the index value, use this parameter , the value range is <0-8100>                                           |
|---------------------------------------------------------|----------------------------------------------------------------------------------------------------|
| <autoindex></autoindex>                                 | When creating a service virtual port, you can specify an index value<br>or not. If not specified, the system automatically assigns a free index<br>value                                                                     |
| <vlan-id></vlan-id>                                     | Service VLAN, used to uniquely identify a VLAN. Value range: 1-4094                                                                                                    |
| <frameid slotid=""></frameid>                           | Used to identify the frame number/slot number, default 0/0                                                                                                    |
| <port-id></port-id>                                     | Port number, the value range is 1-16                                                                                                    |
| <ont-id></ont-id>                                       | ID of the ONT. When the service virtual port of the specified ONT needs to be set, the value range is 1-128                                                                                                    |
| <gemport-id></gemport-id>                               | Gemport identifies the service virtual channel between the OLT and<br>the ONT, that is, the channel that carries the service flow. GEM<br>PortID refers to a uniform number within each PON port. The value<br>range is 1-30 |
| Tag-action                                              | For details, please refer to Table 1 in this chapter                                                                                                    |
| inbound                                                 | Ingress port direction                                                                                                    |
| outbound                                                | Outgoing port direction                                                                                                    |
| <traffic profile<br="">index&gt;</traffic>              | Index of traffic templates                                                                                                    |
| <traffic profile<br="">name&gt;</traffic>               | Traffic template name                                                                                                    |

#### 【Configuration case】

Case 1: Create a single-service virtual port 3, the service vlan is 100, the vlan tag conversion mode is set to the default mode, and the traffic template named test is bound.

OLT(config)# service-port 3 vlan 100 gpon 0/0 port 3 ont 1 gemport 1 tag-action default inbound name test outbound name test config service-port total 1, failed 0.

OLT(config)#

## 29.1.2. Create a multi-service virtual port

| Command syntax | OLT(config)# service-port { <service-port-start_index> autoindex}</service-port-start_index>               |
|----------------|----------------------------------------------------------------------------------------------------|
|                | vlan <vlan-id> gpon <frameid slotid=""> port <port-id> ont <ont-id></ont-id></port-id></frameid></vlan-id> |

Shenzhen C-Data Technology Co., Ltd.

|                                                         | <pre>gemport <gemport-id> multi -service { [user-vlan<user-vlan-id>]   [ethertype<ipv4oe ipv6oe="" pppoe=""  ="">]</ipv4oe></user-vlan-id></gemport-id></pre>                                                                |
|---------------------------------------------------------|----------------------------------------------------------------------------------------------------|
| Applicable view                                         | config view                                                                                                    |
| Function<br>Description                                 | This command is used to create a multi-service virtual port. The multi-service virtual port service means that a user port needs to carry multiple services, and the service types must be distinguished.                    |
| <service-port-sta<br>rt_index&gt;</service-port-sta<br> | The starting index value of the service virtual port. When you need to set the service virtual port according to the index value, use this parameter , the value range is <0-8100>                                           |
| <autoindex></autoindex>                                 | When creating a service virtual port, you can specify an index value<br>or not. If not specified, the system automatically assigns free index<br>values.                                                                     |
| <vlan-id></vlan-id>                                     | Service VLAN, used to uniquely identify a VLAN. Value range: 1-4094                                                                                                    |
| <frameid slotid=""></frameid>                           | Used to identify the frame number/slot number, default 0/0                                                                                                    |
| <port-id></port-id>                                     | Port number, the value range is 1-16                                                                                                    |
| <ont-id></ont-id>                                       | ID of the ONT. Use this parameter when you need to set the service virtual port of the specified ONT, or delete all service virtual ports under the specified ONT. The value range is 1-128                                  |
| <gemport-id></gemport-id>                               | Gemport identifies the service virtual channel between the OLT and<br>the ONT, that is, the channel that carries the service flow. GEM<br>PortID refers to a uniform number within each PON port. The value<br>range is 1-30 |
| multi-service                                           | Indicates multi-service virtual port services. The multi-service virtual port service means that a user port needs to carry multiple services, and the service types must be distinguished.                                  |
| <user-vlan-id></user-vlan-id>                           | User-side VLAN ID. Use this parameter when users need to be distinguished by user-side VLAN. The value range is from 1-4094                                                                                                  |
| <priority></priority>                                   | User side priority. Use this parameter when users need to be distinguished by user-side priority. The value range is 0-7                                                                                                    |
| ethertype                                               | User-side service Ethernet type. This parameter is used when users need to be distinguished by user-side service encapsulation type.                                                                                         |

₩

Г

|                                            | Value range: pppoe, ipv6oe, ipv4oe                                   |
|--------------------------------------------|----------------------------------------------------------------------|
|                                            | When the packets on the user side are PPPoE packets (that is,        |
|                                            | packets with the Ethernet type of 0x8863 and 0x8864), use "pppoe".   |
|                                            | When the packets on the user side are IPv6 packets (that is, packets |
|                                            | whose ether type is 0x86dd), use "ipv6oe".                           |
|                                            | When the user-side packets are other than "pppoe" and "ipv6oe"       |
|                                            | packets (that is, packets whose Ethernet type is not 0x8863, 0x8864, |
|                                            | or 0x86dd;), use "ipv4oe".                                           |
| Tag-action                                 | For details, please refer to Table 1 in this chapter                 |
| inbound                                    | Ingress port direction                                               |
| outbound                                   | Outgoing port direction                                              |
| <traffic profile<br="">index&gt;</traffic> | Index of traffic templates                                           |
| <traffic profile<br="">name&gt;</traffic>  | Traffic template name                                                |

#### 【Configuration case】

Case 1: Create a multi-service virtual port 5, the service vlan is 100, the user vlan is also 100, the vlan tag conversion mode is set to transparent transmission mode, and the traffic template named test is bound.

| OLT(config)# service-port 5 vlan 100 gpon 0/0 port 3 ont 1 gemport 1 multi-service |
|------------------------------------------------------------------------------------|
| user-vlan 100 tag-action transparent inbound name test outbound name test          |
| config service-port total 1, failed 0.                                             |

OLT(config)#

## 29.1.3. Automatically configure bulk single-service virtual ports

| Command syntax          | OLT(config)# service-port autoconfig vlan <vlan-id> gpon<br/><frameid slotid=""> port <port-id> gemport <gemport-id> tag-action<br/>{default add-double } inbound {[ index <traffic profile<br="">index&gt;] [name <traffic name="" profile="">]} outbound {[index <traffic<br>profile index&gt;] [name <traffic name="" profile="">]}</traffic></traffic<br></traffic></traffic></gemport-id></port-id></frameid></vlan-id> |
|-------------------------|----------------------------------------------------------------------------------------------------|
| Applicable view         | config view                                                                                                    |
| Function<br>Description | This command is used to automatically configure single-service virtual ports for all ONUs under the same PON port.                                                                                                    |
| <vlan-id></vlan-id>     | Service VLAN, used to uniquely identify a VLAN. Value range: 1-4094                                                                                                    |

| <frameid slotid=""></frameid>              | Used to identify the frame number/slot number, default 0/0                                                                                                    |
|--------------------------------------------|----------------------------------------------------------------------------------------------------|
| <port-id></port-id>                        | Port number, the value range is 1-16                                                                                                    |
| <gemport-id></gemport-id>                  | Gemport identifies the service virtual channel between the OLT and<br>the ONT, that is, the channel that carries the service flow. GEM<br>PortID refers to a uniform number within each PON port. The value<br>range is 1-30 |
| Tag-action                                 | For details, please refer to Table 1 in this chapter                                                                                                    |
| inbound                                    | Ingress port direction                                                                                                    |
| outbound                                   | Outgoing port direction                                                                                                    |
| <traffic profile<br="">index&gt;</traffic> | Index of traffic templates                                                                                                    |
| <traffic profile<br="">name&gt;</traffic>  | Traffic template name                                                                                                    |

Case 1: Automatically configure a vlan100 for all ONUs corresponding to the PON3 port, set the conversion mode to default, and bind the single service flow of the traffic template named test

OLT(config)# service-port autoconfig vlan 100 gpon 0/0 port 3 gemport 1 tag-action default inbound name test outbound name test config service-port autoconfig complete, total 1, failed 0.

OLT(config)#

## 29.1.4. Automatically configure batch multi-service virtual ports

| Command syntax          | OLT(config)# service-port autoconfig vlan <vlan-id> gpon<br/><frameid slotid=""> port <port-id> gemport <gemport-id><br/>multi-service user-vlan<user-vlan-id> tag-action<br/>{ default translate translate-and-add transparent } inbound<br/>{ [index <traffic index="" profile="">] [name <traffic name="" profile="">]}<br/>outbound {[index <traffic index="" profile="">] [name <traffic profile<br="">name&gt; ]}</traffic></traffic></traffic></traffic></user-vlan-id></gemport-id></port-id></frameid></vlan-id> |
|-------------------------|----------------------------------------------------------------------------------------------------|
| Applicable view         | config view                                                                                                    |
| Function<br>Description | This command is used to automatically configure multi-service virtual ports for all ONUs under the same PON port.                                                                                                    |
| <vlan-id></vlan-id>     | Service VLAN, used to uniquely identify a VLAN. Value range: 1-4094                                                                                                    |

# $\sqrt{1}$ Accessing the World with Cloud-Data

| <frameid slotid=""></frameid>              | Used to identify the frame number/slot number, default 0/0                                                                                                    |
|--------------------------------------------|----------------------------------------------------------------------------------------------------|
| <port-id></port-id>                        | Port number, the value range is 1-16                                                                                                    |
| <ont-id></ont-id>                          | ID of the ONT. Use this parameter when you need to set the service virtual port of the specified ONT, or delete all service virtual ports under the specified ONT. The value range is 1-128                                  |
| <gemport-id></gemport-id>                  | Gemport identifies the service virtual channel between the OLT and<br>the ONT, that is, the channel that carries the service flow. GEM<br>PortID refers to a uniform number within each PON port. The value<br>range is 1-30 |
| multi-service                              | Indicates multi-service virtual port services. The multi-service virtual port service means that a user port needs to carry multiple services, and the service types must be distinguished.                                  |
| <user-vlan-id></user-vlan-id>              | User-side VLAN ID. Use this parameter when users need to be distinguished by user-side VLAN. The value range is from 1-4094                                                                                                  |
| Tag-action                                 | For details, please refer to Table 1 in this chapter                                                                                                    |
| inbound                                    | Ingress port direction                                                                                                    |
| outbound                                   | Outgoing port direction                                                                                                    |
| <traffic profile<br="">index&gt;</traffic> | Index of traffic templates                                                                                                    |
| <traffic profile<br="">name&gt;</traffic>  | Traffic template name                                                                                                    |

#### 【Configuration case】

Case 1: Automatically configure a service vlan100 for the corresponding ONU under the PON3 port, the user side vlan100, the vlan conversion mode is transparent transmission, and the multi-service flow of the traffic template named test is bound

OLT(config)# service-port autoconfig vlan 100 gpon 0|0 port 3 gemport 1 multi-service user-vlan 100 tag-action transparent inbound name test outbound name test config service-port autoconfig complete, total 1, failed 0.

OLT(config)#

## **29.1.5.**Configuring the service virtual port creation mode

| Command syntax | OLT(config)# service-port automode gpon <frameid slotid=""></frameid> |
|----------------|-----------------------------------------------------------------------|
| Command Syntax | port <port-id> <auto manual></auto manual></port-id>                  |

| Applicable view               | config view                                                                                        |
|-------------------------------|----------------------------------------------------------------------------------------------------|
| Function<br>Description       | This command is used to configure the creation mode of the service-required port for the PON port. |
| <frameid slotid=""></frameid> | Used to identify the frame number/slot number, default 0/0                                         |
| <port-id></port-id>           | Port number, the value range is 1-16                                                               |
| <create mode=""></create>     | auto: auto-create mode<br>manual : create the schema manually                                      |

#### 【Configuration case】

Case 1: Set the service virtual port creation mode under the PON1 port to manual mode

OLT(config)# service-port automode gpon 0/0 port 1 manual config service-port automode complete, total 1, failed 0.

OLT(config)#

## 29.1.6.Configuring service virtual port description information

| Command syntax                                    | OLT(config)# service-port desc <service-port-index> <description></description></service-port-index>                                                                                                    |
|---------------------------------------------------|----------------------------------------------------------------------------------------------------|
| Applicable view                                   | config view                                                                                                    |
| Function<br>Description                           | This command is used to set the description information of the service virtual port. To facilitate maintenance, you can use this command to set identification information for the service virtual port. After the service virtual port description information is successfully set, the service virtual port description information can be used. |
| <service-port-ind<br>ex&gt;</service-port-ind<br> | The starting index value of the service virtual port. When you need to set the service virtual port according to the index value, use this parameter , the value range is <0-8100>                                                                                                    |
| <description></description>                       | Service virtual port description information, character range: 1-64                                                                                                    |

#### 【Configuration case】

Case 1: Set the description information of service virtual port 3 to test

OLT(config)# service-port desc 3 test

OLT(config)#

## 29.1.7.Configuring a Service Virtual Port Performance Statistics

## Switch

| Command syntax                                    | OLT(config)# service-port statistics performance<br>{ <service-port-index> <all> [gpon<frameid slotid=""> port<port-id>]}<br/>{disable enable}</port-id></frameid></all></service-port-index> |
|---------------------------------------------------|----------------------------------------------------------------------------------------------------|
| Applicable view                                   | config view                                                                                                    |
| Function<br>Description                           | This command is used to enable or disable the performance statistics function of the service virtual port.                                                                                    |
| <service-port-ind<br>ex&gt;</service-port-ind<br> | The index value of the service virtual port. When you need to set the service virtual port according to the index value, use this parameter , the value range is <0-8100>                     |
| <all></all>                                       | All service virtual ports                                                                                                    |
| <frameid slotid=""></frameid>                     | Used to identify the frame number/slot number, default 0/0                                                                                                    |
| <port-id></port-id>                               | Port number, the value range is 1-16                                                                                                    |
| disable   disable                                 | disable: Disable the performance statistics function of service virtual<br>ports<br>enable: Enable the service virtual port performance statistics<br>function                                |

#### 【Configuration case】

Case 1: Enable the performance statistics function of service virtual port 3

OLT(config)# service-port statistics performance 3 enable

OLT(config)#

## 29.1.8.Configure service virtual port performance statistics clearing

| Command syntax                                    | OLT(config)# service-port statistics performance<br>{ <service-port-index> <all> [gpon<frameid slotid=""> port<port-id>]}<br/>clear</port-id></frameid></all></service-port-index> |
|---------------------------------------------------|----------------------------------------------------------------------------------------------------|
| Applicable view                                   | config view                                                                                                    |
| Function<br>Description                           | This command is used to clear the performance statistics of service virtual ports                                                                                                  |
| <service-port-ind<br>ex&gt;</service-port-ind<br> | The index value of the service virtual port. When you need to set the service virtual port according to the index value, use this parameter , the value range is <0-8100>          |

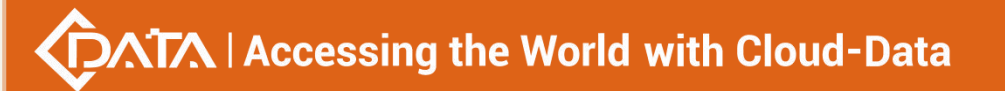

| <all></all>                   | All service virtual ports                                  |
|-------------------------------|------------------------------------------------------------|
| <frameid slotid=""></frameid> | Used to identify the frame number/slot number, default 0/0 |
| <port-id></port-id>           | Port number, the value range is 1-16                       |

Case 1: Clear performance statistics of service virtual port 3

| OLT(config)# service-port statistics performance 3 clear |
|----------------------------------------------------------|
| OLT(config)#                                             |

## 29.1.9.Configuring the Management Status of Service Virtual Ports

| Command syntax                                          | OLT(config)# service-port <service-port-start_index><br/><service-port-end_index> adminstatus {disable enable}</service-port-end_index></service-port-start_index>                 |
|---------------------------------------------------------|----------------------------------------------------------------------------------------------------|
| Applicable view                                         | config view                                                                                                    |
| Function<br>Description                                 | This command is used to set the management status of single or multiple service virtual ports                                                                                      |
| <service-port-sta<br>rt_index&gt;</service-port-sta<br> | The starting index value of the service virtual port. When you need to set the service virtual port according to the index value, use this parameter , the value range is <0-8100> |
| <service-port-en<br>d_index&gt;</service-port-en<br>    | Service virtual port termination index value. When you need to set the service virtual port according to the index value, use this parameter , the value range is <0-8100>         |
| disable   enable                                        | disable: disable service virtual port<br>enable: enable service virtual port                                                                                                    |

#### 【Configuration case】

Case 1: Close service virtual ports 1-3

OLT(config)# service-port 1 3 adminstatus disable config service-port admin status, failed 0.

#### OLT(config)#

Case 2: Open service virtual port 1

OLT(config)# service-port 1 adminstatus enable

OLT(config)#

## 29.1.10. Modify the vlan conversion mode of the service virtual port

| Command syntax                                          | OLT(config)# service-port <service-port-start_index><br/><service-port-end_index> tag-action<br/>{add-double default translate translate-and-add transparent}</service-port-end_index></service-port-start_index>                                                                                                    |
|---------------------------------------------------------|----------------------------------------------------------------------------------------------------|
| Applicable view                                         | config view                                                                                                    |
| Function<br>Description                                 | This command is used to quickly modify the VLAN tag switching<br>mode of the service virtual port. After using the service-port<br>command to add a service virtual port, for a user service, only the<br>VLAN tag switching method needs to be changed (for example, the<br>operator needs to add or delete the number of VLAN tag layers in<br>user packets according to the VLAN usage plan, etc.), other When<br>the parameters do not change, you can use this command to modify<br>the VLAN tag switching mode of the service virtual port without<br>re-creating the service virtual port. |
| <service-port-sta<br>rt_index&gt;</service-port-sta<br> | The starting index value of the service virtual port. When you need to set the service virtual port according to the index value, use this parameter , the value range is <0-8100>                                                                                                    |
| <service-port-en<br>d_index&gt;</service-port-en<br>    | Service virtual port termination index value. When you need to set the service virtual port according to the index value, use this parameter , the value range is <0-8100>                                                                                                    |
| Tag-action                                              | For details, please refer to Table 1 in this chapter                                                                                                    |

Case 1: Modify the vlan conversion mode of service virtual port 1 to default

OLT(config)# service-port 1 tag-action default modify service-port tagAction success

#### OLT(config)#

Case 2: Modify the vlan conversion mode of service virtual ports 1-3 to default

OLT(config)# service-port 1 3 tag-action default

modify service-port tagAction complete !!! fail:0

OLT(config)#

## 29.1.11.Modify the traffic template referenced by the service virtual

#### port

| Command syntax | OLT(config)# service-port <service-port-start_index></service-port-start_index>                                |
|----------------|----------------------------------------------------------------------------------------------------|
|                | <service-port-end_index> traffic-profile inbound { [index <traffic< td=""></traffic<></service-port-end_index> |

|                                                         | profile index>] [name <traffic name="" profile="">]} outbound {[index &lt;<br/>Traffic profile index&gt;] [name <traffic name="" profile="">]}</traffic></traffic>                                                                                                    |
|---------------------------------------------------------|----------------------------------------------------------------------------------------------------|
| Applicable view                                         | config view                                                                                                    |
| Function<br>Description                                 | This command is used to quickly modify the traffic profile referenced<br>by the service virtual port. After the service virtual port is added<br>using the service-port command, if you only need to change the<br>content of the parameters carried by the traffic template for a<br>certain user service, and other parameters remain unchanged, you<br>can use this command to change the referenced service virtual port<br>without re-creating the service virtual port. flow template. |
| <service-port-sta<br>rt_index&gt;</service-port-sta<br> | The starting index value of the service virtual port. When you need to set the service virtual port according to the index value, use this parameter , the value range is <0-8100>                                                                                                    |
| <service-port-en<br>d_index&gt;</service-port-en<br>    | Service virtual port termination index value. When you need to set the service virtual port according to the index value, use this parameter , the value range is <0-8100>                                                                                                    |
| inbound                                                 | Ingress port direction                                                                                                    |
| outbound                                                | Outgoing port direction                                                                                                    |
| <traffic profile<br="">index&gt;</traffic>              | Index of traffic templates                                                                                                    |
| <traffic profile<br="">name&gt;</traffic>               | Traffic template name                                                                                                    |

Case 1: Modify the service virtual port 3 and re-bind the traffic template to the traffic template named test

OLT(config)# service-port 3 traffic-profile inbound name test outbound name test modify service-port traffic profile success.

#### OLT(config)#

Case 2: Modify the service virtual port 1-3 and re-bind the traffic template to the traffic template named test

OLT(config)# service-port 1 3 traffic-profile inbound name test outbound name test modify service-port traffic profile complete !!! fail:0.

OLT(config)#

## 29.2.delete service-port

## 29.2.1.Delete service virtual port

| Command syntax                                          | OLT(config)# no service-port { <service-port-start_index><br/>{<service-port-end_index> <all>}</all></service-port-end_index></service-port-start_index>                           |
|---------------------------------------------------------|----------------------------------------------------------------------------------------------------|
| Applicable view                                         | config view                                                                                                    |
| Function<br>Description                                 | This command is used to delete the created service virtual port.                                                                                                    |
| <service-port-sta<br>rt_index&gt;</service-port-sta<br> | The starting index value of the service virtual port. When you need to set the service virtual port according to the index value, use this parameter , the value range is <0-8100> |
| <service-port-en<br>d_index&gt;</service-port-en<br>    | Service virtual port termination index value. When you need to set the service virtual port according to the index value, use this parameter , the value range is <0-8100>         |
| < all>                                                  | All service virtual ports                                                                                                    |

#### 【Configuration case】

Case 1: Deleting service virtual port 2

OLT(config)# no service-port 2

OLT(config)#

Case 2: Deleting service virtual ports 2-3

OLT(config)# no service-port 2 3

cancel service-port complete, failed\_count 0

OLT(config)#

Case 3: Delete all single-service virtual ports

OLT(config)# no service-port all It will take several minutes, are you sure to release service-port(s)? (y|n)yes

OLT(config)#

## 29.2.2.Delete the corresponding service virtual port under the PON

port

Command syntax OLT(config)# no service-port gpon <frameid/slotid> port<port-id>

|                               | OLT(config)# no service-port gpon <frameid slotid=""> port <port-id><br/>ont <ont-id> gemport <gemport-id><br/>{ [user-vlan<user-vlan-id>] [ethertype&lt; ipv4oe ipv6oe pppoe &gt;]<br/>] [user-8021p<priority> user-vlan <user-vlan-id>] }</user-vlan-id></priority></user-vlan-id></gemport-id></ont-id></port-id></frameid>                                                                                                    |
|-------------------------------|----------------------------------------------------------------------------------------------------|
| Applicable view               | config view                                                                                                    |
| Function<br>Description       | This command is used to delete all service virtual ports under the PON port or corresponding to a single ONU.                                                                                                    |
| <frameid slotid=""></frameid> | Used to identify the frame number/slot number, default 0/0                                                                                                    |
| <port-id></port-id>           | Port number, the value range is 1-16                                                                                                    |
| <ont-id></ont-id>             | ID of the ONT. Use this parameter when you need to set the service virtual port of the specified ONT, or delete all service virtual ports under the specified ONT. The value range is 1-128                                                                                                    |
| <gemport-id></gemport-id>     | Gemport identifies the service virtual channel between the OLT and<br>the ONT, that is, the channel that carries the service flow. GEM<br>PortID refers to a uniform number within each PON port. The value<br>range is 1-30                                                                                                    |
| <user-vlan-id></user-vlan-id> | User-side VLAN ID. Use this parameter when users need to be distinguished by user-side VLAN. The value range is from 1-4094                                                                                                    |
| <priority></priority>         | User side priority. Use this parameter when users need to be distinguished by user-side priority. The value range is 0-7                                                                                                    |
| ethertype                     | User-side service Ethernet type. This parameter is used when users<br>need to be distinguished by user-side service encapsulation type.<br>Value range: pppoe, ipv6oe, ipv4oe<br>When the packets on the user side are PPPoE packets (that is,<br>packets with the Ethernet type of 0x8863 and 0x8864), use "pppoe".<br>When the packets on the user side are IPv6 packets (that is, packets<br>whose ether type is 0x86dd), use "ipv6oe".<br>When the user-side packets are other than "pppoe" and "ipv6oe"<br>packets (that is, packets whose Ethernet type is not 0x8863, 0x8864,<br>or 0x86dd;), use "ipv4oe". |

Case 1: Delete all service virtual ports corresponding to the PON3 port

OLT(config)# no service-port gpon 0|0 port 3

OLT(config)#

Case 2: Delete the service virtual port corresponding to ONT1 under PON3 port

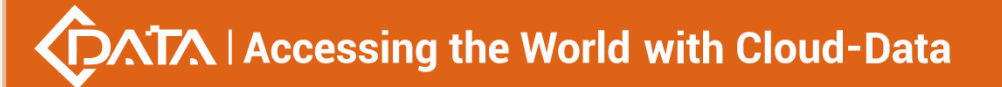

OLT(config)# no service-port gpon 0|0 port 3 ont 1 gemport 1 user-vlan 100

OLT(config)#

## 29.2.3.Delete the service virtual port corresponding to the VLAN

| Command syntax                  | OLT(config)# no service-port vlan <start_vlan-id> <end_vlan-id><br/>OLT(config)# no service-port vlan <start_vlan-id> gpon<br/><frameid slotid=""> port <port-id></port-id></frameid></start_vlan-id></end_vlan-id></start_vlan-id> |
|---------------------------------|----------------------------------------------------------------------------------------------------|
| Applicable view                 | config view                                                                                                    |
| Function<br>Description         | This command is used to delete service virtual ports corresponding to multiple or single VLANs.                                                                                                    |
| <start_vlan-id></start_vlan-id> | Start vlan ID                                                                                                    |
| <end_vlan-id></end_vlan-id>     | Terminate vlan ID                                                                                                    |
| <frameid slotid=""></frameid>   | Used to identify the frame number/slot number, default 0/0                                                                                                    |
| <port-id></port-id>             | Port number, the value range is 1-16                                                                                                    |

#### 【Configuration case】

Case 1: Delete vlan100, the service virtual port under the PON3 port

OLT(config)# no service-port vlan 100 gpon 0|0 port 3

OLT(config)#

Case 2: Delete the service virtual port corresponding to vlan 100-101

OLT(config)# no service-port vlan 100 101

OLT(config)#

## 29.2.4.Delete the traffic template referenced by the service virtual

#### port

| Command syntax                                                                                                    | OLT(config)# no service-port <service-port-start_index><br/>[ <service-port-end_index> ] traffic-profile <inbound> <outbound></outbound></inbound></service-port-end_index></service-port-start_index> |
|----------------------------------------------------------------------------------------------------|----------------------------------------------------------------------------------------------------|
| Applicable view                                                                                                    | config view                                                                                                    |
| Function<br>Description                                                                                                   | This command is used to delete the traffic template referenced by the created service virtual port.                                                                                                    |
| <service-port-sta< th=""><th>The starting index value of the service virtual port. When you need</th></service-port-sta<> | The starting index value of the service virtual port. When you need                                                                                                    |

# $\sqrt{1}$ Accessing the World with Cloud-Data

| rt_index>                                            | to set the service virtual port according to the index value, use this parameter , the value range is <0-8100>                                                             |
|------------------------------------------------------|----------------------------------------------------------------------------------------------------|
| <service-port-en<br>d_index&gt;</service-port-en<br> | Service virtual port termination index value. When you need to set the service virtual port according to the index value, use this parameter , the value range is <0-8100> |
| <inbound></inbound>                                  | Ingress port direction                                                                                                    |
| <outbound></outbound>                                | Outgoing port direction                                                                                                    |

#### 【Configuration case】

Case 1: Delete the traffic template referenced in the inbound direction of service virtual port

2

OLT(config)# no service-port 2 traffic-profile inbound cancel the service-port traffic profile success.

#### OLT(config)#

Case 2: Delete the traffic profile referenced in the outbound direction of service virtual ports

2-3

OLT(config)# no service-port 2 3 traffic-profile outbound cancel service-port traffic profile complete!!! fail\_num:0

OLT(config)#

## **29.2.5.Delete service virtual port description information**

| Command syntax                                    | OLT(config)# no service-port desc <service-port-index></service-port-index>                                                                                    |
|---------------------------------------------------|----------------------------------------------------------------------------------------------------|
| Applicable view                                   | config view                                                                                                    |
| Function<br>Description                           | This command is used to delete the description information of the service virtual port                                                                         |
| <service-port-ind<br>ex&gt;</service-port-ind<br> | Service virtual port index value. When you need to set the service virtual port according to the index value, use this parameter , the value range is <0-8100> |

#### 【 Configuration case 】

Case 1: Descriptive information of port 3 is required to delete services

OLT(config)# no service-port desc 1

OLT(config)#

## 29.3.View service-port

## **29.3.1.**View single or all service virtual ports

| Command syntax                                    | OLT(config)# show service-port { <service-port-index>  <all>}</all></service-port-index>                                                                       |
|---------------------------------------------------|----------------------------------------------------------------------------------------------------|
| Applicable view                                   | config view                                                                                                    |
| Function<br>Description                           | This command is used to view the created service virtual port.                                                                                                 |
| <service-port-ind<br>ex&gt;</service-port-ind<br> | Service virtual port index value. When you need to set the service virtual port according to the index value, use this parameter , the value range is <0-8100> |
| < all>                                            | All service virtual ports                                                                                                    |

#### 【Configuration case】

Case 1: View service virtual port 1

| OLT(config)# show service-port 1        |
|-----------------------------------------|
|                                         |
| Vlan Id : 101                           |
| PortId : 0/0/14                         |
| ONT ID : 1                              |
| GEM port index : 1                      |
| Flow type : vlan                        |
| Flow param : 101                        |
| Inbound id name : -/-                   |
| Outbound id name : -/-                  |
| Admin status : enable                   |
| State : up                              |
| Tag action : transparent                |
| Description : -                         |
| Stat. performance : disable             |
| Create method : manual                  |
| Notes: v/evlan/ethertype, v/pvlan/8021p |
| Dvlandouble vlan                        |
| pri-tagpriority-tagged,                 |
| ppppppoe, ip4ipv4oe, ip6ipv6oe          |
|                                         |
|                                         |
| OLT(config)#                            |
|                                         |

Case 2: View all service virtual ports

OLT(config)# show service-port all

## 29.3.2.View the automatically configured service virtual port

| Command syntax          | OLT(config)# show service-port autoconfig                                       |
|-------------------------|---------------------------------------------------------------------------------|
| Applicable view         | config view                                                                     |
| Function<br>Description | This command is used to view the automatically configured service virtual port. |

#### 【Configuration case】

Case 1: View the automatically configured service virtual port

| OLT(config)# show service-port autoconfig             |
|-------------------------------------------------------|
| PORT SVLAN GEM FLOW FLOW TAG INNER INNER RX TX SWITCH |
| ID PORT TYPE PARA ACTION VLAN PRI                     |
|                                                       |
| 0/0/1 1 1 vlan 1 transparent auto                     |
| 0/0/2 1 1 vlan 1 transparent auto                     |
| 0/0/3 1 1 vlan 1 transparent auto                     |
| 0/0/4 1 1 vlan 1 transparent auto                     |
| 0/0/5 1 1 vlan 1 transparent auto                     |
| 0/0/6 1 1 vlan 1 transparent auto                     |
| 0/0/7 1 1 vlan 1 transparent auto                     |
| 0/0/8 1 1 vlan 1 transparent auto                     |
| 0/0/9 1 1 vlan 1 transparent auto                     |
| 0/0/10 1 1 vlan 1 transparent auto                    |
| 0/0/11 1 1 vlan 1 transparent auto                    |
| 0/0/12 1 1 vlan 1 transparent auto                    |
| 0/0/13 1 1 vlan 1 transparent auto                    |
| 0/0/14 1 1 vlan 1 transparent auto                    |
| 0/0/15 1 1 vlan 1 transparent auto                    |

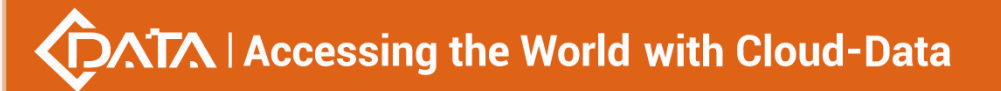

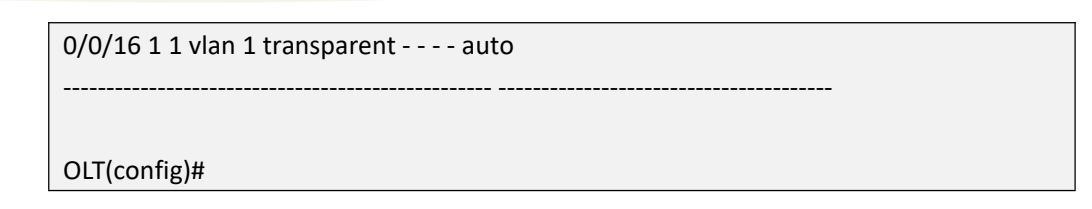

## 29.3.3.Query service virtual ports based on service VLANs

| Command syntax                  | OLT(config)# show service-port vlan <start_vlan-id><br/>[(exclude include) STRING ]</start_vlan-id>       |  |
|---------------------------------|----------------------------------------------------------------------------------------------------|--|
| Applicable view                 | config view                                                                                               |  |
| Function<br>Description         | This command is used to view the service virtual ports corresponding to single or multiple service VLANs. |  |
| <start_vlan-id></start_vlan-id> | Start vlan ID                                                                                             |  |
| <frameid slotid=""></frameid>   | Used to identify the frame number/slot number, default 0/0                                                |  |
| <port-id></port-id>             | Port number, the value range is 1-16                                                                      |  |

#### 【Configuration case】

Case 1 : View the service virtual port corresponding to vlan100 under PON3 port

OLT(config)# show service-port vlan 100 INDEX VLAN PORT ONT GEM FLOW FLOW TAG INNER INNER RX TX STATE METHOD ID ID ID PORT TYPE PARA ACTION VLAN PRI 6 100 0/0/3 1 1 etype ipv4oe default - - - - down manaul 7 100 0/0/14 1 1 v/p 100/1 transparent - - - up manaul Total service-port config entry : 2 ( up/down : 1 / 1 ) Total inbound ethtype/pri entry : 512 ( using/unused : 2 /510 ) Total outbound speedlimit entry : 128 ( using/unused : 1 /127 )

OLT(config)#

## 29.3.4. Query service virtual ports based on user-side packet types

| Command syntax          | OLT(config)# show service-port ethertype {ipv4oe ipv6oe pppoe }                        |
|-------------------------|----------------------------------------------------------------------------------------|
| Applicable view         | config view                                                                            |
| Function<br>Description | This command can query the service virtual port according to the user-side packet type |

|           | User-side service Ethernet type. This parameter is used when users   |
|-----------|----------------------------------------------------------------------|
|           | need to be distinguished by user-side service encapsulation type.    |
|           | Value range: pppoe, ipv6oe, ipv4oe                                   |
|           | When the packets on the user side are PPPoE packets (that is,        |
| othortuno | packets with the Ethernet type of 0x8863 and 0x8864), use "pppoe".   |
| emertype  | When the packets on the user side are IPv6 packets (that is, packets |
|           | whose ether type is 0x86dd), use "ipv6oe".                           |
|           | When user-side packets are other than "pppoe" and "ipv6oe"           |
|           | packets (that is, packets whose Ethernet type is not 0x8863, 0x8864, |
|           | or 0x86dd;), use "ipv4oe".                                           |

Case 1: View the service virtual port whose user-side packets are ipv4oe

OLT(config)# show service-port ethertype ipv4oe

INDEX VLAN PORT ONT GEM FLOW FLOW TAG INNER INNER RX TX STATE METHOD ID ID ID PORT TYPE PARA ACTION VLAN PRI

------

6 100 0/0/3 1 1 etype ipv4oe default - - - - down manaul

------

Total service-port config entry : 1 ( up/down : 0 /1 )

Total inbound ethtype/pri entry : 512 ( using/unused : 2 /510 )

Total outbound speedlimit entry : 128 ( using/unused : 1/127 )

OLT(config)#

## 29.3.5. Query service virtual ports based on user-side VLANs

| Command syntax                | OLT(config)# show service-port user-vlan <user-vlan-id></user-vlan-id>          |
|-------------------------------|---------------------------------------------------------------------------------|
| Applicable view               | config view                                                                     |
| Function<br>Description       | This command can query the service virtual port according to the user-side vlan |
| <user-vlan-id></user-vlan-id> | User-side VLAN ID, ranging from 1 to 4094                                       |

#### 【 Configuration case 】

Case 1: View the service virtual port whose user side vlan is 101

OLT(config)# show service-port user-vlan 100

INDEX VLAN PORT ONT GEM FLOW FLOW TAG INNER INNER RX TX STATE METHOD ID ID ID PORT TYPE PARA ACTION VLAN PRI

\_\_\_\_\_

| 7 100 0/0/14 1 1 v/p 100/1 transparent up manaul                |
|-----------------------------------------------------------------|
|                                                                 |
| Total service-port config entry : 1 ( up/down : 1 /0 )          |
| Total inbound ethtype/pri entry : 512 ( using/unused : 2 /510 ) |
| Total outbound speedlimit entry : 128 ( using/unused : 1 /127 ) |
|                                                                 |
| OLT(config)#                                                    |

## 29.3.6. Query service virtual ports based on user-side VLAN priority

| Command syntax                | OLT(config)# show service-port user-8021p <priority> user-vlan<br/><user-vlan-id></user-vlan-id></priority>                 |
|-------------------------------|----------------------------------------------------------------------------------------------------|
| Applicable view               | config view                                                                                                    |
| Function<br>Description       | This command can query the service virtual port according to the user-side VLAN priority.                                   |
| <user-vlan-id></user-vlan-id> | User-side VLAN ID. Use this parameter when users need to be distinguished by user-side VLAN. The value range is from 1-4094 |
| <priority></priority>         | User side priority. Use this parameter when users need to be distinguished by user-side priority. The value range is 0-7    |

#### 【Configuration case】

Case 1: View vlan100 on the user side, the service virtual port with priority 1

OLT(config)# show service-port user-8021p 1 user-vlan 100

INDEX VLAN PORT ONT GEM FLOW FLOW TAG INNER INNER RX TX STATE METHOD ID ID ID PORT TYPE PARA ACTION VLAN PRI

7 100 0/0/14 1 1 v/p 100/1 transparent - - - - up manaul

------

Total service-port config entry : 1 ( up/down : 1 /0 )

Total inbound ethtype/pri entry : 512 ( using/unused : 2 /510 )

Total outbound speedlimit entry : 128 ( using/unused : 1 /127 )

OLT(config)#

## 29.3.7.Check the service virtual port under the PON port

| Command syntax | OLT(config)# show service-port gpon <frameid slotid=""><br/>port<start_port-id><end_port-id><br/>OLT(config)# show service-port gpon <frameid slotid=""> port<br/><port-id>{[ ethertype<ipv4oe ipv6oe pppoe>] [user-8021p<priori< th=""></priori<></ipv4oe ipv6oe pppoe></port-id></frameid></end_port-id></start_port-id></frameid> |
|----------------|----------------------------------------------------------------------------------------------------|
|----------------|----------------------------------------------------------------------------------------------------|

|                                 | <pre>ty&gt; user-vlan <user-vlan-id>]  [user-vlan <user-vlan-id>]} OLT(config)# show service-port gpon <frameid slotid=""> port <port-id> ont <ont-id> gemport <gemport-id> { [user-vlan<user-vlan-id>] [ethertype&lt; ipv4oe ipv6oe pppoe &gt;]  [user-8021p<priority> user-vlan <user-vlan-id>] }</user-vlan-id></priority></user-vlan-id></gemport-id></ont-id></port-id></frameid></user-vlan-id></user-vlan-id></pre>                                                                                                    |
|---------------------------------|----------------------------------------------------------------------------------------------------|
| Applicable view                 | config view                                                                                                    |
| Function<br>Description         | This command is used to view the service virtual ports corresponding to all or a single ONU under the PON port.                                                                                                    |
| <frameid slotid=""></frameid>   | Used to identify the frame number/slot number, default 0/0                                                                                                    |
| <start_port-id></start_port-id> | Start port number, the value range is 1-16                                                                                                    |
| <end_port-id></end_port-id>     | Termination port number, the value range is 1-16                                                                                                    |
| <ont-id></ont-id>               | ID of the ONT. Use this parameter when you need to set the service virtual port of the specified ONT, or delete all service virtual ports under the specified ONT. The value range is 1-128                                                                                                    |
| <gemport-id></gemport-id>       | Gemport identifies the service virtual channel between the OLT and<br>the ONT, that is, the channel that carries the service flow. GEM<br>PortID refers to a uniform number within each PON port. The value<br>range is 1-30                                                                                                    |
| <user-vlan-id></user-vlan-id>   | User-side VLAN ID. Use this parameter when users need to be distinguished by user-side VLAN. The value range is from 1-4094                                                                                                    |
| <priority></priority>           | User side priority. Use this parameter when users need to be distinguished by user-side priority. The value range is 0-7                                                                                                    |
| ethertype                       | User-side service Ethernet type. This parameter is used when users<br>need to be distinguished by user-side service encapsulation type.<br>Value range: pppoe, ipv6oe, ipv4oe<br>When the packets on the user side are PPPoE packets (that is,<br>packets with the Ethernet type of 0x8863 and 0x8864), use "pppoe".<br>When the packets on the user side are IPv6 packets (that is, packets<br>whose ether type is 0x86dd), use "ipv6oe".<br>When user-side packets are other than "pppoe" and "ipv6oe"<br>packets (that is, packets whose Ethernet type is not 0x8863, 0x8864,<br>or 0x86dd;), use "ipv4oe". |

-----

Case 1: View all service virtual ports corresponding to PON1-2

\_\_\_\_\_

OLT(config)# show service-port gpon 0/0 port 1 2

INDEX VLAN PORT ONT GEM FLOW FLOW TAG INNER INNER RX TX STATE METHOD ID ID ID PORT TYPE PARA ACTION VLAN PRI

------

0 101 0/0/2 1 1 vlan 101 transparent - - - - down manaul 1 1 0/0/2 2 1 vlan 1 transparent - - - - down auto 3 101 0/0/2 2 1 vlan 101 transparent - - - - down manaul 5 1 0/0/2 3 1 vlan 1 transparent - - - - down auto 9 101 0/0/2 4 1 vlan 101 transparent - - - - up manaul 11 1 0/0/2 4 1 vlan 1 transparent - - - - up auto

------

Total service-port config entry : 6 ( up/down : 2 /4 ) Total inbound ethtype/pri entry : 512 ( using/unused : 2 /510 )

Total outbound speedlimit entry : 128 ( using/unused : 1 /127 )

OLT(config)#

Case 2: View the corresponding service virtual port under the PON2 port

OLT(config)# show service-port gpon 0/0 port 2

INDEX VLAN PORT ONT GEM FLOW FLOW TAG INNER INNER RX TX STATE METHOD ID ID ID PORT TYPE PARA ACTION VLAN PRI

------

0 101 0/0/2 1 1 vlan 101 transparent - - - - down manaul

1 1 0/0/2 2 1 vlan 1 transparent - - - - down auto

3 101 0/0/2 2 1 vlan 101 transparent - - - - down manaul

5 1 0/0/2 3 1 vlan 1 transparent - - - - down auto

9 101 0/0/2 4 1 vlan 101 transparent - - - - up manaul

11 1 0/0/2 4 1 vlan 1 transparent - - - - up auto

Total service-port config entry : 6 ( up/down : 2 /4 )

Total inbound ethtype/pri entry : 512 ( using/unused : 2 /510 )

Total outbound speedlimit entry : 128 ( using/unused : 1 /127 )

OLT(config)#

## 29.3.8.View the configuration of the current service virtual port

| Command<br>syntax       | OLT(config)# show current-config section service-port<br>(all service-port -id ) [ (include exclude) STRING ] |
|-------------------------|----------------------------------------------------------------------------------------------------|
| Applicable view         | config view                                                                                                   |
| Function<br>Description | This command checks the current configuration of the service virtual port                                     |

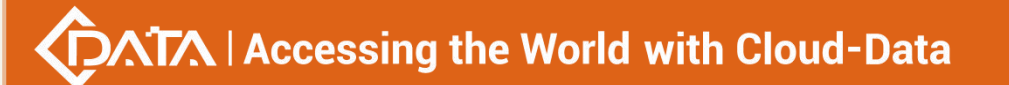

| service-port- id | Specifies the service virtual port, the value range is 0-4000. |
|------------------|----------------------------------------------------------------|
| include          | Match mac addresses that contain regular expressions           |
| exclude          | Match mac addresses that do not contain regular expressions    |
| STRING           | Regular expression, length 1-64 bytes                          |

Case 1: View the current real-time configuration of all service virtual ports.

| OLT(config)# show current-config section service-port all                           |
|-------------------------------------------------------------------------------------|
|                                                                                     |
| !                                                                                   |
| service-port 0 vlan 400 gpon 0/0 port 8 ont 1 gemport 1 multi-service user-vlan 400 |
| tag-action transparent                                                              |
| service-port autoconfig vlan transparent gpon 0/0 port 1 gemport 1                  |
| service-port autoconfig vlan transparent gpon 0/0 port 2 gemport 1                  |
| service-port autoconfig vlan transparent gpon 0/0 port 3 gemport 1                  |
| service-port autoconfig vlan transparent gpon 0/0 port 4 gemport 1                  |
| service-port autoconfig vlan transparent gpon 0/0 port 5 gemport 1                  |
| service-port autoconfig vlan transparent gpon 0/0 port 6 gemport 1                  |
| service-port autoconfig vlan transparent gpon 0/0 port 7 gemport 1                  |
| service-port autoconfig vlan transparent gpon 0/0 port 8 gemport 1                  |
| !                                                                                   |
|                                                                                     |
| OLT(config)#                                                                        |

## 29.3.9. Query service virtual port performance statistics switch

| Command syntax                                    | OLT(config)# show service-port statistics performance switch<br>{ <service-port-index> <all> [gpon<frameid slotid=""> port<port-id>]}</port-id></frameid></all></service-port-index> |
|---------------------------------------------------|----------------------------------------------------------------------------------------------------|
| Applicable view                                   | config view                                                                                                    |
| Function<br>Description                           | This command is used to view the performance statistics function of the service virtual port.                                                                                        |
| <service-port-ind<br>ex&gt;</service-port-ind<br> | Service virtual port index value. When you need to set the service virtual port according to the index value, use this parameter , the value range is <0-8100>                       |
| <all></all>                                       | All service virtual ports                                                                                                    |
| <frameid slotid=""></frameid>                     | Used to identify the frame number/slot number, default 0/0                                                                                                    |
| <port-id></port-id>                               | Port number, the value range is 1-16                                                                                                    |

#### 【Configuration case】

Case 1: Querying the status of performance statistics on service virtual port 1

OLT(config)# show service-port statistics performance switch 1

INDEX VLAN PORT ONT GEM FLOW FLOW SWITCH

ID ID ID PORT TYPE PARA

1 1 0/0/2 2 1 vlan 1 disable

-----

Total : 1

OLT(config)#

Case 2: Querying the performance statistics switch status of all service virtual ports

OLT(config)# show service-port statistics performance switch all

INDEX VLAN PORT ONT GEM FLOW FLOW SWITCH

ID ID ID PORT TYPE PARA

10101.12

OLT(config)#

Case 3: Query the performance statistics switch status of all service virtual ports under the PON3 port

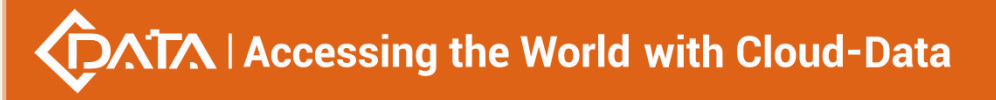

| otal : 2     |  |
|--------------|--|
|              |  |
| IT(config)#  |  |
| 21(001116)// |  |

## 29.4.gemport traffic statistics

## 29.4.1.View gem port statistics

| Command<br>syntax       | OLT(config-interface-gpon -0/0 )# show statistics gemport <port-id><br/>&lt; ONT-id &gt; <gem-id></gem-id></port-id> |
|-------------------------|----------------------------------------------------------------------------------------------------|
| Applicable view         | gpon view                                                                                                    |
| Function<br>Description | View gemport traffic statistics                                                                                      |
| <port-id></port-id>     | The port number to be viewed, in the range of 1-16.                                                                  |
| < ONT -ID>              | ONT to be viewed , the value range is 1-128 .                                                                        |
| <gem-id></gem-id>       | GEM to be viewed , the value range is 1-30 .                                                                         |

## Configuration case

Case 1: View the statistics of gem1 port of ONU1 of PON8

| OLT(config-interface-gpon-0/0)# show statistics gemport 8 1 1 |  |
|---------------------------------------------------------------|--|
|                                                               |  |
| Upstream frames : 0                                           |  |
| Upstream bytes : 0                                            |  |
|                                                               |  |
| Downstream frames : 0                                         |  |
| Downstream bytes : 0                                          |  |
|                                                               |  |
|                                                               |  |
|                                                               |  |

OLT(config-interface-gpon-0/0)#

## 29.4.2. View default gem port traffic statistics

| Command<br>syntax       | OLT(config-interface-gpon -0/0 )# show statistics gemport <port-id> default-gem-port</port-id> |
|-------------------------|------------------------------------------------------------------------------------------------|
| Applicable view         | gpon view                                                                                      |
| Function<br>Description | View the traffic statistics of the default gem port                                            |

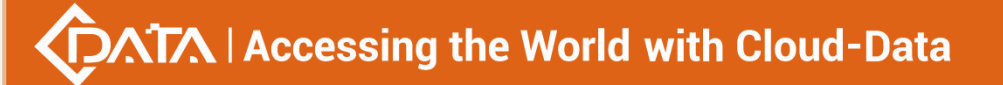

| <port-id></port-id> | The port number to be viewed, in the range of 1-16. |
|---------------------|-----------------------------------------------------|
|---------------------|-----------------------------------------------------|

Case 1: View the default gem port statistics of pon1

OLT(config-interface-gpon-0/0)# show statistics gemport 1 default-gem-port

Upstream frames : 0 Upstream bytes : 0

Downstream frames : 0

Downstream bytes : 0

```
OLT(config-interface- gpon -0 / 0)#
```

## 29.4.3. Viewing multicast gem port traffic statistics

| Command<br>syntax       | OLT(config-interface-gpon -0/0 )# show statistics gemport <port-id> multicast-gem-port</port-id> |
|-------------------------|--------------------------------------------------------------------------------------------------|
| Applicable view         | gpon view                                                                                        |
| Function<br>Description | Viewing multicast gem port traffic statistics                                                    |
| <port-id></port-id>     | The port number to be viewed, in the range of 1-16.                                              |

#### 【Configuration case】

Case 1: View the statistics of the multicast gem port of pon1

OLT(config-interface-gpon-0/0)# show statistics gemport 1 multicast-gem-port Upstream frames : 0 Upstream bytes : 0 Downstream frames : 541 Downstream bytes: 109021

OLT(config-interface-gpon-0/0)#

## 29.4.4.Reset gem port traffic statistics

**Command** OLT(config-interface-gpon -0/0 )# reset statistics gemport <port-ID> <

| syntax                  | ONT-id > <gem-id></gem-id>                       |
|-------------------------|--------------------------------------------------|
| Applicable view         | gpon view                                        |
| Function<br>Description | Reset gem port traffic statistics                |
| <port-id></port-id>     | to be reset , the value range is 1-16.           |
| < ONT -ID>              | The ONT to be reset , the value range is 1-128 . |
| <gem-id></gem-id>       | The GEM to reset , the value range is 1-30 .     |

#### 【Configuration case】

Case 1: Reset the traffic statistics of GEM1 in ONU1 of pon8

```
OLT(config-interface-gpon-0/0)# reset statistics gemport 8 1 1
OLT(config-interface-gpon-0/0)#
```

## 29.4.5.Reset default gem port traffic statistics

| Command<br>syntax       | OLT(config-interface-gpon -0/0 )# reset statistics statistics gemport <pre><pre><pre><pre>ort-ID&gt; default-gem-port</pre></pre></pre></pre> |
|-------------------------|----------------------------------------------------------------------------------------------------|
| Applicable view         | gpon view                                                                                                    |
| Function<br>Description | Reset default gem port traffic statistics                                                                                                    |
| <port-id></port-id>     | to be reset , the value range is 1-16.                                                                                                    |

#### 【Configuration case】

Case 1: Reset pon1 default gem port traffic statistics

OLT(config-interface-gpon-0/0)# reset statistics gemport 1 default-gem-port

OLT(config-interface-gpon-0/0)#

## 29.4.6.Reset multicast gem port traffic statistics

| Command<br>syntax | OLT(config-interface-gpon -0/0 )# reset statistics gemport <port-id> multicast-gem-port</port-id> |
|-------------------|---------------------------------------------------------------------------------------------------|
| Applicable view   | gpon view                                                                                         |
| Function          | Reset multicast gem port traffic statistics                                                       |
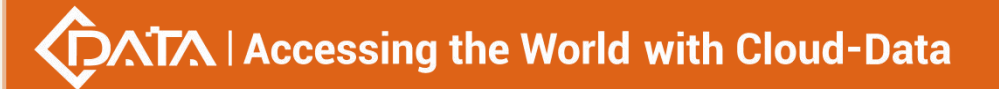

| Description         |                                        |
|---------------------|----------------------------------------|
| <port-id></port-id> | to be reset , the value range is 1-16. |

### 【Configuration case】

Case 1: Reset the traffic statistics of the multicast gem port under pon1

OLT(config-interface-gpon-0/0)# reset statistics gemport 1 multicast-gem-port

OLT(config-interface-gpon-0/0)#

## **30.Log management and query**

## 30.1.Add log server

| Command<br>syntax         | OLT(config)# syslog add <ip-address> <hostname></hostname></ip-address>                                                                                                    |
|---------------------------|----------------------------------------------------------------------------------------------------|
| Applicable view           | config view                                                                                                    |
| Function<br>Description   | This command is used to increase the syslog server. A large amount<br>of log information will be generated when the device is running, and<br>the storage space of the device itself is relatively limited. Use this<br>command when you need to configure a log server to collect and<br>store device logs. After the syslog server is successfully added, some<br>important information of the device can be recorded on the host<br>(also called the log server) through the syslog mechanism. |
| <ip-address></ip-address> | The IP address of the syslog server.                                                                                                    |
| < Hostname >              | syslog server name. The identifier added when creating a syslog server to distinguish other syslog servers is used to uniquely identify a syslog server.                                                                                                    |

#### 【Configuration case】

Case 1: Add a syslog server, the IP address is 192.168.1.223, and the server name is log.

| OLT(config)# syslog add 192.168.1.223 log |
|-------------------------------------------|
| Add syslog host successful!               |
| OLT(config)#                              |

## 30.2.delete log server

| Command | OLT(config)# syslog delete ip <ip-address>   name <hostname></hostname></ip-address> |
|---------|--------------------------------------------------------------------------------------|
| syntax  |                                                                                      |

| Applicable view           | config view                                                                                                    |
|---------------------------|----------------------------------------------------------------------------------------------------|
| Function<br>Description   | This command is used to delete the log host. Use this command<br>when a log host IP address has changed or is no longer in use. After<br>successfully deleting a log host, you can set another host as the log<br>host or reset the IP address of the original log host. |
| <ip-address></ip-address> | The IP address of the syslog server.                                                                                                    |
| < Hostname >              | syslog server name. The identifier added when creating a syslog server to distinguish other syslog servers is used to uniquely identify a syslog server.                                                                                                    |

#### 【Configuration case】

Case 1: Delete the syslog server, the IP address is 192.168.2.245, and the server name is test .

OLT(config)# syslog delete ip 192.168.2.245 name test Delete syslog host successful! OLT(config)#

## 30.3.Configure the log server log switch

| Command<br>syntax       | OLT(config)# syslog operlog < switch >                                                                      |
|-------------------------|----------------------------------------------------------------------------------------------------|
| Applicable view         | config view                                                                                                 |
| Function<br>Description | This command is used to configure whether the OLT logs are sent to the log server.                          |
| < switch >              | e nable : The log of the OLT is sent to the log server<br>disable : OLT logs are not sent to the log server |

#### 【Configuration case】

Case 1: Configure OLT logs not to be sent to the log server

OLT(config)# syslog operlog disable

OLT(config)#

# 30.4.Configuring the log server alarm log switch

| Command<br>syntax | OLT(config)# syslog alarmlog < switch > |
|-------------------|-----------------------------------------|
| Applicable view   | config view                             |

| Function<br>Description | This command is used to configure whether the OLT alarm log is sent to the log server.                                 |
|-------------------------|----------------------------------------------------------------------------------------------------|
| < switch >              | Enable : The alarm log of the OLT is sent to the log server<br>Disable : OLT alarm logs are not sent to the log server |

【Configuration case】

Case 1: Configure OLT alarm logs not to be sent to the log server

| OLT(config)# syslog alarmlog disable |  |
|--------------------------------------|--|
|                                      |  |
| OLT(config)#                         |  |

## 30.5.Activate log server host

| Command<br>syntax         | OLT(config)# syslog activate ip <ip-address> name <hostname></hostname></ip-address>                                                                                                    |
|---------------------------|----------------------------------------------------------------------------------------------------|
| Applicable view           | config view                                                                                                    |
| Function<br>Description   | This command is used to activate the log saving server . Use this command when setting the log information output control level or the information output switch state to activate the log to the server . After the log server is successfully activated , the system reports log information to the corresponding server . |
| <ip-address></ip-address> | The IP address of the syslog server.                                                                                                    |
| < Hostname >              | Syslog server name. The identifier added when creating a syslog server to distinguish other syslog servers is used to uniquely identify a syslog server.                                                                                                    |

#### 【 Configuration case 】

Case 1: Activate the server saved by syslog , the IP address is 192.168.2.223, and the server name is syslog .

OLT(config)# syslog activate ip 192.168.2.223 name syslog Activate syslog host successful!

OLT(config)#

## 30.6.Deactivate the log server host

| Command<br>syntax | OLT(config)# syslog deactivate ip <ip-address> name <hostname></hostname></ip-address> |
|-------------------|----------------------------------------------------------------------------------------|
| syntax            | our (comp)# sysing deactivate ip <ip-address>[name <nostname></nostname></ip-address>  |

| Applicable view                             | config view                                                                                                    |
|---------------------------------------------|----------------------------------------------------------------------------------------------------|
| Function<br>Description                     | This command is used to deactivate a log saving server . Use this command when an active log server is not used temporarily and the active status of the log server needs to be modified . After a log server is successfully deactivated , the system no longer reports log information to the log server . |
| <destination-ip<br>&gt;</destination-ip<br> | The IP address of the syslog server.                                                                                                    |
| < Hostname >                                | syslog server name. The identifier added when creating a syslog server to distinguish other syslog servers is used to uniquely identify a syslog server.                                                                                                    |

#### 【Configuration case】

Case 1: Deactivate the syslog server, the IP address is 192.168.2.223, and the server name is syslog .

```
OLT(config)# syslog deactivate ip 192.168.2.223 name syslog
```

Deactivate syslog host successed!

OLT(config)#

## **30.7.View log server host configuration information**

| Command<br>syntax       | OLT(config)# show syslog list                                                                                                    |
|-------------------------|----------------------------------------------------------------------------------------------------|
| Applicable view         | config view                                                                                                    |
| Function<br>Description | This command is used to query the configuration information of<br>the syslog server. Use this command when you need to query the IP<br>address, host name, host status and other information of the syslog<br>server. |

### 【Configuration case】

Case 1: View the log server host configuration information.

| OLT(config)# show syslog list                                      |  |
|--------------------------------------------------------------------|--|
| IP address Host name Terminal state<br>192.168.2.223 syslog active |  |
|                                                                    |  |
| OLT(config)#                                                       |  |

## **30.8.Manually backing up OLT logs (FTP)**

| Command<br>syntax                                                    | OLT(config)# backup log ftp <server-ip-address> <user-name><br/><user-password> <filename></filename></user-password></user-name></server-ip-address> |
|----------------------------------------------------------------------|----------------------------------------------------------------------------------------------------|
| Applicable view                                                      | enable view, config view                                                                                                    |
| Function<br>Description                                              | This command is used to manually save the log to the ftp server.                                                                                      |
| <server-ip-addr<br>ess&gt;</server-ip-addr<br>                       | The ip address of the ftp server .                                                                                                    |
| <user-name></user-name>                                              | ftp login username .                                                                                                    |
| <user-password< th=""><th>ftp login password .</th></user-password<> | ftp login password .                                                                                                    |
| <filename></filename>                                                | The name of the file where the log is saved .                                                                                                    |

#### 【Configuration case】

Case 1: Save the log to the ftp server. The IP address of the ftp server is: 192.168.1.223, the user name is admin, the password is admin, and the file name is log.

OLT(config)# backup log ftp 192.168.1.223 admin admin logback

Start backup log files

The backup is successful

## **30.9.Manually backing up OLT logs (TFTP mode)**

| Command<br>syntax                              | OLT(config)# backup log ftp <server-ip-address> <filename></filename></server-ip-address> |
|------------------------------------------------|-------------------------------------------------------------------------------------------|
| Applicable view                                | enable view, config view                                                                  |
| Function<br>Description                        | This command is used to manually save the log to the tftp server.                         |
| <server-ip-addr<br>ess&gt;</server-ip-addr<br> | The ip address of the tftp server .                                                       |
| <filename></filename>                          | The name of the file where the log is saved .                                             |

### 【Configuration case】

Case 1: Save the log to the tftp server, the IP address of the tftp server is: 192.168.1.223, and the file name is log.

OLT(config)# backup log tftp 192.168.1.223 logback Start backup log files

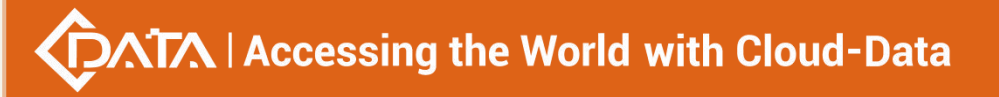

The backup is successful

## 30.10.Delete OLT logs

| Command<br>syntax       | OLT(config)# erase log                 |
|-------------------------|----------------------------------------|
| Applicable view         | config view                            |
| Function<br>Description | Clear the log information of the OLT . |

#### 【Configuration case】

Case 1: Clear the log information of the OLT .

OLT(config)# erase log

OLT(config)#

## 30.11.View all OLT logs

| Command<br>syntax       | OLT(config)# show log [ type (operate   logon) ] |
|-------------------------|--------------------------------------------------|
| Applicable view         | config view                                      |
| Function<br>Description | This command is used to view all logs of OLT .   |
| type                    | View log information by type                     |
| operate                 | Operation type log information                   |
| logon                   | login type log information                       |

## 【Configuration case】

Case 1: Query all logs of OLT .

| OLT(config)# show log                                                    |
|--------------------------------------------------------------------------|
| 2000/01/03 11:39:16 [root@Console:13] logoff                             |
| 2000/01/03 11:44:05 [root@192.168.5.70:43] logoff                        |
| 2000/01/03 12:33:20 [root@192.168.5.70:43] logon via Telnet successfully |
| 2000/01/03 12:33:21 [192.168.5.70@root] cmd: enable                      |
| 2000/01/03 12:33:22 [192.168.5.70@root] cmd:config                       |
| 2000/01/03 12:33:31 [192.168.5.70@root] cmd: interface link-aggregation  |
| 2000/01/03 12:38:54 [root@192.168.5.70:43] logoff                        |
| OLT(config)#                                                             |

# **31.**Alarm management and query

## **31.1.Clear the specified active alarm entry**

| Command<br>syntax               | OLT(config)# alarm active clear <alarm-raising-number></alarm-raising-number>                                                                                                    |
|---------------------------------|----------------------------------------------------------------------------------------------------|
| Applicable view                 | config view                                                                                                    |
| Function<br>Description         | This command is used to clear the specified alarm entry                                                                                                    |
| <<br>alarm-raising-n<br>umber > | Press the alarm serial number to clear active alarms. This parameter<br>is used when the active alarm corresponding to an alarm serial<br>number needs to be cleared. Value range: 1-4294967294 . You need<br>to use the commands alarm output detail on and show alarm active<br>all to view the alarm serial number . |

### 【Configuration case】

Case 1: Clear the active alarm entry with serial number 2.

OLT(config)# alarm active clear 2

OLT( config)#

## **31.2.Clear the active alarm log of the specified level**

| Command<br>syntax               | OLT(config)# alarm active clear alarmlevel <alarmlevel id=""></alarmlevel>                                         |
|---------------------------------|----------------------------------------------------------------------------------------------------|
| Applicable view                 | config view                                                                                                    |
| Function<br>Description         | This command is used to clear the active alarm log of the specified level                                          |
| <alarmlevel id=""></alarmlevel> | <ol> <li>Critical , severe</li> <li>major , important</li> <li>minor , minor</li> <li>warning , warning</li> </ol> |

### 【 Configuration case 】

Case 1: Clear the active alarm log with warning level .

OLT(config)# alarm active clear alarmlevel 4

OLT(config)#

## **31.3.Clear the activity alarm log of the specified board**

| Command<br>syntax       | OLT(config)# alarm active clear alarm parameter board <f s=""></f>         |
|-------------------------|----------------------------------------------------------------------------|
| Applicable view         | config view                                                                |
| Function<br>Description | This command is used to clear the active alarm log of the specified board. |
| <f s=""></f>            | Card slot number, the value is 0/0                                         |

#### 【Configuration case】

Case 1: Clear the active alarm log of board 0/0 .

OLT(config)# alarm active clear alarmparameter board 0/0

OLT(config)#

## 31.4.Clear the active alarm log of the specified GE port

| Command<br>syntax       | OLT(config)# alarm active clear alarm parameter ge <f p="" s=""></f>        |
|-------------------------|-----------------------------------------------------------------------------|
| Applicable view         | config view                                                                 |
| Function<br>Description | This command is used to clear the active alarm log of the specified GE port |
| <f p="" s=""></f>       | Uplink GE port number, ranging from 0/0/1 – 0/ 0/4                          |

#### 【Configuration case】

Case 1: Clear the active alarm log of the g e1 port .

OLT(config)# alarm active clear alarmparameter ge 0/0/1

OLT(config)#

# **31.5.Clear the active alarm log of the specified PON port**

| Command<br>syntax       | OLT(config)# alarm active clear alarm parameter pon <f p="" s=""></f>          |
|-------------------------|--------------------------------------------------------------------------------|
| Applicable view         | config view                                                                    |
| Function<br>Description | This command is used to clear the active alarm log of the specified PON port . |

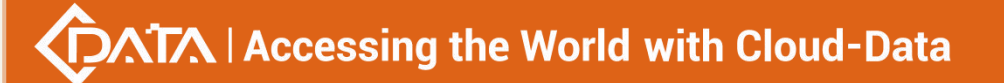

| < <b>F/S /</b> P>  | PON port number, ranging from 0/0/1 – 0/ 0/16 |
|--------------------|-----------------------------------------------|
| Configuration case |                                               |

Case 1: Clear the active alarm log of the g e1 port .

OLT(config)# alarm active clear alarmparameter pon 0/0/1

OLT(config)#

## **31.6.Clear the active alarm log of the specified XGE port**

| Command<br>syntax       | OLT(config)# alarm active clear alarm parameter x ge <f p="" s=""></f>         |  |
|-------------------------|--------------------------------------------------------------------------------|--|
| Applicable view         | config view                                                                    |  |
| Function<br>Description | This command is used to clear the active alarm log of the specific XG E port . |  |
| <f p="" s=""></f>       | Uplink XGE port number, the value is $0/0/1 - 0/0/2$                           |  |

#### 【 Configuration case 】

Case 1: Clear the active alarm log of the xg e1 port .

OLT(config)# alarm active clear alarmparameter x ge 0/0/1

OLT(config)#

## **31.7.Configure the alarm level of the specified alarm entry**

| Command<br>syntax               | OLT(config)# alarm alarmlevel < alarm-ID> <alarmlevel id=""></alarmlevel>                                                                                  |  |
|---------------------------------|----------------------------------------------------------------------------------------------------|--|
| Applicable view                 | config view                                                                                                    |  |
| Function<br>Description         | This command is used to configure the alarm level of the specified alarm entry.                                                                            |  |
| < alarm-ID>                     | Serial number of the alarm entry, the value range is 1-4294967294                                                                                          |  |
| <alarmlevel id=""></alarmlevel> | <ul> <li>0- Default , to revert to the default level</li> <li>1- critical , serious</li> <li>2- error , important</li> <li>3- warning , warning</li> </ul> |  |

#### 【Configuration case】

Case 1: Configure the level of alarm 102 to be 1 (serious) .

OLT(config)# alarm alarmlevel 102 1 OLT(config)#

# 31.8. Enabling and Configuring the Alarm Anti-jitter Period

| Command<br>syntax       | OLT(config)# alarm jitter-interval < interval >                                                                                                    |  |
|-------------------------|----------------------------------------------------------------------------------------------------|--|
| Applicable view         | config view                                                                                                    |  |
| Function<br>Description | This command is used to configure the alarm anti-jitter period.<br>When this command is executed, the alarm jitter is enabled and the<br>configuration value takes effect. The system alarm will wait for an<br>alarm anti-jitter period before being reported to the network<br>management. If the alarm status recovers during an alarm anti-jitter<br>period, the Alarms will not be reported to the NMS. |  |
| < interval >            | Alarm period value, the value range is 1-60, the unit is second                                                                                                    |  |

### 【Configuration case】

Case 1: Configure the alarm anti-jitter period to 3 seconds .

OLT(config)# alarm jitter-interval 3

OLT(config)#

## 31.9.Disable the alarm anti-jitter function

| Command<br>syntax       | OLT(config)# alarm jitter- proof disable                                       |  |
|-------------------------|--------------------------------------------------------------------------------|--|
| Applicable view         | config view                                                                    |  |
| Function<br>Description | This command is used to disable the alarm anti-jitter function. i.e. 0 seconds |  |

### 【Configuration case】

Case 1: Disable the alarm anti-jitter function .

| OLT(config)# |  |
|--------------|--|

## 31.10.Configure the output switch of the specified alarm entry

| Command | OLT(config)# alarm output alarmid <alarm -="" id=""> [gpon (F/S <port< th=""></port<></alarm> |  |
|---------|-----------------------------------------------------------------------------------------------|--|
| syntax  | ID>[all)] <switch></switch>                                                                   |  |

| Applicable view            | config view                                                                                                    |  |
|----------------------------|----------------------------------------------------------------------------------------------------|--|
| Function<br>Description    | This command is used to enable or disable the output of the specified alarm entry. In the enabled state, the specified alarm entry is allowed to be reported to the NMS output; in the disabled state, the specified alarm entry is not allowed to be reported to the NMS output. |  |
| <alarm -="" id=""></alarm> | Serial number of the alarm entry, the value range is 1-4294967294                                                                                                    |  |
| <switch></switch>          | e enable : enable<br>disable : disable                                                                                                    |  |

#### 【Configuration case】

Case 1: Disable the output of the 102nd alarm entry .

OLT(config)# alarm output alarmid 102 disable

OLT(config)#

## 31.11.Configure the alarm output switch of the specified level

| ŧ\/ | n | $\mathbf{n}$ |
|-----|---|--------------|
| LV  | ν | С.           |
|     | - | -            |

| Command<br>syntax         | OLT(config)# alarm output alarmlevel <alarm level=""> <switch></switch></alarm>                                                                                                    |  |
|---------------------------|----------------------------------------------------------------------------------------------------|--|
| Applicable view           | config view                                                                                                    |  |
| Function<br>Description   | This command is used to enable or disable the output of alarm<br>entries of specified severity type. When enabled, alarms of the<br>specified severity type are allowed to be reported to the NMS output;<br>when disabled, the specified severity type alarms are not allowed to<br>be reported to the NMS output. |  |
| <alarm -level=""></alarm> | <ol> <li>Critical , severe</li> <li>Major , major</li> <li>Minor , minor</li> <li>Warning , warning</li> </ol>                                                                                                    |  |
| <switch></switch>         | e enable : enable<br>disable : disable                                                                                                    |  |

#### 【Configuration case】

Case 1: Disable the output of alarms with level 4 (warning) .

OLT(config)# alarm output alarmlevel 4 disable

OLT(config)#

## **31.12.Configure all alarm output switches**

| Command<br>syntax       | OLT(config)# alarm output all <switch></switch>                                                                                                    |  |
|-------------------------|----------------------------------------------------------------------------------------------------|--|
| Applicable view         | config view                                                                                                    |  |
| Function<br>Description | This command is used to enable or disable the output of all alarms.<br>When enabled, all alarms are allowed to be reported to the network<br>management output; when disabled, all alarms are not allowed to be<br>reported to the network management output. |  |
| <switch></switch>       | e enable : enable<br>disable : disable                                                                                                    |  |

### 【Configuration case】

Case 1: Disable the output of all alarms .
OLT(config)# alarm output all disable

OLT(config)#

# 31.13.Configuring the Alarm Output Detailed Information

## Switch

| Command<br>syntax       | OLT(config)# alarm output detail <switch></switch>                                                                                                    |  |
|-------------------------|----------------------------------------------------------------------------------------------------|--|
| Applicable view         | config view                                                                                                    |  |
| Function<br>Description | This command is used to enable or disable the output function of<br>alarm details. When the state is enabled, detailed alarm information<br>is output; when the state is disabled, simple alarm information is<br>output. |  |
| <switch></switch>       | on: enable<br>off: disable                                                                                                    |  |

### 【Configuration case】

Case 1: Disable the alarm output detail function .

| OLT(config)# alarm output detail off |
|--------------------------------------|
| OLT(config)#                         |

# **31.14.View the specified active alert entry**

| Command<br>syntax       | OLT(config)# show alarm active alarm- id <alarm- id=""></alarm-> |
|-------------------------|------------------------------------------------------------------|
| Applicable view         | config view                                                      |
| Function<br>Description | This command is used to view the specified alarm entry           |
| <alarm- id=""></alarm-> | Alarm serial number, the value range is 1-4294967294             |

#### 【Configuration case】

the active alarm entry with serial number 2 04 .

| OLT(config)# show alarm active alarmid 204      |
|-------------------------------------------------|
| ALARM 15 Major 204 2000-01-02 02:22:51          |
| ALARM NAME : pon port link down                 |
| INSTANCE : PON FrameID: 0, SlotID: 0, PortID: 3 |
| REPEAT TIME : 1                                 |
| FIRST OCCUR : 2000-01-02 02:22:51               |
| LAST OCCUR : 2000-01-02 02:22:51                |
| DESCRIPTION :                                   |
|                                                 |
| total number : 1                                |
|                                                 |
| OLT(config)#                                    |

## 31.15.View active alarms of a specified level

| Command<br>syntax               | OLT(config)# show alarm active alarmlevel < alarmlevel id >                                                                                          |
|---------------------------------|----------------------------------------------------------------------------------------------------|
| Applicable view                 | config view                                                                                                    |
| Function<br>Description         | This command is used to view the alarm log of the specified level                                                                                    |
| <alarmlevel id=""></alarmlevel> | <ul> <li>0- Default, restore to the default level</li> <li>1- critical, serious</li> <li>2- error, important</li> <li>3- warning, warning</li> </ul> |

### 【Configuration case】

Case 1: View the active alarm log of level 2.

OLT(config)# show alarm active alarmlevel 2

ALARM 15 Major 204 2000-01-02 02:22:51

ALARM NAME : pon port link down

INSTANCE : PON FrameID: 0, SlotID: 0, PortID: 3 REPEAT TIME : 1 FIRST OCCUR : 2000-01-02 02:22:51 LAST OCCUR : 2000-01-02 02:22:51 DESCRIPTION : total number : 1 OLT(config)#

## 31.16.View active alarm logs of a specified board

| Command<br>syntax       | OLT(config)# show alarm active alarm parameter board <f s=""></f>         |
|-------------------------|---------------------------------------------------------------------------|
| Applicable view         | config view                                                               |
| Function<br>Description | This command is used to view the active alarm log of the specified board. |
| <f s=""></f>            | Card slot number, the value is 0/0                                        |

#### 【Configuration case】

Case 1: View the alarm log of board 0/0.

| OLT(config)# show alarm active alarmparameter board 0/0 |
|---------------------------------------------------------|
| ALARM 15 Major 204 2000-01-02 02:22:51                  |
| ALARM NAME : pon port link down                         |
| INSTANCE : PON FrameID: 0, SlotID: 0, PortID: 3         |
| REPEAT TIME : 1                                         |
| FIRST OCCUR : 2000-01-02 02:22:51                       |
| LAST OCCUR : 2000-01-02 02:22:51                        |
| DESCRIPTION :                                           |
|                                                         |
| total number : 1                                        |
|                                                         |
| OLT(config)#                                            |

# **31.17.View active alarm logs of a specified GE port**

| Command<br>syntax | OLT(config)# show alarm active alarm parameter ge <f p="" s=""></f> |
|-------------------|---------------------------------------------------------------------|
| Applicable view   | config view                                                         |
| Function          | This command is used to view the active alarm log of the specified  |

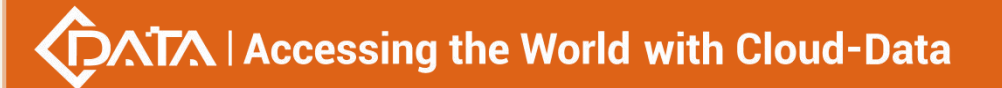

| Description       | GE port                                            |
|-------------------|----------------------------------------------------|
| <f p="" s=""></f> | Uplink GE port number, ranging from 0/0/1 – 0/ 0/4 |

#### 【Configuration case】

Case 1: View the active alarm log of the g e8 port .

| OLT(config)# show alarm active alarmparameter ge 0/0/8 |
|--------------------------------------------------------|
| ALARM 18 Critical 203 2000-01-02 02:48:48              |
| ALARM NAME : sni port link down                        |
| INSTANCE : GE FrameID: 0, SlotID: 0, PortID: 8         |
| REPEAT TIME : 1                                        |
| FIRST OCCUR : 2000-01-02 02:48:48                      |
| LAST OCCUR : 2000-01-02 02:48:48                       |
| DESCRIPTION :                                          |
|                                                        |
| total number : 1                                       |
|                                                        |
| OLT(config)#                                           |
|                                                        |

# 31.18.View the active alarm log of the specified PON port

| Command<br>syntax       | OLT(config)# show alarm active alarm parameter pon <f p="" s=""></f>          |
|-------------------------|-------------------------------------------------------------------------------|
| Applicable view         | config view                                                                   |
| Function<br>Description | This command is used to view the active alarm log of the specified PON port . |
| <f p="" s=""></f>       | PON port number, ranging from 0/0/1 – 0/ 0/16                                 |

### 【Configuration case】

Case 1: View the active alarm log of the pon 3 port .

| OLT(config)# show alarm active alarmparameter pon 0/0/3 |
|---------------------------------------------------------|
| ALARM 15 Major 204 2000-01-02 02:22:51                  |
| ALARM NAME : pon port link down                         |
| INSTANCE : PON FrameID: 0, SlotID: 0, PortID: 3         |
| REPEAT TIME : 1                                         |
| FIRST OCCUR : 2000-01-02 02:22:51                       |
| LAST OCCUR : 2000-01-02 02:22:51                        |
| DESCRIPTION :                                           |
|                                                         |
| total number : 1                                        |

#### OLT(config)#

## 31.19.View the active alarm log of the specified XGE port

| Command<br>syntax       | OLT(config)# show alarm active alarm parameter x ge <f p="" s=""></f>           |
|-------------------------|---------------------------------------------------------------------------------|
| Applicable view         | config view                                                                     |
| Function<br>Description | This command is used to clear the active alarm log of the specified XG E port . |
| <f p="" s=""></f>       | Uplink XGE port number, the value is 0/0/1 – 0/ 0/2                             |

### 【 Configuration case 】

the active alarm log of the xg e1 port .

| OLT(config)# show alarm active alarmparameter xge 0/0/1 |
|---------------------------------------------------------|
| ALARM 26 Critical 131082 2000-01-02 04:18:33            |
| ALARM NAME : The sni port is unpluged                   |
| INSTANCE : XGE FrameID: 0, SlotID: 0, PortID: 1         |
| REPEAT TIME : 1                                         |
| FIRST OCCUR : 2000-01-02 04:18:33                       |
| LAST OCCUR : 2000-01-02 04:18:33                        |
| DESCRIPTION :                                           |
|                                                         |
| total number : 1                                        |
|                                                         |
| OLT(config)#                                            |

## 31.20.View all alarm logs

| Command<br>syntax       | OLT(config)# show alarm active all                   |
|-------------------------|------------------------------------------------------|
| Applicable view         | config view                                          |
| Function<br>Description | This command is used to view all active alarm logs . |

#### 【Configuration case】

Case 1: Query all active alarm logs of the OLT .

OLT(config)# show alarm active all ALARM 28 Critical 131082 2000-01-02 04:18:53 ALARM NAME : The sni port is unpluged INSTANCE : XGE FrameID: 0, SlotID: 0, PortID: 2

#### DESCRIPTION :

ALARM 26 Critical 131082 2000-01-02 04:18:33 ALARM NAME : The sni port is unpluged INSTANCE : XGE FrameID: 0, SlotID: 0, PortID: 1 DESCRIPTION :

ALARM 23 Critical 203 2000-01-02 04:17:40 ALARM NAME : sni port link down INSTANCE : GE FrameID: 0, SlotID: 0, PortID: 5 DESCRIPTION :

ALARM 18 Critical 203 2000-01-02 02:48:48 ALARM NAME : sni port link down INSTANCE : GE FrameID: 0, SlotID: 0, PortID: 8 DESCRIPTION :

ALARM 15 Major 204 2000-01-02 02:22:51 ALARM NAME : pon port link down INSTANCE : PON FrameID: 0, SlotID: 0, PortID: 3 DESCRIPTION :

total number : 5

OLT(config)#

## 31.21.View the history of the specified alarm entry

| Command<br>syntax       | OLT(config)# show alarm history alarmid <alarm- id=""></alarm->       |
|-------------------------|-----------------------------------------------------------------------|
| Applicable view         | config view                                                           |
| Function<br>Description | This command is used to view the history of the specified alarm entry |
| <alarm- id=""></alarm-> | Alarm serial number, the value range is                               |

#### 【Configuration case】

the alarm history record with serial number 2 04 .

| OLT(config)# show alarm history alarmid 204     |
|-------------------------------------------------|
| ALARM 35 Cleared 204 2000-01-02 07:05:07        |
| ALARM NAME : pon port link up                   |
| INSTANCE : PON FrameID: 0, SlotID: 0, PortID: 1 |
| DESCRIPTION :                                   |

ALARM 34 Major 204 2000-01-02 07:02:33 ALARM NAME : pon port link down INSTANCE : PON FrameID: 0, SlotID: 0, PortID: 1 DESCRIPTION :

ALARM 32 Cleared 204 2000-01-02 07:01:39 ALARM NAME : pon port link up INSTANCE : PON FrameID: 0, SlotID: 0, PortID: 1 DESCRIPTION :

## 31.22.View the alarm history of the specified severity

| Command<br>syntax               | OLT(config)# show alarm history alarmlevel < alarmlevel id >                                                       |
|---------------------------------|----------------------------------------------------------------------------------------------------|
| Applicable view                 | config view                                                                                                    |
| Function<br>Description         | This command is used to view the alarm history of the specified level                                              |
| <alarmlevel id=""></alarmlevel> | <ol> <li>Critical , severe</li> <li>major , important</li> <li>minor , minor</li> <li>warning , warning</li> </ol> |

## 【Configuration case】

Case 1: View the alarm history of level 4 .

| OLT/config)# show alarm history alarmloval 4                             |
|--------------------------------------------------------------------------|
| OLI (Collig)# Show ald the history ald the ver 4                         |
| ALARM 38 Cleared 401 2000-01-02 07:07:06                                 |
| ALARM NAME : uni link up                                                 |
| INSTANCE : FrameID: 0, SlotID: 0, PortID: 1, ONTID: 4, SlotID: 0, Uni: 1 |
| DESCRIPTION :                                                            |
|                                                                          |
| ALARM 37 Warning 401 2000-01-02 07:06:57                                 |
| ALARM NAME : uni link down                                               |
| INSTANCE : FrameID: 0, SlotID: 0, PortID: 1, ONTID: 4, SlotID: 0, Uni: 1 |
| DESCRIPTION :                                                            |
|                                                                          |
| ALARM 30 Cleared 401 2000-01-02 05:57:49                                 |
| ALARM NAME : uni link up                                                 |
| INSTANCE : FrameID: 0, SlotID: 0, PortID: 1, ONTID: 3, SlotID: 0, Uni: 1 |
| DESCRIPTION :                                                            |

# 31.23.View the alarm history of a specified board

| Command<br>syntax       | OLT(config)# show alarm history alarm parameter board <f s=""></f>    |
|-------------------------|-----------------------------------------------------------------------|
| Applicable view         | config view                                                           |
| Function<br>Description | This command is used to view the alarm history of the specified board |
| <f s=""></f>            | Card slot number, the value is 0/0                                    |

#### 【Configuration case】

Case 1: View the alarm history of board 0/0.

OLT(config)# show alarm history alarmparameter board 0/0 ALARM 38 Cleared 401 2000-01-02 07:07:06 ALARM NAME : uni link up INSTANCE : FrameID: 0, SlotID: 0, PortID: 1, ONTID: 4, SlotID: 0, Uni: 1 DESCRIPTION : ALARM 37 Warning 401 2000-01-02 07:06:57 ALARM NAME : uni link down INSTANCE : FrameID: 0, SlotID: 0, PortID: 1, ONTID: 4, SlotID: 0, Uni: 1 DESCRIPTION :

ALARM 36 Critical 403 2000-01-02 07:05:47 ALARM NAME : ONT ethernet port autoNegotiation failure INSTANCE : FrameID: 0, SlotID: 0, PortID: 1, ONTID: 5, SlotID: 0, Uni: 1 DESCRIPTION :

## **31.24.View the alarm history of a specified GE port**

| Command<br>syntax           | OLT(config)# show alarm history alarm parameter ge <f p="" s=""></f>    |
|-----------------------------|-------------------------------------------------------------------------|
| Applicable view             | config view                                                             |
| Function<br>Description     | This command is used to view the alarm history of the specified GE port |
| < <b>F/</b> \$ / <b>P</b> > | Uplink port number, ranging from 0/0/1 – 0/ 0/4                         |

#### 【 Configuration case 】

the alarm history of the g e8 port .

OLT(config)# show alarm history alarmparameter ge 0/0/8 ALARM 18 Critical 203 2000-01-02 02:48:48 ALARM NAME : sni port link down

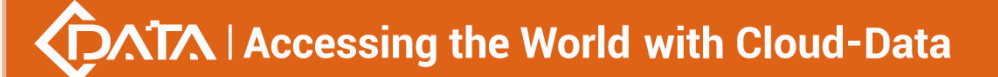

INSTANCE : GE FrameID: 0, SlotID: 0, PortID: 8 DESCRIPTION :

ALARM 17 Cleared 203 2000-01-02 02:48:05 ALARM NAME : sni port link up INSTANCE : GE FrameID: 0, SlotID: 0, PortID: 8 DESCRIPTION :

## **31.25.View the alarm history of the specified PON port**

| Command<br>syntax       | OLT(config)# show alarm history alarm parameter pon <f p="" s=""></f>      |
|-------------------------|----------------------------------------------------------------------------|
| Applicable view         | config view                                                                |
| Function<br>Description | This command is used to view the alarm history of the specified PON port . |
| <f p="" s=""></f>       | P ON port number, the value is 0/0/1 – 0/ 0/16                             |

### Configuration case

**DESCRIPTION:** 

the alarm history of pon 1 port .

| OLT(config)# show alarm history alarmparameter pon 0/0/1                 |
|--------------------------------------------------------------------------|
| ALARM 40 Cleared 401 2000-01-02 23:42:34                                 |
| ALARM NAME : uni link up                                                 |
| INSTANCE : FrameID: 0, SlotID: 0, PortID: 1, ONTID: 4, SlotID: 0, Uni: 1 |
| DESCRIPTION :                                                            |
|                                                                          |
| ALARM 39 Warning 401 2000-01-02 23:42:31                                 |
| ALARM NAME : uni link down                                               |
| INSTANCE : FrameID: 0, SlotID: 0, PortID: 1, ONTID: 4, SlotID: 0, Uni: 1 |

## **31.26.View the alarm history of the specified XGE port**

| Command<br>syntax       | OLT(config)# show alarm history alarm parameter x ge <f p="" s=""></f>    |
|-------------------------|---------------------------------------------------------------------------|
| Applicable view         | config view                                                               |
| Function<br>Description | This command is used to view the alarm history of the specified XG E port |
| <f p="" s=""></f>       | Uplink XGE port number, the value is $0/0/1 - 0/0/2$                      |

【Configuration case】

the alarm history of the xg e1 port .

| OLT(config)# show alarm history alarmparameter xge 0/0/1 |  |
|----------------------------------------------------------|--|
| ALARM 26 Critical 131082 2000-01-02 04:18:33             |  |
| ALARM NAME : The sni port is unpluged                    |  |
| INSTANCE : XGE FrameID: 0, SlotID: 0, PortID: 1          |  |
| DESCRIPTION :                                            |  |
|                                                          |  |
| ALARM 25 Cleared 131082 2000-01-02 04:18:15              |  |

ALARM NAME : The sni port is pluged INSTANCE : XGE FrameID: 0, SlotID: 0, PortID: 1 DESCRIPTION :

## 31.27.View all alarm history

| Command<br>syntax       | OLT(config)# show alarm history all                      |
|-------------------------|----------------------------------------------------------|
| Applicable view         | config view                                              |
| Function<br>Description | This command is used to view all alarm history records . |

### 【Configuration case】

Case 1: Query all alarm history records .

| OLT(config)# show alarm history all                                      |
|--------------------------------------------------------------------------|
| ALARM 40 Cleared 401 2000-01-02 23:42:34                                 |
| ALARM NAME : uni link up                                                 |
| INSTANCE : FrameID: 0, SlotID: 0, PortID: 1, ONTID: 4, SlotID: 0, Uni: 1 |
| DESCRIPTION :                                                            |
|                                                                          |
| ALARM 39 Warning 401 2000-01-02 23:42:31                                 |
| ALARM NAME : uni link down                                               |
| INSTANCE : FrameID: 0, SlotID: 0, PortID: 1, ONTID: 4, SlotID: 0, Uni: 1 |
| DESCRIPTION :                                                            |

# 31.28.Clear all alarm history

| Command<br>syntax       | OLT(config)# alarm history clear all                      |
|-------------------------|-----------------------------------------------------------|
| Applicable view         | config view                                               |
| Function<br>Description | This command is used to clear all alarm history records . |

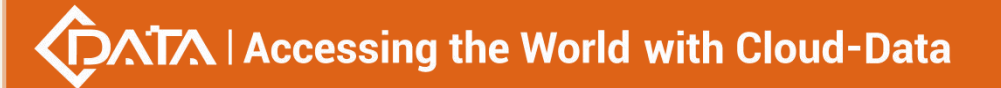

#### 【Configuration case】

Case 1: Clear all event history .

OLT(config)# alarm history clear all

## 31.29.View the alarm anti-jitter period

| Command<br>syntax       | OLT(config)# show alarm jitter                                  |
|-------------------------|-----------------------------------------------------------------|
| Applicable view         | config view                                                     |
| Function<br>Description | This command is used to query the period of alarm anti-jitter . |

#### 【Configuration case】

Case 1: Query the alarm anti-jitter period of the OLT .

OLT(config)# show alarm jitter

Jitter-Interval : 5s

OLT(config)#

## 31.30.View basic alarm information

| Command<br>syntax       | OLT(config)# show alarm list                            |
|-------------------------|---------------------------------------------------------|
| Applicable view         | config view                                             |
| Function<br>Description | This command is used to query basic alarm information . |

#### 【Configuration case】

Case 1: Query the basic alarm information of the OLT .

| OLT(config)# show alarm list                                    |  |
|-----------------------------------------------------------------|--|
|                                                                 |  |
| AlarmId Output Level Def Level Name                             |  |
| 100102 Yes Major Major The board reset                          |  |
| 100104 Yes Warning Warning The temperature is abnormal          |  |
| 100105 Yes Major Major The fan is abnormal                      |  |
| 100107 Yes Major Major The device power fault                   |  |
| 100203 Yes Critical Critical sni port link down                 |  |
| 100204 Yes Major Major Port state change disable                |  |
| 100306 Yes Warning Warning Dying gasp(DGi)                      |  |
| 100315 Yes Major Major The performance statistics upper crossed |  |
| 100316 Yes Major Major The performance statistics lower crossed |  |
| 1000001 Yes Major Major Loss of signal(LOS)                     |  |

31.31.Configuring Bandwidth Threshold Alarms in the

| Command<br>syntax       | OLT(config-interface-ge-0/0)# bandwidth-alarm threshold<br><port-list> (rx tx) (enable &lt; value &gt; disable)</port-list> |
|-------------------------|----------------------------------------------------------------------------------------------------|
| Applicable view         | XGE interface view or GE interface view or GPON view                                                                        |
| Function<br>Description | This command is used to configure the bandwidth threshold alarm of the port.                                                |
| <port-list></port-list> | Specify the port number, such as 1, 2.                                                                                      |
| rx                      | Ingress , upstream direction                                                                                                |
| tx                      | Egress , downstream direction                                                                                               |
| enable                  | Enable the bandwidth alarm of the port and set the threshold.                                                               |
| disable                 | Disable the bandwidth alarm on the port.                                                                                    |
| value                   | The threshold that needs to be set. The value range is 512-10485760, and the unit is kbps.                                  |

## **Upstream/Downstream Direction of a Port**

【Configuration case】

Case 1: Enable the bandwidth alarm in the upstream direction of the port and set the threshold to 1024000kbps.

OLT(config-interface-ge-0/0)# bandwidth-alarm threshold 1 rx enable 1024000

OLT(config-interface-ge-0/0)#

# **32.Incident management and inquiry**

## **32.1.Configure the specified event level**

| Command<br>syntax       | OLT(config)# event eventlevel < Event ID > <0-4>                                                                                                    |
|-------------------------|----------------------------------------------------------------------------------------------------|
| Applicable view         | config view                                                                                                    |
| Function<br>Description | This command is used to configure the specified event level                                                                                                    |
| < Event-ID >            | Event ID, uniquely representing an event alarm, the value range is <1-4294967294>                                                                                       |
| <0-4>                   | <ul> <li>0- Default , the default level</li> <li>1- critical , serious</li> <li>2- major , important</li> <li>3- Minor , minor</li> <li>4- Warning , warning</li> </ul> |

## 【Configuration case】

Case 1: Configure event level 3 (minor) with event ID 10001 .

OLT(config)# event eventlevel 10001 3

OLT(config)#

## 32.2.Configure all event output switches

| Command<br>syntax       | OLT(config)# event output all < switch >                                                                                                    |
|-------------------------|----------------------------------------------------------------------------------------------------|
| Applicable view         | config view                                                                                                    |
| Function<br>Description | This command is used to set the output mode of all events in the command line terminal. When the status is enabled, all events can be output on the command line; otherwise, the opposite is true. |
| < switch >              | enable: enable<br>disable : disable                                                                                                    |

#### 【Configuration case】

Case 1: Turn off all event output functions .

OLT(config)# event output all disable

OLT(config)#

## 32.3.Configure event output details switch

| Command<br>syntax       | OLT(config)# event output detail < switch >                                                                                                    |
|-------------------------|----------------------------------------------------------------------------------------------------|
| Applicable view         | config view                                                                                                    |
| Function<br>Description | This command is used to set the switch of the event output detailed<br>information function. When the state is on, the event can output<br>detailed information of the event on the command line; when it is off,<br>only simple event information is output. |
| < switch >              | on : turn on<br>off : off                                                                                                    |

#### 【Configuration case】

Case 1: Enable the event output detailed information function .

OLT(config)# event output detail on

OLT(config)#

## **32.3.1.**Enable or disable the output of the specified event

| Command<br>syntax       | OLT(config)# event output eventid ( < eventid >  all) { gpon F/S<br>( <port-id>   all)} &lt; switch &gt;</port-id>                                                                                                    |
|-------------------------|----------------------------------------------------------------------------------------------------|
| Applicable view         | config view                                                                                                    |
| Function<br>Description | This command is used to disable or enable the output of the specified<br>event. When the status is enable, the specified event is allowed to be<br>output on the terminal; when the status is diasble, the specified<br>event is prohibited from being output on the terminal. |
| <port-id></port-id>     | Port number, the value range is 1-16                                                                                                    |
| < eventid >             | The ID of the event , the value range is <1-4294967294>                                                                                                    |
| < switch >              | enable: allow<br>disable : disable                                                                                                    |

#### 【Configuration case】

Case 1: Allow event 10001 to be output on the terminal .

| OLT(config)# event output eventid 10001 enable |
|------------------------------------------------|
| OLT(config)#                                   |

## 32.4.Configuring the alarm output limit information switch

| Command | OLT(config)# alarm output limit (on  off) |
|---------|-------------------------------------------|
|---------|-------------------------------------------|

Shenzhen C-Data Technology Co., Ltd.

| syntax                  |                                                                                                    |
|-------------------------|----------------------------------------------------------------------------------------------------|
| Applicable view         | config view                                                                                                    |
| Function<br>Description | This command is used to enable or disable the function of limiting<br>the number of output alarm entries per second . When the status is<br>enabled, the maximum number of alarm information is output per<br>second ; when the status is disabled, all the alarm information is<br>output. |
| <switch></switch>       | on: enable<br>off: disable                                                                                                    |

### 【Configuration case】

Case 1: Limit the number of output alarm entries .

OLT(config)# alarm output limit on OLT(config)#

# 32.5.Configuring the Number of Alarm Output Limit Entries

| Command<br>syntax         | OLT(config)# alarm output limit <limit number=""></limit>                      |
|---------------------------|--------------------------------------------------------------------------------|
| Applicable view           | config view                                                                    |
| Function<br>Description   | This command is used to configure the limit number of entries for alarm output |
| <limit number=""></limit> | 1-1000, the maximum number of alarm entries output per second                  |
| Configuration case        |                                                                                |

Case 1: Configure the limit number of alarm entries to be output per second to 100

OLT(config)# alarm output limit 100 OLT(config)#

## 32.6.Enable or disable the output of events of the specified

## level

| Command<br>syntax       | OLT(config)# event output eventlevel < eventlevel > < switch >                                                                                                    |
|-------------------------|----------------------------------------------------------------------------------------------------|
| Applicable view         | config view                                                                                                    |
| Function<br>Description | This command is used to disable or allow the output of events of the specified level. When the state is enable, the events of the specified level are allowed to be output on the terminal; when the state is diasble, the events of the specified level are forbidden to be output |

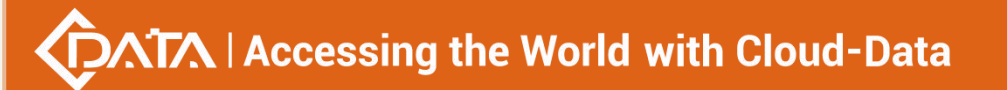

|                | on the terminal.                                                                                                   |
|----------------|----------------------------------------------------------------------------------------------------|
| < eventlevel > | <ol> <li>Critical , severe</li> <li>Major , important</li> <li>Minor , minor</li> <li>Warning , warning</li> </ol> |
| < switch >     | enable: allow<br>disable : disable                                                                                 |

#### 【Configuration case】

Case 1: Events with level 3 (minor) are allowed to be output on the terminal .

OLT(config)# event output eventlevel 3 enable

OLT(config)#

## 32.7.View all event history

| Command<br>syntax       | OLT(config)# show event history all              |
|-------------------------|--------------------------------------------------|
| Applicable view         | config view                                      |
| Function<br>Description | This command is used to view all event history . |

#### 【Configuration case】

Case 1: Query all event history records .

OLT(config)# show event history all EVENT 13 Warning 13002 2000-01-02 07:05:56 EVENT NAME : ONT is offline INSTANCE : FrameID: 0, SlotID: 0, PortID: 1, ONTID: 5 EVENT 12 Warning 13001 2000-01-02 07:05:43 EVENT NAME : ONT is online INSTANCE : FrameID: 0, SlotID: 0, PortID: 1, ONTID: 5

## 32.8.View the history of the specified event

| Command<br>syntax | OLT(config)# show event history eventid < eventid >               |
|-------------------|-------------------------------------------------------------------|
| Applicable view   | config view                                                       |
| Function          | This command is used to view the history of the specified event . |

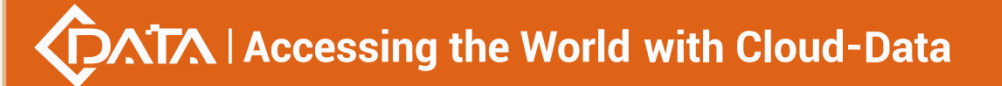

| Description         |                                           |
|---------------------|-------------------------------------------|
| <eventid></eventid> | Event ID, the value range is 1-4294967294 |

### 【Configuration case】

Case 1: Query the history of event 13002.

| OLT(config)# show event history eventid 13002         |
|-------------------------------------------------------|
| EVENT 14 Warning 13002 2000-01-03 05:27:27            |
| EVENT NAME : ONT is offline                           |
| INSTANCE : FrameID: 0, SlotID: 0, PortID: 1, ONTID: 4 |
| DESCRIPTION : E067B312118A00012770                    |
|                                                       |
| EVENT 13 Warning 13002 2000-01-02 07:05:56            |
| EVENT NAME : ONT is offline                           |
| INSTANCE : FrameID: 0, SlotID: 0, PortID: 1, ONTID: 5 |
| DESCRIPTION : E067B300000100012770                    |

# 32.9.View the history of events of a specified level

| Command<br>syntax         | OLT(config)# show event history eventlevel < eventlevel >                                                          |
|---------------------------|----------------------------------------------------------------------------------------------------|
| Applicable view           | config view                                                                                                    |
| Function<br>Description   | This command is used to view the history of events of the specified level .                                        |
| <eventlevel></eventlevel> | <ol> <li>Critical , severe</li> <li>Major , important</li> <li>Minor , minor</li> <li>Warning , warning</li> </ol> |

#### 【Configuration case】

Case 1: Query history records with event level 4 (alarm) .

| OLT(config)# show event history eventlevel 4          |
|-------------------------------------------------------|
| EVENT 14 Warning 13002 2000-01-03 05:27:27            |
| EVENT NAME : ONT is offline                           |
| INSTANCE : FrameID: 0, SlotID: 0, PortID: 1, ONTID: 4 |
| DESCRIPTION : E067B312118A00012770                    |
|                                                       |
| EVENT 13 Warning 13002 2000-01-02 07:05:56            |
| EVENT NAME : ONT is offline                           |
| INSTANCE : FrameID: 0, SlotID: 0, PortID: 1, ONTID: 5 |
| DESCRIPTION : E067B300000100012770                    |

## **32.10.View the history of events of a specified board**

| Command<br>syntax       | OLT(config)# show event history event parameter board <f s=""></f>           |
|-------------------------|------------------------------------------------------------------------------|
| Applicable view         | config view                                                                  |
| Function<br>Description | This command is used to view the history records of specified board events . |
| < F/S >                 | Board number, the value is 0/0                                               |

### 【Configuration case】

Case 1: Query the event history of board 0/0.

| OLT(config)# show event history eventparameter board 0/0 |
|----------------------------------------------------------|
| EVENT 14 Warning 13002 2000-01-03 05:27:27               |
| EVENT NAME : ONT is offline                              |
| INSTANCE : FrameID: 0, SlotID: 0, PortID: 1, ONTID: 4    |
| DESCRIPTION : E067B312118A00012770                       |
|                                                          |
| EVENT 13 Warning 13002 2000-01-02 07:05:56               |
| EVENT NAME : ONT is offline                              |
| INSTANCE : FrameID: 0, SlotID: 0, PortID: 1, ONTID: 5    |
| DESCRIPTION : E067B300000100012770                       |

# 32.11.View the event history of the specified GE port

| Command<br>syntax       | OLT(config)# show event history eventparameter ge <f p="" s=""></f>     |
|-------------------------|-------------------------------------------------------------------------|
| Applicable view         | config view                                                             |
| Function<br>Description | This command is used to view the event history of the specified GE port |
| < <b>F/S /P&gt;</b>     | Port number, ranging from 0/0/1 – 0/ 0/4                                |

### 【Configuration case】

Case 1: View the event history of the g e8 port .

| OLT(config)# show event history eventparameter ge 0/0/4 |
|---------------------------------------------------------|
| total number : 0                                        |
|                                                         |
| OLT(config)#                                            |

# 32.12.View the event history of the specified PON port

| Command<br>syntax       | OLT(config)# show event history eventparameter pon <f p="" s=""></f>     |
|-------------------------|--------------------------------------------------------------------------|
| Applicable view         | config view                                                              |
| Function<br>Description | This command is used to view the event history of the specified PON port |
| <f p="" s=""></f>       | P on slogan, the value is 0/0/1 – 0/ 0/16                                |

#### 【Configuration case】

the event history of pon 1 port .

OLT(config)# show event history eventparameter pon 0/0/3 EVENT 7 Warning 13002 2000-01-02 02:22:51 EVENT NAME : ONT is offline INSTANCE : FrameID: 0, SlotID: 0, PortID: 3, ONTID: 2 DESCRIPTION : E067B301010100012770

EVENT 6 Warning 13001 2000-01-02 02:22:40 EVENT NAME : ONT is online INSTANCE : FrameID: 0, SlotID: 0, PortID: 3, ONTID: 2 DESCRIPTION : E067B301010100012708

## 32.13.View the event history of the specified XGE port

| Command<br>syntax       | OLT(config)# show event history eventparameter x ge <f p="" s=""></f>     |
|-------------------------|---------------------------------------------------------------------------|
| Applicable view         | config view                                                               |
| Function<br>Description | This command is used to view the event history of the specified XG E port |
| < <b>F/S /</b> P>       | Card slot number, the value is $0/0/1 - 0/0/2$                            |

### 【 Configuration case 】

Case 1: View the event history of the xg e1 port .

```
OLT(config)# show event history eventparameter xge 0/0/1
total number : 0
OLT(config)#
```

# 32.14.Clear all event history

| Command | OLT(config)# event history clear all |
|---------|--------------------------------------|
|---------|--------------------------------------|

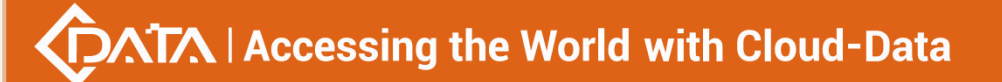

| syntax                  |                                         |
|-------------------------|-----------------------------------------|
| Applicable view         | config view                             |
| Function<br>Description | This command clears all event history . |

#### 【Configuration case】

Case 1: Clear all event history .

OLT(config)# event history clear all

## **32.15.View basic information about an event**

| Command<br>syntax       | OLT(config)# show event list                                    |
|-------------------------|-----------------------------------------------------------------|
| Applicable view         | config view                                                     |
| Function<br>Description | This command is used to view the basic information of the event |

### 【Configuration case】

Case 1: View the basic information of the event .

| OLT(config)# show event list                                    |
|-----------------------------------------------------------------|
|                                                                 |
| EventId Output Level Def Level Name                             |
| 113001 Yes Warning Warning ONT online                           |
| 113002 Yes Warning Warning ONT offline                          |
| 1100001 Yes Warning Warning SN collision                        |
| 1100002 Yes Warning Warning Ranging failed                      |
| 1100003 Yes Warning Warning Active failed                       |
| 1100004 Yes Warning Warning ONT pwd auth failed                 |
| 1100005 Yes Warning Warning Assign omci port for the ONT failed |
| 1100008 Yes Warning Warningpon Drv connection Device fail       |
|                                                                 |
| OLT(config)#                                                    |

# **33.OLT WEB program management**

## 33.1.Close OLT WEB

| Command | OLT(config)# web server disable |
|---------|---------------------------------|
| syntax  |                                 |

| Applicable view         | config view                                     |
|-------------------------|-------------------------------------------------|
| Function<br>Description | This command is used to close the OLT web login |

#### 【Configuration case】

Case 1: Turn off OLT web login

OLT(config)# web server disable Disable web server successful!

## 33.2.Open OLT WEB

| Command<br>syntax       | OLT(config)# web server en able              |
|-------------------------|----------------------------------------------|
| Applicable view         | config view                                  |
| Function<br>Description | This command is used to enable OLT web login |

### 【 Configuration case 】

Case 1: Enable OLT web login

OLT(config)# web server enable

Enable web server successful!

## 33.3.Uninstall the OLT WEB program

| Command<br>syntax       | OLT(config)# web uninstall                |
|-------------------------|-------------------------------------------|
| Applicable view         | config view                               |
| Function<br>Description | This command is used to uninstall OLT web |

#### 【Configuration case】

Case 1: Uninstall OLT web program

OLT(config)# web uninstall

Uninstall web server successful!

## **33.4.Configure the protocol type of OLT WEB login**

| Command | OI T(config)# web server protocol (bttp/bttps/both) |
|---------|-----------------------------------------------------|
| syntax  |                                                     |

Shenzhen C-Data Technology Co., Ltd.

| Applicable view         | config view                                                                                                    |
|-------------------------|----------------------------------------------------------------------------------------------------|
| Function<br>Description | This command is used to configure the protocol type of OLT web login.                                                                                                    |
| http<br>https<br>both   | http: log in to the web through the http protocol.<br>https: log in to the web through the https protocol.<br>both: Log in to the web through http protocol or https protocol. |

### 【Configuration case】

Case 1: Log in to the web through the http protocol

| OLT(config)# web server protocol http |  |
|---------------------------------------|--|
| OLT(config)#                          |  |

# **33.5.View the information of the OLT WEB program**

| Command<br>syntax       | OLT(config)# show web server                                         |
|-------------------------|----------------------------------------------------------------------|
| Applicable view         | config view                                                          |
| Function<br>Description | This command is used to view the information of the OLT WEB program. |

## Configuration case

Case 1: Uninstall OLT web program

| OLT(config)# show web server                                  |
|---------------------------------------------------------------|
| Web server status : Disable                                   |
| Web server http port : 80                                     |
| Web server https port : 443                                   |
| Web server protocol : http                                    |
| Web server login-captcha : Disable                            |
| Web version : V2.0.0_220228 (Mon, 28 Feb 2022 09:31:43 +0800) |

## 33.6.Enable or disable the WEB verification code login

## function

| Command<br>syntax       | OLT(config)# web login-captcha (enable disable)                                    |
|-------------------------|------------------------------------------------------------------------------------|
| Applicable view         | config view                                                                        |
| Function<br>Description | This command is used to enable or disable the WEB verification code login function |

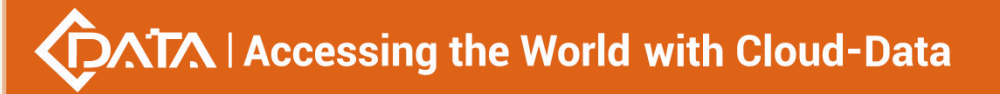

【Configuration case】

Case 1: Enable WEB verification code login function

OLT(config)# web login-captcha enable

# **34.PPPoE proxy function**

## 34.1.Enable/disable PPPoE proxy function

| Command<br>syntax       | OLT(config)# pppoe agent enable/disable                                                                                                    |
|-------------------------|----------------------------------------------------------------------------------------------------|
| Applicable view         | config view                                                                                                    |
| Function<br>Description | This command is used to enable or disable the PPPoE proxy function.<br>After enabling, the device intercepts the protocol packets in the<br>PPPoE discovery phase, inserts the user's physical information in the<br>upstream direction, strips the user's physical information in the<br>downstream direction, and then forwards them. |
| enable/disable          | disable: Disable the pppoe proxy function.<br>enable: Enable the pppoe proxy function.                                                                                                    |

Configuration case

Case 1: Start the pppoe proxy function

OLT(config)# pppoe agent enable

# 34.2.Configuring PPPoE Proxy Forwarding Policy

| Command syntax       | OLT(config)# pppoe agent policy (keep drop replace)                         |
|----------------------|-----------------------------------------------------------------------------|
| Applicable view      | config view                                                                 |
| Function Description | This command is used to configure the forwarding policy of request packets. |
| keep                 | Forward pppoe packets as they are                                           |
| drop                 | Directly discard pppoe packets                                              |
| replace              | Replace the original pppoe message and forward it                           |

#### 【 Configuration case 】

Case 1: Configure the forwarding policy of pppoe to forward according to the original

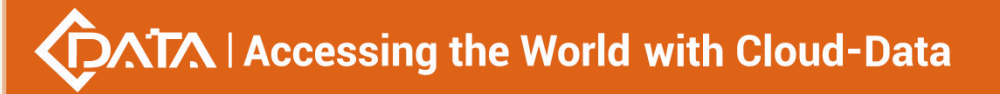

OLT(config)# pppoe agent policy keep

## 34.3.Configure padding mode for PPPoE options

| Command syntax              | OLT(config)# pppoe agent format <format-name></format-name> |
|-----------------------------|-------------------------------------------------------------|
| Applicable view             | config view                                                 |
| Function Description        | Configure pppoe proxy format                                |
| <format-name></format-name> | Item name in pppoe format, length 1-32                      |

【Configuration case】

Case 1: Configure the pppoe proxy format as type5

OLT(config)# pppoe agent format type5

## 34.4.Create a custom ascill type PPPoE proxy format item

| Command syntax              | OLT(config)# pppoe agent format add ascii name<br><format-name>{cid <circuit-id>   rid <remote-id>}</remote-id></circuit-id></format-name>                               |
|-----------------------------|----------------------------------------------------------------------------------------------------|
| Applicable view             | config view                                                                                                    |
| Function Description        | Create a custom format item, the field data of this item is filled in ascii format.                                                                                      |
| <format-name></format-name> | Custom format item name, length 1-32                                                                                                    |
| circuit-id/remote-id        | String, organized with defined keywords and slashes/or single<br>quotes as delimiters.<br>Keywords: hostname, oltmac, vlan, chassis, frame, slot, point,<br>gemid, onusn |

#### 【Configuration case】

Case 1: Create a custom acill type pppoe proxy format item, the name is test01, and the rid is the keyword oltmac

OLT(config)# pppoe agent format add ascii name test01 rid oltmac

## 34.5.Create custom hex type PPPoE proxy format item

| Command syntax              | OLT(config)# pppoe agent format add hex name<br><format-name>{cid <circuit-id>   rid <remote-id>}</remote-id></circuit-id></format-name>                                 |
|-----------------------------|----------------------------------------------------------------------------------------------------|
| Applicable view             | config view                                                                                                    |
| Function Description        | Create a custom format item, the field data of this item is filled in hex format.                                                                                        |
| <format-name></format-name> | Custom format item name, length 1-32                                                                                                    |
| circuit-id/remote-id        | String, organized with defined keywords and slashes/or single<br>quotes as delimiters.<br>Keywords: hostname, oltmac, vlan, chassis, frame, slot, point,<br>gemid, onusn |

#### 【Configuration case】

Case 1: Create a custom hex type pppoe proxy format item, the name is test02, and the cid is the keyword oltmac

OLT(config)# pppoe agent format add hex name test02 cid oltmac

# 34.6.Modify the sub-options of the custom PPPoE proxy

## format item

| Command syntax              | OLT(config)# pppoe agent format modify name<br><format-name>{cid <circuit-id>   rid <remote-id>}</remote-id></circuit-id></format-name>                                  |
|-----------------------------|----------------------------------------------------------------------------------------------------|
| Applicable view             | config view                                                                                                    |
| Function Description        | Modify custom option82 format items                                                                                                    |
| <format-name></format-name> | Custom format item name, length 1-32                                                                                                    |
| circuit-id/remote-id        | String, organized with defined keywords and slashes/or single<br>quotes as delimiters.<br>Keywords: hostname, oltmac, vlan, chassis, frame, slot, point,<br>gemid, onusn |

#### 【Configuration case】

Case 1: Modify the sub-option cid of the pppoe proxy custom format item test02 to hostname

OLT(config)# pppoe agent format modify name test02 cid hostname
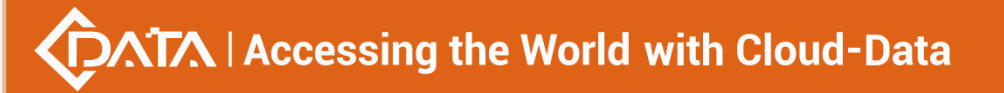

## 34.7. View PPPoE proxy configuration information

| Command syntax       | OLT(config)# show pppoe agent config                          |
|----------------------|---------------------------------------------------------------|
| Applicable view      | config view                                                   |
| Function Description | This command is used to view the configuration of pppoe proxy |

#### 【Configuration case】

Case 1: View the configuration of the PPPOE proxy

OLT(config)# show pppoe agent config pppoe agent disable pppoeplus policy: keep

pppoeplus option82 format: type5

OLT(config)#

## 34.8.View PPPoE proxy format items

| Command syntax       | OLT(config)# show pppoe agent format (all   format-name) |
|----------------------|----------------------------------------------------------|
| Applicable view      | config view                                              |
| Function Description | This command is used to view the pppoe proxy format      |
| all                  | View all format items                                    |
| format-name          | name of the format item to be viewed                     |

#### 【Configuration case】

Case 1: View the configuration of the PPPOE proxy

| OLT(config)# show pppoe agent format all                                                     |
|----------------------------------------------------------------------------------------------|
| Index: 1 Name: type4 type: hex                                                               |
| CircuitId: vlan(2 bytes)slot(1 byte)ponid(1 byte)onuid(1 byte)<br>RemoteId : oltmac(6 bytes) |
| Index: 2 Name: type5 type: hex                                                               |
| CircuitId: vlan(2 bytes)slot(1 byte)ponid(1 byte)<br>RemoteId : oltmac(6 bytes)              |

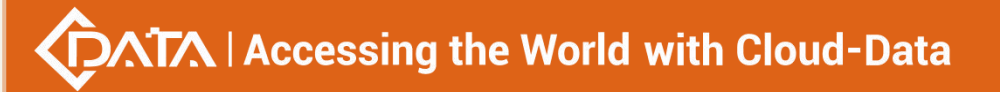

| Index: 3 Name: type6 type: ascii                                |
|-----------------------------------------------------------------|
| CircuitId: hostname-chassis-slot-ponid-gemidonuid<br>RemoteId : |
| OLT(config)#                                                    |

## **35.Access control settings**

## 35.1.Default access rules

| Command<br>syntax       | OLT( config )# service default policy {deny permit}                       |
|-------------------------|---------------------------------------------------------------------------|
| Applicable view         | Config view                                                               |
| Function<br>Description | This command is used to set the default access rule for all login methods |
| {deny permit}           | Deny is denied, permit is allowed                                         |

## 【Configuration case】

| Case 1: Set the default access rule to deny access |
|----------------------------------------------------|
| OLT(config)# service default policy deny           |

## 35.2.Set up access rules for different login methods

| Command<br>syntax              | OLT( config )# service {http snmp ssh telnet}<br>{add delete insert modify} rule range <abcd> to <abcd><br/>{deny permit}</abcd></abcd>                                     |
|--------------------------------|----------------------------------------------------------------------------------------------------|
| Applicable view                | config view                                                                                                    |
| Function<br>Description        | This command is used to set access rules for different login methods,<br>(Note: rule id does not need to be set in the add command, it will<br>increment from 1 by default) |
| {add delete ins<br>ert modify} | add, delete, insert, modify                                                                                                    |
| {deny permit}                  | deny is denied, permit is allowed                                                                                                    |
| {http snmp ssh<br> telnet}     | Login Method                                                                                                    |

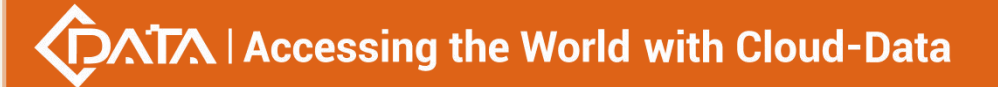

<ABCD> ip address

#### 【Configuration case】

Case 1: Add ssh access rules to allow access from 192.168.1.1 to 192.168.1.254

OLT(config)# service ssh add rule range 192.168.1.1 to 192.168.1.254 permit

### 35.3.Clear access rules

| Command<br>syntax          | OLT( config )# service {http snmp ssh telnet} rule clear             |
|----------------------------|----------------------------------------------------------------------|
| Applicable view            | config view                                                          |
| Function<br>Description    | This command is used to clear the access rules for this login method |
| {deny permit}              | deny is denied, permit is allowed                                    |
| {http snmp ssh<br> telnet} | Login Method                                                         |

#### 【Configuration case】

Case 1: Clear all access rules for http

OLT(config)# service http rule clear

### 35.4. View access rule information

| Command<br>syntax                | OLT( config )# show service {default<br>policy} {(telnet ssh http https snmp) rule}                                                   |
|----------------------------------|----------------------------------------------------------------------------------------------------|
| Applicable view                  | config view                                                                                                    |
| Function<br>Description          | This command is used to view the default access rules of all login methods or the access rule information of a specific login method. |
| default policy                   | Default access rules for all login methods                                                                                            |
| {telnet ssh htt<br>p https snmp} | Login Method                                                                                                    |
| rule                             | access rules                                                                                                    |

#### 【Configuration case】

Case 1: View the access rules of http

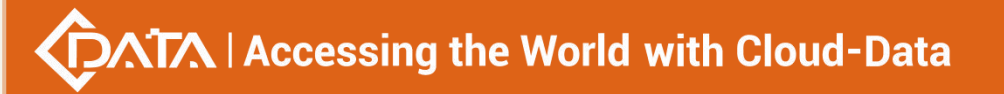

OLT(config)# show service http rule No Rules for service http

## **36.Login method control**

### 36.1.Device login method settings

| Command<br>syntax                | OLT(config)# service (telnet ssh http https snmp) { enable  <br>disable} < service port> |
|----------------------------------|------------------------------------------------------------------------------------------|
| Applicable view                  | config view                                                                              |
| Function<br>Description          | This command is used to enable different login methods.                                  |
| (telnet ssh htt<br>p https snmp) | Login Method                                                                             |
| { enable<br> disable}            | enable: enable a certain login method<br>disable: disable a certain login method         |
| < service port >                 | Specifies the port number of the server , the value range is $1\!-\!65535$               |

#### 【Configuration case】

Case 1: Enable telnet login service

OLT(config)#service telnet enable OLT(config)#

## **36.2.Check the status of the device login method**

| Command<br>syntax                | OLT(config)# show service (telnet ssh http https snmp) status                   |
|----------------------------------|---------------------------------------------------------------------------------|
| Applicable view                  | config view                                                                     |
| Function<br>Description          | This command is used to view the status information of different login methods. |
| (telnet ssh htt<br>p https snmp) | Login Method                                                                    |

#### 【Configuration case】

Case 1: Check the status of the telnet login method

OLT(config)#show service telnet status

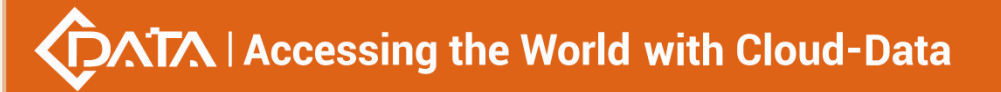

| SERVICE PORT DEFAULT PORT STATUS |
|----------------------------------|
| telnet 23 23 enable              |
|                                  |
| OLT(config)#                     |

## 36.3.TELNET access device

| Command<br>syntax       | OLT( config )# telnet <word></word>                |  |
|-------------------------|----------------------------------------------------|--|
| Applicable view         | config view                                        |  |
| Function<br>Description | This command is used to access the device remotely |  |
| <word></word>           | IP address or hostname of the remote system        |  |

【 Configuration case 】

Case 1: telnet to 192.168.101.1

OLT(config)# telnet 192.168.101.1

## Appendix 1

#### Different VLAN modes process packets as follows:

| Vlan<br>mode | Processing                                  | Processing of sent                                                                                                    |                                                                           |
|--------------|---------------------------------------------|----------------------------------------------------------------------------------------------------|---------------------------------------------------------------------------|
|              | When the received                           | Tagged frame When the received message has a                                                                                                    | messages                                                                  |
|              | message does                                | Tag                                                                                                    |                                                                           |
|              | not carry a Tag                             |                                                                                                    |                                                                           |
| Access       | Mark the native<br>vlan for the<br>message  | <ul> <li>When the vlan id is the same as the native vlan, the packet is discarded</li> <li>When the vlan id is different from the native vlan, the packet is discarded</li> </ul> | Remove native vlan and<br>forward packets                                 |
| trunk        | Add the<br>configured native<br>vlan to the | • When the vlan id is in<br>the list that the port is<br>allowed to pass through,                                                                                                 | • When the vlan id is the same as the native vlan, remove the vlan tag of |
|              | message                                     | <ul><li>the packet is received</li><li>When the vlan id is not</li></ul>                                                                                                    | the packet and forward the packet.                                        |

# Accessing the World with Cloud-Data

|        | in the list allowed by the | • When the vlan id is         |
|--------|----------------------------|-------------------------------|
|        | port, discard the packet   | different from the native     |
|        |                            | vlan and is the vlan id       |
|        |                            | allowed by the port, the      |
|        |                            | original tag is maintained    |
|        |                            | and the packet is sent.       |
|        |                            | When the vlan id carried in   |
|        |                            | the packet is the vlan id     |
|        |                            | that the port is allowed to   |
|        |                            | pass through, the packet is   |
| Hybrid |                            | sent, and the vlan hybrid     |
|        |                            | command can be used to        |
|        |                            | configure whether the port    |
|        |                            | carries the tag in the packet |
|        |                            | sent by the vlan.             |

## concluding remarks

Thank you for using the products of C-DATA Technology Co., Ltd.!

Contact information:

Company address: Room 601, 6th Floor, Building F, No. 1008, Songbai Road, Sunshine Community, Xili Street, Nanshan District, Shenzhen

Factory Address: 1st Floor, Building B, Shiwentao Industrial Park, Shiyan Yingren, Baoan District, Shenzhen

Tel: 0755-26014509/26014710/26014711

Fax: 0755-26014506

Website: www.cdatatec.com

www.cdatatec.com.cn